# GARMIN

Integrated Flight Deck Pilot's Guide

G950<sup>™</sup>

## Tecnam P2006T

**SYSTEM OVERVIEW** 

**FLIGHT INSTRUMENTS** 

**ENGINE INDICATION SYSTEM** 

**AUDIO PANEL & CNS** 

**FLIGHT MANAGEMENT** 

**HAZARD AVOIDANCE** 

**AUTOMATIC FLIGHT CONTROL SYSTEM** 

**ADDITIONAL FEATURES** 

**APPENDICES** 

**INDEX** 

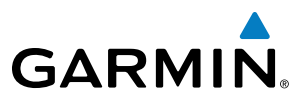

Copyright © 2010 Garmin Ltd. or its subsidiaries. All rights reserved.

This manual reflects the operation of System Software version 0935.01 or later. Some differences in operation may be observed when comparing the information in this manual to earlier or later software versions.

Garmin International, Inc., 1200 East 151st Street, Olathe, Kansas 66062, U.S.A. Tel: 913/397.8200 Fax: 913/397.8282

Garmin AT, Inc., 2345 Turner Road SE, Salem, OR 97302, U.S.A. Tel: 503/391.3411 Fax: 503/364.2138

Garmin (Europe) Ltd., Liberty House, Bulls Copse Road, Hounsdown Business Park, Southampton, SO40 9RB, U.K Tel: 44/0870.8501241 Fax: 44/0870.8501251

Garmin Corporation, No. 68, Jangshu 2nd Road, Shijr, Taipei County, Taiwan Tel: 886/02.2642.9199 Fax: 886/02.2642.9099

For after-hours emergency, aircraft on ground (AOG) technical support for Garmin panel mount and integrated avionics systems, please contact Garmin's AOG Hotline at 913.397.0836.

Website Address: www.garmin.com

Except as expressly provided herein, no part of this manual may be reproduced, copied, transmitted, disseminated, downloaded or stored in any storage medium, for any purpose without the express written permission of Garmin. Garmin hereby grants permission to download a single copy of this manual and of any revision to this manual onto a hard drive or other electronic storage medium to be viewed for personal use, provided that such electronic or printed copy of this manual or revision must contain the complete text of this copyright notice and provided further that any unauthorized commercial distribution of this manual or any revision hereto is strictly prohibited.

Garmin<sup>®</sup> is a registered trademark of Garmin Ltd. or its subsidiaries, and G950<sup>™</sup> and SafeTaxi<sup>®</sup> are trademarks of Garmin Ltd. or its subsidiaries. These trademarks may not be used without the express permission of Garmin.

NavData® is a registered trademark of Jeppesen, Inc.; .S-TEC® is a registered trademark of S-TEC.

Printed in the U.S.A

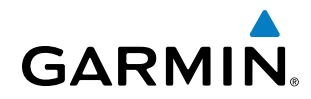

#### LIMITED WARRANTY

This Garmin product is warranted to be free from defects in materials or workmanship for two years from the date of purchase. Within this period, Garmin will, at its sole option, repair or replace any components that fail in normal use. Such repairs or replacement will be made at no charge to the customer for parts and labor, provided that the customer shall be responsible for any transportation cost. This warranty does not cover failures due to abuse, misuse, accident, or unauthorized alterations or repairs.

THE WARRANTIES AND REMEDIES CONTAINED HEREIN ARE EXCLUSIVE AND IN LIEU OF ALL OTHER WARRANTIES EXPRESS OR IMPLIED OR STATUTORY, INCLUDING ANY LIABILITY ARISING UNDER ANY WARRANTY OF MERCHANTABILITY OR FITNESS FOR A PARTICULAR PURPOSE, STATUTORY OR OTHERWISE. THIS WARRANTY GIVES YOU SPECIFIC LEGAL RIGHTS, WHICH MAY VARY FROM STATE TO STATE.

IN NO EVENT SHALL GARMIN BE LIABLE FOR ANY INCIDENTAL, SPECIAL, INDIRECT OR CONSEQUENTIAL DAMAGES, WHETHER RESULTING FROM THE USE, MISUSE, OR INABILITY TO USE THIS PRODUCT OR FROM DEFECTS IN THE PRODUCT. Some states do not allow the exclusion of incidental or consequential damages, so the above limitations may not apply to you.

Garmin retains the exclusive right to repair or replace the unit or software, or to offer a full refund of the purchase price, at its sole discretion. SUCH REMEDY SHALL BE YOUR SOLE AND EXCLUSIVE REMEDY FOR ANY BREACH OF WARRANTY.

Products sold through online auctions are not eligible for rebates or other secial offers from Garmin. Online auction confirmations are not accepted for warranty verification. To obtain warranty service, an original copy of the sales receipt from the original retailer is required. Garmin will not replace missing components from any package purchased through an online auction.

To obtain warranty service, contact your local Garmin Authorized Service Center. For assistance in locating a Service Center, visit the Garmin website at *www.garmin.com* or contact Garmin Customer Service at one of the numbers listed below:

| Garmin International, Inc., 1200 East 151st S | treet, Olathe, Kansas 66062, U.S.A.            |                      |
|-----------------------------------------------|------------------------------------------------|----------------------|
| Toll free: 800/800.1020                       | Tel: 913/397.8200                              | Fax: 913/397.8282    |
| Garmin AT, Inc., 2345 Turner Road SE, Salem,  | OR 97302, U.S.A.                               |                      |
| Toll free: 800/525.6726                       | Tel: 503/391.3411                              | Fax: 503/364.2138    |
| Garmin (Europe) Ltd., Liberty House, Bulls Co | ose Road, Hounsdown Business Park, Southampton | , SO40 9RB, U.K      |
| Toll free (within U.K.): 0808 238 0000        | Tel: 44/0870.8501241                           | Fax: 44/0870.8501251 |

Refer to the G950 Installation Manual for warranty registration instructions.

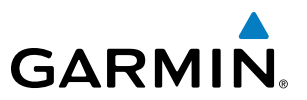

**WARNING:** Navigation and terrain separation must NOT be predicated upon the use of the terrain avoidance feature. The terrain avoidance feature is NOT intended to be used as a primary reference for terrain avoidance and does not relieve the pilot from the responsibility of being aware of surroundings during flight. The terrain avoidance feature is only to be used as an aid for terrain avoidance. Terrain data is obtained from third party sources. Garmin is not able to independently verify the accuracy of the terrain data.

**WARNING:** The displayed minimum safe altitudes (MSAs) are only advisory in nature and should not be relied upon as the sole source of obstacle and terrain avoidance information. Always refer to current aeronautical charts for appropriate minimum clearance altitudes.

**WARNING:** The altitude calculated by G950 GPS receivers is geometric height above Mean Sea Level and could vary significantly from the altitude displayed by pressure altimeters, such as the GDC 74A Air Data Computer, or other altimeters in aircraft. GPS altitude should never be used for vertical navigation. Always use pressure altitude displayed by the G950 PFD or other pressure altimeters in aircraft.

**WARNING:** Do not use outdated database information. Databases used in the G950 system must be updated regularly in order to ensure that the information remains current. Pilots using any outdated database do so entirely at their own risk.

**WARNING:** Do not use basemap (land and water data) information for primary navigation. Basemap data is intended only to supplement other approved navigation data sources and should be considered as an aid to enhance situational awareness.

**WARNING:** Traffic information shown on the G950 Multi Function Display is provided as an aid in visually acquiring traffic. Pilots must maneuver the aircraft based only upon ATC guidance or positive visual acquisition of conflicting traffic.

**WARNING:** The Garmin G950 has a very high degree of functional integrity. However, the pilot must recognize that providing monitoring and/or self-test capability for all conceivable system failures is not practical. Although unlikely, it may be possible for erroneous operation to occur without a fault indication shown by the G950. It is thus the responsibility of the pilot to detect such an occurrence by means of cross-checking with all redundant or correlated information available in the cockpit.

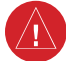

WARNING: For safety reasons, G950 operational procedures must be learned on the ground.

## GARMIN

**WARNING:** The United States government operates the Global Positioning System and is solely responsible for its accuracy and maintenance. The GPS system is subject to changes which could affect the accuracy and performance of all GPS equipment. Portions of the Garmin G950 utilize GPS as a precision electronic NAVigation AID (NAVAID). Therefore, as with all NAVAIDs, information presented by the G950 can be misused or misinterpreted and, therefore, become unsafe.

**WARNING:** To reduce the risk of unsafe operation, carefully review and understand all aspects of the G950 Pilot's Guide documentation and the Pilot's Operating Handbook (POH) for the aircraft. Thoroughly practice basic operation prior to actual use. During flight operations, carefully compare indications from the G950 to all available navigation sources, including the information from other NAVAIDs, visual sightings, charts, etc. For safety purposes, always resolve any discrepancies before continuing navigation.

**WARNING:** The illustrations in this guide are only examples. Never use the G950 to attempt to penetrate a thunderstorm. Both the FAA Advisory Circular, Subject: Thunderstorms, and the Aeronautical Information Manual (AIM) recommend avoiding "by at least 20 miles any thunderstorm identified as severe or giving an intense radar echo."

**WARNING:** Lamp(s) inside this product may contain mercury (HG) and must be recycled or disposed of according to local, state, or federal laws. For more information, refer to our website at www.garmin.com/ aboutGarmin/environment/disposal.jsp.

**WARNING:** Because of variation in the earth's magnetic field, operating the G950 within the following areas could result in loss of reliable attitude and heading indications. North of 72° North latitude at all longitudes; South of 70° South latitude at all longitudes; North of 65° North latitude between longitude 75° W and 120° W. (Northern Canada); North of 70° North latitude between longitude 70° W and 128° W. (Northern Canada); North of 70° North latitude between longitude 85° E and 114° E. (Northern Russia); South of 55° South latitude between longitude 120° E and 165° E. (Region south of Australia and New Zealand)

**WARNING:** Do not use GPS to navigate to any active waypoint identified as a 'NON WGS84 WPT' by a system message. 'NON WGS84 WPT' waypoints are derived from an unknown map reference datum that may be incompatible with the map reference datum used by GPS (known as WGS84) and may be positioned in error as displayed.

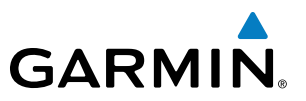

**CAUTION:** The GDU 1040 PFD and GDU 1040 MFD displays use a lens coated with a special anti-reflective coating that is very sensitive to skin oils, waxes, and abrasive cleaners. CLEANERS CONTAINING AMMONIA WILL HARM THE ANTI-REFLECTIVE COATING. It is very important to clean the lens using a clean, lint-free cloth and an eyeglass lens cleaner that is specified as safe for anti-reflective coatings.

**CAUTION:** The Garmin G950 does not contain any user-serviceable parts. Repairs should only be made by an authorized Garmin service center. Unauthorized repairs or modifications could void both the warranty and the pilot's authority to operate this device under FAA/FCC regulations.

**NOTE:** All visual depictions contained within this document, including screen images of the G950 panel and displays, are subject to change and may not reflect the most current G950 system. Depictions of equipment may differ slightly from the actual equipment.

**NOTE:** This device complies with part 15 of the FCC Rules. Operation is subject to the following two conditions: (1) this device may not cause harmful interference, and (2) this device must accept any interference received, including interference that may cause undesired operation.

**NOTE:** Interference from GPS repeaters operating inside nearby hangars can cause an intermittent loss of attitude and heading displays while the aircraft is on the ground. Moving the aircraft more than 100 yards away from the source of the interference should alleviate the condition.

**NOTE:** Use of polarized eyewear may cause the flight displays to appear dim or blank.

**NOTE:** This product, its packaging, and its components contain chemicals known to the State of California to cause cancer, birth defects, or reproductive harm. This notice is being provided in accordance with California's Proposition 65. If you have any questions or would like additional information, please refer to our web site at www.garmin.com/prop65.

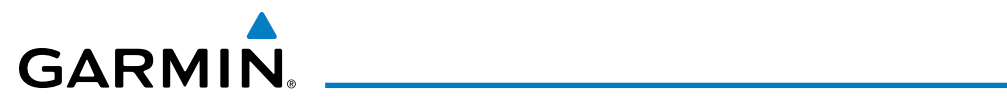

| Record of Revisions |          |         |            |                                    |
|---------------------|----------|---------|------------|------------------------------------|
| Part Number         | Revision | Date    | Page Range | Description                        |
| 190-01146-00        | A        | 2/10/10 | i — I-6    | Initial release for 9.15 software. |

## GARMIN.

#### SECTION 1 SYSTEM OVERVIEW

| 1.1        | Line Replaceable Units                                                                                                    | 2                                                                                                  |
|------------|----------------------------------------------------------------------------------------------------|----------------------------------------------------------------------------------------------------|
| 1.2        | Secure Digital (SD) Cards                                                                                                    | 6                                                                                                  |
| 1.3        | System Power-up                                                                                                    | 7                                                                                                  |
| 1.4        | System Operation                                                                                                    | 8                                                                                                  |
|            | Display Operation                                                                                                    | 8                                                                                                  |
|            | G950 System Annunciations                                                                                                    | 9                                                                                                  |
|            | System Status                                                                                                    | 10                                                                                                 |
|            | AHRS Operation                                                                                                    | 12                                                                                                 |
|            | GPS Receiver Operation                                                                                                    | 13                                                                                                 |
| 1.5        | G950 Controls                                                                                                    | 18                                                                                                 |
|            | PFD/MFD Controls                                                                                                    | 18                                                                                                 |
|            | Softkey Function                                                                                                    | 20                                                                                                 |
| 1.6        | Accessing G950 Functionality                                                                                                    | 25                                                                                                 |
|            | Menus                                                                                                    | 25                                                                                                 |
|            | Data Entry                                                                                                    | 25                                                                                                 |
|            | Page Groups                                                                                                    | 27                                                                                                 |
|            | System Settings                                                                                                    | 31                                                                                                 |
|            | System Utilities                                                                                                    | 38                                                                                                 |
| 1.7        | Display Backlighting                                                                                                    | 42                                                                                                 |
|            | SECTION 2 FLIGHT INSTRUMENTS                                                                                                    |                                                                                                    |
| 21         | Flight Instruments                                                                                                    | /18                                                                                                |
| 2.1        |                                                                                                    | 40                                                                                                 |
| 2.1        | Airspeed Indicator                                                                                                    | 48                                                                                                 |
| 2.1        | Airspeed Indicator<br>Attitude Indicator                                                                                                    | 40<br>48<br>50                                                                                     |
| 2.1        | Airspeed Indicator<br>Attitude Indicator<br>Altimeter                                                                                                    | 48<br>50<br>51                                                                                     |
| 2.1        | Airspeed Indicator<br>Attitude Indicator<br>Altimeter<br>Vertical Speed Indicator (VSI)                                                                                                    | 48<br>50<br>51<br>54                                                                               |
| 2.1        | Airspeed Indicator<br>Attitude Indicator<br>Altimeter<br>Vertical Speed Indicator (VSI)<br>Vertical Deviation                                                                                                    | 48<br>50<br>51<br>54<br>54                                                                         |
| 2.1        | Airspeed Indicator<br>Attitude Indicator<br>Altimeter<br>Vertical Speed Indicator (VSI)<br>Vertical Deviation<br>Horizontal Situation Indicator (HSI)                                                                                                    | 48<br>50<br>51<br>54<br>54<br>55                                                                   |
| 2.1        | Airspeed Indicator<br>Attitude Indicator<br>Altimeter<br>Vertical Speed Indicator (VSI)<br>Vertical Deviation<br>Horizontal Situation Indicator (HSI)<br>Course Deviation Indicator (CDI)                                                                                                    | 48<br>50<br>51<br>54<br>54<br>55<br>60                                                             |
| 2.1        | Airspeed Indicator<br>Attitude Indicator<br>Altimeter<br>Vertical Speed Indicator (VSI)<br>Vertical Deviation<br>Horizontal Situation Indicator (HSI)<br>Course Deviation Indicator (CDI)<br>Supplemental Flight Data                                                                                                    | 48<br>50<br>51<br>54<br>54<br>55<br>60<br>67                                                       |
| 2.1        | Airspeed Indicator<br>Attitude Indicator<br>Altimeter<br>Vertical Speed Indicator (VSI)<br>Vertical Deviation<br>Horizontal Situation Indicator (HSI)<br>Course Deviation Indicator (CDI)<br>Supplemental Flight Data<br>Outside Air Temperature                                                                                                    | 48<br>50<br>51<br>54<br>54<br>55<br>60<br>67<br>67                                                 |
| 2.1        | Airspeed Indicator<br>Attitude Indicator<br>Altimeter<br>Vertical Speed Indicator (VSI)<br>Vertical Deviation<br>Horizontal Situation Indicator (HSI)<br>Course Deviation Indicator (CDI)<br>Supplemental Flight Data<br>Outside Air Temperature<br>Wind Data                                                                                                    | 48<br>50<br>51<br>54<br>54<br>55<br>60<br>67<br>67<br>68                                           |
| 2.1        | Airspeed Indicator<br>Attitude Indicator<br>Altimeter<br>Vertical Speed Indicator (VSI)<br>Vertical Deviation<br>Horizontal Situation Indicator (HSI)<br>Course Deviation Indicator (CDI)<br>Supplemental Flight Data<br>Outside Air Temperature<br>Wind Data<br>Vertical Navigation (VNV) Indications                                                                                                    | 48<br>50<br>51<br>54<br>54<br>55<br>60<br>67<br>67<br>68<br>69                                     |
| 2.2        | Airspeed Indicator<br>Attitude Indicator<br>Attitude Indicator<br>Altimeter<br>Vertical Speed Indicator (VSI)<br>Vertical Deviation<br>Horizontal Situation Indicator (HSI)<br>Course Deviation Indicator (CDI)<br>Supplemental Flight Data<br>Outside Air Temperature<br>Wind Data<br>Vertical Navigation (VNV) Indications<br>PFD Annunciations and Alerting Functions                                                                                                    | 48<br>50<br>51<br>54<br>54<br>67<br>67<br>67<br>68<br>69<br>70                                     |
| 2.2        | Airspeed Indicator<br>Attitude Indicator<br>Altimeter<br>Vertical Speed Indicator (VSI)<br>Vertical Deviation<br>Horizontal Situation Indicator (HSI)<br>Course Deviation Indicator (CDI)<br>Supplemental Flight Data<br>Outside Air Temperature<br>Wind Data<br>Vertical Navigation (VNV) Indications<br>PFD Annunciations and Alerting Functions<br>System Alerting                                                                                                    | 48<br>50<br>51<br>54<br>54<br>55<br>60<br>67<br>67<br>68<br>69<br>70<br>70                         |
| 2.2<br>2.3 | Airspeed Indicator                                                                                                    | 48<br>50<br>51<br>54<br>54<br>67<br>67<br>67<br>67<br>68<br>69<br>70<br>71                         |
| 2.2        | Airspeed Indicator<br>Attitude Indicator<br>Attitude Indicator<br>Altimeter<br>Vertical Speed Indicator (VSI)<br>Vertical Deviation<br>Horizontal Situation Indicator (HSI)<br>Course Deviation Indicator (CDI)<br>Supplemental Flight Data<br>Outside Air Temperature<br>Wind Data<br>Vertical Navigation (VNV) Indications<br>PFD Annunciations and Alerting Functions<br>System Alerting<br>Marker Beacon Annunciations<br>Traffic Annunciation                                                                                                    | 48<br>50<br>51<br>54<br>54<br>55<br>60<br>67<br>67<br>67<br>68<br>69<br>70<br>71<br>71             |
| 2.2<br>2.3 | Airspeed Indicator         Attitude Indicator         Altimeter         Vertical Speed Indicator (VSI)         Vertical Deviation         Horizontal Situation Indicator (HSI)         Course Deviation Indicator (CDI)         Supplemental Flight Data         Outside Air Temperature         Wind Data         Vertical Navigation (VNV) Indications         PFD Annunciations and Alerting Functions         System Alerting         Marker Beacon Annunciations         Altitude Alerting                                                                | 48<br>50<br>51<br>54<br>54<br>55<br>60<br>67<br>67<br>67<br>67<br>68<br>69<br>70<br>71<br>71<br>71 |
| 2.2        | Airspeed Indicator         Attitude Indicator         Altimeter         Vertical Speed Indicator (VSI)         Vertical Deviation         Horizontal Situation Indicator (HSI)         Course Deviation Indicator (CDI)         Supplemental Flight Data         Outside Air Temperature         Wind Data         Vertical Navigation (VNV) Indications         PFD Annunciations and Alerting Functions         System Alerting         Marker Beacon Annunciations         Traffic Annunciation         Altitude Alerting         Low Altitude Annunciation | 48<br>50<br>51<br>54<br>54<br>55<br>60<br>67<br>67<br>68<br>69<br>70<br>71<br>71<br>71<br>72<br>72 |

| 2.4 | Abnormal Operations75                                    |
|-----|----------------------------------------------------------|
|     | Abnormal GPS Conditions75                                |
|     | Unusual Attitudes76                                      |
|     | SECTION 3 ENGINE INDICATION SYSTEM                       |
|     | SECTION 4 AUDIO PANEL AND CNS                            |
| 4.1 | <b>Overview</b>                                          |
|     | PFD Controls and Frequency Display80                     |
|     | GMA 1347 Audio Panel Controls                            |
| 4.2 | COM Operation                                            |
|     | COM Transceiver Selection and Activation                 |
|     | COM Transceiver Manual Tuning85                          |
|     | Quick-tuning and Activating 121.500 MHz                  |
|     | Auto-tuning the COM Frequency                            |
|     | Auto-tuning from the MFD88                               |
|     | Frequency Spacing91                                      |
|     | Automatic Squelch92                                      |
|     | Volume                                                   |
| 4.3 | NAV Operation                                            |
|     | NAV Radio Selection and Activation93                     |
|     | NAV Receiver Manual Tuning94                             |
|     | Auto-tuning a NAV Frequency from the MFD96               |
|     | Auto-tuning NAV Frequencies on Approach Activation . 100 |
|     | Marker Beacon Receiver                                   |
| 4.4 | GTX 33 Mode S Transponder102                             |
|     | Transponder Controls 102                                 |
|     | Transponder Mode Selection103                            |
|     | Entering a Transponder Code                              |
|     | IDENT Function                                           |
|     | Flight ID Reporting107                                   |
| 4.5 | Additional Audio Panel Functions                         |
|     | Power-Up                                                 |
|     | Mono/Stereo Headsets 108                                 |
|     | Speaker                                                  |
|     | Intercom                                                 |
|     | Passenger Address (PA) System                            |
|     | Clearance Recorder and Player                            |
|     | Split COM Operation                                      |
|     | Entertainment inputs                                     |
| 4.6 | Audio Panel Preflight Procedure                          |
|     |                                                          |

## GARMIN

| 4.7 | Abnormal Operation 115                        |
|-----|-----------------------------------------------|
|     | Stuck Microphone115                           |
|     | COM Tuning Failure115                         |
|     | Audio Panel Fail-safe Operation115            |
|     | PFD Failure (Reversionary Mode)115            |
|     | SECTION 5 FLIGHT MANAGEMENT                   |
| 5.1 | Introduction117                               |
|     | Navigation Status Box118                      |
| 5.2 | Using Map Displays                            |
|     | Map Orientation                               |
|     |                                               |
|     | Map Panning124                                |
|     | Measuring Bearing and Distance                |
|     | Topography                                    |
|     | Map Symbols                                   |
|     | Airways                                       |
|     | Track Vector                                  |
|     | Wind Vector 142                               |
|     | Nav Range Ring143                             |
|     | Fuel Range Ring 144                           |
|     | Navigation Information Display145             |
| 5.3 | <b>Waypoints</b> 151                          |
|     | Airports 152                                  |
|     | Intersections158                              |
|     | NDBs                                          |
|     | VORs                                          |
|     | User Waypoints164                             |
| 5.4 | Airspaces                                     |
| 5.5 | Direct-to-Navigation174                       |
| 5.6 | Flight Planning181                            |
|     | Flight Plan Creation182                       |
|     | Adding Waypoints to an Existing Flight Plan   |
|     | Adding Airways to a Flight Plan189            |
|     | Adding Procedures to a Stored Flight Plan 192 |
|     | Flight Plan Storage199                        |
|     | Flight Plan Editing                           |
|     | Along Track Offsets 204                       |
|     | Parallel Track                                |
|     | Activating a Flight Plan Leg 209              |
|     | Inverting a Flight Plan 210                   |
|     | Flight Plan Views 211                         |
|     | Closest Point of FPL                          |

| 5.7  | Vertical Navigation                         | 214 |  |  |  |
|------|---------------------------------------------|-----|--|--|--|
|      | Altitude Constraints                        | 216 |  |  |  |
| 5.8  | Procedures                                  | 220 |  |  |  |
|      | Departures                                  | 220 |  |  |  |
|      | Arrivals                                    | 223 |  |  |  |
|      | Approaches                                  | 225 |  |  |  |
| 5.9  | Trip Planning                               | 231 |  |  |  |
|      | Trip Planning                               | 231 |  |  |  |
| 5.10 | RAIM Prediction                             | 235 |  |  |  |
| 5.11 | Navigating a Flight Plan                    | 239 |  |  |  |
| 5.12 | Abnormal Operation                          | 267 |  |  |  |
|      | SECTION 6 HAZARD AVOIDANCE                  |     |  |  |  |
| 6.1  | Terrain Proximity                           | 269 |  |  |  |
|      | Displaying Terrain Proximity Data           | 270 |  |  |  |
|      | Terrain Proximity Page                      | 272 |  |  |  |
| 6.2  | Traffic Information Service (TIS)           | 274 |  |  |  |
|      | Displaying TRAFEIC Data                     |     |  |  |  |
|      | Traffic Map Page                            |     |  |  |  |
|      | TIS Alerts                                  | 279 |  |  |  |
|      | System Status                               | 280 |  |  |  |
| SEC  | CTION 7 AUTOMATIC FLIGHT CONTROL SYS        | TEM |  |  |  |
| 7.1  | S-TEC Fifty Five X Autopilot (Optional)     | 283 |  |  |  |
|      | Flight Director Mode Annunciation           | 283 |  |  |  |
|      | Altitude Preselect                          | 283 |  |  |  |
|      | SECTION 8 ADDITIONAL FEATURES               |     |  |  |  |
| 8.1  | SafeTaxi                                    | 285 |  |  |  |
|      | SafeTaxi Database Cycle Number and Revision | 288 |  |  |  |
| 8.2  | Scheduler                                   | 291 |  |  |  |
|      | APPENDICES                                  |     |  |  |  |
| Annu | Inciations and Alerts                       | 293 |  |  |  |
|      | G950 System Message Advisories              | 299 |  |  |  |
|      | Flight Plan Import/Export Messages          | 307 |  |  |  |
| SD C | ard Use and Databases                       | 309 |  |  |  |
|      | Jeppesen Databases                          | 309 |  |  |  |
| Glos | Glossary                                    |     |  |  |  |
| Freq | Frequently Asked Questions                  |     |  |  |  |
| Gene | General TIS Information                     |     |  |  |  |
| Мар  | Symbols                                     | 327 |  |  |  |

INDEX

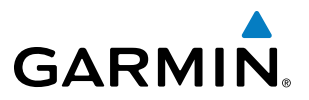

**B**LANK **P**AGE

### SYSTEM OVERVIEW

The G950 Integrated Flight Deck System presents flight instrumentation, position, navigation, communication, and identification information to the pilot using flat-panel color displays. The system is distributed across the following Line Replaceable Units (LRUs):

- GDU 1040 Primary Flight Display (PFD)
- GDU 1040 Multi Function Display (MFD)
- Beacon Receiver
- GMA 1347 Audio Panel with Integrated Marker GRS 77 Attitude and Heading Reference System (AHRS)
- **GIA 63W** Integrated Avionics Units (IAU)
- GMU 44 Magnetometer

• GDC 74A Air Data Computer (ADC)

• GTX 33 Mode S Transponder

Figure 1-1 shows interactions between the LRUs. Additional/optional equipment are shown in Figure 1-2. The G950 is capable of interfacing with the following optional equipment:

- S-TEC 55X Autopilot
- KN 63 DME

GARMIN

• KR 87 ADF

INDEX

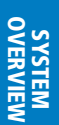

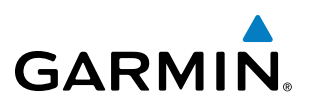

### **1.1 LINE REPLACEABLE UNITS**

• **GDU 1040** (2) – The left-hand GDU is configured as a Primary Flight Display (PFD) and the right-hand GDU as a Multi Function Display (MFD). Both feature 10.4-inch LCD screens with 1024 x 768 resolution. The displays communicate with each other through a High-Speed Data Bus (HSDB) Ethernet connection. Each display is also paired with an Ethernet connection to an IAU.

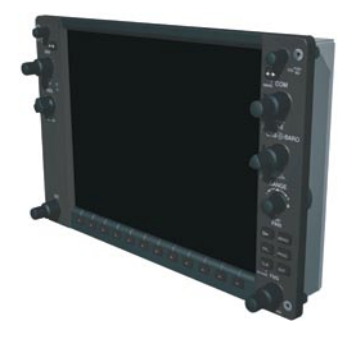

• **GMA 1347** (1) – The Audio Panel integrates navigation/communication radio (NAV/COM) digital audio, intercom, and marker beacon controls, and is installed between the displays. This unit also provides manual control of display reversionary mode (red **DISPLAY BACKUP** Button; see Section 1.5, System Operation) and communicates with both IAUs using an RS-232 digital interface.

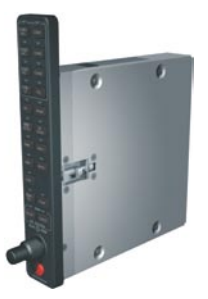

• **GIA 63W** (2) – The Integrated Avionics Units (IAU) function as the main communication hubs, linking all LRUs with the on-side display. Each IAU contains a GPS WAAS receiver, VHF COM/NAV/GS receivers, and system integration microprocessors, and is paired with the on-side display via HSDB connection. The IAUs are not paired together and do not communicate with each other directly.

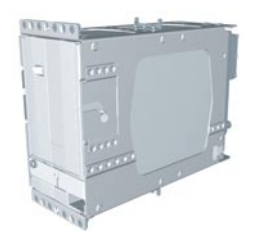

NDEX

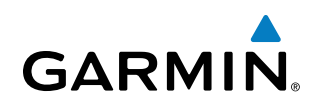

• **GDC 74A** (1) – The Air Data Computer (ADC) processes data from the pitot/static system and outside air temperature (OAT) sensor. The ADC provides pressure altitude, airspeed, vertical speed, and OAT information to the G950 System, and it communicates with the primary IAU, displays, and AHRS using an ARINC 429 digital interface.

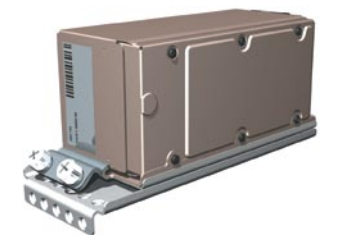

• **GTX 33** (1) – The solid-state Transponder provides Modes A, C, and S capability and communicates with both IAUs through an RS-232 digital interface.

• **GRS 77** (1) – The Attitude and Heading Reference System (AHRS) provides aircraft attitude and heading information via ARINC 429 to both PFDs and the primary IAU. The AHRS contains advanced sensors (including accelerometers and rate sensors) and interfaces with the Magnetometer to obtain magnetic field information, with the ADC to obtain air data, and with both IAUs to obtain GPS information. AHRS operation is discussed in Section 1.4, System Operation.

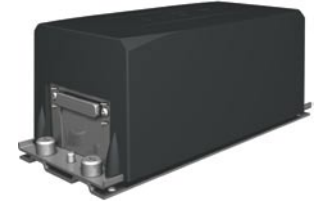

• **GMU 44** (1) – The Magnetometer measures local magnetic field and sends data to the AHRS for processing to determine aircraft magnetic heading. This unit receives power directly from the AHRS and communicates with it via an RS-485 digital interface.

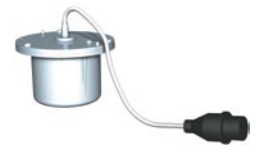

#### **SYSTEM OVERVIEW**

## GARMIN

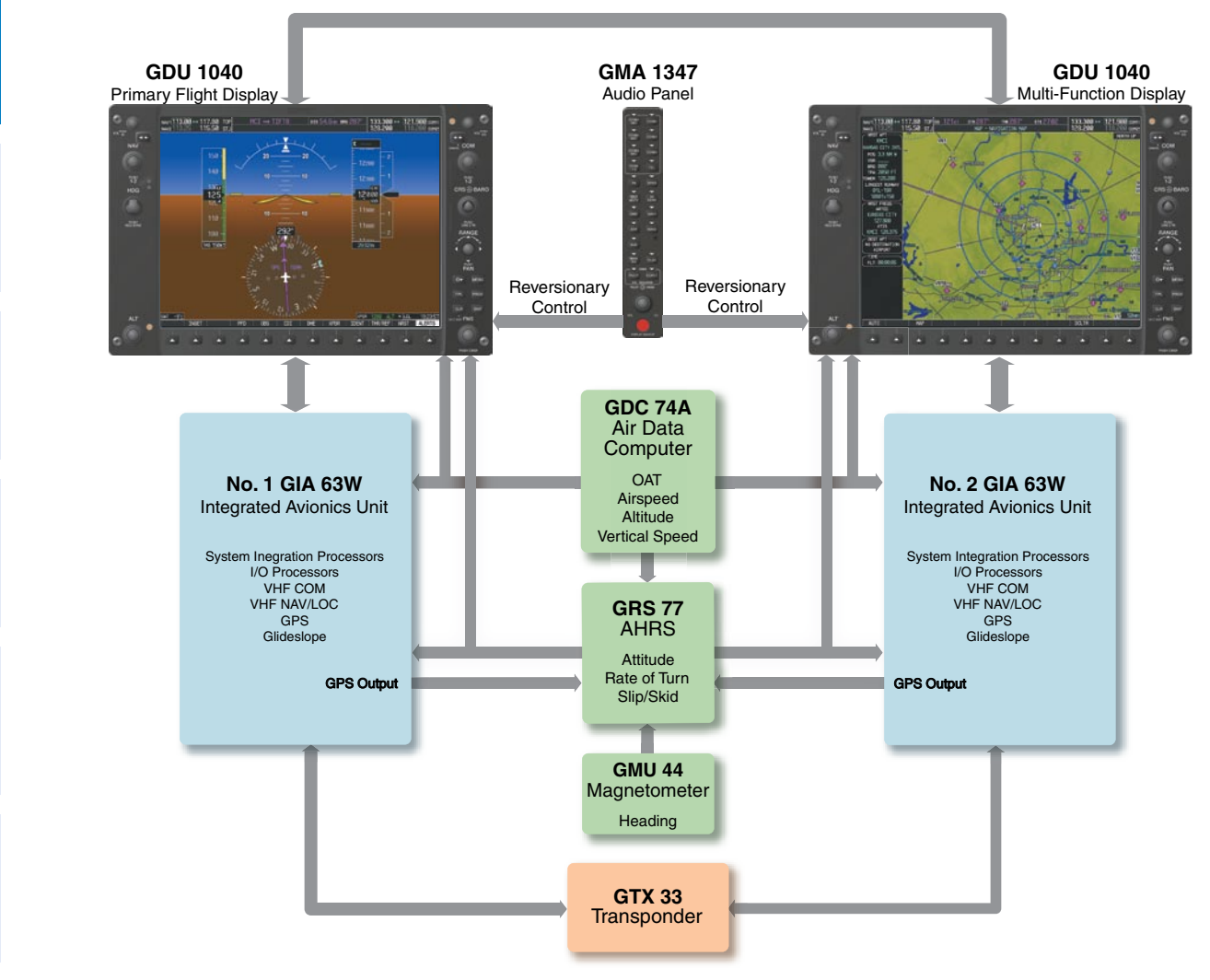

Figure 1-1 Basic G950 Block Diagram

FLIGHT INSTRUMENTS

INDEX

#### **SYSTEM OVERVIEW**

SYSTEM OVERVIEW

FLIGHT INSTRUMENTS

EIS

AUDIO PANEL & CNS

FLIGHT MANAGEMENT

HAZARD

## GARMIN

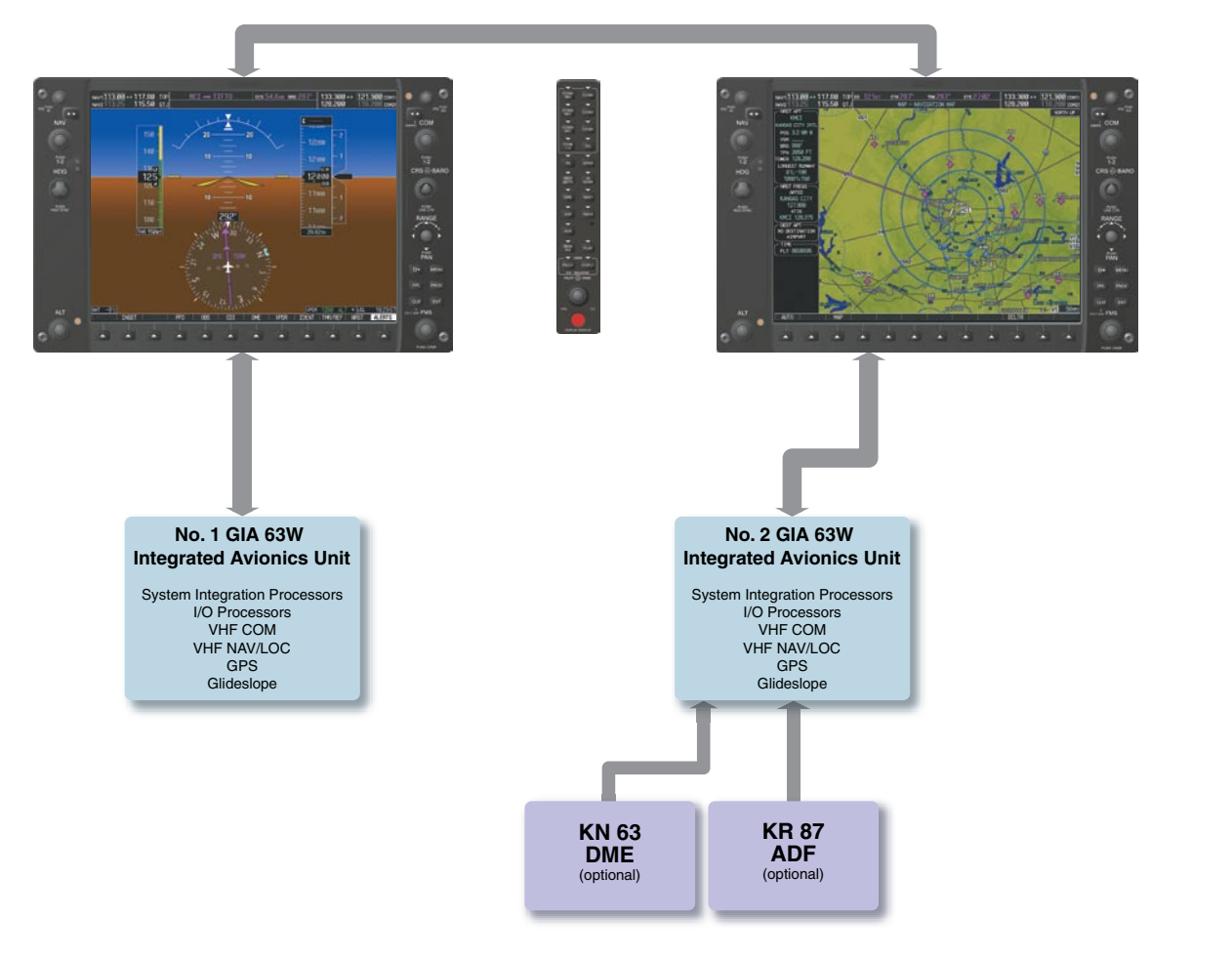

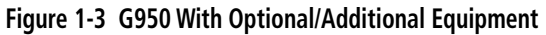

**NOTE:** For information on non-Garmin optional/additional equipment shown in Figure 1-3, consult the applicable optional interface user's guide. This document assumes that the reader is already familiar with the operation of this additional equipment.

AFCS

## 1.2 SECURE DIGITAL (SD) CARDS

**NOTE**: Ensure the G950 System is powered off before inserting an SD card.

#### **NOTE:** Refer to Appendix B for instructions on updating the aviation database.

The PFD and MFD data card slots use Secure Digital (SD) cards and are located on the upper right side of the display bezels. Each display bezel is equipped with two SD card slots. SD cards are used for aviation database and system software updates as well as terrain database storage.

#### Installing an SD card:

- 1) Insert the SD card in the SD card slot (the front of the card should be flush with the face of the display bezel).
- 2) To eject the card, gently press on the SD card to release the spring latch.

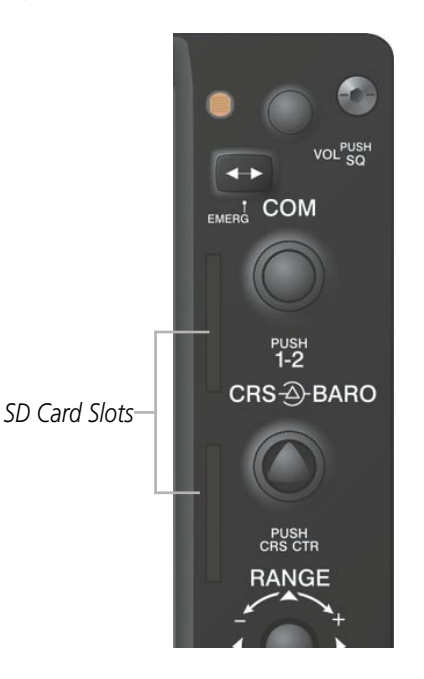

Figure 1-3 Display Bezel SD Card Slots

FLIGHT VSTRUMENTS

NDEX

GARMIN

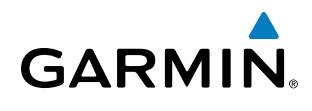

### **1.3 SYSTEM POWER-UP**

#### **NOTE:** Refer to Appendix A for system-specific annunciations and alerts.

The G950 System is integrated with the aircraft electrical system and receives power directly from electrical busses. The PFD, MFD, and supporting sub-systems include both power-on and continuous built-in test features that exercise the processor, RAM, ROM, external inputs, and outputs to provide safe operation.

During system initialization, test annunciations are displayed, as shown in Figure 1-4. All system annunciations should disappear typically within the first minute of power-up. Upon power-up, key annunciator lights also become momentarily illuminated on the Audio Panel, the MFD Control Unit, and the display bezels.

On the PFD, the AHRS begins to initialize and displays "AHRS ALIGN: Keep Wings Level". The AHRS should display valid attitude and heading fields typically within the first minute of power-up. The AHRS can align itself both while taxiing and during level flight.

When the MFD powers up, the Power-up screen (Figure 1-5) displays the following information:

- System version
- Copyright
- Land database name and version
- SafeTaxi database information (see Additional Features)
- Terrain, Airport Terrain, Obstacle, and Aviation database name, version, and effective dates

Current database information includes valid operating dates, cycle number, and database type. When this information has been reviewed for currency (to ensure that no databases have expired), the pilot is prompted to continue.

Pressing the **ENT** Key (or right-most softkey) acknowledges this information, and the Navigation Map Page is displayed upon pressing the key a second time. When the system has acquired a sufficient number of satellites to determine a position, the aircraft's current position is shown on the Navigation Map Page.

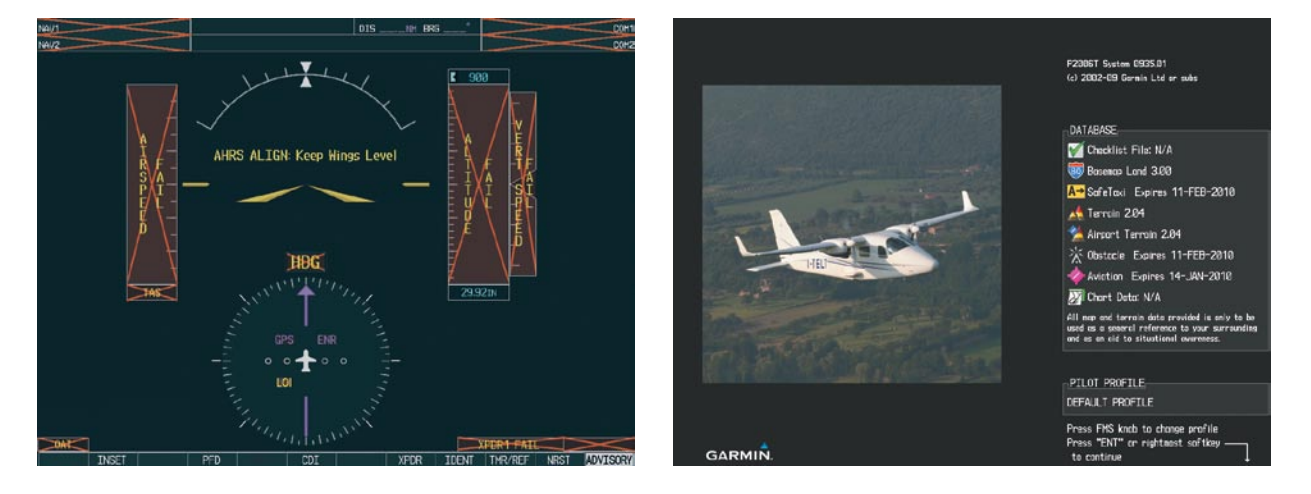

Figure 1-4 PFD Initialization

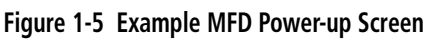

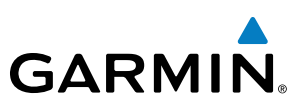

### **1.4 SYSTEM OPERATION**

SYSTEM OVERVIEW

EIS

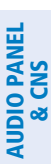

**NOTE:** The G950 system alerts the pilot when backup paths are utilized by the LRUs. Refer to the Appendices for further information regarding system-specific alerts.

The displays are connected together via a single Ethernet bus for high-speed communication. As shown in Figure 1-1, each IAU is connected to the on-side display. This section discusses normal and reversionary G950 display operation, AHRS modes, GPS receiver operation, and G950 System Annunciations.

#### DISPLAY OPERATION

**NOTE**: In normal operating mode, backlighting can only be adjusted from the PFD (see Section 1.7). In reversionary mode, it can be adjusted from the remaining display(s).

In normal operating mode, the PFD presents graphical flight instrumentation (attitude, heading, airspeed, altitude, vertical speed), replacing the traditional flight instrument cluster (see the Flight Instruments Section for more information). The MFD normally displays a full-color moving map with navigation information (see the Flight Management Section), while the left portion of the MFD is dedicated to the Engine Indication System (see the EIS Section). Both displays offer control for COM and NAV frequency selection.

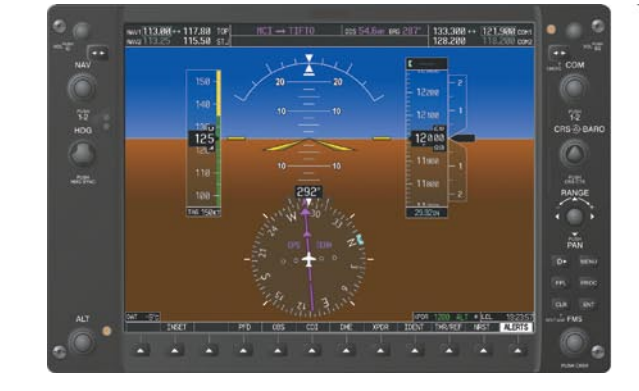

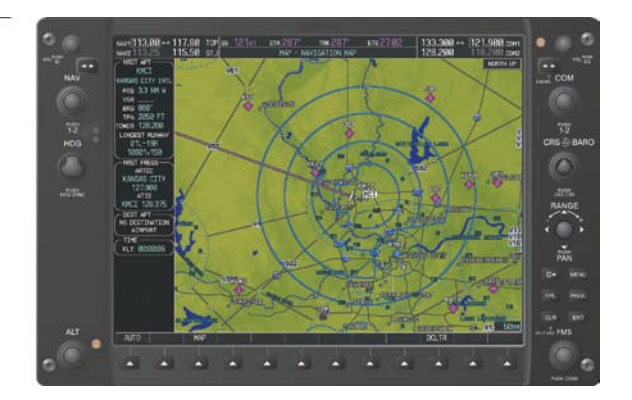

Figure 1-6 G950 System Normal Operation

In the event of a display failure, the G950 System automatically switches to reversionary (backup) mode. In reversionary mode, all important flight information is presented on the remaining display(s) in the same format as in normal operating mode.

- **PFD failure** MFD enters reversionary mode.
- **MFD failure** PFD enters reversionary mode.

If a display fails, the appropriate IAU-display Ethernet interface is cut off. Thus, the IAU can no longer communicate with the remaining display (refer to Figure 1-1), and the NAV and COM functions provided to the failed display by the IAU are flagged as invalid on the remaining display. The system reverts to backup paths for the AHRS, ADC, Engine/Airframe Unit, and Transponder, as required. The change to backup paths is completely automated for all LRUs and no pilot action is required.

FLIGHT NSTRUMENTS

#### **SYSTEM OVERVIEW**

NAV1 and COM1 (provided by the

If the system fails to detect a display problem, reversionary mode may be manually activated by pressing the display backup button installed in the cockpit. Pressing this button again deactivates reversionary mode.

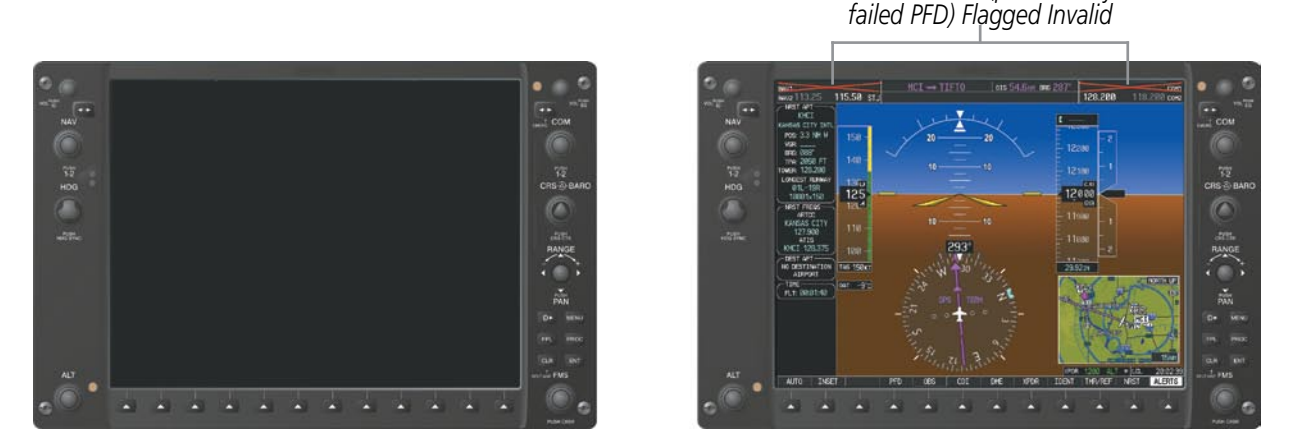

Figure 1-8 G950 Reversionary Mode (Failed PFD)

#### **G950 SYSTEM ANNUNCIATIONS**

GARMIN

When an LRU or an LRU function fails, a large red 'X' is typically displayed over the instrument experiencing failed data (Figure 1-10 displays all possible flags and responsible LRUs). Upon G950 power-up, certain instruments remain invalid as equipment begins to initialize. All instruments should be operational within one minute of power-up. If any instrument remains flagged, the G950 should be serviced by a Garmin-authorized repair facility.

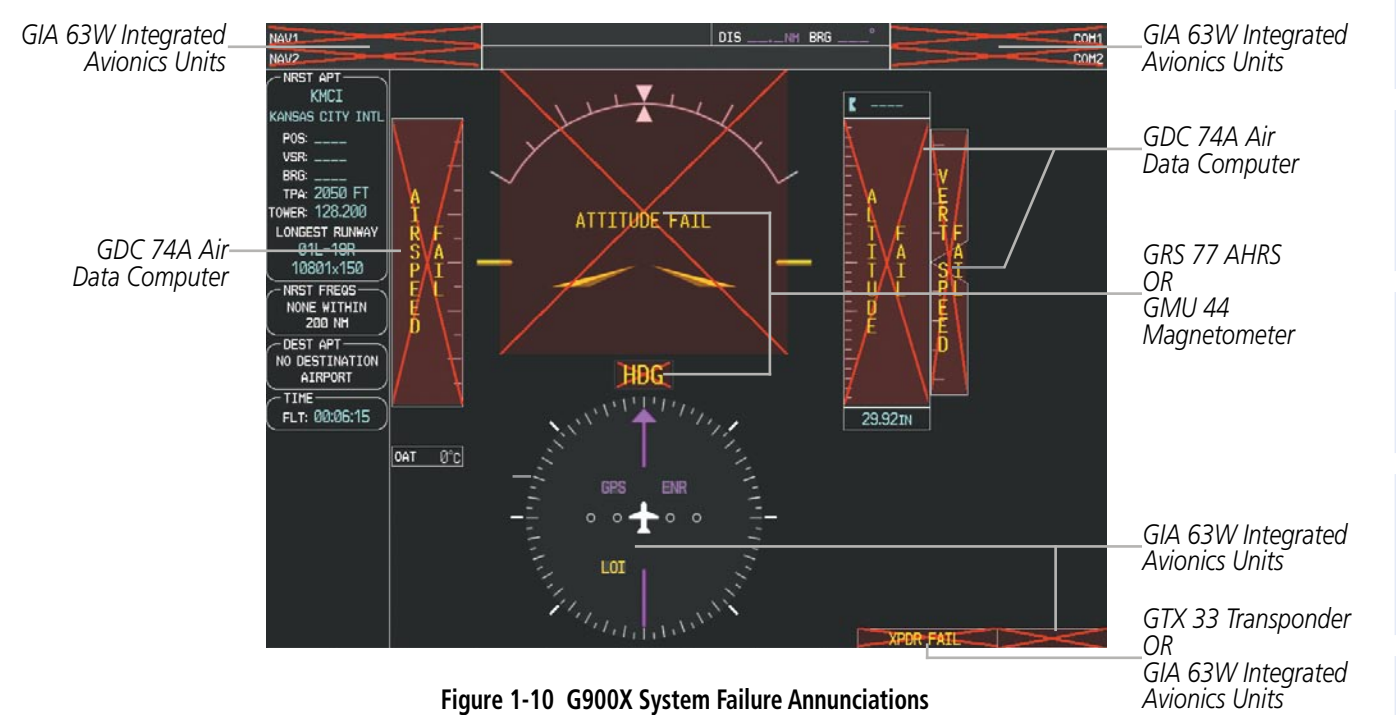

GARMIN

### SYSTEM STATUS

The System Status Page displays the statuses, serial numbers, and software version numbers for all detected system LRUs. Active LRUs are indicated by green check marks; failed, by red 'X's. Failed LRUs should be noted and a service center or Garmin-authorized dealer informed.

#### Viewing LRU information:

- 1) Use the **FMS** Knob to select the AUX System Status Page.
- 2) To place the cursor in the 'LRU Info' Box,
  - a) Press the LRU Softkey.
    - Or:
- a) Press the **MENU** Key.

17.80 TOP GS

LRU INFO

1**15.50** stj

COM1

b) With 'Select LRU Window' highlighted, press the ENT Key.

STATUS

3) Use the FMS Knob to scroll through the box to view LRU status information.

SERIAL NUMBER VERSION

TRK 288

SYSTEM STATUS

ете 27:03

AIRFRAME

SYS SOFTWARE VERSION

ANN TEST

AIRFRAME

133.300 ↔

128.200

121.900 COM1

P2006T

0935.01 -00

18.200 сом2

DTK 287

ARFRM DBASE

AUX -

| COM2 | X                       |         |      | CRG PART NUMBER     | 190-01147-00            |
|------|-------------------------|---------|------|---------------------|-------------------------|
| GDC1 | ×                       |         |      | SYSTEM ID           | 00000000                |
| GIA1 | $\overline{\checkmark}$ | 0000001 | 0.50 | CHECKLIST           | NOT AVAILABLE           |
| GIA2 | $\times$                | 0000002 | 0.50 |                     |                         |
| GMA1 | ×                       |         |      | DATABASE<br>BASEMAP |                         |
| GMU1 | $\times$                |         |      | REGION              | WORLDWIDE               |
| GPS1 | <ul> <li>V</li> </ul>   | 0000001 | 3.0  | VERSION             | 3.00                    |
| GPS2 | X                       | 0000002 | 3.0  | GARMIN LTD. AND     | ) ITS SUBSIDIARIES 2008 |
| GRS1 | ×                       |         |      | SAFETAXI            |                         |
| 651  | $\mathbf{x}$            |         |      | REGION              | US                      |
|      | $\sim$                  |         |      | VERSION             | 2.27                    |
| 652  | X                       |         |      | CYCLE               | Ø9S7                    |
| GTX1 | $\times$                |         |      | EFFECTIVE           | 17-DEC-09               |
| MFD1 | <ul> <li>V</li> </ul>   | Ø       | 9.15 | EXPIRES             | 11-FEB-10               |
| NAV1 | ×                       |         |      | GARMIN LTD. AND     | ) ITS SUBSIDIARIES 2009 |
| NAUO | $\sim$                  |         |      | AVIATION            |                         |
| NHVZ | ~                       |         |      | REGION              | WORLDWIDE               |
|      |                         |         |      |                     |                         |

Figure 1-11 Example System Status Page

Garmin G950 Pilot's Guide for the Tecnam P2006T

**APPENDICES** 

NDEX

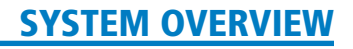

GARMIN

Pertinent information on all system databases is also displayed on this page. Refer to the Appendices and Additional Features sections for more information about databases.

#### Viewing database information:

- 1) Use the **FMS** Knob to select the AUX System Status Page.
- 2) To place the cursor in the 'Database' Box,
- a) Press the DBASE Softkey.

Or:

- a) Press the **MENU** Key.
- b) Highlight 'Select Dbase Window' and press the ENT Key.
- 3) Use the **FMS** Knob to scroll through the box to view database status information.

The G950 uses aural tones to convey the priority of airframe-specific alerts. The alerting system's annunciation tone may be tested from the System Status Page. Refer to the Appendices for airframe-specific alerts.

#### Testing the system annunciation tone:

- 1) Use the FMS Knob to select the AUX System Status Page.
- 2) Press the ANN TEST Softkey.

Or:

- a) Press the MENU Key.
- b) Highlight 'Enable Annunciator Test Mode' and press the ENT Key.

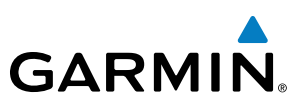

#### **AHRS OPERATION**

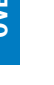

**NOTE:** Aggressive maneuvering while AHRS is not operating normally may degrade AHRS accuracy.

The Attitude and Heading Reference System (AHRS) performs attitude, heading, and vertical acceleration calculations for the G950 System, utilizing GPS, magnetometer, and air data in addition to information from its internal sensors. Attitude and heading information are updated on the PFD while the AHRS receives appropriate combinations of information from the external sensor inputs.

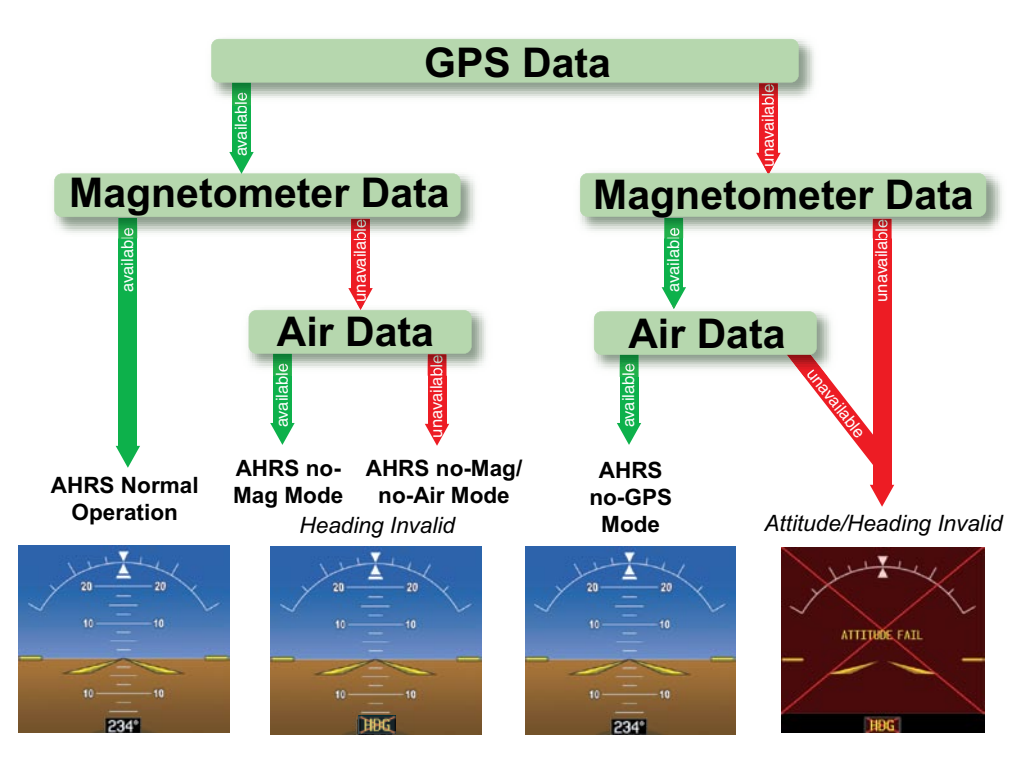

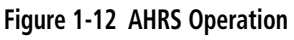

Loss of GPS, magnetometer, or air data inputs is communicated to the pilot by message advisory alerts. Any failure of the internal AHRS inertial sensors results in loss of attitude and heading information (indicated by red 'X' flags over the corresponding flight instruments).

Two GPS inputs are provided to the AHRS. If GPS information from one of the inputs fails, the AHRS uses the remaining GPS input and an alert message is issued to inform the pilot. If both GPS inputs fail, the AHRS can continue to provide attitude and heading information to the PFD as long as magnetometer and airspeed data are available and valid.

If the magnetometer input fails, the AHRS continues to output valid attitude information; however, the heading output on the PFD is flagged as invalid with a red 'X'.

Failure of the air data input has no effect on the AHRS output while AHRS is receiving valid GPS information. Invalid/unavailable airspeed data in addition to GPS failure results in loss of all attitude and heading information.

NDEX

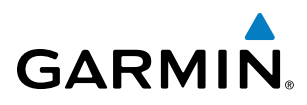

#### **GPS RECEIVER OPERATION**

Each Integrated Avionics Unit (IAU) contains a GPS receiver. Internal system checking is performed to ensure both GPS receivers are providing accurate data to the PFD. When both GPS receivers are providing accurate data, the GPS receiver producing the better solution is used by the system. Information collected by the specified receiver (GPS1 for the #1 IAU or GPS2 for the #2 IAU) may be viewed on the AUX - GPS Status Page.

#### Viewing GPS receiver status information:

- 1) Use the large **FMS** Knob on the MFD to select the Auxiliary Page Group (see Section 1.6 for information on navigating MFD page groups).
- 2) Use the small FMS Knob to select GPS Status Page (third page in the AUX Page Group).
- **3)** To change the selected GPS receiver:

Press the desired **GPS** Softkey.

Or:

- a) Press the **MENU** Key.
- b) Use the FMS Knob to highlight the receiver which is not selected and press the ENT Key.

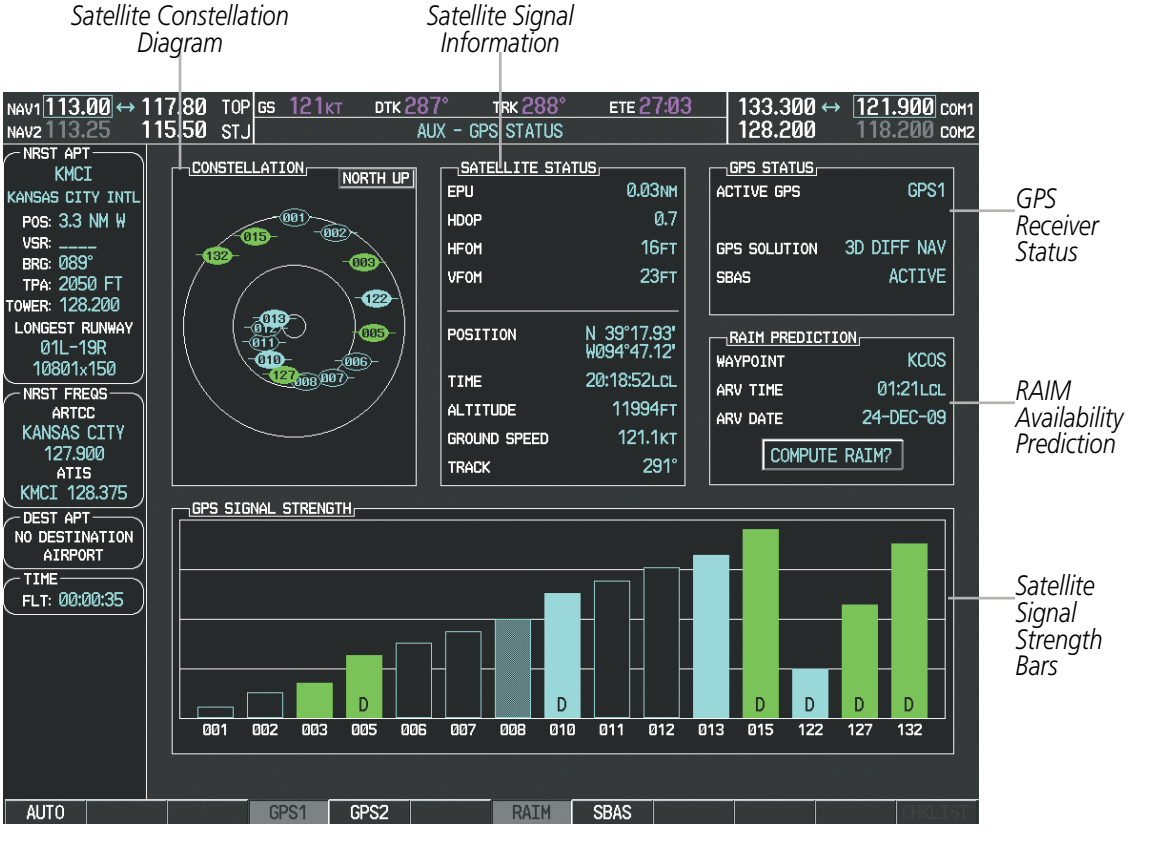

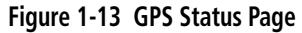

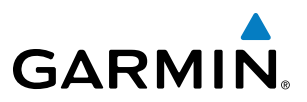

GPS sensor annunciations are most often seen after system power-up when one GPS receiver has acquired satellites before the other or one of the GPS receivers has not yet acquired an SBAS signal. While the aircraft is on the ground, the SBAS signal may be blocked by obstructions causing one GPS receiver to have difficulty acquiring a good signal. Also, while airborne, turning the aircraft may result in one of the GPS receivers temporarily losing the SBAS signal. If no failure message exists, check the GPS Status Page and compare the information for GPS1 and GPS2. Discrepancies may indicate a problem.

#### **GPS RECEIVER STATUS**

The GPS solution type (ACQUIRING, 2D NAV, 2D DIFF NAV, 3D NAV, 3D DIFF NAV) for the active GPS receiver (GPS1 or GPS2) is shown in the upper right of the GPS Status Page. When the receiver is in the process of acquiring enough satellite signals for navigation, the receiver uses satellite orbital data (collected continuously from the satellites) and last known position to determine the satellites that should be in view. ACQUIRING is indicated as the solution until a sufficient number of satellites have been acquired for computing a solution.

When the receiver is in the process of acquiring a 3D differential GPS solution, 3D NAV is indicated as the solution until the 3D differential fix has finished acquisition. Satellite-Based Augmentation System (SBAS) status should be indicated as INACTIVE at this point. When acquisition is complete, the solution status changes to 3D DIFF NAV and SBAS becomes active.

• SBAS Selection (SBAS Softkey is pressed)

In certain situations, such as when the aircraft is outside or on the fringe of the SBAS coverage area, it may be desirable to disable WAAS or MSAS (although it is not recommended). When disabled, the SBAS field in the GPS Status box indicates DISABLED. There may be a small delay for the GPS Status box to be updated upon WAAS and MSAS enabling/disabling.

#### **Disabling WAAS or MSAS**

- 1) Select the GPS Status Page.
- 2) If necessary, press the SBAS Softkey.
- 3) Press the FMS Knob, and turn the large FMS Knob to hightlight 'MSAS' or 'WAAS'.
- 4) Press the ENT Key to uncheck the box.
- 5) Press the FMS Knob to remove the cursor

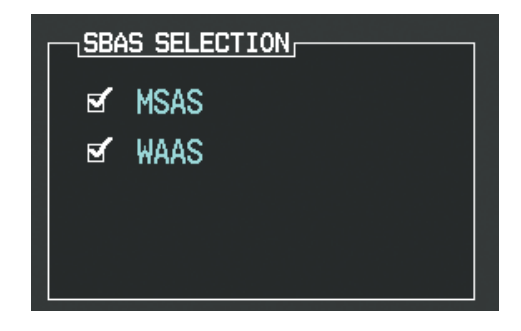

Figure 1-14 Enable/Disable SBAS

14

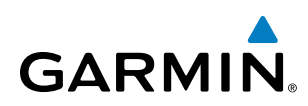

#### **RAIM PREDICTION**

Receiver Autonomous Integrity Monitoring (RAIM) is a GPS receiver function that performs a consistency check on all tracked satellites. RAIM ensures that the available satellite geometry allows the receiver to calculate a position within a specified RAIM protection limit (2.0 nautical miles for oceanic and enroute, 1.0 nm for terminal, and 0.3 nm for non-precision approaches). During oceanic, enroute, and terminal phases of flight, RAIM is available nearly 100% of the time.

The RAIM prediction function also indicates whether RAIM is available at a specified date and time. RAIM computations predict satellite coverage within ±15 min of the specified arrival date and time. In most cases performing RAIM prediction is not necessary. However, in some cases, the selected approach may be outside the WAAS coverage area and it may be necessary to perform a RAIM prediction for the intended approach.

Because of the tighter protection limit on approaches, there may be times when RAIM is not available. The G950 automatically monitors RAIM and warns with an alert message when it is not available. If RAIM is not predicted to be available for the final approach course, the approach does not become active, as indicated by the messages "Approach is not active". If RAIM is not available when crossing the FAF, the missed approach procedure must be flown.

#### Predicting RAIM availability:

- 1) Select the GPS Status Page.
- 2) Press the RAIM Softkey.
- **3)** Press the **FMS** Knob. The 'WAYPOINT' field is highlighted.
- 4) Turn the small FMS Knob to display the Waypoint Information Window.
- 5) Enter the desired waypoint:
- a) Use the **FMS** Knob to enter the desired waypoint by identifier, facility, or city name and press the **ENT** Key. Refer to Section 1.7 for instructions on entering alphanumeric data into the G950.

Or:

- **a)** Turn the small **FMS** Knob counter-clockwise to display a list of flight plan waypoints (the FPL list is populated only when navigating a flight plan).
- b) Turn the small FMS Knob clockwise to display the NRST, RECENT, or AIRWAY waypoints, if required.
- c) Turn the large **FMS** Knob clockwise to select the desired waypoint. The G950 automatically fills in the identifier, facility, and city fields with the information for the selected waypoint.
- d) Press the ENT Key to accept the waypoint entry.
- 6) Enter an arrival time and press the ENT Key.
- 7) Enter an arrival date and press the **ENT** Key.
- 8) With the cursor highlighting 'COMPUTE RAIM?', press the **ENT** Key. Once RAIM availability is computed, one of the following is displayed:
  - 'COMPUTE RAIM?'—RAIM has not been computed for the current waypoint, time, and date combination
  - 'COMPUTING AVAILABILITY'-RAIM calculation in progress
  - 'RAIM AVAILABLE'—RAIM is predicted to be available for the specified waypoint, time, and date
  - 'RAIM NOT AVAILABLE'—RAIM is predicted to be unavailable for the specified waypoint, time, and date

#### Garmin G950 Pilot's Guide for the Tecnam P2006T

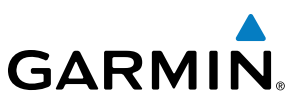

#### Predicting RAIM availability at present position

- **1)** Select the GPS Status Page.
- 2) If necessary, press the **RAIM** Softkey.
- 3) Press the FMS Knob. The 'WAYPOINT' field is highlighted.
- 4) Press the **MENU** Key.
- 5) With 'Set WPT to Present Position' highlighted, press the ENT Key.
- 6) Press the ENT Key to accept the waypoint entry.
- 7) Use the FMS Knob to enter an arrival time and press the ENT Key.
- 8) Use the FMS Knob to enter an arrival date and press the ENT Key.
- **9)** With the cursor highlighting 'COMPUTE RAIM?', press the **ENT** Key. Once RAIM availability is computed, one of the following is displayed:
  - 'COMPUTE RAIM?'—RAIM has not been computed for the current waypoint, time, and date combination
  - 'COMPUTING AVAILABILITY'—RAIM calculation in progress
  - 'RAIM AVAILABLE'—RAIM is predicted to be available for the specified waypoint, time, and date
  - 'RAIM NOT AVAILABLE'-RAIM is predicted to be unavailable for the specified waypoint, time, and date

#### SATELLITE INFORMATION

Satellites currently in view are shown at their respective positions on a satellite constellation diagram. This sky view is always oriented north-up, with the outer circle representing the horizon, the inner circle representing 45° above the horizon, and the center point showing the position directly overhead. Each satellite is represented by an oval containing the Pseudo-random noise (PRN) number (i.e., satellite identification number). Satellites whose signals are currently being used are represented by solid ovals.

The GPS Status Page can be helpful in troubleshooting weak (or missing) signal levels due to poor satellite coverage or installation problems. As the GPS receiver locks onto satellites, a signal strength bar is displayed for each satellite in view, with the appropriate satellite PRN number (01-32 or 120-138 for WAAS) below each bar. The progress of satellite acquisition is shown in three stages, as indicated by signal bar appearance:

- No bar-Receiver is looking for the indicated satellite
- Hollow bar-Receiver has found the satellite and is collecting data
- Light blue bar-Receiver has collected the necessary data and the satellite signal can be used
- Green bar—Satellite is being used for the GPS solution
- Checkered bar-Receiver has excluded the satellite (Fault Detection and Exclusion)
- "D" indication—Denotes the satellite is being used as part of the differential computations

Each satellite has a 30-second data transmission that must be collected (signal strength bar is hollow) before the satellite may be used for navigation (signal strength bar becomes solid).

Using the current satellite signal information, they system calculates the aircraft's GPS position, time, altitude, ground speed, and track for the aircraft (displayed below the satellite signal accuracy measurements for reference). The following quantities denote the accuracy of the aircraft's GPS fix:

**ADDITIONAL FEATURES** 

**APPENDICES** 

INDEX

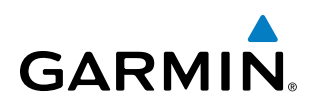

- Estimated Position Uncertainty (EPU)—A statistical error indication; the radius of a circle centered on an estimated horizontal position in which actual position has 95% probability of lying
- Horizontal Dilution of Precision (HDOP)—Measures satellite geometry quality (i.e., number of satellites received and where they are relative to each other) on a range from 0.0 to 9.9, with lower numbers denoting better accuracy
- Horizontal and Vertical Figures of Merit (HFOM and VFOM)—Measures of horizontal and vertical position uncertainty; the current 95% confidence horizontal and vertical accuracy values reported by the GPS receiver

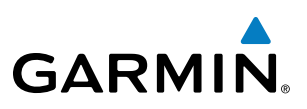

### 1.5 G950 CONTROLS

The G950 controls have been designed to simplify operation of the system and minimize workload and the time required to access sophisticated functionality. Controls are located on the PFD and MFD bezels, and the Audio Panel. PFD and MFD controls and softkeys are discussed in this section. Audio Panel controls are described in the Audio Panel and CNS section; see the Audio Panel and CNS Section for more information about NAV/COM controls.

#### PFD/MFD CONTROLS

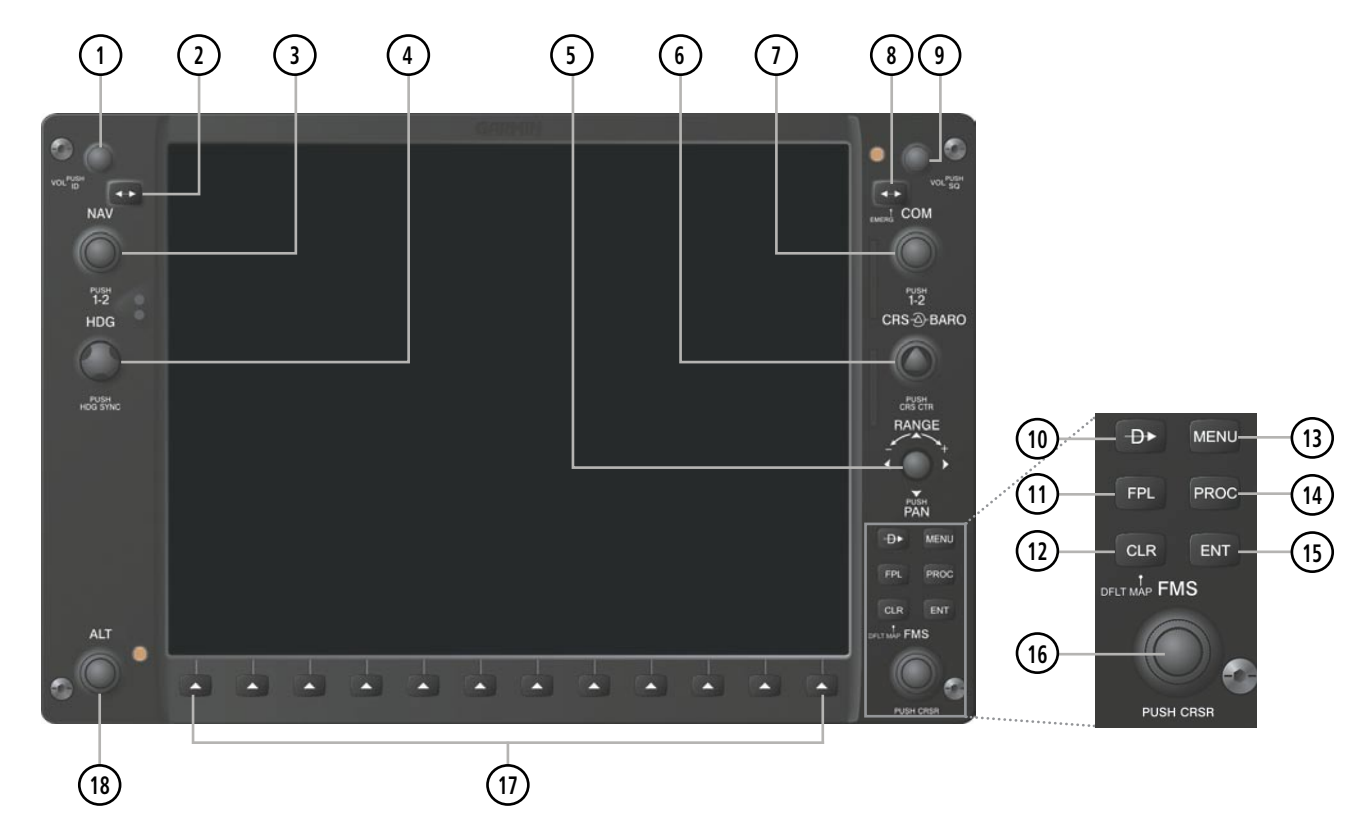

Figure 1-15 PFD/MFD Controls

| 1 NAV VOL/ID Knob      | Turn to control NAV audio volume (shown in the NAV Frequency Box as a                                                                    |
|------------------------|----------------------------------------------------------------------------------------------------|
|                        | percentage)                                                                                                    |
|                        | Press to toggle Morse code identifier audio ON/OFF                                                                                       |
| <b>2</b> NAV Frequency | Transfers the standby and active NAV frequencies                                                                                         |
| Transfer Key           |                                                                                                    |
| 3 NAV Knob             | Turn to tune NAV receiver standby frequencies (large knob for MHz; small for kHz)                                                        |
| _                      | Press to toggle light blue tuning box between NAV1 and NAV2                                                                              |
| (4) Heading Knob       | Turn to manually select a heading                                                                                                    |
|                        | Press to display a digital heading momentarily to the left of the HSI and synchronize<br>the Selected Heading to the and current heading |

EIS

**APPENDICES** 

SYSTEM OVERVIEW

FLIGHT INSTRUMENTS

EIS

AUDIO PANEL & CNS

FLIGHT MANAGEMENT

HAZARD

AFCS

ADDITIONAL FEATURES

APPENDICES

INDEX

## GARMIN

| 5 Jovstick                         | Turn to change map range                                                                                                    |
|------------------------------------|----------------------------------------------------------------------------------------------------|
|                                    | Press to activate Map Pointer for map panning                                                                                                    |
| (6) CRS/BARO Knob                  | Turn large knob for altimeter barometric pressure setting                                                                                                    |
| 0                                  | Turn small knob to adjust course (only when HSI is in VOR or OBS Mode)                                                                                                    |
|                                    | Press to re-center the CDI and return course pointer directly TO bearing of active                                                                                                    |
|                                    | waypoint/station                                                                                                    |
| (7) COM Knob                       | Turn to tune COM transceiver standby frequencies (large knob for MHz; small for kHz)                                                                                                    |
|                                    | Press to toggle light blue tuning box between COM1 and COM2                                                                                                    |
|                                    | The selected COM (green) is controlled with the <b>COM MIC</b> Key (Audio Panel).                                                                                                    |
| (8) COM Frequency                  | Transfers the standby and active COM frequencies                                                                                                    |
| Transfer Key<br>(EMERG)            | Press and hold 2 seconds to tune the emergency frequency (121.5 MHz) automatically into the active frequency field                                                                                           |
| (9) COM VOL/SQ Knob                | Turn to control COM audio volume level (shown as a percentage in the COM Frequency Box)                                                                                                    |
|                                    | Press to turn the COM automatic squelch ON/OFF                                                                                                    |
| 10 Direct-to Key (P)               | Activates the direct-to function and allows the user to enter a destination waypoint<br>and establish a direct course to the selected destination (specified by identifier,<br>chosen from the active route) |
| (1) FPL Key                        | Displays flight plan information                                                                                                    |
| (1) CLR Key                        | Frases information cancels entries or removes menus                                                                                                    |
| (DFLT MAP)                         | Press and hold to display the MFD Navigation Map Page (MFD only)                                                                                                    |
| (13) MENU Key                      | Displays a context-sensitive list of options for accessing additional features or making setting changes                                                                                                    |
| (14) PROC Key                      | Gives access to IFR departure procedures (DPs), arrival procedures (STARs), and approach procedures (IAPs) for a flight plan or selected airport                                                             |
| (15) ENT Key                       | Validates/confirms menu selection or data entry                                                                                                    |
| (16) FMS Knob                      | Press to turn the selection cursor ON/OFF.                                                                                                    |
| (Flight Management<br>System Knob) | <b>Data Entry:</b> With cursor ON, turn to enter data in the highlighted field (large knob moves cursor location; small knob selects character for highlighted cursor location)                              |
|                                    | <b>Scrolling:</b> When a list of information is too long for the window/box, a scroll bar appears, indicating more items to view. With cursor ON, turn large knob to scroll through the list.                |
|                                    | <b>Page Selection</b> : Turn knob on MFD to select the page to view (large knob selects a page group; small knob selects a specific page from the group)                                                     |
| 17) Softkey Selection<br>Keys      | Press to select softkey shown above the bezel key on the PFD/MFD display                                                                                                    |
| 18 ALT Knob                        | Sets the Selected Altitude, shown above the Altimeter (the large knob selects the thousands, the small knob selects the hundreds)                                                                            |

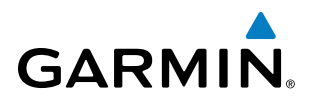

The **NAV**, **CRS/BARO**, **COM**, **FMS**, and **ALT** knobs are concentric dual knobs, each having small (inner) and large (outer) control portion. When a portion of the knob is not specified in the text, either may be used.

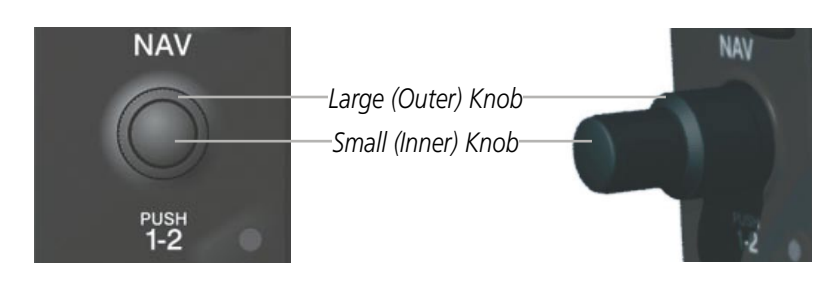

Figure 1-16 Dual Concentric Knob

#### **SOFTKEY FUNCTION**

The softkeys are located along the bottoms of the displays. The softkeys shown depend on the softkey level or page being displayed. The bezel keys below the softkeys can be used to select the appropriate softkey. When a softkey is selected, its color changes to black text on gray background and remains this way until it is turned off, at which time it reverts to white text on black background. When a softkey function is disabled, the softkey label is subdued (dimmed).

Softkeys revert to the previous level after 45 seconds of inactivity.

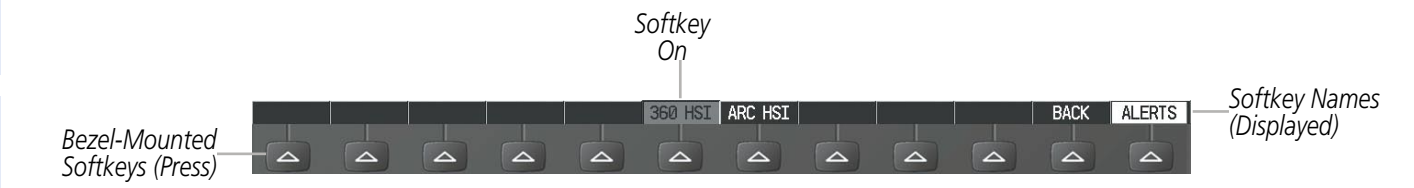

Figure 1-18 Softkeys (Third-Level PFD Configuration)

NDEX

20

### **SYSTEM OVERVIEW**

### **PFD SOFTKEYS**

The CDI, IDENT, TMR/REF, NRST, and ALERTS softkeys undergo a momentary change to black text on gray background and automatically switch back to white text on black background when selected.

The PFD softkeys provide control over flight management functions, including GPS, NAV, terrain, traffic, and lightning (optional). Each softkey sublevel has a BACK Softkey which can be selected to return to the previous level. The **ALERTS** Softkey is visible at all softkey levels (label changes if messages are issued).

| INSET | OFF      |         | Displays Inset Map in PFD lower left corner                                                                                                    |
|-------|----------|---------|----------------------------------------------------------------------------------------------------|
|       | DCLTR (3 | )       | Selects desired amount of map detail; cycles through declutter levels:<br>DCLTR (No Declutter): All map features visible<br>DCLTR-1: Declutters land data<br>DCLTR-2: Declutters land and SUA data<br>DCLTR-3: Removes eventhing except for the active flight plan |
|       | TRAFFIC  |         | Displays traffic information on Inset Map<br><b>TRAFFIC</b> : No Traffic displayed on Inset Map<br><b>TRFC-1</b> : Traffic displayed on Inset Map<br><b>TRFC-2</b> : Traffic Only display shown                                                                    |
|       | ТОРО     |         | Displays topographical data (e.g., coastlines, terrain, rivers, lakes) and elevation scale on Inset Map                                                                                                    |
|       | TERRAIN  |         | Displays terrain information on Inset Map                                                                                                    |
| PFD   |          |         | Displays second-level softkeys for additional PFD configurations                                                                                                    |
|       | DFLTS    |         | Resets PFD to default settings, including changing units to standard                                                                                                    |
|       | WIND     |         | Displays softkeys to select wind data parameters                                                                                                    |
|       |          | OPTN 1  | Displays headwind/tailwind and crosswind arrows with numeric speed components                                                                                                    |
|       |          | OPTN 2  | Displays wind direction arrow with numeric speed                                                                                                    |
|       |          | OPTN 3  | Displays wind direction arrow with numeric headwind/tailwind and cross-wind speed components                                                                                                    |
|       |          | OFF     | Information not displayed                                                                                                    |
|       | BRG1     |         | Cycles the Bearing 1 Information Window through NAV1 or GPS waypoint identifier and GPS-derived distance information, and ADF/frequency.                                                                                                    |
|       | HSI FRM  | г       | Displays the softkeys for selecting the two HSI formats                                                                                                    |
|       |          | 360 HSI | Displays HSI as a 360° compass rose                                                                                                    |
|       |          | ARC HSI | Displays HSI as a 140° viewable arc                                                                                                    |
|       | BRG2     |         | Cycles the Bearing 2 Information Window through NAV2 or GPS waypoint identifier and GPS-derived distance information, and ADF/frequency.                                                                                                    |
|       | ALT UNIT |         | Displays softkeys for setting the altimeter and BARO settings to metric units                                                                                                    |
|       |          | METERS  | When enabled, displays altimeter in meters                                                                                                    |
|       |          | IN      | Press to display the BARO setting as inches of mercury                                                                                                    |
|       |          | HPA     | Press to display the BARO setting as hectopacals                                                                                                    |
|       | STD BAR  | 0       | Sets barometric pressure to 29.92 in Hg (1013 hPa if metric units are selected)                                                                                                    |

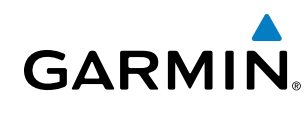

#### Garmin G950 Pilot's Guide for the Tecnam P2006T

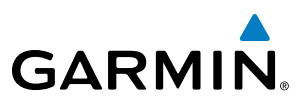

| OBS     |                              | Selects OBS mode on the CDI when navigating by GPS (only available with active leg)                                                                                                    |
|---------|------------------------------|----------------------------------------------------------------------------------------------------|
| CDI     |                              | Cycles through GPS, VOR1, and VOR2 navigation modes on the CDI                                                                                                    |
| DME     |                              | Displays the DME Tuning Window, allowing tuning and selection of the DME (optional)                                                                                                    |
| XPDR    |                              | Displays transponder mode selection softkeys                                                                                                    |
| STB     | Y                            | Selects standby mode (transponder does not reply to any interrogations)                                                                                                    |
| ON      |                              | Selects Mode A (transponder replies to interrogations)                                                                                                    |
| ALT     |                              | Selects Mode C – altitude reporting mode (transponder replies to identification ar altitude interrogations)                                                                                     |
| GNE     | )                            | Manually selects Ground Mode, the transponder does not allow Mode A and<br>Mode C replies, but it does permit acquisition squitter and replies to discretely<br>addressed Mode S interrogations |
| VFR     |                              | Automatically enters the VFR code (1200 in the U.S.A. only)                                                                                                    |
| COD     | Ε                            | Displays transponder code selection softkeys 0-7                                                                                                    |
|         | 0 — 7                        | Use numbers to enter code                                                                                                    |
|         | BKSP                         | Removes numbers entered, one at a time                                                                                                    |
| IDENT   |                              | Activates the Special Position Identification (SPI) pulse for 18 seconds, identifying the transponder return on the ATC screen                                                                  |
| TMR/REF |                              | Displays Timer/References Window                                                                                                    |
| NRST    |                              | Displays Nearest Airports Window                                                                                                    |
| ALERTS  |                              | Displays Alerts Window                                                                                                    |
| 1       | ISET                         | (optional)                                                                                                    |
|         |                              |                                                                                                    |
|         |                              | Press the CDI Softkey to cycle through                                                                                                    |
|         |                              | navigation sources:<br>- GPS                                                                                                    |
|         |                              |                                                                                                    |
|         |                              | - NAVZ (VOR/LOC)<br>Figure 1-19 Top Level PED Softkeys                                                                                                    |
|         |                              | rigule 1-19 top Level Fro Softkeys                                                                                                    |
|         |                              |                                                                                                    |
| → OFF   | DCLTR                        | TRAFFIC TOPO TERRAIN BACK ALERTS                                                                                                    |
|         |                              |                                                                                                    |
|         | ↓<br>DCLTR-1<br>↓<br>DCLTR-2 | Press the <b>BACK</b> Softkey to return to the top-level softkeys.                                                                                                    |
|         | DCLTR-3                      |                                                                                                    |

Figure 1-20 INSET Softkeys

Garmin G950 Pilot's Guide for the Tecnam P2006T

INDEX

## GARMIN

SYSTEM OVERVIEW

FLIGHT INSTRUMENTS

EIS

AUDIO PANEL & CNS

FLIGHT MANAGEMENT

HAZARD

AFCS

ADDITIONAL FEATURES

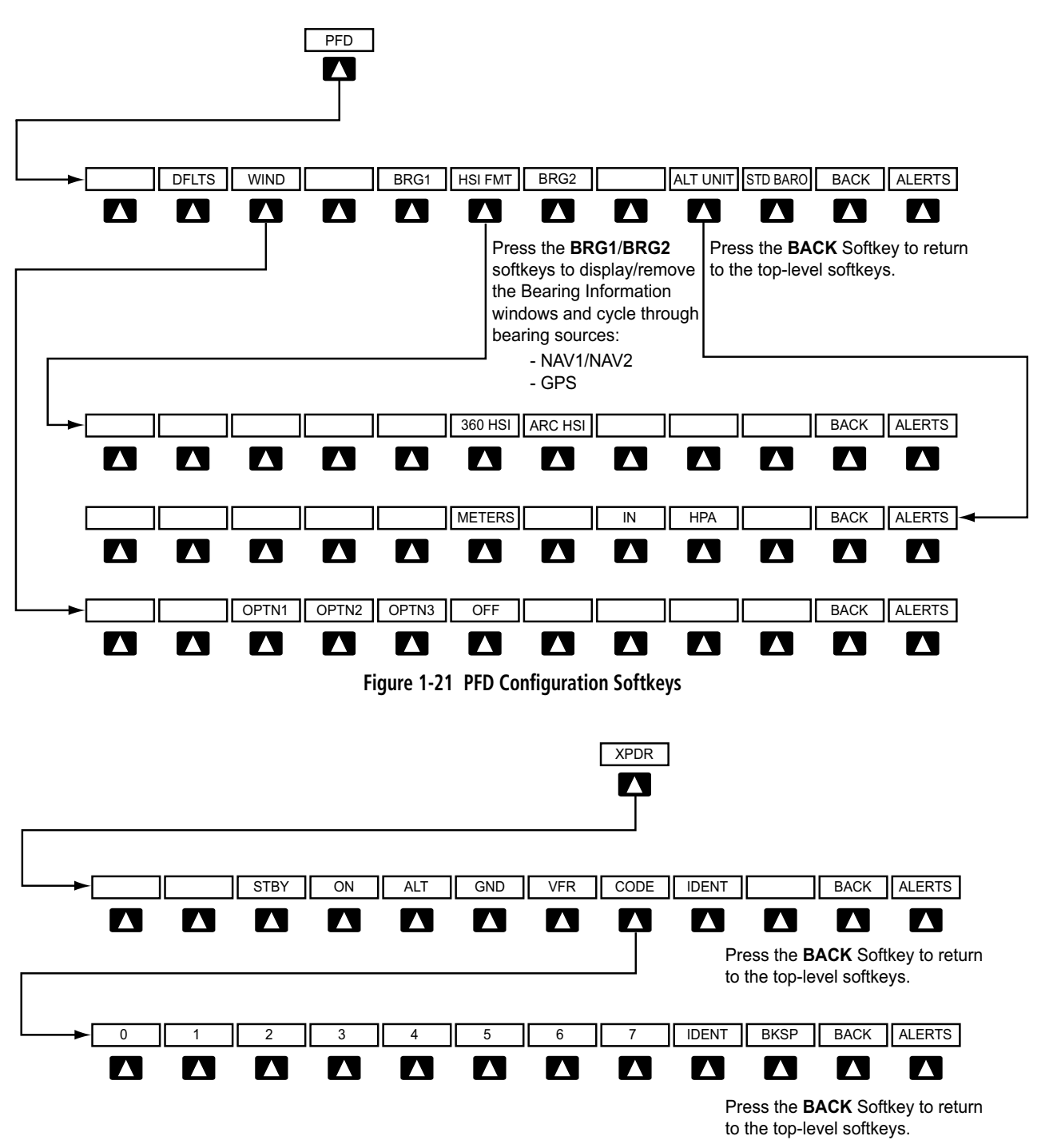

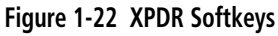

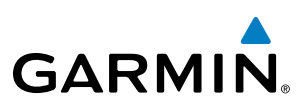

#### **MFD SOFTKEYS**

MFD softkeys vary depending on the page selected. EIS and Navigation Map Page (default MFD page) softkeys are described here.

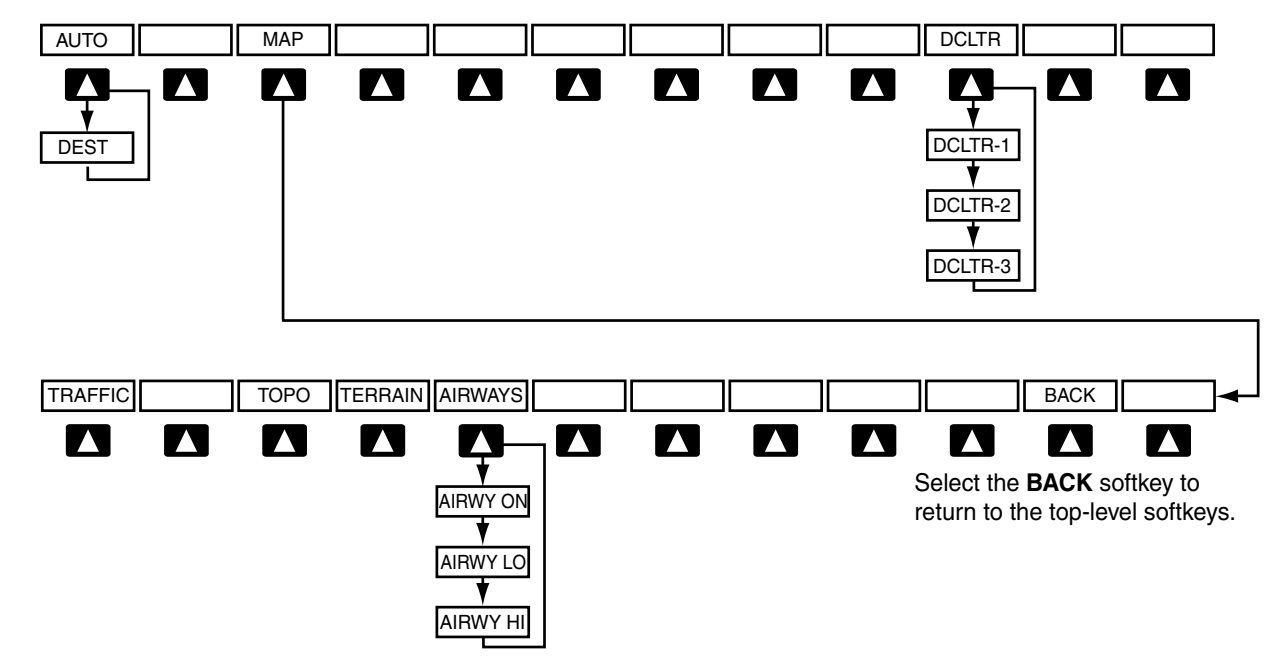

Figure 1-23 MFD Softkeys (Navigation Information Display, Navigation Map Page)

| AUTO or DEST | Switches between <b>AUTO</b> and <b>DEST</b> mode for the Navigation Information display (see the Flight Management section for more information) |
|--------------|----------------------------------------------------------------------------------------------------|
| MAP          | Enables second-level Navigation Map Page softkeys                                                                                                 |
| TRAFFIC      | Displays/removes traffic information on Navigation Map Page                                                                                       |
| ТОРО         | Displays/removes topographical data (e.g., coastlines, terrain, rivers, lakes) on<br>Navigation Map Page                                          |
| TERRAIN      | Displays/removes terrain information on Navigation Map Page                                                                                       |
| AIRWAYS      | Selects the desired display of Airways; cycles through:                                                                                           |
|              | AIRWY ON: All Airways displayed                                                                                                    |
|              | AIRWY LO: Low Altitude (Victor) Airways displayed                                                                                                 |
|              | AIRWY HI: High Altitude Airways (Jetways) displayed                                                                                               |
|              | AIRWAYS: Airways are not displayed                                                                                                    |
| BACK         | Returns to top-level softkeys                                                                                                    |
| DCLTR (3)    | Selects desired amount of map detail; cycles through declutter levels:                                                                            |
|              | DCLTR (No Declutter): All map features visible                                                                                                    |
|              | DCLTR-1: Removes land data                                                                                                    |
|              | DCLTR-2: Removes land and SUA data                                                                                                    |
|              | DCLTR-3: Removes everything except the active flight plan                                                                                         |
|              |                                                                                                    |

SYSTEM OVERVIEW

**NDEX**
## SYSTEM OVERVIEW

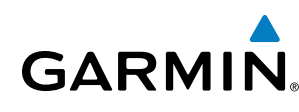

## **1.6 ACCESSING G950 FUNCTIONALITY**

### **MENUS**

The G950 has a dedicated **MENU** Key that when pressed displays a context-sensitive list of options. This options list allows the user to access additional features or make settings changes which specifically relate to the currently displayed window/page. There is no all-encompassing menu. Some menus provide access to additional submenus that are used to view, edit, select, and review options. Menus display 'NO OPTIONS' when there are no options for the window/page selected. The main controls used in association with all window/page group operations are described in Section 1.5, G950 Controls.

#### Navigating a menu:

- 1) Press the **MENU** Key to display the menu.
- **2)** Turn the **FMS** Knob to scroll through a list of available options (a scroll bar always appears to the right of the window/box when the option list is longer than the window/box).
- 3) Press the ENT Key to select the desired option.
- 4) Press the CLR Key or the FMS Knob to remove the menu and cancel the operation.

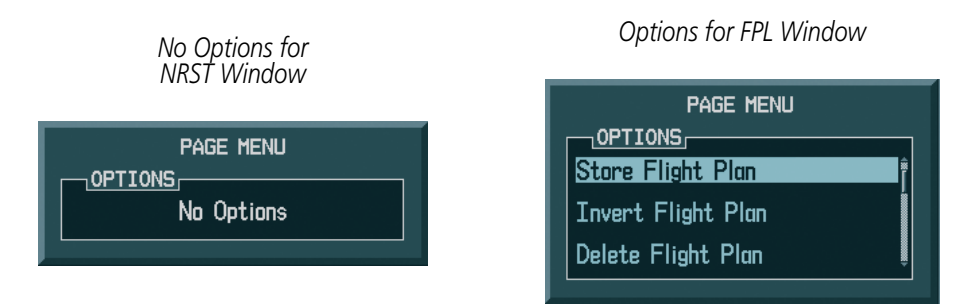

Figure 1-24 Page Menu Examples

## DATA ENTRY

The method for directly entering alphanumeric data (e.g., Flight ID, waypoint identifiers, barometric minimum descent altitude) into the G950 is by using the **FMS** Knob corresponding to the display (PFD, MFD).

In some instances, such as when entering an identifier, the G950 tries to predict the desired identifier based on the characters being entered. In this case, if the desired identifier appears, use the **ENT** Key to confirm the entry without entering the rest of the identifier manually. This can save the pilot from entering all the characters of the identifier.

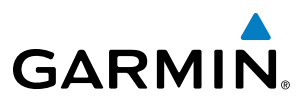

Besides character-by-character data entry, the system also provides a shortcut for entering waypoint identifiers. When the cursor is on a field awaiting entry of a waypoint identifier, turning the small **FMS** Knob counterclockwise accesses five different lists of waypoint identifiers for quick selection: flight plan (FPL), nearest (NRST), recently-entered (RECENT), user-defined (USER), and airway (AIRWAY)(AIRWAY available when active leg is part of an airway). The G950 automatically fills in the identifier, facility, and city fields with the information for the selected waypoint.

#### Using the FMS Knob to enter data:

- 1) If needed, press the **FMS** Knob to activate the cursor.
- 2) Use the large **FMS** Knob to highlight the desired field.
- **3)** Begin entering data.
  - a) To quickly enter a waypoint identifier, turn the small FMS Knob counter-clockwise to display a list of waypoints in the active flight plan (list is titled FPL). If desired, turn the small FMS Knob clockwise to scroll through lists of other waypoints (NRST, USER, AIRWAY, RECENT).
  - b) Turn the large FMS Knob to highlight the desired waypoint from the list and press the ENT Key.

#### Or:

a) Turn the small FMS Knob to select a character for the first placeholder.

Turning the knob clockwise scrolls through the alphabet (where appropriate) toward the letter Z, starting at K, and the digits zero through nine. Afterwards, turning the knob counter-clockwise scrolls in the opposite direction.

- **b)** Use the large **FMS** Knob to move the cursor to the next placeholder in the field.
- c) Repeat, using the small FMS Knob to select a character and the large FMS Knob to move the cursor, until the field is complete.
- **d)** Press the **ENT** Key to confirm entry.
- 7) Press the FMS Knob or CLR Key to cancel data entry (the field reverts back to its previous information).

**APPENDICES** 

## SYSTEM OVERVIEW

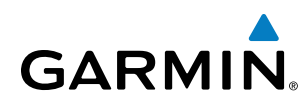

## PAGE GROUPS

#### **NOTE:** Refer to other supporting sections in this Pilot's Guide for details on specific pages.

Information on the MFD is presented on pages which are grouped according to function. The page group and active page title are displayed in the upper center of the screen, below the Navigation Status Box. In the bottom right corner of the screen, the page group tabs are displayed along the bottom Number of pages available in the group are displayed in a list above the page groups. The current page group and current page within the group are shown in cyan. For some of these pages (Airport/Procedures/Weather Information, Procedure Loading), the active title of the page changes while the page name in the list remains the same.

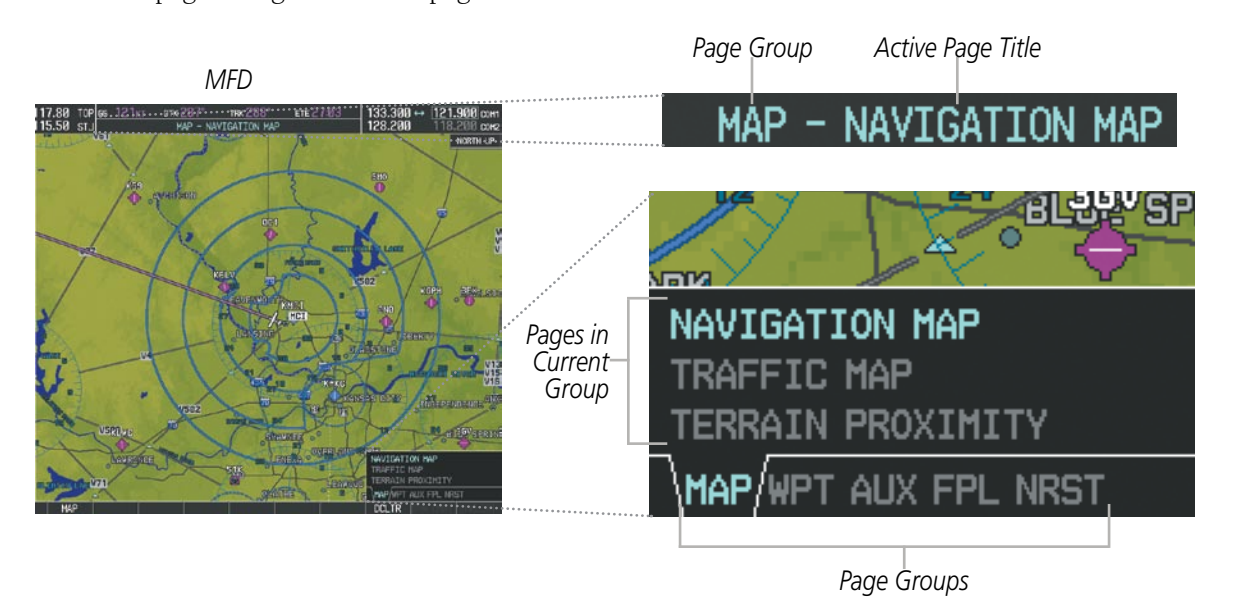

Figure 1-25 Page Title and Page Groups

The main page groups are navigated using the **FMS** Knob; specific pages within each group can vary depending on the configuration of optional equipment.

#### Selecting a page using the FMS Knob:

- 1) Turn the large **FMS** Knob to display the list of page groups; continue turning the large **FMS** Knob until the desired page group is selected
- 2) Turn the small **FMS** Knob to display the desired page within a specific page group.

There are also several pages (Airport/Procedures/Weather Information pages) which are selected first from within a main page group with the **FMS** Knob, then with the appropriate softkey at the bottom of the page. In this case, the page remains set to the selected page until a different page softkey is selected, even if a different page group is selected.

## **SYSTEM OVERVIEW**

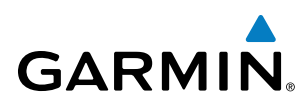

## SYSTEM OVERVIEW

FLIGHT VSTRUMENTS

EIS

AUDIO PANEL & CNS

**FLIGHT NAGEMENT** 

HAZARD

AFCS

**ADDITIONAL FEATURES** 

**APPENDICES** 

## • Map Page Group (MAP)

Navigation Map Traffic Map Terrain Proximity

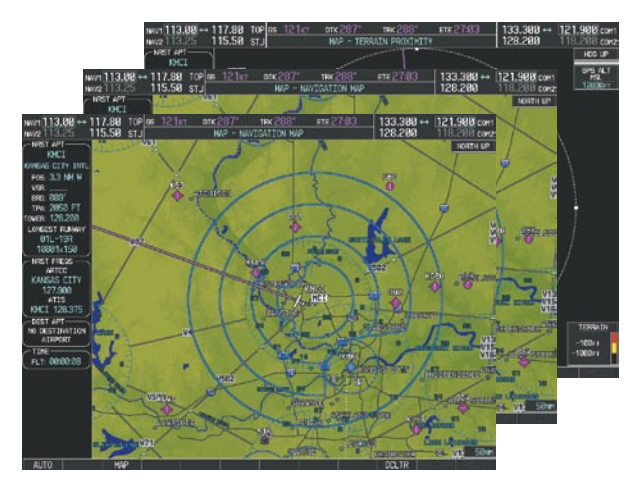

Figure 1-26 Map Pages

#### • Waypoint Page Group (WPT)

Airport/Procedures/Weather Information Pages

- Airport Information (**INFO** Softkey)
- Departure Information (**DP** Softkey)
- Arrival Information (**STAR** Softkey)
- Approach Information (**APR** Softkey)

Intersection Information NDB Information VOR Information

User Waypoint Information

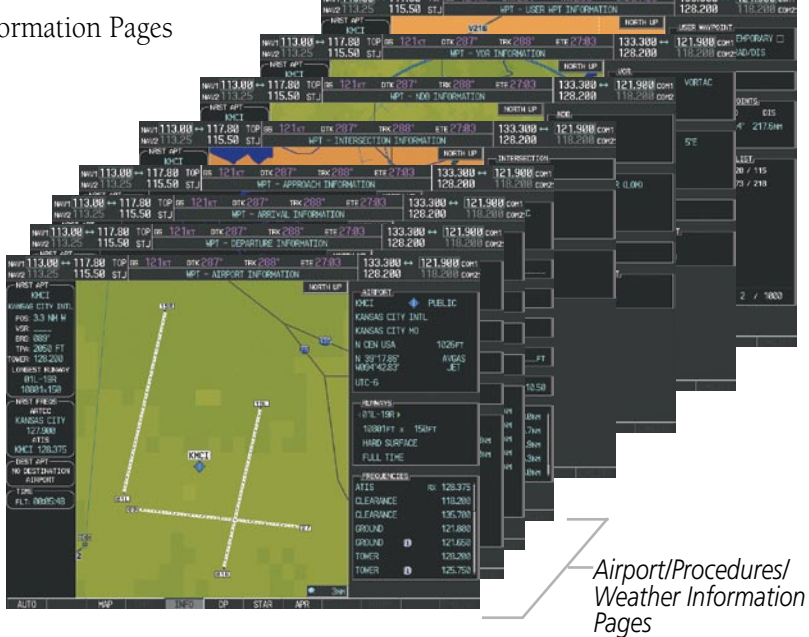

Figure 1-27 Waypoint Pages

# GARMIN

## SYSTEM OVERVIEW

#### • Auxiliary Page Group (AUX)

Trip Planning Utility GPS Status System Setup System Status

|                                               |                                |                                 | NAUT ]<br>NAUZ ]<br>- NEST           | 13.88 - 117.8<br>13.25 115.5<br>#*1       | 58 512 12<br>58 513                        | ALIX - S                   | VISTEM STATUS            | FTE 2 7303            | 128.200           | 118.298                     |
|-----------------------------------------------|--------------------------------|---------------------------------|--------------------------------------|-------------------------------------------|--------------------------------------------|----------------------------|--------------------------|-----------------------|-------------------|-----------------------------|
|                                               |                                | NAV1 1<br>NAV2                  | 13.00 - 117.8<br>13.25 - 115.5       | 0101 0101 0121<br>100 011 0121<br>100 011 | liat ank 287"<br>AUX - S                   | TRX 200"<br>YSTEH SETUP    |                          | 133.388 ++<br>128.288 | 121.900 com       | P2006<br>09351              |
|                                               | NV/21                          | 13.08 - 117.<br>13.25 115.      | 50 STJ                               | PILOT PROFILE,<br>1xT DTK 287'<br>AUX     | TEX 200"<br>- GPS STATUS                   | FTE 27:03                  | 133.300<br>128.200       | 121.900 cor           | 1<br>2 E.         | COORCOD<br>AVATLAD          |
| Sector<br>Sector                              | 1113.00 - 117.<br>2113.25 115. | 04CI<br>88 TOP es 12<br>58 STJ  | RETELLETION:<br>107 DTC 201          | NORTH UP)<br>TRX 208*<br>CK - UTILITY     | SATELLETE STATU                            | 133.300 -<br>128.200       | 121,908 co<br>118,208 co | (PS1<br>12            | LDS DS            |                             |
| n <u>113.00</u> ↔ 11<br>2113.25 11            | 17.80 TOP 18 12                | -JUNURG<br>21st ots 28<br>AUX   | TRE 200                              | 6 FTE 27403                               | 133.308 ++<br>128.208                      | 121.900 com                | Ow The                   | ACTIVE                | TRK               | 1041041<br>3.<br>1044115 20 |
| KHCI<br>KHCI<br>EWE CITY INTL<br>OS: 3.3 NH W | UNPUT DATA                     | SHIP P                          | PR. 00                               | PAGE HODE -                               | - AUTONATIC                                | 12547                      |                          | K005<br>81:21L0L      | - AUTO<br>1.00181 | 2                           |
| 96<br>RC 089"<br>PM 2050 FT<br>DB 128,200     | 8505<br>1929-968               | SUN STOP                        | P.PCS +                              | 2125LD                                    | IND ALTITUDE<br>PRESSURE<br>TOTAL ALS TEMP | 11999FT<br>29.92th<br>-97c | Over Time                | AUH7                  | 25.8 kHz          | 17-0EC-1<br>11-FEB-         |
| R1L-19R<br>10001-150                          | CALIFIC STATE                  | a or sierc.<br>Room             | ES<br>FUEL FLOW                      | 121KT                                     |                                            |                            | One Time                 |                       | HARD/SOFT<br>()FT | HOPLONT                     |
| ARTEC<br>ANSAS CITY<br>127.908                | TRIP STATS                     | ]                               | FUEL STATS                           |                                           | OPIGETY ALT                                |                            |                          |                       |                   | -i-                         |
| HCT 128.375                                   | DIS<br>ETE<br>ETA              | 611m<br>(1582<br>(1228La        | TOTAL ENDUR<br>RET FUEL<br>RET ENDUR |                                           | TRUE ADRSPEED                              | 158KT                      | Over Time                | 27 132                | 1.55              |                             |
| 17E                                           | ESA<br>SUPRISE<br>SURET        | 16300/1<br>14:14La.<br>23:41La. | FUEL RED<br>TOTAL RANKE              | 01                                        |                                            |                            |                          | _                     |                   |                             |
|                                               |                                |                                 |                                      |                                           |                                            |                            |                          | _                     |                   |                             |
|                                               |                                |                                 |                                      |                                           |                                            |                            |                          |                       |                   |                             |

Figure 1-28 Auxiliary Pages

#### • Nearest Page Group (NRST)

Nearest Airports Nearest Intersections Nearest NDB Nearest VOR Nearest User Waypoints Nearest Frequencies Nearest Airspaces

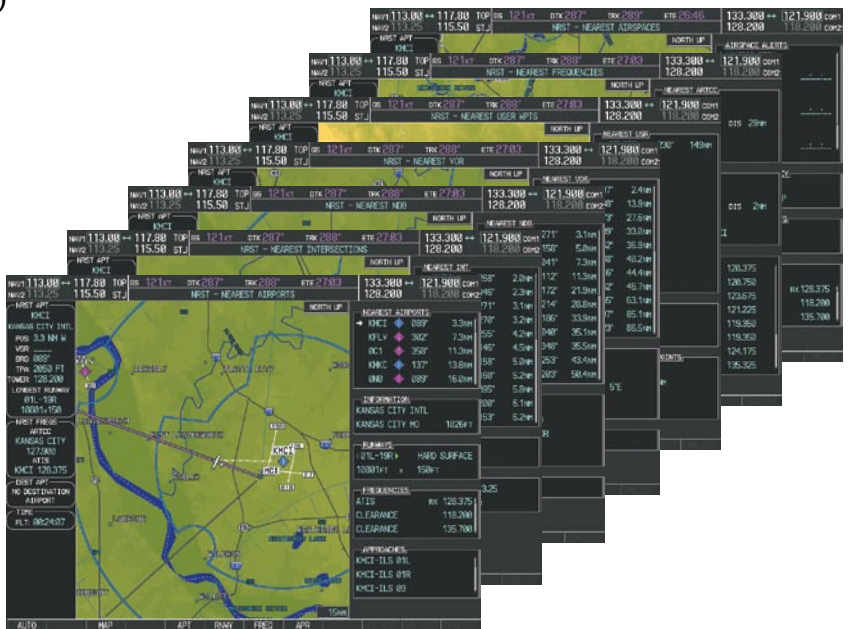

Figure 1-29 Nearest Pages

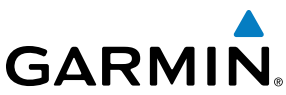

SYSTEM OVERVIEW

In addition to the main page groups accessed exclusively using the FMS Knob, there are pages for flight planning (FPL) and loading procedures (PROC) which are accessed by key. In some instances, softkeys may be used to access the Procedure Loading pages.

The Flight Plan pages are accessed using the FPL Key on the MFD. Main pages within this group are selected by turning the small **FMS** Knob.

• Flight Plan Page Group (FPL)

Active Flight Plan

Flight Plan Catalog

- Stored Flight Plan (NEW Softkey)

Departure Loading

Approach Loading

Arrival Loading

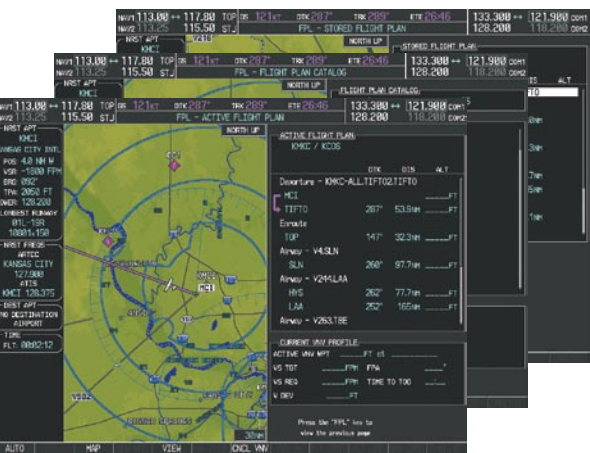

Figure 1-30 Flight Plan Pages

The Procedure Loading pages may be accessed at any time on the MFD by pressing the **PROC** Key. A menu is initialized, and when a departure, approach, or arrival is selected, the appropriate Procedure Loading page is opened. These pages can also be accessed from the Stored Flight Plan page using the LD softkeys. Turning the **FMS** Knob does not scroll through the Procedure Loading pages.

#### Procedure Loading Page Group (PROC)

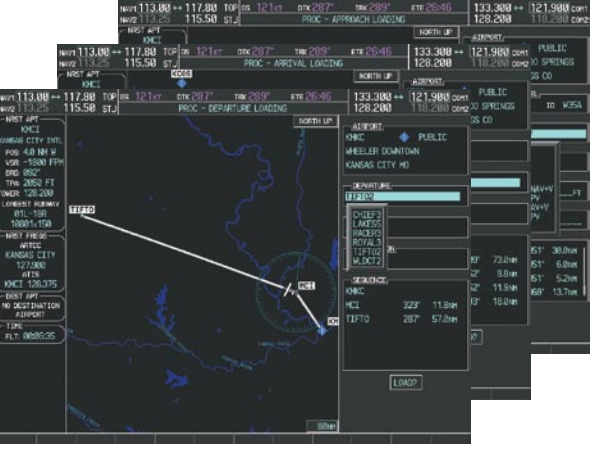

Figure 1-31 Procedure Loading Pages

Information on optional electronic checklist pages is offered later in this section. Checklist pages may be accessed from any page on the MFD using the CHKLIST Softkey.

## **SYSTEM SETTINGS**

GARMIN

The System Setup Page allows management of the following system parameters:

- Time format (local 12- or 24-hr, or UTC)
- Displayed measurement units
- Baro transition alert (see Flight Instruments Section)
- Airspace alerts
- Arrival alerts

- Audio alert voice
- MFD Data Bar (Navigation Status Box) fields
- GPS Course Deviation Indicator (CDI) range
- COM transceiver channel spacing
- Displayed nearest airports

| NAV1 113.00 ↔            | 117.80 TOP | <b>сс 121</b> кт | ртк 2    | 87°     | trk 288°           | ете 27:I                  | 03      | 133.300 ↔          | 121.900 COM1 |
|--------------------------|------------|------------------|----------|---------|--------------------|---------------------------|---------|--------------------|--------------|
| NAV2 113.25              | 115.50 stj |                  | A        | UX - SY | STEM SETUP         |                           |         | 128.200            | 118.200 com2 |
|                          | PILOT P    | ROFILE           |          |         |                    |                           |         |                    |              |
| KMUL<br>KANSAS CITV INTI | ACTIVE     |                  |          | DEFAULT | PROFILE            |                           |         |                    |              |
| POS: 3.3 NM W            | USED       |                  |          |         | 0                  | CREAT                     | E       | DELETE REN         | AME          |
| VSR:                     | AVAILABLE  | Ξ                |          |         | 25                 |                           | L       | ,                  |              |
| BRG: 089°                |            |                  |          |         |                    | <b>T</b> O                |         |                    |              |
| TPA: 2050 FT             |            | 11ME             |          |         | <u>(SPACE ALER</u> | 15<br>200r                | , [     | TELD 4             | IELDS ce     |
| LONGEST RUNWAY           | DATE       | 23-1             | 000-03   | ALII    | IUDE BUFFER        | 1 200F                    | '   '   | IELD I             | 03           |
| 01L-19R                  | TIME       | 21:27            | /:59LCL  | CLAS    | S B/TMA            | <ul> <li>OFF ▶</li> </ul> | ·     F | TIELD 2            | DIK          |
| , 10801×150              | TIME FORM  | 1at Loca         | L 24hr   | CLAS    | s C/TCA            | ∢0FF ►                    | •     F | TELD 3             | TRK          |
| NRST FREQS               | TIME OFFS  | ΈT               | -00:00   | CLAS    | S D                | < 0FF ►                   | •   F   | IELD 4             | ETE          |
|                          |            |                  |          | REST    | RICTED             | <0FF ►                    |         |                    |              |
| 127.900                  | NAV ANGLE  | E MAGN           | ETIC(°)  | MOA     | MILITARY)          | ∢ 0FF ▶                   |         | ELECTED            | AUTO         |
| ATIS                     | Mag var    |                  | 3℃E      | ОТНЕ    | R/ADIZ             | ∢ OFF ▶                   | ·     s | SYSTEM CDI         | 1.00 NM      |
|                          | DIS, SPD   | NAUTICAL         | .(NM,KT) |         |                    | ·                         | _ L     |                    |              |
| NO DESTINATION           | ALT, VS    | FEET(            | FT,FPM)  | ∢0FF    | •                  | ,<br>0.0n                 | M c     | HANNEL SPACING     | 25.0 kHz     |
|                          | TEMP       | CELS             | IUS(°c)  |         |                    |                           | _       |                    |              |
| FLT: 00:21:52            | FUEL       | GALLONS(GL       | ,GL/HR)  | VOIC    | E                  | FEMAL                     |         | <u>NEAKESI API</u> | HARD/SOFT    |
|                          | WEIGHT     | POUN             | NDS(LB)  |         |                    |                           | - 1.    |                    | Ост          |
|                          | POSITION   | HDDD             | °MM.MM'  |         | GHT DIRECTO        | OR<br>SNGL CUR            | ╕Ľ      |                    |              |
|                          |            | ANSITION ALE     | रा       |         | AL ACTIVE          |                           |         |                    |              |
|                          | < 0FF ▶    | ALTITUDE 18      | 8000ft   |         |                    |                           |         |                    |              |
|                          |            |                  |          | ]       |                    |                           |         |                    |              |
|                          |            |                  |          |         |                    |                           |         |                    |              |
|                          |            |                  | 1        |         | 1                  |                           |         |                    |              |
| AUTO                     |            |                  |          |         |                    |                           |         | DFLTS              | CHKLIST      |

Figure 1-32 System Setup Page

#### Restoring system setup defaults:

- 1) Use the FMS Knob to select the AUX System Setup Page.
- 2) Press the **DFLTS** Softkey.

**0r**:

190-01146-00 Rev. A

- 1) Use the FMS Knob to select the AUX System Setup Page.
- 2) Press the **MENU** Key.
- 3) Highlight 'Restore Defaults' and press the ENT Key.

INDEX

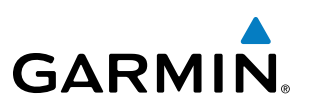

### **PILOT PROFILES**

System settings may be saved under a pilot profile. When the system is powered on, the last selected pilot profile is shown on the MFD Power-up Screen (Figure 1-5). The G950 can store up to 25 profiles; the currently active profile, the amount of memory used, and the amount of memory available are shown at the top of the System Setup Page in the box labeled 'Pilot Profile'. From here, pilot profiles may be created, selected, renamed, or deleted.

#### Creating a profile:

- 1) Use the FMS Knob to select the AUX System Setup Page.
- 2) Press the FMS Knob momentarily to activate the flashing cursor.
- **3)** Turn the large **FMS** Knob to highlight 'CREATE' in the Pilot Profile Box.
- 4) Press the ENT Key. A 'Create Profile' window is displayed.
- 5) Use the **FMS** Knob to enter a profile name up to 16 characters long and press the **ENT** Key. Pilot profile names cannot begin with a blank as the first letter.
- 6) In the next field, use the small **FMS** Knob to select the desired settings upon which to base the new profile. Profiles can be created based on Garmin factory defaults, default profile settings (initially based on Garmin factory defaults unless edited by the pilot), or current system settings.
- 7) Press the ENT Key.
- 8) With 'CREATE' highlighted, press the ENT Key to create the profile

#### Or:

Use the large **FMS** Knob to select 'CREATE and ACTIVATE' and press the **ENT** Key to activate the new profile.

9) To cancel the process, select 'CANCEL' with the large FMS Knob and press the **ENT** Key.

#### Selecting an active profile:

- **1)** Use the **FMS** Knob to select the AUX System Setup Page.
- 2) Press the **FMS** Knob momentarily to activate the flashing cursor.
- **3)** Turn the large **FMS** Knob to highlight the active profile field in the Pilot Profile Box.
- **4)** Turn the small **FMS** Knob to display the pilot profile list and highlight the desired profile.
- 5) Press the ENT Key. The G950 loads and displays the system settings for the selected profile.

#### Renaming a profile:

- **1)** Use the **FMS** Knob to select the AUX System Setup Page.
- 2) Press the FMS Knob momentarily to activate the flashing cursor.
- **3)** Turn the large **FMS** Knob to highlight 'RENAME' in the Pilot Profile Box.
- 4) Press the ENT Key.
- 5) In the 'Rename Profile' window, turn the **FMS** Knob to select the profile to rename.

NDEX

## SYSTEM OVERVIEW

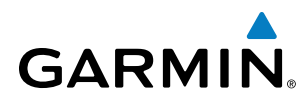

- 6) Press the ENT Key.
- 7) Use the FMS Knob to enter a new profile name up to 16 characters long and press the ENT Key.
- 8) With 'RENAME' highlighted, press the **ENT** Key.
- 9) To cancel the process, use the large **FMS** Knob to select 'CANCEL' and press the ENT Key.

#### Deleting a profile:

- 1) Use the FMS Knob to select the AUX System Setup Page.
- 2) Press the FMS Knob momentarily to activate the flashing cursor.
- 3) Turn the large **FMS** Knob to highlight 'DELETE' in the Pilot Profile Box.
- 4) Press the ENT Key.
- 5) In the 'Delete Profile' window, turn the FMS Knob to select the profile to delete.
- 6) Press the ENT Key.
- 7) With 'DELETE' highlighted, press the ENT Key.
- 8) To cancel the process, use the large FMS Knob to select 'CANCEL' and press the ENT Key.

#### DATE/TIME

The system time is displayed in the lower right corner of the PFD. Time and date format (local 12-hr, local 24-hr, or UTC) are modified on the System Setup Page. Universal Coordinated Time (UTC; also called Greenwich Mean Time (GMT) or Zulu) date and time are calculated directly from the GPS satellites signals and cannot be changed. An offset is provided to add or subtract the desired amount of time (hours:minutes) from UTC to define current local time.

#### Configuring the system time:

- 1) Use the **FMS** Knob to select the AUX System Setup Page.
- 2) Press the FMS Knob to activate the cursor.
- 3) Turn the large FMS Knob to highlight the 'Time Format' field.
- **4)** Turn the small **FMS** Knob to select the desired format and press the **ENT** Key to confirm selection. The 'Time Offset' field is highlighted (for local time formats).
- 5) Use the **FMS** Knob to enter the desired time offset (±HH:MM) and press the **ENT** Key to confirm selection.

S Y S T E M O V E R V I E W

FLIGHT ISTRUMENTS

EIS

AUDIO PANEL & CNS

FLIGHT MANAGEMENT

HAZARD

AFCS

**ADDITIONAL FEATURES** 

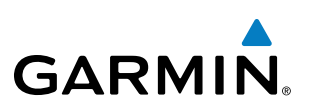

## **DISPLAY UNITS**

Units in which various quantities are displayed on the G950 screens can be changed on the System Setup Page.

#### Changing a display units setting:

- 1) Use the FMS Knob to select the AUX System Setup Page on the MFD.
- 2) Press the FMS Knob to activate the cursor.
- 3) Turn the large **FMS** Knob to highlight the desired field in the 'Display Units' box.
- 4) Turn the small **FMS** Knob to select from a list of measurement units and press the **ENT** Key when the desired unit is highlighted.

| Category                            | Settings                      | Affected Quantities                                                                                                    | Exceptions                                                                                                    |
|-------------------------------------|-------------------------------|----------------------------------------------------------------------------------------------------|----------------------------------------------------------------------------------------------------|
| Navigation Angle                    | Magnetic*<br>True             | Heading<br>Course<br>Bearing<br>Track<br>Desired Track<br>Wind direction (Trip Planning Page)                                                                                                    |                                                                                                    |
| Distance and<br>Speed <sup>**</sup> | Metric<br>Nautical*           | Crosstrack error (HSI)<br>Bearing distances (information windows)<br>DME distance (information window)<br>Flight plan distances<br>Map ranges<br>DIS, GS, TAS, XTK fields (Navigation Status Box)<br>All distances on MFD<br>Altitude buffer distance (System Setup)<br>Arrival Alert trigger distance (System Setup)<br>All speeds on MFD | Airspeed Indicator<br>True Airspeed (PFD)<br>Wind speed vector<br>Map range (Traffic Page, Terrain<br>Page)<br>CDI scaling (System Setup)<br>Fuel range calculation (EIS) |
| Altitude and<br>Vertical Speed      | Feet*<br>Meters               | All altitudes on MFD<br>All elevations on MFD                                                                                                    | Altimeter<br>Vertical Speed Indicator<br>VNV altitudes (Active Flight Plan)                                                                                               |
| Temperature                         | Celsius<br>Fahrenheit*        | All temperatures on PFD<br>Total Air Temperature (Trip Planning Page)                                                                                                    | Engine Indication System (EIS)                                                                                                    |
| Fuel and<br>Fuel Flow**             | Gallons*                      | Fuel parameters (Trip Planning Page)                                                                                                    | Engine Indication System (EIS)                                                                                                    |
| Weight                              | Pounds*<br>Kilograms          | N/A                                                                                                    | N/A                                                                                                    |
| Position                            | HDDD°MM.MM'*<br>HDDD°MM'SS.S" | All positions                                                                                                    | N/A                                                                                                    |

\* Default setting

\* Contact a Garmin-authorized service center to change this setting

Table 1-1 Display Units Settings (System Status Page)

34

190-01146-00 Rev. A

## SYSTEM OVERVIEW

## AIRSPACE ALERTS

GARMIN

The Airspace Alert feature provides a message alert when the aircraft is approaching or near a controlled or special-use airspace. The altitude buffer setting increases the range above or below an airspace for which an alert is generated; the default value is 200 feet. Alerts for the following airspaces can be turned on/off from the System Setup Page:

Class B/TMA

Class D

MOA (Military)

- Class C/TCA
- Restricted

• Other airspaces

Turning Airspace Alerts off does not affect the alerts listed on the Nearest Airspaces Page or the airspace boundaries depicted on the Navigation Map Page.

#### Turning an airspace alert on or off:

- 1) Use the **FMS** Knob to select the System Setup Page.
- 2) Press the FMS Knob momentarily to activate the flashing cursor.
- 3) Turn the large **FMS** Knob to highlight the desired field in the 'Airspace Alerts' Box.
- 4) Turn the small **FMS** Knob clockwise to turn the airspace alert ON or counterclockwise to turn the alert OFF.

#### Changing the altitude buffer distance setting:

- 1) Use the FMS Knob to select the System Setup Page.
- 2) Press the FMS Knob momentarily to activate the flashing cursor.
- **3)** Turn the large **FMS** Knob to highlight the altitude buffer field in the 'Airspace Alerts' Box.
- 4) Enter an altitude buffer value and press the ENT Key.

## ARRIVAL ALERTS

The Arrival Alert Box on the System Setup Page allows the Alerts Window arrival alerts to be turned ON/OFF, and the alert trigger distance (up to 99.9 units) set for alerts in the Alerts Window and the PFD Navigation Status Box. An arrival alert can be set to notify the pilot with a message upon reaching a userspecified distance from the final destination (the direct-to waypoint or the last waypoint in a flight plan). When Arrival Alerts is set to ON, and the set distance is reached, an "Arrival at waypoint" message is displayed in the PFD Navigation Status Box, and a "WPT ARRIVAL - Arriving at waypoint - [xxxx]" is displayed in the Alerts Window. When Arrival Alerts is set to OFF, only the PFD Navigation Status Box message "Arriving at waypoint" is displayed, and it is displayed when the time to the final destination is approximately ten seconds.

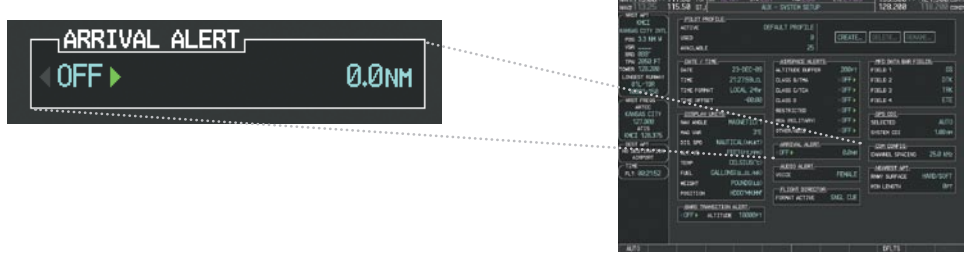

Figure 1-33 Arrival Alert Settings (System Setup Page)

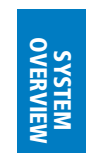

35

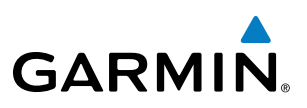

# SYSTE TS OVERVIE

#### Enabling/disabling the Alerts Window arrival alert:

- 1) Use the FMS Knob to select the AUX System Setup Page.
- 2) Press the **FMS** Knob momentarily to activate the flashing cursor.
- 3) Turn the large **FM**S Knob to select the ON/OFF field in the Arrival Alert Box.
- 4) Turn the small FMS Knob clockwise to turn the airspace alert ON or counterclockwise to turn the alert OFF.

#### Changing the arrival alert trigger distance:

- 1) Use the **FMS** Knob to select the AUX System Setup Page.
- 2) Press the FMS Knob momentarily to activate the flashing cursor.
- 3) Turn the large **FMS** Knob to highlight the distance field in the Arrival Alert Box.
- 4) Use the FMS Knob to enter a trigger distance and press the ENT Key.

## AUDIO ALERTS

The gender of the voice used to announce audio alerts may be set to male or female on the System Setup Page. See the Appendices for voice alerts.

#### Changing the audio alert voice:

- 1) Use the **FMS** Knob to select the AUX System Setup Page.
- 2) Press the FMS Knob momentarily to activate the flashing cursor.
- **3)** Turn the large **FMS** Knob to highlight the voice in the Audio Alert Box.
- 4) Turn the small **FMS** Knob to display and highlight the desired voice and press the **ENT** Key.

### MFD DATA BAR FIELDS

By default, the Navigation Status Box on the MFD is set to display ground speed (GS), distance to next waypoint (DIS), estimated time enroute (ETE), and enroute safe altitude (ESA). These four data fields can be changed to display the following information:

- Bearing (BRG)
- Distance (DIS)
- Desired Track (DTK)
- Endurance (END)
- Enroute Safe Altitude (ESA)
- Estimated Time of Arrival (ETA)
- Estimated Time Enroute (ETE)
- Fuel on Board (FOB)
- Fuel over Destination (FOD)
- Ground Speed (GS)
- Minimum Safe Altitude (MSA)

•

## SYSTEM OVERVIEW

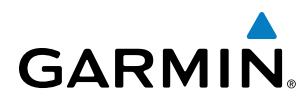

SYSTEM

| • | True | Air | Speed | (TAS) |
|---|------|-----|-------|-------|
|   |      |     | 1     |       |

- Track Angle Error (TKE)
- Track (TRK)
- Vertical Speed Required (VSR)
- Crosstrack Error (XTK)

The Navigation Status Box on the PFD is not affected by these changes; flight plan, distance, and bearing information are displayed at all times.

### Changing the information shown in the MFD Navigation Status Box:

- 1) Use the FMS Knob to select the System Setup Page.
- 2) Press the FMS Knob momentarily to activate the flashing cursor.
- 3) Turn the large FMS Knob to highlight the desired field number in the MFD Data Bar Fields Box.
- 4) Turn the small FMS Knob to highlight the desired selection from the data options list and press the ENT Key.

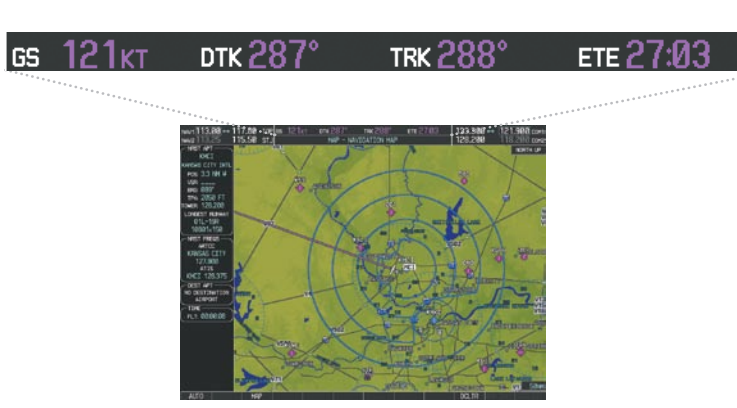

Figure 1-34 Navigation Status Box (MFD)

## **GPS CDI**

The GPS CDI Box on the System Setup Page allows the pilot to define the scale for the Course Deviation Indicator (CDI) when GPS is the selected navigation source and also displays the current system value for the CDI scale. The range values represent full scale deflection for the CDI to either side. The default setting is 'Auto' (refer to the CDI description in the Flight Instruments Section for information on CDI scaling).

If a lower CDI scale setting is selected (i.e., 1.0 or 0.3 nm), the higher scale settings are not selected during any phase of flight. Note that the Receiver Autonomous Integrity Monitoring (RAIM) protection limits follow the selected CDI scale and corresponding flight phase.

### Changing the selected GPS CDI setting:

- 1) Use the FMS Knob to select the AUX System Setup Page on the MFD.
- 2) Press the FMS Knob to activate the cursor.
- 3) Turn the large FMS Knob to highlight 'Selected' in the 'GPS CDI' box.
- **4)** Turn the small **FMS** Knob to highlight the desired setting (2 nm, 1 nm, 0.3 nm, Auto) and press the **ENT** Key.

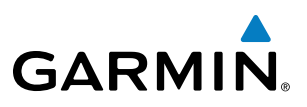

#### **COM CONFIGURATION**

The COM Configuration Box on the System Setup Page allows the pilot to select 8.33 kHz or 25.0 kHz COM frequency channel spacing.

#### Changing COM channel spacing:

- 1) Use the FMS Knob to select the System Setup Page.
- 2) Press the FMS Knob momentarily to activate the flashing cursor.
- 3) Turn the large **FMS** Knob to highlight the channel spacing field in the COM Configuration Box.
- 4) Turn the small FMS Knob to select the desired spacing and press the ENT Key.

### **NEAREST AIRPORTS**

The Nearest Airports Box on the System Setup Page defines the minimum runway length and surface type used when determining the nine nearest airports to display on the MFD Nearest Airports Page. A minimum runway length and/or surface type can be entered to prevent airports with small runways or runways that are not of appropriate surface from being displayed. Default settings are 0 feet (or meters) for runway length and "any" for runway surface type.

#### Selecting nearest airport surface matching criteria (any, hard only, hard/soft, water):

- 1) Use the FMS Knob to select the System Setup Page.
- 2) Press the **FMS** Knob momentarily to activate the flashing cursor.
- 3) Turn the large **FMS** Knob to highlight the runway surface field in the Nearest Airports Box.
- 4) Turn the small FMS Knob to select the desired runway option (any, hard only, hard/soft, water) and press the ENT Key.

#### Selecting nearest airport minimum runway length matching criteria:

- 1) Use the **FMS** Knob to select the System Setup Page.
- 2) Press the **FMS** Knob momentarily to activate the flashing cursor.
- 3) Turn the large FMS Knob to highlight the minimum length field in the Nearest Airport Box.
- 4) Enter the minimum runway length (zero to 99,999 feet) and press the **ENT** Key.

## **SYSTEM UTILITIES**

For flight planning purposes, timers, trip statistics, and a scheduler feature are provided on the AUX - Utility Page. The timers available include a stopwatch-like generic timer, a total time in flight timer, and a record of the time of departure. Trip statistics—odometer, trip odometer, and average trip and maximum groundspeeds— are displayed from the time of the last reset. A scheduler feature is also provided so the pilot can enter reminder messages to be displayed at specified intervals in the Alerts Window on the PFD (see Figure 1-36).

**ADDITIONAL FEATURES** 

**APPENDICES** 

NDEX

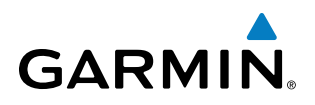

| NAV1 113.00 ↔ 1          | 17.80 TOF | GS 121    | кт отк а    | 287°    | т <b>гк 2</b> 88° | ЕТЕ 2   | 7:03 | 133.300 | → 121.90 | Осоми  |
|--------------------------|-----------|-----------|-------------|---------|-------------------|---------|------|---------|----------|--------|
| NAV2 113.25 1            | 15.50 ST. | J         |             | AUX - U | TILITY            |         |      | 128.200 | 118.20   | ) comz |
|                          |           |           |             |         |                   |         | FR   |         |          |        |
| KMUL<br>KANSAS CITY INTL | GENERIC   | ι         | JP STAF     | RT? 00  | 0:00:00           | MESSAGE |      |         |          |        |
| POS: 3.3 NM W            | FLIGHT    |           | IN-AIR      | 00      | 0:20:36           | TYPE    |      |         | One Tim  | e      |
| VSR:                     | DEPARTUR  | E TIME    | P₩R-0N      | 21      | :06lcl            | TIME    |      |         | ::_      | -      |
| TPA: 2050 FT             |           | ATISTICS  |             |         |                   | REM     |      |         | ::-      | -      |
| TOWER: 128.200           | ODOMETER  |           |             | 773     | 67.0nm            | MESSAGE |      |         |          |        |
| 01L-19R                  | TRIP ODO  | METER     |             | 773     | 67.0nm            | TYPE    |      |         | One Tim  | e      |
| 10801×150                | TRIP AVE  | RAGE GS   |             |         | 62.9кт            | TIME    |      |         | ;;_      |        |
| ARTCC                    | MAXIMUM   | GS        |             | 9       | 25.9кт            | REM     |      |         | ::_      | -      |
| KANSAS CITY              |           | DATA LOGG | <u>ER</u> , |         |                   | MESSAGE |      |         |          |        |
| ATIS                     | STATUS    |           |             | N       | ) card            | TYPE    |      |         | One Tim  | e      |
| KMCI 128.375             |           |           |             |         |                   | TIME    |      |         | ;;_      |        |
| NO DESTINATION           |           |           |             |         |                   | REM     |      |         |          |        |
|                          |           |           |             |         |                   | MESSAGE |      |         |          |        |
| FLT: 00:20:36            |           |           |             |         |                   | TYPE    |      |         | One Tim  | e      |
|                          |           |           |             |         |                   | TIME    |      |         | ;;_      |        |
|                          |           |           |             |         |                   | REM     |      |         | ::       |        |
|                          |           |           |             |         |                   |         |      |         |          |        |
|                          |           |           |             |         |                   |         |      |         |          |        |
|                          |           |           |             |         |                   |         |      |         |          |        |
|                          |           |           |             |         |                   |         |      |         |          |        |
| AUTO                     |           |           |             |         |                   |         |      |         | CHI      | LIST   |

Figure 1-35 Utility Page

#### TIMERS

The generic timer can be set to count up or down from a specified time (HH:MM:SS). When the countdown on the timer reaches zero the digits begin to count up from zero. If the timer is reset before reaching zero on a countdown, the digits are reset to the initial value. If the timer is counting up when reset, the digits are zeroed.

#### Setting the generic timer:

- 1) Use the FMS Knob to select the AUX Utility Page.
- 2) Press the FMS Knob momentarily to activate the flashing cursor.
- 3) Turn the small FMS Knob to select the timer counting direction (UP/DN) and press the ENT Key.
- 4) If a desired starting time is desired:
  - a) Use the large **FMS** Knob to highlight the HH:MM:SS field.
  - b) Use the FMS Knob to enter the desired time and press the ENT Key.
- 5) Turn the large **FMS** Knob to highlight 'START?' and press the **ENT** Key to start the timer. The field changes to 'STOP?'.
- 6) To stop the timer, press the ENT Key with 'STOP?' highlighted. The field changes to 'RESET?'.
- 7) To reset the timer, press the **ENT** Key with 'RESET?' highlighted. The field changes back to 'START?' and the digits are reset.

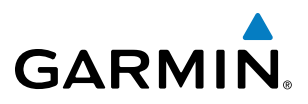

The flight timer can be set to count up from zero starting at system power-up or from the time that the aircraft lifts off; the timer can also be reset to zero at any time.

#### Setting the flight timer starting criterion:

- 1) Use the FMS Knob to select the AUX Utility Page.
- 2) Press the FMS Knob momentarily to activate the flashing cursor.
- 3) Turn the large **FMS** Knob to highlight the field next to the flight timer.
- 4) Turn the small FMS Knob to select the starting criterion (PWR-ON or IN-AIR) and press the ENT Key.

#### Resetting the flight timer:

- 1) Use the FMS Knob to select the AUX Utility Page.
- 2) Press the MENU Key.
- 3) With 'Reset Flight Timer' highlighted, press the ENT Key.

The G950 records the time at which departure occurs, measured from system power-up or aircraft lift off. The displayed departure time can also be reset to display the current time at the point of reset. The format in which the time is displayed is controlled from the System Setup Page.

#### Setting the departure timer starting criterion:

- 1) Use the **FMS** Knob to select the AUX Utility Page.
- 2) Press the FMS Knob momentarily to activate the flashing cursor.
- 3) Turn the large **FMS** Knob to highlight the field next to the departure time.
- 4) Turn the small FMS Knob to select the starting criterion (PWR-ON or IN-AIR) and press the ENT Key.

#### Resetting the departure time:

- 1) Use the FMS Knob to select the AUX Utility Page.
- 2) Press the MENU Key.
- 3) Use the FMS Knob to highlight 'Reset Departure Time' and press the ENT Key.

### **TRIP STATISTICS**

The odometer and trip odometer record the total mileage traveled from the last reset; these odometers can be reset independently. Resetting the trip odometer also resets the average trip groundspeed. Maximum groundspeed for the period of time since the last reset is also displayed.

#### **Resetting trip statistics readouts:**

- 1) Use the FMS Knob to select the AUX Utility Page.
- 2) Press the **MENU** Key. The following reset options for trip statistics are displayed:
  - Reset Trip ODOM/AVG GS—Resets trip average ground speed readout and odometer
  - Reset Odometer—Resets odometer readout only

ADDITIONAL FEATURES

APPENDICES

NDEX

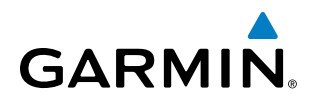

- Reset Maximum Speed—Resets maximum speed readout only
- Reset All—Resets flight timer, departure timer, odometers, and groundspeed readouts
- **3)** Use the **FMS** Knob to highlight the desired reset option and press the **ENT** Key. The selected parameters are reset to zero and begin to display data from the point of reset.

## SCHEDULER

The scheduler feature can be used to enter and display reminder messages (e.g., "Change oil", "Switch fuel tanks", "Overhaul"). Messages can be set to display based on a specific date and time (event), once the message timer reaches zero (one-time; default setting), or recurrently whenever the message timer reaches zero (periodic). Message timers set to periodic alerting automatically reset to the original timer value once the message is displayed. When power is cycled, messages are retained until deleted, and message timer countdown is restarted.

#### Entering a scheduler message:

- 1) Use the FMS Knob to select the AUX Utility Page.
- 2) Press the FMS Knob momentarily to activate the flashing cursor.
- 3) Turn the large FMS Knob to highlight the first empty scheduler message naming field.
- 4) Use the **FMS** Knob to enter the message text to be displayed in the Alerts Window and press the **ENT** Key.
- 5) Press the ENT Key again or use the large FMS Knob to move the cursor to the field next to 'Type'.
- 6) Turn the small FMS Knob to select set the message alert type:
  - Event—Message issued at the specified date/time
  - One-time—Message issued when the message timer reaches zero (default setting)
  - Periodic—Message issued each time the message timer reaches zero
- 7) Press the ENT Key again or use the large FMS Knob to move the cursor to the next field.
- 8) For periodic and one-time message, use the **FMS** Knob to enter the timer value (HHH:MM:SS) from which to countdown and press the **ENT** Key.
- 9) For event-based messages:
  - a) Use the FMS Knob to enter the desired date (DD-MMM-YYY) and press the ENT Key.
  - b) Press the ENT Key again or use the large FMS Knob to move the cursor to the next field.
  - c) Use the FMS Knob to enter the desired time (HH:MM) and press the ENT Key.
- 10) Press the ENT Key again or use the large FMS Knob to move the cursor to enter the next message.

#### Deleting a scheduler message:

- 1) Use the FMS Knob to select the AUX Utility Page.
- 2) Press the FMS Knob momentarily to activate the flashing cursor.
- 3) Turn the large FMS Knob to highlight the name field of the scheduler message to be deleted.

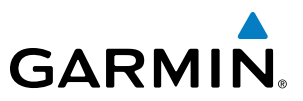

- 4) Press the CLR Key to clear the message text. If the CLR Key is pressed again, the message is restored.
- 5) Press the ENT Key to confirm message deletion.

Scheduler messages appear in the Alerts Window on the PFD and cause the **ALERTS** Softkey label to change to 'ADVISORY'. Pressing the **ADVISORY** Softkey opens the Alerts Window and acknowledges the scheduler message. The softkey reverts to the 'ALERTS' label and when pressed, the Alerts Window is removed from the display and the scheduler message is deleted from the message list.

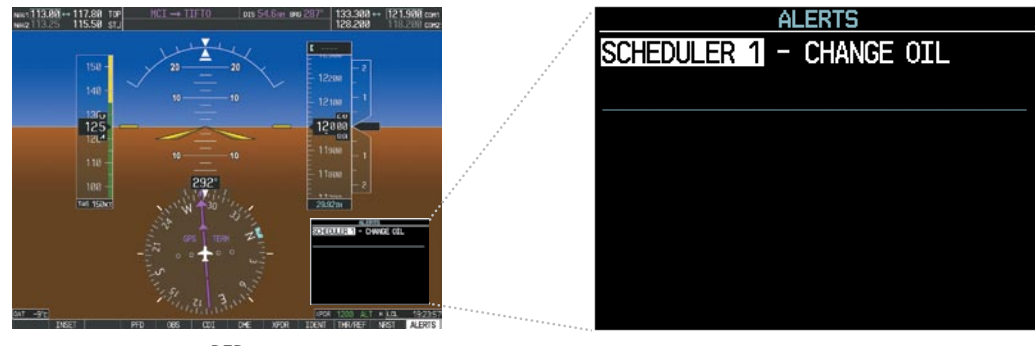

PFD

Figure 1-36 PFD Alerts Window

## **1.7 DISPLAY BACKLIGHTING**

Backlighting of the PFD and MFD, and Audio Panel keys can be adjusted automatically or manually. The automatic setting (default) uses photocells to adjust for ambient lighting conditions. Photocell calibration curves are pre-configured to optimize display appearance through a broad range of cockpit lighting conditions. In normal display mode, backlighting can only be adjusted from the PFD. In Reversionary Mode, it can be adjusted from the remaining display(s).

#### Adjusting display backlighting manually:

- Press the PFD MENU Key to display the PFD Setup Menu. 'AUTO' is now highlighted next to 'PFD DSPL'. No
  other window can be displayed on the PFD while the PFD Setup Menu is displayed. Pressing the MENU Key
  while any other PFD window is displayed does not display the PFD Setup Menu.
- 2) Turn the small FMS Knob to select 'MANUAL' and press the ENT Key. The intensity value is now highlighted.
- 3) Use the FMS Knob to enter the desired backlighting then press the ENT Key.
- 4) Turn the large FMS Knob to highlight 'AUTO' next to 'MFD DSPL' and repeat steps 2-4.
- 5) To remove the menu, press the CLR or MENU Key.

**APPENDICES** 

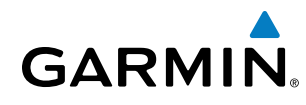

## SYSTEM OVERVIEW

## Adjusting key backlighting manually:

- 1) Press the PFD MENU Key to display the PFD Setup Menu. 'AUTO' is now highlighted next to 'PFD DSPL'.
- 2) Turn the large FMS Knob to highlight 'PFD DSPL'.
- 3) Turn the small FMS Knob in the direction of the green arrowhead to display 'PFD KEY'.
- 4) Turn the large **FMS** Knob to highlight 'AUTO'.
- 5) Turn the small FMS Knob to select 'MANUAL' and press the ENT Key. The intensity value is now highlighted.
- 6) Use the FMS Knob to enter the desired backlighting and press the ENT Key.
- 7) Turn the large FMS Knob to highlight 'MFD DSPL'.
- 8) Turn the small FMS Knob in the direction of the green arrowhead to display 'MFD KEY' and repeat steps 4-7.
- 9) To remove the menu, press the **CLR** or **MENU** Key.

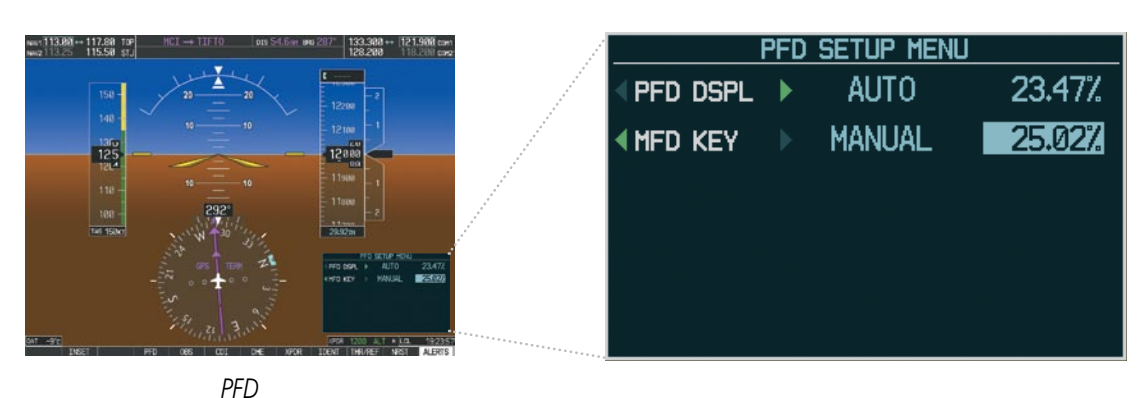

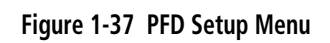

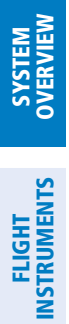

AFCS

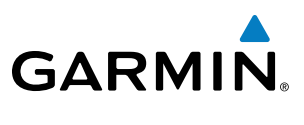

**B**LANK **P**AGE

• Timer/References Window,

- Vspeed values and flags

Barometric minimum descent

altitude (MDA; or decision

Vertical Navigation indications

showing

- Generic timer

height, DH)

• System time

• Wind data

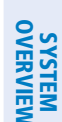

# GARMIN

## **SECTION 2 FLIGHT INSTRUMENTS**

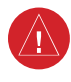

# **WARNING:** In the event that the airspeed, attitude, altitude, or heading indications become unusable, refer to the backup instruments.

Increased situational awareness is provided by replacing the traditional instruments on the panel with an easyto-scan Primary Flight Display (PFD) that features a large horizon, airspeed, attitude, altitude, vertical speed, and course deviation information. In addition to the flight instruments, navigation, communication, terrain, traffic, and weather information are also presented on the PFD and explained in other sections of this Pilot's Guide.

The following flight instruments and supplemental flight data are displayed on the PFD:

- Airspeed Indicator, showing
  - True airspeed
  - Airspeed awareness ranges
  - Trend vector
  - Reference flags
- Attitude Indicator with slip/skid indication
- Altimeter, showing
  - Trend vector
  - Barometric setting
  - Selected Altitude

- Vertical Deviation, Glideslope, and Glidepath Indicators
- Vertical Speed Indicator (VSI)
- Horizontal Situation Indicator, showing
  - Heading and course indications
- Turn Rate Indicator
- Navigation source
- Course Deviation Indicator (CDI)
- Bearing pointers and information windows
- Outside Air Temperature (OAT)

The PFD also displays various alerts and annunciations.

## **FLIGHT INSTRUMENTS**

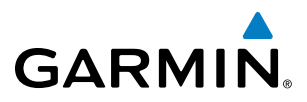

FLIGHT SYSTEM INSTRUMENTS OVERVIEW

INDEX

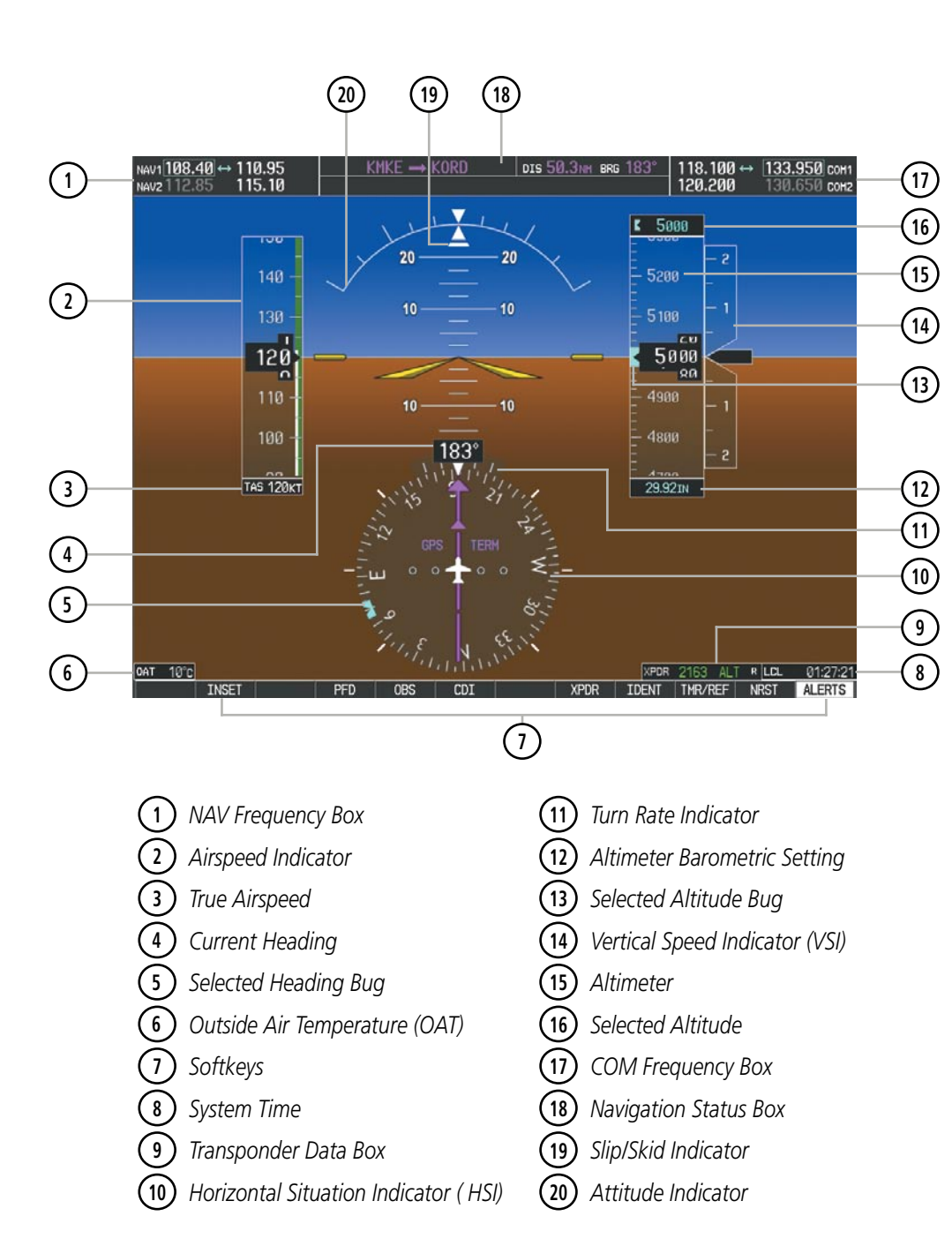

Figure 2-1 Primary Flight Display (Default)

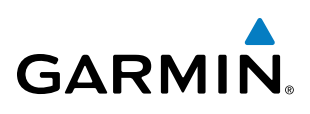

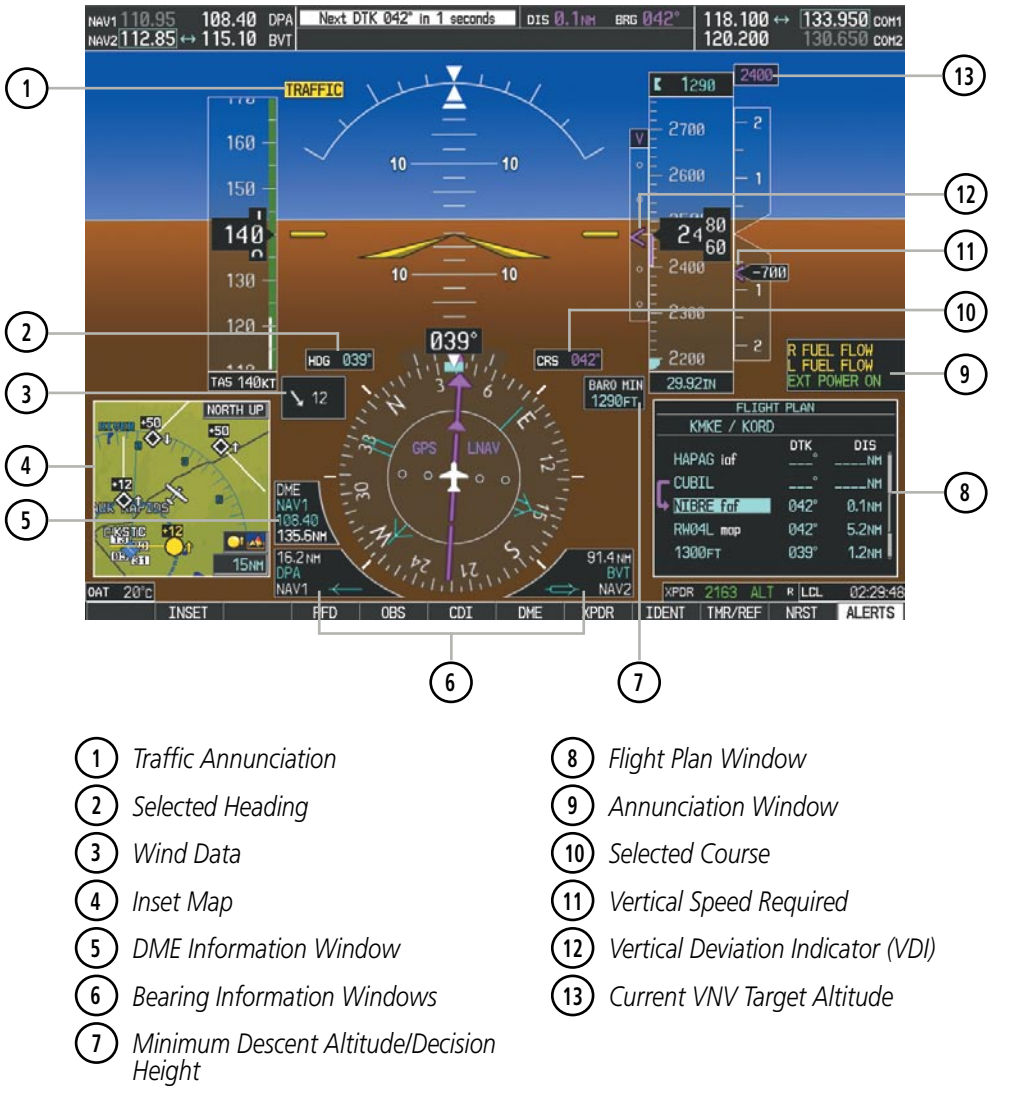

#### Figure 2-2 Primary Flight Display (Additional Information)

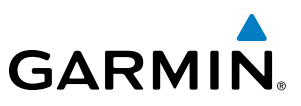

## 2.1 FLIGHT INSTRUMENTS

#### **AIRSPEED INDICATOR**

## **NOTE:** Refer to the Pilot's Operating Handbook (POH) for airspeed criteria and Vspeed values.

The Airspeed Indicator displays airspeed on a rolling number gauge using a moving tape. The true airspeed (TAS) is displayed in knots below the Airspeed Indicator. The numeric labels and major tick marks on the moving tape are marked at intervals of 10 knots, while minor tick marks on the moving tape are indicated at intervals of 5 knots. Speed indication starts at 20 knots, with 60 knots of airspeed viewable at any time. The actual airspeed is displayed inside the black pointer. The pointer remains black until reaching never-exceed speed ( $V_{NF}$ ), at which point it turns red.

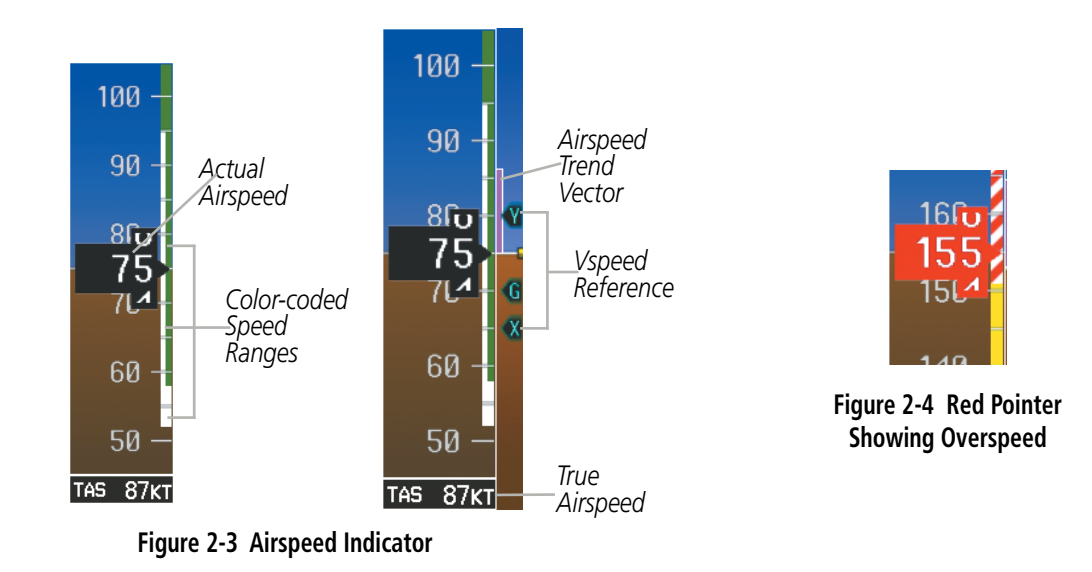

A color-coded (red, white, green, yellow, and red/white 'barber pole") speed range strip is located on the moving tape. The colors denote flaps operating range, normal operating range, caution range, and never-exceed speed ( $V_{NF}$ ). A red range is also present for low speed awareness.

The Airspeed Trend Vector is a vertical, magenta line that appears to the right of the color-coded speed range strip when airspeed is either accelerating or decelerating. One end of the magenta line is anchored to the tip of the airspeed pointer while the other end moves continuously up or down corresponding to the rate of acceleration or deceleration. For any constant rate of acceleration or deceleration, the moving end of the line shows approximately what the indicated airspeed value will be in six seconds. If the trend vector crosses  $V_{NE}$ , the text of the actual airspeed readout changes to yellow. The trend vector is absent if the speed remains constant or if any data needed to calculate airspeed is not available due to a system failure.

**ADDITIONAL FEATURES** 

**APPENDICES** 

48

GARMIN

Vspeeds (Glide,  $V_x$ , and  $V_y$ ) can be changed and their flags turned on/off from the Timer/References Window (Figure 2-5). When active (on), the Vspeeds are displayed at their respective locations to the right of the airspeed scale. By default, all Vspeed values are reset and all flags turned off when power is cycled.

#### Changing Vspeeds and turning flags on/off:

- 1) Select the TMR/REF Softkey.
- 2) Turn the large **FMS** Knob to highlight the desired Vspeed.
- **3)** Use the small **FMS** Knob to change the Vspeed in 1-kt increments (when a speed has been changed from a default value, an asterisk appears next to the speed).
- 4) Press the ENT Key or turn the large FMS Knob to highlight the ON/OFF field
- 5) Turn the small FMS Knob clockwise to ON or counterclockwise to OFF.
- 6) To remove the window, press the **CLR** Key or select the **TMR/REF** Softkey.

| REFERENCES |          |    |                         |  |  |  |  |
|------------|----------|----|-------------------------|--|--|--|--|
| TIMER      | 00:00:00 | UP | START?                  |  |  |  |  |
| GLIDE      | 70кт     |    | < ON ►                  |  |  |  |  |
| Vx         | 65кт     |    | <ul> <li>ON </li> </ul> |  |  |  |  |
| Vy         | 80kt     |    | <ul> <li>ON </li> </ul> |  |  |  |  |
|            |          |    |                         |  |  |  |  |
| MINIMU     | MS (BARO | ►  | 1500ft                  |  |  |  |  |
|            |          |    |                         |  |  |  |  |

Figure 2-5 Timer/References Window

#### Turning all Vspeed flags ON/OFF:

- 1) Select the TMR/REF Softkey.
- 2) Press the MENU Key.
- 3) To view all Vspeed flags, highlight 'All References On' and press the ENT Key (Figure 2-6).
- 4) To remove all Vspeed flags, turn the **FMS** Knob to highlight 'All References Off' and press the **ENT** Key.

#### Restoring all Vspeed defaults:

- 1) Select the TMR/REF Softkey.
- 2) Press the MENU Key.
- **3)** Turn the **FMS** Knob to highlight 'Restore Defaults' and press the **ENT** Key.

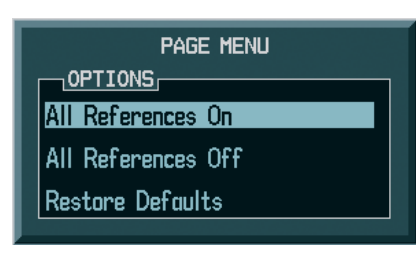

Figure 2-6 Timer/References Menu

## ATTITUDE INDICATOR

Attitude information is displayed over a virtual blue sky and brown ground with a white horizon line. The Attitude Indicator displays the pitch (indicated by the yellow symbolic aircraft on the pitch scale), roll, and slip/skid information.

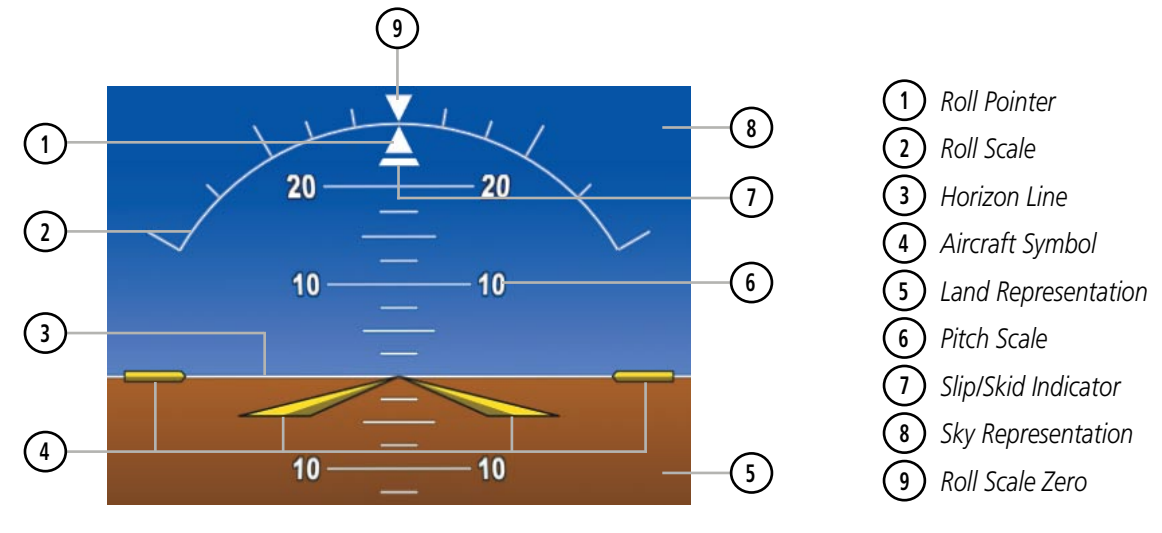

Figure 2-7 Attitude Indicator

The horizon line is part of the pitch scale. Above and below the horizon line, major pitch marks and numeric labels are shown for every 10°, up to 80°. Minor pitch marks are shown for intervening 5° increments, up to 25° below and 45° above the horizon line. Between 20° below to 20° above the horizon line, minor pitch marks occur every 2.5°.

The inverted white triangle indicates zero on the roll scale. Major tick marks at 30° and 60° and minor tick marks at 10°, 20°, and 45° are shown to the left and right of the zero. Angle of bank is indicated by the position of the pointer on the roll scale.

The Slip/Skid Indicator is the bar beneath the roll pointer. The indicator moves with the roll pointer and moves laterally away from the pointer to indicate lateral acceleration Slip/skid is indicated by the location of the bar relative to the pointer. One bar displacement is equal to one ball displacement on a traditional Slip/Skid Indicator.

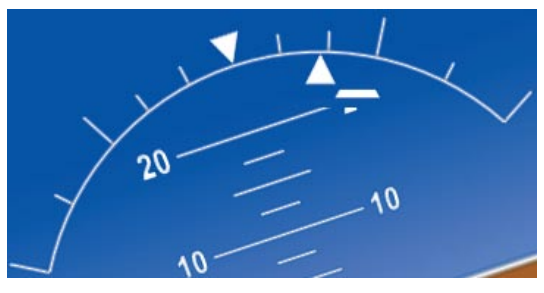

Figure 2-8 Slip/Skid Indication

50

**SYSTEM OVERVIEW** 

FLIGHT INSTRUMENTS

EIS

AUDIO PANEL & CNS

FLIGHT

HAZARD AVOIDANCE

AFCS

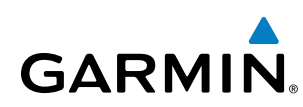

## ALTIMETER

The Altimeter displays 600 feet of barometric altitude values at a time on a rolling number gauge using a moving tape. Numeric labels and major tick marks are shown at intervals of 100 feet. Minor tick marks are at intervals of 20 feet. The indicated altitude is displayed in the black pointer.

The Selected Altitude is displayed above the Altimeter in the box indicated by a selection bug symbol. A bug corresponding to this altitude is shown on the tape; if the Selected Altitude exceeds the range shown on the tape, the bug appears at the corresponding edge of the tape. The metric value, when selected, is displayed in a separate box above the Selected Altitude.

A magenta Altitude Trend Vector extends up or down the left of the altitude tape, the end resting at the approximate altitude to be reached in 6 seconds at the current vertical speed. The trend vector is not shown if altitude remains constant or if data needed for calculation is not available due to a system failure.

#### Setting the Selected Altitude:

Turn the **ALT** Knob to set the Selected Altitude (large knob for 1000-ft increments, small knob for 100-ft increments, (increments reduce to 10 feet for approach). If set to Metric mode, the large knob adjusts the Selected Altitude in 500-meter increments; the small knob adjusts the Selected Altitude in 50-meter increments.

If set, the Minimum Descent Altitude/Decision Height (MDA/DH) value is also available for the Selected Altitude.

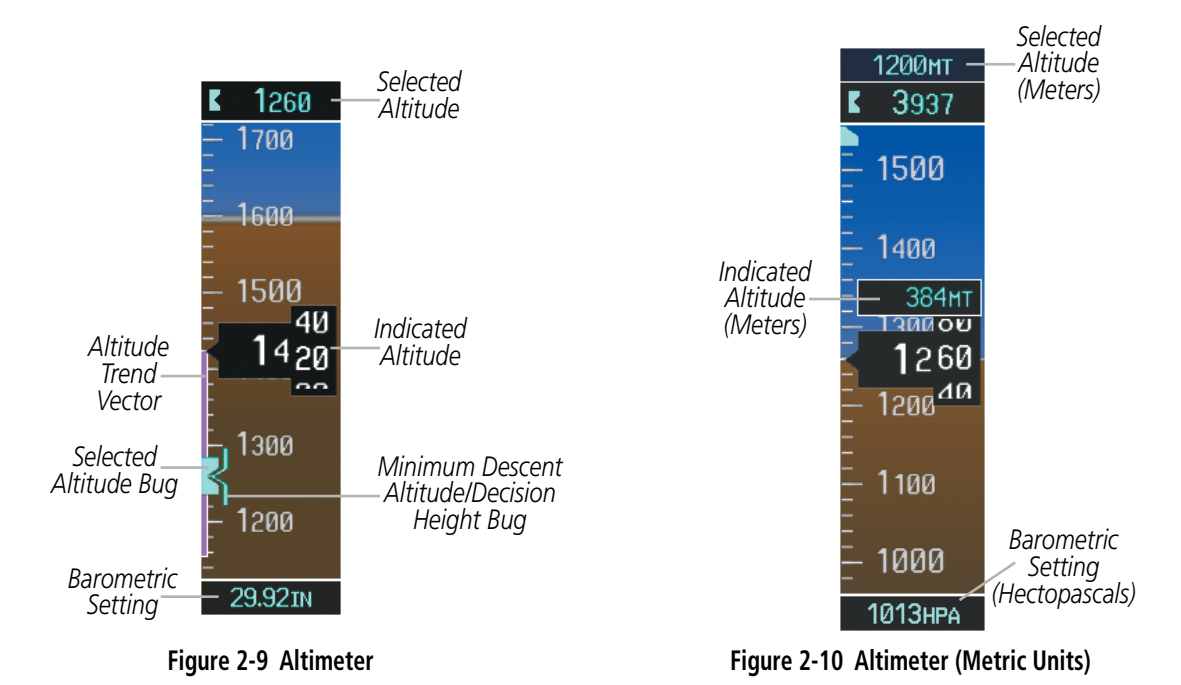

ADDITIONAL APP FEATURES APP

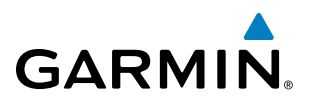

Selected and current altitudes can also be displayed in meters (readouts displayed above the normal readouts in feet; Figure 2-10). Note that the altitude tape does not change scale.

#### Displaying altitude in meters:

- 1) Select the **PFD** Softkey to display the second-level softkeys.
- 2) Select the ALT UNIT Softkey.
- 3) Select the **METERS** Softkey to turn on metric altitude readouts.
- 4) Select the **BACK** Softkey to return to the top-level softkeys.

The barometric pressure setting is displayed below the Altimeter in inches of mercury (in Hg) or hectopascals (hPa) when metric units are selected. Adjusting the altimeter barometric setting creates discontinuities in VNV vertical deviation, moving the descent path. For large adjustments, it may take several minutes for the aircraft to re-establish on the descent path. If the change is made while nearing a waypoint with a VNV Target Altitude, the aircraft may not re-establish on the descent path in time to meet the vertical constraint.

#### Selecting the altimeter barometric pressure setting:

Turn the **BARO** Knob to select the desired setting.

#### Selecting standard barometric pressure (29.92 in Hg):

- 1) Select the PFD Softkey to display the second-level softkeys.
- 2) Select the **STD BARO** Softkey; STD BARO is displayed in barometric setting box.

## STD BARO

Figure 2-11 Standard Barometric Altimeter Setting

#### Changing altimeter barometric pressure setting units:

- 1) Select the **PFD** Softkey to display the second-level softkeys.
- 2) Select the **ALT UNIT** Softkey.
- Select the IN Softkey to display the barometric pressure setting in inches of mercury (in Hg).
   Or, select the HPA Softkey to display the barometric pressure setting in hectopascals (hPa; see Figure 2-10).
- 4) Select the BACK Softkey to return to the top-level softkeys.

AFCS

NDEX

52

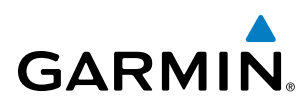

A Baro Transition Alert is provided to notify the pilot to change the barometric pressure setting when crossing the baro transition altitude. If the aircraft is at least 500 feet below the transition altitude and then climbs through this altitude and the **STD BARO** Softkey has not been pressed, the barometric pressure setting flashes in light blue until the pressure setting is changed. If the aircraft is at least 500 feet above the transition altitude and then descends through this altitude and the barometric pressure setting has not been changed from STD BARO, the setting flashes in light blue until it is changed (Figure 2-12).

#### Setting the Baro Transition Alert:

- 1) Use the FMS Knob to select the AUX System Setup Page.
- 2) Press the FMS Knob to activate the cursor.
- 3) Turn the large FMS Knob to highlight 'OFF or ON' in the 'BARO TRANSITION ALERT' box.
- 4) Turn the small FMS Knob to turn the alert OFF or ON and press the ENT Key.
- 5) With the altitude field highlighted, turn the small FMS Knob to select the desired altitude and press the ENT Key.
- 6) To cancel the selection, press the **FMS** Knob.

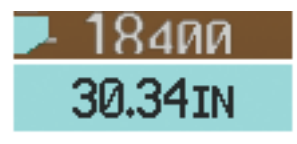

Pressure setting flashes during climb above transition altitude if the STD BARO Softkey has not been pressed.

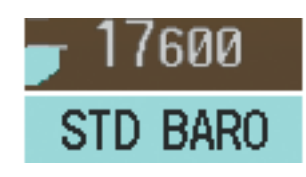

Pressure setting flashes during descent below transition altitude to indicate setting has not been changed from STD BARO.

|                | 17.95     | AL                | JX - SYSTEM SETUP |          | 136.975         | 118.000 сома       |
|----------------|-----------|-------------------|-------------------|----------|-----------------|--------------------|
|                |           | ROFILE            |                   |          |                 |                    |
|                | ACTIVE    | C                 | EFAULT PROFILE    |          |                 |                    |
|                | USED      |                   | 0                 | CREATE   | DELETE REN      | AME                |
|                | AVAILABLE |                   | 25                |          |                 |                    |
|                |           |                   | AIRSPACE ALERTS   | <b></b>  | MFD DATA BAR F  | IELDS              |
|                | DATE      | 29-JUL-09         | ALTITUDE BUFFER   | 200ft    | FIELD 1         | GS                 |
|                | TIME      | 22:14:13LCL       | CLASS B/TMA       | <0FF ►   | FIELD 2         | DTK                |
|                | TIME FORM | AT LOCAL 24hr     | CLASS C/TCA       | < OFF 🕨  | FIELD 3         | TRK                |
|                | TIME OFFS | et -00:00         | CLASS D           | <0FF ►   | FIELD 4         | ETE                |
|                |           |                   | RESTRICTED        | <0FF ►   |                 |                    |
|                | NAV ANGLE | MAGNETIC(°)       | MOA (MILITARY)    | <0FF ►   | SELECTED        | AUTO               |
|                | MAG VAR   | 6°E               | OTHER/ADIZ        | <0FF►    | SYSTEM CDI      | 2.00 NM            |
|                | DIS, SPD  | NAUTICAL(NM,KT)   |                   |          |                 |                    |
|                | ALT, VS   | FEET(FT,FPM)      | < 0FF ►           | 0.0nm    | CHANNEL SPACING | 25.0 kHz           |
|                | TEMP      | CELSIUS(°c)       |                   |          |                 |                    |
|                | FUEL      | GALLONS(GL,GL/HR) | VOICE             | FEMALE   | NEAREST APT     |                    |
| SITION ALERI   | WEIGHT    | POUNDS(LB)        |                   |          |                 | Лация 001 Т<br>Ист |
| тттире 18000ет | POSITION  | HDDD°MM.MM'       | FLIGHT DIRECTOR   |          |                 |                    |
|                |           |                   | FORNAT ACTIVE     | SNOL CUE |                 |                    |
| ····           | •. OFF    | ALTITUDE 18000FT  |                   |          |                 |                    |
|                | ··-       |                   |                   |          |                 |                    |
|                |           |                   |                   |          |                 |                    |
|                |           |                   |                   |          |                 | OBZETOT.           |
|                |           |                   |                   |          | DELIS           | UNKLISI            |

Figure 2-12 Baro Transition Alert (AUX - System Setup Page)

**SYSTEM** OVERVIEW

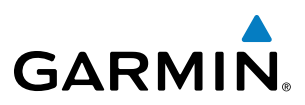

## VERTICAL SPEED INDICATOR (VSI)

The Vertical Speed Indicator (VSI, Figure 2-14) displays the aircraft vertical speed using a non-moving tape labeled at 1000 and 2000 fpm with minor tick marks every 500 fpm. The current vertical speed is displayed in the pointer along the tape. Digits appear in the pointer when the climb or descent rate is greater than 100 fpm. If the rate of ascent/descent exceeds 2000 fpm, the pointer appears at the corresponding edge of the tape and the rate appears inside the pointer.

A magenta chevron bug is displayed as the Required Vertical Speed Indication (RVSI; Figure 2-14) for reaching a VNV Target Altitude once the "TOD [Top of Descent] within 1 minute" alert has been generated. Refer to Section 2.2, Supplemental Flight Data, for more information about VNV indications on the PFD.

**NOTE:** The Glidepath Indicator is only shown for aircraft with GIA 63W Integrated Avionics Units when

The Vertical Deviation Indicator (VDI; Figure 2-13) is a magenta chevron indicating the baro-VNV vertical deviation when Vertical Navigation (VNV) is being used. The VDI appears in conjunction with the "TOD within 1 minute" alert. The VDI is removed from the display if vertical deviation becomes invalid. See the Flight

Management Section for details on VNV features, and refer to Section 2.2, Supplemental Flight Data, for more

The Glideslope Indicator (Figure 2-14) appears to the left of the Altimeter whenever an ILS frequency is tuned in the active NAV field. A green diamond acts as the Glideslope Indicator, like a glideslope needle on

a conventional indicator. If a localizer frequency is tuned and there is no glideslope, "NO GS" is displayed in

The glidepath is analogous to the glideslope for GPS approaches supporting WAAS vertical guidance (LNAV+V, L/VNAV, LPV). When an approach of this type is loaded into the flight plan and GPS is the selected navigation source, the Glidepath Indicator (Figure 2-15) appears as a magenta diamond during the approach. If the approach type downgrades past the final approach fix (FAF), "NO GP" is displayed in place of the diamond.

### VERTICAL DEVIATION

WAAS is available.

place of the diamond.

information about VNV indications on the PFD.

Full-scale deflection (two dots) is 1000 feet.

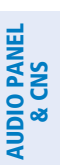

EIS

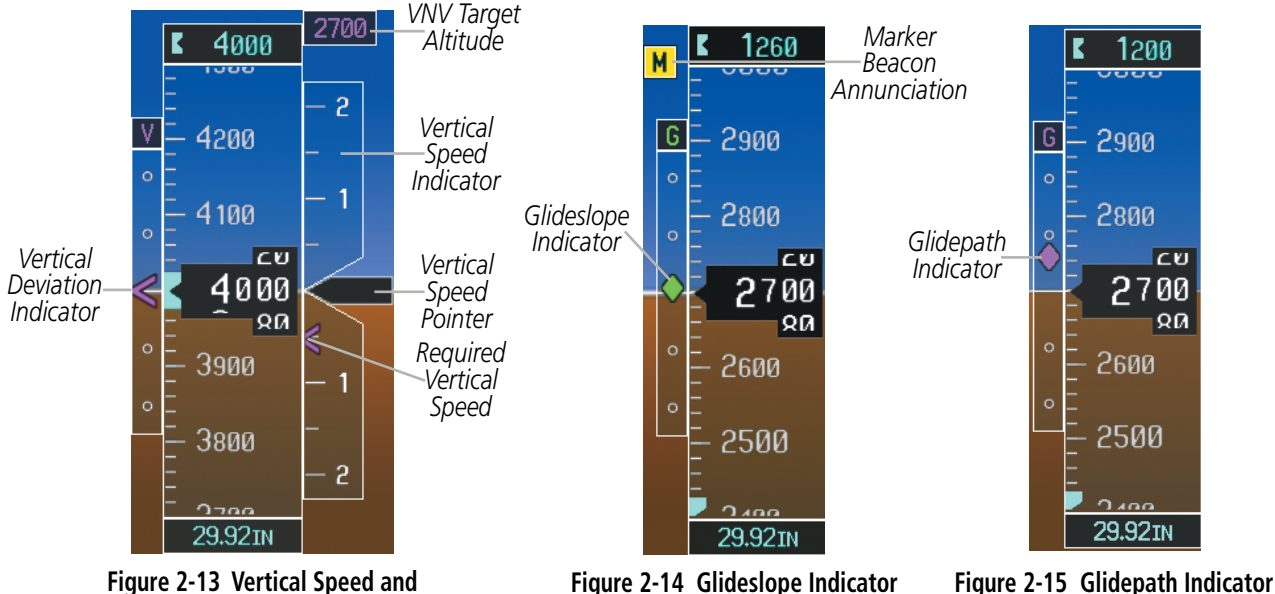

Deviation Indicators (VSI and VDI)

Garmin G950 Pilot's Guide for the Tecnam P2006T

#### Garmin G950 Pilot's Guide for the Tecnam P2006T

## **HORIZONTAL SITUATION INDICATOR (HSI)**

The Horizontal Situation Indicator (HSI) displays a rotating compass card in a heading-up orientation. Letters indicate the cardinal points and numeric labels occur every 30°. Major tick marks are at 10° intervals and minor tick marks at 5° intervals. A digital reading of the current heading appears on top of the HSI, and the current track is represented on the HSI by a magenta diamond. The HSI also presents turn rate, course deviation, bearing, and navigation source information and is available in two formats (360° compass rose and 140° arc).

#### Changing the HSI display format:

1) Select the PFD Softkey.

GARMIN

- 2) Select the HSI FRMT Softkey.
- 3) Select the 360 HSI or ARC HSI Softkey.

The 360° HSI contains a Course Deviation Indicator (CDI), with a Course Pointer, To/From Indicator, and a sliding deviation bar and scale. The course pointer is a single line arrow (GPS, VOR1, and LOC1) or a double line arrow (VOR2 and LOC2) which points in the direction of the set course. The To/From arrow rotates with the course pointer and is displayed when the active NAVAID is received.

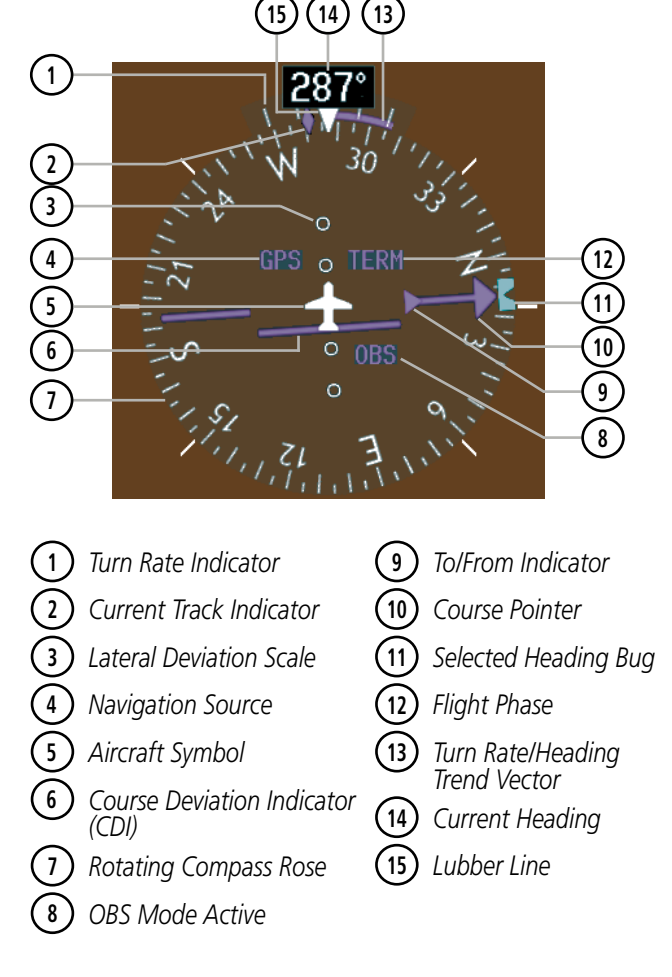

Figure 2-16 Horizontal Situation Indicator (HSI)

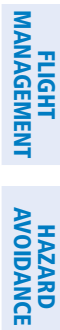

**SYSTEM** OVERVIEW

FLIGHT INSTRUMENTS

EIS

AUDIO PANEL & CNS

INDEX

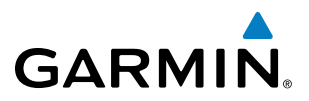

The Arc HSI is a 140° expanded section of the compass rose. The Arc HSI contains a Course Pointer, To/From Indicator, a sliding deviation indicator (the To/From and deviation indicators are combined), and a deviation scale. Upon station passage, the To/From Indicator flips and points to the tail of the aircraft, just like a conventional To/From flag. Depending on the navigation source, the CDI on the Arc HSI can appear in two different ways: an arrowhead (GPS, VOR, OBS) or a diamond (LOC).

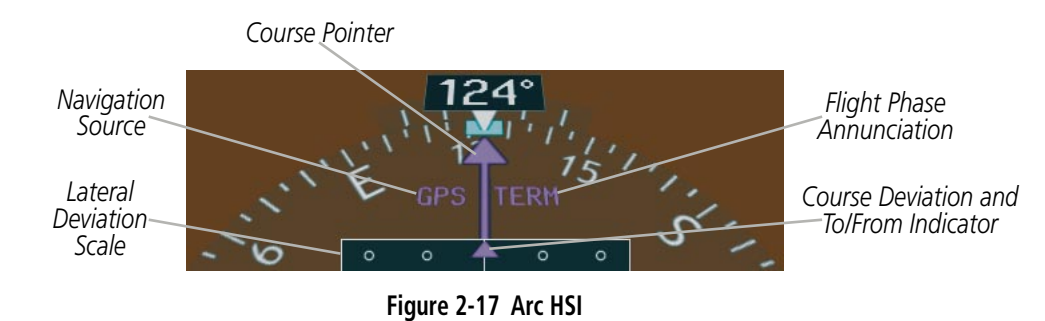

The Selected Heading is shown to the upper left of the HSI for 3 seconds after being adjusted The light blue bug on the compass rose corresponds to the Selected Heading. While the HSI is displayed as an arc, if the Selected Heading Bug is adjusted off the shown portion of the compass rose, the digital reading displayed.

#### Adjusting the Selected Heading:

Turn the **HDG** Knob to set the Selected Heading.

Press the HDG Knob to synchronize the bug to the current heading.

The Selected Course is shown to the upper right of the HSI for 3 seconds after being adjusted. While the HSI is displayed as an arc, the Selected Course is displayed whenever the Course Pointer is not within the 140° currently shown.

#### Adjusting the Selected Course:

Turn the **CRS** Knob to set the Selected Course.

Press the **CRS** Knob to re-center the CDI and return the course pointer to the bearing of the active waypoint or navigation station (see OBS Mode for adjusting a GPS course).

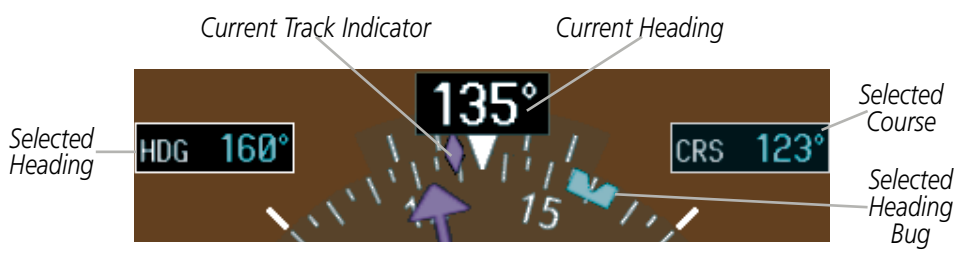

Figure 2-18 Heading and Course Indications

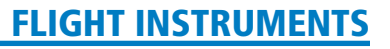

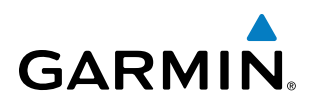

Navigation angles (track, heading, course, bearing) are corrected to the computed magnetic variation ('Mag Var') or referenced to true north (denoted 'T'), set on the AUX - System Setup Page. When an approach referenced to true north has been loaded into the flight plan, the system generates a message to change the navigation angle setting to 'True' at the appropriate time.

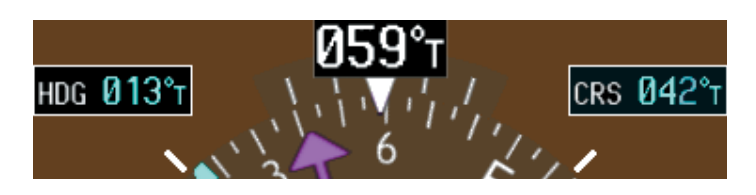

Figure 2-19 Heading and Course Indications (True)

#### Changing the navigation angle setting:

- 1) Use the FMS Knob to select the AUX System Setup Page on the MFD.
- 2) Press the FMS Knob to activate the cursor.
- 3) Turn the large **FMS** Knob to highlight 'Nav Angle' in the 'Display Units' box.
- 4) Turn the small FMS Knob to highlight the desired setting and press the ENT Key.
  - TRUE References angles to true north (denoted with 'T')
  - MAGNETIC Angles corrected to the computed magnetic variation ('Mag Var')

|                        | 17.95                 | AUX - SYSTEM SETUP         | 136.975 118.000 com2     |
|------------------------|-----------------------|----------------------------|--------------------------|
|                        | PILOT PROFILE         |                            |                          |
|                        | USED                  | 0 CREATE.                  |                          |
|                        | AVAILABLE             | 25                         |                          |
|                        |                       | AIRSPACE ALERTS            | MFD DATA BAR FIELDS      |
|                        | DATE 29-JUL-          | -09 ALTITUDE BUFFER 200FT  | FIELD 1 GS               |
|                        | TIME 22:14:13         | LCL CLASS B/TMA OFF        | FIELD 2 DTK              |
|                        | TIME FORMAT LOCAL 2   | 4hr CLASS C/TCA < 0FF >    | FIELD 3 TRK              |
|                        | TIME OFFSET -00       | :00 CLASS D <0FF►          | FIELD 4 ETE              |
|                        |                       | RESTRICTED (OFF)           |                          |
|                        | NAV ANGLE MAGNETI     | C(°) MOA (MILITARY) < OFF► | SELECTED AUTO            |
| ALT, VS FEET(FT,FPM)   | MAG VAR               | 6°E OTHER/ADIZ (OFF)       | SYSTEM CDI 2.00 NM       |
|                        | DIS, SPD NAUTICAL(NM, | KT) ARRIVAL ALERT          |                          |
|                        | ALT, VS FEET(FT,F     | PM) < 0FF ▶ 0.0NM          | CHANNEL SPACING 25.0 kHz |
| FUEL GALLONS(GL,GL/HR) | TEMP CELSIUS          |                            |                          |
|                        | FUEL GALLONS(GL,GL/   | HR) VOICE FEMALE           | RNWY SURFACE HARD/SOFT   |
| WEIGHT POUNDS(LB)      | WEIGHT POUNDS         |                            | MIN LENGTH ØFT           |
| POSITION HDDD°MM.MM'   | POSITION HDDD°MM.     | MM' FORMAT ACTIVE SNGL CUE |                          |
|                        | BARO TRANSITION ALERT |                            |                          |
|                        | OFF ALTITUDE 18000    | 0FT                        |                          |
|                        |                       |                            |                          |
|                        |                       |                            |                          |
|                        |                       |                            | DFLTS                    |

Figure 2-20 Navigation Angle Settings (AUX - System Setup Page)

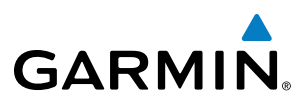

#### **TURN RATE INDICATOR**

The Turn Rate Indicator is located directly above the rotating compass card. Tick marks to the left and right of the lubber line denote half-standard and standard turn rates. A magenta Turn Rate Trend Vector shows the current turn rate. The end of the trend vector gives the heading predicted in 6 seconds, based on the present turn rate. A standard-rate turn is shown on the indicator by the trend vector stopping at the standard turn rate tick mark, corresponding to a predicted heading of 18° from the current heading. At rates greater than 4 deg/sec, an arrowhead appears at the end of the magenta trend vector and the prediction is no longer valid.

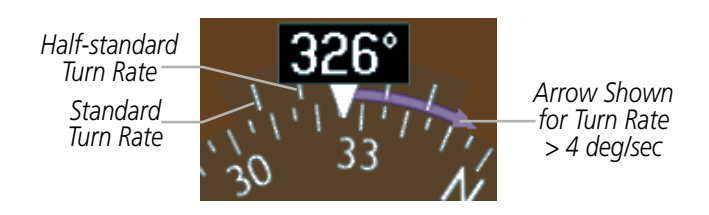

Figure 2-21 Turn Rate Indicator and Trend Vector

#### **BEARING INFORMATION**

**NOTE:** When the Arc HSI is displayed, the Bearing Information windows and pointers are disabled.

Two bearing pointers and associated information can be displayed on the HSI for NAV, GPS and sources. The pointers are light blue and are single- (BRG1) or double-lined (BRG2); an icon is shown in the respective information window to indicate the pointer type. The bearing pointers never override the CDI and are visually separated from the CDI by a white ring (shown when bearing pointers are selected but not necessarily visible due to data unavailability).

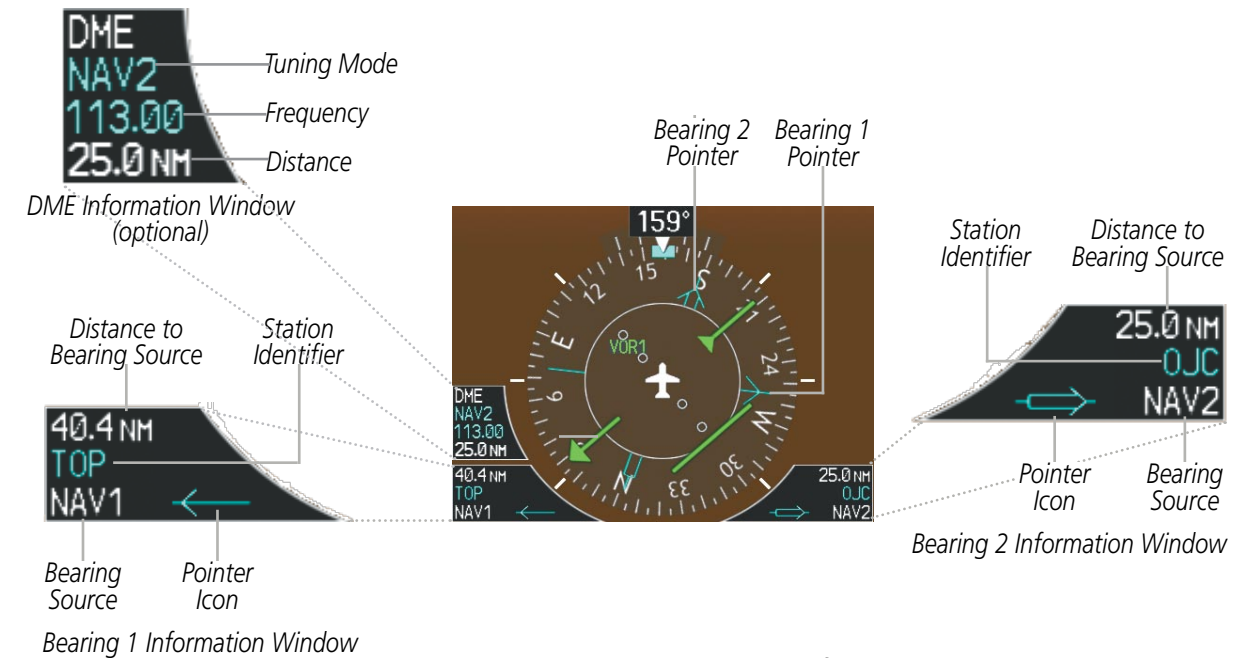

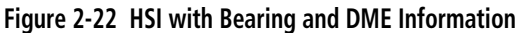

When a bearing pointer is displayed, its associated information window is also displayed. The Bearing Information windows (Figure 2-22) are displayed to the lower sides of the HSI and show:

• Bearing source (NAV, GPS, ADF)

• Station/waypoint identifier (NAV, GPS)

• GPS-derived great circle distance to bearing source

- Pointer icon (BRG1=single line, BRG2=double line)
- Frequency (NAV, ADF)

If the NAV radio is the bearing source and is tuned to an ILS frequency (refer to the Audio Panel and CNS Section for information on tuning the radios), the bearing pointer is removed from the HSI and the frequency is replaced with "ILS". When NAV1 or NAV2 is the selected bearing source, the frequency is replaced by the station identifier when the station is within range. If GPS is the bearing source, the active waypoint identifier is displayed in lieu of a frequency.

The bearing pointer is removed from the HSI and "NO DATA" is displayed in the information window if:

- The NAV radio is not receiving the tuned VOR station
- GPS is the bearing source and an active waypoint is not selected

#### Selecting bearing display and changing sources:

- 1) Select the **PFD** Softkey.
- 2) Select a BRG Softkey to display the desired bearing pointer and information window with a NAV source.
- 3) Select the BRG Softkey again to change the bearing source to GPS.
- **4)** Press the **BRG** Softkey a third time to change the bearing source to ADF (note: ADF radio installation is optional).
- 5) To remove the bearing pointer and information window, select the **BRG** Softkey again.

### DME INFORMATION WINDOW

#### **NOTE:** DME radio installation is optional.

The DME Information Window (Figure 2-22) is displayed above the BRG1 Information Window and shows the DME label, tuning mode (NAV1, NAV2, or HOLD), frequency, and distance. When a signal is invalid, the distance is replaced by "--- NM". Refer to the Audio Panel and CNS Section for information on tuning the radios.

#### Displaying the DME Information Window:

- 1) Press the **PFD** Softkey.
- 2) Press the DME Softkey to display the DME Information Window above the BRG1 Information Window.
- 3) To remove the DME Information Window, press the **DME** Softkey again.

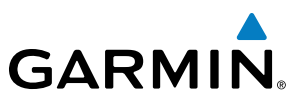

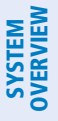

## **COURSE DEVIATION INDICATOR (CDI)**

**NOTE:** If a heading change of greater than 105° with respect to the course is made, the CDI on the Arc HSI switches to the opposite side of the deviation scale and displays reverse sensing.

The Course Deviation Indicator (CDI) moves left or right from the course pointer along a lateral deviation scale to display aircraft position relative to the course. If the course deviation data is not valid, the CDI is not displayed.

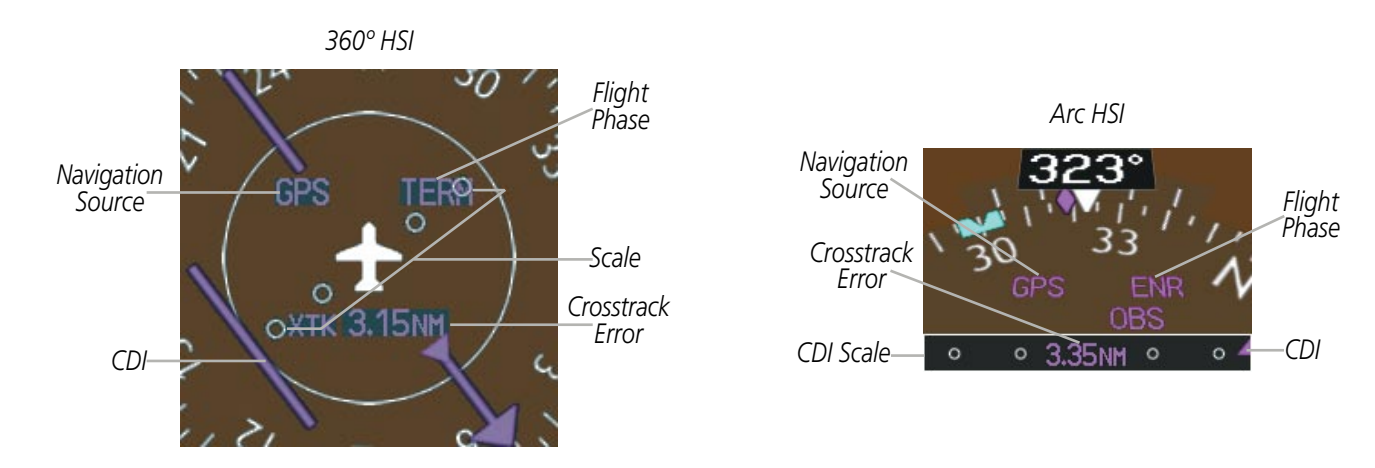

Figure 2-23 Course Deviation Indicator

The CDI can display two sources of navigation: GPS or NAV (VOR, localizer). Color indicates the current navigation source: magenta (for GPS) or green (for VOR and LOC). The full scale limits for the CDI are defined by a GPS-derived distance when coupled to GPS. When coupled to a VOR or localizer (LOC), the CDI has the same angular limits as a mechanical CDI. If the CDI exceeds the maximum deviation on the scale (two dots) while coupled to GPS, the crosstrack error (XTK) is displayed below the white aircraft symbol.

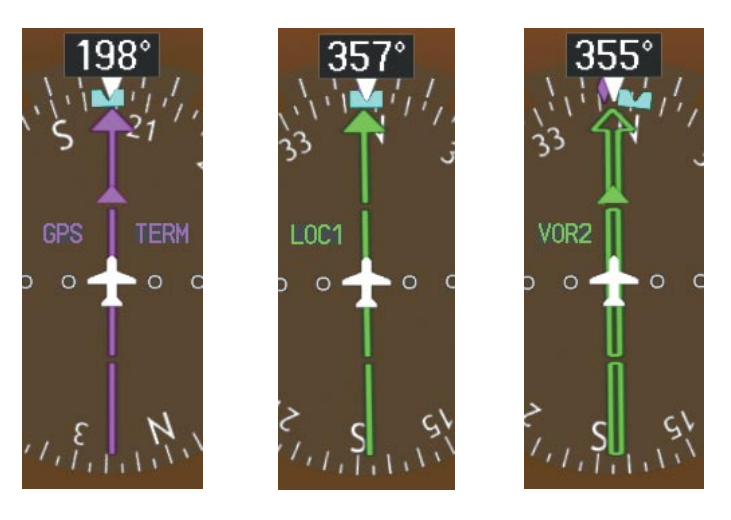

Figure 2-24 Navigation Sources

AUDIO PANEL & CNS

FLIGHT

HAZARD

AFCS

ADDITIONAL FEATURES

**APPENDICES** 

NDEX
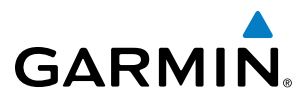

# SYSTEM

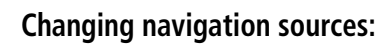

- **1)** Select the **CDI** Softkey to change from GPS to VOR1 or LOC1. This places the light blue tuning box over the NAV1 standby frequency in the upper left corner of the PFD.
- 2) Select the **CDI** Softkey again to change from VOR1 or LOC1 to VOR2 or LOC2. This places the light blue tuning box over the NAV2 standby frequency.
- 3) Select the CDI Softkey a third time to return to GPS.

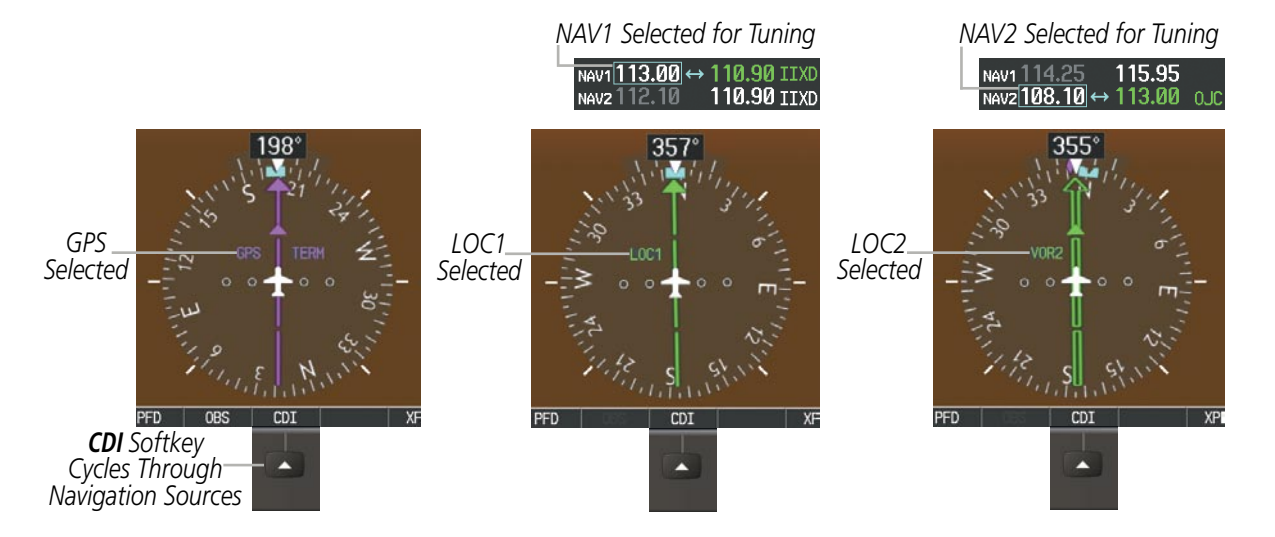

Figure 2-25 Selecting a Navigation Source

The system automatically switches from GPS to LOC navigation source and changes the CDI scaling accordingly when all of the following occur:

- A localizer or ILS approach has been loaded into the active flight plan
- The final approach fix (FAF) is the active leg, the FAF is less than 15 nm away, and the aircraft is moving toward the FAF
- A valid localizer frequency has been tuned
- The GPS CDI deviation is less than 1.2 times full-scale deflection

GPS steering guidance is still provided after the CDI automatically switches to LOC until LOC capture, up to the Final Approach Fix (FAF) for an ILS approach, or until GPS information becomes invalid. Activating a Vector-to-Final (VTF; see the Flight Management Section) also causes the CDI to switch to LOC navigation source; GPS steering guidance is not provided after this switch.

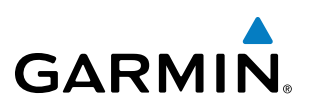

## **GPS CDI SCALING**

When GPS is the selected navigation source, the flight plan legs are sequenced automatically and annunciations appear on the HSI for the flight phase. Flight phase annunciations are normally shown in magenta, but when cautionary conditions exist the color changes to yellow. If the current leg in the flight plan is a heading leg, 'HDG LEG' is annunciated in magenta beneath the aircraft symbol.

The current GPS CDI scale setting is displayed as 'System CDI' on the AUX - System Setup Page and the fullscale deflection setting may also be changed (2.0 nm, 1.0 nm, 0.3 nm, or Auto) from this page. If the selected scaling is smaller than the automatic setting for enroute and terminal phases, the CDI is scaled accordingly and the selected setting is be displayed rather than the flight phase annunciation.

#### Changing the selected GPS CDI setting:

- 1) Use the **FMS** Knob to select the AUX System Setup Page on the MFD.
- 2) Press the **FMS** Knob to activate the cursor.
- 3) Turn the large **FMS** Knob to highlight the 'SELECTED' field in the 'GPS CDI' box.
- 4) Turn the small FMS Knob to highlight the desired setting and press the ENT Key.
- 5) To cancel the selection, press the FMS Knob or the CLR Key.

| ACTIVE D<br>USED<br>AVAILABLE                                                                                                    | eFAULT PROFILE<br>0<br>25                                                                                                  | CREATE                                                      | DELETE REN                                                                                       | HE                                                 |                                   |                             |
|----------------------------------------------------------------------------------------------------|----------------------------------------------------------------------------------------------------|-------------------------------------------------------------|--------------------------------------------------------------------------------------------------|----------------------------------------------------|-----------------------------------|-----------------------------|
| DATE / TIME,<br>DATE 29-JUL-09<br>TIME 22:14:13LOL<br>TIME FORMAT LOCAL 24hr<br>TIME OFFSET -00:00<br>DISPLAY UNITS<br>NAV ANGLE MAGNETIC(*)<br>MAG VAR 6'E | AIRSPACE ALERTS,<br>ALTITUDE BUFFER<br>CLASS B/THA<br>CLASS D/TCA<br>CLASS D<br>RESTRICTED<br>HOA (HILLTARY)<br>OTHER/ADI2 | 200FT<br>0FF ><br>0FF ><br>0FF ><br>0FF ><br>0FF ><br>0FF > | HFD DATA BAR FI<br>FIELD 1<br>FIELD 2<br>FIELD 3<br>FIELD 4<br>GPS CDI<br>SELECTED<br>SYSTEM CDI | ELDS,<br>GS<br>DTK<br>TRK<br>ETE<br>AUTO<br>2.00NH | GPS CDI<br>SELECTED<br>SYSTEM CDI | AUTO<br>2<br>0.301<br>1.001 |
| DIS. SPD NAUTICAL(NH,KT)<br>ALT, VS FEET(FT,FPH)                                                                                                    | ARRIVAL ALERT                                                                                                    | 0.0nm                                                       | COH CONFIG                                                                                       | 25.0 kHz                                           |                                   | 2.00                        |
| FUEL GALLONS(GL,GL/HR)<br>WEIGHT POUNDS(LB)<br>POSITION HDDD"MM.MM                                                                                          | AUDIO ALERT<br>VOICE<br>FLIGHT DIRECTOR<br>FORMAT ACTIVE                                                                   | FEMALE                                                      | NEAREST APT,<br>RNWY SURFACE<br>MIN LENGTH                                                       | HARD/SOFT<br>Øft                                   |                                   |                             |
| BARO TRANSITION ALERT                                                                                                    |                                                                                                    |                                                             |                                                                                                  |                                                    |                                   |                             |

Figure 2-26 GPS CDI Settings (AUX - System Setup Page)

When set to 'Auto' (default), the GPS CDI scale automatically adjusts to the desired limits based upon the current phase of flight (Figure 2-27, Table 2-1).

AFCS

## **FLIGHT INSTRUMENTS**

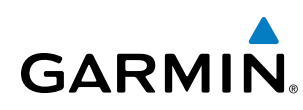

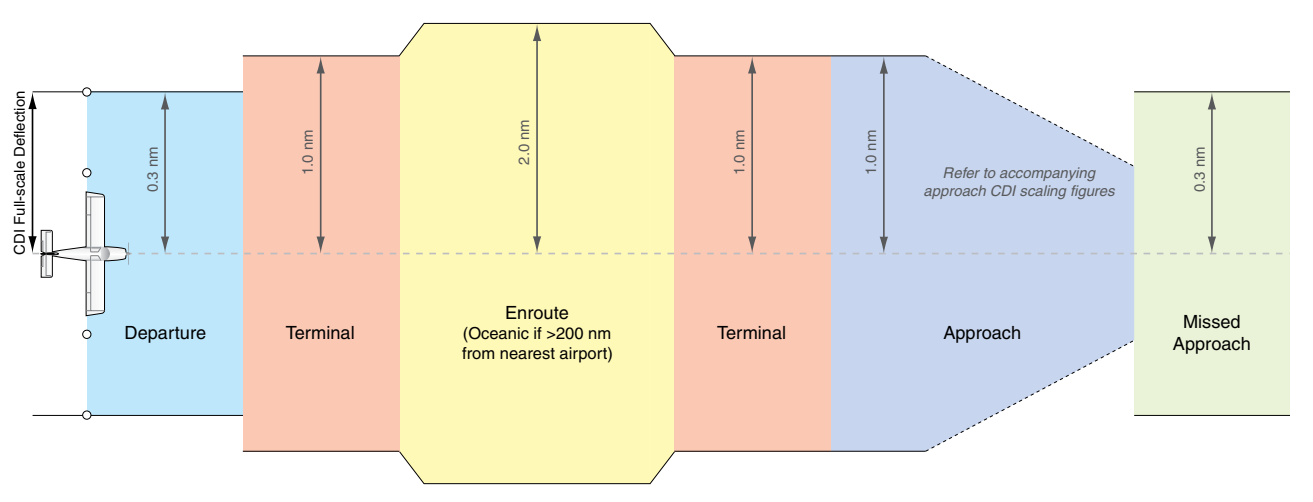

Figure 2-27 Automatic CDI Scaling

- When a departure procedure is active, the CDI is scaled for *departure* (0.3 nm).
- The system switches from departure to *terminal* CDI scaling (1.0 nm) under the following conditions:
  - The next leg in the procedure is not aligned with the departure runway
  - The next leg in the departure procedure is not CA, CD, CF, CI, CR, DF, FA, FC, FD, FM, IF, or TF (see Glossary for leg type definitions)
  - After any leg in the departure procedure that is not CA or FA
- At 30 nm from the departure airport, the *enroute* phase of flight is automatically entered and CDI scaling changes to 2.0 nm over a distance of 1.0 nm, except under the following conditions:
  - When navigating with an active departure procedure, the flight phase and CDI scale will not change until the aircraft arrives at the last departure waypoint (if more than 30 nm from the departure airport) or the leg after the last departure waypoint has been activated or a direct-to waypoint is activated.
- If after completing the departure procedure the nearest airport is more than 200 nm away from the aircraft and the approach procedure has not yet commenced, the CDI is scaled for *oceanic* flight (2.0 nm).
- Within 31 nm of the destination airport (*terminal* area), the CDI scale gradually ramps down from 2.0 nm to 1.0 nm over a distance of 1.0 nm; except under the following conditions:
  - When navigating with an active arrival route, the flight phase and CDI scale will not change until the aircraft arrives at the first waypoint in the arrival route (if within 31 nm from the destination airport).
- During *approach*, the CDI scale ramps down even further (see Figures 2-28 and 2-29). This transition normally occurs within 2.0 nm of the final approach fix (FAF). The CDI switches to approach scaling automatically once the approach procedure is activated or if Vector-to-Final (VTF) is selected.
  - If the active waypoint is the FAF, the ground track and the bearing to the FAF must be within 45° of the final approach segment course.
  - If the active waypoint is part of the missed approach procedure, the active leg and preceding missed approach legs must be aligned with the final approach segment course and the aircraft must not have passed the turn initiation point.

## FLIGHT INSTRUMENTS

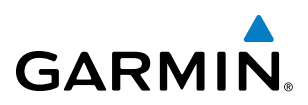

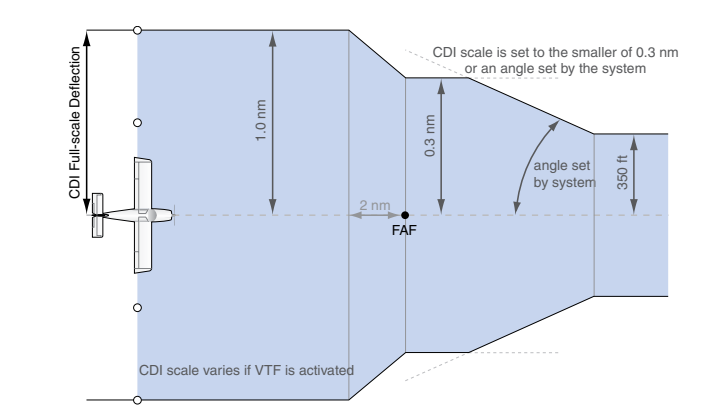

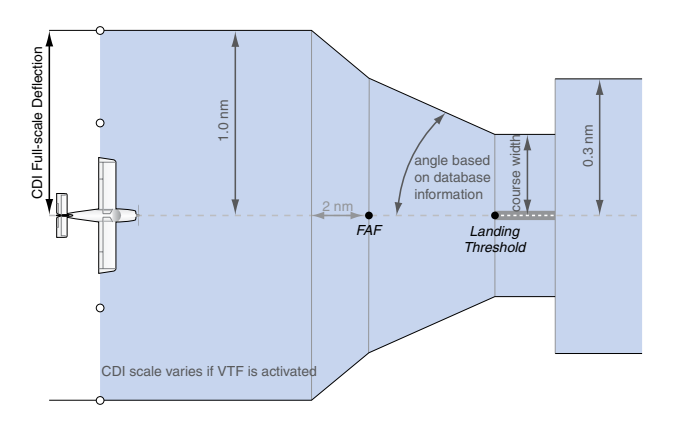

Figure 2-28 Typical LNAV and LNAV+V Approach CDI Scaling

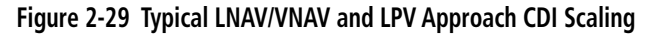

- When a *missed approach* is activated, the CDI scale changes to 0.3 nm.
- The system automatically switches back to *terminal* scaling under the following conditions:
  - The next leg in the missed approach procedure is not aligned with the final approach path
  - The next leg in the missed approach procedure is not CA, CD, CF, CI, CR, DF, FA, FC, FD, FM, IF, or TF
  - After any leg in the missed approach procedure that is not CA or FA

| Flight Phase                                          | Annunciation | Automatic CDI Full-scale Deflection                 |  |  |  |
|-------------------------------------------------------|--------------|-----------------------------------------------------|--|--|--|
| Departure                                             | DPRT         | 0.3 nm                                              |  |  |  |
| Terminal                                              | TERM         | 1.0 nm                                              |  |  |  |
| Enroute                                               | ENR          | 2.0 nm                                              |  |  |  |
| Oceanic                                               | OCN          | 2.0 nm                                              |  |  |  |
| Approach<br>(Non-precision)                           | LNAV         | 1.0 nm decreasing to 350 feet depending on          |  |  |  |
| Approach<br>(Non-precision with<br>Vertical Guidance) | LNAV + V     | variables (see Figure 2-29)                         |  |  |  |
| Approach<br>(LNAV/VNAV)                               | L/VNAV       | 1.0 nm decreasing to a specified course width, then |  |  |  |
| Approach<br>(LPV)                                     | LPV          | 0.3 nm, depending on variables (see Figure 2-30)    |  |  |  |
| Missed Approach                                       | MAPR         | 0.3 nm                                              |  |  |  |

Table 2-1 Automatic GPS CDI Scaling

# GARMIN

## **OBS MODE**

**NOTE:** VNV is inhibited while automatic waypoint sequencing has been suspended.

Enabling Omni-bearing Selector (OBS) Mode suspends the automatic sequencing of waypoints in a GPS flight plan (GPS must be the selected navigation source), but retains the current "active-to" waypoint as the navigation reference even after passing the waypoint. 'OBS' is annunciated to the lower right of the aircraft symbol when OBS Mode is selected.

While OBS Mode is enabled, a course line is drawn through the "active-to" waypoint on the moving map. If desired, the course to/from the waypoint can now be adjusted. When OBS Mode is disabled, the GPS flight plan returns to normal operation with automatic sequencing of waypoints, following the course set in OBS Mode. The flight path on the moving map retains the modified course line.

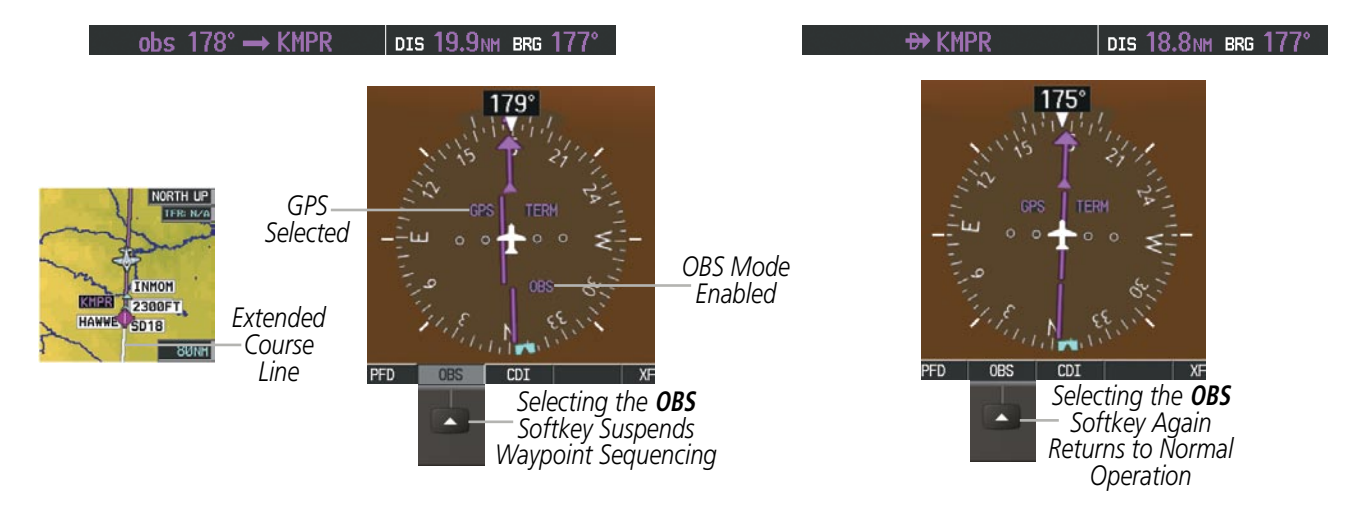

Figure 2-30 Omni-bearing Selector (OBS) Mode

#### Enabling/disabling OBS Mode while navigating a GPS flight plan:

- 1) Select the **OBS** Softkey to select OBS Mode.
- 2) Turn the **CRS** Knob to select the desired course to/from the waypoint. Press the **CRS** Knob to synchronize the Selected Course with the bearing to the next waypoint.
- 3) Select the **OBS** Softkey again to return to automatic waypoint sequencing.

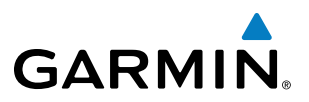

As the aircraft crosses the missed approach point (MAP), automatic approach waypoint sequencing is suspended. 'SUSP' appears on the HSI at the lower right of the aircraft symbol. The **OBS** Softkey label changes to indicate the suspension is active as shown in Figure 2-31. Pressing the **SUSP** Softkey, deactivates the suspension and resumes automatic sequencing of approach waypoints.

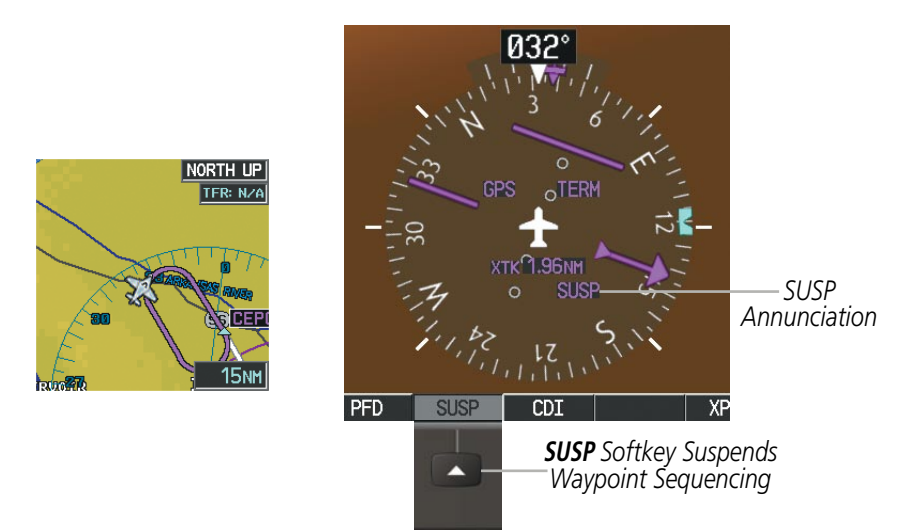

Figure 2-31 Suspending Automatic Waypoint Sequencing

AUDIO PANEL & CNS

FLIGHT MANAGEMENT

HAZARD

AFCS

**ADDITIONAL FEATURES** 

**APPENDICES** 

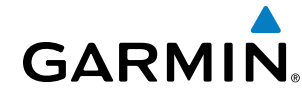

# 2.2 SUPPLEMENTAL FLIGHT DATA

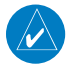

**NOTE:** Selecting the **DFLTS** Softkey (a second-level PFD softkey) turns off metric Altimeter display, the Inset Map, and wind data display.

In addition to the flight instruments, the PFD also displays various supplemental information, including the Outside Air Temperature (OAT), wind data, and Vertical Navigation (VNV) indications.

## **OUTSIDE AIR TEMPERATURE**

The Outside Air Temperature (OAT) is displayed in degrees Celsius (°C) in the lower left of the PFD under normal display conditions. During reversionary display conditions the OAT is displayed to the right of the flap indicator.

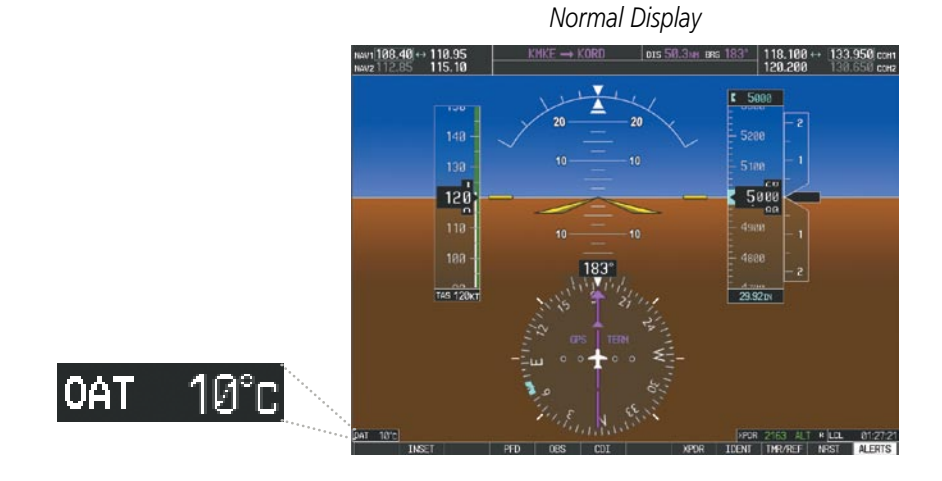

Reversionary Mode with EIS

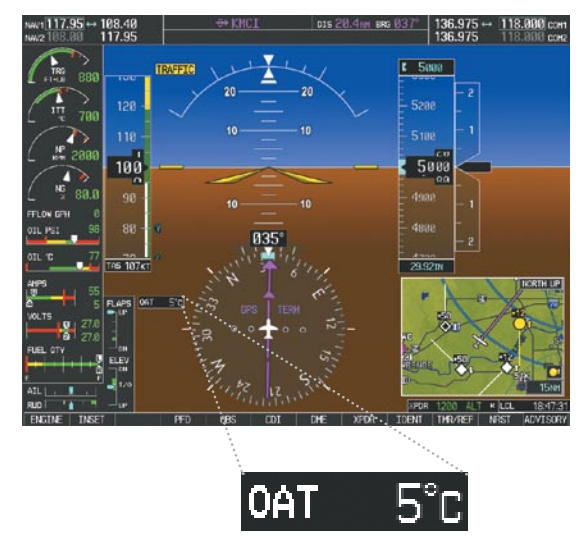

Figure 2-32 Outside Air Temperature

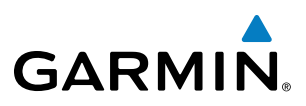

## WIND DATA

Wind direction and speed (relative to the aircraft) in knots can be displayed in a window to the upper left of the HSI. When the window is selected for display, but wind information is invalid or unavailable, the window shows "NO WIND DATA". Wind data can be displayed in three different ways:

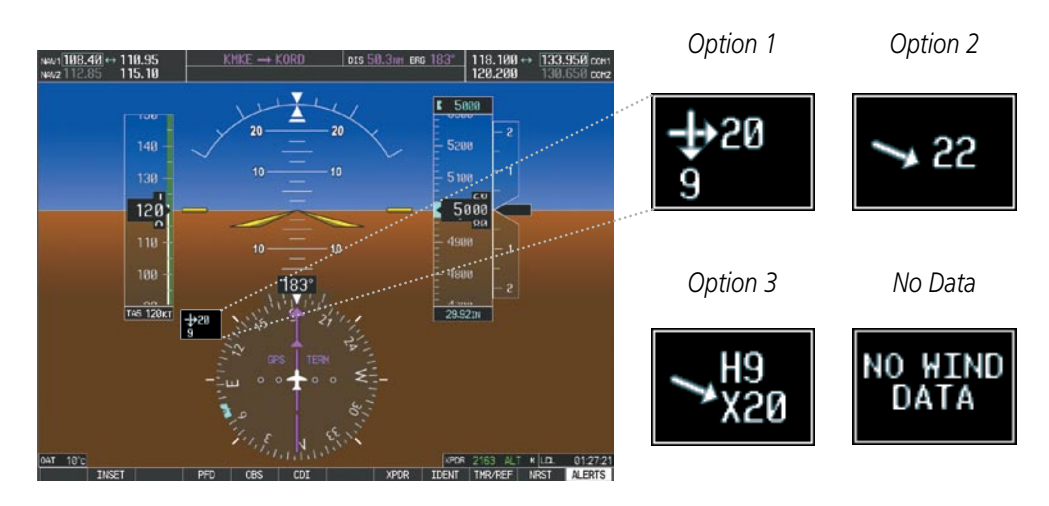

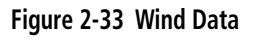

#### Displaying wind data:

- 1) Select the PFD Softkey.
- 2) Select the WIND Softkey to display wind option Softkeys.
- 3) Select one of the **OPTN** softkeys to change how wind data is displayed:
  - **OPTN 1**: Head and crosswind components
  - OPTN 2: Total wind direction and speed
  - OPTN 3: Total wind direction with head and crosswind speed components
- 4) To remove the window, select the **OFF** Softkey.

# FLIGHT INSTRUMENTS

## VERTICAL NAVIGATION (VNV) INDICATIONS

GARMIN

When a VNV flight plan has been activated, VNV indications (VNV Target Altitude, RVSI, VDI) appear on the PFD in conjunction with the "TOD within 1 minute" message and "Vertical track" voice alert. See the Flight Management Section for details on VNV features. VNV indications are removed from the PFD according to the criteria listed in Table 2-2.

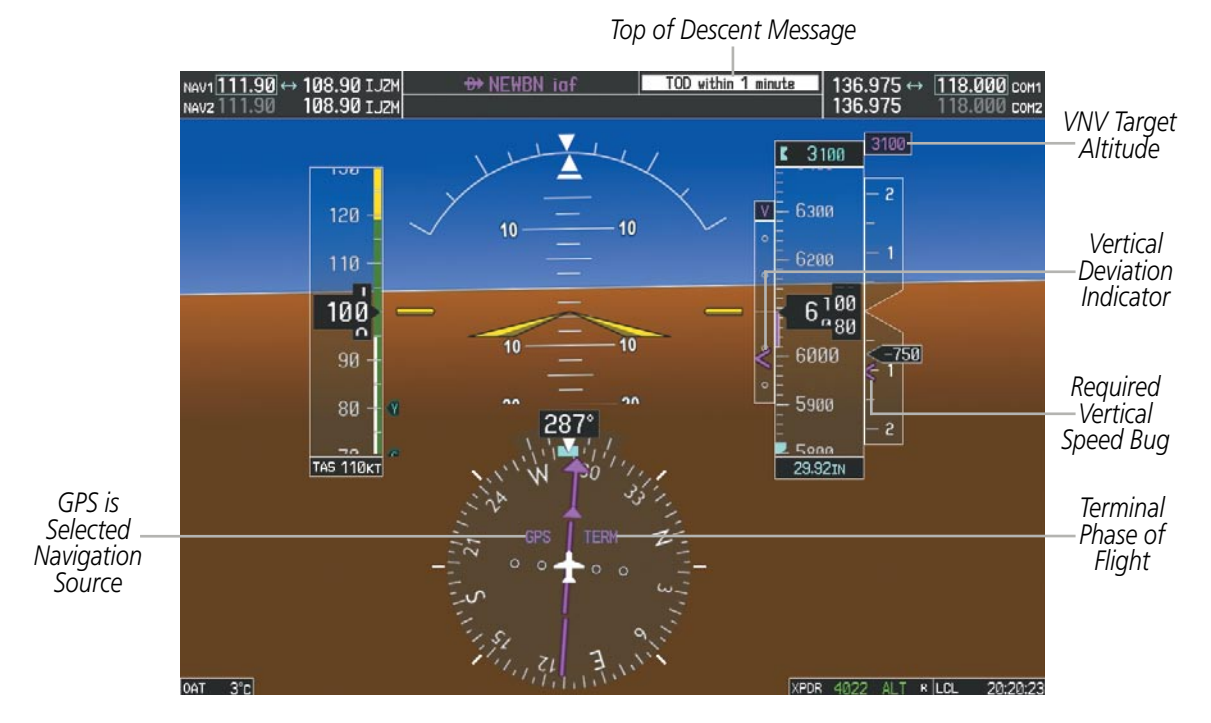

Figure 2-34 Vertical Navigation Indications (PFD)

|                                                                                                    | VNV Indication Removed            |                             |                        |  |
|----------------------------------------------------------------------------------------------------|-----------------------------------|-----------------------------|------------------------|--|
| Criteria                                                                                                    | Required Vertical<br>Speed (RVSI) | Vertical<br>Deviation (VDI) | VNV Target<br>Altitude |  |
| Aircraft > 1 min before the next TOD due to flight plan change                                                               | Х                                 | Х                           | Х                      |  |
| VNV cancelled (CNCL VNV Softkey selected on MFD)                                                                             | Х                                 | Х                           | Х                      |  |
| Distance to active waypoint cannot be computed due to<br>unsupported flight plan leg type (see Flight Management<br>Section) | Х                                 | Х                           | Х                      |  |
| Aircraft > 250 feet below active VNV Target Altitude                                                                         | Х                                 | Х                           | Х                      |  |
| Current crosstrack or track angle error has exceeded limit                                                                   | Х                                 | Х                           | Х                      |  |
| Active altitude-constrained waypoint can not be reached within maximum allowed flight path angle and vertical speed          | Х                                 | Х                           |                        |  |

Table 2-2 VNV Indication Removal Criteria

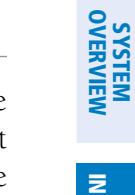

ADDITIONAL FEATURES

APPENDICES

INDEX

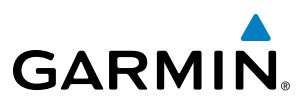

# 2.3 PFD ANNUNCIATIONS AND ALERTING FUNCTIONS

The following annunciations and alerting functions are displayed on the PFD. Refer to Appendix A for more information on alerts and annunciations.

## SYSTEM ALERTING

Messages appear in the Alerts Window (in the lower right corner of the PFD; Figure 2-36) when a warning, caution, advisory alert, or G950 message advisory occurs. System alert messages are provided for aware of G950 system problems or status and may not require pilot action. The Alerts Window allows system alerts to be displayed simultaneously. The **FMS** Knob can be used to scroll through the alert messages. The Alerts Window is enabled/disabled by selecting the **ALERTS** Softkey. If the window is already open when a new message is generated, selecting the **ALERTS** Softkey to acknowledge the message causes it to turn gray.

The **ALERTS** Softkey label changes to display the appropriate annunciation when an alert is issued. The annunciation flashes and the appropriate aural alert sounds until acknowledged by pressing the softkey. The softkey then reverts to the **ALERTS** Softkey label, and when selected again opens the Alerts Window to display a descriptive message of the alert.

The Annunciation Window appears to the right of the Vertical Speed Indicator and displays abbreviated annunciation text for aircraft alerts. Text color is based on alert level: warnings appear in red, cautions in yellow, advisory alerts in white. New alerts, regardless of priority, are displayed at the top of the Annunciation Window, separated by a white line from acknowledged alerts. Once acknowledged, they are sequenced based on priority.

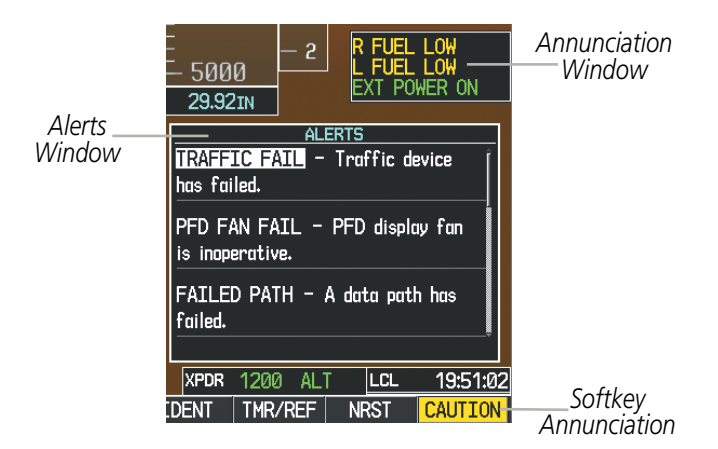

Figure 2-35 G950 Alerting System

## **MARKER BEACON ANNUNCIATIONS**

GARMIN

Marker Beacon Annunciations are displayed on the PFD to the left of the Selected Altitude. Outer marker reception is indicated in blue, middle in yellow, and inner in white. Refer to the Audio Panel and CNS Section for more information on Marker Beacon Annunciations.

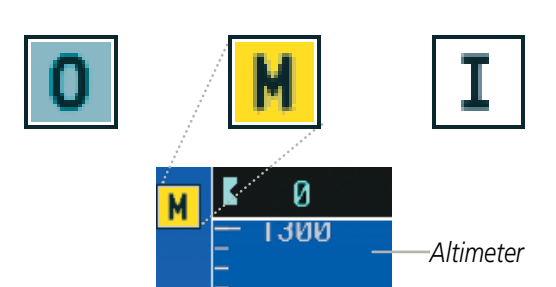

Middle Marker

Inner Marker

NORTH UP

LI KEWO

15мм

Figure 2-36 Marker Beacon Annunciations

## **TRAFFIC ANNUNCIATION**

The G950 System displays traffic symbolically on the PFD Inset Map, the Navigation Map Page (MFD), and various other MFD page maps. Refer to the Hazard Avoidance Section and Appendix E for more details about the Traffic Information Service (TIS). When a traffic advisory (TA) is detected, the following automatically occur:

• The PFD Inset Map is enabled and displays traffic

TRAFFI

- A flashing black-on-yellow 'TRAFFIC' annunciation (Figure 2-37) appears to the top left of the Attitude Indicator for five seconds and remains displayed until no TAs are detected in the area
- A single "Traffic" aural alert is generated, unless an optional Traffic Advisory System (TAS) is installed (refer to the applicable TAS documentation for alerts generated by TAS equipment)

na)

+50

 $\odot$ ı

EVERGRE

If additional TAs appear, new aural and visual alerts are generated.

Outer Marker

Figure 2-37 Traffic Annunciation and Inset Map with Traffic Displayed

Traffic

Symbols

**FLIGHT INSTRUMENTS** 

SYSTEM OVERVIEW

71

## **FLIGHT INSTRUMENTS**

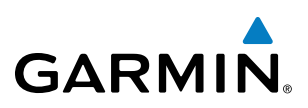

## **ALTITUDE ALERTING**

The Altitude Alerting function provides visual and aural alerts when the aircraft is approaching the Selected Altitude. Whenever the Selected Altitude is changed, the Altitude Alerter is reset. The Altitude Alerter is independent of the installed AFCS. The following occur when approaching the Selected Altitude:

- Upon passing through 1000 feet of the Selected Altitude, the Selected Altitude (shown above the Altimeter) changes to black text on a light blue background, flashes for 5 seconds, and an aural tone is generated.
- When the aircraft passes within 200 ft of the Selected Altitude, the Selected Altitude changes to light blue text on a black background and flashes for 5 seconds.
- After reaching the Selected Altitude, if the aircraft flies outside the deviation band (±200 feet of the Selected Altitude), the Selected Altitude changes to yellow text on a black background, flashes for 5 seconds, and an aural tone is generated.

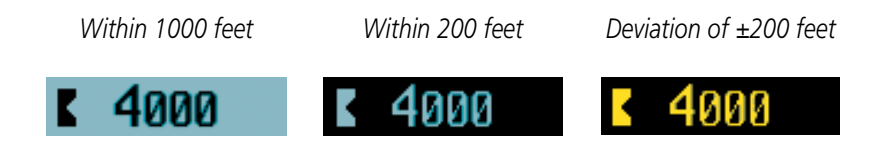

Figure 2-38 Altitude Alerting Visual Annunciations

## LOW ALTITUDE ANNUNCIATION

#### **NOTE:** The Low Altitude Annunciation is only available when WAAS is available.

When the Final Approach Fix (FAF) is the active waypoint in a RNAV GPS approach using vertical guidance, a Low Altitude Annunciation may appear if the current aircraft altitude is at least 164 feet below the prescribed altitude at the FAF. A black-on-yellow 'LOW ALT' annunciation appears to the top right of the Altimeter, flashing for several seconds then remaining displayed until the condition is resolved.

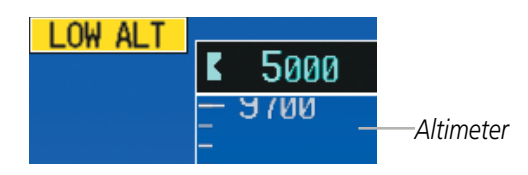

Figure 2-39 Low Altitude on RNAV GPS Approach with Vertical Guidance

GARMIN

## MINIMUM DESCENT ALTITUDE/DECISION HEIGHT ALERTING

For altitude awareness, a barometric Minimum Descent Altitude (MDA) or Decision Height (DH) can be set in the Timer/References Window and is reset when the power is cycled. When active, the altitude setting is displayed to the lower left of the Altimeter and with a bug at the corresponding altitude along the Altimeter (once the altitude is within the range of the tape).

The following visual annunciations occur when approaching the MDA/DH:

Within 2500 feet

BARO MIN

MDA/DH

Bug

MDA/DH

Setting

C٣

80

2200

2100

2000

29.92IN

- When the aircraft altitude descends to within 2500 feet of the MDA/DH setting, the 'BARO MIN' box appears with the altitude in light blue text. The bug appears on the altitude tape in light blue once in range.
- When the aircraft passes through 100 feet of the MDA/DH, the bug and text turn white.
- Once the aircraft reaches the MDA/DH, the bug and text turn yellow and the aural alert, "Minimums Minimums", is generated.

Alerting is inhibited while the aircraft is on the ground and until the aircraft reaches 150 feet above the setting for the alert. If the aircraft proceeds to climb after having reached the MDA/DH, once it reaches 50 feet above the MDA/DH, alerting is disabled.

Within 100 feet

ขย

e a

2080

2000

1900

1800

29.921N

Altitude Reached

BARO MIN

ИN

1980

1900

1800

29.921N

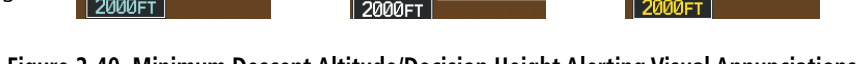

BARO MIN

Figure 2-40 Minimum Descent Altitude/Decision Height Alerting Visual Annunciations

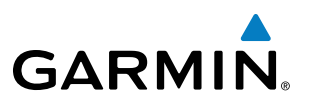

Alerting is inhibited while the aircraft is on the ground and until the aircraft reaches 150 feet above the setting for the alert. If the aircraft proceeds to climb after having reached the MDA/DH, once it reaches 50 feet above the MDA/DH, alerting is disabled.

The MDA/DH may be set from the PFD. It is synchronized on both PFDs in a 3 Display System. The function is reset when the power is cycled.

#### Setting the barometric minimum descent altitude/decision height and bug:

- 1) Select the TMR/REF Softkey.
- 2) Turn the large **FMS** Knob to highlight the 'Minimums' field (Figure 2-41).
- 3) Turn the small **FMS** Knob to select 'BARO'. 'OFF' is selected by default. Press the **ENT** Key or turn the large **FMS** Knob to highlight the next field.
- **4)** Use the small **FMS** Knob to enter the desired altitude (from zero to 16,000 feet).
- 5) To remove the window, press the CLR Key or press the TMR/REF Softkey.

MINIMUMS (BARO ) 1050FT

Figure 2-41 MDA/DH Setting (Timer/References Window)

# GARMIN

# 2.4 ABNORMAL OPERATIONS

## **ABNORMAL GPS CONDITIONS**

The annunciations listed in Table 2-3 can appear on the HSI when abnormal GPS conditions occur; see Figure 2-42 for examples. Refer to the Flight Management Section for more information on Dead Reckoning Mode.

| Annunciation | Location                         | Description                                                                                                    |
|--------------|----------------------------------|----------------------------------------------------------------------------------------------------|
| LOI          | Lower left of<br>aircraft symbol | Loss of Integrity Monitoring–GPS integrity is insufficient for the current phase of flight                                                      |
| INTEG OK     | Lower left of<br>aircraft symbol | Integrity OK–GPS integrity has been restored to within normal limits (annunciation displayed for 5 seconds)                                     |
| DR           | Upper right of aircraft symbol   | Dead Reckoning–System is using projected position rather than GPS position to compute navigation data and sequence active flight plan waypoints |

#### Table 2-3 Abnormal GPS Conditions Annunciated on HSI

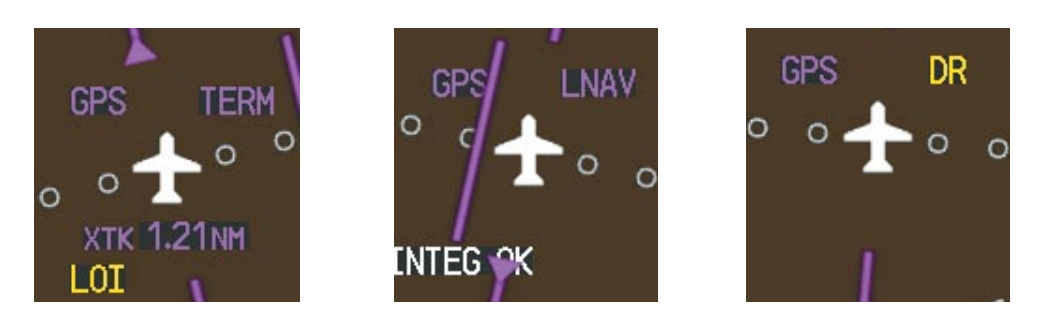

Figure 2-42 Example HSI Annunciations

Dead Reckoning Mode causes the CDI to be removed from the display (when GPS is the selected navigation source) and the following items on the PFD to be shown in yellow:

- Current Track Indicator
- Wind Data
- Ground Speed
- Distances in the Bearing Information windows
- GPS bearing pointers

These items should be verified when operating in Dead Reckoning Mode as they become increasingly inaccurate over time.

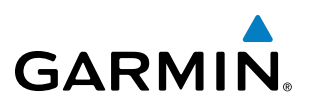

## **UNUSUAL ATTITUDES**

When the aircraft enters an unusual pitch attitude, red extreme pitch warning chevrons pointing toward the horizon are displayed on the Attitude Indicator, starting at 50° above and 30° below the horizon line.

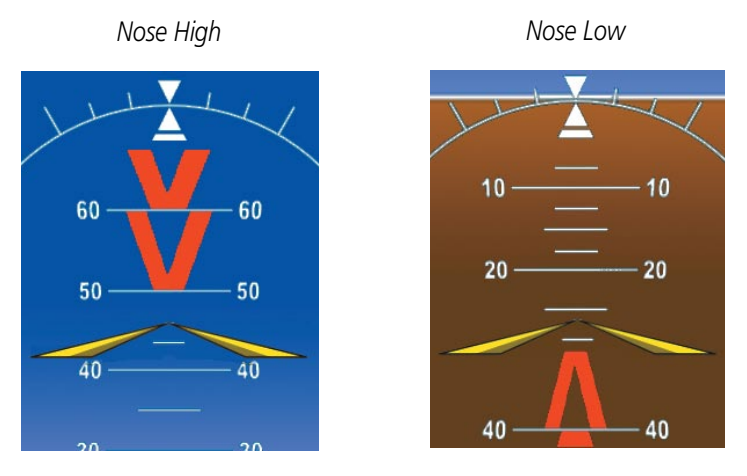

Figure 2-43 Pitch Attitude Warnings

If pitch exceeds +30°/-20° or bank exceeds 65°, some information displayed on the PFD is removed. The Altimeter and Airspeed, Attitude, Vertical Speed, and Horizontal Situation indicators remain on the display and the Bearing Information, Alerts, and Annunciation windows can be displayed during such situations. The following information is removed from the PFD (and corresponding softkeys are disabled) when the aircraft experiences unusual attitudes:

- Traffic Annunciations
- AFCS Annunciations
- Flight director Command Bars
- Inset Map
- Outside air temperature (OAT)
- DME Information Window
- Wind data
- Selected Heading readout
- Selected Course readout

- Transponder Status Box
- System Time
- PFD Setup Menu
- Windows displayed in the lower right corner of the PFD:
- Timer/References
- Nearest Airports
- Flight Plan
- Messages

- Procedures
- ADF/DME Tuning
- Minimum Descent Altitude/ Decision Height readout
- Vertical Deviation, Glideslope, and Glidepath Indicators
- Altimeter Barometric Setting
- Selected Altitude
- VNV Target Altitude

FLIGH

EIS

**ADDITIONAL** FEATURES

**APPENDICES** 

NDEX

76

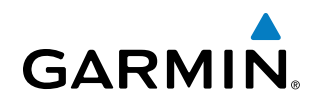

# **SECTION 3 ENGINE INDICATION SYSTEM**

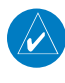

**NOTE:** The G950 Engine Indication System (EIS) is not available in the Tecnam P2006T. Refer to the Pilot's Operating Handbook (POH) for engine display information and operating limitations.

## **ENGINE INDICATION SYSTEM**

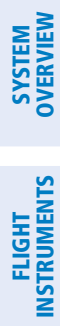

INDEX

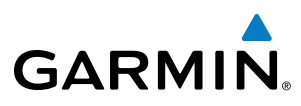

**BLANK PAGE** 

# **SECTION 4 AUDIO PANEL AND CNS**

# 4.1 OVERVIEW

GARMIN

The Communication/Navigation/Surveillance (CNS) system includes the Audio Panel, communication radios, navigation radios, and Mode S transponder. The System Overview Section provides a block diagram description of the Audio Panel and CNS system interconnection.

CNS operation in the G950 is performed by the following Line Replacement Units (LRUs):

• Primary Flight Display (PFD)

• Audio Panel

• Multifunction Display (MFD)

- Audio Panel
- Mode S Transponder

• Integrated Avionics Unit (2)

The MFD/PFD controls are used to tune the communication transceivers and navigation radios.

The Audio Panel provides the traditional audio selector functions of microphone and receiver audio selection. The Audio Panel includes an intercom system (ICS) between the pilot, copilot, and passengers, a marker beacon system, and a COM clearance recorder. Ambient noise from the aircraft radios is reduced by a feature called Master Avionics Squelch (MASQ). When no audio is detected, MASQ processing further reduces the amount of background noise from the radios.

The Mode S Transponder is controlled with softkeys and the **FMS** Knob located on the Primary Flight Display (PFD). The Transponder Data Box is located to the left of the System Time Box. The data box displays the active four-digit code, mode, and a reply status (Figure 4-1).

FLIGHT INSTRUMENTS

EIS

AUDIO PANEL & CNS

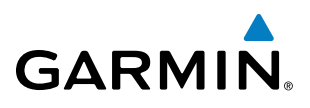

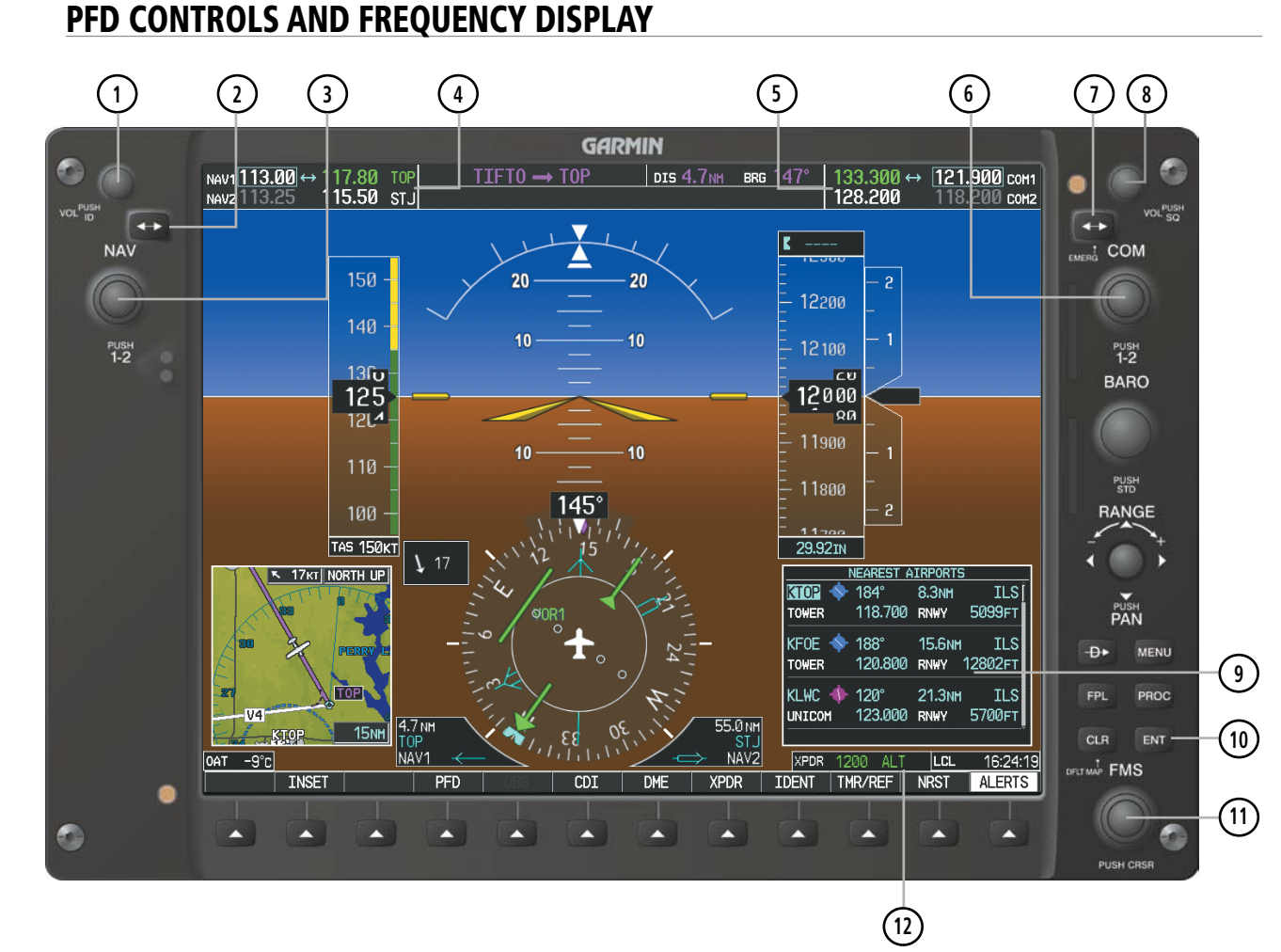

Figure 4-1 PFD Controls, NAV/COM Frequency Tuning Boxes, and NRST Window

EIS

# GARMIN

- 1 NAV VOL/ID Knob Controls NAV audio volume level. Press to turn the Morse code identifier audio on and off. Volume level is shown in the NAV frequency field as a percentage.
- **(2)** NAV Frequency Transfer Key Transfers the standby and active NAV frequencies.
- (3) **NAV Knob** Tunes the standby frequencies for the NAV receiver (large knob for MHz; small knob for kHz). Press to move the tuning box (light blue box) and Frequency Transfer Arrow between NAV1 and NAV2.
- (4) **NAV Frequency Box** Displays NAV standby and active frequency fields, volume, and station ID. The frequency of the NAV radio selected for navigation is displayed in green.
- **5 COM Frequency Box** Displays COM standby and active frequency fields and volume. The selected COM transceiver frequency is displayed in green.
- **6 COM Knob** Tunes the standby frequencies for the COM transceiver (large knob for MHz; small knob for kHz). Press to move the tuning box (light blue box) and Frequency Transfer Arrow between COM1 and COM2.
- (7) **COM Frequency Transfer Key** Transfers the standby and active COM frequencies. Press and hold this key for two seconds to tune the emergency frequency (121.500 MHz) automatically into the active frequency field.
- **8 COM VOL/SQ Knob** Controls COM audio volume level. Press to turn the COM automatic squelch on and off. Volume level is shown in the COM frequency field as a percentage.
- 9 Nearest Airports Window Display by pressing NRST Softkey.
- (10) ENT Key Validates or confirms an Auto-tune selection.
- (1) **FMS Knob** Flight Management System Knob, used to enter transponder codes and Auto-tune entries when NRST Window is present. Press the **FMS** Knob to turn the selection cursor on and off. The large knob moves the cursor in the window. The small knob selects individual characters for the highlighted cursor location.
- (12) **Transponder Data Box** Indicates the selected transponder code, operating mode, reply, and ident status for the applicable transponder.

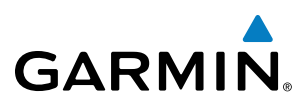

## **GMA 1347 AUDIO PANEL CONTROLS**

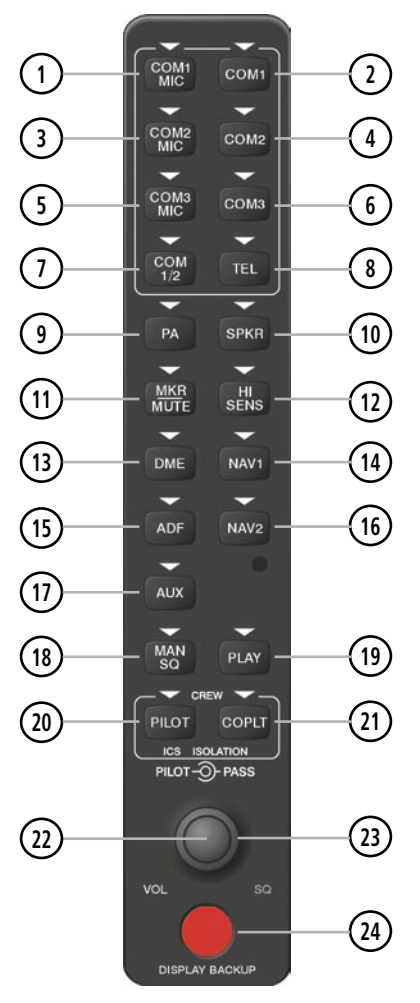

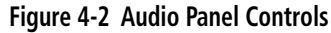

**NOTE:** When a key is selected, a triangular annunciator above the key is illuminated.

- (1) **COM1 MIC** Selects the #1 transmitter for transmitting. COM1 receive is simultaneously selected when this key is pressed allowing received audio from the #1 COM receiver to be heard. COM2 receive can be added by pressing the **COM2** Key.
- (2) **COM1** When selected, audio from the #1 COM receiver can be heard.
- 3 **COM2 MIC** Selects the #2 transmitter for transmitting. COM2 receive is simultaneously selected when this key is pressed allowing received audio from the #2 COM receiver to be heard. COM1 receive can be added by pressing the **COM1** Key.
- (4) **COM2** When selected, audio from the #2 COM receiver can be heard.
- **5 COM3 MIC** Reserved for optional COM radio.

**SYSTEM OVERVIEW** 

FLIGHT INSTRUMENTS

EIS

AUDIO PANEL & CNS

FLIGHT MANAGEMENT

HAZARD

82

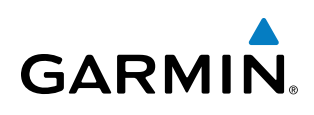

- **6 COM3** Reserved for optional COM radio.
- (7) **COM 1/2** Split COM operation key. When selected, the pilot uses the COM 1 transceiver and the copilot uses COM 2.
- (8) TEL Selects and deselects telephone audio.
- 9 **PA** Selects the passenger address system. The selected COM transmitter is deselected when the **PA** Key is pressed.
- (10) **SPKR** Selects and deselects the cabin speaker (if installed). COM and NAV receiver audio can be heard on the speaker.
- (1) MKR/MUTE Selects marker beacon receiver audio. Mutes the currently received marker beacon receiver audio. Unmutes automatically when new marker beacon audio is received. Also, stops play of recorded COM audio.
- (12) **HI SENS** Press to increase marker beacon receiver sensitivity. Press again to return to low sensitivity.
- (13) **DME** Turns optional DME audio on or off.
- (14) NAV1 When selected, audio from the #1 NAV receiver can be heard.
- (15) ADF Turns optional ADF receiver audio on or off.
- **16** NAV2 When selected, audio from the #2 NAV receiver can be heard.
- (17) AUX Not used in the P2006T.
- (18) MAN SQ Enables manual squelch for the intercom. When the intercom is active, press the **PILOT** Knob to illuminate SQ. Turn the **PILOT/PASS** Knobs to adjust squelch.
- (19) **PLAY** Press once to play the last recorded COM audio. Press again while audio is playing and the previous block of recorded audio will be played. Each subsequent press plays each previously recorded block. Pressing the **MKR/MUTE** Key during play of a memory block stops play.
- 20 **PILOT** Selects and deselects the pilot intercom isolation.
- (1) **COPLT** Selects and deselects the copilot intercom isolation.
- (2) **PILOT Knob** Press to switch between volume and squelch control as indicated by illumination of VOL or SQ. Turn to adjust intercom volume or squelch. The **MAN SQ** Key must be selected to allow squelch adjustment.
- **PASS Knob** Turn to adjust Copilot/Passenger intercom volume or squelch. The **MAN SQ** Key must be selected to allow squelch adjustment.
- **DISPLAY BACKUP Button** Manually selects Reversionary Mode.

**SYSTEM OVERVIEW** 

**FLIGHT** INSTRUMENTS

EIS

AUDIO PANEL & CNS

FLIGHT

HAZARD

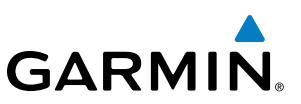

# 4.2 COM OPERATION

## COM TRANSCEIVER SELECTION AND ACTIVATION

radio is selected for transmitting (PA Key is selected on the Audio Panel).

COM transceiver state prior to shutdown.

box is white. The other standby frequency is gray.

audio from the other COM radio is muted.

SYSTEM OVERVIEW

changes to white, indicating that neither COM transmitter is active.

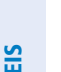

Active Standby Fields Fields 35.100 126.050 COM1 .600 ↔ 121.900 COM2 COM1 COM1 Tuning Box-MIC COM2 Radio is Selected COM2 on the Audio Panel COM2 MIC

Figure 4-3 Selecting a COM Radio for Transmit

COM3 is reserved for an optional COM radio.

**NOTE:** During PA Mode, the COM MIC Annunciator is extinguished and the COM active frequency color

**NOTE:** When turning on the G950 for use, the system remembers the last frequencies used and the active

The COM Frequency Box is composed of four fields; the two active frequencies are on the left side and the two standby frequencies are on the right. The COM transceiver is selected for transmitting by pressing the

**COM MIC** Keys on the Audio Panel. During reception of audio from the COM radio selected for transmission,

An active COM frequency displayed in green indicates that the COM transceiver is selected on the Audio Panel (COM1 MIC or COM2 MIC Key). Both active COM frequencies appearing in white indicate that no COM

Frequencies in the standby field are displayed in either white or gray. The standby frequency in the tuning

Garmin G950 Pilot's Guide for the Tecnam P2006T

FLIGHT VSTRUMENTS

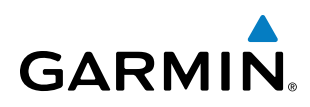

## TRANSMIT/RECEIVE INDICATIONS

During COM transmission, a white TX appears by the active COM frequency replacing the Frequency Transfer Arrow. On the Audio Panel, when the active COM is transmitting, the active transceiver **COM MIC** Key Annunciator flashes approximately once per second.

During COM signal reception, a white RX appears by the active COM frequency replacing the Frequency Transfer Arrow.

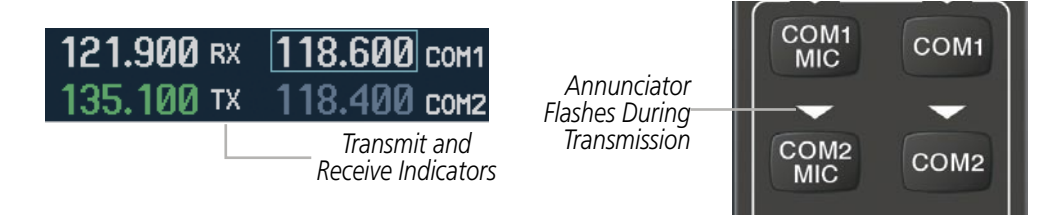

Figure 4-4 COM Radio Transmit and Receive Indications

## **COM TRANSCEIVER MANUAL TUNING**

The COM frequency controls and frequency boxes are on the right side of each PFD.

#### Manually tuning a COM frequency:

- **1)** Turn the **COM** Knob to tune the desired frequency in the COM Tuning Box (large knob for MHz; small knob for kHz).
- 2) Press the Frequency Transfer Key to transfer the frequency to the active field.
- **3)** Adjust the volume level with the COM **VOL/SQ** Knob.
- 4) Press the COM VOL/SQ Knob to turn automatic squelch on and off.

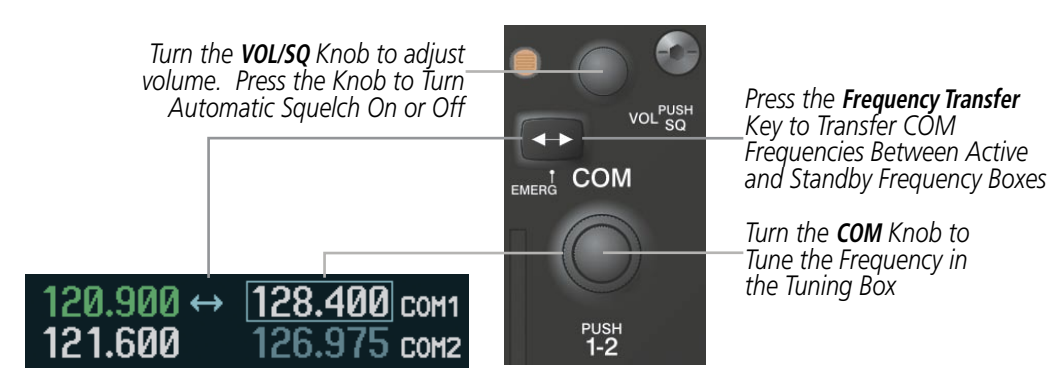

Figure 4-5 COM Frequency Tuning

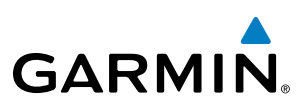

## SELECTING THE RADIO TO BE TUNED

Press the small **COM** Knob to transfer the frequency tuning box and Frequency Transfer Arrow between the upper and lower radio frequency fields.

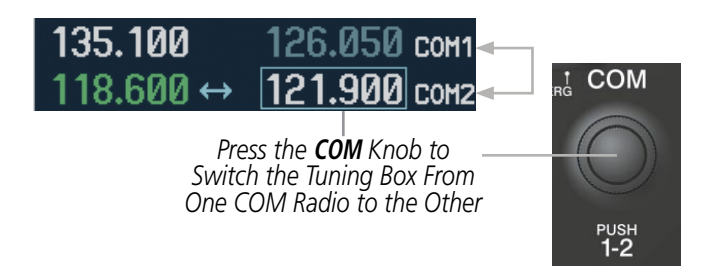

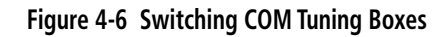

## **QUICK-TUNING AND ACTIVATING 121.500 MHZ**

Pressing and holding the COM **Frequency Transfer** Key for two seconds automatically loads the emergency COM frequency (121.500 MHz) in the active field of the COM radio selected for tuning (the one with the transfer arrow). In the example shown, pressing the Audio Panel **COM2 MIC** Key activates the transceiver.

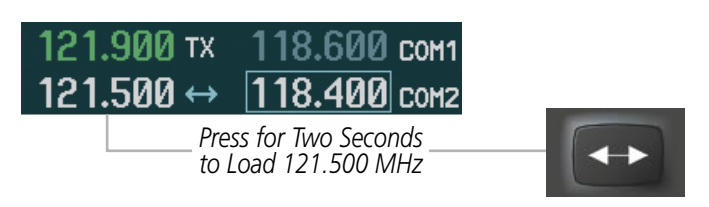

Figure 4-7 Quickly Tuning 121.500 MHz

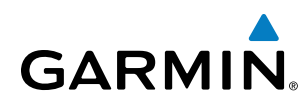

## AUTO-TUNING THE COM FREQUENCY

COM frequencies can be automatically tuned from the following:

Transfer Key places this frequency into the COM Active Frequency Field.

Auto-tuning a COM frequency for a nearby airport from the PFD:

2) Turn the **FMS** Knob to scroll through the list and highlight the desired COM frequency.

- Nearest Airports Window (PFD)
- WPT Airport Information Page
- NRST Nearest Airports Page

## **AUTO-TUNING FROM THE PFD**

and COM frequencies is displayed.

NAV1

• NRST - Nearest Frequencies Page (ARTCC, FSS, WX)

5700FT

ALERTS

16:24:19

Select the NRST

Softkey to Open the Nearest Airports Window

123.000 RNWY

LCL

1200 ALT

TMR/RFF

UNICOM

XPDR

TDFN

• NRST – Nearest Airspaces Page

EIS

**SYSTEM** OVERVIEW

FLIGHT INSTRUMENTS

FLIGHT MANAGEMENT

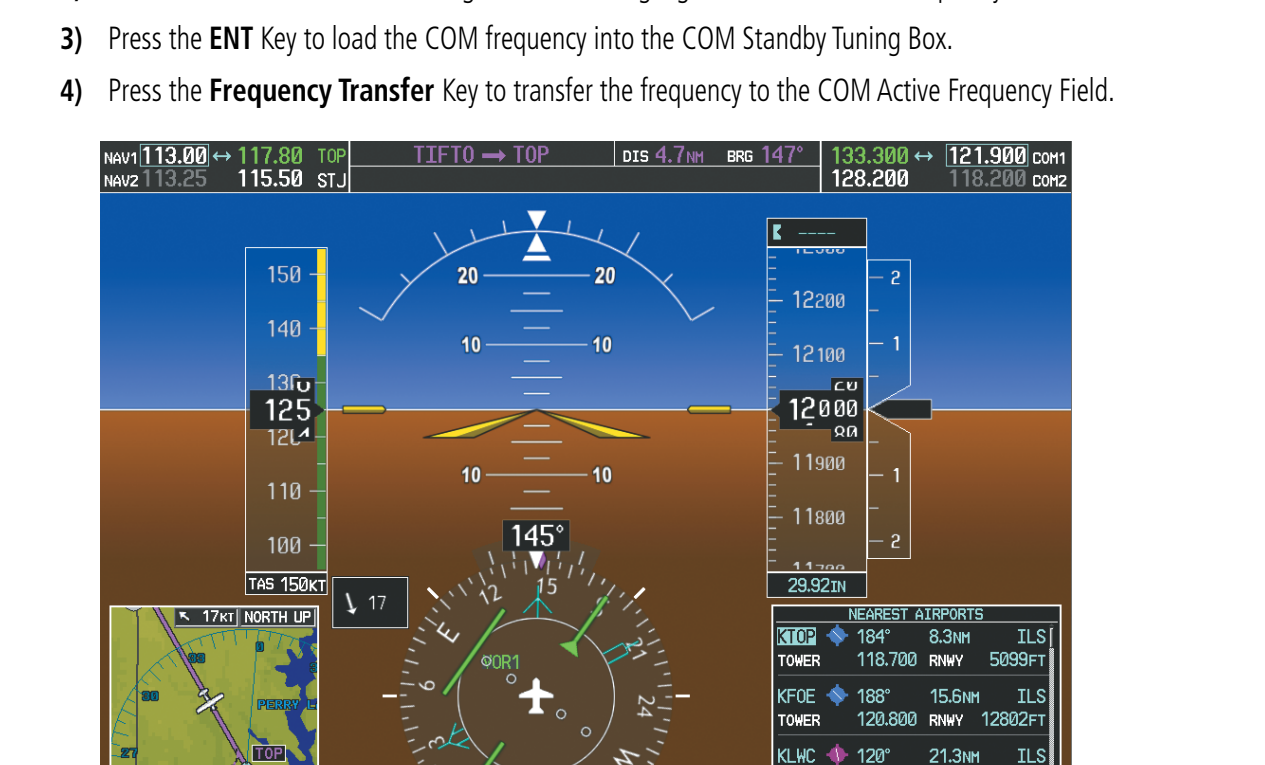

COM frequencies for the nearest airports can be automatically tuned from the Nearest Airports Window on

1) Press the NRST Softkey on the PFD to open the Nearest Airports Window. A list of 25 nearest airport identifiers

the PFD. When the desired frequency is entered, it becomes a standby frequency. Pressing the **Frequency** 

Figure 4-8 Nearest Airports Window

190-01146-00 Rev. A

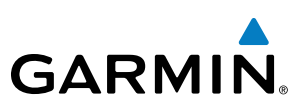

## **AUTO-TUNING FROM THE MFD**

Frequencies can be automatically loaded into the COM Frequency Box from pages in the NRST or WPT page group by highlighting the frequency and pressing the **ENT** Key (Figures 4-10, 4-11, and 4-12).

#### Auto-tuning a COM frequency from the WPT and NRST Pages:

- 1) From any page that the COM frequency can be auto-tuned, activate the cursor by pressing the **FMS** Knob or selecting the appropriate softkey.
- 2) Turn the **FMS** Knob to place the cursor on the desired COM frequency (Figure 4-11).
- **3)** Press the **ENT** Key to load the COM frequency into the standby field of the selected COM radio.
- 4) Press the **Frequency Transfer** Key to transfer the frequency to the COM Active Frequency Field.

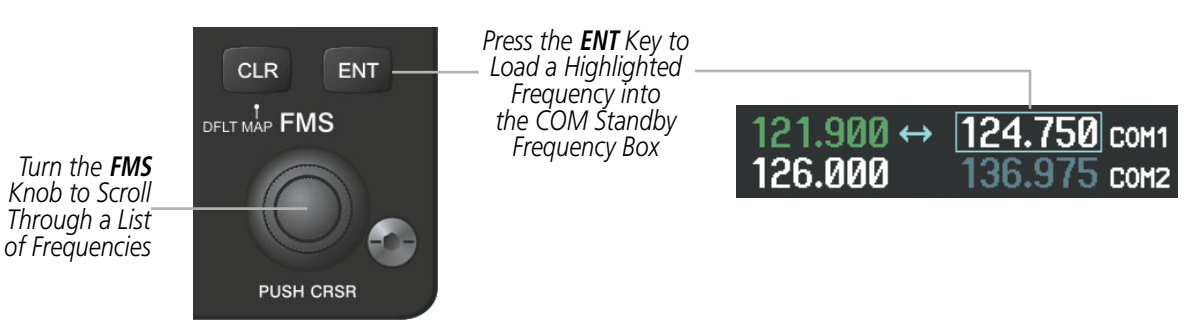

Figure 4-9 Frequency Auto-Tuning from the MFD

### Or:

- 1) On the Nearest Airports, Frequencies, or Airspaces page, press the **MENU** Key to display the page menu.
- 2) Turn the large **FMS** Knob to scroll through the menu options.
- **3)** Press the **ENT** Key to place the cursor on the desired selection.
- 4) Scroll through the frequency selections with the **FMS** Knob.
- 5) Press the ENT Key to load the COM frequency into the standby field of the selected COM radio.
- 6) Press the Frequency Transfer Key to transfer the frequency to the COM Active Frequency Field.

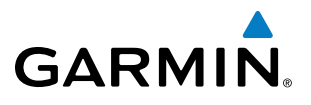

SYSTEM

FLIGHT INSTRUMENTS

EIS

AUDIO PANEL & CNS

FLIGHT MANAGEMENT

HAZARD

AFCS

| PAGE MENU<br>OPTIONS<br>Select Airport Window<br>Select Runway Window<br>Select Frequency Window<br>Select Approach Window<br>Load Approach<br>Show Chart<br>Press the FMS CRSR knob to<br>return to base page | PAGE MENU<br>OPTIONS,<br>Select ARTCC Window<br>Select FSS Window<br>Select WX Window<br>Press the FMS CRSR knob to<br>return to base page | PAGE MENU<br>OPTIONS<br>Select Alerts Window<br>Select Frequency Window<br>Press the FMS CRSR knob to<br>return to base page |
|----------------------------------------------------------------------------------------------------|----------------------------------------------------------------------------------------------------|----------------------------------------------------------------------------------------------------|
| Nearest Airports Menu                                                                                                    | Nearest Frequencies Menu                                                                                                    | Nearest Airspaces Menu                                                                                                    |

Figure 4-10 Nearest Pages Menus

On the WPT - Airport Information Page, the cursor can be placed on the frequency field by pressing the **FMS** Knob and scrolling through the list. The frequency is transferred to the COM Standby Field with the **ENT** Key.

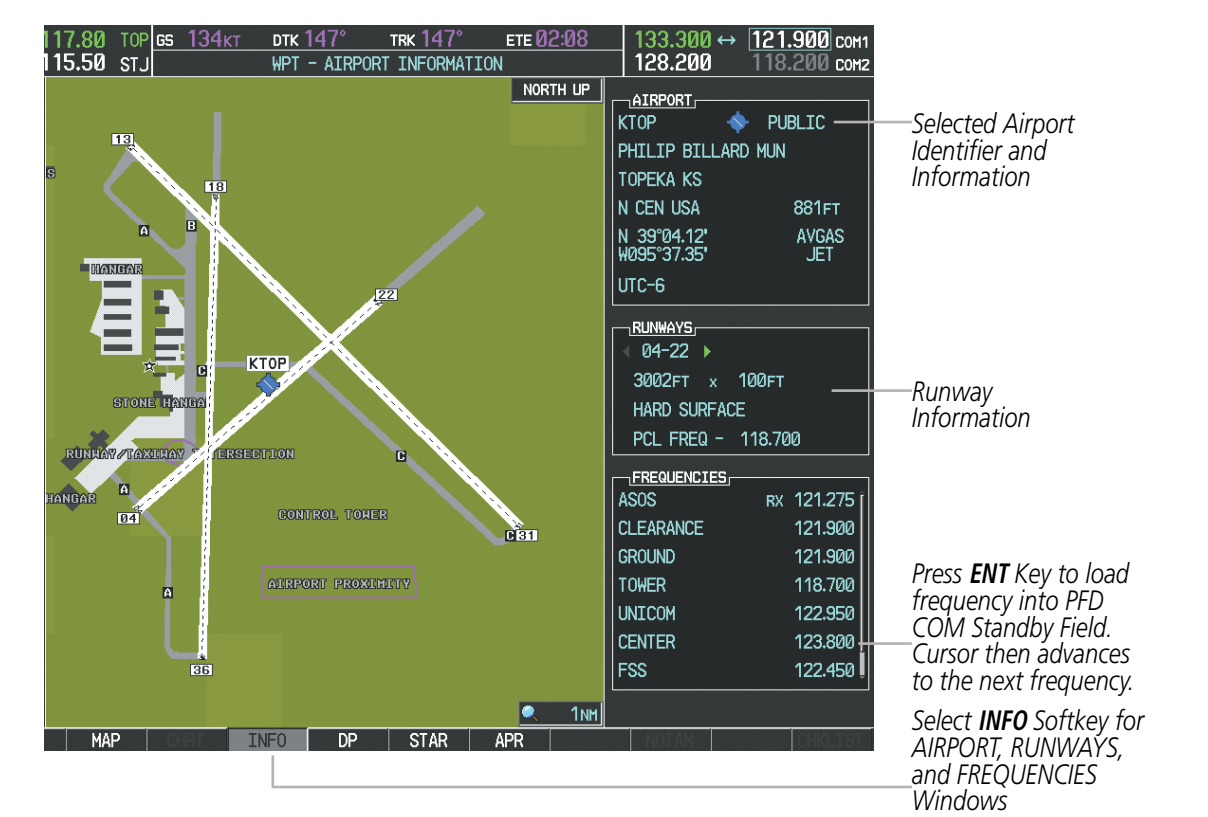

Figure 4-11 WPT – Airport Information Page

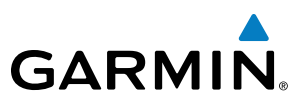

COM frequencies can also be auto-tuned from the NRST – Nearest Airspaces, NRST – Nearest Frequencies, and NRST – Nearest Airports Pages on the MFD in a similar manner using the appropriate softkeys or **MENU** Key, the **FMS** Knob, and the **ENT** Key.

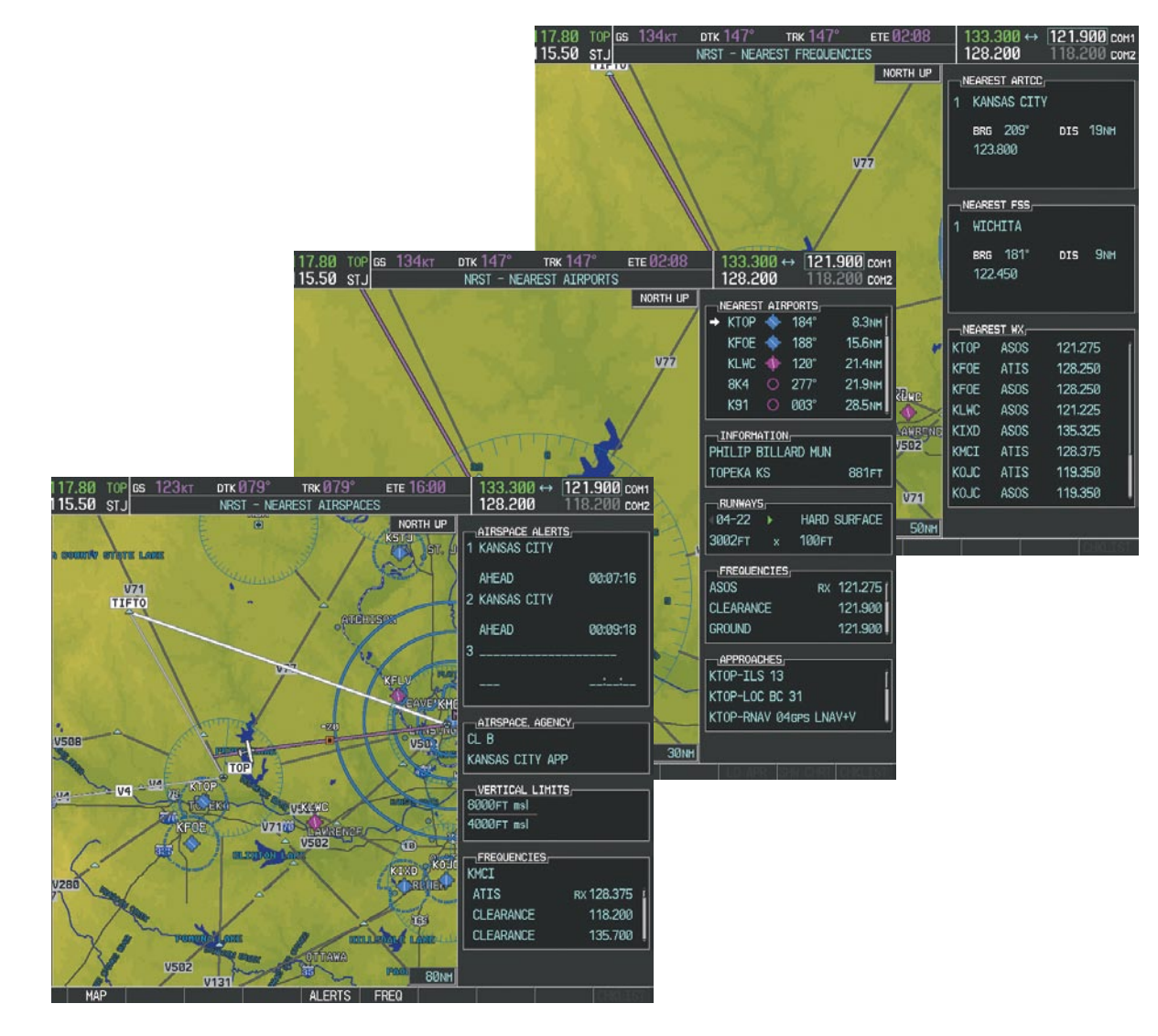

Figure 4-12 NRST – Nearest Airspaces, NRST – Nearest Airports, and NRST – Nearest Frequencies Pages

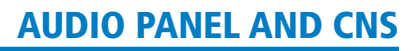

## FREQUENCY SPACING

The G950 COM radios can tune either 25-kHz spacing (118.000 to 136.975 MHz) or 8.33-kHz spacing (118.000 to 136.990 MHz) for 760-channel or 3040-channel configuration. When 8.33-kHz channel spacing is selected, all of the 25-kHz channel spacing frequencies are also available in the complete 3040-channel list.

COM channel spacing is set on the System Setup Page of the AUX Page Group.

Changing COM frequency channel spacing:

2) Press the FMS Knob to activate the flashing cursor.

4) Turn the small **FMS** Knob to select the desired channel spacing.

5) Press the **ENT** Key to complete the channel spacing selection.

While the COM CONFIG Window is selected, the G950 softkeys are blank.

17-DEC-09

17:01:10LCL

LOCAL 24hr

MAGNETIC(°)

FEET(FT,FPM)

CELSIUS(°c)

POUNDS(LB)

HDDD°MM.MM

18000FT

NAUTICAL(NM,KT)

GALLONS(GL,GL/HR)

BARO TRANSITION ALERT

ALTITUDE

-00:00

3°E

ртк 079

1) Select the AUX – System Setup Page.

17.80

ACTIVE

AVAILABLE DATE / TIME

TIME FORMAT

TIME OFFSET

NAV ANGLE

MAG VAR

DIS. SPD

ALT. VS TEMP

FUEL

WEIGHT

POSITION

0FF

DISPLAY UNITS

USED

DATE

TIME

TOPIGS 1**15.50** STJ

PILOT PROFILE

| 135.330 131.980 сом1   124.305 ↔ 118.075 сом2 | 133.325 131.975 сон1   118.075 ↔ 124.325 сон2 |
|-----------------------------------------------|-----------------------------------------------|
| 8.33-kHz Channel                              | 25-kHz Channel                                |
| Spacing                                       | Spacing                                       |

Figure 4-13 COM Channel Spacing

3) Turn the large **FMS** Knob to highlight the Channel Spacing Field in the COM Configuration Box.

TRK Ø79°

25

AIRSPACE ALERTS

ALTITUDE BUFFER

CLASS B/TMA

CLASS C/TCA

RESTRICTED

OTHER/ADIZ

0FF >

VOICE

MOA (MILITARY)

ARRIVAL ALERT

AUDIO ALERT

FORMAT ACTIVE

TELIGHT DIRECTOR

CLASS D

AUX - SYSTEM SETUP

DEFAULT PROFILE

ете 16:00

CREATE.

200FT

0FF 🕨

0FF )

OFF )

OFF )

0FF 🕨

OFF 🕨

0.0

FEMA

SNGL C

**SYSTEM OVERVIEW** 

| VM CHANNEL SPACING | 25.0 kHz     |                                  |
|--------------------|--------------|----------------------------------|
| E RNWY SURFACE     | HAI 25.0 kHz | — Select 8.33-kHz<br>or 25.0-kHz |
| MIN LENGTH         |              | COM Frequency<br>Channel Spacing |

121.900 COM1

118.200 сона

GS

DTK

TRK

ETE

AUTO

1.00 NM

300 ↔

MFD DATA BAR FIELDS

FIELD 1

FIELD 2

FIELD 3

FIELD 4

GPS CDI

SYSTEM CDI

SELECTED

128.200

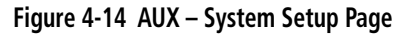

| GAI | RM | N. |  |
|-----|----|----|--|
|     |    |    |  |

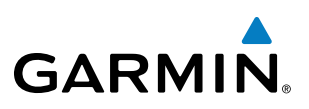

## **AUTOMATIC SQUELCH**

Automatic Squelch quiets unwanted static noise when no audio signal is received, while still providing good sensitivity to weak COM signals. To disable Automatic Squelch, press the **VOL/SQ** Knob. When Automatic Squelch is disabled, COM audio reception is always on. Continuous static noise is heard over the headsets and speaker, if selected. Pressing the **VOL/SQ** Knob again enables Automatic Squelch.

When Automatic Squelch is disabled, a white SQ appears next to the COM frequency.

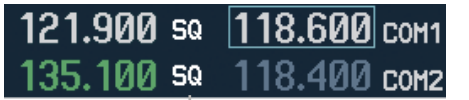

Squelch Indication Press the COM **VOL**/ **SQ** Knob to turn off Automatic Squelch. Press again to restore Automatic Squelch.

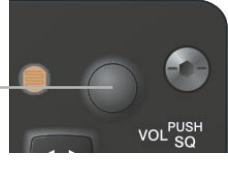

Figure 4-15 Overriding Automatic Squelch

## VOLUME

COM radio volume level can be adjusted from 0 to 100% using the **VOL/SQ** Knob. Turning the knob clockwise increases volume, turning the knob counterclockwise decreases volume. When adjusting volume, the level is displayed in place of the standby frequencies. Volume level indication remains for two seconds after the change.

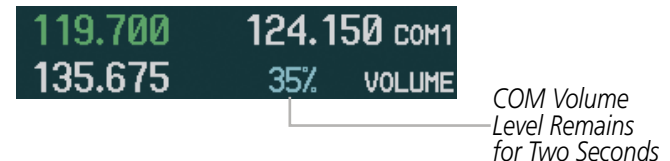

Figure 4-16 COM Volume Level

# 4.3 NAV OPERATION

## NAV RADIO SELECTION AND ACTIVATION

The NAV Frequency Box is composed of four fields; two standby fields and two active fields. The active frequencies are on the right side and the standby frequencies are on the left.

A NAV radio is selected for navigation by pressing the CDI Softkey located on the PFD. The active NAV frequency selected for navigation is displayed in green. Pressing the CDI Softkey once selects NAV1 as the navigation radio. Pressing the CDI Softkey a second time selects NAV2 as the navigation radio. Pressing the **CDI** Softkey a third time activates GPS mode. Pressing the **CDI** Softkey again cycles back to NAV1.

While cycling through the CDI Softkey selections, the NAV Tuning Box and the Frequency Transfer Arrow are placed in the active NAV Frequency Field and the active NAV frequency color changes to green.

The three navigation modes that can be cycled through are:

Standby

Fields

NAV1

NAV2

Tuning Box

40

<u>9</u>0 6

- VOR1 (or LOC1) If NAV1 is selected, a green single line arrow (not shown) labeled either VOR1 or LOC1 is displayed on the HSI and the active NAV1 frequency is displayed in green.
- VOR2 (or LOC2) If NAV2 is selected, a green double line arrow (shown) labeled either VOR2 or LOC2 is displayed on the HSI and the active NAV2 frequency is displayed in green.
- GPS If GPS Mode is selected, a magenta single line arrow (not shown) appears on the HSI and neither NAV radio is selected. Both active NAV frequencies are then displayed in white.

Active

Fields

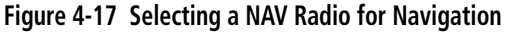

See the Flight Instruments Section for selecting the DME and Bearing Information windows and using VOR as the source for the bearing pointer.

SYSTEM

93

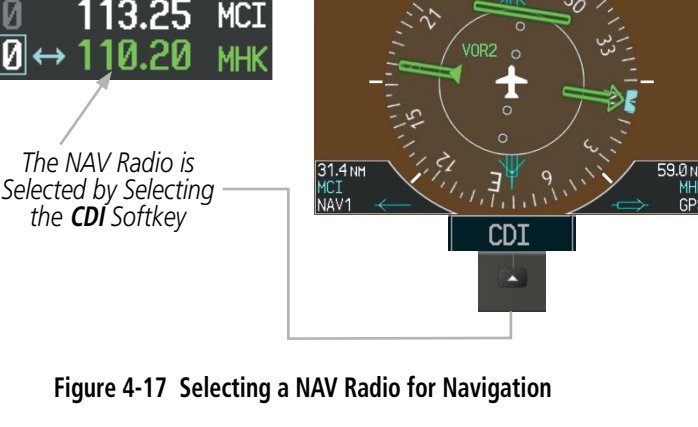

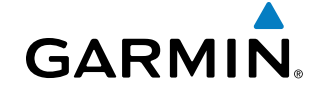

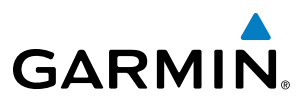

NAV radios are selected for listening by pressing the corresponding keys on the Audio Panel. Pressing the **NAV1**, **NAV2**, **DME**, or **ADF** Key selects and deselects the navigation radio source. Selected audio can be heard over the headset and the speakers (if selected). All radios can be selected individually or simultaneously.

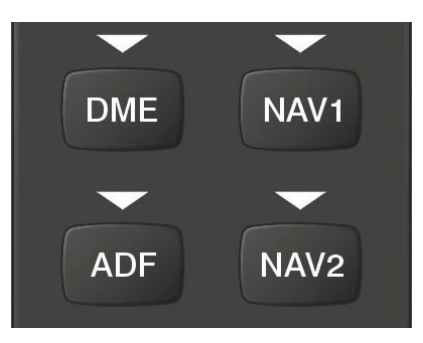

Figure 4-18 Selecting a NAV Radio Receiver

## NAV RECEIVER MANUAL TUNING

The NAV frequency controls and frequency boxes are on the left side of the MFD and PFDs.

#### Manually tuning a NAV frequency:

- 1) Turn the **NAV** Knob to tune the desired frequency in the NAV Tuning Box.
- 2) Press the Frequency Transfer Key to transfer the frequency to the NAV Active Frequency Field.
- 3) Adjust the volume level with the NAV VOL/ID Knob.
- 4) Press the NAV VOL/ID Knob to turn the Morse code identifier audio on and off.

Turn **VOL/ID** Knob to adjust volume. Press Knob to Turn Morse Code On or Off.-

Press the **Frequency Transfer** Key to Transfer NAV Frequencies Between Active and Standby Frequency Fields

> Turn the **NAV** Knob to Tune the Frequency in the Tuning Box

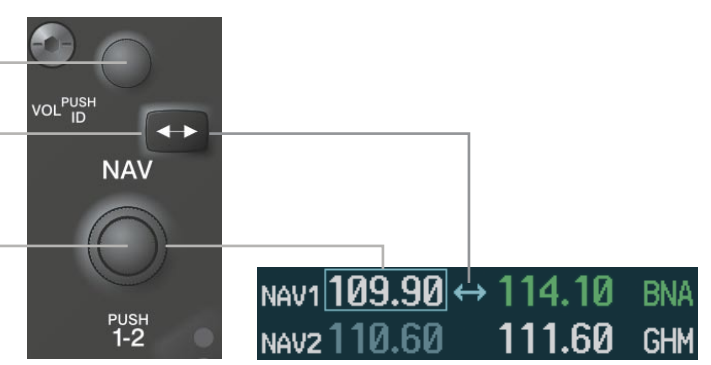

Figure 4-19 NAV Frequency Tuning

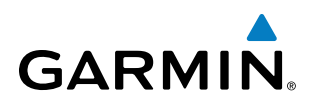

## SELECTING THE RADIO TO BE TUNED

Press the small **NAV** Knob to transfer the frequency tuning box and Frequency Transfer Arrow between the upper and lower radio frequency fields.

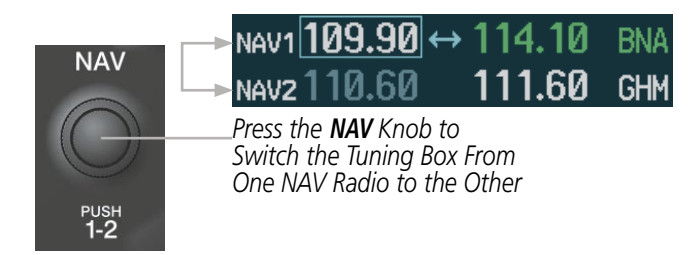

Figure 4-20 Switching NAV Tuning Boxes

### **VOR/LOC ID**

When the Morse code Identifier audio is on for a NAV radio, a white ID appears to the left of the active NAV frequency.

In the example shown, in order to listen to either station identifier, press the **NAV1** or **NAV2** Key on the Audio Panel. Pressing the **VOL/ID** Knob turns off the Morse code audio only in the radio with the NAV Tuning Box. To turn off both NAV IDs, transfer the NAV Tuning Box between NAV1 and NAV2 by pressing the small **NAV** Knob and pressing the **VOL/ID** Knob again to turn the Morse code off in the other radio.

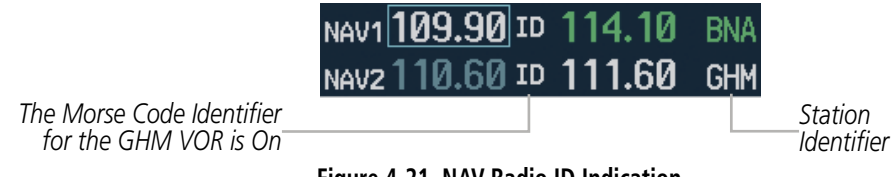

Figure 4-21 NAV Radio ID Indication

### VOLUME

NAV Radio volume level can be adjusted from 0 to 100% using the **VOL/ID** Knob. Turning the knob clockwise increases volume, counterclockwise decreases volume.

When adjusting, the level is displayed in place of the standby frequencies. Volume level indication remains for two seconds after the change.

|               | NAV1 110.75 | 112.00 | MKL |
|---------------|-------------|--------|-----|
| NAV Volume    | VOLUME 23%  | 117.50 | MEM |
| Level Remains |             |        |     |

for Two Seconds

Figure 4-22 NAV Volume Levels

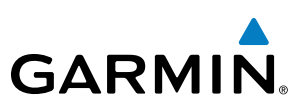

## **AUTO-TUNING A NAV FREQUENCY FROM THE MFD**

NAV frequencies can be selected and loaded from the following MFD pages:

- WPT Airport Information
- WPT VOR Information
- NRST Nearest Airports

- NRST Nearest Frequencies (FSS, WX)
- NRST Nearest Airspaces

• NRST – Nearest VOR

The MFD provides auto-tuning of NAV frequencies from waypoint and nearest pages. During enroute navigation, the NAV frequency is entered automatically into the NAV standby frequency field. During approach activation the NAV frequency is entered automatically into the NAV active frequency field.

Frequencies can be automatically loaded into the NAV Frequency Box from pages in the NRST or WPT page group by highlighting the frequency and pressing the **ENT** Key (Figures 4-23, 4-24, and 4-25).

## Auto-tuning a NAV frequency from the WPT and NRST Pages:

- **1)** From any page that the NAV frequency can be auto-tuned, activate the cursor by pressing the **FMS** Knob or selecting the appropriate softkey.
- 2) Turn the **FMS** Knob to place the cursor on the desired NAV identifier or NAV frequency.
- **3)** On the Nearest VOR, Nearest Airspaces, and Nearest Airports pages, select the **FREQ** Softkey to place the cursor on the NAV frequency (Figure 4-25).
- 4) Press the ENT Key to load the NAV frequency into the standby field of the selected NAV radio.
- 5) Press the **Frequency Transfer** Key to transfer the frequency to the NAV Active Frequency Field.

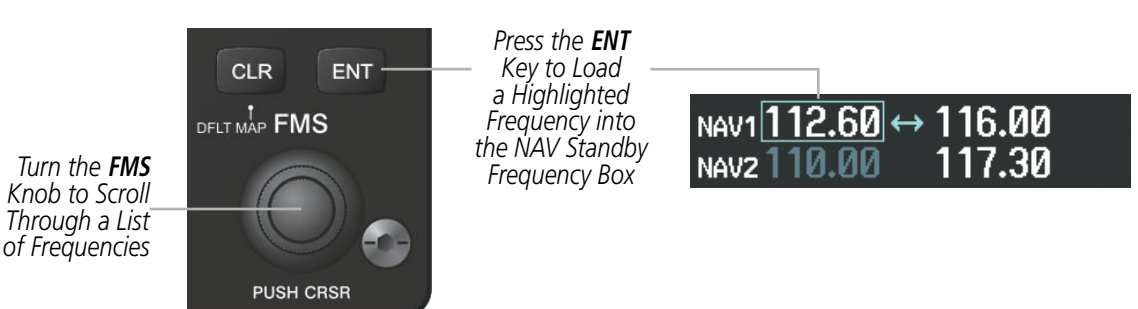

Figure 4-23 NAV Frequency Auto-Tuning from the MFD
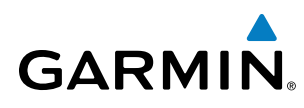

#### Or:

- When on the NRST pages, press the **MENU** Key to display the page menu. 1)
- 2) Turn the large **FMS** Knob to scroll through the menu options.
- 3) Press the ENT Key to place the cursor in the desired window.
- 4) Scroll through the frequency selections with the FMS Knob.
- 5) Press the ENT Key to load the NAV frequency into the standby field of the selected NAV radio.
- 6) Press the **Frequency Transfer** Key to transfer the frequency to the NAV Active Frequency Field.

| PAGE MENU<br>OPTIONS,<br>Select Airport Window                                   |                                                                      |                                                                         |                                                                          | EIS                  |
|----------------------------------------------------------------------------------|----------------------------------------------------------------------|-------------------------------------------------------------------------|--------------------------------------------------------------------------|----------------------|
| Select Runway Window                                                             |                                                                      | PAGE MENU                                                               |                                                                          |                      |
| Select Frequency Window<br>Select Approach Window<br>Load Approach<br>Show Chart | PAGE MENU<br>OPTIONS<br>Select VOR Window<br>Select Frequency Window | OPTIONS<br>Select ARTCC Window<br>Select FSS Window<br>Select WX Window | PAGE MENU<br>OPTIONS,<br>Select Alerts Window<br>Select Frequency Window | AUDIO PANEI<br>& CNS |
| Press the FMS CRSR knob to<br>return to base page                                | Press the FMS CRSR knob to<br>return to base page                    | Press the FMS CRSR knob to<br>return to base page                       | Press the FMS CRSR knob to<br>return to base page                        | 2                    |
| Nearest Airports Menu                                                            | Nearest VOR Menu                                                     | Nearest Frequencies Menu                                                | Nearest Airspaces Menu                                                   | IANA                 |

Figure 4-24 Nearest Pages Menus

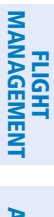

SYSTEM

FLIGHT INSTRUMENTS

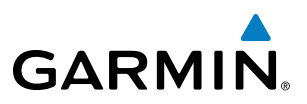

In the example shown, the VOR list is selected with the **VOR** Softkey or from the page menu. The **FMS** Knob or **ENT** Key is used to scroll through the list. The cursor is placed on the frequency with the **FREQ** Softkey and loaded into the NAV Tuning Box with the **ENT** Key.

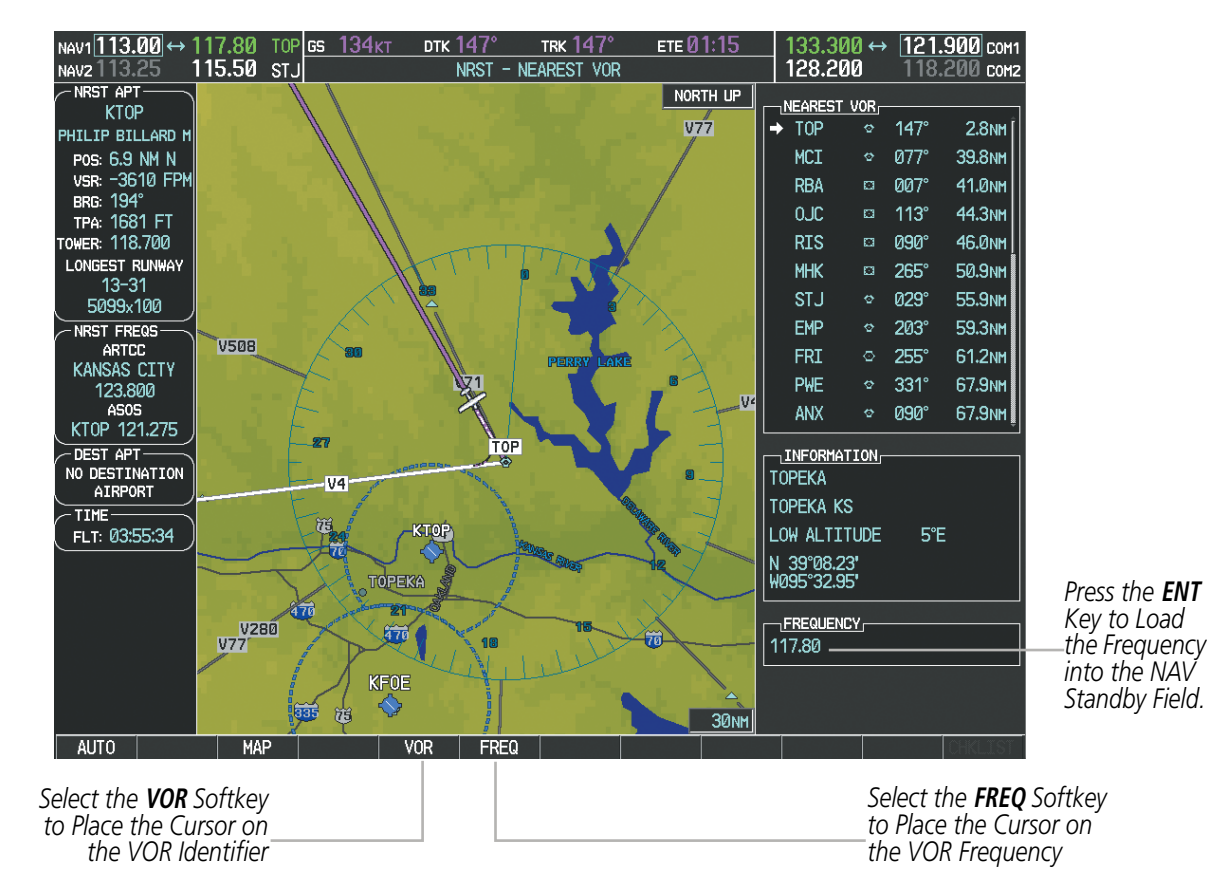

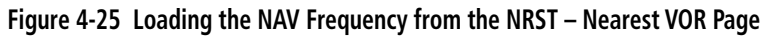

While enroute, NAV frequencies can also be auto-tuned from the NRST – Nearest Airports, WPT – Airport Information, WPT – VOR Information, and NRST – Nearest Frequencies Pages on the MFD in a similar manner using the appropriate softkeys or **MENU** Key, the **FMS** Knob, and the **ENT** Key.

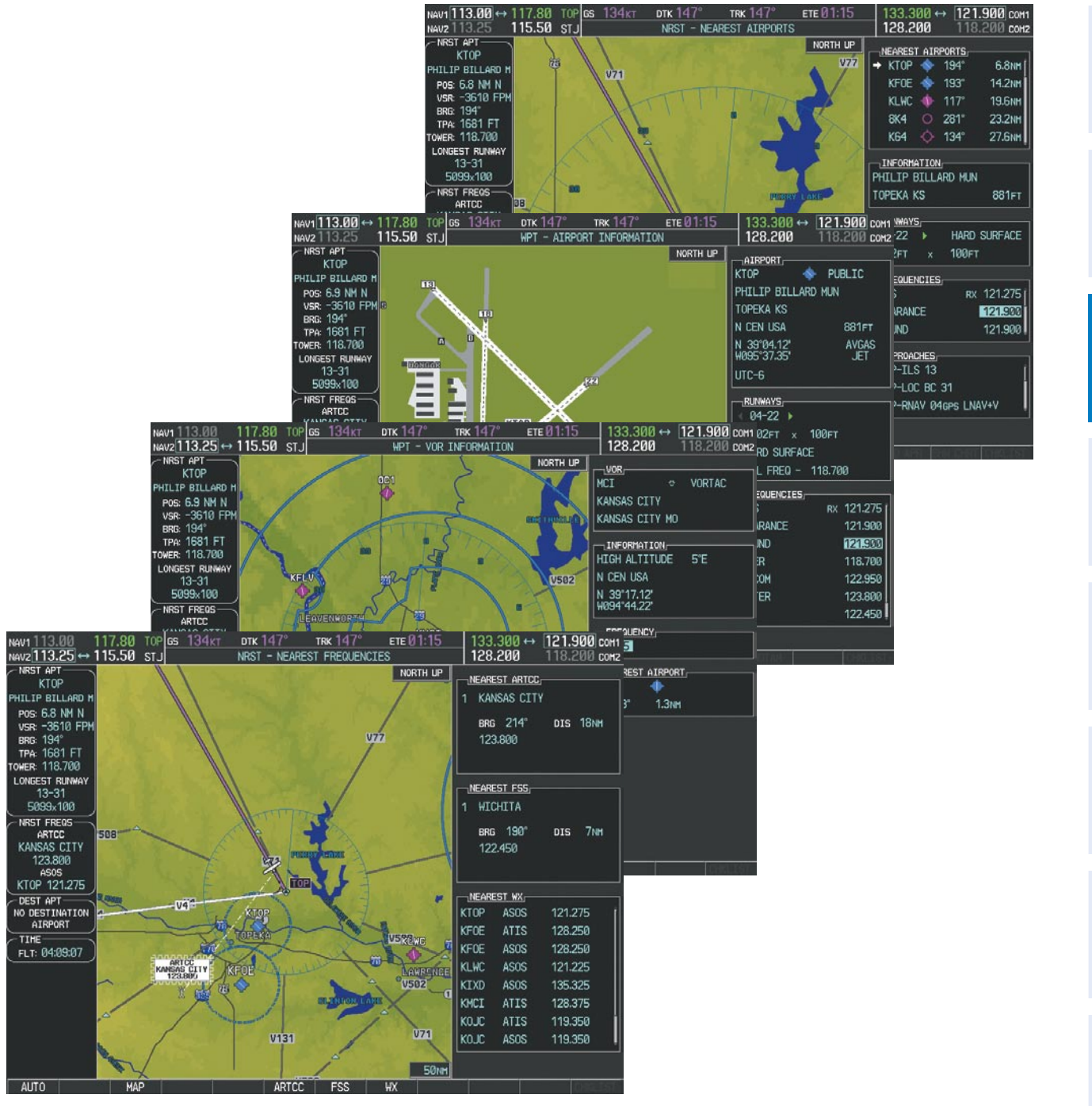

Figure 4-26 NRST – Nearest Frequencies, WPT – VOR Information, WPT – Airport Information, and NRST – Nearest Airports Pages

**SYSTEM** OVERVIEW

GARMIN

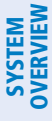

#### **AUTO-TUNING NAV FREQUENCIES ON APPROACH ACTIVATION**

NOTE: The primary NAV frequency is auto-tuned upon loading a VOR or ILS/Localizer approach.

**NOTE:** When an ILS/LOC approach has been activated in GPS Mode, the system switches to NAV Mode as the final approach course is intercepted (within 15 nm of the FAF). See the Flight Management Section for details.

NAV frequencies are automatically loaded into the NAV Frequency Box on approach activation.

When loading or activating a VOR or ILS/LOC approach, the approach frequency is automatically transferred to a NAV frequency field as follows:

- If the current CDI navigation source is GPS, the approach frequency is transferred to the NAV1 or NAV2 active frequency fields. The frequency that was previously in the NAV1 or NAV2 active frequency fields are transferred to standby.
- If the current CDI navigation source is GPS, and if the approach frequency is already loaded into the NAV1 or NAV2 standby frequency field, the standby frequency is transferred to active.
- If the current CDI navigation source is NAV1 or NAV2, the approach frequency is transferred to the standby frequency fields of the selected CDI NAV radio.

## SYSTEM OVERVIEW

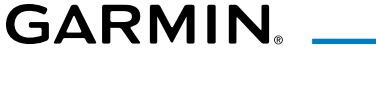

### MARKER BEACON RECEIVER

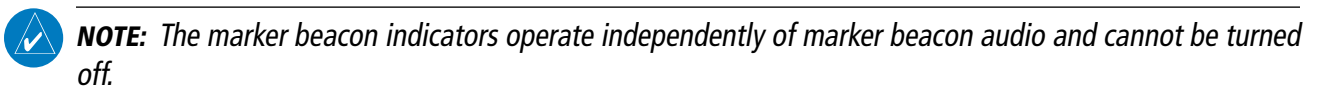

The marker beacon receiver is used as part of the ILS. The marker beacon receiver is always on and detects any marker beacon signals within the reception range of the aircraft.

The receiver detects the three marker tones – outer, middle, and inner – and provides the marker beacon annunciations located to the left of the Altimeter on the PFD.

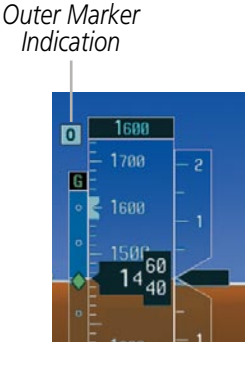

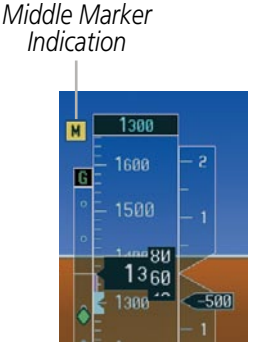

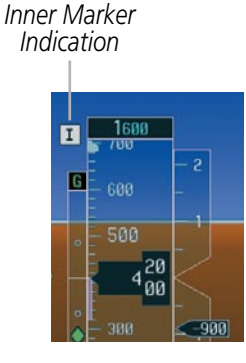

Figure 4-27 Marker Beacon Annunciations on the PFD

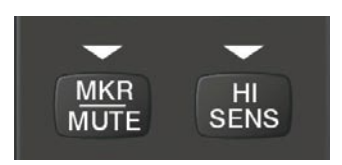

Figure 4-28 Marker Beacon Keys

The Audio Panel provides three different states of marker beacon operation; On, Muted, and Deselected. Pressing the **MKR/MUTE** Key selects and deselects marker beacon audio. The key annunciator indicates when marker beacon audio is selected.

During marker beacon audio reception, pressing the **MKR/MUTE** Key mutes the audio but does not affect the marker annunciations (Figure 4-27). The marker tone is silenced, then waits for the next marker tone. The **MKR/MUTE** Key Annunciator is illuminated, indicating audio muting. The audio returns when the next marker beacon signal is received. If the **MKR/MUTE** Key is pressed during signal reception (O, M, I indication) while marker beacon audio is muted, the audio is deselected and the **MKR/MUTE** Key Annunciator is extinguished.

Pressing the **HI SENS** Key switches between high and low marker beacon receiver sensitivity. The HI SENS function (annunciator illuminated) is used to provide an earlier indication when nearing a marker during an approach. The LO SENS function (annunciator extinguished) results in a narrower marker dwell while over a station.

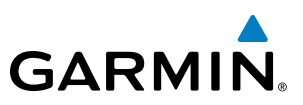

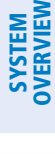

### 4.4 GTX 33 MODE S TRANSPONDER

The GTX 33 Mode S Transponder provides Mode A, Mode C, and Mode S interrogation and reply capabilities. Selective addressing or Mode Select (Mode S) capability includes the following features:

- Level-2 reply data link capability (used to exchange information between aircraft and ATC facilities)
- Surveillance identifier capability
- Flight ID (Flight Identification) reporting The Mode S Transponder reports aircraft identification as either the aircraft registration or a unique Flight ID.
- Altitude reporting
- Airborne status determination
- Transponder capability reporting
- Mode S Enhanced Surveillance (EHS) requirements
- Acquisition squitter Acquisition squitter, or short squitter, is the transponder 24-bit identification address. The transmission is sent periodically, regardless of the presence of interrogations. The purpose of acquisition squitter is to enable Mode S ground stations and aircraft equipped with a Traffic Avoidance System (TAS) to recognize the presence of Mode S-equipped aircraft for selective interrogation.

The Hazard Avoidance Section provides more details on traffic avoidance systems.

#### **TRANSPONDER CONTROLS**

Transponder function is displayed on three levels of softkeys on the PFD: Top-level, Mode Selection, and Code Selection. When the top-level **XPDR** Softkey is selected, the Mode Selection softkeys appear: **STBY**, **ON**, **ALT**, **VFR**, **CODE**, **IDENT**, **BACK**.

When the **CODE** Softkey is selected, the number softkeys appear: **0**, **1**, **2**, **3**, **4**, **5**, **6**, **7**, **IDENT**, **BKSP**, **BACK**. The digits 8 and 9 are not used for code entry. Selecting the numbered softkeys in sequence enters the transponder code. If an error is made, selecting the **BKSP** Softkey moves the code selection cursor to the previous digit. Selecting the **BKSP** Softkey again moves the cursor to the next previous digit.

Selecting the **BACK** Softkey during code selection reverts to the Mode Selection Softkeys. Selecting the **BACK** Softkey during mode selection reverts to the top-level softkeys.

The code can also be entered with the **FMS** Knob on either PFD. Code entry must be completed with either the softkeys or the **FMS** Knob, but not a combination of both.

Selecting the **IDENT** Softkey while in Mode or Code Selection initiates the ident function and reverts to the top-level softkeys.

After 45 seconds of transponder control inactivity, the system reverts back to the top-level softkeys.

## GARMIN

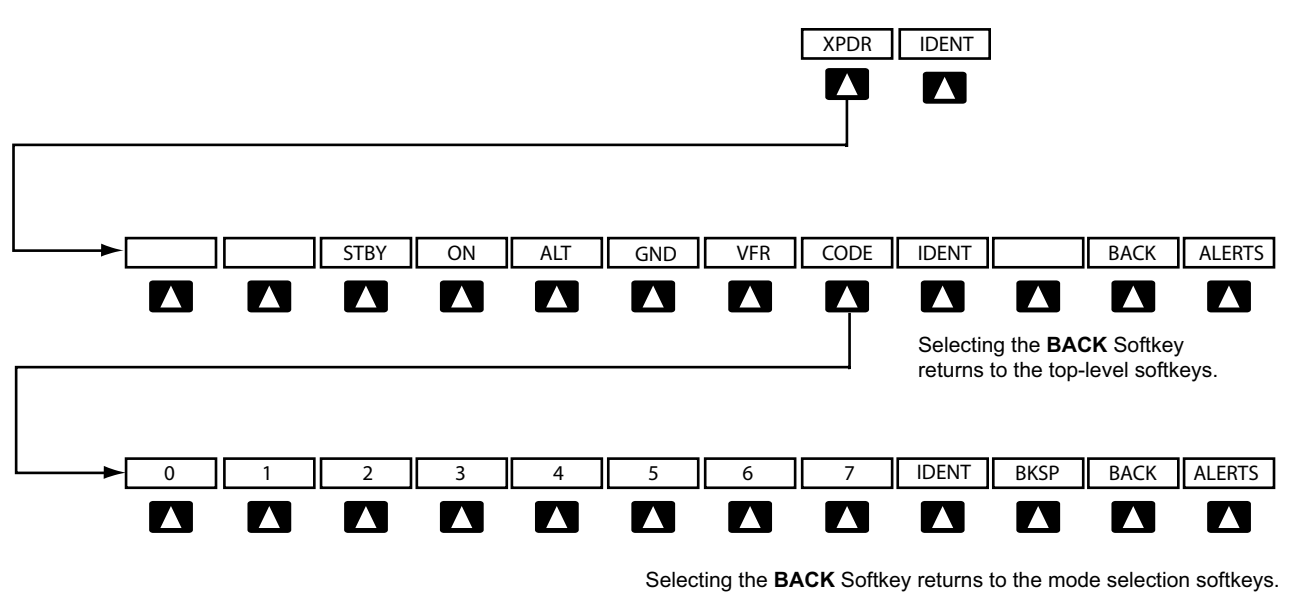

Figure 4-29 Transponder Softkeys (PFD)

#### **TRANSPONDER MODE SELECTION**

Mode selection can be automatic (Ground and Altitude Modes) or manual (Standby, ON, and Altitude Modes). The **STBY**, **ON**, and **ALT** Softkeys can be accessed by selecting the **XPDR** Softkey.

#### Selecting a transponder mode:

- 1) Select the **XPDR** Softkey to display the Transponder Mode Selection Softkeys.
- 2) Select the desired softkey to activate the transponder mode.

#### **GROUND MODE**

Ground Mode is normally selected automatically when the aircraft is on the ground. The transponder powers up in the last mode it was in when shut down. Ground Mode can be overridden by selecting any one of the Mode Selection Softkeys. A green GND indication and transponder code appear in the mode field of the Transponder Data Box. In Ground Mode, the transponder does not allow Mode A and Mode C replies, but it does permit acquisition squitter and replies to discretely addressed Mode S interrogations.

When Standby Mode has been selected on the ground, the transponder can be returned to Ground Mode by selecting the **GND** Softkey.

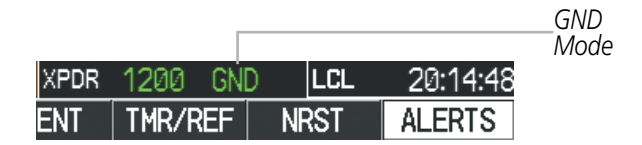

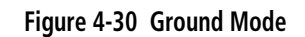

**SYSTEM** OVERVIEV

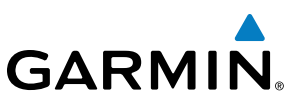

## ERVIEW

#### . ,

STANDBY MODE (MANUAL)

#### **NOTE:** In Standby Mode, the IDENT function is inhibited.

Standby Mode can be selected at any time by selecting the **STBY** Softkey. In Standby, the transponder does not reply to interrogations, but new codes can be entered. When Standby is selected, a white STBY indication and transponder code appear in the mode field of the Transponder Data Box. In all other modes, these fields appear in green.

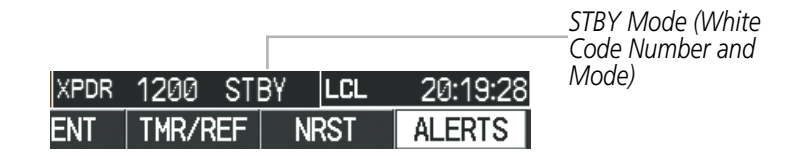

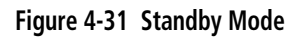

#### MANUAL ON MODE

ON Mode can be selected at any time by selecting the **ON** Softkey. ON Mode generates Mode A and Mode S replies, but Mode C altitude reporting is inhibited. In ON Mode, a green ON indication and transponder code appear in the mode field of the Transponder Data Box.

|      |       | Γ   |      |          | ON Mode<br>(No Altitude |
|------|-------|-----|------|----------|-------------------------|
| XPDR | 1200  | ON  | LCL  | 20:24:39 | Reporting)              |
| ENT  | TMR/F | REF | NRST | ALERTS   |                         |

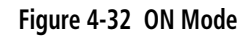

#### ALTITUDE MODE (AUTOMATIC OR MANUAL)

Altitude Mode is automatically selected when the aircraft becomes airborne. Altitude Mode may also be selected manually by selecting the **ALT** Softkey.

If Altitude Mode is selected, a green ALT indication and transponder code appear in the mode field of the Transponder Data Box, and all transponder replies requesting altitude information are provided with pressure altitude information.

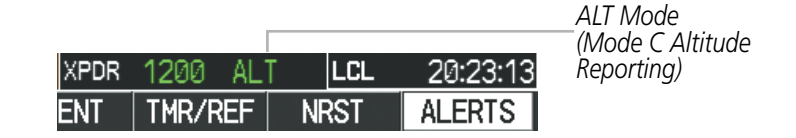

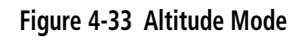

104

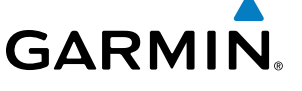

#### **REPLY STATUS**

When the transponder sends replies to interrogations, a white R indication appears momentarily in the reply status field of the Transponder Data Box.

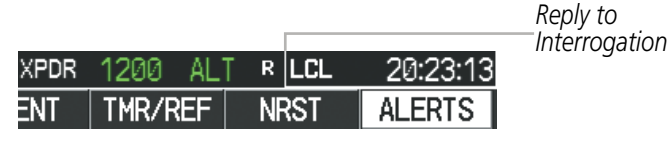

Figure 4-34 Reply Indication

#### **ENTERING A TRANSPONDER CODE**

#### Entering a transponder code with softkeys:

- 1) Select the **XPDR** Softkey to display the Transponder Mode Selection Softkeys.
- 2) Select the CODE Softkey to display the Transponder Code Selection Softkeys, for digit entry.
- 3) Select the digit softkeys to enter the code in the code field. When entering the code, the next softkey in sequence must be selected within 10 seconds, or the entry is cancelled and restored to the previous code. Selecting the BKSP Softkey moves the code selection cursor to the previous digit. Five seconds after the fourth digit has been entered, the transponder code becomes active.

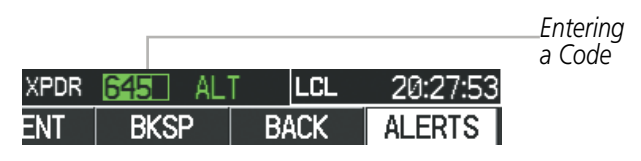

Figure 4-35 Entering a Code

#### Entering a transponder code with the PFD FMS Knob:

- 1) Select the **XPDR** and the **CODE** Softkeys as in the previous procedure to enable code entry.
- 2) Turn the small **FMS** Knob to enter the first two code digits.
- 3) Turn the large **FMS** Knob to move the cursor to the next code field.
- 4) Enter the last two code digits with the small **FMS** Knob.
- **5)** Press the **ENT** Key to complete code digit entry.

Pressing the **CLR** Key or small **FMS** Knob before code entry is complete cancels code entry and restores the previous code. Waiting for 10 seconds after code entry is finished activates the code automatically.

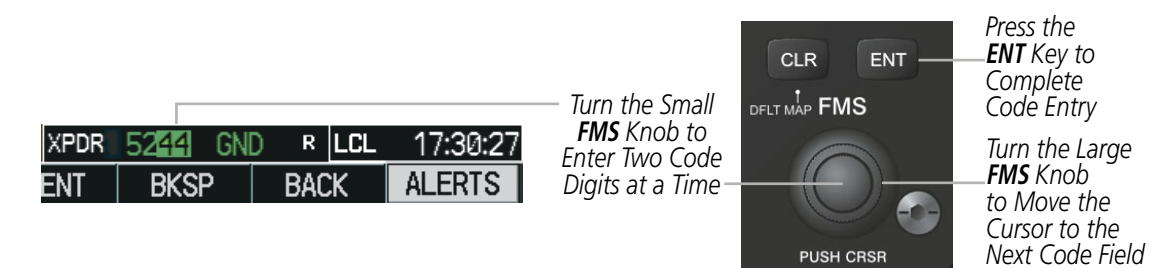

Figure 4-36 Entering a Code with the FMS Knob

APPENDICES

INDEX

#### **VFR CODE**

The VFR code can be entered either manually or by selecting the **XPDR** Softkey, then the **VFR** Softkey. When the **VFR** Softkey is selected, the pre-programmed VFR code is automatically displayed in the code field of the Transponder Data Box. Selecting the **VFR** Softkey again restores the previous identification code.

The pre-programmed VFR Code is set at the factory to 1200. If a VFR code change is required, contact a Garmin-authorized service center for configuration.

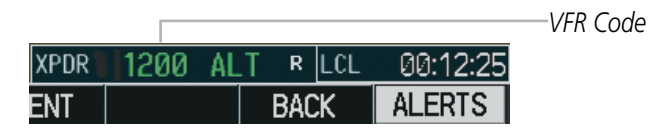

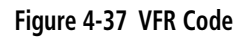

#### **IDENT FUNCTION**

softkeys.

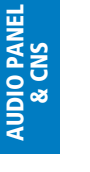

FLIGHT

Select the IDENT Softkey to Initiate the ID Function Figure 4-38 IDENT Softkey and Indication

**NOTE:** In Standby Mode, the IDENT Softkey is inoperative. Selecting the IDENT Softkey sends a distinct identity indication to Air Traffic Control (ATC). The indication

distinguishes the identing transponder from all the others on the air traffic controller's screen. The **IDENT** Softkey appears on all levels of transponder softkeys. When the **IDENT** Softkey is selected, a green IDNT

After the **IDENT** Softkey is selected while in Mode or Code Selection, the system reverts to the top-level

indication is displayed in the mode field of the Transponder Data Box for a duration of 18 seconds.

IDNT Indication

EIS

**SYSTEM OVERVIEW** 

## GARMIN

# SYSTEM

## FLIGHT ID REPORTING

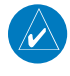

**NOTE:** If the Flight ID is required but the system is not configured for it, contact a Garmin-authorized service center for configuration.

When the Flight ID must be entered before flight operation, the identifier is placed in the Timer/References Window on the PFD. The Flight ID is not to exceed seven characters. No space is needed when entering Flight ID. When a Flight ID contains a space, the system automatically removes it upon completion of Flight ID entry. If configuration is set to "SAME AS TAIL" the aircraft tail number will always be displayed.

#### Entering a Flight ID:

- 1) Select the TMR/REF Softkey to display the Timer/References Window.
- 2) Press the FMS Knob to activate the selection cursor, if not already activated.
- 3) Turn the large FMS Knob to scroll down to the Flight ID.
- 4) Turn the small FMS Knob to enter the desired Flight ID.
- 5) Press the ENT Key to complete Flight ID entry. The word "updating" appears until the new entry is completed.

If an error is made during Flight ID entry, pressing the **CLR** Key returns to the original Flight ID entry. While entering a Flight ID, turning the **FMS** Knob counterclockwise moves the cursor back one space for each detent of rotation. If an incorrect Flight ID is discovered after the unit begins operation, reenter the correct Flight ID using the same procedure.

| REFERENCES              |  |  |  |  |  |  |  |
|-------------------------|--|--|--|--|--|--|--|
| TIMER 00:00:50 UP STOP? |  |  |  |  |  |  |  |
| Vy 80кт ∢0FF ►          |  |  |  |  |  |  |  |
|                         |  |  |  |  |  |  |  |
|                         |  |  |  |  |  |  |  |
|                         |  |  |  |  |  |  |  |
|                         |  |  |  |  |  |  |  |
| MINIMUMS < OFF >FT      |  |  |  |  |  |  |  |
| FLIGHT ID AIR265        |  |  |  |  |  |  |  |

Figure 4-39 Timer/References Window, Entering Flight ID

Flight ID PFD Entry

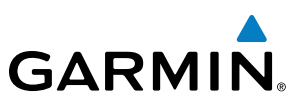

### 4.5 ADDITIONAL AUDIO PANEL FUNCTIONS

#### **POWER-UP**

The Audio Panel performs a self-test during power-up. During the self-test all Audio Panel annunciator lights illuminate for approximately two seconds. Once the self-test is completed, most of the settings are restored to those in use before the unit was last turned off.

#### **MONO/STEREO HEADSETS**

Stereo headsets are recommended for use with the G950.

Using a monaural headset in a stereo jack shorts the right headset channel output to ground. While this does not damage the Audio Panel, a person listening on a monaural headset hears only the left channel in both ears. If a monaural headset is used at one of the passenger positions, any other passenger using a stereo headset hears audio in the left ear only.

#### **SPEAKER**

All of the radios can be heard over the cabin speaker (if installed). Pressing the **SPKR** Key selects and deselects the cabin speaker. Speaker audio is muted when the PTT is pressed. Certain aural alerts and warnings (autopilot, traffic, altitude) are always heard on the speaker, even when the speaker is not selected.

The speaker volume is adjustable within a nominal range. Volume can be adjusted though configuration.

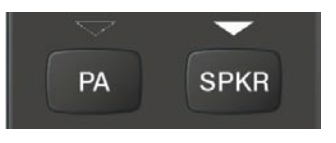

Figure 4-40 Speaker Key

EIS

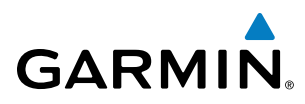

# SYSTEM

| IN | T | EF | RC | 0 | Μ |
|----|---|----|----|---|---|
|    |   |    |    |   |   |

The Audio Panel includes a four-position intercom system (ICS) and a stereo music input for the pilot, copilot and up to four passengers. The intercom provides Pilot and Copilot isolation from the passengers and aircraft radios.

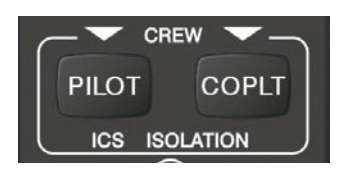

Figure 4-41 Intercom Controls

| PILOT KEY<br>Annunciator | COPLT KEY<br>Annunciator | Pilot Hears                                                            | Copilot Hears                                                          | Passenger Hears                                                        |
|--------------------------|--------------------------|------------------------------------------------------------------------|------------------------------------------------------------------------|------------------------------------------------------------------------|
| OFF                      | OFF                      | Selected radios, aural<br>alerts, pilot, copilot,<br>passengers, music | Selected radios, aural<br>alerts, pilot, copilot,<br>passengers, music | Selected radios, aural<br>alerts, pilot, copilot,<br>passengers, music |
| ON                       | OFF                      | Selected radios, aural<br>alerts, pilot                                | Copilot,<br>passengers,<br>music                                       | Copilot,<br>passengers,<br>music                                       |
| OFF                      | ON                       | Selected radios,<br>aural alerts, pilot;<br>passengers, music          | Copilot                                                                | Selected radios, aural<br>alerts, pilot, passengers,<br>music          |
| ON ON Se                 |                          | Selected radios, aural<br>alerts, pilot, copilot                       | Selected radios, aural<br>alerts, pilot, copilot                       | Passengers;<br>music                                                   |

#### Table 4-1 ICS Isolation Modes

Pilot isolation is selected when the PILOT Annunciator is illuminated. During Pilot isolation, the pilot can hear the selected radios and aural alerts and warnings. The copilot and passengers can communicate with each other. The copilot is isolated from aural alerts and warnings.

Copilot isolation is selected when the COPLT Annunciator is illuminated. The copilot is isolated from the selected radios, aural alerts and warnings, and everyone else. The pilot and passengers can hear the selected radios, aural alerts, and communicate with each other.

When both the PILOT and COPLT Annunciators are illuminated, the pilot and copilot can hear the selected radios, aural alerts, and communicate with each other. The passengers are isolated from the pilot and copilot but can communicate with each other.

When both the PILOT and COPLT Annunciators are extinguished, everyone hears the selected radios, aural alerts, and is able to communicate with everyone else.

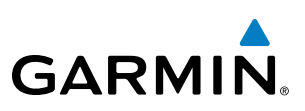

#### INTERCOM VOLUME AND SQUELCH

The **PILOT/PASS** Knob controls volume or manual squelch adjustment for the pilot and copilot/passenger. The small knob controls the pilot volume and squelch. The large knob controls the copilot/passenger volume and squelch. The VOL and SQ annunciations at the bottom of the unit indicate which function the knob is controlling. Pressing the **PILOT/PASS** Knob switches between volume and squelch control as indicated by the VOL or SQ annunciation being illuminated.

The MAN SQ Key allows either automatic or manual control of the squelch setting.

- When the MAN SQ Annunciator is extinguished (Automatic Squelch is on), the **PILOT/PASS** Knob controls only the volume (pressing the **PILOT/PASS** Knob has no effect on the VOL/SQ selection).
- When the MAN SQ Annunciator is illuminated (Manual Squelch), the **PILOT/PASS** Knob controls either volume or squelch (selected by pressing the **PILOT/PASS** Knob and indicated by the VOL or SQ annunciation).

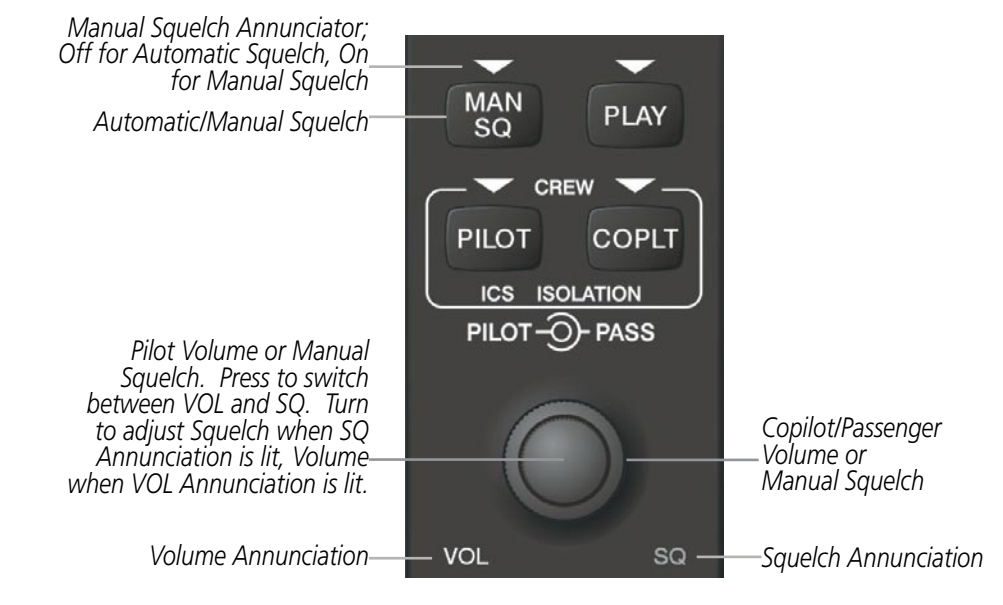

Figure 4-42 Volume/Squelch Control

#### PASSENGER ADDRESS (PA) SYSTEM

121.900 ↔

иии

**PA** Key is Selected on the Audio Panel

GARMIN

A passenger address system is available for delivering voice messages over the cabin speaker. When the **PA** Key is pressed on the Audio Panel, the COM MIC Annunciator is extinguished, and the active COM frequency changes to white, indicating that there is no COM selected. A Push-to-Talk (PTT) must be pressed to deliver PA announcements. The PA Annunciator flashes about once per second while the PTT is depressed.

50 сом1

COM2

PA

SPKR

| Figure 4-43 | PA Key Selected for Cabin Announcements |  |
|-------------|-----------------------------------------|--|

#### CLEARANCE RECORDER AND PLAYER

The Audio Panel contains a digital clearance recorder that records up to 2.5 minutes of the selected COM radio signal. Recorded COM audio is stored in separate memory blocks. Once 2.5 minutes of recording time have been reached, the recorder begins recording over the stored memory blocks, starting from the oldest block.

The **PLAY** Key controls the play function. Pressing the **PLAY** Key once plays the latest recorded memory block. The PLAY Annunciator flashes to indicate when play is in progress. The PLAY Annunciator turns off after the present memory block has finished playing.

Pressing the **MKR/MUTE** Key during play of a memory block stops play. If a COM input signal is detected during play of a recorded memory block, play is halted.

Pressing the **PLAY** Key while audio is playing begins playing the previously recorded memory block. Each subsequent press of the **PLAY** Key selects the previously recorded memory block.

PLAY

Powering off the unit automatically clears all recorded blocks.

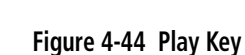

MAN

SQ

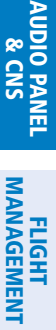

**SYSTEM** OVERVIEW

FLIGHT

EIS

**FEATURES** 

APPENDICES

INDEX

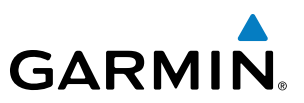

#### **SPLIT COM OPERATION**

SYSTEM S OVERVIEW

FLIGHT INSTRUMENTS

**ADDITIONAL** FEATURES

INDEX

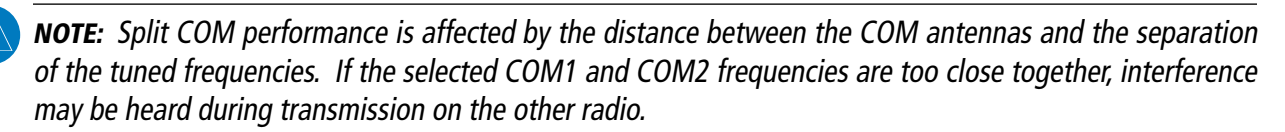

During Split COM operation, both the pilot and the copilot can transmit simultaneously over separate radios. The pilot can still monitor NAV1, NAV2, ADF, DME, and MKR Audio as selected, but the copilot is only able to monitor COM2.

Pressing the **COM 1/2** Key selects Split COM operation. The COM 1/2 Annunciator is illuminated indicating Split COM operation. COM1 and COM2 frequencies are displayed in green indicating that both transceivers are active. Split COM operation is cancelled by pressing the **COM 1/2** Key again, at which time the annunciator is extinguished.

When Split COM operation is selected, COM1 is used by the pilot and COM2 is used by the copilot. The COM1 MIC Annunciator flashes when the pilot's microphone PTT is pressed. The COM2 MIC Annunciator flashes when the copilot's microphone PTT is pressed.

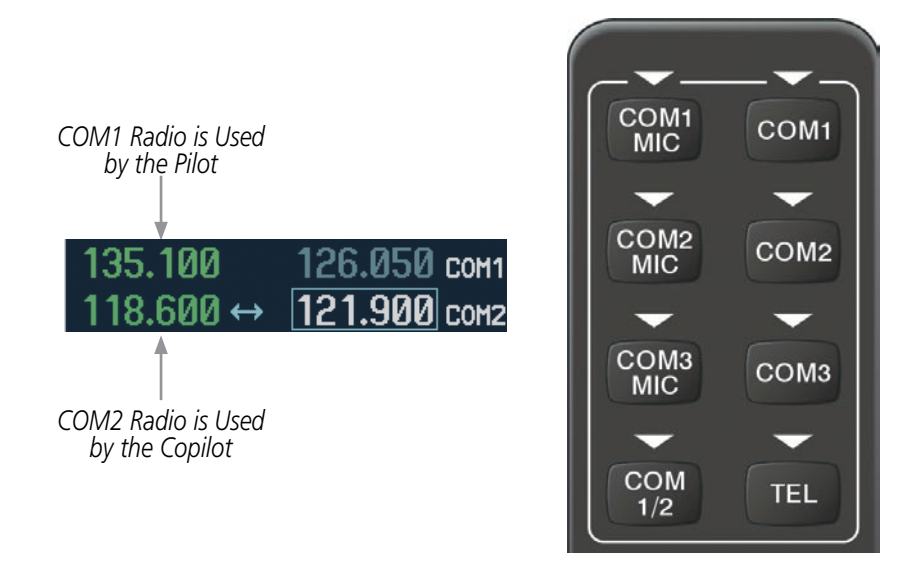

Figure 4-45 Split COM Operation

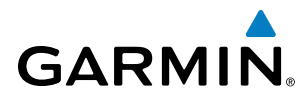

### ENTERTAINMENT INPUTS

**NOTE:** Music1 and Music2 audio cannot be completely turned off. Audio level for the crew and passengers can be adjusted by a Garmin-authorized service center.

The Audio Panel provides two stereo auxiliary entertainment inputs: Music1 and Music2. The pilot and copilot hear Music1 and the passengers hear Music2. These inputs are compatible with popular portable entertainment devices such as MP3 and CD players. Two 3.5-mm stereo phone jacks can be installed in convenient locations for audio connection. The headphone outputs of the entertainment devices are plugged into the Music1 or Music2 jacks.

The current ICS state of isolation affects the distribution of the entertainment input (see Table 4-1).

#### **CREW MUSIC**

Crew music (Music1) can be heard by the pilot and copilot when both the PILOT and the COPLT ICS Annunciators are extinguished. Crew music can also be heard by the pilot when the COPLT Annunciator is illuminated and by the copilot when the PILOT Annunciator is illuminated.

#### **MUSIC MUTING**

Crew music muting occurs when aircraft radio or marker beacon activity is heard. Crew music is always soft muted when an interruption occurs from these sources. Soft muting is the gradual return of music to its original volume level. The time required for music volume to return to normal is between one-half and four seconds.

#### MUSIC MUTING ENABLE/DISABLE

Pressing and holding the **MKR/MUTE** Key for three seconds switches crew music muting on and off. When switching, either one or two beeps are heard; one beep indicates that music muting is enabled, two beeps indicate music muting is disabled. Crew music muting is reset (enabled) during power up.

#### PASSENGER MUSIC

Passenger music (Music2) can be heard only by the passengers and is never muted.

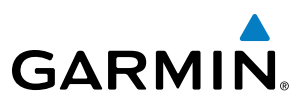

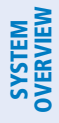

FLIGHT NSTRUMENTS

### 4.6 AUDIO PANEL PREFLIGHT PROCEDURE

**NOTE:** If the pilot and/or copilot are using headsets that have a high/low switch or volume control knob, verify that the switch is in the high position and the volume control on the headsets are at maximum volume setting. On single-pilot flights, verify that all other headsets are not connected to avoid excess noise in the audio system.

EIS

AUDIO PANEL & CNS

APPENDICES

NDEX

**NOTE:** When the MAN SQ is activated, the ICS squelch can be set manually by the pilot and copilot. If manual squelch is set to full open (SQ annunciated and the knobs turned counterclockwise) background noise is heard in the ICS system as well as during COM transmissions.

After powering up the G1000 System, the following steps aid in maximizing the use of the Audio Panel as well as prevent pilot and copilot induced issues. These preflight procedures should be performed each time a pilot boards the aircraft to insure awareness of all audio levels in the Audio Panel and radios.

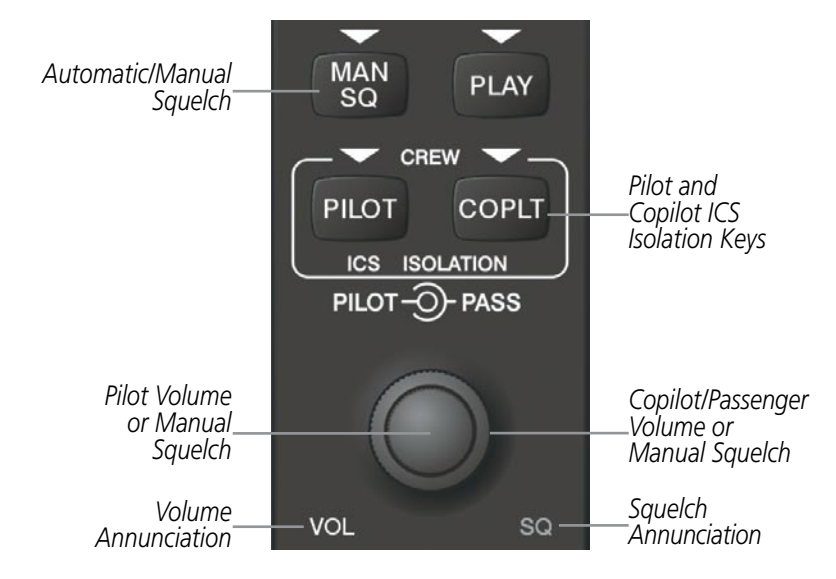

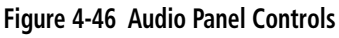

#### Setting the Audio Panel during preflight:

- 1) Verify that the PILOT and COPLT Annunciators are extinguished.
- 2) Verify that manual squelch is set to full open.
- **3)** Turn the **PILOT** Knob and **COPILOT** Knob fully clockwise. This will set the headset intercom audio level to max volume (least amount of attenuation).
- **4)** Adjust radio volume levels (COM, NAV, etc.) to a suitable level.
- 5) Adjust the **PILOT** Knob and **COPILOT** Knob volume to the desired intercom level.
- 6) Reset squelch to automatic, or adjust to the appropriate level manually.

Once this procedure has been completed, the pilot and copilot can change settings, keeping in mind the notes above.

Garmin G950 Pilot's Guide for the Tecnam P2006T

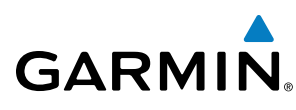

## SYSTEM

4.7 ABNORMAL OPERATION

Abnormal operation of the G950 includes equipment failures of the G950 components and failure of associated equipment, including switches and external devices.

#### **STUCK MICROPHONE**

If the push-to-talk (PTT) Key becomes stuck, the COM transmitter stops transmitting after 35 seconds of continuous operation. An alert appears on the PFD to advise the crew of a stuck microphone.

The **COM1 MIC** or **COM2 MIC** Key Annunciator on the Audio Panel flashes as long as the PTT Key remains stuck.

| ALERTS                             |  |  |  |  |  |
|------------------------------------|--|--|--|--|--|
| COM1 PTT - COM1 push-to-talk key [ |  |  |  |  |  |
|                                    |  |  |  |  |  |

Figure 4-47 Stuck Microphone Alert

#### **COM TUNING FAILURE**

In case of a COM system tuning failure, the emergency frequency (121.500 MHz) is automatically tuned in the radio in which the tuning failure occurred. Depending on the failure mode, a red X may appear on the frequency display.

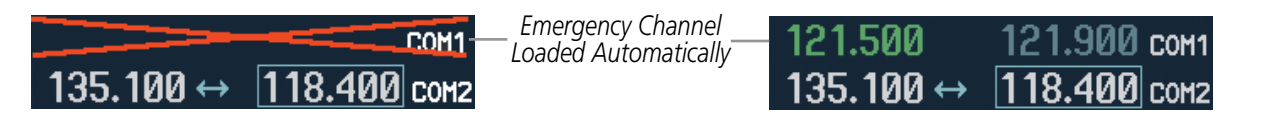

Figure 4-48 COM Tuning Failure

#### **AUDIO PANEL FAIL-SAFE OPERATION**

If there is a failure of the Audio Panel, a fail-safe circuit connects the pilot's headset and microphone directly to the COM1 transceiver. Audio will not be available on the speaker.

#### **PFD FAILURE (REVERSIONARY MODE)**

The red **DISPLAY BACKUP** Button selects the Reversionary Mode. See the System Overview Section for more information on Reversionary Mode.

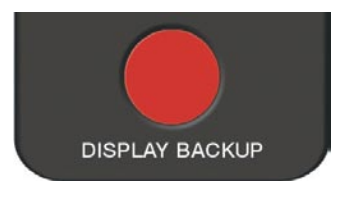

Figure 4-49 Display Backup Button

#### **AUDIO PANEL AND CNS**

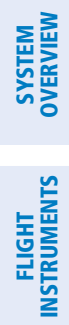

INDEX

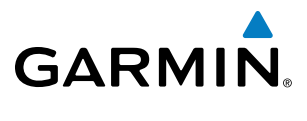

**B**LANK **P**AGE

## GARMIN

## **SECTION 5 FLIGHT MANAGEMENT**

### **5.1 INTRODUCTION**

The G950 is an integrated flight, engine, communication, navigation and surveillance system. This section of the Pilot's Guide explains flight management using the G950.

The most prominent part of the G950 are the full color displays: one Primary Flight Display (PFD) and a Multi Function Display (MFD). The information to successfully navigate the aircraft using the GPS sensors is displayed on the PFD and the MFD. See examples in the Figure 5-1 and Figure 5-2. Detailed descriptions of flight management functions are discussed later in this section.

A brief description of the GPS navigation data on the PFD and MFD follows.

Navigation mode indicates which sensor is providing the course data (e.g., GPS, VOR) and the flight plan phase (e.g., Departure (DPRT), Terminal (TERM), Enroute (ENR), Oceanic (OCN), Approach (LNAV, LNAV+V, L/VNAV, or LPV), or Missed Approach (MAPR)).

The Inset Map is a small version of the MFD Navigation Map and can be displayed in the lower left corner of the PFD. When the system is in reversionary mode, the Inset Map is displayed in the lower right corner. The Inset Map is displayed by pressing the **INSET** Softkey. Pressing the **INSET** Softkey again, then pressing the **OFF** Softkey removes the Inset Map.

The Navigation Map displays aviation data (e.g., airports, VORs, airways, airspaces), geographic data (e.g., cities, lakes, highways, borders), topographic data (map shading indicating elevation), and hazard data (e.g., traffic, terrain, weather). The amount of displayed data can be reduced by pressing the **DCLTR** Softkey. The Navigation Map can be oriented four different ways: North Up (NORTH UP), Track Up (TRK UP), Desired Track Up (DTK UP), or Heading Up (HDG UP).

An aircraft icon is placed on the Navigation Map at the location corresponding to the calculated present position. The aircraft position and the flight plan legs are accurately based on GPS calculations. The basemap upon which these are placed are from a source with less resolution, therefore the relative position of the aircraft to map features is not exact. The leg of the active flight plan currently being flown is shown as a magenta line on the navigation map. The other legs are shown in white.

There are 28 different map ranges available, from 500 feet to 2000 nm. The current range is indicated in the lower right corner of the map and represents the top-to-bottom distance covered by the map. To change the map range on any map, turn the **Joystick** counter-clockwise to zoom in (-, decreasing), or clockwise to zoom out (+, increasing).

The Direct-to Window, the Flight Plan Window, the Procedures Window, and the Nearest Airports Window can be displayed in the lower right corner of the PFD. Details of these windows are discussed in detail later in the section.

#### FLIGHT MANAGEMENT

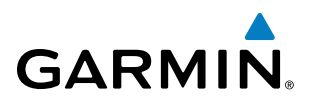

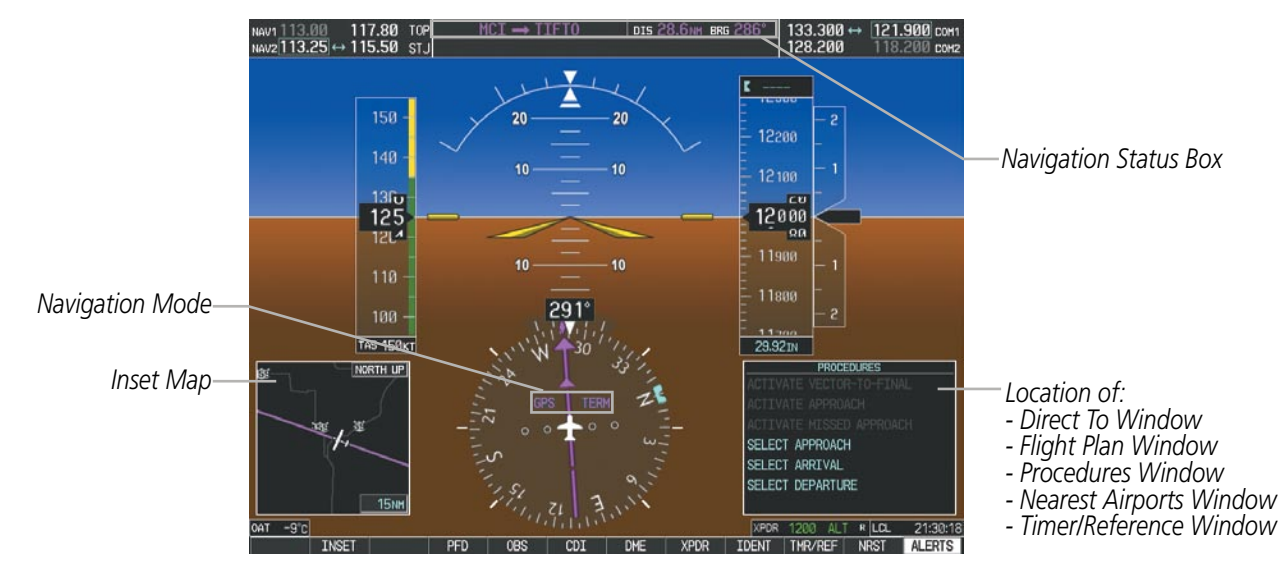

Figure 5-1 GPS Navigation Information on the PFD

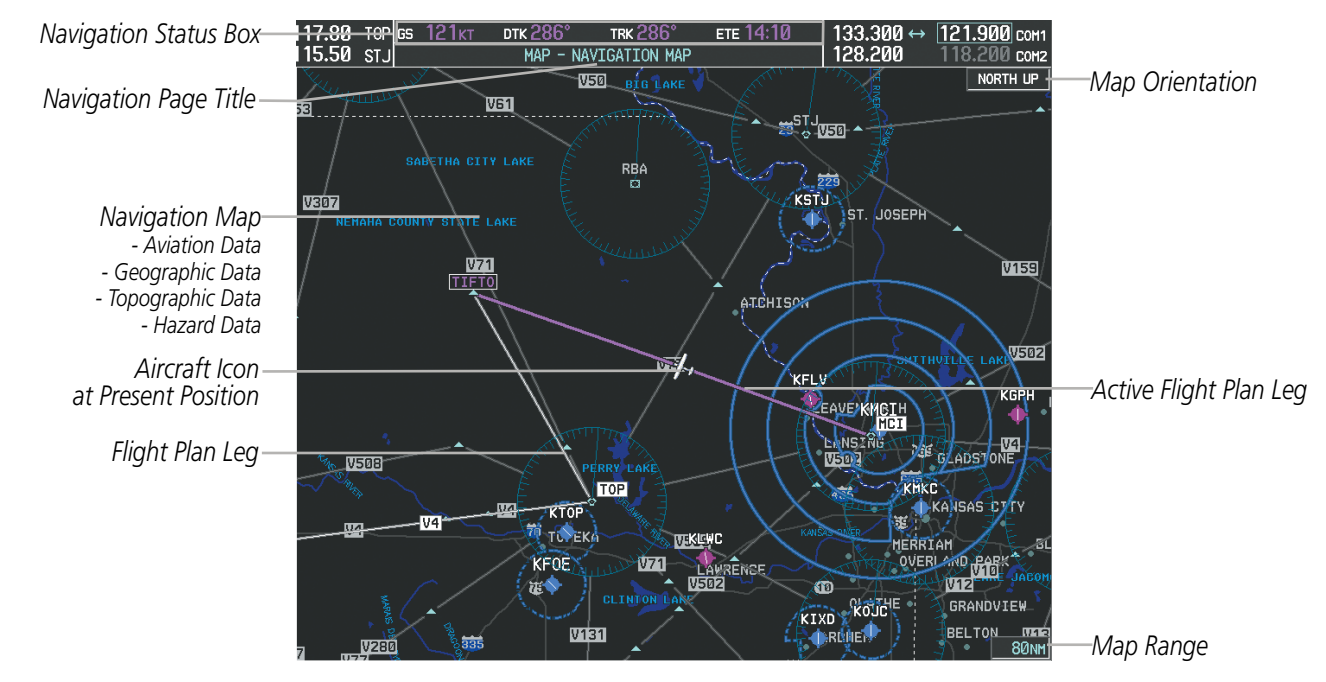

Figure 5-2 GPS Navigation Information on the MFD Navigation Page

#### **NAVIGATION STATUS BOX**

The Navigation Status Box located at the top of the PFD contains two fields displaying the following information:

MCI  $\rightarrow$  TIFTO DIS 28.6 NM BRG 286°

PFD Navigation Status Box

SYSTEM OVERVIEW

**APPENDICES** 

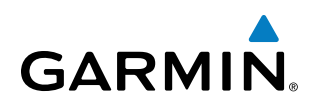

- Active flight plan leg (e.g., 'D-> KICT' or 'KIXD -> KCOS') **or** flight plan annunciations (e.g., 'Turn right to 021° in 8 seconds')
- Distance (DIS) and Bearing (BRG) to the next waypoint **or** flight plan annunciations (e.g., 'TOD within 1 minute')

The symbols used in the PFD status bar are:

| Symbol    | Description           |
|-----------|-----------------------|
| 1         | Active Leg            |
| ₽         | Direct-to             |
| 2         | Right Procedure Turn  |
| d         | Left Procedure Turn   |
| ŋ         | Right Holding Pattern |
| $\square$ | Left Holding Pattern  |
| vtf       | Vector to Final       |
| ¢         | Right DME Arc         |
| •         | Left DME Arc          |

The Navigation Status Box located at the top of the MFD contains four data fields, each displaying one of the following items:

- Bearing (BRG)
- Distance (DIS)
- Desired Track (DTK)
- Endurance (END)
- Enroute Safe Altitude (ESA)
- Estimated Time of Arrival (ETA)
- Estimated Time Enroute (ETE)
- Fuel on Board (FOB)
- Fuel over Destination (FOD)
- Ground Speed (GS)
- Minimum Safe Altitude (MSA)
- True Air Speed (TAS)
- Track Angle Error (TKE)
- Track (TRK)
- Vertical Speed Required (VSR)
- Crosstrack Error (XTK)

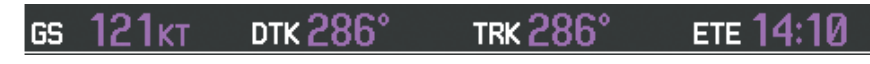

#### **MFD Navigation Status Box**

The navigation information displayed in the four data fields can be selected on the MFD Data Bar Fields Box on the AUX - System Setup Page. The default selections (in order left to right) are GS, DTK, TRK, and ETE.

#### Changing a field in the MFD Navigation Status Box:

- **1)** Select the System Setup Page.
- 2) Press the FMS Knob momentarily to activate the flashing cursor.
- 3) Turn the large **FMS** Knob to highlight the desired field number in the MFD Data Bar Fields Box.
- 4) Turn the small **FMS** Knob to display and scroll through the data options list.
- **5)** Select the desired data.
- 6) Press the ENT Key. Pressing the DFLTS Softkey returns all fields to the default setting.

INDEX

FLIGHT INSTRUMENTS

EIS

AUDIO PANEL & CNS

FLIGHT MANAGEMENT

**HAZARD** AVOIDANCE

AFCS

ADDITIONAL FEATURES

## 5.2 USING MAP DISPLAYS

Map displays are used extensively in the G950 to provide situational awareness in flight. Most G950 maps can display the following information:

- Airports, NAVAIDs, airspaces, airways, land data (highways, cities, lakes, rivers, borders, etc.) with names
- Map Pointer information (distance and bearing to pointer, location of pointer, name, and other pertinent information)
- Map range
- Wind direction and speed
- Map orientation
- Icons for enabled map features

The information in this section applies to the following maps unless otherwise noted:

- All Map Group Pages (MAP)
- All Waypoint Group Pages (WPT)
- AUX Trip Planning
- All Nearest Group Pages (NRST)

#### MAP ORIENTATION

- Aircraft icon (representing present position)
- Nav range ring
- Fuel range ring
- Flight plan legs
- User waypoints
- Track vector
- Topography scale
- Topography data
- Obstacle data
- Flight Plan Pages (FPL)
- Direct-to Window
- PFD Inset Map
- Procedure Loading Pages

Maps are shown in one of four different orientation options, allowing flexibility in determining aircraft position relative to other items on the map (north up) or for determining where map items are relative to where the aircraft is going (track up, desired track up, or heading up). The map orientation is shown in the upper right corner of the map.

#### Figure 5-3 Map Orientation

- North up (NORTH UP) aligns the top of the map display to north (default setting).
- Track up (TRK UP) aligns the top of the map display to the current ground track.

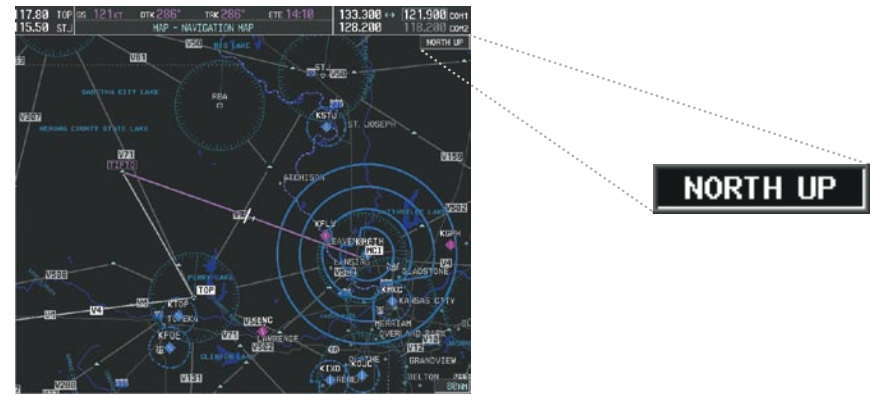

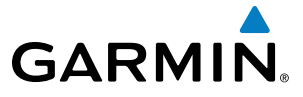

EIS

**ADDITIONAL** FEATURES

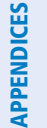

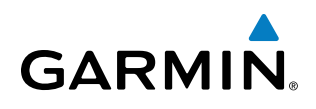

- Desired track up (DTK UP) aligns the top of the map display to the desired course.
- Heading up (HDG UP) aligns the top of the map display to the current aircraft heading.

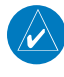

**NOTE:** When panning or reviewing active flight plan legs in a non-North Up orientation, the map does not show the map orientation nor the wind direction and speed.

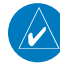

**NOTE:** Map orientation can only be changed on the Navigation Map Page. Any other displays that show navigation data reflect the orientation selected for the Navigation Map Page.

#### Changing the Navigation Map orientation:

1) With the Navigation Map Page displayed, press the **MENU** Key. The cursor flashes on the 'Map Setup' option.

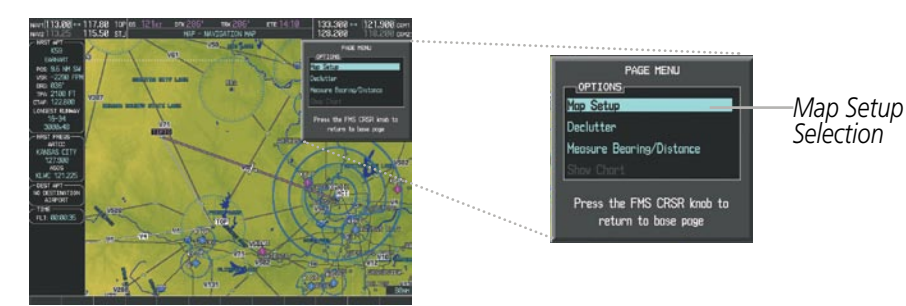

Figure 5-4 Navigation Map Page Menu Window

- 2) Press the ENT Key to display the Map Setup Window.
- 3) Turn the large FMS Knob, or press the ENT Key once, to select the 'ORIENTATION' field.

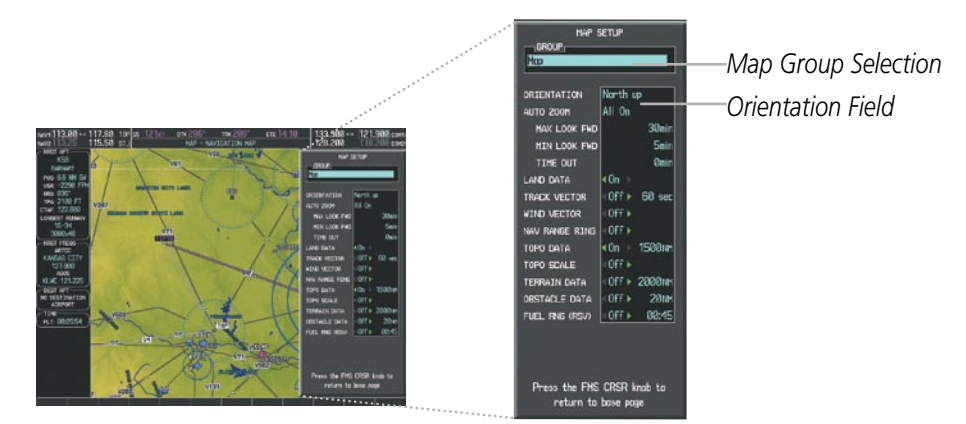

Figure 5-5 Map Setup Menu Window - Map Group

- 4) Turn the small **FMS** Knob to select the desired orientation.
- **5)** Press the **ENT** Key to select the new orientation.
- 6) Press the **FMS** Knob to return to the base page.

**SYSTEM** OVERVIEW

FLIGHT

EIS

AUDIO PANEL & CNS

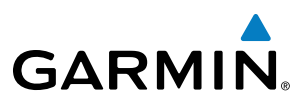

#### MAP RANGE

There are 28 different map ranges available, from 500 feet to 2000 nm. The current range is indicated in the lower right corner of the map and represents the top-to-bottom distance covered by the map. When the map range is decreased to a point that exceeds the capability of the G950 to accurately represent the map, a magnifying glass icon is shown to the left of the map range. To change the map range turn the **Joystick** counter-clockwise to decrease the range, or clockwise to increase the range.

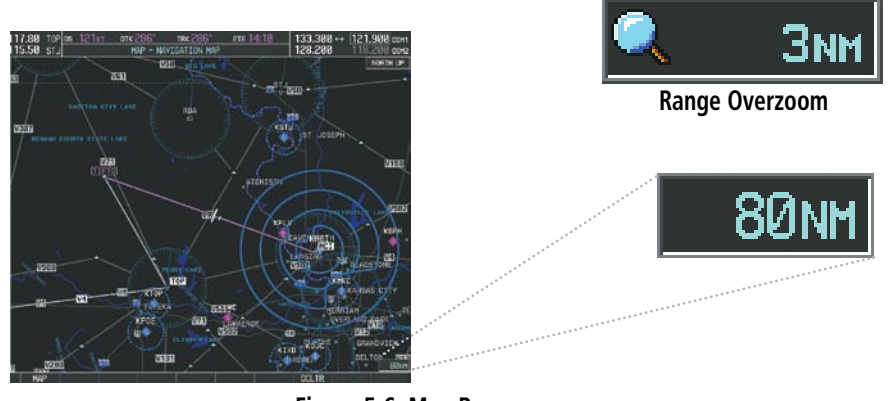

Figure 5-6 Map Range

#### AUTO ZOOM

Auto zoom allows the G950 to change the map display range to the smallest range clearly showing the active waypoint. Auto zoom can be overridden by adjusting the range with the Joystick, and remains until the active waypoint changes, a terrain or traffic alert occurs, the aircraft takes off, or the manual override times out (timer set on Map Setup Window).

If a terrain caution or warning occurs, any map page displaying terrain data automatically adjusts to the smallest map range clearly showing the highest priority alert. If a new traffic advisory alert occurs, any map page capable of displaying traffic advisory alerts automatically adjusts to the smallest map range clearly showing the traffic advisory. When terrain or traffic alerts clear, the map returns to the previous auto zoom range based on the active waypoint.

The auto zoom function can be turned on or off independently for the PFD(s) and MFD. Control of the ranges at which the auto zoom occurs is done by setting the minimum and maximum 'look forward' times (set on the Map Setup Window for the Map Group). These settings determine the minimum and maximum distance to display based upon the aircraft's ground speed.

- Waypoints that are long distances apart cause the map range to increase to a point where many details on the map are decluttered. If this is not acceptable, lower the maximum look ahead time to a value that limits the auto zoom to an acceptable range.
- Waypoints that are very short distances apart cause the map range to decrease to a point where situational awareness may not be what is desired. Increase the minimum look ahead time to a value that limits the auto zoom to a minimum range that provides acceptable situational awareness.

**APPENDICES** 

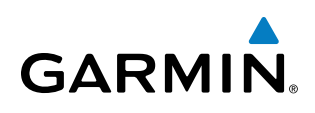

- Flight plans that have a combination of long and short legs cause the range to increase and decrease as waypoints sequence. To avoid this, auto zoom can be disabled or the maximum/minimum times can be adjusted.
- The 'time out' time (configurable on the Map Setup Page for the Map Group) determines how long auto zoom is overridden by a manual adjustment of the range knob. At the expiration of this time, the auto zoom range is restored. Setting the 'time out' value to zero causes the manual override to never time out.
- When the maximum 'look forward' time is set to zero, the upper limit becomes the maximum range available (2000 nm).
- When the minimum 'look forward' time is set to zero, the lower limit becomes 1.5 nm.

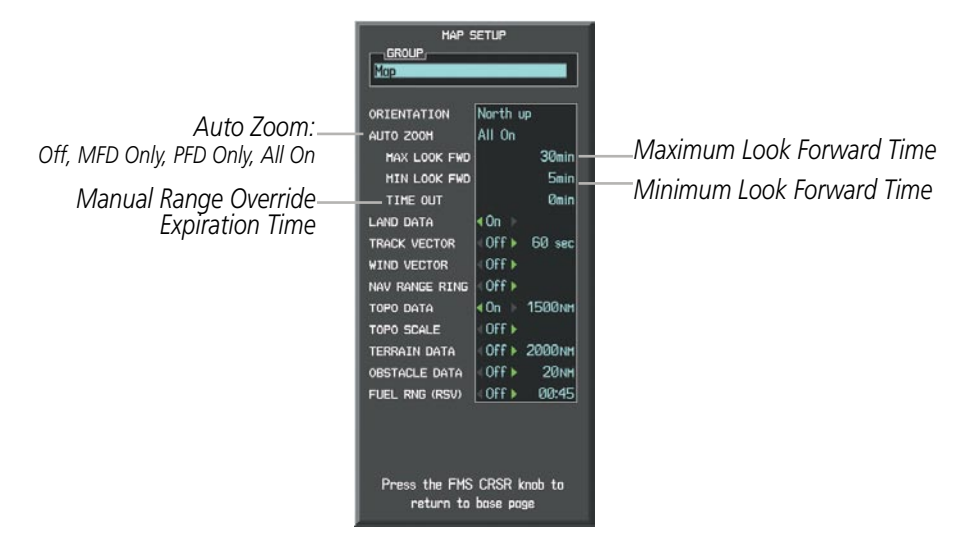

Figure 5-7 Map Setup Menu Window - Map Group, Auto Zoom

#### Configuring automatic zoom:

- **1)** Press the **MENU** Key with the Navigation Map Page displayed. The cursor flashes on the 'Map Setup' option.
- 2) Press the ENT Key. The Map Setup Menu is displayed.
- **3)** Select the 'Map' group.
- 4) Press the ENT Key.
- **5)** Highlight the 'AUTO ZOOM' field.
- 6) Select 'Off', 'MFD Only', 'PFD Only', or 'ALL On'.
- **7)** Press the **ENT** Key to accept the selected option. The flashing cursor highlights the 'MAX LOOK FWD' field. Times are from zero to 999 minutes.
- 8) Use the FMS Knobs to set the time. Press the ENT Key.
- 9) Repeat step 8 for 'MIN LOOK FWD' (zero to 99 minutes) and 'TIME OUT' (zero to 99 minutes).
- **10)** Press the **FMS** Knob to return to the Navigation Map Page.

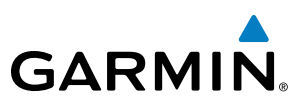

#### **MAP PANNING**

Map panning allows the pilot to:

- View parts of the map outside the displayed range without adjusting the map range
- Highlight and select locations on the map
- Review information for a selected airport, NAVAID or user waypoint
- Designate locations for use in flight planning
- View airspace and airway information

When the panning function is selected by pressing the **Joystick**, the Map Pointer flashes on the map display. A window also appears at the top of the map display showing the latitude/longitude position of the pointer, the bearing and distance to the pointer from the aircraft's present position, and the elevation of the land at the position of the pointer.

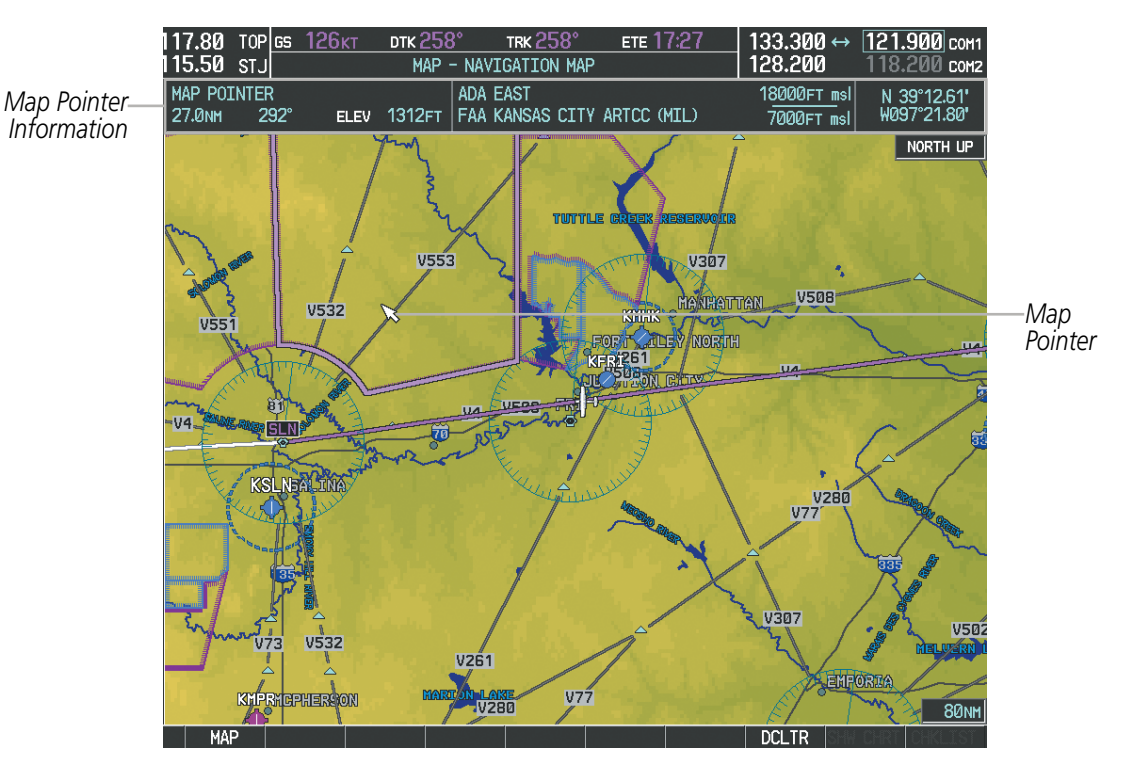

Figure 5-8 Navigation Map - Map Pointer Activated

**NOTE:** The map is normally centered on the aircraft's position. If the map has been panned and there has been no pointer movement for about 60 seconds, the map reverts back to centered on the aircraft position and the flashing pointer is removed.

**APPENDICES** 

When the Map Pointer is placed on an object, the name of the object is highlighted (even if the name was not originally displayed on the map). When any map feature or object is selected on the map display, pertinent information is displayed.

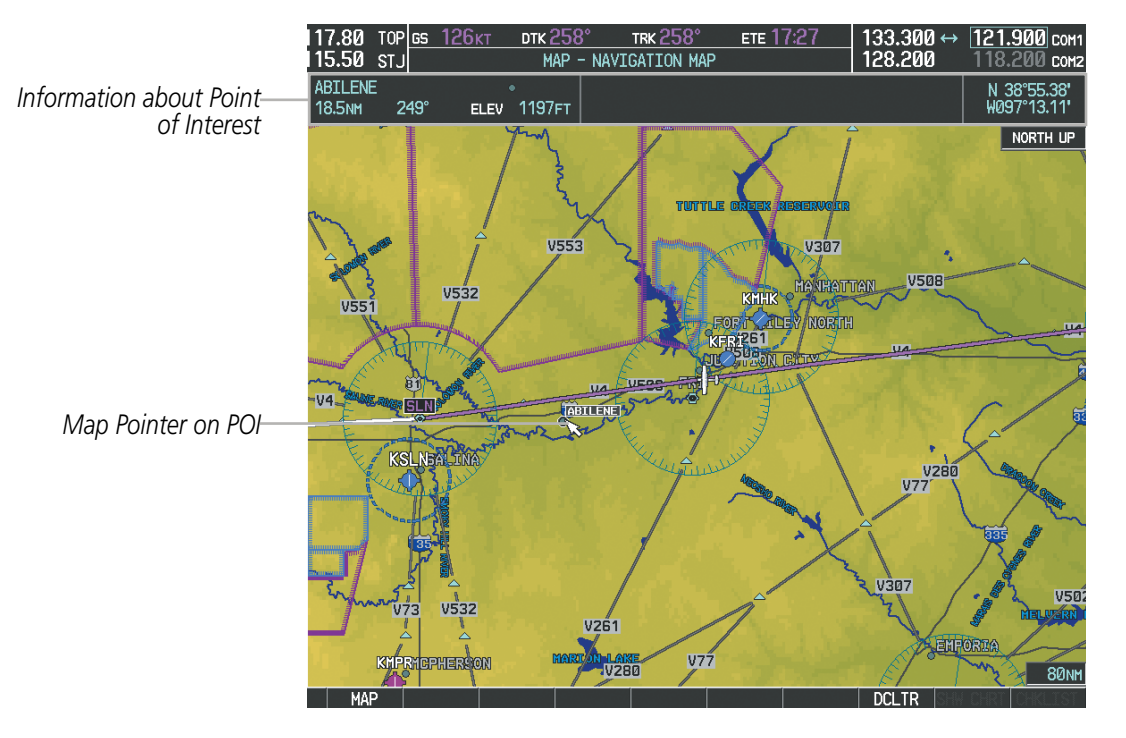

Figure 5-9 Navigation Map - Map Pointer on Point of Interest

GARMIN

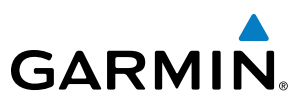

When the Map Pointer crosses an airspace boundary, the boundary is highlighted and airspace information is shown at the top of the display. The information includes the name and class of airspace, the ceiling in feet above Mean Sea Level (MSL), and the floor in feet MSL.

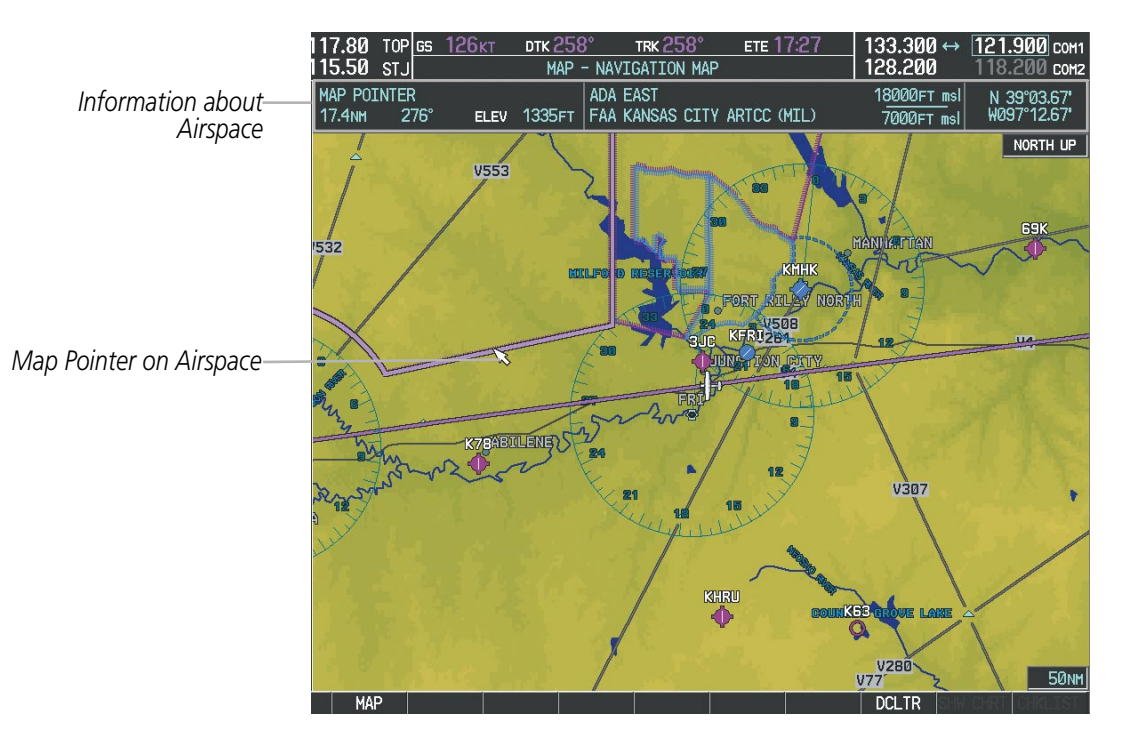

Figure 5-10 Navigation Map - Map Pointer on Airspace

#### Panning the map:

- 1) Press the **Joystick** to display the Map Pointer.
- 2) Move the **Joystick** to move the Map Pointer around the map.
- 3) Press the **Joystick** to remove the Map Pointer and recenter the map on the aircraft's current position.

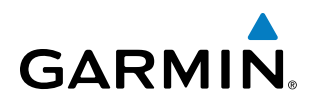

#### Reviewing information for an airport, NAVAID, or user waypoint:

- **1)** Place the Map Pointer on a waypoint.
- 2) Press the ENT Key to display the Waypoint Information Page for the selected waypoint.
- **3)** Press the **GO BACK** Softkey, the **CLR** Key, or the **ENT** Key to exit the Waypoint Information Page and return to the Navigation Map showing the selected waypoint.

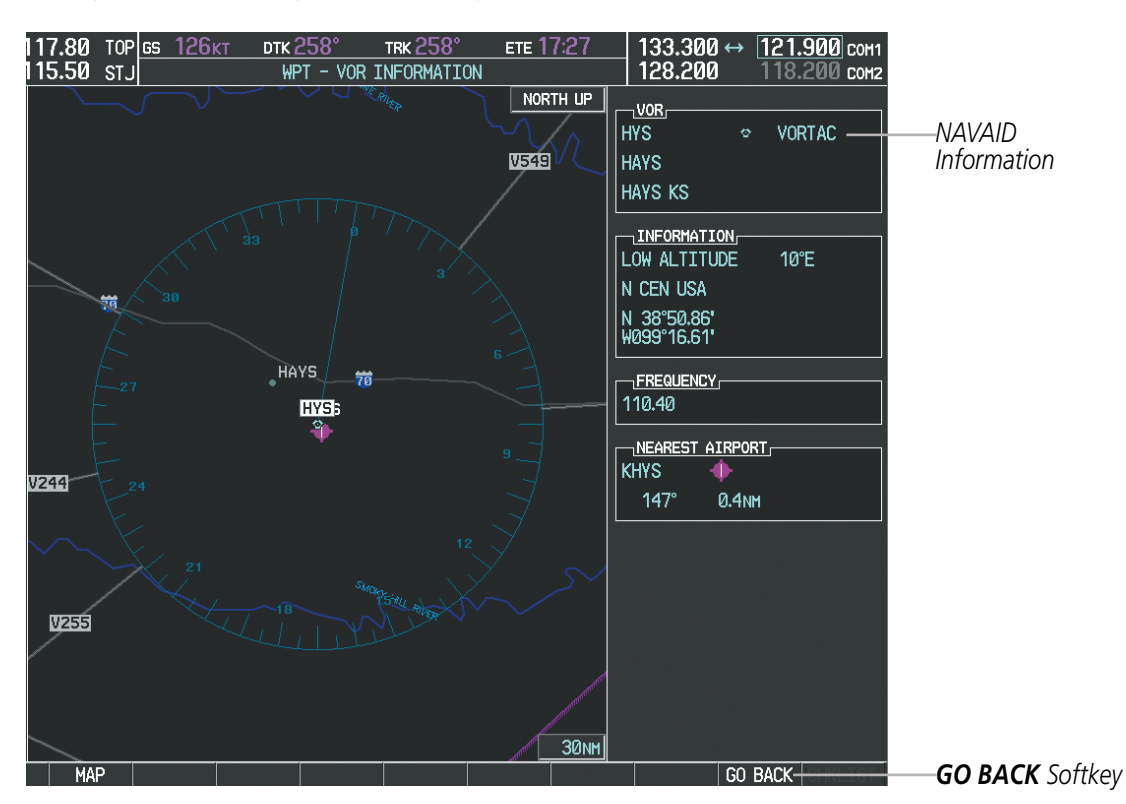

Figure 5-11 Navigation Map - Information Window - NAVAID

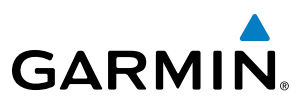

#### Viewing airspace information for a special-use or controlled airspace:

- 1) Place the Map Pointer on an open area within the boundaries of an airspace.
- 2) Press the ENT Key to display an options menu.
- **3)** 'Review Airspaces' should already be highlighted, if not select it. Press the **ENT** Key to display the Airspace Information Page for the selected airspace.
- 4) Press the **CLR** or **ENT** Key to exit the Airspace Information Page.

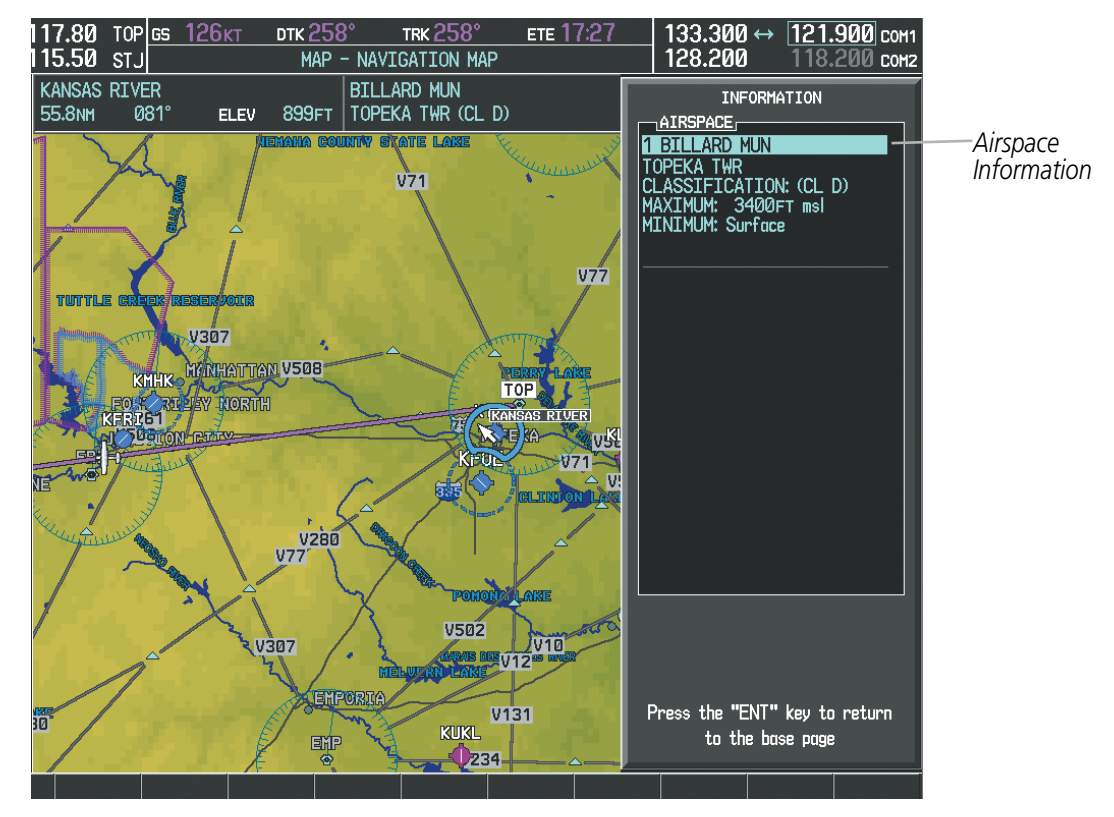

Figure 5-12 Navigation Map - Information Window - Airspace

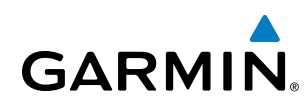

#### **MEASURING BEARING AND DISTANCE**

Distance and bearing from the aircraft's present position to any point on the viewable navigation map may be calculated using the 'Measure Bearing and Distance' selection from Navigation Map page menu. The bearing and distance tool displays a dashed Measurement Line and a Measure Pointer to aid in graphically identifying points with which to measure. Lat/Long, distance and elevation data for the Measure Pointer is provided in a window at the top of the navigation map.

#### Measuring bearing and distance between any two points:

- 1) Press the **MENU** Key (with the Navigation Map Page displayed).
- 2) Highlight the 'Measure Bearing/Distance' field.
- 3) Press the ENT Key. A Measure Pointer is displayed on the map at the aircraft's present position.
- **4)** Move the **Joystick** to place the reference pointer at the desired location. The bearing and distance are displayed at the top of the map. Elevation at the current pointer position is also displayed. Pressing the **ENT** Key changes the starting point for measuring.
- 5) To exit the Measure Bearing/Distance option, press the **Joystick**; or select 'Stop Measuring' from the Page Menu and press the **ENT** Key.

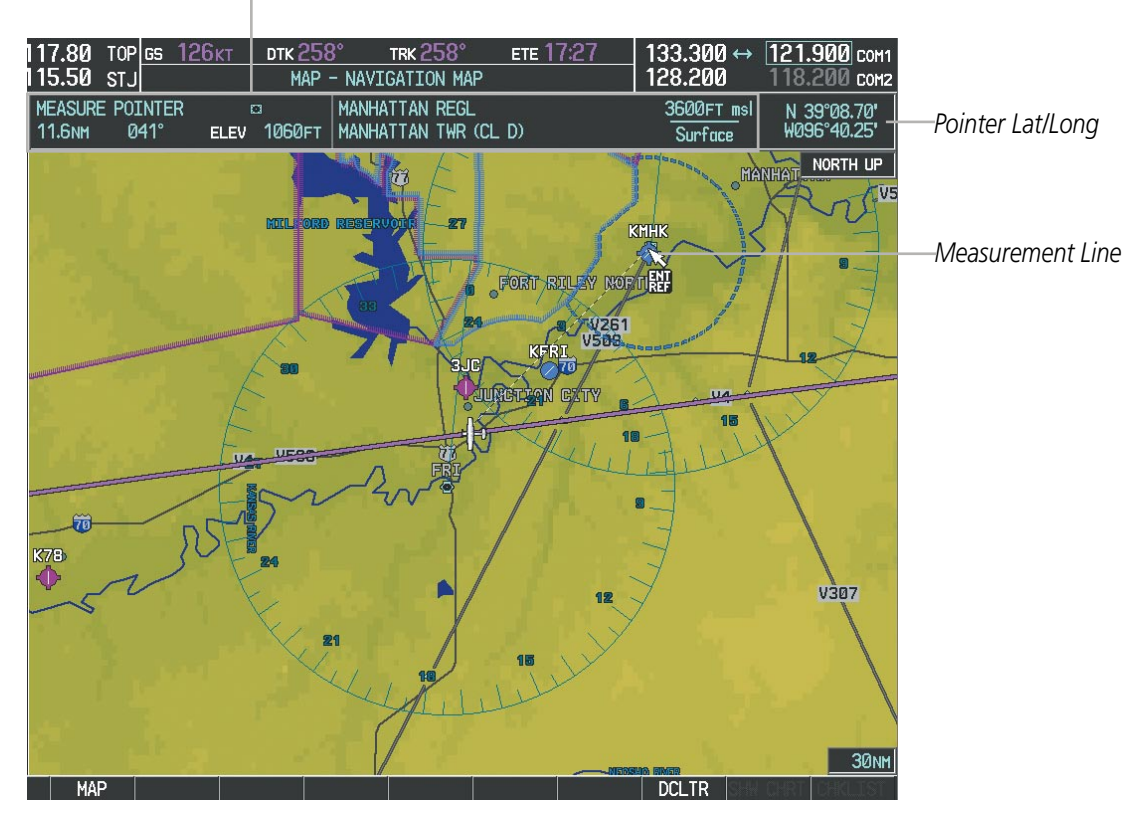

Measurement Information

Figure 5-13 Navigation Map - Measuring Bearing and Distance

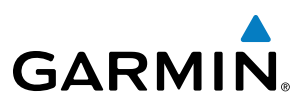

#### **TOPOGRAPHY**

All navigation maps can display various shades of topography colors representing land elevation, similar to aviation sectional charts. Topographic data can be displayed or removed as described in the following procedures.

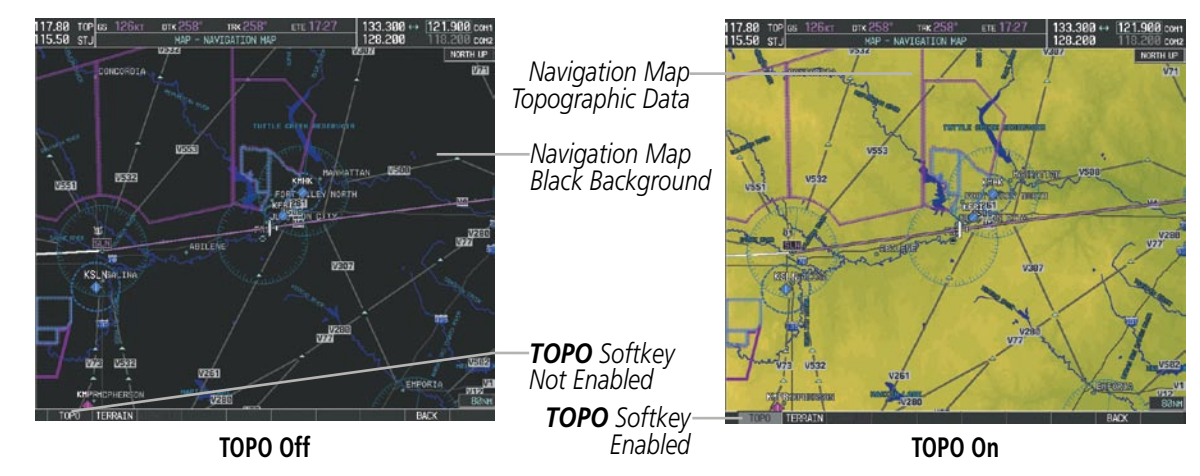

Figure 5-14 Navigation Map - Topographic Data

#### Displaying/removing topographic data on all pages displaying navigation maps:

- 1) Press the **MAP** Softkey (the **INSET** Softkey for the PFD Inset Map).
- 2) Press the TOPO Softkey.
- **3)** Press the **TOPO** Softkey again to remove topographic data from the Navigation Map. When topographic data is removed from the page, all navigation data is presented on a black background.

#### Displaying/removing topographic data (TOPO DATA) using the Navigation Map Page Menu:

- 1) Press the **MENU** Key with the Navigation Map Page displayed. The cursor flashes on the 'Map Setup' option.
- 2) Press the ENT Key. The Map Setup Menu is displayed.
- **3)** Select the 'Map' group.
- 4) Press the ENT Key.
- 5) Highlight the 'TOPO DATA' field.
- 6) Select 'On' or 'Off'.
- 7) Press the FMS Knob to return to the Navigation Map Page.

## GARMIN.

| MAP S<br>GROUP,<br>Map | ETUP                                                                                                 |            | MAP S          | ETUP                             |       |
|------------------------|----------------------------------------------------------------------------------------------------|------------|----------------|----------------------------------|-------|
| ORIENTATION            | North up                                                                                             |            | ORIENTATION    | North up                         |       |
| AUTO ZOOM              | Off                                                                                                  |            | AUTO ZOOM      | Off                              |       |
| MAX LOOK FWD           | 60min                                                                                                |            | MAX LOOK FWD   | 60min                            |       |
| MIN LOOK FWD           | 5min                                                                                                 |            | MIN LOOK FWD   | 5min                             |       |
| TIME OUT               | 2min                                                                                                 |            | TIME OUT       | 2min                             |       |
| LAND DATA              | On ▶                                                                                                 |            | LAND DATA      | ¶On ▶                            |       |
| TRACK VECTOR           | <off 60="" sec<="" th="" ▶=""><th></th><th>TRACK VECTOR</th><th>&lt;0ff ▶ 60 sec</th><th></th></off> |            | TRACK VECTOR   | <0ff ▶ 60 sec                    |       |
| WIND VECTOR            | < 0ff 🕨                                                                                              |            | WIND VECTOR    | < Off 🕨                          |       |
| NAV RANGE RING         | <0ff ►                                                                                               |            | NAV RANGE RING | < Off 🕨                          |       |
| TOPO DATA              | < <mark>On -&gt; 2000 NH</mark>                                                                      | —TOPO DATA | TOPO DATA      | <ul> <li>On ▷ 2000 NM</li> </ul> |       |
| TOPO SCALE             | ∢On ►                                                                                                | On/Off     | TOPO SCALE     | ¶On ▶                            | Range |
| TERRAIN DATA           | < Off ▶ 2000 NM                                                                                      |            | TERRAIN DATA   | <0ff ► 2000 NM                   |       |
| OBSTACLE DATA          | ∢On ▶ 200м                                                                                           |            | OBSTACLE DATA  | ¶0n ▶ 200 мм                     |       |
| FUEL RNG (RSV)         | < Off 🕨 🛛 🖉                                                                                          |            | FUEL RNG (RSV) | <0ff ▶ 00:20                     |       |

Figure 5-15 Navigation Map Setup Menu - TOPO DATA Setup

The topographic data range is the maximum map range on which topographic data is displayed.

**NOTE:** Since the PFD Inset Map is much smaller than the MFD navigation maps, items are removed on the PFD Inset Map two range levels smaller than the range selected in the Map Setup pages (e.g., a setting of 100 nm removes the item at ranges above 100 nm on MFD navigation maps, while the PFD Inset Map removes the same item at 50 nm).

#### Selecting a topographical data range (TOPO DATA):

- 1) Press the **MENU** Key with the Navigation Map Page displayed. The cursor flashes on the 'Map Setup' option.
- 2) Press the ENT Key. The Map Setup Menu is displayed.
- **3)** Select the 'Map' group.
- 4) Press the ENT Key.
- 5) Highlight the 'TOPO DATA' range field. TOPO ranges are from 500 ft to 2000 nm.
- 6) To change the TOPO range setting, turn the small **FMS** Knob to display the range list.
- 7) Select the desired range using the small FMS Knob.
- 8) Press the ENT Key.
- **9)** Press the **FMS** Knob to return to the Navigation Map Page.

In addition, the Navigation Map can display a topographic scale (located in the lower right hand side of the map) showing a scale of the terrain elevation and current elevation values.

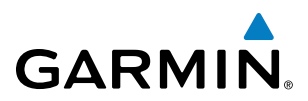

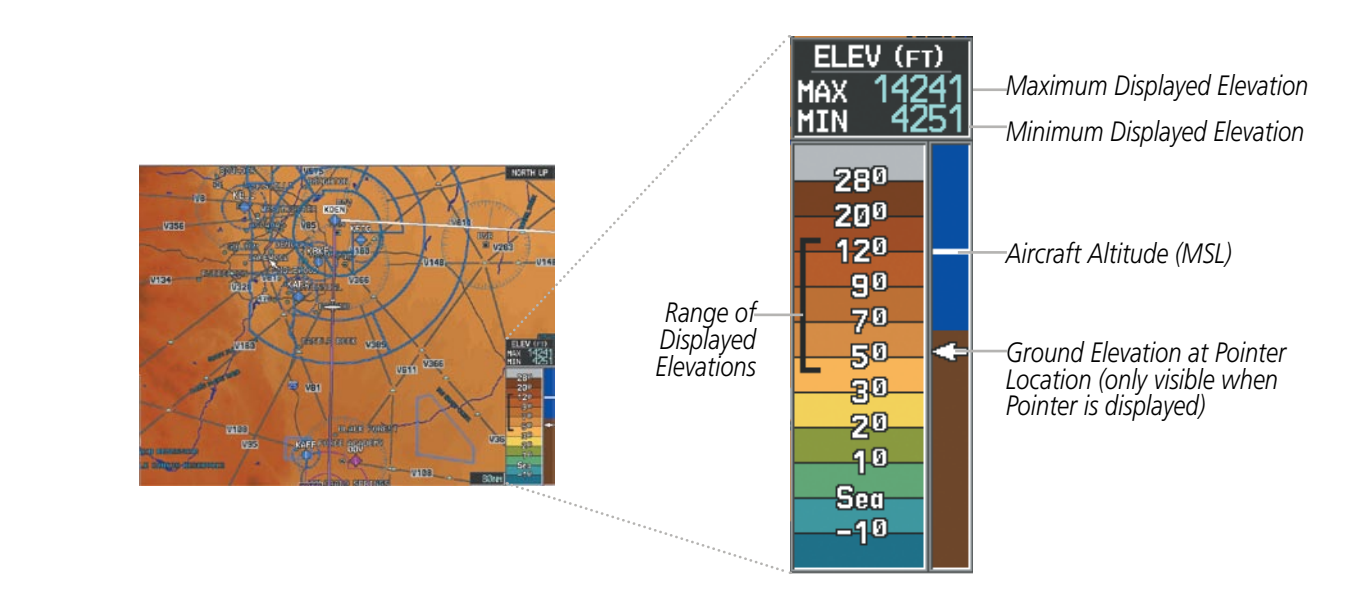

Figure 5-16 Navigation Map - TOPO SCALE

#### Displaying/removing the topographic scale (TOPO SCALE):

- 1) Press the **MENU** Key with the Navigation Map Page displayed. The cursor flashes on the 'Map Setup' option.
- 2) Press the ENT Key. The Map Setup Menu is displayed.
- 3) Select the 'Map' group and press the ENT Key.
- 4) Highlight the 'TOPO SCALE' field.
- 5) Select 'On' or 'Off'.
- 6) Press the FMS Knob to return to the Navigation Map Page.

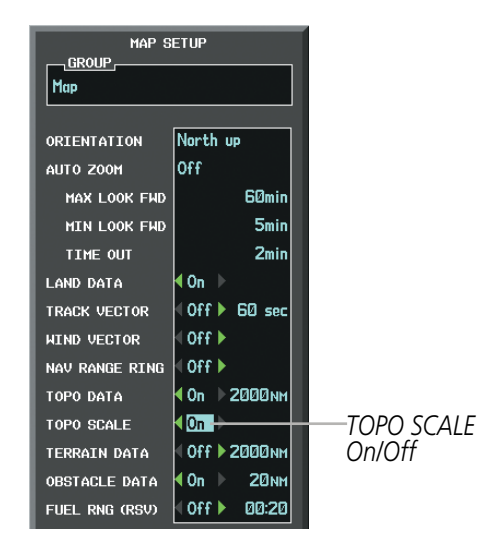

Figure 5-17 Navigation Map Setup Menu - TOPO SCALE Setup
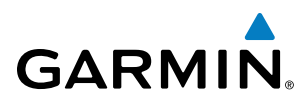

| MAP | SYMBOLS |
|-----|---------|
|     |         |

This section discusses the types of land and aviation symbols that can be displayed. Each listed type of symbol can be turned on or off, and the maximum range to display each symbol can be set. The decluttering of the symbols from the map using the **DCLTR** Softkey is also discussed.

## LAND SYMBOLS

The following items are configured on the land menu:

| Land Symbols<br>(Text label size can be None, Small, Medium (Med), or Large<br>(Lrg)) | Symbol                                  | Default<br>Range (nm) | Maximum<br>Range (nm) |
|---------------------------------------------------------------------------------------|-----------------------------------------|-----------------------|-----------------------|
| Latitude/Longitude (LAT/LON)                                                          |                                         | Off                   | 2000                  |
| Highways and Roads                                                                    |                                         |                       |                       |
| Interstate Highway (FREEWAY)                                                          | <b></b>                                 | 300                   | 800                   |
| International Highway (FREEWAY)                                                       |                                         | 300                   | 800                   |
| US Highway (NATIONAL HWY)                                                             |                                         | 30                    | 80                    |
| State Highway (LOCAL HWY)                                                             |                                         | 15                    | 30                    |
| Local Road (LOCAL ROAD)                                                               | N/A                                     | 8                     | 15                    |
| Railroads (RAILROAD)                                                                  | +++++++++++++++++++++++++++++++++++++++ | 15                    | 30                    |
| LARGE CITY (> 200,000)                                                                | •                                       | 800                   | 1500                  |
| MEDIUM CITY (> 50,000)                                                                | ۲                                       | 100                   | 200                   |
| SMALL CITY (> 5,000)                                                                  | •                                       | 20                    | 50                    |
| States and Provinces (STATE/PROV)                                                     | <u>St/PRV Border</u>                    | 800                   | 1500                  |
| Rivers and Lakes (RIVER/LAKE)                                                         |                                         | 200                   | 500                   |
| USER WAYPOINT                                                                         |                                         | 150                   | 300                   |

Table 5-1 Land Symbol Information

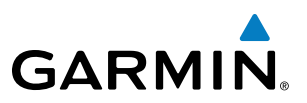

## **AVIATION SYMBOLS**

The following items are configured on the aviation menu:

| <b>Aviation Symbols</b><br>(Text label size can be None, Small, Medium (Med),<br>or Large (Lrg)) | Symbol                  | Default<br>Range (nm) | Maximum<br>Range (nm) |
|--------------------------------------------------------------------------------------------------|-------------------------|-----------------------|-----------------------|
| Active Flight Plan Leg (ACTIVE FPL)                                                              |                         | 2000                  | 2000                  |
| Non-active Flight Plan Leg (ACTIVE FPL)                                                          |                         | 2000                  | 2000                  |
| Active Flight Plan Waypoint (ACTIVE FPL WPT)                                                     | See Airports, NAVAIDs   | 2000                  | 2000                  |
| Large Airports (LARGE APT)                                                                       |                         | 250                   | 500                   |
| Medium Airports (MEDIUM APT)                                                                     |                         | 150                   | 300                   |
| Small Airports (SMALL APT)                                                                       |                         | 50                    | 100                   |
| Taxiways (SAFETAXI)                                                                              | See Additional Features | 3                     | 20                    |
| Runway Extension (RWY EXTENSION)                                                                 | N/A                     | Off                   | 100                   |
| Intersection (INT WAYPOINT)                                                                      |                         | 15                    | 30                    |
| Non-directional Beacon (NDB WAYPOINT)                                                            | 0                       | 15                    | 30                    |
| VOR (VOR WAYPOINT)                                                                               | <b>.</b>                | 150                   | 300                   |
| Class B Airspace/TMA (CLASS B/TMA)                                                               |                         | 200                   | 500                   |
| Class C Airspace/TCA (CLASS C/TCA)                                                               |                         | 200                   | 500                   |
| Class D Airspace (CLASS D)                                                                       |                         | 150                   | 300                   |
| Restricted Area (RESTRICTED)                                                                     |                         | 200                   | 500                   |
| Military Operations Area [MOA(MILITARY)]                                                         |                         | 200                   | 500                   |
| Other/Air Defense Interdiction Zone (OTHER/ADIZ)                                                 |                         | 200                   | 500                   |
| Temporary Flight Restriction (TFR)                                                               |                         | 500                   | 2000                  |

Table 5-2 Aviation Symbol Information

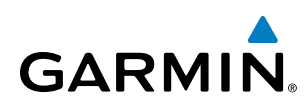

## SYMBOL SETUP

All pages with maps can display land symbols (roads, lakes, borders, etc). Land symbols can be removed totally (turned off).

#### Displaying/removing all land symbols:

- 1) Press the **MENU** Key with the Navigation Map Page displayed. The Page Menu is displayed and the cursor flashes on the 'Map Setup' option.
- 2) Press the ENT Key. The Map Setup Group Menu is displayed and the cursor flashes on the 'Map' option.
- 3) Highlight the 'LAND DATA' field.
- 4) Select 'On' or 'Off.'
- 5) Press the FMS Knob to return to the Navigation Map Page.

| Map Setup      |                       |        |  |  |
|----------------|-----------------------|--------|--|--|
| Μαρ            |                       |        |  |  |
| ·              |                       |        |  |  |
| ORIENTATION    | North up              |        |  |  |
| AUTO ZOOM      | Off                   |        |  |  |
| MAX LOOK FWD   | 60min                 |        |  |  |
| MIN LOOK FWD   | 5min                  |        |  |  |
| TIME OUT       | 2min                  |        |  |  |
| LAND DATA      | 🖣 On 🔔                |        |  |  |
| TRACK VECTOR   | ∮Off▶ 60 sec          | On/Off |  |  |
| WIND VECTOR    | < 0ff ▶               |        |  |  |
| NAV RANGE RING | 4 0ff ▶               |        |  |  |
| TOPO DATA      | <b>4</b> On ▶ 2000 мм |        |  |  |
| TOPO SCALE     | < <u>On</u> ▶         |        |  |  |
| TERRAIN DATA   | 4 Off ▶ 2000 NM       |        |  |  |
| OBSTACLE DATA  | <b>∢</b> 0n ▶ 200м    |        |  |  |
| FUEL RNG (RSV) | <0ff ▶ 00:20          |        |  |  |

Figure 5-18 Navigation Map Setup Menu - LAND DATA Setup

The label size (TEXT) sets the size at which labels appear on the display (none, small, medium, and large). The range (RNG) sets the maximum range at which items appear on the display.

#### Selecting a 'Land' or 'Aviation' group item text size and range:

- 1) Press the **MENU** Key with the Navigation Map Page displayed. The cursor flashes on the 'Map Setup' option.
- 2) Press the ENT Key. The Map Setup Menu is displayed.
- 3) Select the 'Land' or 'Aviation' group.
- 4) Press the ENT Key. The cursor flashes on the first field.
- **5)** Select the desired land option.
- 6) Select the desired text size.
- 7) Press the ENT Key to accept the selected size.
- 8) Select the desired range.

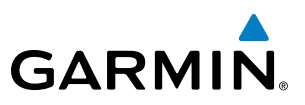

- 9) Press the ENT Key to accept the selected range.
- 10) Press the FMS Knob to return to the Navigation Map Page.

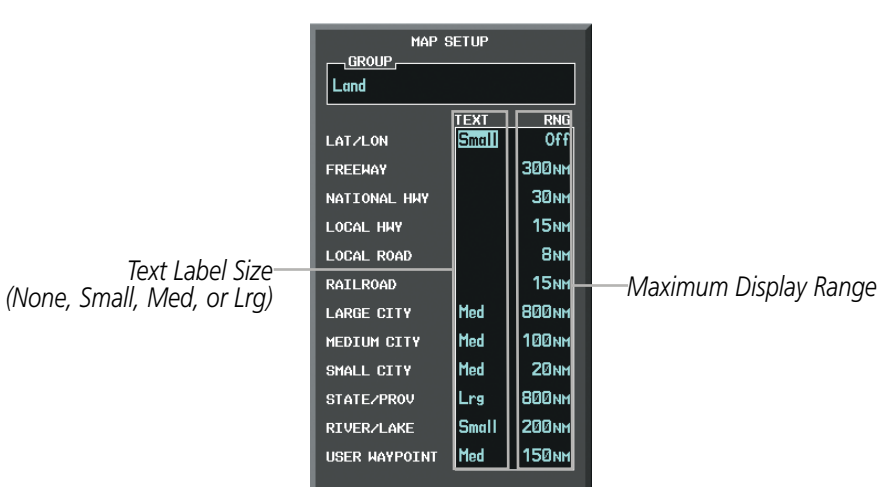

Figure 5-19 Navigation Map Setup Menu - LAND GROUP Setup

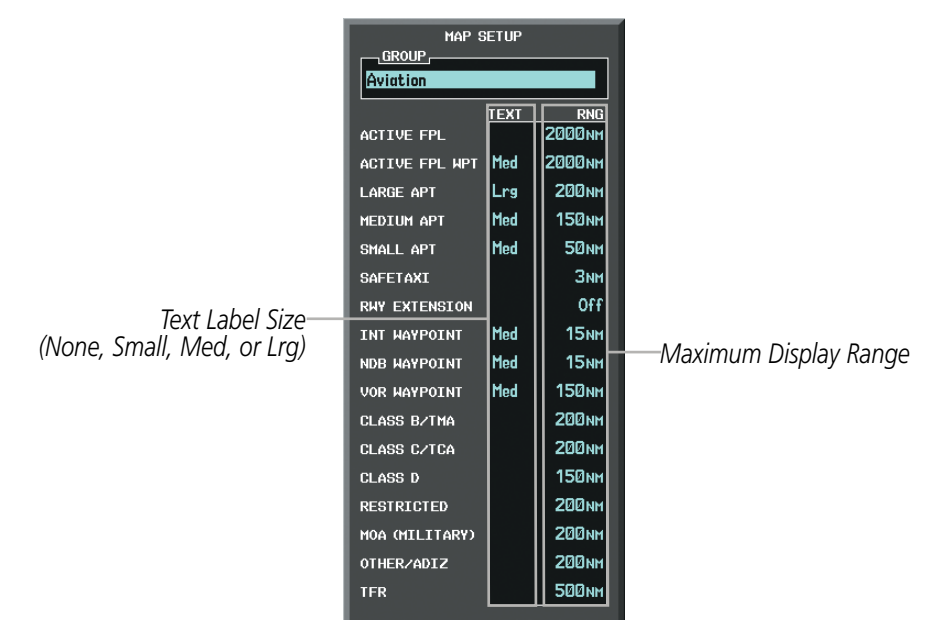

Figure 5-20 Navigation Map Setup Menu - AVIATION GROUP Setup

**NOTE:** Since the PFD Inset Map is much smaller than the MFD navigation maps, items are removed on the PFD Inset Map two range levels smaller than the range selected in the Map Setup pages (e.g., a setting of 100 nm removes the item at ranges above 100 nm on MFD navigation maps, while the PFD Inset Map removes the same item at 50 nm).

FLIGHT INSTRUMENTS

EIS

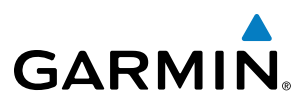

## MAP DECLUTTER

The declutter feature allows the pilot to progressively step through four levels of removing map information. The declutter level is displayed in the **DCLTR** Softkey and next to the Declutter Menu Option.

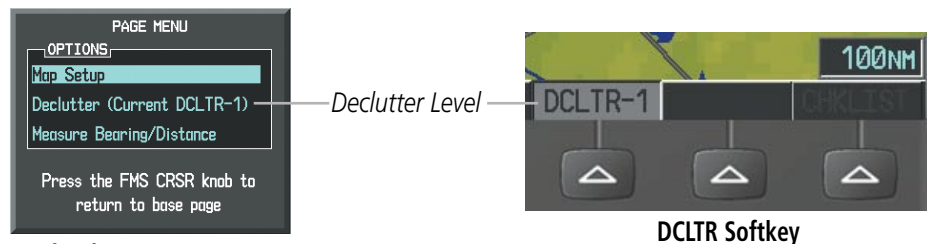

Navigation Map Page Menu

Figure 5-21 Navigation Map - Declutter Level Indications

#### **Decluttering the map:**

Press the **DCLTR** Softkey with the Navigation Map Page displayed. The current declutter level is shown. With each softkey selection, another level of map information is removed.

#### Or:

- 1) Press the **MENU** Key with the Navigation Map Page displayed.
- 2) Select 'Declutter'. The current declutter level is shown.
- 3) Press the ENT Key.

#### Decluttering the PFD Inset Map:

- 1) Press the **INSET** Softkey.
- 2) Press the **DCLTR** Softkey. The current declutter level is shown. With each selection, another level of map information is removed.

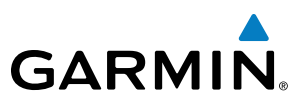

Table 5-3 lists the items displayed at each declutter level. The 'X' represents map items displayed for the various levels of declutter.

| ltem                        | No Declutter | Declutter-1 | Declutter-2 | Declutter-3 |
|-----------------------------|--------------|-------------|-------------|-------------|
| Flight Plan Route Lines     | Х            | Х           | Х           | Х           |
| Flight Plan Route Waypoints | Х            | Х           | Х           | Х           |
| Rivers/Lakes                | Х            | Х           | Х           | Х           |
| Topography Data             | Х            | Х           | Х           | Х           |
| International Borders       | Х            | Х           | Х           | Х           |
| Track Vector                | Х            | Х           | Х           | Х           |
| Navigation Range Ring       | Х            | Х           | Х           | Х           |
| Fuel Range Ring             | Х            | Х           | Х           | Х           |
| Terrain Data                | Х            | Х           | Х           | Х           |
| Traffic                     | Х            | Х           | Х           | Х           |
| Airways                     | Х            | Х           | Х           | Х           |
| NEXRAD                      | Х            | Х           | Х           |             |
| XM Lightning Data           | Х            | Х           | Х           |             |
| Airports                    | Х            | Х           | Х           |             |
| Runway Labels               | Х            | Х           | Х           |             |
| Restricted                  | Х            | Х           | Х           |             |
| MOA (Military)              | Х            | Х           | Х           |             |
| User Waypoints              | Х            | Х           |             |             |
| Latitude/Longitude Grid     | Х            | Х           |             |             |
| NAVAIDs                     | Х            | Х           |             |             |
| Class B Airspaces/TMA       | Х            | Х           |             |             |
| Class C Airspaces/TCA       | Х            | Х           |             |             |
| Class D Airspaces           | Х            | Х           |             |             |
| Other Airspaces/ADIZ        | Х            | Х           |             |             |
| TFRs                        | Х            | Х           |             |             |
| Obstacles                   | Х            | Х           |             |             |
| Land/Country Text           | Х            |             |             |             |
| Cities                      | Х            |             |             |             |
| Roads                       | Х            |             |             |             |
| Railroads                   | Х            |             |             |             |
| State/Province Boundaries   | Х            |             |             |             |
| River/Lake Names            | Х            |             |             |             |

Table 5-3 Navigation Map Items Displayed by Declutter Level

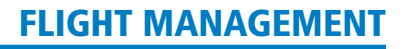

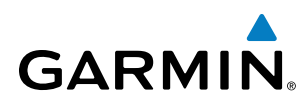

## AIRWAYS

Low Altitude Airways (or Victor Airways) primarily serve smaller piston-engine, propeller-driven airplanes on shorter routes and at lower altitudes. Airways are eight nautical miles wide and start 1,200 feet above ground level (AGL) and extend up to but not including 18,000 feet mean sea level (MSL). Low Altitude Airways are designated with a "V" before the airway number (hence the name "Victor Airways") since they run primarily between VORs.

High Altitude Airways (or Jet Routes) primarily serve airliners, jets, turboprops, and turbocharged piston aircraft operating above 18,000 feet MSL. Jet Routes start at 18,000 feet MSL and extend upward to 45,000 feet MSL (altitudes above 18,000 feet are called "flight levels" and are described as FL450 for 45,000 feet MSL). Jet Routes are designated with a "J" before the route number.

Low Altitude Airways are drawn in gray (the same shade used for roads). High Altitude Airways are drawn in green. When both types of airways are displayed, High Altitude Airways are drawn on top of Low Altitude Airways.

When airways are selected for display on the map, the airway waypoints (VORs, NDBs and Intersections) are also displayed.

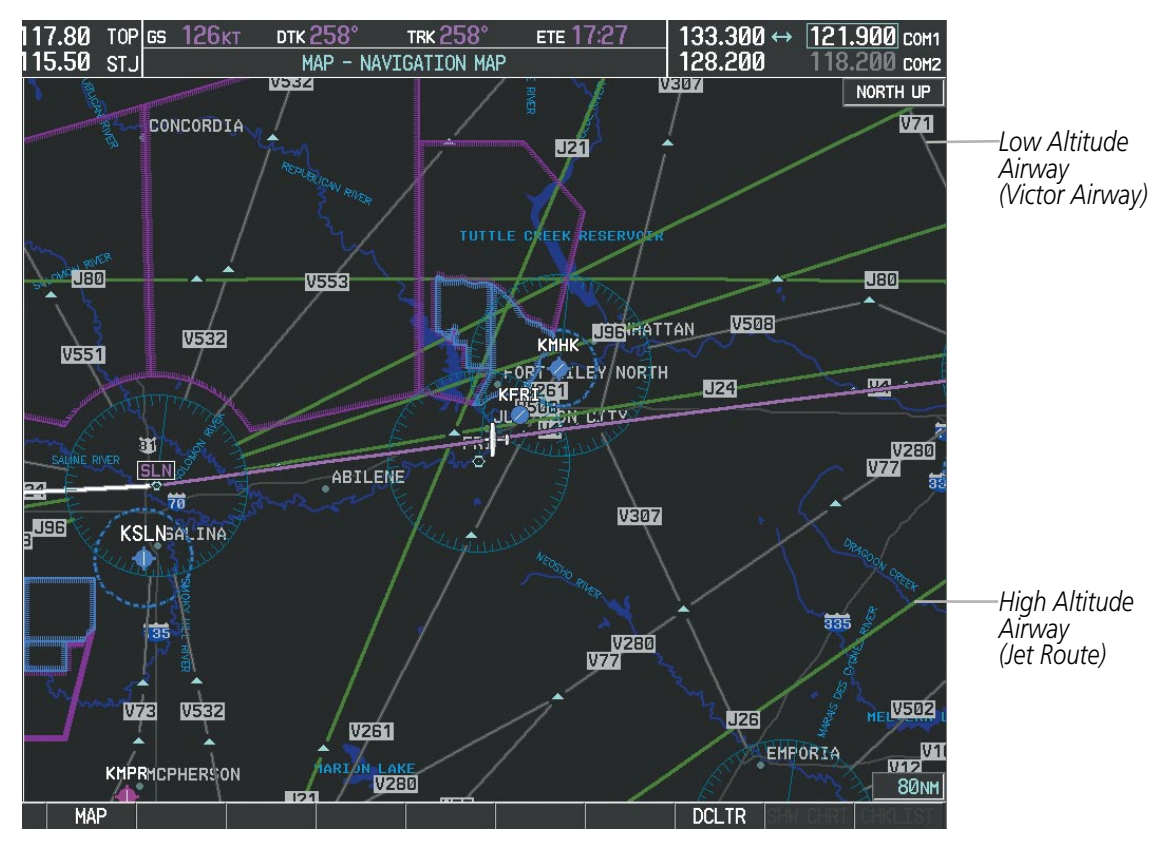

Figure 5-22 Airways on MFD Navigation Page

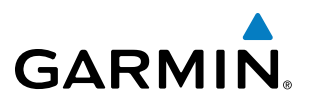

Airways may be displayed on the map at the pilot's discretion using either a combination of **AIRWAY** Softkey presses, or menu selections using the **MENU** Key from the Navigation Map Page. The Airway range can also be programmed to only display Airways on the MFD when the map range is at or below a specific number.

#### Displaying/removing airways:

- 1) Press the MAP Softkey.
- 2) Press the AIRWAYS Softkey. Both High and Low Altitude Airways are displayed.
- 3) Press the softkey again to display Low Altitude Airways only.
- 4) Press the **s**oftkey again to display High Altitude Airways only.
- Press the softkey again to remove High Altitude Airways. No airways are displayed.
  Or:
- 1) Press the **MENU** Key with the Navigation Map Page displayed. The cursor flashes on the 'Map Setup' option.
- 2) Press the ENT Key. The Map Setup Menu is displayed.
- 3) Turn the small **FMS** Knob to select the 'Airways' group, and press the **ENT** Key.
- 4) Turn the large **FMS** Knob to highlight the 'AIRWAYS' field.
- 5) Turn the FMS Knob to select 'Off', 'All', 'LO Only', or 'HI Only', and press the ENT Key.
- 6) Press the **FMS** Knob to return to the Navigation Map Page.

|                                                        | HAP SETUP<br>GROUP,<br>Airways                                    |                                                           |
|--------------------------------------------------------|-------------------------------------------------------------------|-----------------------------------------------------------|
| Airway Display Selection<br>Off, All, LO Only, HI Only | -AIRHAYS All 300nm<br>Loh Alt Airhay 300nm<br>Hi Alt Airhay 300nm | —Low Altitude Airway Range<br>—High Altitude Airway Range |

Figure 5-23 Navigation Map Setup Menu - AIRWAYS Setup

The airway range is the maximum map range on which airways are displayed.

#### Selecting an airway range (LOW ALT AIRWAY or HI ALT AIRWAY):

- 1) Press the **MENU** Key with the Navigation Map Page displayed. The cursor flashes on the 'Map Setup' option.
- 2) Press the ENT Key. The Map Setup Menu is displayed.
- 3) Turn the small **FMS** Knob to select the 'Airways' group, and press the **ENT** Key.
- **4)** Highlight the 'LOW ALT AIRWAY' or 'HI ALT AIRWAY' range field.
- 5) To change the range setting, turn the small **FMS** Knob to display the range list.
- 6) Select the desired range using the small **FMS** Knob.
- 7) Press the ENT Key.
- 8) Press the FMS Knob to return to the Navigation Map Page.

**ADDITIONAL** FEATURES

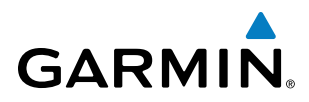

The following range items are configurable on the airways menu:

| Airway Type                          | Symbol          | Default<br>Range (nm) | Maximum<br>Range (nm) |
|--------------------------------------|-----------------|-----------------------|-----------------------|
| Low Altitude Airway (LOW ALT AIRWAY) | 'V4 <sub></sub> | 200                   | 500                   |
| High Altitude Airway (HI ALT AIRWAY) | J24             | 300                   | 500                   |

#### Table 5-4 Airway Range Information

## **TRACK VECTOR**

The Navigation Map can display a track vector that is useful in minimizing track angle error. The track vector is a dashed light blue line segment with an arrowhead attached to the end, extended to a predicted location along the current aircraft track. The track vector look-ahead time is selectable (30 sec, 60 sec (default), 2 min, 5 min, 10 min, 20 min) and determines the length of the track vector. The arrowhead is continuously pointing to the predicted aircraft location.

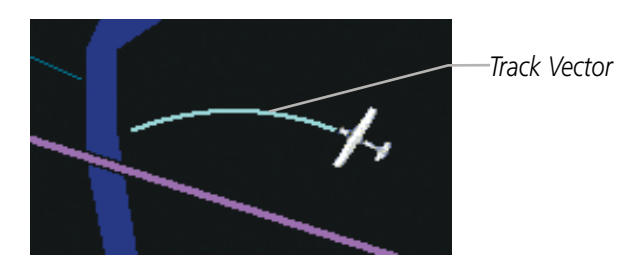

Figure 5-24 Navigation Map -Track Vector

## Displaying/removing the track vector:

- 1) Press the **MENU** Key with the Navigation Map Page displayed. The cursor flashes on the 'Map Setup' option.
- 2) Press the ENT Key. The Map Setup Menu is displayed.
- **3)** Select the 'Map' group.
- 4) Press the ENT Key.
- 5) Highlight the 'TRACK VECTOR' field.
- 6) Select 'On' or 'Off'. Press the **ENT** Key to accept the selected option. The flashing cursor highlights the look ahead time field. Use the **FMS** Knob to select the desired time. Press the **ENT** Key.
- 7) Press the **FMS** Knob to return to the Navigation Map Page.

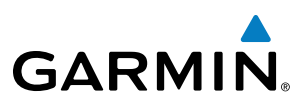

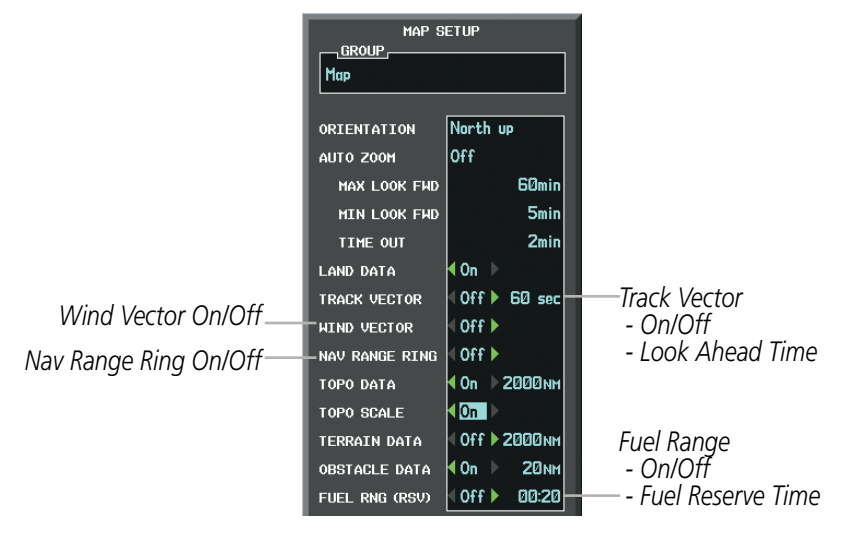

Figure 5-25 Navigation Map Setup Menu -TRACK VECTOR, WIND VECTOR, NAV RANGE RING, FUEL RANGE RING Setup

## WIND VECTOR

The map displays a wind vector arrow in the upper right-hand portion of the screen. Wind vector information is displayed as a white arrow pointing in the direction in which the wind is moving for wind speeds greater than or equal to 1 kt.

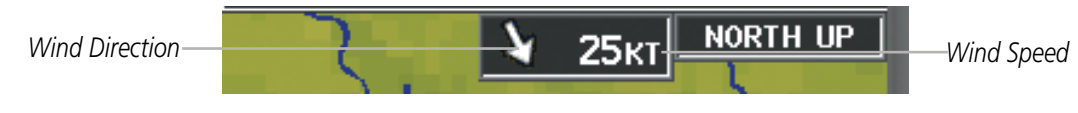

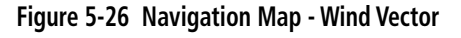

**NOTE:** The wind vector is not displayed until the aircraft is moving. It is not displayed on the Waypoint Information pages.

#### Displaying/removing the wind vector:

- 1) Press the **MENU** Key with the Navigation Map Page displayed. The cursor flashes on the 'Map Setup' option.
- 2) Press the ENT Key. The Map Setup Menu is displayed.
- **3)** Select the 'Map' group.
- 4) Press the ENT Key.
- 5) Highlight the 'WIND VECTOR' field.
- 6) Select 'On' or 'Off'.
- 7) Press the **FMS** Knob to return to the Navigation Map Page.

AFCS

**ADDITIONAL** FEATURES

142

# GARMIN

## **NAV RANGE RING**

The Nav Range Ring shows the direction of travel (ground track) on a rotating compass card. The range is determined by the map range. The range is 1/4 of the map range (e.g., 37.5 nm on a 150 nm map).

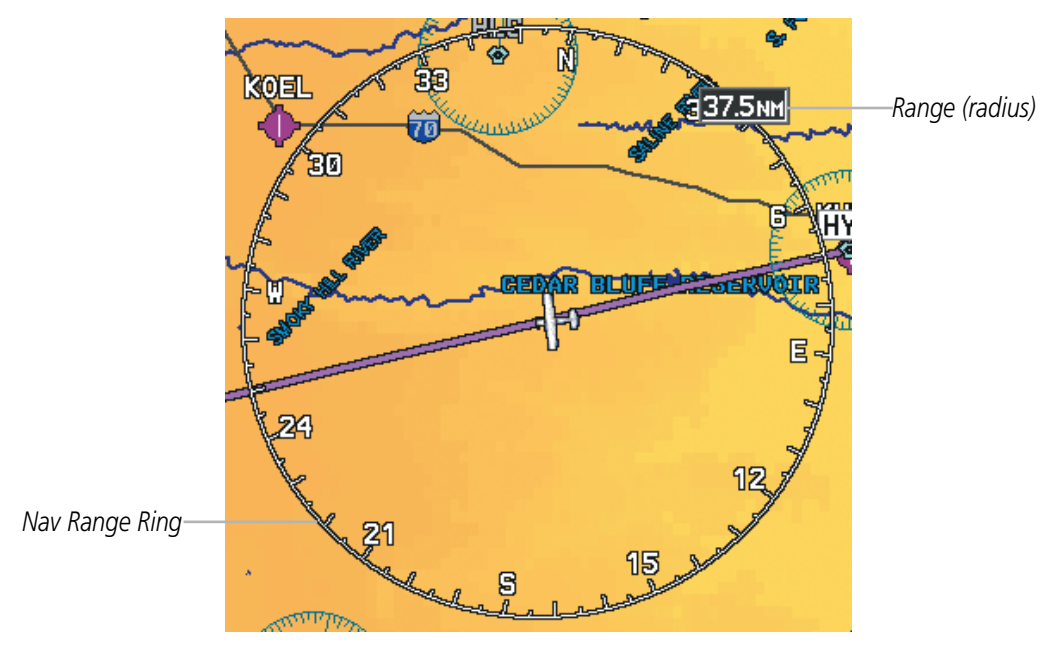

Figure 5-27 Navigation Map - Nav Range Ring

**NOTE:** The Nav Range Ring is not displayed on the Waypoint Information pages, Nearest pages, or Direct-to Window map.

## Displaying/removing the Nav Range Ring:

- 1) Press the **MENU** Key with the Navigation Map Page displayed. The cursor flashes on the 'Map Setup' option.
- 2) Press the ENT Key. The Map Setup Menu is displayed.
- **3)** Select the 'Map' group.
- 4) Press the ENT Key.
- **5)** Highlight the 'NAV RANGE RING' field.
- 6) Select 'On' or 'Off'.
- 7) Press the FMS Knob to return to the Navigation Map Page.

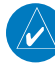

**NOTE:** The Nav Range Ring is referenced to either magnetic or true north, based on the selection on the AUX - System Setup Page.

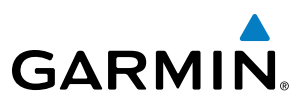

## **FUEL RANGE RING**

The map can display a fuel range ring which shows the remaining flight distance. A dashed green circle indicates the selected range to reserve fuel. A solid green circle indicates the total endurance range. If only reserve fuel remains, the range is indicated by a solid yellow circle.

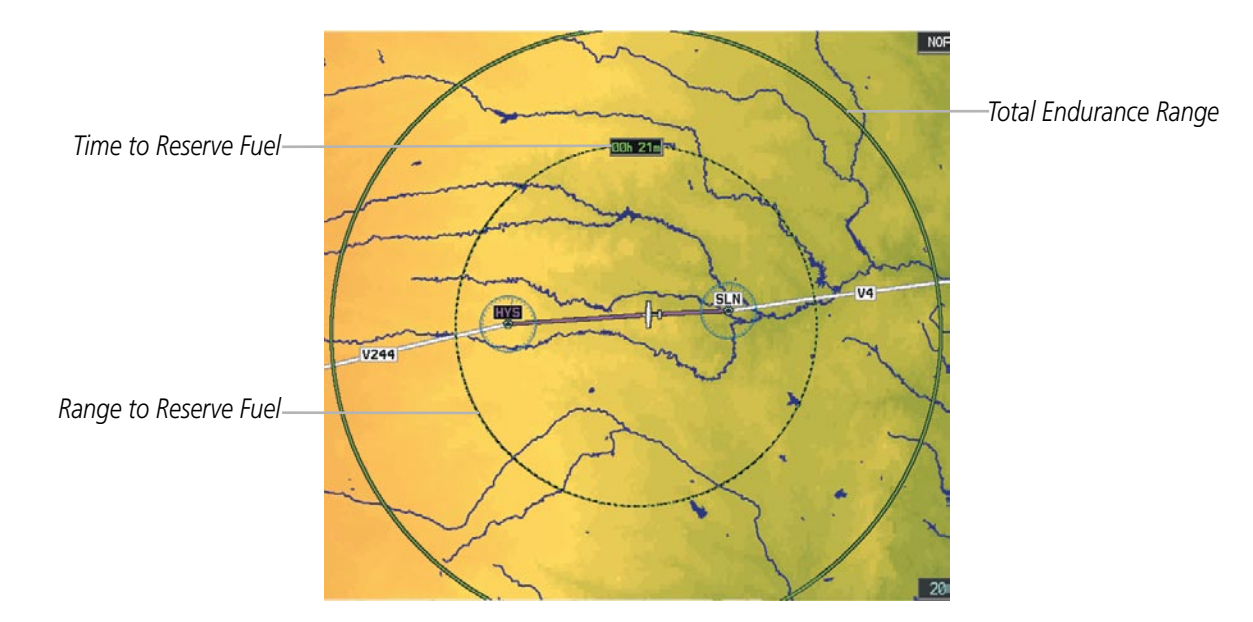

Figure 5-28 Navigation Map - Fuel Range Ring

## Displaying/removing the fuel range ring and selecting a fuel range time:

- 1) Press the **MENU** Key with the Navigation Map Page displayed. The cursor flashes on the 'Map Setup' option.
- 2) Press the ENT Key. The Map Setup Menu is displayed.
- **3)** Select the 'Map' group.
- 4) Press the ENT Key.
- 5) Highlight the 'FUEL RNG (RSV)' field.
- 6) Select 'On' or 'Off'.
- **7)** Highlight the fuel reserve time field. This time should be set to the amount of flight time equal to the amount of fuel reserve desired.
- **8)** To change the reserve fuel time, enter a time (00:00 to 23:59; hours:minutes). The default setting is 00:45 minutes.
- 9) Press the ENT Key.
- **10)** Press the **FMS** Knob to return to the Navigation Map Page.

**APPENDICES** 

# GARMIN

# **SYSTEM OVERVIEW**

FLIGHT INSTRUMENTS

EIS

AUDIO PANEL & CNS

FLIGHT MANAGEMENT

HAZARD

AFCS

ADDITIONAL FEATURES

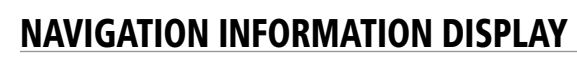

The Navigation Information Display operates in two modes, automatic mode and destination mode. The mode is toggled by pressing the **AUTO** or **DEST** Softkey. The display defaults in automatic mode (softkey label displays 'AUTO'). In destination mode, the softkey label displays 'DEST'. Figure 5-31 shows the various modes of operation for the display.

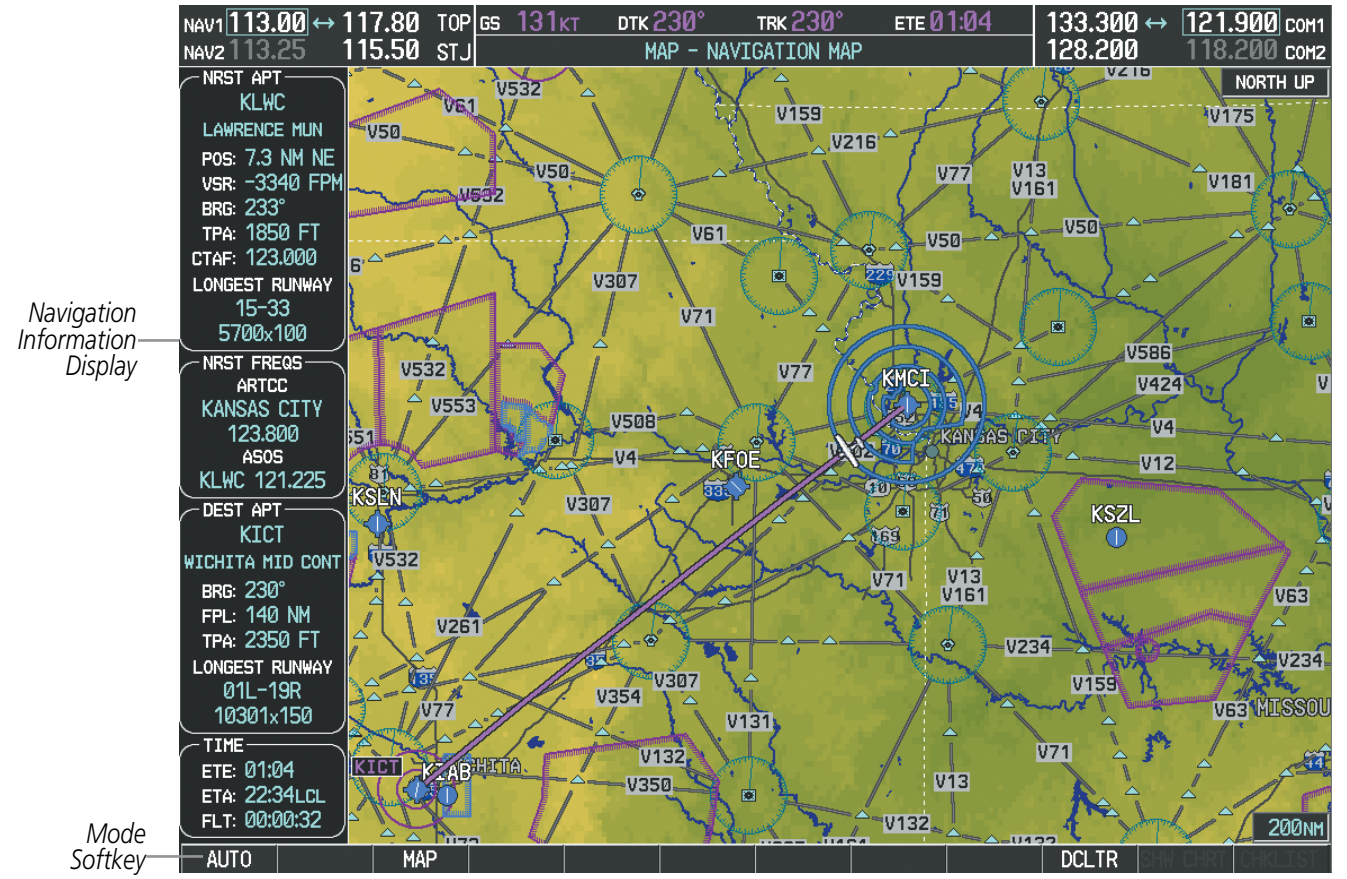

Figure 5-30 Navigation Information Display

## FLIGHT MANAGEMENT

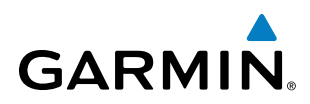

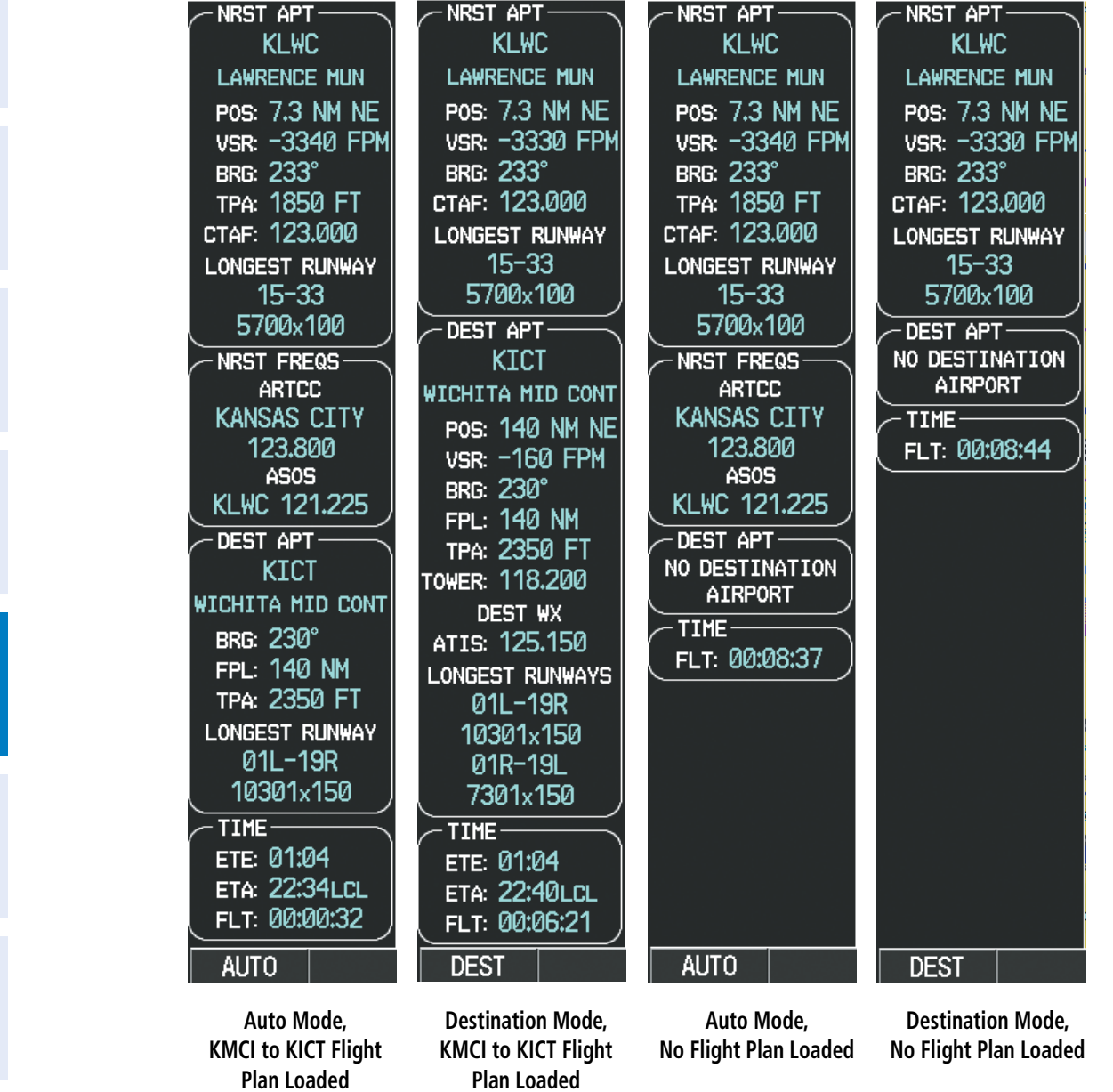

Figure 5-31 Navigation Information Display Modes of Operation

The next section describes the four Data Boxes within the Navigation Information Display.

**NDEX** 

**SYSTEM** OVERVIEW

FLIGHT INSTRUMENTS

EIS

AUDIO PANEL & CNS

FLIGHT MANAGEMENT

HAZARD

AFCS

ADDITIONAL FEATURES

APPENDICES

## NEAREST AIRPORT BOX

GARMIN

The Nearest Airport Box is displayed in automatic and destination mode. When no airports are within 200 NM of the aircraft position, the Nearest Airport Box displays "NONE WITHIN 200 NM". When the aircraft position is within 200 NM of an airport, the fields shown in Figure 5-32 are displayed in the Nearest Airport Box.

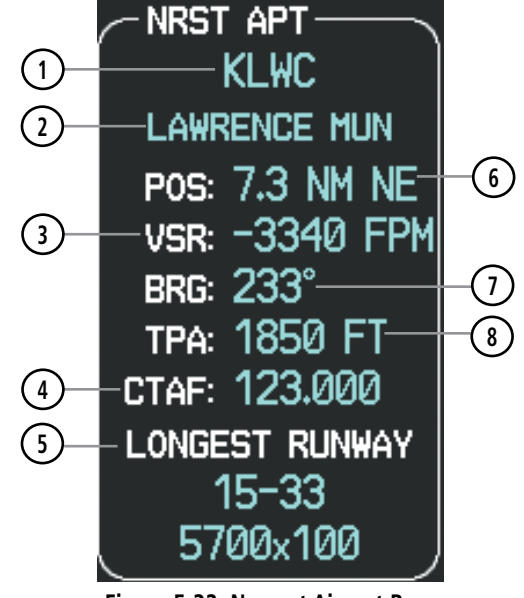

Figure 5-32 Nearest Airport Box

## 1 Identifier

- 2 Airport Name (always visible)
- $\bigcirc$  Vertical Speed Required (Vertical Speed Necessary at Current Ground Speed to perform a straight descent to airport, with a range of  $\pm$  5000 fps, beyond which it becomes dashed

Garmin G950 Pilot's Guide for the Tecnam P2006T

- (4) СОМ Туре
- 5 Longest Runway (Displayed when Airport is not the Destination Airport)
- 6 METAR Flag (When METAR information available)
- 7 Position From (Distance and Direction from Nearest Airport)
- 8 Bearing to Nearest Airport
- (9) COM Frequency (Displayed when Airport is not the Destination Airport)

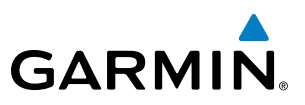

## **NEAREST FREQUENCY BOX**

The Nearest Frequency Box is displayed in the automatic mode and not displayed in the destination mode. When no nearest frequencies are detected, the Nearest Frequency Box displays "NONE WITHIN 200 NM".

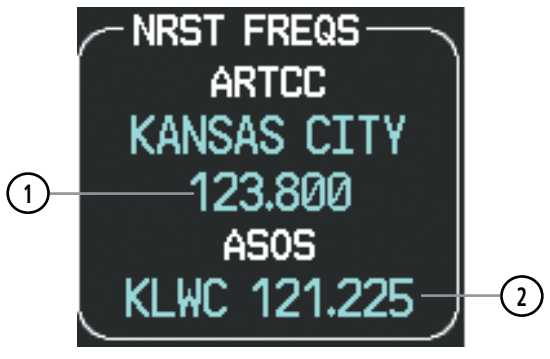

Figure 5-33 Nearest Frequency Box

- Air Route Traffic Control Center Frequency (Frequencies) of ARTCC nearest to present position; visible when nearest frequency detected
- 2 Frequency of Weather Station nearest to present position; visible when nearest weather station is detected

## **DESTINATION AIRPORT BOX**

The Destination Airport Box is displayed in automatic and destination mode.

The destination airport for which the information is displayed is determined as follows.

- The destination airport is the last airport in the active flight plan if:
  - No arrival or approach is loaded, or
  - An arrival waypoint is part of the active leg and no approach is loaded, or
  - The active leg is past the MAP
- The destination airport is the airport prior to the procedure(s) in the active flight plan if:
  - An arrival and/or approach is loaded and neither are active
- The destination airport is the airport associated with the approach if:
  - An arrival waypoint is part of the active leg and an approach is loaded, or
  - The approach is active
- The destination airport is the Direct-to waypoint if:
  - The Direct-to waypoint is not in the active flight plan and is an airport

If none of these conditions are met, then the destination airport is undefined, and a single label is displayed in the box, reading "NO DESTINATION AIRPORT". When a destination airport has been determined, the fields shown in Figure 5-34 are displayed in the Destination Airport Box.

NDEX

**SYSTEM OVERVIEW** 

AFCS

**ADDITIONAL** FEATURES

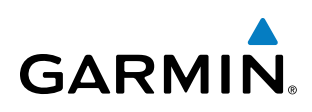

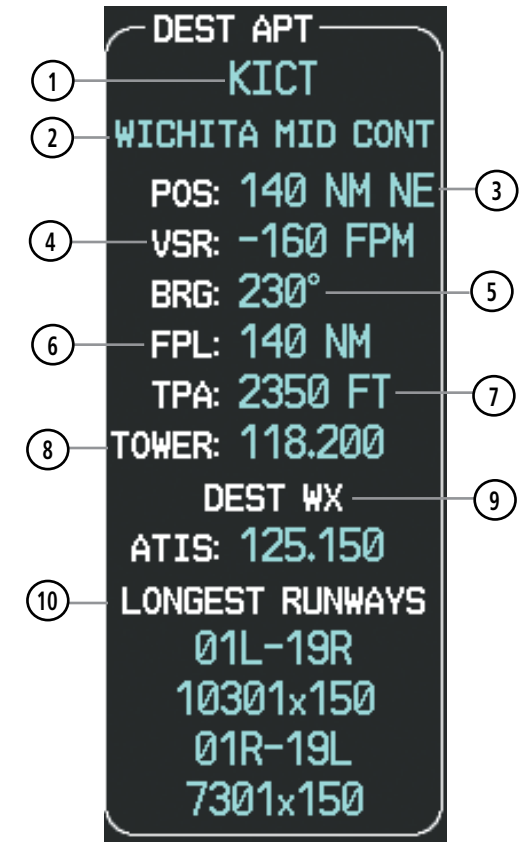

Figure 5-34 Destination Airport Box

- (1) Airport Identifier; always visible
- 2 Airport Name; always visible
- *Position From; distance and bearing from Destination Airport (visible when the destination mode is active, or when the Nearest Airport is same as the destination airport, or when no ARTCC frequencies are detected*
- 4 Vertical Speed Required. Vertical speed necessary at current ground speed to perform a straight descent to airport, with a maximum of 5000, beyond which it becomes dashed: "----". Visible when destination mode active, or when nearest airport is same as destination airport, or when no ARTCC frequencies are detected
- 5 Bearing To, directional bearing to destination airport, always visible
- (6) Route Distance; total distance from present position to final destination through all waypoints, always visible
- Traffic Pattern Altitude; Traffic Pattern Altitude of destination airport. Visible when destination mode active, or when nearest airport is same as destination airport, or when one or fewer ARTCC frequencies are detected
- (8) COM Frequency, frequency of airport primary communication channel. Visible when destination mode active, or nearest airport is same as destination airport.
- Nearest Weather Station; frequency of weather station nearest to destination airport. Visible when destination mode active, or nearest airport is same as destination airport
- 10 Longest Runways, identifier and size of the longest or the two longest runways. Identifier and size of the longest or the two longest runways. One: Always visible; Two: visible when destination mode active, or nearest airport is same as destination airport

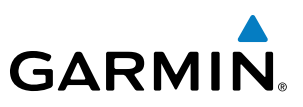

## TIME BOX

The Time Box is always visible.

Estimated Time Enroute; visible when destination is set

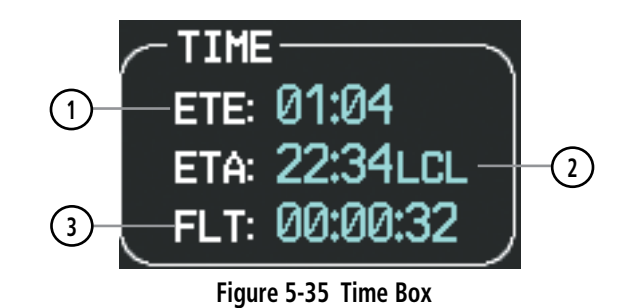

Flight Time (total time since takeoff) 'FLT' if in-air timer is selected on AUX Utility Page, otherwise 'PWR'. Always

Estimated Time of Arrival; sum of the present time and ETE, visible when destination is set

1

2

(3)

visible

AUDIO PANEL & CNS

**SYSTEM OVERVIEW** 

FLIGHT VSTRUMENTS

EIS

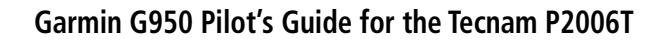

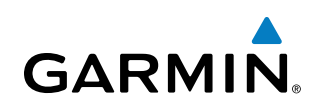

## **5.3 WAYPOINTS**

Waypoints are predetermined geographical positions (internal database) or pilot-entered positions, and are used for all phases of flight planning and navigation.

Communication and navigation frequencies can be tuned "automatically" from various Waypoint Information (WPT) pages, Nearest (NRST) pages, and the Nearest Airports Window (on PFD). This auto-tuning feature simplifies frequency entry over manual tuning. Refer to the Audio Panel and CNS section for details on auto-tuning.

Waypoints can be selected by entering the ICAO identifier, entering the name of the facility, or by entering the city name. See the System Overview section for detailed instructions on entering data in the G950. As a waypoint identifier, facility name, or location is entered, the G950's Spell'N'Find<sup>™</sup> feature scrolls through the database, displaying those waypoints matching the characters which have been entered to that point. A direct-to navigation leg to the selected waypoint can be initiated by pressing the **Direct-to** Key on any of the waypoint pages.

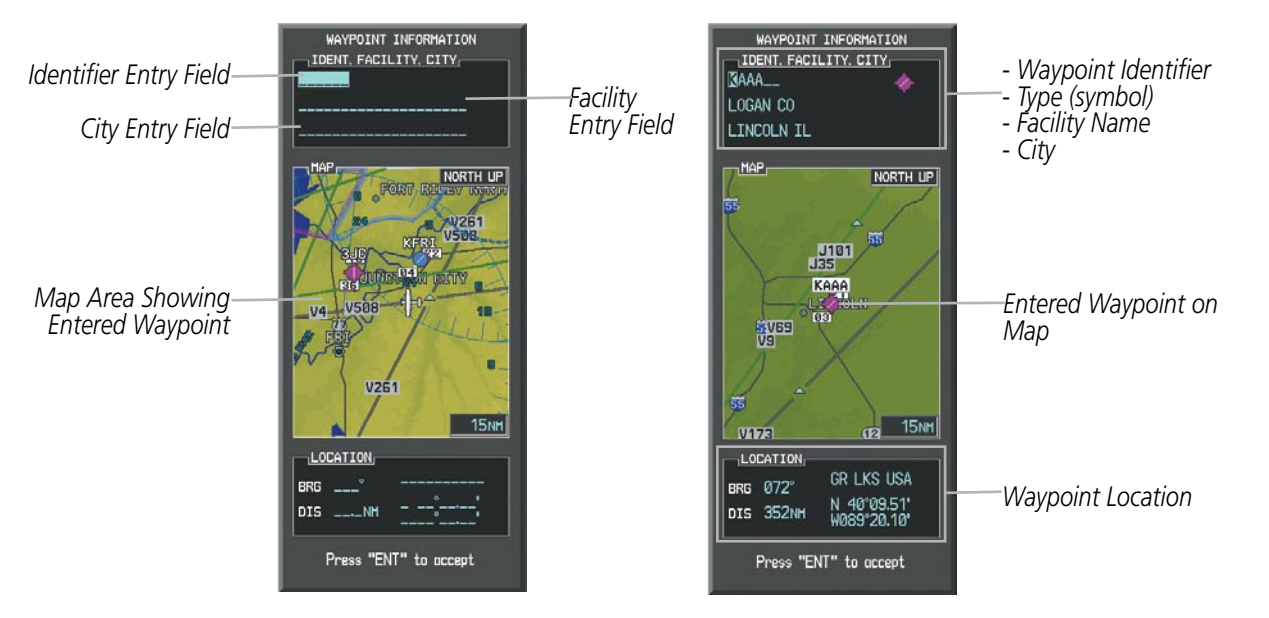

Figure 5-29 Waypoint Information Window

If duplicate entries exist for the entered facility name or location, additional entries may be viewed by continuing to turn the small **FMS** Knob during the selection process. If duplicate entries exist for an identifier, a Duplicate Waypoints Window is displayed when the **ENT** Key is pressed.

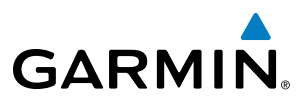

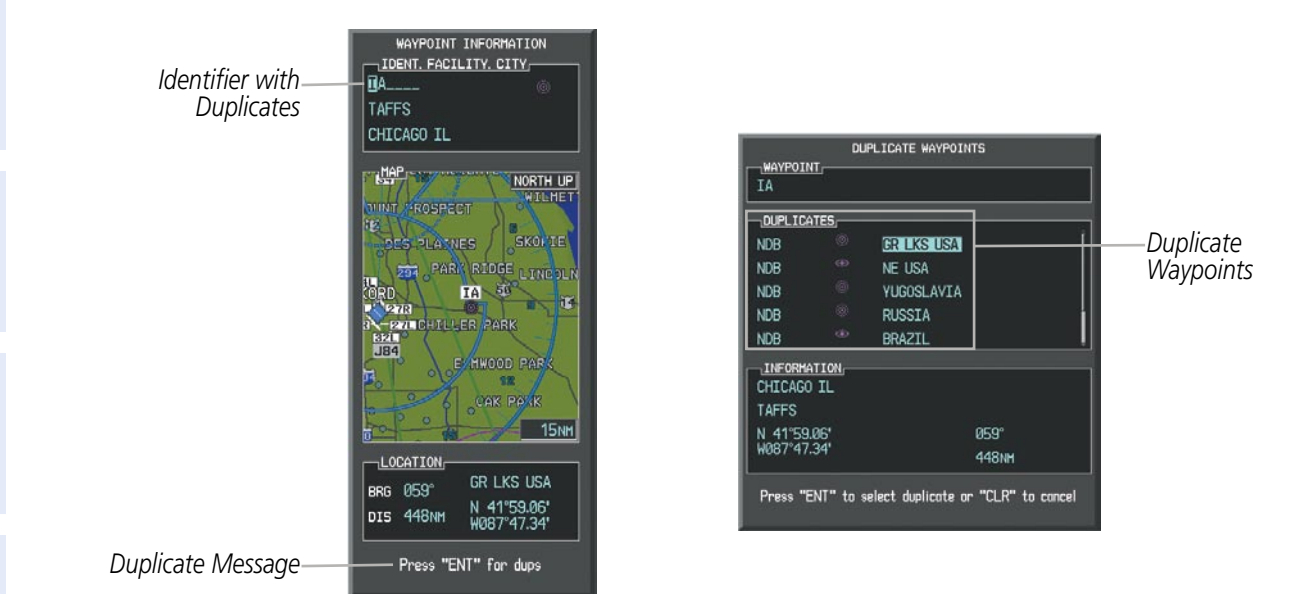

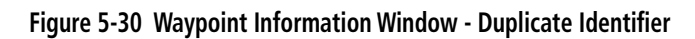

## AIRPORTS

**NOTE:** 'North Up' orientation on the Airport Information Page cannot be changed; the pilot needs to be aware of proper orientation if the Navigation Map orientation is different from the Airport Information Page Map.

The Airport Information Page is the first page in WPT group and allows the pilot to view airport information, load frequencies (COM, NAV, and lighting), review runways, and review instrument procedures that may be involved in the flight plan. See the Audio Panel and CNS Section for more information on loading frequencies (auto-tuning). After engine startup, the Airport Information Page defaults to the airport where the aircraft is located. After a flight plan has been loaded, it defaults to the destination airport. On a flight plan with multiple airports, it defaults to the airport which is the current active waypoint.

In addition to displaying a map of the currently selected airport and surrounding area, the Airport Information Page displays airport information in three boxes labeled 'AIRPORT', 'RUNWAYS', and 'FREQUENCIES'. For airports with multiple runways, information for each runway is available. This information is viewed on the Airport Information Page by pressing the **INFO** Softkey.

FLIGHT VSTRUMENTS

## FLIGHT MANAGEMENT

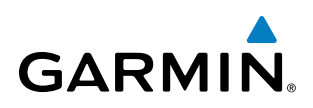

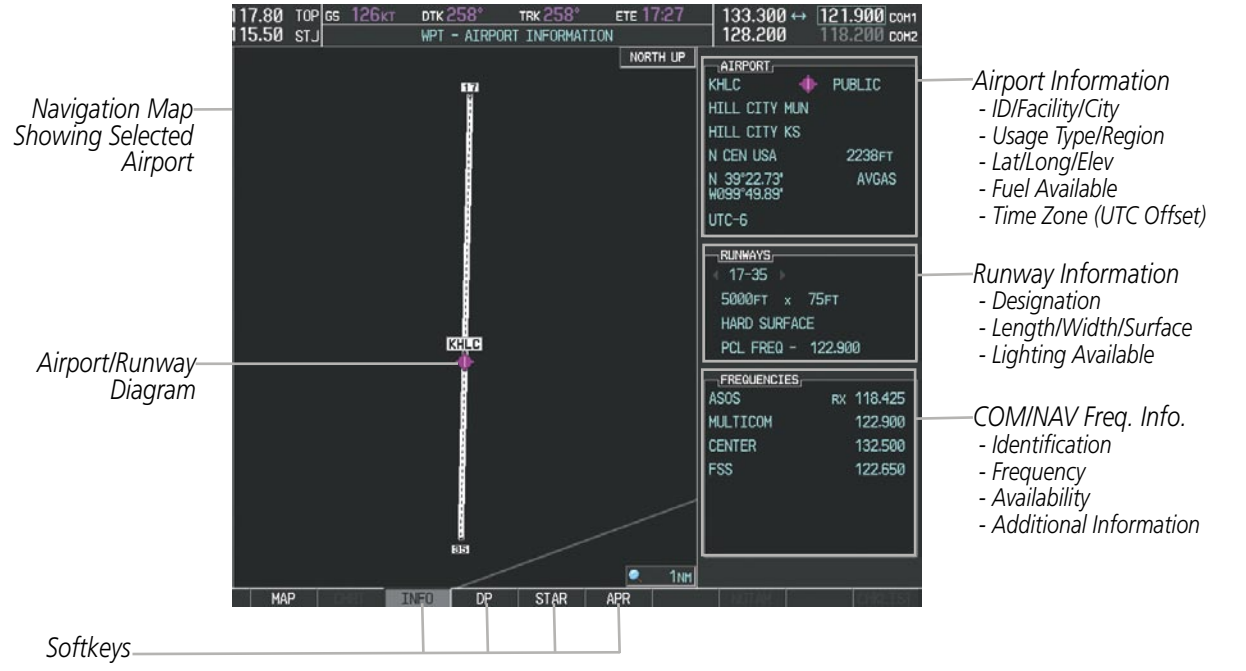

Figure 5-31 Airport Information Page

The following descriptions and abbreviations are used on the Airport Information Page:

- Usage type: Public, Military, Private, or Heliport
- Runway surface type: Hard, Turf, Sealed, Gravel, Dirt, Soft, Unknown, or Water
- Runway lighting type: No Lights, Part Time, Full Time, Unknown, or PCL Freq (for pilot-controlled lighting)
- COM Availability: TX (transmit only), RX (receive only), PT (part time), i (additional information available)

#### Selecting an airport for review by identifier, facility name, or location:

- 1) From the Airport Information Page, press the **FMS** Knob.
- 2) Use the **FMS** Knobs and enter an identifier, facility name, or location.
- 3) Press the ENT Key.
- 4) Press the FMS Knob to remove the cursor.

#### Selecting a runway:

- 1) With the Airport Information Page displayed, press the **FMS** Knob to activate the cursor.
- Turn the large **FMS** Knob to place the cursor in the 'RUNWAYS' Box, on the runway designator. 2)
- 3) Turn the small **FMS** Knob to display the desired runway (if more than one) for the selected airport.
- 4) To remove the flashing cursor, press the FMS Knob.

SYSTEM

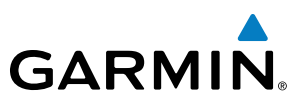

#### Viewing a destination airport:

From the Airport Information Page press the **MENU** Key. Select 'View Destination Airport'. The Destination Airport is displayed.

The Airport Frequencies Box uses the descriptions and abbreviations listed in the following table:

| Comm                                 | nunication Fre | Navigation Frequencies |     |
|--------------------------------------|----------------|------------------------|-----|
| Approach *                           | Control        | Pre-Taxi               | ILS |
| Arrival *                            | CTA *          | Radar                  | LOC |
| ASOS                                 | Departure *    | Ramp                   |     |
| ATIS                                 | Gate           | Terminal *             |     |
| AWOS                                 | Ground         | TMA *                  |     |
| Center                               | Helicopter     | Tower                  |     |
| Class B *                            | Multicom       | TRSA *                 |     |
| Class C *                            | Other          | Unicom                 |     |
| Clearance                            |                |                        |     |
| * May include Additional Information |                |                        |     |

#### Table 5-5 Airport Frequency Abbreviations

A departure, arrival, or approach can be loaded using the softkeys on the Airport Information Page. See the Procedures section for details. METARs or TAFs applicable to the selected airport can be selected for display (see the Hazard Avoidance section for details about weather).

The G950 provides a **NRST** Softkey on the PFD, which gives the pilot quick access to nearest airport information (very useful if an immediate landing is required). The Nearest Airports Window displays a list of up to 25 nearest airports (three entries can be displayed at one time). If there are more than three they are displayed in a scrollable list. If there are no nearest airports available, "NONE WITHIN 200NM" is displayed.

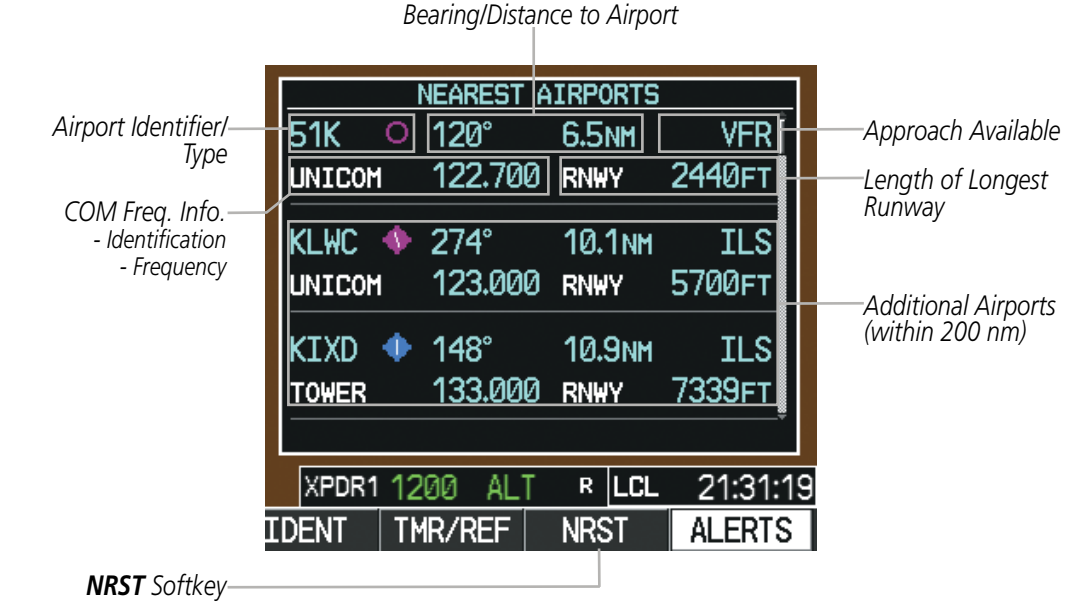

Figure 5-32 Nearest Airports Window on PFD

Garmin G950 Pilot's Guide for the Tecnam P2006T

Pressing the **ENT** Key displays the PFD Airport Information Window for the highlighted airport. Pressing the **ENT** Key again returns to the Nearest Airports Window with the cursor on the next airport in the list. Continued presses of the **ENT** Key sequences through the information pages for all airports in the Nearest Airports list.

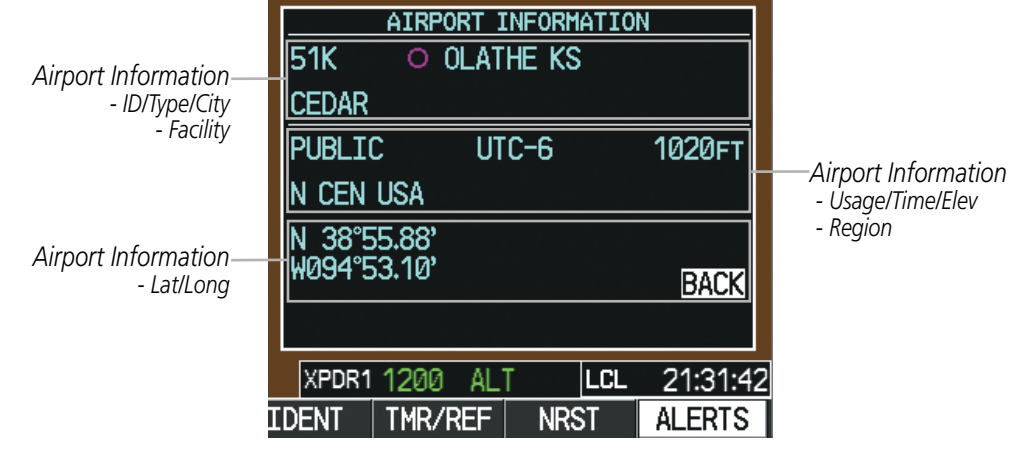

Figure 5-33 Airport Information Window on PFD

The Nearest Airports Page on the MFD is first in the group of NRST pages because of its potential use in the event of an in-flight emergency. In addition to displaying a map of the currently selected airport and surrounding area, the page displays nearest airport information in five boxes labeled 'NEAREST AIRPORTS', 'INFORMATION', 'RUNWAYS', 'FREQUENCIES', and 'APPROACHES'.

The selected airport is indicated by a white arrow, and a dashed white line is drawn on the navigation map from the aircraft position to the nearest airport. Up to five nearest airports, one runway, up to three frequencies, and up to three approaches are visible at one time. If there are more than can be shown, each list can be scrolled. If there are no items for display in a boxed area, text indicating that fact is displayed. The currently selected airport remains in the list until it is unselected.

GARMIN

## FLIGHT MANAGEMENT

Navigation Map Showing Nearest Airport

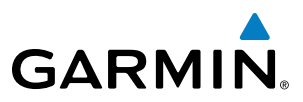

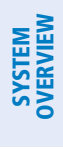

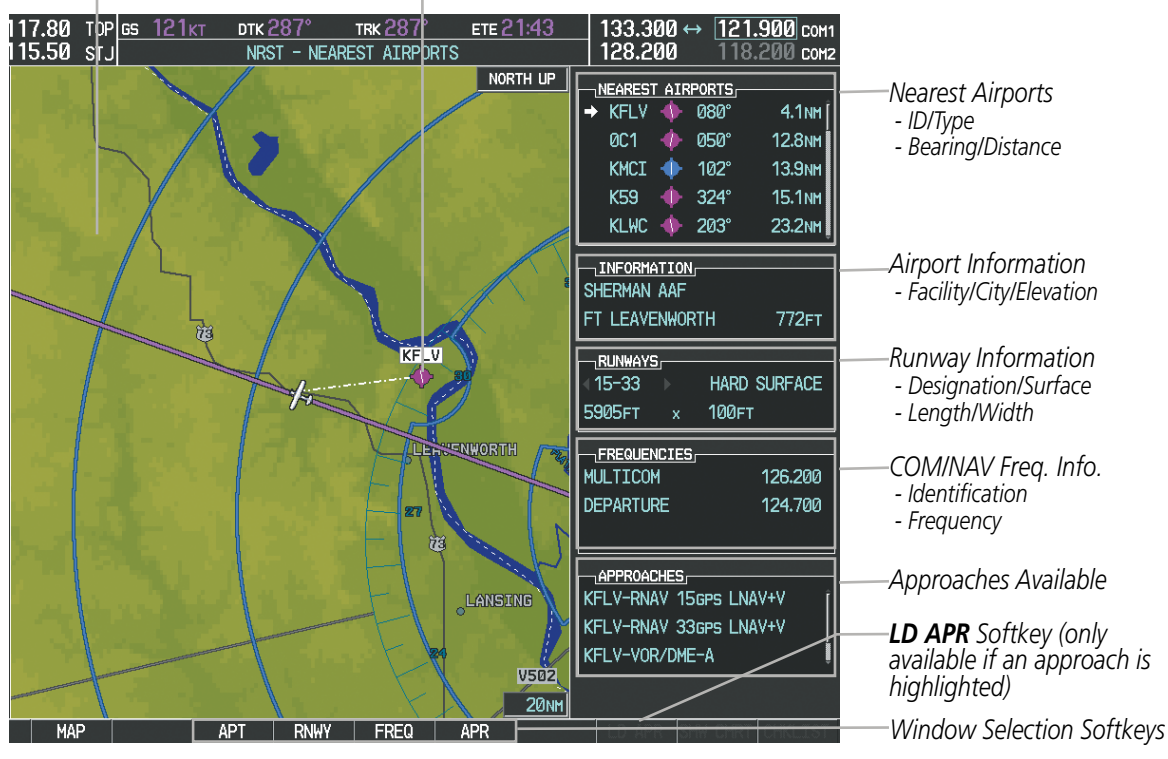

Nearest Airport

Figure 5-34 Nearest Airport Page

#### Viewing information for a nearest airport on the PFD:

- 1) Press the NRST Softkey to display the Nearest Airports Window. Press the FMS Knob to activate the cursor.
- 2) Highlight the airport identifier with the **FMS** Knob and press the **ENT** Key to display the Airport Information Window.
- 3) To return to the Nearest Airports Window press the ENT Key (with the cursor on 'BACK') or press the CLR Key. The cursor is now on the next airport in the nearest airports list. (Repeatedly pressing the ENT Key moves through the airport list, alternating between the Nearest Airports Window and the Airport Information Window.)
- 4) Press the **CLR** Key or the **NRST** Softkey to close the PFD Nearest Airports Window.

#### Viewing information for a nearest airport on the MFD:

- 1) Turn the large FMS Knob to select the NRST page group.
- 2) Turn the small **FMS** Knob to select the Nearest Airports Page (it is the first page of the group, so it may already be selected). If there are no Nearest Airports available, "NONE WITHIN 200 NM" is displayed.
- 3) Press the APT Softkey; or press the FMS Knob; or press the MENU Key, highlight 'Select Airport Window' and press the ENT Key. The cursor is placed in the 'NEAREST AIRPORTS' Box. The first airport in the nearest airports list is highlighted.
- 4) Turn the FMS Knob to highlight the desired airport. (Pressing the ENT Key also moves to the next airport.)
- 5) Press the **FMS** Knob to remove the flashing cursor.

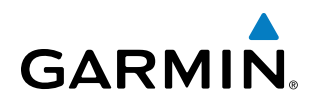

#### Viewing runway information for a specific airport:

- 1) With the Nearest Airports Page displayed, press the **RNWY** Softkey; or press the **MENU** Key, highlight 'Select Runway Window'; and press the **ENT** Key. The cursor is placed in the 'RUNWAYS' Box.
- 2) Turn the small FMS Knob to select the desired runway.
- 3) Press the FMS Knob to remove the flashing cursor.

See the Audio Panel and CNS Section for frequency selection and the Procedures section for approaches.

The Nearest Airports Box on the System Setup Page defines the minimum runway length and surface type used when determining the 25 nearest airports to display on the MFD Nearest Airports Page. A minimum runway length and/or surface type can be entered to prevent airports with small runways or runways that are not appropriately surfaced from being displayed. Default settings are 0 feet (or meters) for runway length and "HARD/SOFT" for runway surface type.

#### Selecting nearest airport surface matching criteria:

- 1) Use the FMS Knob to select the System Setup Page.
- 2) Press the FMS Knob momentarily to activate the flashing cursor.
- 3) Turn the large FMS Knob to highlight the runway surface field in the Nearest Airports Box.
- 4) Turn the small **FMS** Knob to select the desired runway option (ANY, HARD ONLY, HARD/SOFT, WATER).
- 5) Press the ENT Key.
- 6) Press the **FMS** Knob to remove the flashing cursor.

#### Selecting nearest airport minimum runway length matching criteria:

- 1) Use the FMS Knob to select the System Setup Page.
- 2) Press the FMS Knob momentarily to activate the flashing cursor.
- 3) Turn the large FMS Knob to highlight the minimum length field in the Nearest Airport Box.
- 4) Use the FMS Knob to enter the minimum runway length (zero to 25,000 feet) and press the ENT Key.
- 5) Press the **FMS** Knob to remove the flashing cursor.

| MFD DATA BAR FI | ELDS      |                          |
|-----------------|-----------|--------------------------|
| FIELD 1         | GS        |                          |
| FIELD 2         | DTK       |                          |
| FIELD 3         | TRK       |                          |
| FIELD 4         | ETE       |                          |
|                 |           |                          |
| SELECTED        | AUTO      |                          |
| SYSTEM CDI      | 2.00 NM   |                          |
| COM CONFIG      |           |                          |
| CHANNEL SPACING | 25.0 kHz  |                          |
|                 |           |                          |
| RNWY SURFACE    | HARD/SOFT | - Type of Runway Surface |
| MIN LENGTH      | Øft       | - Minimum Runway Length  |
|                 |           |                          |

Figure 5-35 System Setup Page - Nearest Airport Selection Criteria

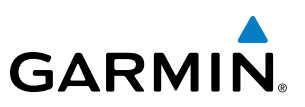

## INTERSECTIONS

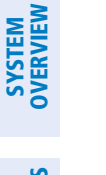

**NOTE:** The VOR displayed on the Intersection Information Page is the nearest VOR, not necessarily the VOR used to define the intersection.

The Intersection Information Page is used to view information about intersections. In addition to displaying a map of the currently selected intersection and surrounding area, the Intersection Information Page displays intersection information in three boxes labeled 'INTERSECTION', 'INFORMATION', and 'NEAREST VOR'.

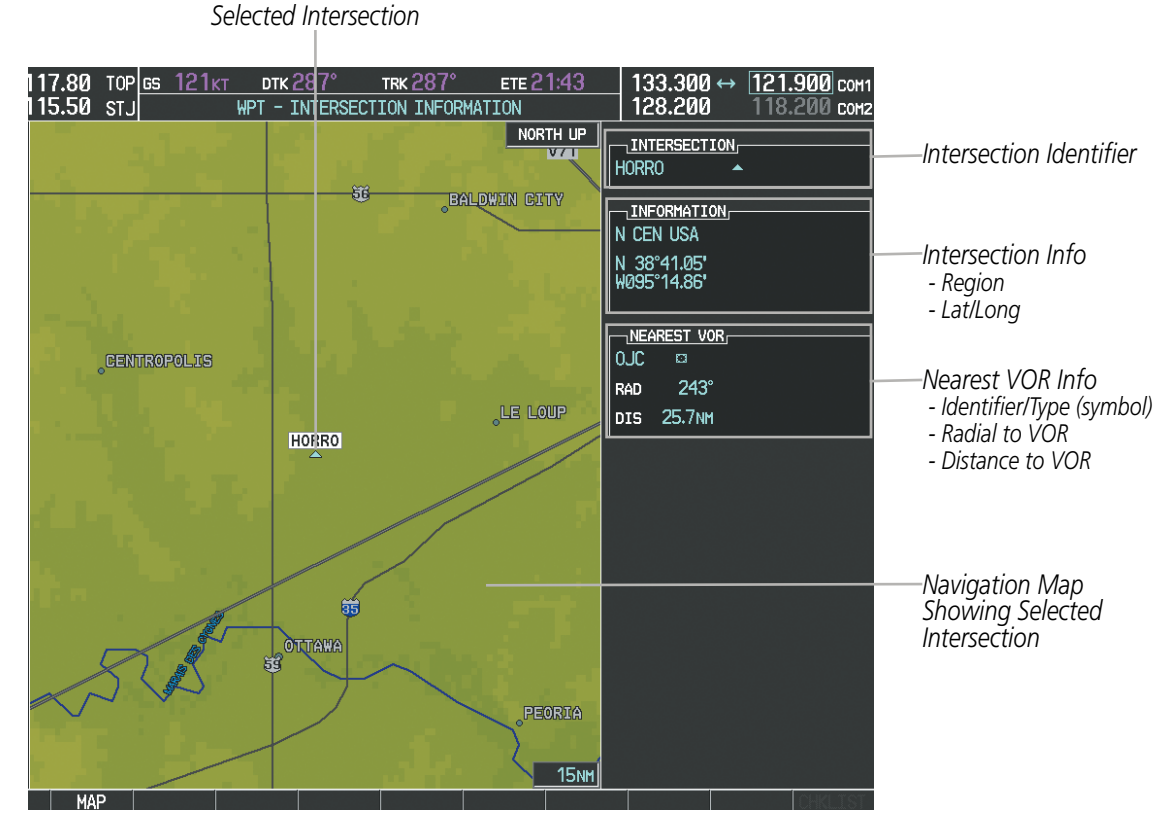

Figure 5-36 Intersection Information Page

## Selecting an intersection:

- 1) With the Intersection Information Page displayed, enter an identifier in the Intersection Box.
- 2) Press the ENT Key.
- 3) Press the FMS Knob to remove the flashing cursor.
  - Or:
- 1) With the Nearest Intersections Page displayed, press the FMS Knob.
- 2) Press the ENT Key or turn either FMS Knob to select an identifier in the Nearest Intersection Box.
- 3) Press the FMS Knob to remove the flashing cursor.

INDEX

SYSTEM OVERVIEW

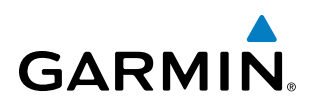

The Nearest Intersections Page can be used to quickly find an intersection close to the flight path. In addition to displaying a map of the surrounding area, the page displays information for up to 25 nearest intersections in three boxes labeled 'NEAREST INT', 'INFORMATION', and 'REFERENCE VOR'.

The selected intersection is indicated by a white arrow. Up to eleven Intersections are visible at a time. If there are more than can be shown, the list can be scrolled. If there are no items for display, text indicating that fact is displayed.

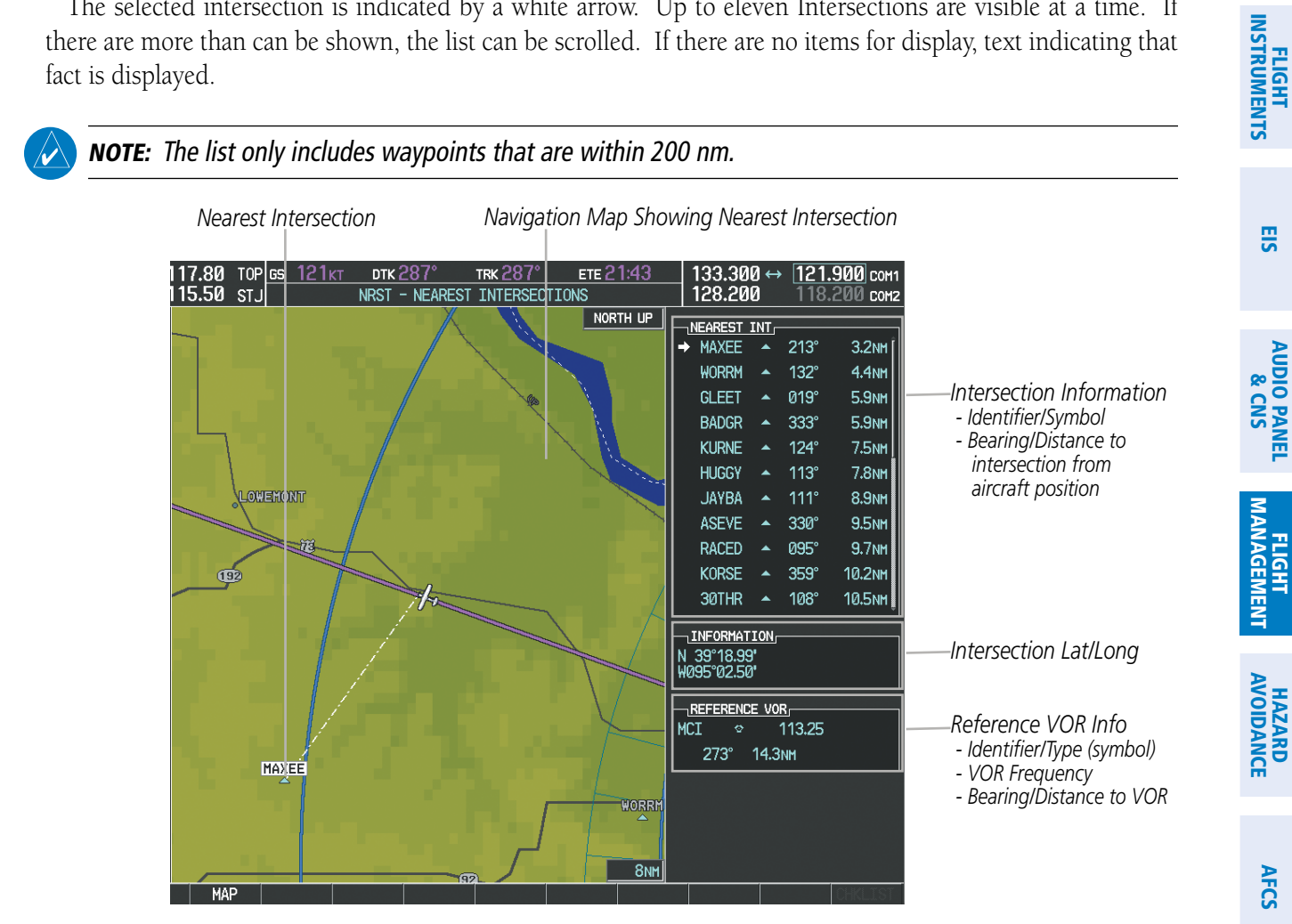

Figure 5-37 Nearest Intersections Page

APPENDICES

ADDITIONAL FEATURES

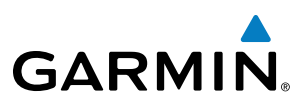

## **NDB**s

The NDB Information Page is used to view information about NDBs. In addition to displaying a map of the currently selected NDB and surrounding area, the page displays NDB information in four boxes labeled 'NDB', 'INFORMATION', 'FREQUENCY', and 'NEAREST AIRPORT'.

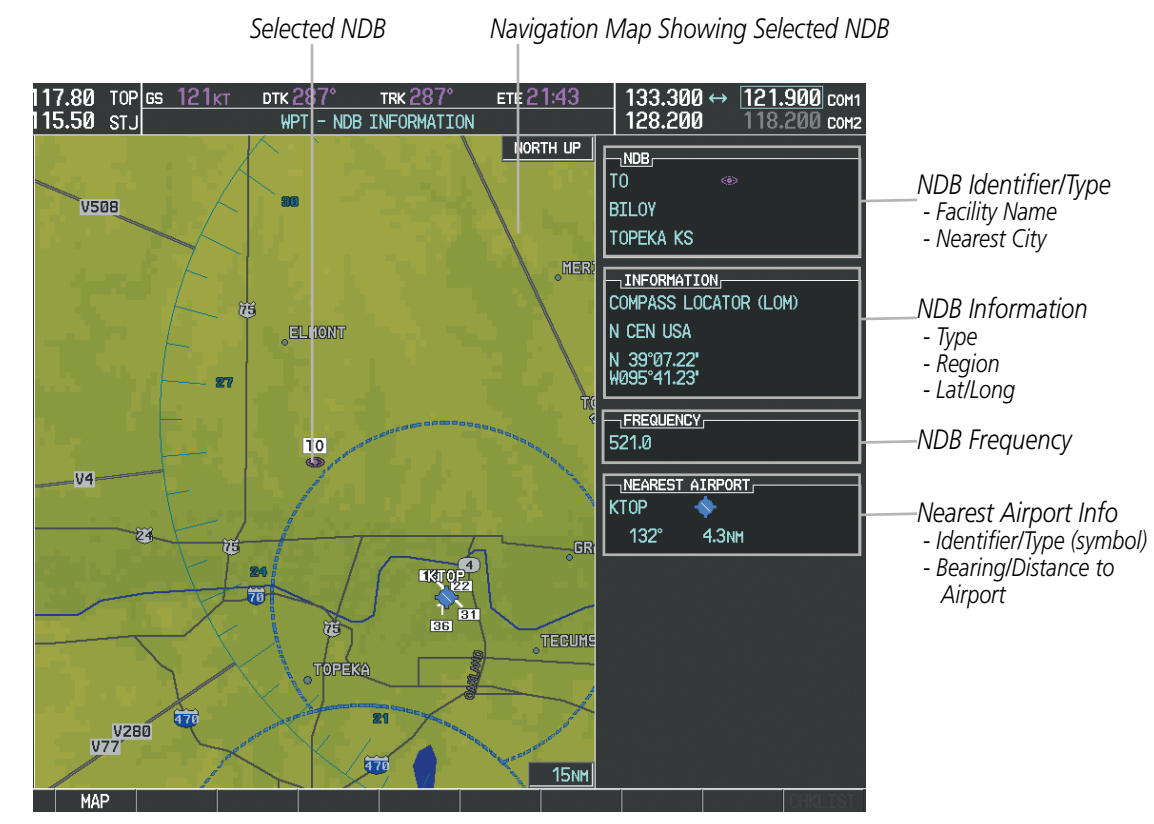

Figure 5-38 NDB Information Page

**NOTE:** Compass locator (LOM, LMM): a low power, low or medium frequency radio beacon installed in conjunction with the instrument landing system. When LOM is used, the locator is at the Outer Marker; when LMM is used, the locator is at the Middle Marker.

#### Selecting an NDB:

- 1) With the NDB Information Page displayed, enter an identifier, the name of the NDB, or the city in which it's located in the NDB Box.
- 2) Press the ENT Key.
- 3) Press the FMS Knob to remove the flashing cursor.

Or:

- 1) With the Nearest NDB Page displayed, press the **FMS** Knob.
- 2) Press the ENT Key or turn either FMS Knob to select an identifier in the Nearest NDB Box.
- 3) Press the FMS Knob to remove the flashing cursor.

AFCS

**ADDITIONAL FEATURES** 

Garmin G950 Pilot's Guide for the Tecnam P2006T

## FLIGHT MANAGEMENT

GARMIN

The Nearest NDB Page can be used to quickly find a NDB close to the flight path. In addition to displaying a map of the surrounding area, the page displays information for up to 25 nearest NDBs in three boxes labeled 'NEAREST NDB', 'INFORMATION', and 'FREQUENCY'.

A white arrow before the NDB identifier indicates the selected NDB. Up to eleven NDBs are visible at a time. If there are more than can be shown, each list can be scrolled. The list only includes waypoints that are within 200nm. If there are no NDBs in the list, text indicating that there are no nearest NDBs is displayed. If there are no nearest NDBs in the list, the information and frequency fields are dashed.

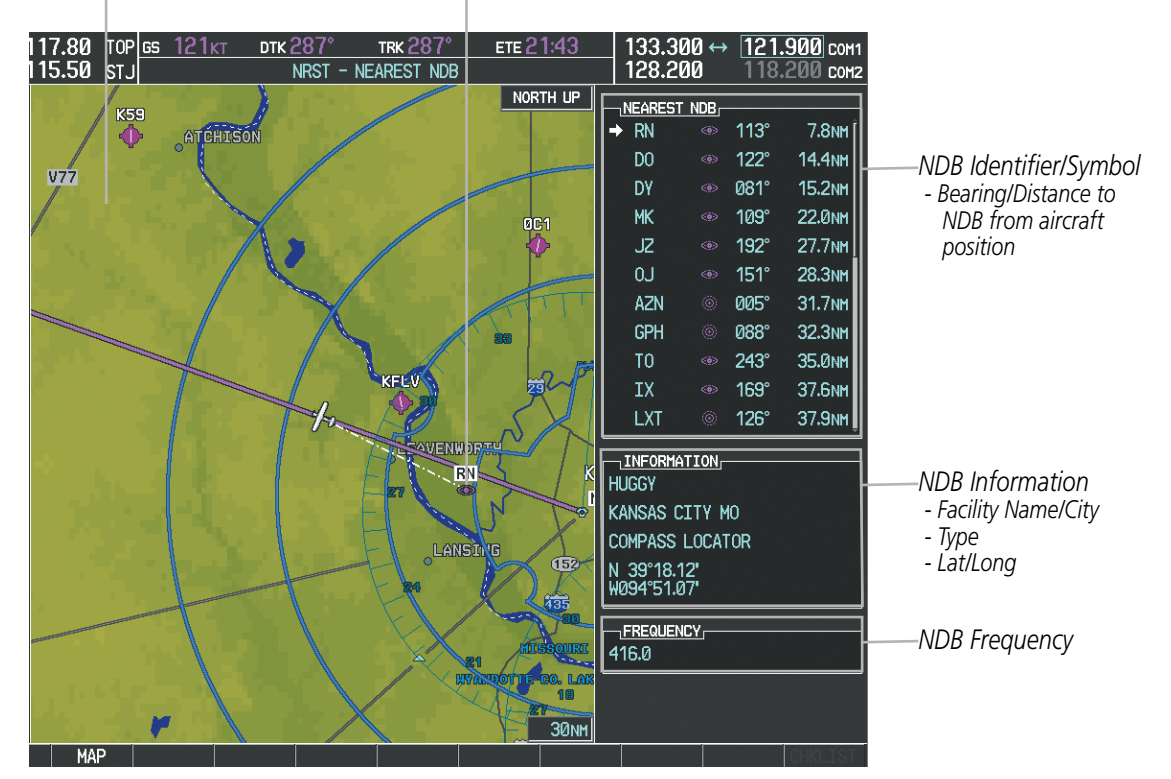

Navigation Map Showing Selected NDB Nearest NDB

Figure 5-39 Nearest NDB Page

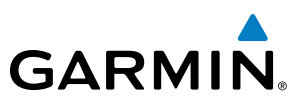

## VORs

The VOR Information Page can be used to view information about VOR and ILS signals (since ILS signals can be received on a NAV receiver), or to quickly auto-tune a VOR or ILS frequency. Localizer information cannot be viewed on the VOR Information Page. If a VOR station is combined with a TACAN station it is listed as a VORTAC on the VOR Information Page and if it includes only DME, it is displayed as VOR-DME.

In addition to displaying a map of the currently selected VOR and surrounding area, the VOR Information Page displays VOR information in four boxes labeled 'VOR', 'INFORMATION', 'FREQUENCY', and 'NEAREST AIRPORT'.

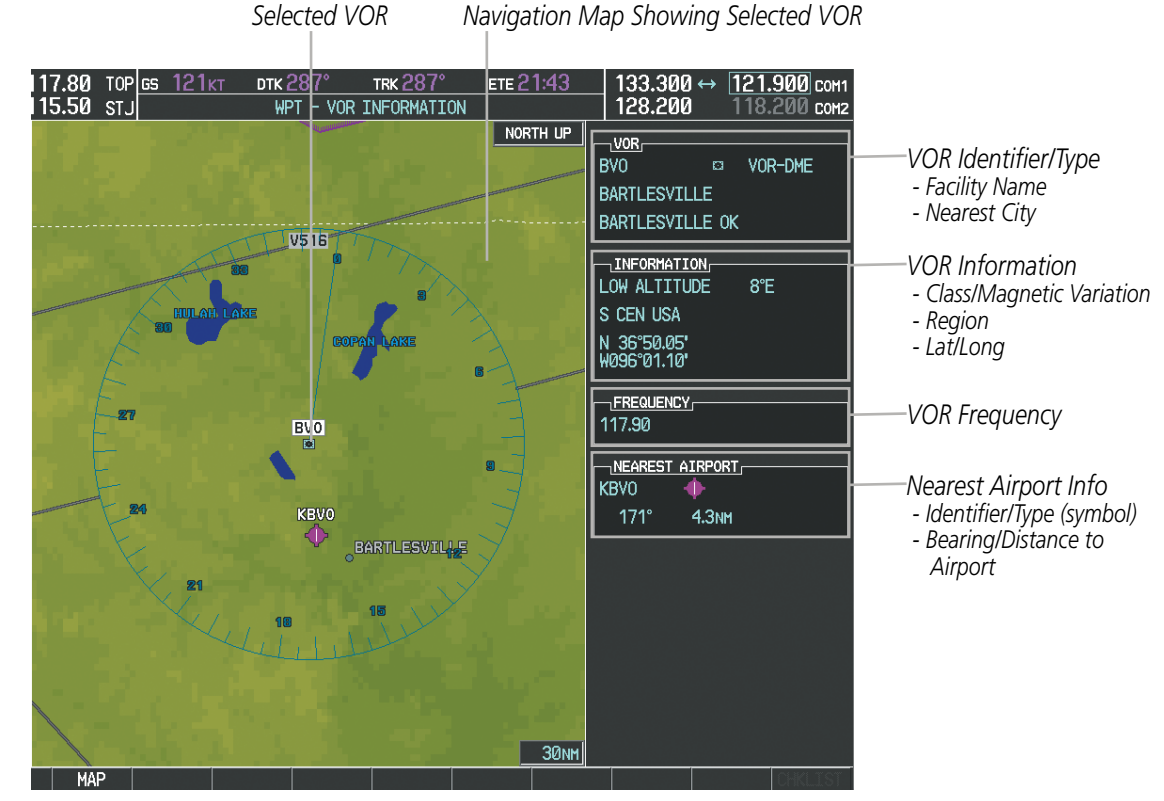

Figure 5-40 VOR Information Page

The VOR classes used in the VOR information box are: LOW ALTITUDE, HIGH ALTITUDE, and TERMINAL.

#### Selecting a VOR:

- 1) With the VOR Information Page displayed, enter an identifier, the name of the VOR, or the city in which it's located in the VOR Box.
- 2) Press the ENT Key.
- 3) Press the FMS Knob to remove the flashing cursor.

Or:

**ADDITIONAL FEATURES** 

NDEX

**APPENDICES** 

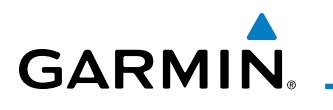

- 1) With the Nearest VOR Page displayed, press the **FMS** Knob or press the **VOR** Softkey.
- 2) Press the ENT Key or turn either FMS Knob to select an identifier in the Nearest VOR Box.
- 3) Press the FMS Knob to remove the flashing cursor.

Or:

- 1) With the Nearest VOR Page displayed, press the **MENU** Key.
- 2) Highlight 'Select VOR Window', and press the ENT Key.
- 3) Press the ENT Key or turn either FMS Knob to select an identifier in the Nearest VOR Box.
- 4) Press the FMS Knob to remove the flashing cursor.

The Nearest VOR Page can be used to quickly find a VOR station close to the aircraft. Also, a NAV frequency from a selected VOR station can be loaded from the Nearest VOR Page. In addition to displaying a map of the surrounding area, the Nearest VOR Page displays information for up to 25 nearest VOR stations in three boxes labeled 'NEAREST VOR', 'INFORMATION', and 'FREQUENCY'. The list only includes waypoints that are within 200 nm.

A white arrow before the VOR identifier indicates the selected VOR. Up to eleven VORs are visible at a time. If there are more than can be shown, each list can be scrolled. If there are no VORs in the list, text indicating that there are no nearest VORs is displayed. If there are no nearest VORs in the list, the information is dashed.

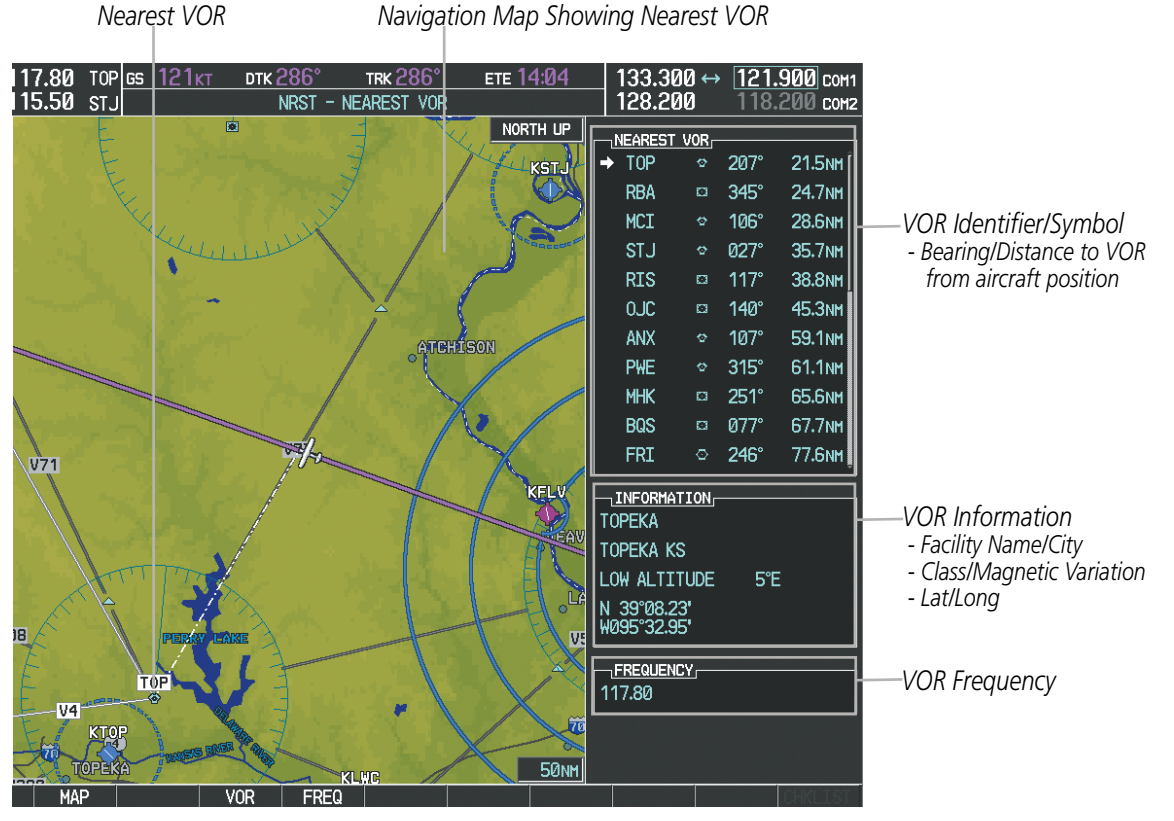

Figure 5-41 Nearest VOR Page

## **USER WAYPOINTS**

The G950 can create and store up to 1,000 user-defined waypoints. User waypoints can be created from any map page (except PFD Inset Map, AUX-Trip Planning Page, or Procedure Pages) by selecting a position on the map using the **Joystick**, or from the User Waypoint Information Page by referencing a bearing/distance from an existing waypoint, bearings from two existing waypoints, or latitude and longitude. Once a waypoint has been created, it can be renamed, deleted, or moved. Temporary user waypoints are erased upon system power down.

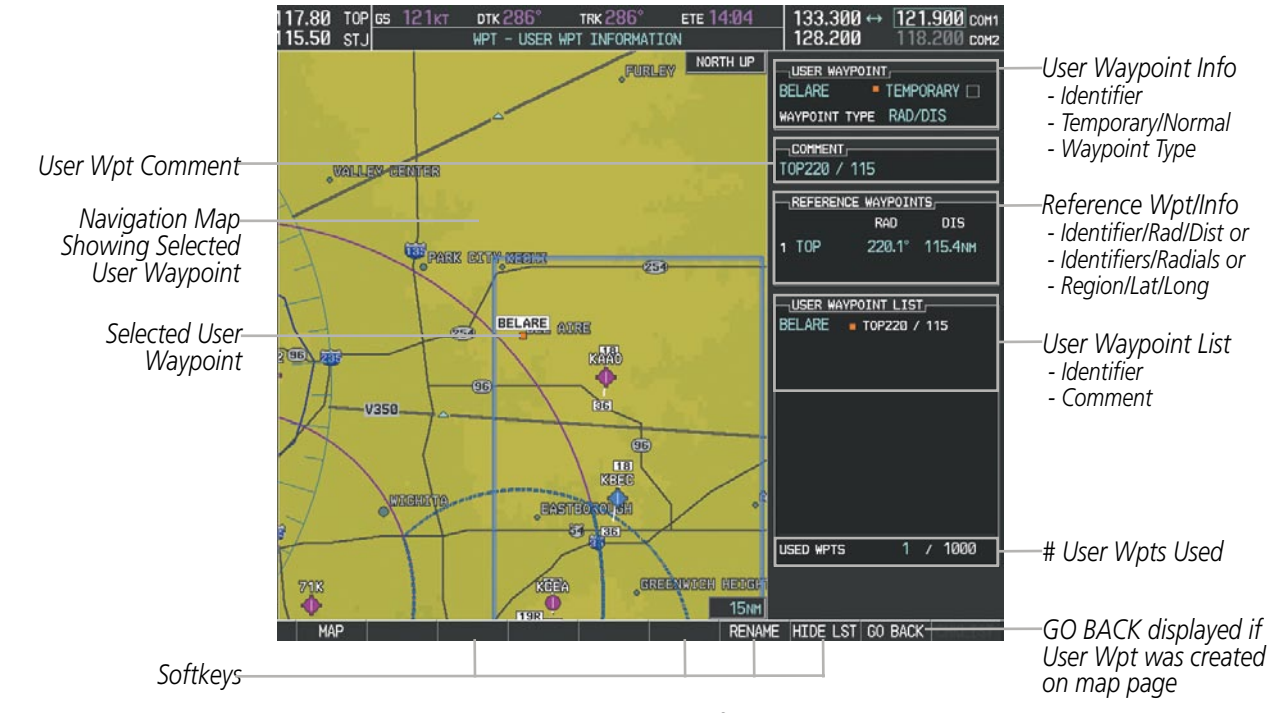

Figure 5-42 User Waypoint Information Page

## Selecting a User Waypoint:

- 1) With the User Waypoint Information Page displayed, enter the name of the User Waypoint, or scroll to the desired waypoint in the User Waypoint List using the large **FMS** Knob.
- 2) Press the ENT Key.
- 3) Press the FMS Knob to remove the flashing cursor.

#### Or:

- 1) With the Nearest User Waypoints Page displayed, press the **FMS** Knob.
- 2) Press the ENT Key or turn either FMS Knob to select an identifier in the Nearest USR Box.
- 3) Press the FMS Knob to remove the flashing cursor.

**ADDITIONAL FEATURES** 

**APPENDICES** 

## **FLIGHT MANAGEMENT**

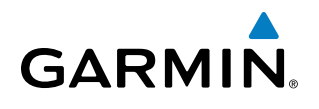

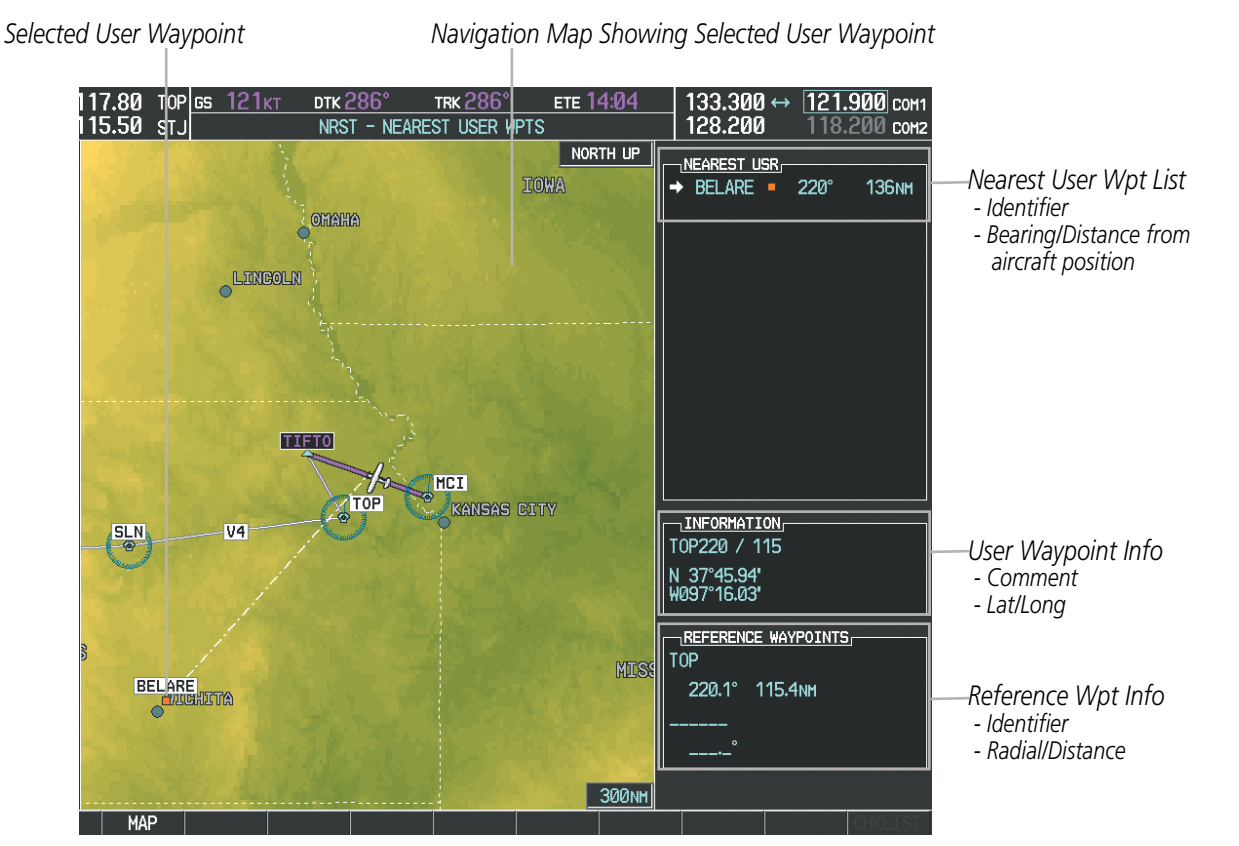

Figure 5-43 Nearest User Waypoint Page

## **CREATING USER WAYPOINTS**

User waypoints can be created from the User Waypoint Information Page in the following ways:

#### Creating user waypoints from the User Waypoint Information Page:

- 1) Press the NEW Softkey, or press the MENU Key and select 'Create New User Waypoint'.
- 2) Enter a user waypoint name (up to six characters).
- 3) Press the ENT Key. The current aircraft position is the default location of the new waypoint.
- **4)** If desired, define the type and location of the waypoint in one of the following ways:

a) Select "RAD/RAD" using the small **FMS** Knob, press the **ENT** Key, and enter the two reference waypoint identifiers and radials into the REFERENCE WAYPOINTS window using the **FMS** Knobs.

Or:

**b)** Select "RAD/DIS" using the small **FMS** Knob, press the **ENT** Key, and enter the reference waypoint identifier, the radial, and the distance into the REFERENCE WAYPOINTS window using the **FMS** Knobs.

Or:

c) Select "LAT/LON" using the small **FMS** Knob, press the **ENT** Key, and enter the latitude and longitude into the INFORMATION window using the **FMS** Knobs.

5) Press the ENT Key to accept the new waypoint.

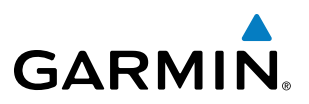

- 6) If desired, change the storage method of the waypoint to "TEMPORARY" or "NORMAL" by moving the cursor to "TEMPORARY" and pressing the **ENT** Key to check or uncheck the box.
- 7) Press the FMS Knob to remove the flashing cursor.

0r:

- 1) Press the **FMS** Knob to activate the cursor.
- 2) Enter a user waypoint name (up to six characters).
- 3) Press the ENT Key. The message 'Are you sure you want to create the new User Waypoint AAAAAA?' is displayed.
- 4) With 'YES' highlighted, press the ENT Key.
- 5) If desired, define the type and location of the waypoint in one of the following ways:

a) Select "RAD/RAD" using the small **FMS** Knob, press the **ENT** Key, and enter the two reference waypoint identifiers and radials into the REFERENCE WAYPOINTS window using the **FMS** Knobs.

## Or:

**b)** Select "RAD/DIS" using the small **FMS** Knob, press the **ENT** Key, and enter the reference waypoint identifier, the radial, and the distance into the REFERENCE WAYPOINTS window using the **FMS** Knobs.

## Or:

c) Select "LAT/LON" using the small **FMS** Knob, press the **ENT** Key, and enter the latitude and longitude into the INFORMATION window using the **FMS** Knobs.

- 6) Press the ENT Key to accept the new waypoint.
- **7)** If desired, change the storage method of the waypoint to "TEMPORARY" or "NORMAL" by moving the cursor to "TEMPORARY" and pressing the **ENT** Key to check or uncheck the box.
- 8) Press the **FMS** Knob to remove the flashing cursor.

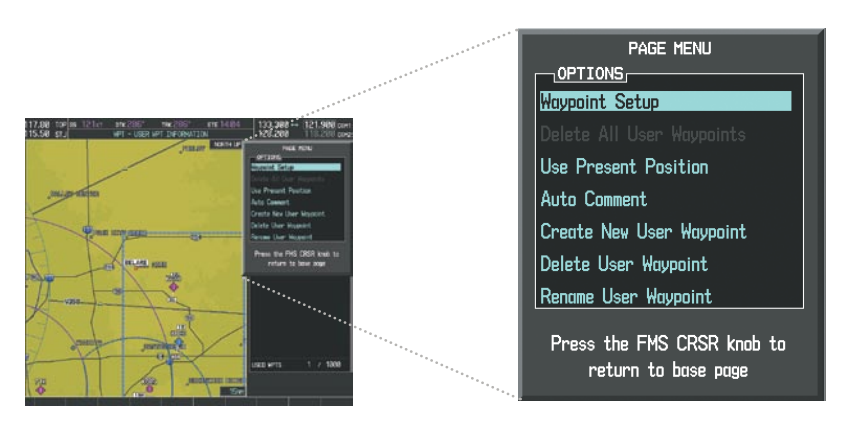

Figure 5-44 User Waypoint Information Page Menu

## Creating user waypoints from map pages:

- 1) Press the **Joystick** to activate the panning function and pan to the map location of the desired user waypoint.
- 2) Press the ENT Key. The User Waypoint Information Page is displayed with the captured position.

**APPENDICES** 

NDEX

166

## FLIGHT MANAGEMENT

# GARMIN

**NOTE:** If the pointer has highlighted a map database feature, one of three things happens upon pressing the **ENT** Key: 1) information about the selected feature is displayed instead of initiating a new waypoint, 2) a menu pops up allowing a choice between 'Review Airspaces' or 'Create User Waypoint', or 3) a new waypoint is initiated with the default name being the selected map item.

- 3) Enter a user waypoint name (up to six characters).
- 4) Press the ENT Key to accept the selected name. The first reference waypoint box is highlighted.
- 5) If desired, define the type and location of the waypoint in one of the following ways:

a) Select "RAD/RAD" using the small **FMS** Knob, press the **ENT** Key, and enter the two reference waypoint identifiers and radials into the REFERENCE WAYPOINTS window using the **FMS** Knobs.

Or:

**b)** Select "RAD/DIS" using the small **FMS** Knob, press the **ENT** Key, and enter the reference waypoint identifier, the radial, and the distance into the REFERENCE WAYPOINTS window using the **FMS** Knobs.

Or:

c) Select "LAT/LON" using the small **FMS** Knob, press the **ENT** Key, and enter the latitude and longitude into the INFORMATION window using the **FMS** Knobs.

- 6) Press the ENT Key to accept the new waypoint.
- **7)** If desired, change the storage method of the waypoint to "TEMPORARY" or "NORMAL" by moving the cursor to "TEMPORARY" and pressing the **ENT** Key to check or uncheck the box.
- 8) Press the FMS Knob to remove the flashing cursor.
- 9) Press the **GO BACK** Softkey to return to the map page.

## **EDITING USER WAYPOINTS**

#### Editing a user waypoint comment or location:

- 1) With the User Waypoint Information Page displayed, press the **FMS** Knob to activate the cursor.
- 2) Select a user waypoint in the User Waypoint List, if required, and press the ENT Key.
- 3) Move the cursor to the desired field.
- 4) Turn the small **FMS** Knob to make any changes.
- 5) Press the ENT Key to accept the changes.
- 6) Press the **FMS** Knob to remove the flashing cursor.

#### Renaming user waypoints:

- 1) Highlight a user waypoint in the User Waypoint List. Press the **RENAME** Softkey, or press the **MENU** Key and select 'Rename User Waypoint'.
- 2) Enter a new name.
- 3) Press the ENT Key. The message 'Do you want to rename the user waypoint AAAAAA to BBBBBB?' is displayed.

#### Garmin G950 Pilot's Guide for the Tecnam P2006T

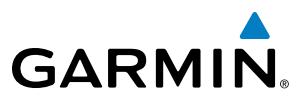

- 4) With 'YES' highlighted, press the ENT Key.
- 5) Press the FMS Knob to remove the flashing cursor.

### Changing the location of an existing waypoint to the aircraft present position:

- 1) Enter a waypoint name or select the waypoint in the User Waypoint List, then press the ENT Key.
- 2) Press the **MENU** Key.
- 3) Select 'Use Present Position'.
- 4) Press the **ENT** Key twice. The new waypoint's location is saved.
- 5) Press the FMS Knob to remove the flashing cursor.

A system generated comment for a user waypoint incorporates the reference waypoint identifier, bearing, and distance. If a system generated comment has been edited, a new comment can be generated.

## Resetting the comment field to the system generated comment:

- 1) Enter a waypoint name or select the waypoint in the User Waypoint List, then press the ENT Key.
- 2) Press the MENU Key.
- 3) Select 'Auto Comment'.
- 4) Press the ENT Key. The generated comment is based on the reference point used to define the waypoint.

The default type of user waypoint (normal or temporary) can be changed using the user waypoint information page menu. Temporary user waypoints are automatically deleted upon the next power cycle.

## Changing the user waypoint storage duration default setting:

- 1) With the User Waypoint Information Page displayed, press the **MENU** Key.
- 2) Move the cursor to select 'Waypoint Setup', and press the ENT Key.
- 3) Select 'NORMAL' or 'TEMPORARY' as desired, and press the ENT Key.
- 4) Press the FMS Knob to remove the flashing cursor and return to the User Waypoint Information Page.

AFCS

**APPENDICES** 

NDEX

168
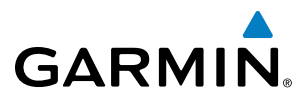

# SYSTEM OVERVIEW

DELETING USER WAYPOINTS

#### Deleting a single user waypoint:

- 1) Highlight a User Waypoint in the User Waypoint List, or enter a waypoint in the User Waypoint field.
- 2) Press the **DELETE** Softkey or press the **CLR** Key. 'Yes' is highlighted in the confirmation window.
- 3) Press the ENT Key.
- 4) Press the **FMS** Knob to remove the flashing cursor.

Or:

- 1) Highlight a User Waypoint in the User Waypoint List, or enter a waypoint in the User Waypoint field.
- 2) Press the **MENU** Key.
- 3) Select 'Delete User Waypoint'.
- 4) Press the ENT Key twice to confirm the selection.
- 5) Press the **FMS** Knob to remove the flashing cursor.

### **NOTE:** The option to 'Delete All User Waypoints' is not available while the aircraft is in flight.

#### Deleting all user waypoints:

- 1) Highlight a User Waypoint in the User Waypoint List.
- 2) Press the MENU Key.
- 3) Select 'Delete All User Waypoints'.
- 4) Press the **ENT** Key twice to confirm the selection.
- 5) Press the **FMS** Knob to remove the flashing cursor.

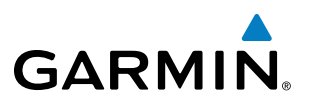

# **5.4 AIRSPACES**

The G950 can display the following types of airspaces: Class B/TMA, Class C/TCA, Class D, Restricted, MOA (Military), Other Airspace, Air Defense Interdiction Zone (ADIZ), and Temporary Flight Restriction (TFR).

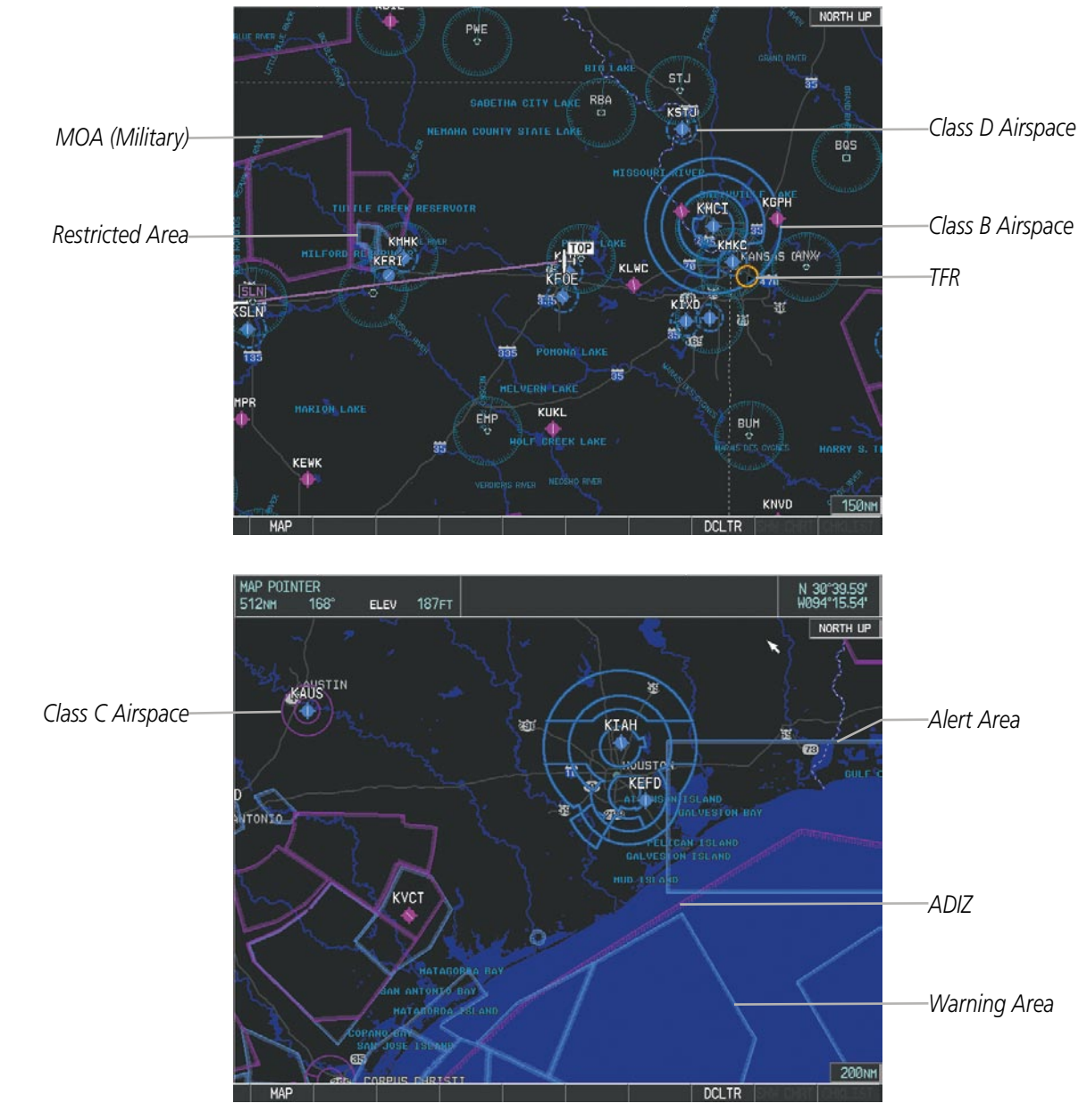

Figure 5-45 Airspaces

The Nearest Airspaces Page, Airspace Alerts Window, and Airspace Alerts on the PFD provide additional information about airspaces and the location of the aircraft in relationship to them.

The Airspace Alerts Box allows the pilot to turn the controlled/special-use airspace message alerts on or off. This does not affect the alerts listed on the Nearest Airspaces Page or the airspace boundaries depicted on the Navigation Map Page. It simply turns on/off the warning provided when the aircraft is approaching or near an airspace.

Garmin G950 Pilot's Guide for the Tecnam P2006T

**APPENDICES** 

### FLIGHT MANAGEMENT

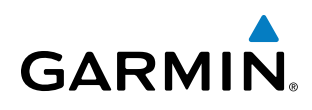

An altitude buffer is also provided which "expands" the vertical range above or below an airspace. For example, if the buffer is set at 500 feet, and the aircraft is more than 500 feet above/below an airspace, an alert message is not generated, but if the aircraft is less than 500 feet above/below an airspace and projected to enter it, the pilot is notified with an alert message. The default setting for the altitude buffer is 200 feet.

#### Changing the altitude buffer distance setting:

- 1) Use the **FMS** Knob to select the AUX System Setup Page.
- 2) Press the FMS Knob momentarily to activate the flashing cursor.
- 3) Turn the large FMS Knob to highlight the altitude buffer field in the Airspace Alerts Box.
- 4) Use the FMS Knob to enter an altitude buffer value and press the ENT Key.
- 5) Press the FMS Knob to remove the flashing cursor.

#### Turning an airspace alert on or off:

- 1) Use the **FMS** Knob to select the AUX System Setup Page.
- 2) Press the FMS Knob momentarily to activate the flashing cursor.
- 3) Turn the large FMS Knob to highlight the desired field in the Airspace Alerts Box.
- 4) Turn the small FMS Knob clockwise to turn the airspace alert ON or counterclockwise to turn the alert OFF.
- 5) Press the FMS Knob to remove the flashing cursor.

| 117<br>115 | 7.80 top <u>gs</u><br>5.50 stj | <u>126кт dtk 2</u><br>А | 59° trk 260°<br>UX – system setup | ETE 43:23 | 133.300 ↔<br>128.200 | 121.900 COM1<br>118.200 COM2 |                            |
|------------|--------------------------------|-------------------------|-----------------------------------|-----------|----------------------|------------------------------|----------------------------|
|            | PILOT PROF                     | ILE,                    |                                   |           |                      |                              |                            |
|            | ACTIVE                         | (                       | DEFAULT PROFILE                   |           |                      |                              |                            |
|            | USED                           |                         | 0                                 | CREATE    | DELETE REN/          | YME                          |                            |
|            | AVAILABLE                      |                         | 25                                | ,         |                      |                              |                            |
|            |                                |                         | AIRSPACE ALERTS                   |           | MFD DATA BAR FI      | ELDS                         |                            |
|            | DATE                           | 14-DEC-09               | ALTITUDE BUFFER                   | 200ft     | FIELD 1              | GS                           |                            |
|            | TIME                           | 22:47:09LcL             | CLASS B/TMA                       | ∢0FF ►    | FIELD 2              | DTK                          |                            |
|            | TIME FORMAT                    | LOCAL 24hr              | CLASS C/TCA                       | <0FF►     | FIELD 3              | TRK                          |                            |
|            | TIME OFFSET                    | -00:00                  | CLASS D                           | <0FF ▶    | FIELD 4              | ETE                          | - Airspace Altitude Buffer |
|            | DISPLAY UN                     |                         | RESTRICTED                        | <0FF►     |                      |                              | - Alert On/Off             |
|            | NAV ANGLE                      | MAGNETIC(°)             | MOA (MILITARY)                    | <0FF►     | SELECTED             | AUTO                         | (Default Settings Shown)   |
|            | Mag var                        | 4°E                     | OTHER/ADIZ                        | <0FF►     | SYSTEM CDI           | 2.00 NM                      | , J ,                      |
|            | DIS, SPD                       | NAUTICAL(NM,KT)         |                                   |           |                      |                              |                            |
|            | ALT, VS                        | FEET(FT,FPM)            | < 0FF ▶                           | 0.0nm     | CHANNEL SPACING      | 25.0 kHz                     |                            |
|            | TEMP                           | CELSIUS(°c)             |                                   |           |                      |                              |                            |
|            | FUEL GA                        | ALLONS(GL,GL/HR)        | VOICE                             | FEMALE    | RNWY SURFACE         | HARD/SOFT                    |                            |
|            | WEIGHT                         | POUNDS(LB)              |                                   |           | MIN LENGTH           | ØFT                          |                            |
|            | POSITION                       | HDDD°MM.MM'             | FORMAT ACTIVE                     | SNGL CUE  |                      |                              |                            |
|            |                                | ITION ALERT             |                                   |           |                      |                              |                            |
|            |                                |                         |                                   |           |                      |                              |                            |
|            |                                |                         |                                   |           |                      |                              |                            |
|            |                                |                         |                                   |           | DFLTS                | CHKLIST                      | <b>DFLTS</b> Softkey       |

Figure 5-46 System Setup Page - Airspace Alerts

Map ranges for the airspace boundaries are selected from the Aviation Group in the Map Setup Menu. See Table 5-2 for the default and maximum ranges for each type of airspace and the symbol used to define the airspace area.

#### Garmin G950 Pilot's Guide for the Tecnam P2006T

GARMIN

The Nearest Airspaces Page can be used to quickly find airspaces close to the flight path. In addition, a selected frequency associated with the airspace can be loaded from the Nearest Airspaces Page. In addition to displaying a map of airspace boundaries and surrounding area, the Nearest Airspaces Page displays airspace information in four boxes labeled 'AIRSPACE ALERTS', 'AIRSPACE, AGENCY', 'VERTICAL LIMITS', and 'FREQUENCIES'.

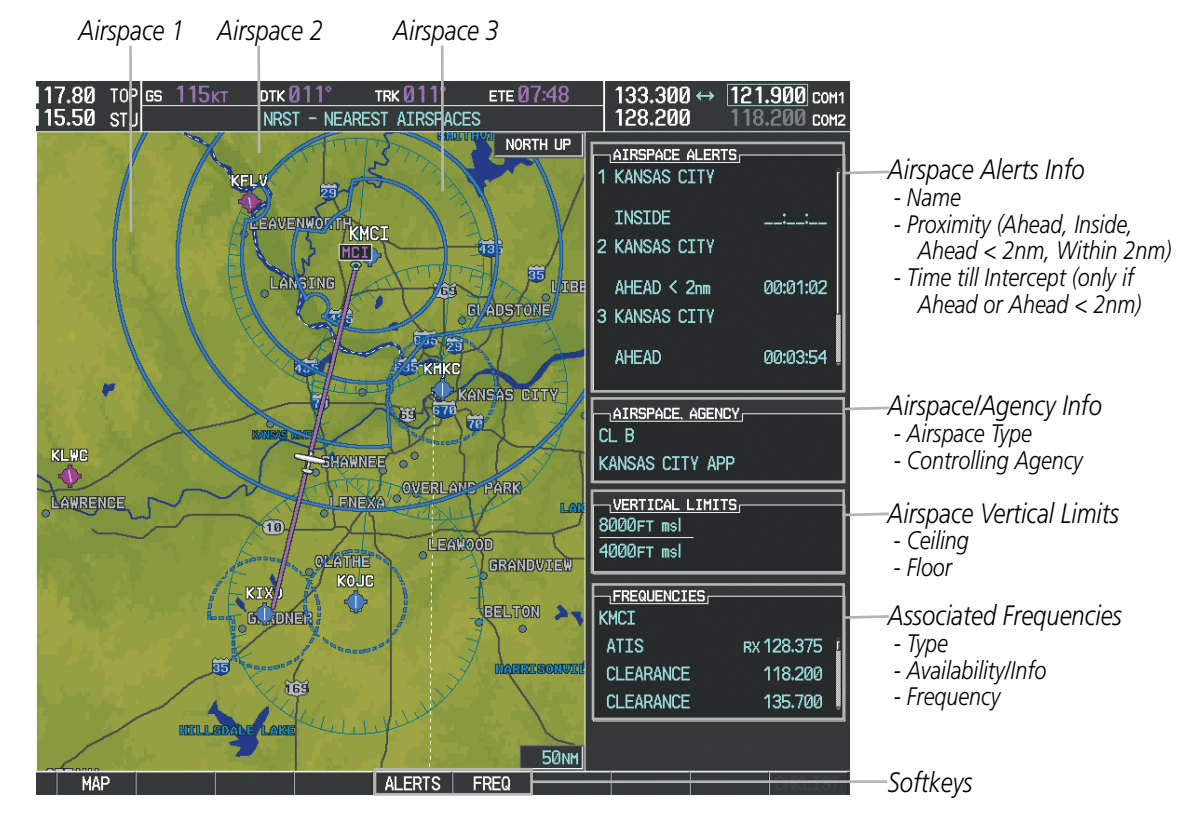

Figure 5-47 Nearest Airspaces Page

Airspace alerts and associated frequencies are shown in scrollable lists on the Nearest Airspaces Page. The **ALERTS** and **FREQ** softkeys place the cursor in the respective list. The **FREQ** Softkey is enabled only if one or more frequencies exist for a selected airspace.

#### Selecting and viewing an airspace alert with its associated information:

- 1) Select the Nearest Airspaces Page.
- 2) Press the **ALERTS** Softkey; or press the **FMS** Knob; or press the **MENU** Key, highlight 'Select Alerts Window', and press the **ENT** Key. The cursor is placed in the 'AIRSPACE ALERTS' Box.
- **3)** Select the desired airspace.
- 4) Press the FMS Knob to remove the flashing cursor.

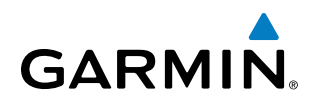

Pressing the PFD **ALERTS** Softkey displays the message window on the PFD. The following airspace alerts are displayed in the message window:

| Message                                | Comments                                                                                  |  |  |
|----------------------------------------|-------------------------------------------------------------------------------------------|--|--|
| <b>INSIDE ARSPC</b> – Inside airspace. | The aircraft is inside the airspace.                                                      |  |  |
| <b>ARSPC AHEAD</b> – Airspace ahead –  | Special use airspace is ahead of aircraft. The aircraft penetrates the airspace within 10 |  |  |
| less than 10 minutes.                  | minutes.                                                                                  |  |  |
| ARSPC NEAR – Airspace near and ahead.  | Special use airspace is near and ahead of the aircraft position.                          |  |  |
| ARSPC NEAR – Airspace near –           | Chariel use sizeness is within 2 pm of the sizeraft position                              |  |  |
| less than 2 nm.                        | special use anspace is within 2 million the alfcraft position.                            |  |  |

Table 5-6 PFD Airspace Alert Messages

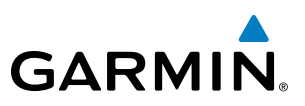

# 5.5 DIRECT-TO-NAVIGATION

The Direct-to method of navigation, initiated by pressing the **Direct-to** Key on either the MFD or PFD, is quicker to use than a flight plan when the desire is to navigate to a single point such as a nearby airport.

Once a direct-to is activated, the G950 establishes a point-to-point course line from the present position to the selected direct-to destination. Course guidance is provided until the direct-to is replaced with a new direct-to or flight plan, or cancelled.

A vertical navigation (VNV) direct-to creates a descent path (and provides guidance to stay on the path) from the current altitude to a selected altitude at the direct-to waypoint. Vertical navigation is based on barometric altitudes, not on GPS altitude, and is used for cruise and descent phases of flight.

The Direct-to Window allows selection and activation of direct-to navigation. The Direct-to Window displays selected direct-to waypoint data on the PFD and the MFD.

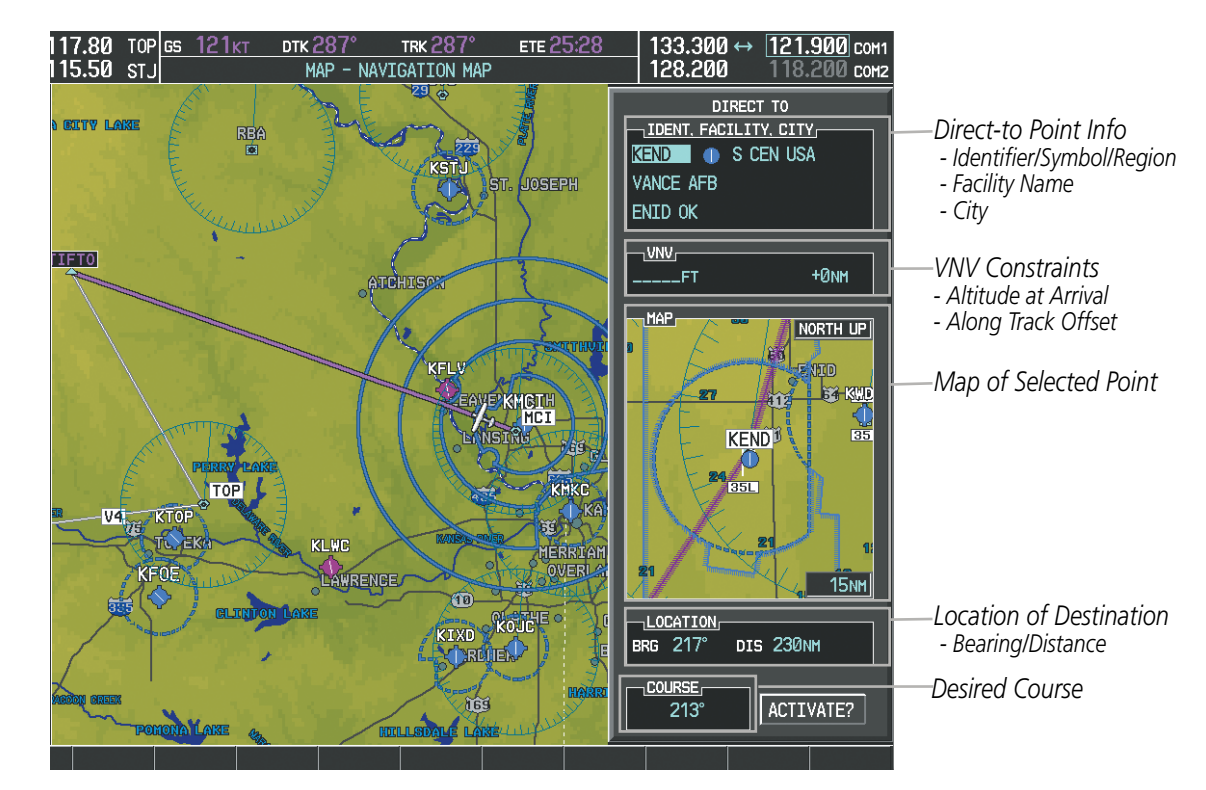

Figure 5-48 Direct-to Window - MFD

FLIGHT INSTRUMENTS

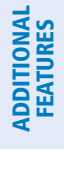

SYSTEM

FLIGHT INSTRUMENTS

EIS

AUDIO PANEL & CNS

FLIGHT MANAGEMENT

HAZARD

AFCS

ADDITIONAL FEATURES

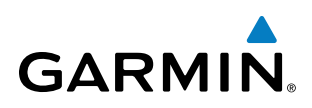

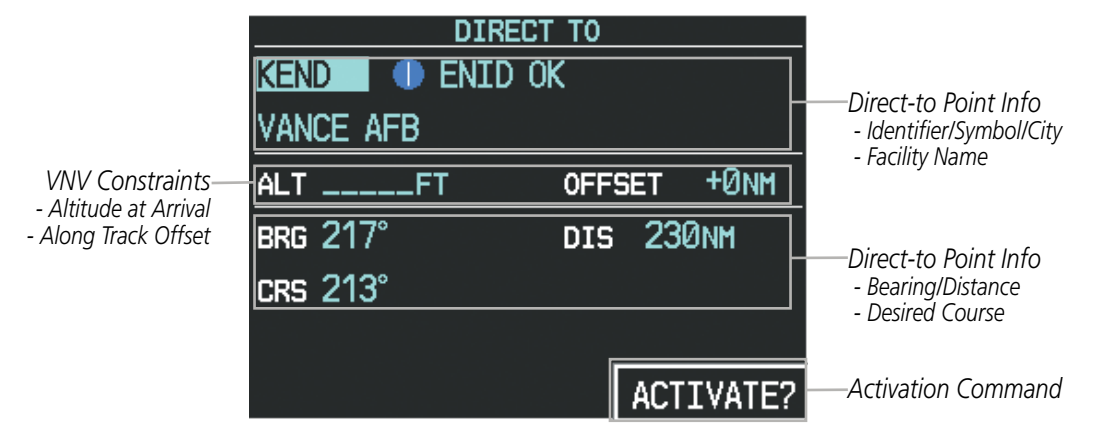

Figure 5-49 Direct-to Window - PFD

Any waypoint can be entered as a direct-to destination from the Direct-to Window.

#### Entering a waypoint identifier, facility name, or city as a direct-to destination:

- 1) Press the **Direct-to** Key. The Direct-to Window is displayed (with the active flight plan wayoint as the default selection or a blank waypoint field if no flight plan is active).
- 2) Turn the small **FMS** Knob clockwise to begin entering a waypoint identifier (turning it counter-clockwise brings up the waypoint selection submenu - press the CLR Key to remove it), or turn the large FMS Knob to select the facility name, or city field and turn the small FMS Knob to begin entering a facility name or city. If duplicate entries exist for the entered facility or city name, additional entries can be viewed by turning the small FMS Knob during the selection process.
- 3) Press the ENT Key. The 'Activate?' field is highlighted.
- 4) Press the ENT Key to activate the direct-to.

Any waypoint contained in the active flight plan can be selected as a direct-to waypoint from the Direct-to Window, the Active Flight Plan Page, or the Active Flight Plan Window.

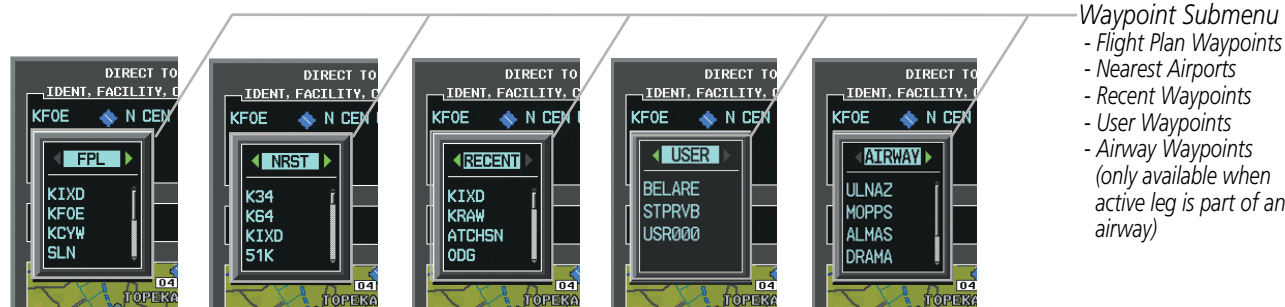

Figure 5-50 Waypoint Submenu

active leg is part of an

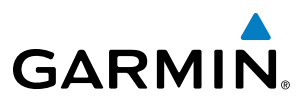

SYSTEM SOVERVIEW

EIS

AUDIO PANEL & CNS

NDEX

Selecting an active flight plan waypoint as a direct-to destination:

- 1) While navigating an active flight plan, press the **Direct-to** Key. The Direct-to Window is displayed with the active flight plan waypoint as the default selection.
- 2) Turn the small **FMS** Knob counter-clockwise to display a list of flight plan waypoints (the FPL list is populated only when navigating a flight plan).
- **3)** Select the desired waypoint.
- 4) Press the ENT Key. The cursor is now displayed on 'ACTIVATE?'.
- 5) Press the ENT Key again to activate the direct-to.

#### Or:

- 1) Select the Active Flight Plan Page on the MFD, or the Active Flight Plan Window on the PFD.
- 2) Select the desired waypoint.
- 3) Press the Direct-to Key.
- 4) Press the ENT Key. The cursor is now displayed on 'ACTIVATE?'.
- 5) Press the ENT Key again to activate the direct-to.

Any NRST, RECENT, USER, or AIRWAY waypoints can be selected as a direct-to destination in the Direct-to Window.

#### Selecting a NRST, RECENT, USER, or AIRWAY waypoint as a direct-to destination:

- 1) Press the **Direct-to** Key. The Direct-to Window is displayed (with the active flight plan destination as the default selection or a blank destination if no flight plan is active).
- **2)** Turn the small **FMS** Knob counter-clockwise to display a list of FPL waypoints (the FPL list is populated only when navigating a flight plan, and the AIRWAY list is available only when the active leg is part of an airway).
- 3) Turn the small FMS Knob clockwise to display the NRST, RECENT, USER, or AIRWAY waypoints.
- 4) Turn the large FMS Knob clockwise to select the desired waypoint.
- 5) Press the ENT Key. The cursor is now displayed on 'ACTIVATE?'.
- 6) Press the ENT Key again to activate the direct-to.

The Direct-to Window can be displayed from any page and allows selection and activation of direct-to navigation. If the direct-to is initiated from any page except the WPT pages, the default waypoint is the active flight plan waypoint (if a flight plan is active) or a blank waypoint field. Direct-to requests on any WPT page defaults to the displayed waypoint.

#### Selecting any waypoint as a direct-to destination:

- 1) Select the page or window containing the desired waypoint type and select the desired waypoint.
- 2) Press the **Direct-to** Key to display the Direct-to Window with the selected waypoint as the direct-to destination.
- 3) Press the ENT Key. The cursor is now displayed on 'ACTIVATE?'.
- **4)** Press **ENT** again to activate the direct-to.

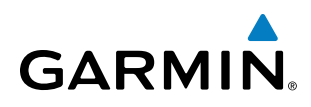

#### Selecting a nearby airport as a direct-to destination:

- 1) Press the **NRST** Softkey on the PFD; or turn the **FMS** Knob to display the Nearest Airports Page and press the **FMS** Knob.
- 2) Select the desired airport (the nearest one is already selected).
- 3) Press the **Direct-to** Key.
- 4) Press the ENT Key. The cursor is now displayed on 'ACTIVATE?'.
- 5) Press the ENT Key again to activate the direct-to.

Direct-to destinations may also be selected by using the pointer on the navigation map pages. If no airport, NAVAID, or user waypoint exists at the desired location, a temporary waypoint named 'MAPWPT' is automatically created at the location of the map arrow.

#### Selecting a waypoint as a direct-to destination using the pointer:

- 1) From a navigation map page, press the Joystick to display the pointer.
- 2) Move the **Joystick** to place the pointer at the desired destination location.
- 3) If the pointer is placed on an existing airport, NAVAID, or user waypoint, the waypoint name is highlighted.
- **4)** Press the **Direct-to** Key to display the Direct-to Window with the selected point entered as the direct-to destination.
- 5) Press the ENT Key. The cursor is now displayed on 'ACTIVATE?'.
- 6) Press the ENT Key again to activate the direct-to.

#### Cancelling a Direct-to:

- 1) Press the **Direct-to** Key to display the Direct-to Window.
- 2) Press the **MENU** Key.
- **3)** With 'Cancel Direct-To NAV' highlighted, press the **ENT** Key. If a flight plan is still active, the G950 resumes navigating the flight plan along the closest leg.

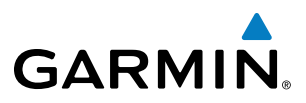

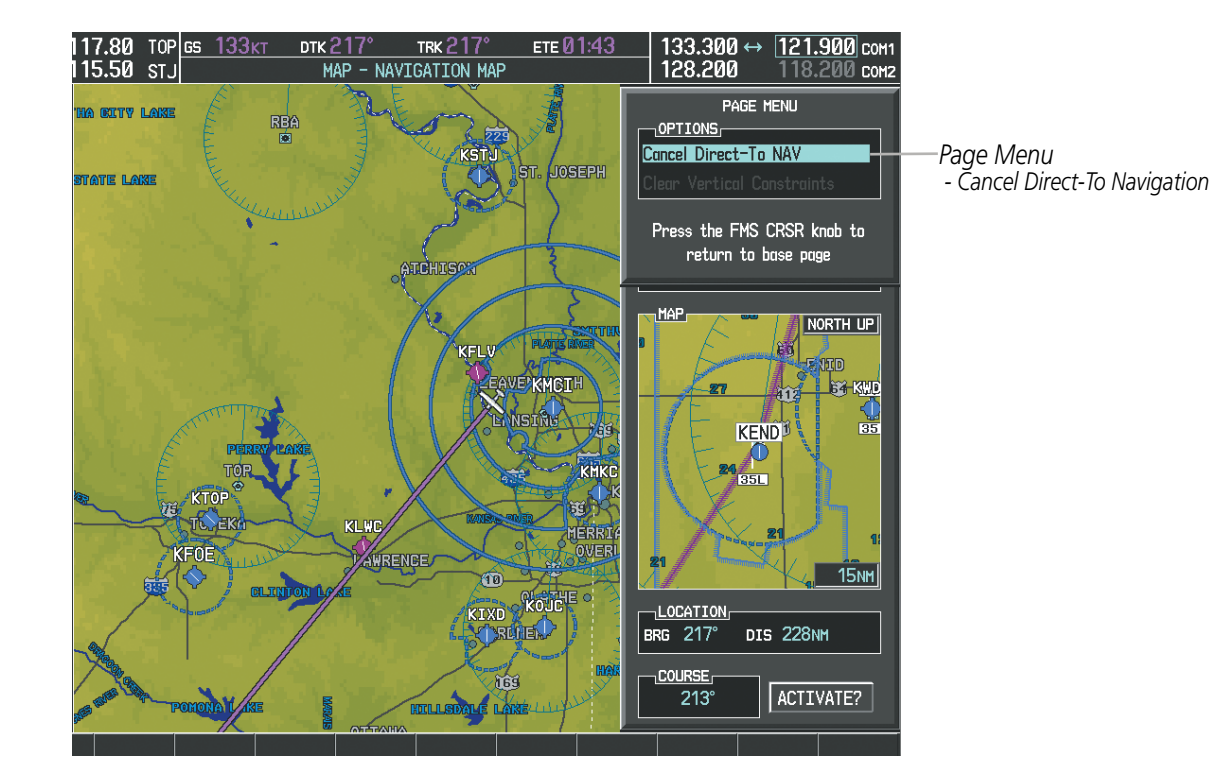

Figure 5-51 Direct-to Window - Cancelling Direct-to Navigation

When navigating a direct-to, the G950 sets a direct great circle course to the selected destination. The course to a destination can also be manually selected using the course field ('COURSE') on the Direct-to Window.

#### Selecting a manual direct-to course:

- 1) Press the **Direct-to** Key. The Direct-to Window is displayed with the destination field highlighted.
- 2) Highlight the course field.
- 3) Enter the desired course.
- 4) Press the ENT Key. The cursor is now displayed on 'ACTIVATE?'.
- 5) Press the ENT Key again to activate the direct-to.

#### Reselecting the direct course from the current position:

- 1) Press the **Direct-to** Key. The Direct-to Window is displayed with the destination field highlighted.
- 2) Press the ENT Key. The cursor is now displayed on 'ACTIVATE?'.
- 3) Press the ENT Key again to activate the direct-to.

NDEX

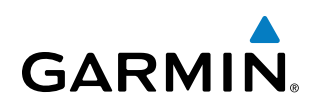

A direct-to with altitude constraints creates a descent path (and provides guidance to stay on the path) from the aircraft's current altitude to the altitude of the direct-to waypoint. The altitude is reached at the waypoint, or at the specified distance along the flight path if an offset distance has been entered. All VNV altitudes prior to the direct-to destination are removed from the active flight plan upon successful activation of the direct-to. All VNV altitudes following the direct-to waypoint are retained. See the section on Vertical Navigation for more information regarding the use and purpose of VNV altitudes and offset distances.

#### Entering a VNV altitude and along-track offset for the waypoint:

- 1) Press the **Direct-to** Key to display the Direct-to Window.
- 2) Turn the large FMS Knob to place the cursor over the 'VNV' altitude field.
- 3) Enter the desired altitude.
- 4) Press the ENT Key. The option to select MSL or AGL is now displayed.
- 5) Turn the small FMS Knob to select 'MSL' or 'AGL'.
- 6) Press the ENT Key. The cursor is now flashing in the VNV offset distance field.
- 7) Enter the desired along-track distance before the waypoint.
- 8) Press the ENT Key. The 'Activate?' field is highlighted.
- 9) Press the ENT Key to activate.

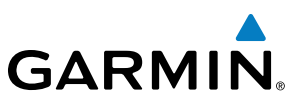

# SYSTEM OVERVIEW

**NDEX** 

#### Removing a VNV altitude constraint:

- 1) Press the **Direct-to** Key to display the Direct-to Window.
- 2) Press the MENU Key.
- 3) With 'Clear Vertical Constraints' highlighted, press the ENT Key.

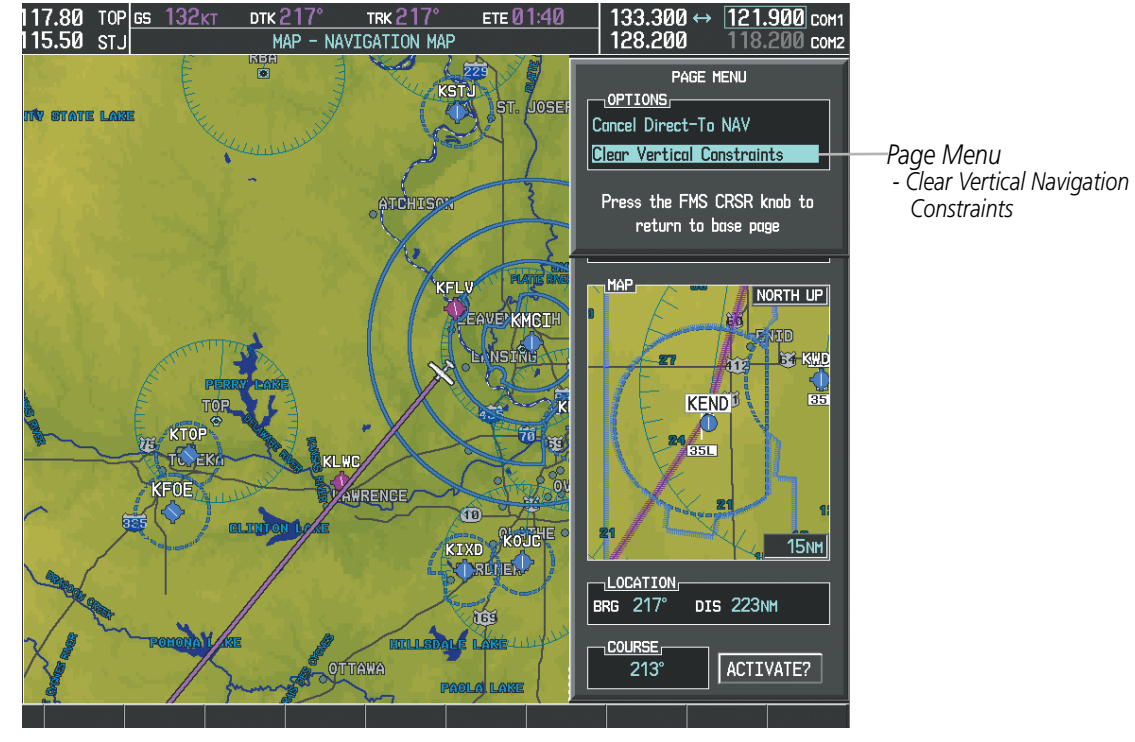

Figure 5-52 Direct-to Window - Clearing Vertical Constraints

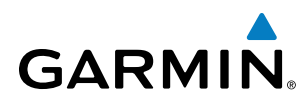

**SYSTEM OVERVIEW** 

FLIGHT INSTRUMENTS

EIS

AUDIO PANEL & CNS

FLIGHT MANAGEMENT

HAZARD AVOIDANCE

AFCS

# 5.6 FLIGHT PLANNING

Flight planning on the G950 consists of building a flight plan by entering waypoints one at a time, adding waypoints along airways, and inserting departures, airways, arrivals, or approaches as needed. The G950 allows flight planning information to be entered from either the MFD or PFD. The flight plan is displayed on maps using different line widths, colors, and types, based on the type of leg and the segment of the flight plan currently being flown (departure, enroute, arrival, approach, or missed approach).

| Flight Plan Leg Type                             | Symbol |
|--------------------------------------------------|--------|
| Active non-heading Leg                           |        |
| Active heading Leg                               |        |
| Non-heading Leg in the current flight segment    |        |
| Heading Leg not in the current flight segment    |        |
| Non-heading Leg not in the active flight segment |        |
| Turn Anticipation Arc                            |        |

#### Table 5-7 Flight Plan Leg Symbols

Up to 99 flight plans with up to 99 waypoints each can be created and stored in memory. One flight plan can be activated at a time and becomes the active flight plan. The active flight plan is erased when the system is turned off and overwritten when another flight plan is activated. When storing flight plans with an approach, departure, or arrival, the G950 uses the waypoint information from the current database to define the waypoints. If the database is changed or updated, the G950 automatically updates the information if the procedure has not been modified. If an approach, departure, or arrival procedure is no longer available, the procedure is deleted from the affected stored flight plan(s), and an alert is displayed (see Miscellaneous Messages in Appendix A) advising that one or more stored flight plans need to be edited.

Whenever an approach, departure, or arrival procedure is loaded into the active flight plan, a set of approach, departure, or arrival waypoints is inserted into the flight plan along with a header line describing the instrument procedure the pilot selected. The original enroute portion of the flight plan remains active (unless an instrument procedure is activated) when the procedure is loaded.

When the database is updated, the airways need to be reloaded also. Each airway segment is reloaded from the database given the entry waypoint, the airway identifier and the exit waypoint. This reloads the sequence of waypoints between the entry and exit waypoints (the sequence may change when the database is updated). The update of an airway can fail during this process. If that happens, the airway waypoints are changed to regular (non-airway) flight plan waypoints, and an alert is displayed (see Miscellaneous Messages in Appendix A).

ADDITIONAL FEATURES

# FLIGHT MANAGEMENT

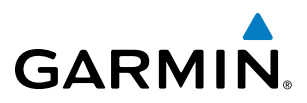

SYSTEM OVERVIEW

The following could cause the airway update to fail:

- Airway identifier, entry waypoint or exit waypoint not found in the new database.
- Airway entry/exit waypoint is not an acceptable waypoint for the airway either the waypoint is no longer on the airway, or there is a new directional restriction that prevents it being used.
- Loading the new airway sequence would exceed the capacity of the flight plan.

# **FLIGHT PLAN CREATION**

There are three methods to create or modify a flight plan:

- Active Flight Plan Page on the MFD (create/modify the active flight plan)
- Active Flight Plan Window on the PFD (create/modify the active flight plan)
- Flight Plan Catalog Page on the MFD (create/modify a stored flight plan)

#### Non-Active, Flight Plan Leg Active Flight Plan Leg

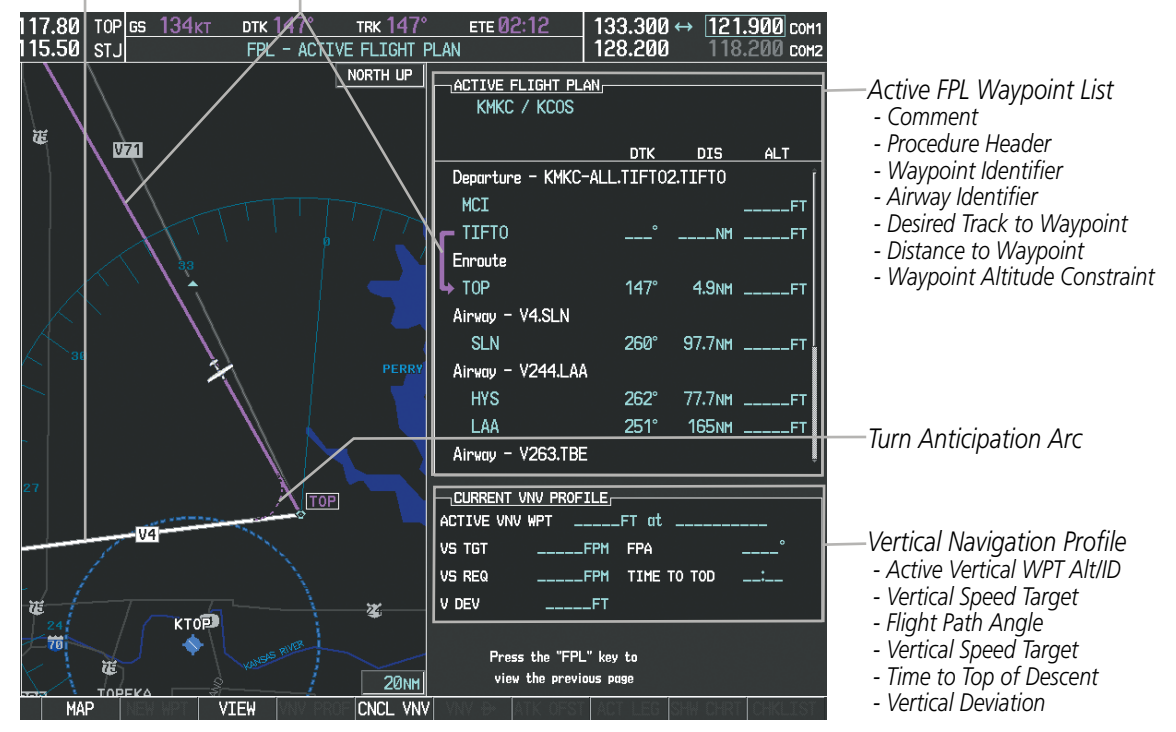

Figure 5-53 Active Flight Plan Page

Selected FPL Info

Softkeys

- Departure Waypoint

- Destination Waypoint

- Enroute Safe Altitude

- Total Flight Plan Distance

SYSTEM

FLIGHT INSTRUMENTS

EIS

AUDIO PANEL & CNS

FLIGHT MANAGEMENT

HAZARD

AFCS

ADDITIONAL FEATURES

# GARMIN

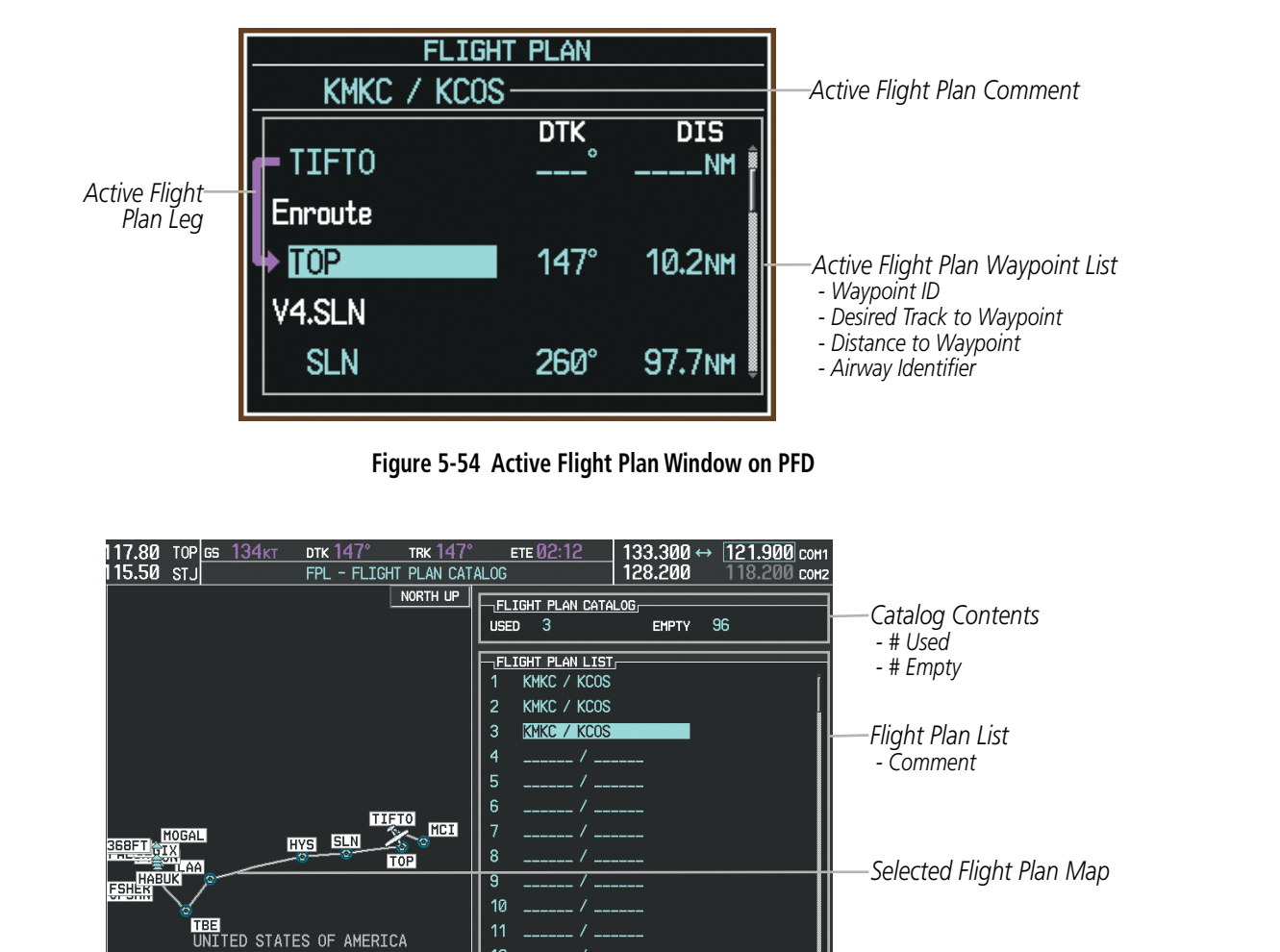

Figure 5-55 Flight Plan Catalog Page

Press the "FPL" key to view the previous page

KMKC

**KCOS** 

618NM

DELETE IMPORT EXPORT

12

1000

EDTT

ACTIVE INVERT

DEPARTURE

COPY

DESTINATION

TOTAL DISTANCE

ENROUTE SAFE ALT

FLIGHT PLAN INFO

The active flight plan is listed on the active Flight Plan Page on the MFD, and in the Active Flight Plan Window on the PFD. It is the flight plan to which the G950 is currently providing guidance, and is shown on the navigation maps. Stored flight plans are listed on the Flight Plan Catalog Page, and are available for activation (becomes the active flight plan).

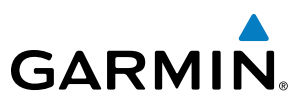

# S OVERVIEW

Creating an active flight plan:

- 1) Press the FPL Key.
- 2) Press the FMS Knob to activate the cursor (only on MFD).
- **3)** Turn the small **FMS** Knob to display the Waypoint Information Window. (Turning it clockwise displays a blank Waypoint Information Window, turning it counter-clockwise displays the Waypoint Information Window with a waypoint selection submenu allowing selection of active flight plan, nearest, recent, user, or airway waypoints).
- **4)** Enter the identifier, facility, or city name of the departure waypoint or select a waypoint from the submenu of waypoints and press the **ENT** Key. The active flight plan is modified as each waypoint is entered.
- 5) Repeat step numbers 3 and 4 to enter each additional flight plan waypoint.
- 6) When all waypoints have been entered, press the **FMS** Knob to remove the cursor.

#### Creating a stored flight plan:

- 1) Press the FPL Key.
- 2) Turn the small **FMS** Knob clockwise to display the Flight Plan Catalog Page.
- 3) Press the **NEW** Softkey; or press the **MENU** Key, highlight 'Create New Flight Plan', and press the **ENT** Key to display a blank flight plan for the first empty storage location.
- 4) Turn the small FMS Knob to display the Waypoint Information Window. (Turning it clockwise displays a blank Waypoint Information Window, turning it counter-clockwise displays the Waypoint Information Window with a waypoint selection submenu allowing selection of active flight plan, nearest, recent, user, or airway waypoints).
- 5) Enter the identifier, facility, or city name of the departure waypoint or select a waypoint from the submenu of waypoints and press the **ENT** Key.
- 6) Repeat step numbers 4 and 5 to enter each additional flight plan waypoint.
- 7) When all waypoints have been entered, press the **FMS** Knob to return to the Flight Plan Catalog Page. The new flight plan is now in the list.

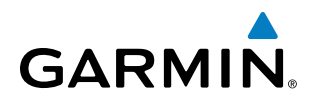

Flight plans can be imported from an SD Card or exported to an SD Card from the Stored Flight Plan Page.

#### Importing a Flight Plan from an SD Card

- 1) Insert the SD card containing the flight plan in the top card slot on the MFD.
- 2) Press the FPL Key to display the Active Flight Plan Page on the MFD.
- 3) Turn the small FMS Knob to select the Flight Plan Catalog Page.
- 4) Press the FMS Knob to activate the cursor.
- 5) Turn either FMS Knob to highlight an empty or existing flight plan.
- 6) Press the **IMPORT** Softkey; or press the **MENU** Key, select "Import Flight Plan", and press the **ENT** Key. If an empty slot is selected, a list of the available flight plans on the SD card will be displayed.

Or:

If an existing flight plan is selected, an "Overwrite existing flight plan? OK or CANCEL" prompt is displayed. Press the **ENT** Key to choose to overwrite the selected flight plan and see the list of available flight plans on the SD card. If overwriting the existing flight plan is not desired, select "CANCEL" using the **FMS** Knob, press the **ENT** Key, select another flight plan slot, and press the **IMPORT** Softkey again.

- 7) Turn the small FMS Knob to highlight the desired flight plan for importing.
- 8) Press the ENT Key to initiate the import.
- 9) Press the ENT Key again to confirm the import.

| USED 4                                    | EMPTY        | 95 |
|-------------------------------------------|--------------|----|
| FLIGHT PLAN LIST                          |              |    |
| 1 KMKC / KCOS                             |              |    |
| 2 KMKC / KCOS                             |              |    |
| 3 KMKC / KCOS                             |              |    |
| 4 KIXD / KMCI                             |              |    |
| 5/                                        |              |    |
| 6 /                                       |              |    |
| 7/                                        |              |    |
| 8 /                                       |              |    |
| 9 /                                       |              |    |
| 10 /                                      |              |    |
| 11 /                                      |              |    |
| 12 /                                      | -            |    |
|                                           |              |    |
| DEPARTURE                                 | KIXD         |    |
| DESTINATION                               | KMCI         |    |
| TOTAL DISTANCE                            | 676nm        |    |
| ENROUTE SAFE ALT                          | F            | т  |
| Press the "FPL" ke<br>view the previous ( | y to<br>page |    |
|                                           | UDODT        |    |

Import/Export Softkeys

| FLIGHT PLAN IMPORTING |                           |  |  |  |  |
|-----------------------|---------------------------|--|--|--|--|
| FILE LIST             |                           |  |  |  |  |
| Select file to load i | nto stored flight plan 4: |  |  |  |  |
| 0000.fpl              | ĺ                         |  |  |  |  |
| 0001.fpl              |                           |  |  |  |  |
| 0002.fpl              |                           |  |  |  |  |
| 0003.fpl              |                           |  |  |  |  |
| 0004.fpl              |                           |  |  |  |  |
| FP01.fpl              |                           |  |  |  |  |
| FP02.fpl              |                           |  |  |  |  |
| FP03.fpl              | Ļ                         |  |  |  |  |
| FILE DETAILS          |                           |  |  |  |  |
| NAME                  | KMKC / TBE                |  |  |  |  |
| CREATE ON             | 14-NOV-08 14:58:38utc     |  |  |  |  |
| CREATE BY             | Unknown                   |  |  |  |  |
|                       |                           |  |  |  |  |
|                       |                           |  |  |  |  |
|                       |                           |  |  |  |  |
|                       |                           |  |  |  |  |
|                       |                           |  |  |  |  |
|                       |                           |  |  |  |  |
|                       |                           |  |  |  |  |
|                       |                           |  |  |  |  |

List of Flight Plans to Import & Details for the Selected File

Figure 5-56 Flight Plan Import

| FL                                    | IGHT PLAN IMPORTING                |
|---------------------------------------|------------------------------------|
| FILE LIST                             |                                    |
| Select file to                        | load into stored flight plan 4:    |
| 0000.fpl                              | []                                 |
| 0001.fpl                              |                                    |
| 0002.fpl                              |                                    |
| 0003.fpl                              |                                    |
| 0004.fpl                              |                                    |
| FP01.fpl                              |                                    |
| FP02.fpl                              |                                    |
| FP03.fpl                              | ļ                                  |
| FILE DETAILS                          | 5                                  |
| NAME                                  | KMKC / TBE                         |
| CREATE ON                             | 14-NOV-08 14:58:38utc              |
| CREATE BY                             | Unknown                            |
| <u>IHPORT RESU</u><br>Flight plan suc | <u>_TS,</u><br>cessfully imported. |

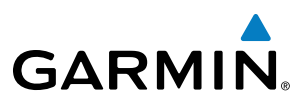

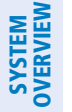

**NOTE:** If the imported flight plan contains a waypoint with a name that duplicates the name of a waypoint already stored on the system, the system compares the coordinates of the imported waypoint with those of the existing waypoint. If the coordinates are different, the imported waypoint is automatically renamed by adding characters to the end of the name.

#### Exporting a Flight Plan to an SD Card

- 1) Insert the SD card into the top card slot on the MFD.
- 2) Press the **FPL** Key to display the Active Flight Plan Page on the MFD.
- 3) Turn the small **FMS** Knob to select the Flight Plan Catalog Page.
- 4) Press the FMS Knob to activate the cursor.
- 5) Turn the large **FMS** Knob to highlight the flight plan to be exported.
- 6) Press the **EXPORT** Softkey; or press the **MENU** Key, select "Export Flight Plan".
- 7) If desired, change the name for the exported file by turning the large **FMS** Knob to the left to highlight the name, then use the small and large **FMS** knobs to enter the new name, and press the **ENT** Key.
- 8) Press the ENT Key to initiate the export.
- 9) Press the ENT Key to confirm the export.

**NOTE:** The exported flight plan will not contain any procedures or airways.

| Import/Export Softkeys                                        | Stored Flight Plan to be Exported &<br>Exported Flight Plan Name | Export Successful                                            |
|---------------------------------------------------------------|------------------------------------------------------------------|--------------------------------------------------------------|
| view the previous page COPY   DELETE IMPORT   EXPORT   DELETE | Press the "FPL" key to<br>view the previous page                 | Press the "FPL" key to<br>view the previous page             |
| Press the "FPL" key to                                        | ENROUTE SAFE ALTFT                                               | ENROUTE SAFE ALTFT                                           |
| ENROLITE SAFE ALT                                             | TOTAL DISTANCE 676NM                                             | TOTAL DISTANCE 676NM                                         |
| DESTINATION KMUL                                              | DESTINATION KMCI                                                 | DESTINATION KMCI                                             |
| DEPARTURE KIXD                                                |                                                                  | FLIGHT PLAN INFO                                             |
|                                                               | 12 I                                                             | 12 /                                                         |
| 12 /                                                          | 11 /                                                             | 11 /                                                         |
| 11 /                                                          | 10 /                                                             | 10 /                                                         |
| 9 /                                                           |                                                                  |                                                              |
| 8 /                                                           |                                                                  | ОК                                                           |
| 7/                                                            |                                                                  |                                                              |
| 5/<br>6          /                                            | EXPORT RESULTS                                                   | EXPORT RESULTS<br>Flight plan successfully export <u>ed.</u> |
| 4 KIXD / KMCI                                                 |                                                                  |                                                              |
| 3 КМКС / КСОЅ                                                 | EXPORT                                                           |                                                              |
| 2 KMKC / KCOS                                                 | 0005.fpl                                                         | 0005.fpl                                                     |
|                                                               | Export stored flight plan 4 to file name:                        | Export stored flight plan 4 to file name:                    |
| USED 4 EMPTY 95                                               |                                                                  |                                                              |

**APPENDICES** 

Figure 5-57 Flight Plan Export

AUDIO PANEL & CNS

FLIGHT MANAGEMEN

HAZARD

AFCS

**ADDITIONAL** FEATURES

# GARMIN

# ADDING WAYPOINTS TO AN EXISTING FLIGHT PLAN

Waypoints can be added to the active flight plan or any stored flight plan. Choose the flight plan, select the desired point of insertion, enter the waypoint, and it is added in front of the selected waypoint. Flight plans are limited to 99 waypoints (including waypoints within airways and procedures). If the number of waypoints in the flight plan exceeds 99, the message "Flight plan is full. Remove unnecessary waypoints." appears and the new waypoint(s) are not added to the flight plan.

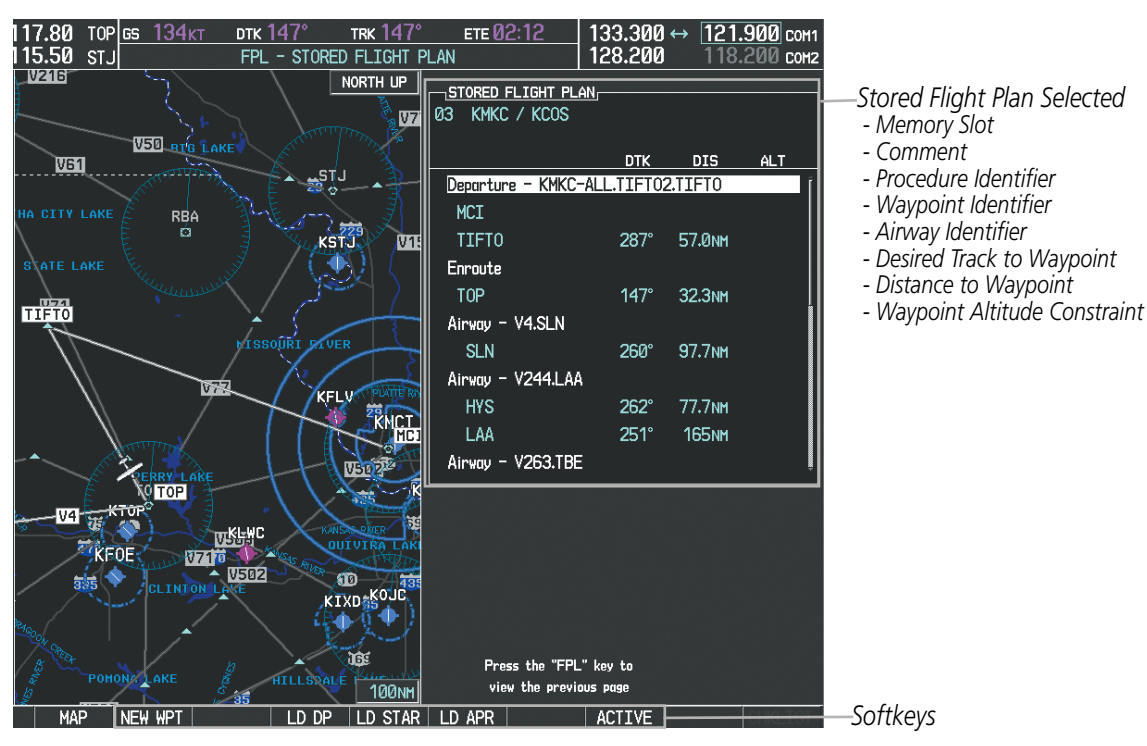

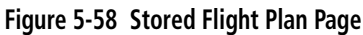

| MKC / KCOS      | PLAN,                       |  |
|-----------------|-----------------------------|--|
|                 | DTK DIS ALT                 |  |
| HVQ             | °NMFT                       |  |
| MOL             | °NMFT                       |  |
| FAK             | °NMFT                       |  |
| HCM             | °NMFT                       |  |
| SLN             | °NMFT                       |  |
| Airway - V244.L | AA                          |  |
| HYS             | °NMFT                       |  |
| LAA             | °NMFT                       |  |
| Airway - V210.  |                             |  |
| GOSIP           | Flight plan is full. Remove |  |
| ALS             | unnecessary waypoints.      |  |
| CURRENT UNU PU  | OK                          |  |
| ACTIVE VNV MPT  |                             |  |
| VS TGT          | FPM FPA -3.0°               |  |
| VS REQ          | FPM TIME TO TOD:            |  |
| V DEV           | FT                          |  |
|                 |                             |  |

Figure 5-59 Active Flight Plan Page - FPL Full

Flight Plan Full Message

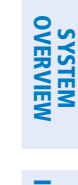

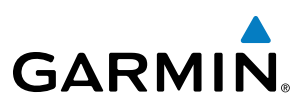

#### Adding a waypoint to a stored flight plan:

- 1) On the Flight Plan Catalog Page, press the **FMS** Knob to activate the cursor.
- 2) Highlight the desired flight plan.
- Press the EDIT Softkey; or press the ENT Key, turn the large FMS Knob clockwise to select "EDIT" and press the ENT Key. The Stored Flight Plan Page is displayed.
- **4)** Select the point in the flight plan to add the new waypoint. The new waypoint is placed directly in front of the highlighted waypoint.
- **5)** Turn the small **FMS** Knob to display the Waypoint Information Window. (Turning it clockwise displays a blank Waypoint Information Window, turning it counter-clockwise displays the Waypoint Information Window with a waypoint selection submenu allowing selection of active flight plan, nearest, recent, user, or airway waypoints).
- 6) Enter the identifier, facility, or city name of the waypoint or select a waypoint from the submenu of waypoints and press the **ENT** Key. The new waypoint now exists in the flight plan.

**NOTE:** If the identifier entered in the Waypoint Information Window has duplicates, a Duplicate Waypoint Window is displayed. Use the FMS Knob to select the correct waypoint.

| DUPLICATE WAYPOINTS |           |                    |                 |  |  |  |
|---------------------|-----------|--------------------|-----------------|--|--|--|
| IA                  |           |                    |                 |  |  |  |
|                     | TES       |                    |                 |  |  |  |
| NDB                 |           | GR LKS USA         | []              |  |  |  |
| NDB                 |           | NE USA             |                 |  |  |  |
| NDB                 |           | YUGOSLAVIA         |                 |  |  |  |
| NDB                 |           | RUSSIA             |                 |  |  |  |
| NDB                 | ۲         | BRAZIL             | Į               |  |  |  |
|                     |           |                    |                 |  |  |  |
| CHICAGO             | IL        |                    |                 |  |  |  |
| TAFFS               |           |                    |                 |  |  |  |
| N 41°59             | .06'      |                    | 059°            |  |  |  |
| W087°47             | .34       |                    | 448nm           |  |  |  |
| Press "I            | ENT" to s | elect duplicate or | "CLR" to cancel |  |  |  |

Figure 5-60 Duplicate Waypoints Window

#### Adding a waypoint to the active flight plan:

- 1) Press the FPL Key.
- 2) Press the FMS Knob to activate the cursor (not required on the PFD).
- **3)** Select the point in the flight plan before which to add the new waypoint. The new waypoint is placed directly in front of the highlighted waypoint.
- 4) Turn the small FMS Knob to display the Waypoint Information Window. (Turning it clockwise displays a blank Waypoint Information Window, turning it counter-clockwise displays the Waypoint Information Window with a waypoint selection submenu allowing selection of active flight plan, nearest, recent, user, or airway waypoints).
- 5) Enter the identifier, facility, or city name of the waypoint or select a waypoint from the submenu of waypoints and press the **ENT** Key. The active flight plan is modified as each waypoint is entered.

Garmin G950 Pilot's Guide for the Tecnam P2006T

**APPENDICES** 

NDEX

188

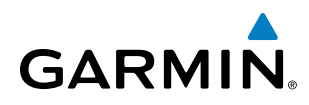

#### Creating and adding user waypoints to the active flight plan:

- 1) Press the **Joystick** to activate the panning function on the Active Flight Plan Page and pan to the map location of the desired user waypoint.
- 2) Press the LD WPT Softkey; or press the MENU Key, select 'Load Waypoint', and press the ENT Key. The user waypoint is created with a name of USRxxx (using the next available in sequence) and is added to the end of the active flight plan.

### **ADDING AIRWAYS TO A FLIGHT PLAN**

Airways can be added to the active flight plan or any stored flight plan. Choose a flight plan (add the desired airway entry point if not already in the flight plan), select the waypoint after the desired airway entry point, select the airway, and it is added in front of the selected waypoint. An airway can only be loaded if there is a waypoint in the flight plan that is part of the desired airway and is not part of an arrival or approach procedure. The G950 also anticipates the desired airway and exit point based on loaded flight plan waypoints.

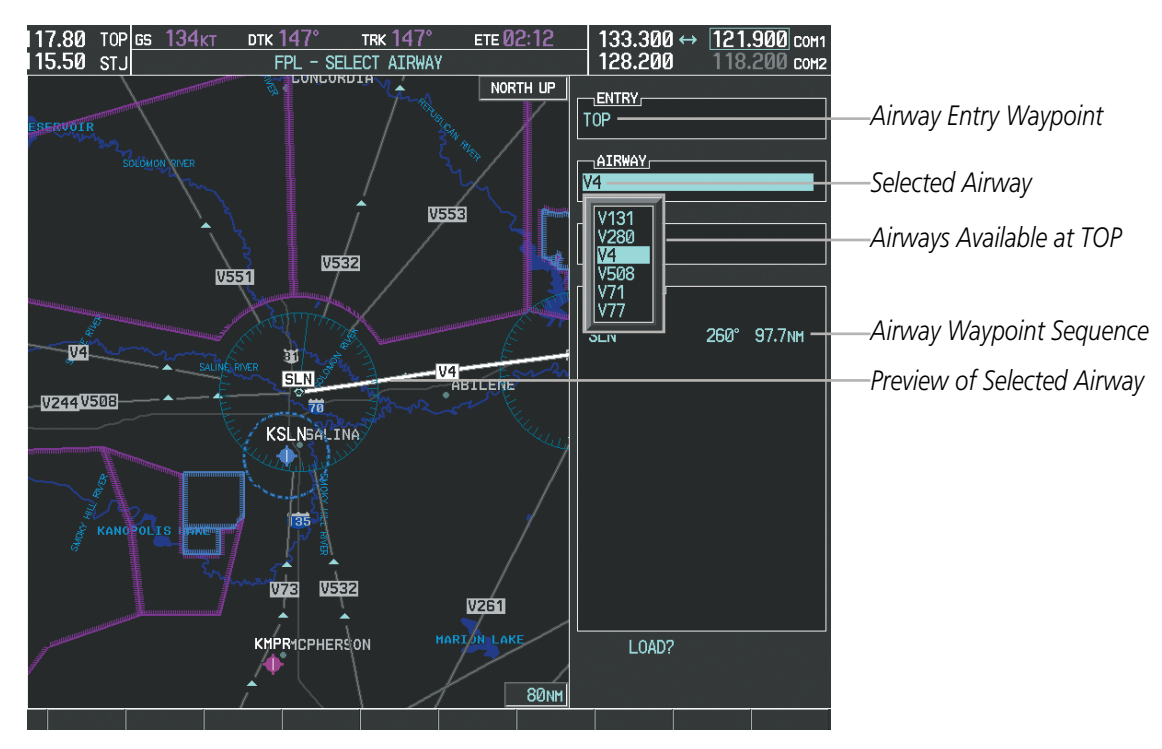

Figure 5-61 Select Airway Page - Selecting Airway

#### Adding an airway to a flight plan:

- 1) Press the **FPL** Key.
- 2) Press the FMS Knob to activate the cursor (not required on the PFD).
- **3)** Turn the large **FMS** Knob to highlight the waypoint after the desired airway entry point. If this waypoint is not a valid airway entry point, a valid entry point should be entered at this time.

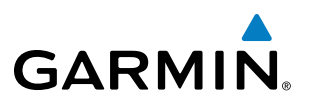

- 4) Turn the small FMS Knob one click clockwise and select the LD AIRWY Softkey, or press the MENU Key and select "Load Airway". The Select Airway Page is displayed. The LD AIRWY Softkey or the "Load Airway" menu item is available only when a valid airway entry waypoint has been chosen (the waypoint ahead of the cursor position).
- 5) Turn the **FMS** Knob to select the desired airway from the list, and press the **ENT** Key. Low altitude airways are shown first in the list, followed by "all" altitude airways, and then high altitude airways.
- 6) Turn the **FMS** Knob to select the desired airway exit point from the list, and press the **ENT** Key. 'LOAD?' is highlighted.
- 7) Press the **ENT** Key. The system returns to editing the flight plan with the new airway inserted.

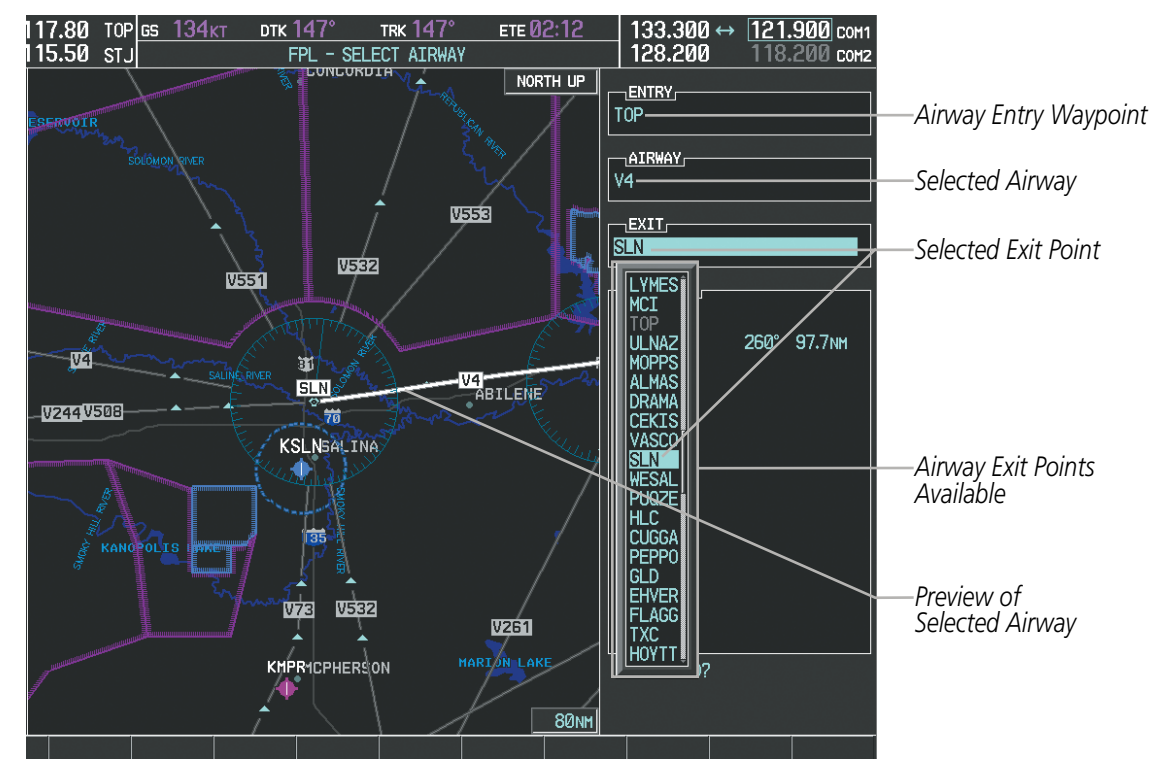

Figure 5-62 Select Airway Page - Selecting Exit Point

NDEX

# GARMIN

| 0 |   |
|---|---|
| Z | S |
| Ē | 1 |
| 2 | H |
|   | 9 |
| s |   |
|   |   |

| KMKC / KCOS                               |              |         |     |                                        |
|-------------------------------------------|--------------|---------|-----|----------------------------------------|
|                                           | ртк          | DIS     | ALT |                                        |
| Departure – KMKC-ALI                      | TIFT02       | 2.TIFTO | Î   |                                        |
| MCI                                       |              |         | FT  |                                        |
| r TIFTO                                   | °            | NM      | FT  |                                        |
| Enroute                                   |              |         |     |                                        |
| ь <sub>тор</sub>                          | 147°         | 4.9nm   | FT  |                                        |
| Airway - V4.SLN ——                        |              |         |     | Inserted Airway Header                 |
| SLN                                       | 260°         | 97.7NM  | FT  | - Airway Identifier: [airway           |
| Airway - V244.LAA                         |              |         |     | identifier].[exit waypoint identifier] |
| HYS                                       | 262°         | 77.7NM  | FT  | (e.g., V4.SLN)                         |
| LAA                                       | 251°         | 165nm   | FT  |                                        |
| Airway - V263.TBE                         |              |         | Ļ   |                                        |
| CURRENT VNV PROFILE                       | _FT at       |         |     |                                        |
| VS TGTFPM                                 | FPA          |         | °°  |                                        |
| VS REQFPM                                 | TIME 1       | O TOD   |     |                                        |
| V DEVFT                                   |              |         |     |                                        |
| Press the "FPL" ke<br>view the previous p | y to<br>page |         |     |                                        |

Figure 5-63 Active Flight Plan Page - Airway Inserted

### **RESTRICTIONS ON ADDING AIRWAYS**

Some airways have directional restrictions on all or part of the route. Airway "A2" in Europe has a directional restriction over the whole route such that it can be flown only in the direction MTD-ABB-BNE-DEVAL.

Airway "UR975" in North Africa has more complicated directional restrictions within the list of airway waypoints AMANO, VAKOR, LIBRO, NELDA, DIRKA, GZO, KOSET, and SARKI:

- Starting from AMANO, the airway can be flown only to LIBRO.
- Starting from SARKI, the airway can be flown only to LIBRO.
- Between NELDA and GZO, the airway can be flown in either direction.

THE ELIGHT PLAN

In the US, airways that are "one-way" for specified hours of operation are not uncommon. These airways are always bidirectional in the G950 database.

The system only allows correct airway sequences to be inserted. If the pilot subsequently inverts the flight plan, the system inverts the airway waypoint sequence and removes the airway header.

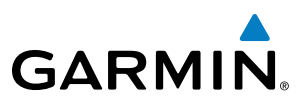

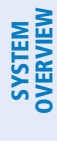

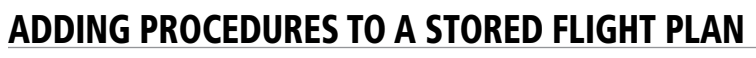

The G950 allows the pilot to insert pre-defined instrument procedures from the navigation database into a flight plan. The procedures are designed to facilitate routing of traffic leaving an airport (departure), arriving at an airport (arrival), and landing at an airport (approach). See the procedures section for more details.

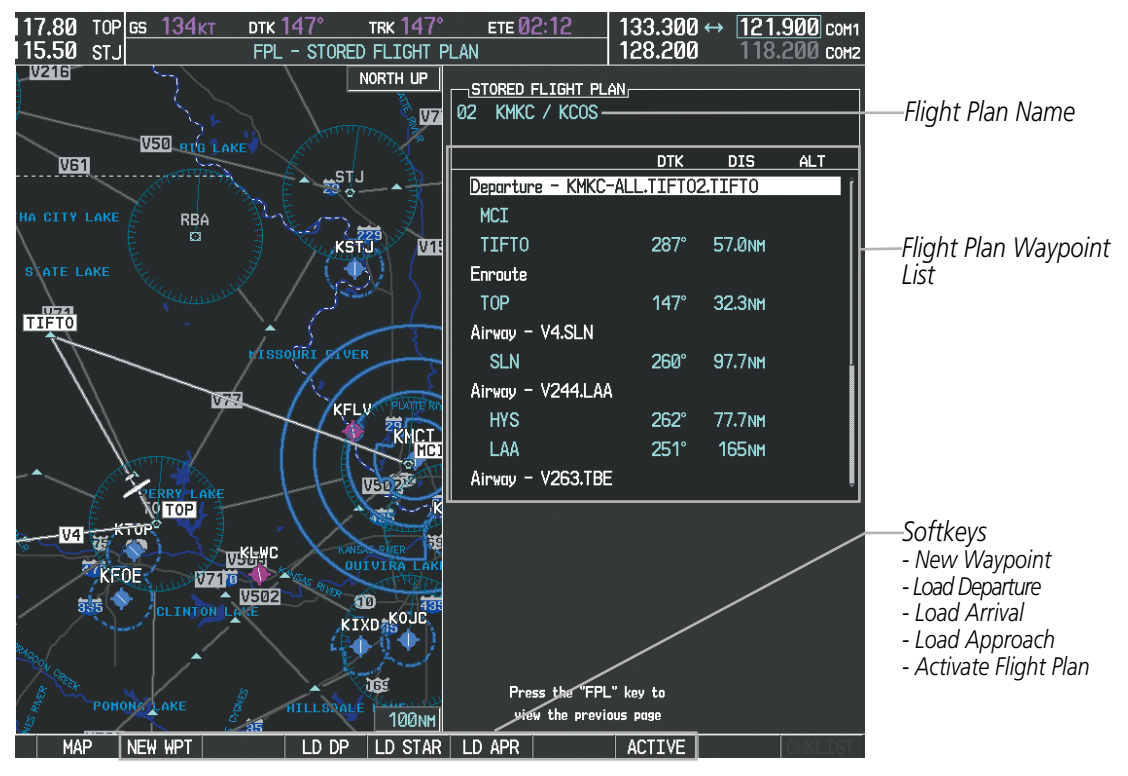

Figure 5-64 Stored Flight Plan Page

**SYSTEM OVERVIEW** 

FLIGHT INSTRUMENTS

EIS

AUDIO PANEL & CNS

FLIGHT MANAGEMENT

HAZARD AVOIDANCE

AFCS

ADDITIONAL FEATURES

### **DEPARTURE (DP)**

GARMIN

A Departure Procedure (DP) is loaded at the departure airport in the flight plan. Only one departure can be loaded at a time in a flight plan. The route is defined by selection of a departure, the transition waypoints, and a runway.

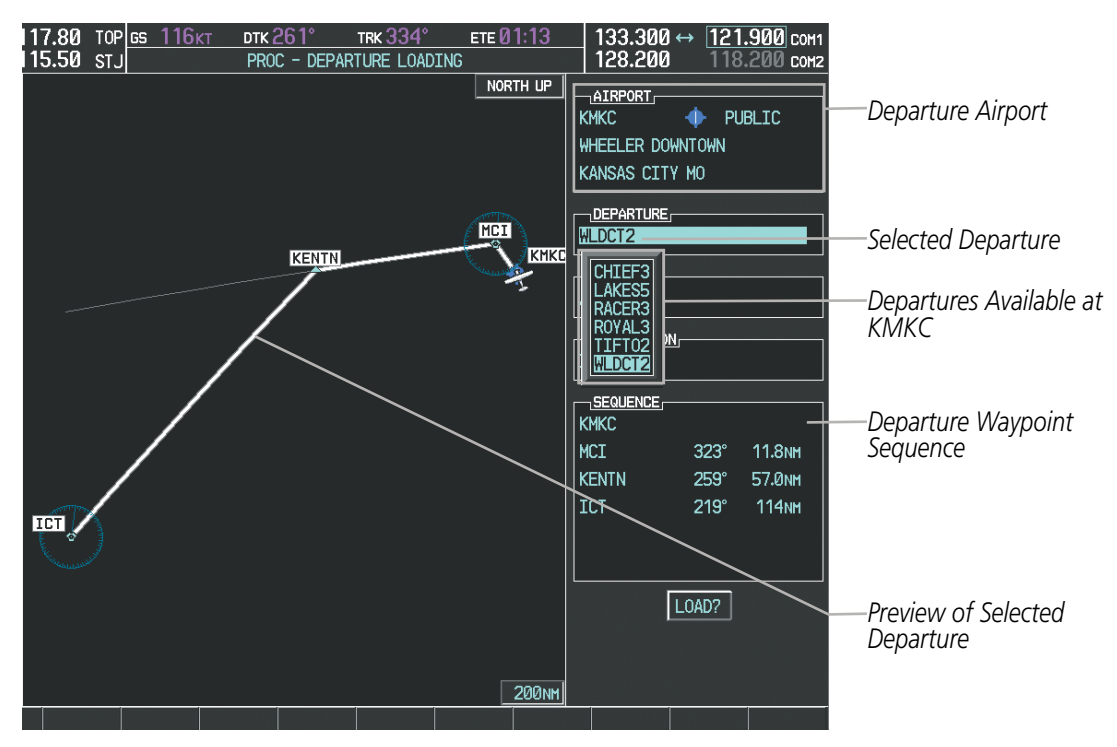

Figure 65 Departure Loading Page - Selecting the Departure

#### Loading a departure procedure into a stored flight plan:

- 1) Select a stored flight plan from the Flight Plan Catalog Page.
- 2) Press the EDIT Softkey; or press the MENU Key, select 'Edit Flight Plan', and press the ENT Key. The Stored Flight Plan Page is displayed.
- 3) Press the LD DP Softkey; or press the MENU Key, select "Load Departure", and press the ENT Key. The Departure Loading Page is displayed.
- 4) Select a departure. Press the ENT Key.
- 5) Select a runway served by the selected departure, if required. Press the ENT Key.
- 6) Select a transition for the selected departure. Press the **ENT** Key.
- 7) Press the **ENT** Key to load the selected departure procedure.

INDEX

SYSTEM OVERVIEW

> FLIGHT INSTRUMENTS

> > EIS

AUDIO PANEL & CNS

FLIGHT MANAGEMENT

HAZARD

AFCS

**ADDITIONAL FEATURES** 

**APPENDICES** 

**NDEX** 

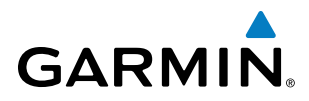

 Inserted Departure Header
 Departure Identifier: [departure airport]-[departure runway].
 [departure transition].

[departure end point] (e.g., KMKC-ALL.WLDCT2.SLN)

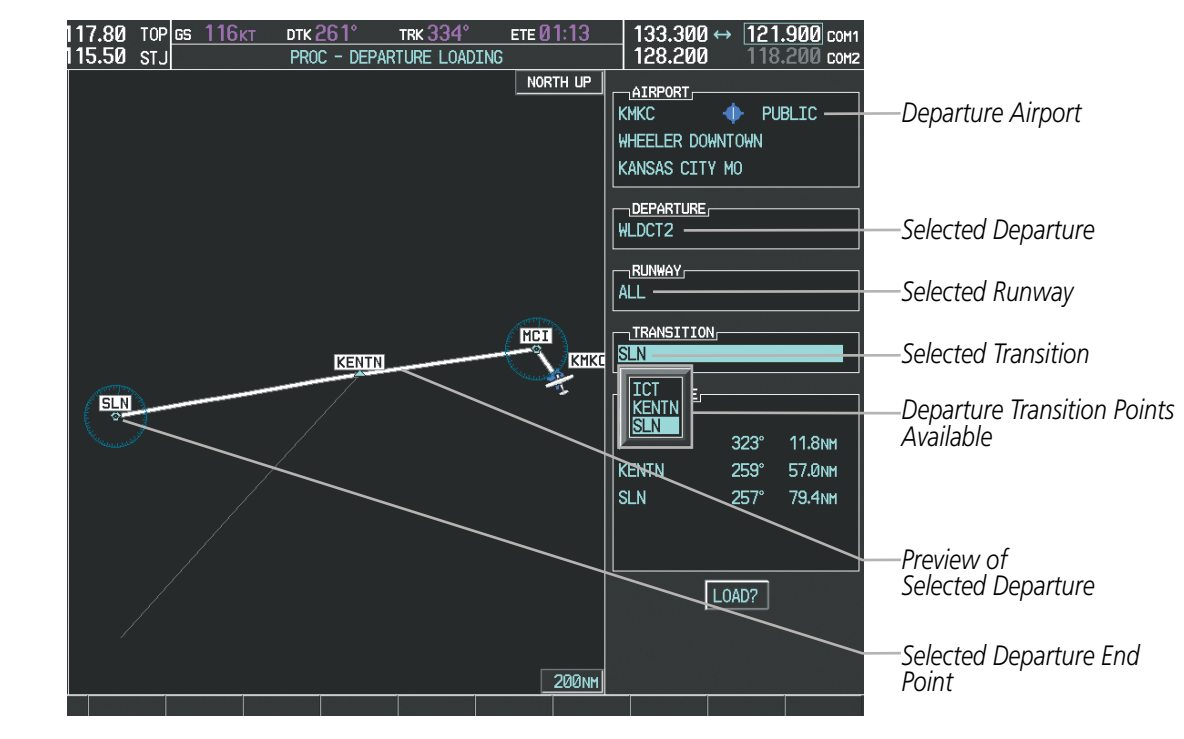

Figure 5-66 Departure Loading Page - Selecting Transition

| <u>STORED FLIGHT PLAN</u> _<br>07 KMKC / KCOS |          |         |     |
|-----------------------------------------------|----------|---------|-----|
|                                               | DTK      | DIS     | ALT |
| Departure - KMKC-ALI                          | WLDCT2   | 2.SLN — |     |
| MCI                                           |          |         |     |
| KENTN                                         | 259°     | 57.Ønm  |     |
| SLN                                           | 257°     | 79.4мм  |     |
| Enroute                                       |          |         |     |
| HYS                                           | 262°     | 77.7NM  |     |
| Airway - V244.LAA                             |          |         |     |
| LAA                                           | 251°     | 165мм   |     |
| Airway - V263.TBE                             |          |         |     |
| TBE                                           | 210°     | 71.1мм  |     |
| Arrival - KCOS-TBE.D                          | BRY1.ALI |         | Ŷ   |
|                                               |          |         |     |
|                                               |          |         |     |
|                                               |          |         |     |
|                                               |          |         |     |
|                                               |          |         |     |

Figure 5-67 Stored Flight Plan Page - Departure Inserted

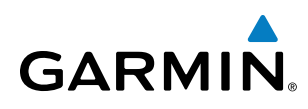

# ARRIVAL (STAR)

A Standard Terminal Arrival (STAR) is loaded at the destination airport in the flight plan. Only one arrival can be loaded at a time in a flight plan. The route is defined by selection of an arrival, the transition waypoints, and a runway.

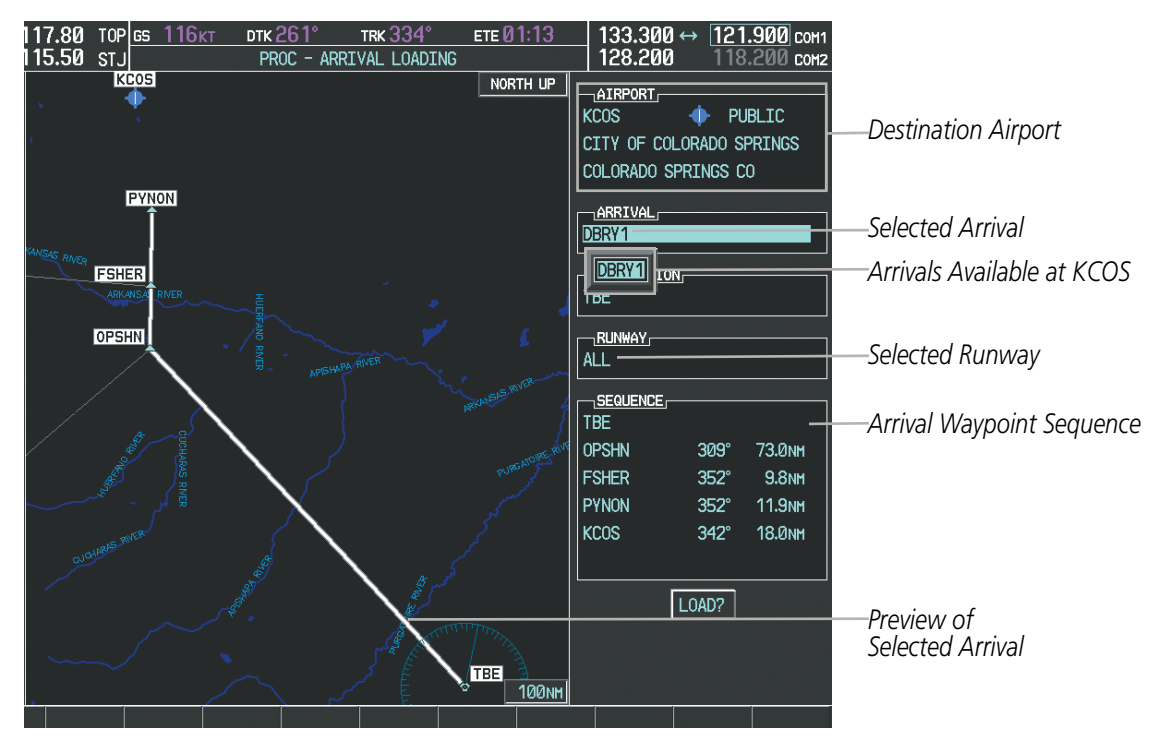

Figure 5-68 Arrival Loading Page - Selecting the Arrival

#### Loading an arrival procedure into a stored flight plan:

- 1) Select a stored flight plan from the Flight Plan Catalog Page.
- 2) Press the EDIT Softkey; or press the MENU Key, select 'Edit Flight Plan', and press the ENT Key. The Stored Flight Plan Page is displayed.
- 3) Press the LD STAR Softkey; or press the MENU Key, select "Load Arrival", and press the ENT Key. The Arrival Loading Page is displayed.
- 4) Select an arrival. Press the **ENT** Key.
- 5) Select a transition for the selected arrival. Press the ENT Key.
- 6) Select a runway served by the selected arrival, if required. Press the ENT Key.
- 7) Press the **ENT** Key to load the selected arrival procedure.

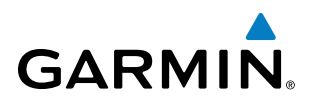

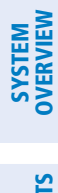

INDEX

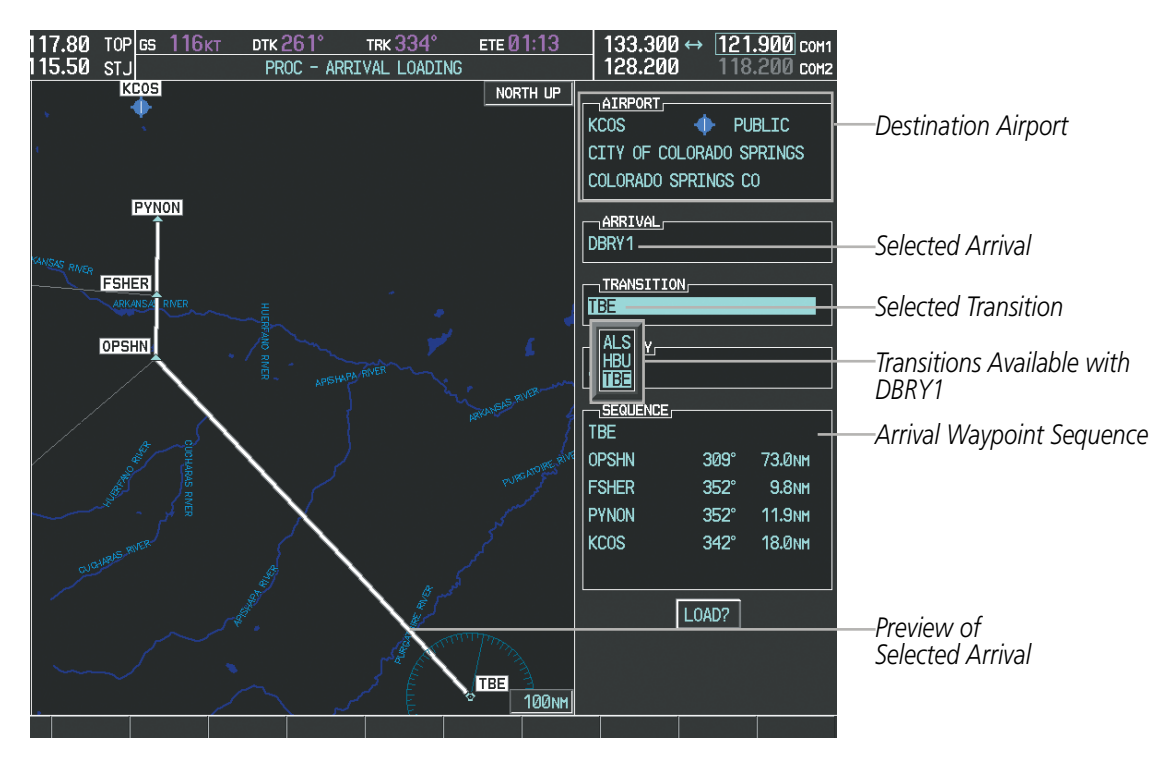

Figure 5-69 Arrival Loading Page - Selecting the Transition

| STORED FLIGHT PLAN    |          |        |                  |                                        |
|-----------------------|----------|--------|------------------|----------------------------------------|
|                       | DTK      | DIS    | ALT              |                                        |
| Arrival - KCOS-TBE.DE | 3ry1.ali |        |                  | Inserted Arrival Header                |
| OPSHN                 | 309°     | 73.Ønm |                  | - Arrival Identifier:                  |
| FSHER                 | 352°     | 9.8мм  |                  | [arrival airport]-[arrival transition] |
| PYNON                 | 352°     | 11.9мм |                  | [arrival].[arrival runway]             |
| Approach - KCOS-RNA   | / 35Rgps | s LPV  |                  | (e.g., KCOS-TBE.DBRYT.ALL)             |
| HABUK iaf             | Ø21°     | 5.9NM  | <u>9000ft</u>    |                                        |
| FALUR                 | 261°     | 5.Ønm  | 8600ft           |                                        |
| CEGIX faf             | 351°     | 6.0мм  | 7800ft           |                                        |
| RW35R map             | 351°     | 5.1 мм |                  |                                        |
| 6368FT                | 348°     | Ø.4nm  | <u>6370ft</u>    |                                        |
| MOGAL mahp            |          |        | <u>10000ft</u> + |                                        |
|                       |          |        |                  |                                        |
|                       |          |        |                  |                                        |
|                       |          |        |                  |                                        |
|                       |          |        |                  |                                        |
|                       |          |        |                  |                                        |
|                       |          |        |                  |                                        |
|                       |          |        |                  |                                        |

Figure 5-70 Stored Flight Plan Page - Arrival Inserted

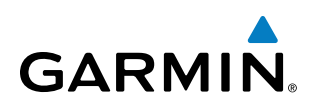

# APPROACH (APPR)

An Approach Procedure (APPR) can be loaded at any airport that has an approach available. Only one approach can be loaded at a time in a flight plan. The route for a selected approach is defined by designating transition waypoints.

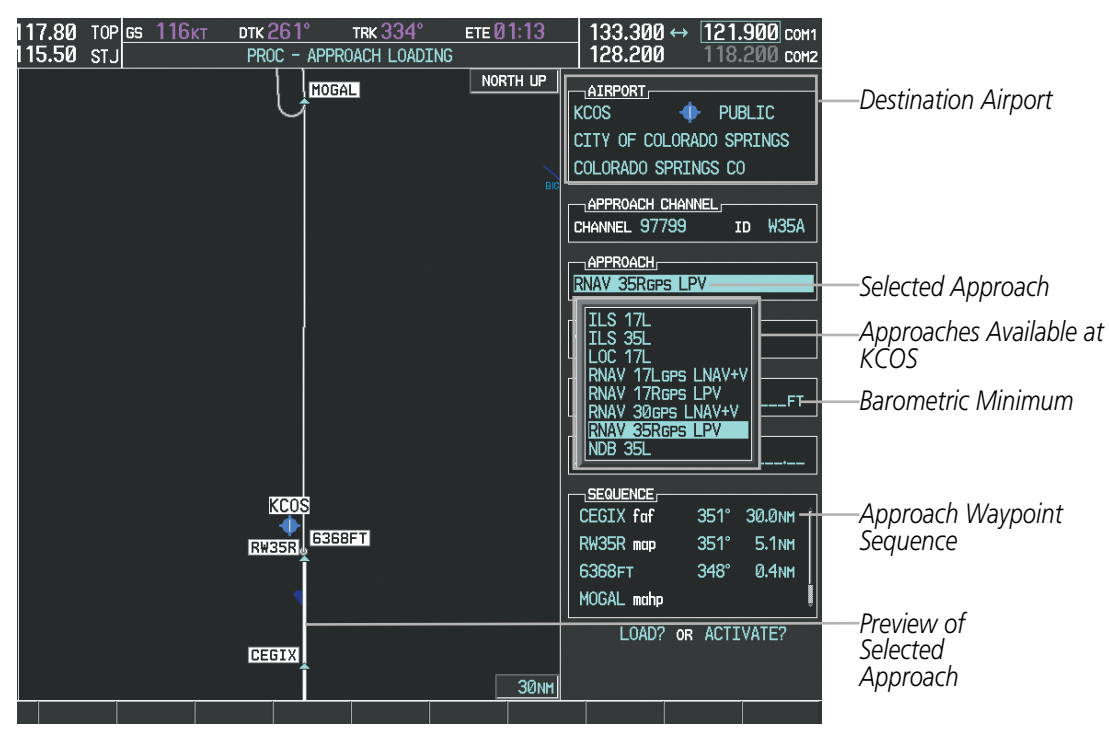

Figure 5-71 Approach Loading Page - Selecting the Approach

#### Loading an approach procedure into a stored flight plan:

- 1) Select a stored flight plan from the Flight Plan Catalog Page.
- 2) Press the EDIT Softkey; or press the MENU Key, select 'Edit Flight Plan', and press the ENT Key. The Stored Flight Plan Page is displayed.
- 3) Press the LD APR Softkey; or press the MENU Key, select "Load Approach", and press the ENT Key. The Approach Loading Page is displayed.
- 4) Select an approach. Press the ENT Key.
- 5) Select a transition for the selected approach. Press the ENT Key.
- 6) Press the ENT Key to load the selected approach procedure.

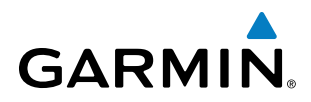

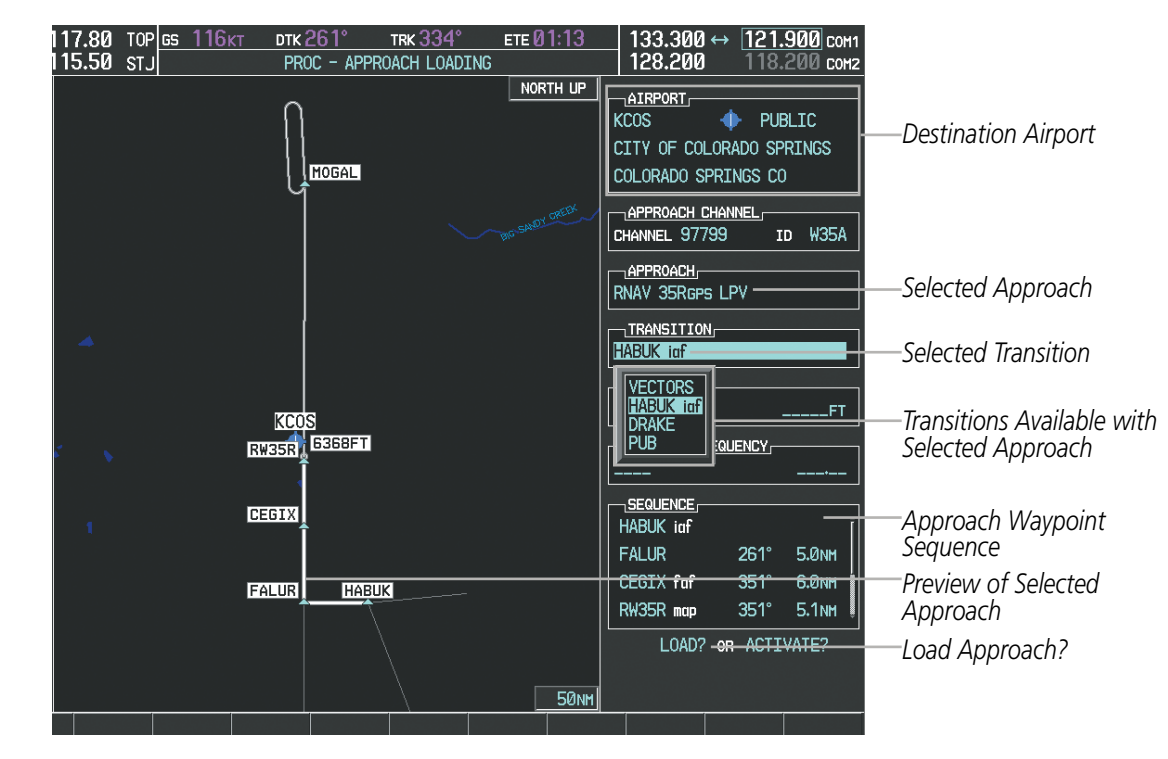

Figure 5-72 Approach Loading Page - Selecting the Transition

| DTK         DIS         ALT           FSHER         352°         9.8 мн            PYNON         352°         11.9 мн            Approach – KCOS-RNAV         35Reps         LPV            HABUK iaf         021°         5.9 мн         9000 FT           FALUR         261°         5.0 мн         9600 FT           CEGIX faf         351°         6.0 мн         7800 FT           RW35R map         351°         5.1 мн            6368 FT         348°         0.4 мн         6370 FT           MOGAL mahp         10000 FT         10000 FT | <u>stored flight plan</u><br>03 KMKC / KCOS |          |        |                |
|----------------------------------------------------------------------------------------------------|---------------------------------------------|----------|--------|----------------|
| FSHER         352°         9.8 NM           PYNON         352°         11.9 NM           Approach - KCOS-RNAV         35Rcps         LPV           HABUK iaf         021°         5.9 NM         9000 pt           FALUR         261°         5.0 NM         9000 pt           CEGIX faf         351°         6.0 NM         7800 pt           RW35R map         351°         5.1 NM         6370 pt           G368 pt         348°         0.4 NM         6370 pt           MOGAL mahp         10000 pt         10000 pt                           |                                             | DTK      | DIS    | ALT            |
| PYNON         352°         11.9 мн           Approach - KCOS-RNAV         35Reps         LPV           HABUK iaf         021°         5.9 мн         9000 гг           FALUR         261°         5.0 мн         8600 гг           CEGIX faf         351°         6.0 мн         7800 гг           RW35R map         351°         5.1 мн         6370 гг           G368FT         348°         0.4 мн <u>6370 гг</u> MOGAL mahp         10000 гг         168°         6.0 мн                                                                        | FSHER                                       | 352°     | 9.8мм  | Î              |
| Approach         KCOS-RNAV         35Reps         LPV           HABUK iaf         021°         5.9 NM         9000 FT           FALUR         261°         5.0 NM         8600 FT           CEGIX faf         351°         6.0 NM         7800 FT           RW35R map         351°         5.1 NM         6370 FT           G368FT         348°         0.4 NM <u>6370 FT           MOGAL mahp         10000 FT         168°         6.0 NM  </u>                                                                                                   | PYNON                                       | 352°     | 11.9мм |                |
| HABUK iaf         021°         5.9 мн         9000 FT           FALUR         261°         5.0 мн         8600 FT           CEGIX faf         351°         6.0 мн         7800 FT           RW35R map         351°         5.1 мн         6368 FT           6368 FT         348°         0.4 мн <u>6370 FT</u> MOGAL mahp         10000 FT         168°         6.0 мн                                                                                                    | Approach - KCOS-RNA                         | / 35Rgps | 3 LPV  |                |
| FALUR         261°         5.0 NM         8600 FT           CEGIX faf         351°         6.0 NM         7800 FT           RW35R map         351°         5.1 NM         7           6368FT         348°         0.4 NM <u>6370 FT</u> MOGAL mahp         10000 FT         10000 FT           HOLD         168°         6.0 NM                                                                                                    | HABUK iaf                                   | Ø21°     | 5.9мм  | <u>9000ft</u>  |
| CEGIX faf         351°         6.0 мн         7800 гг           RW35R map         351°         5.1 мн         6368 гг         348°         0.4 мн <u>6370 гг</u> MOGAL mahp         10000 гг         10000 гг         10000 гг         10000 гг           HOLD         168°         6.0 мн         168°         10000 гг                                                                                                    | FALUR                                       | 261°     | 5.0мм  | <u>8600ft</u>  |
| RW35R map 351° 5.1 NM<br>6368ft 348° 0.4 NM <u>6370ft</u><br>MOGAL mahp <u>10000ft</u><br>HOLD 168° 6.0 NM                                                                                                    | CEGIX faf                                   | 351°     | 6.0nm  | <u>7800ft</u>  |
| 6368ft 348° 0.4nm <u>6370ft</u><br>MOGAL mahp <u>10000ft</u><br>HOLD 168° 6.0nm                                                                                                    | R₩35R map                                   | 351°     | 5.1 мм | Ĩ              |
| МОGAL mahp <u>10000гт</u><br>HOLD 168° Б.Ønm                                                                                                    | 6368FT                                      | 348°     | 0.4nm  | <u>6370ft</u>  |
| HOLD 168° 6.0nm                                                                                                    | MOGAL mahp                                  |          |        | <u>10000ft</u> |
|                                                                                                    | HOLD                                        | 168°     | 6.0nm  |                |
|                                                                                                    |                                             |          |        | Į              |

 Inserted Approach Header
 Approach Identifier: [approach airport].[runway and approach type] (e.g., KCOS-RNAV 35RGPS LPV)

Figure 5-73 Stored Flight Plan Page - Approach Inserted

**NDEX** 

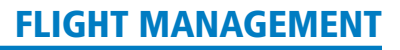

# GARMIN

# SYSTEM

# FLIGHT PLAN STORAGE

The G950 can store up to 99 flight plans, numbered 1 through 99. The active flight plan is erased when the G950 is powered off or when another flight plan is activated. Details about each stored flight plan can be viewed on the Flight Plan Catalog Page and on the Stored Flight Plan Page.

#### Viewing information about a stored flight plan:

- 1) Press the **FPL** Key on the MFD to display the Active Flight Plan Page.
- 2) Turn the small FMS Knob clockwise one click to display the Flight Plan Catalog Page.
- 3) Press the FMS Knob to activate the cursor and turn the FMS Knob to highlight the desired flight plan.
- **4)** The Flight Plan Information is displayed showing departure, destination, total distance, and enroute safe altitude information for the selected Flight Plan.
- 5) Press the EDIT Softkey to open the Stored Flight Plan Page and view the waypoints in the flight plan.
- 6) Press the FMS Knob to exit the Stored Flight Plan Page.

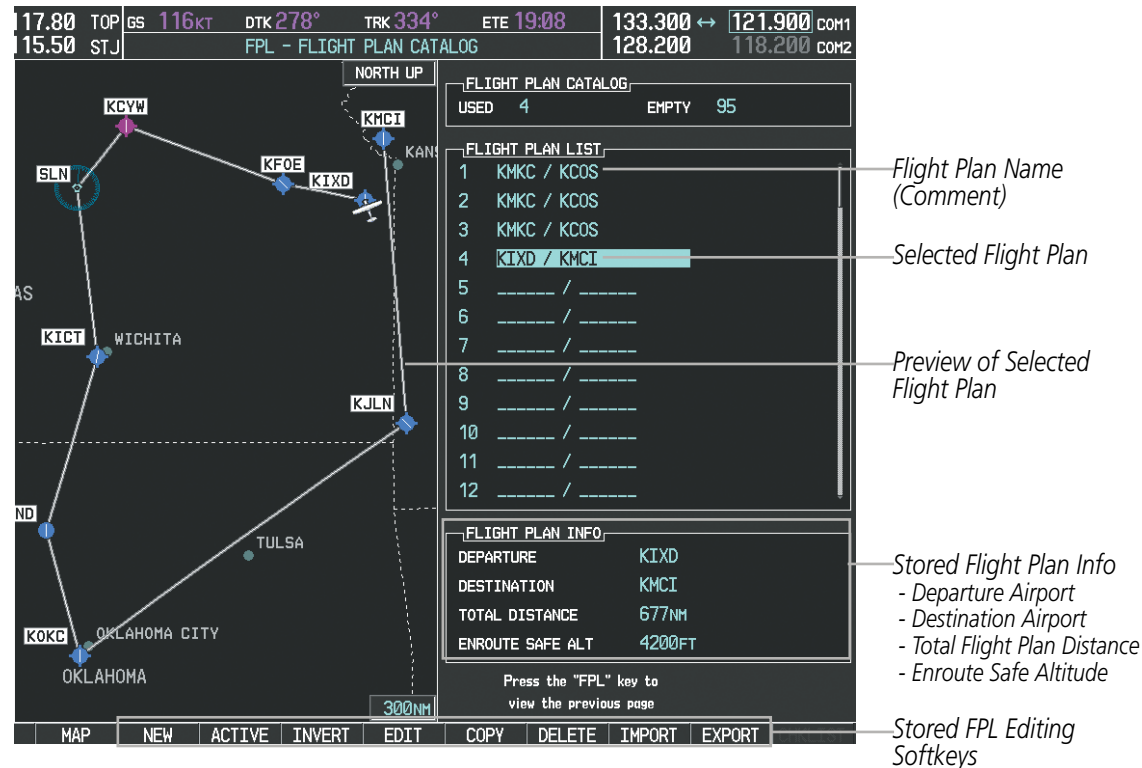

Figure 5-74 Stored Flight Plan Information

# Storing an active flight plan from the Active Flight Plan Page or the Active Flight Plan Window:

- 1) Press the **MENU** Key.
- 2) Highlight 'Store Flight Plan'.
- **3)** Press the **ENT** Key.
- **4)** With 'OK' highlighted, press the **ENT** Key. The flight plan is stored in the next available position in the flight plan list on the Flight Plan Catalog Page.

# Garmin G950 Pilot's Guide for the Tecnam P2006T

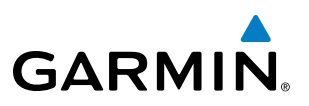

#### SORT FLIGHT PLANS

The stored flight plans can be sorted alphanumerically based on the flight plan name (comment) assigned to each flight plan.

#### Sorting by flight plan name (comment):

- 1) Press the FPL Key and turn the small FMS Knob to display the Flight Plan Catalog Page.
- 2) Press the MENU Key.
- 3) Highlight 'Sort By Comment' and press the ENT Key. A confirmation window is displayed.
- **4)** With 'OK' highlighted, press the **ENT** Key to change flight plan ordering. To cancel the request, press the **CLR** Key, or highlight 'CANCEL' and press the **ENT** Key.

# ACTIVATE A FLIGHT PLAN

Activating a stored flight plan erases the active flight plan and replaces it with the flight plan being activated. Inverting a stored flight plan reverses the waypoint order, erases the active flight plan, and replaces it with the flight plan being activated (the stored flight plan is not changed).

#### Activating a stored flight plan on the MFD:

- 1) Press the **FPL** Key and turn the small **FMS** Knob to display the Flight Plan Catalog Page.
- 2) Press the FMS Knob to activate the cursor, and turn the FMS Knob to highlight the desired flight plan.
- 3) Press the ACTIVE Softkey; or press the ENT Key twice; or press the MENU Key, highlight 'Activate Flight Plan', and press the ENT Key. The 'Activate Stored Flight Plan?' window is displayed.
- **4)** With 'OK' highlighted, press the **ENT** Key. To cancel the request, press the **CLR** Key, or highlight 'CANCEL' and press the **ENT** Key.

#### Inverting and activating a stored flight plan on the MFD:

- 1) Press the **FPL** Key and turn the small **FMS** Knob to display the Flight Plan Catalog Page.
- 2) Press the FMS Knob to activate the cursor, and turn the FMS Knob to highlight the desired flight plan.
- **3)** Press the **INVERT** Softkey; or press the **MENU** Key, highlight 'Invert & Activate FPL?', and press the **ENT** Key. The 'Invert and activate stored flight plan?' window is displayed.
- **4)** With 'OK' highlighted, press the **ENT** Key. To cancel the request, press the **CLR** Key, or highlight 'CANCEL' and press the **ENT** Key.

# **COPY A FLIGHT PLAN**

The G950 allows copying a flight plan into a new flight plan memory slot, allowing editing, etc., without affecting the original flight plan. This can be used to duplicate an existing stored flight plan for use in creating a modified version of the original stored flight plan.

#### Copying a stored flight plan on the MFD:

- 1) Press the **FPL** Key and turn the small **FMS** Knob to display the Flight Plan Catalog Page.
- 2) Press the FMS Knob to activate the cursor, and turn the FMS Knob to highlight the desired flight plan.

**SYSTEM OVERVIEW** 

EIS

**ADDITIONAL** FEATURES

200

**APPENDICES** 

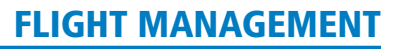

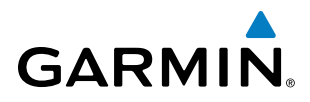

- 3) Press the COPY Softkey; or press the MENU Key, highlight 'Copy Flight Plan', and press the ENT Key. The 'Copy to Flight Plan XX?' window is displayed.
- **4)** With 'OK' highlighted, press the **ENT** Key to copy the flight plan. To cancel the request, press the **CLR** Key, or highlight 'CANCEL' and press the **ENT** Key.

# **DELETE A STORED FLIGHT PLAN**

Individual or all stored flight plans can be deleted from the G950 memory.

#### Deleting a stored flight plan:

- 1) Press the **FPL** Key and turn the small **FMS** Knob to display the Flight Plan Catalog Page.
- 2) Press the FMS Knob to activate the cursor, and turn the FMS Knob to highlight the desired flight plan.
- 3) Press the **DELETE** Softkey; press the **CLR** Key; or press the **MENU** Key, highlight 'Delete Flight Plan', and press the **ENT** Key. The 'Delete Flight Plan XX?' window is displayed.
- **4)** With 'OK' highlighted, press the **ENT** Key to delete the flight plan. To cancel the request, press the **CLR** Key, or highlight 'CANCEL' and press the **ENT** Key.

**NOTE:** The option to delete all stored flight plans is not available while the aircraft is in flight.

#### Deleting all stored flight plans:

- 1) Press the FPL Key and turn the small FMS Knob to display the Flight Plan Catalog Page.
- 2) Press the MENU Key.
- **3)** Highlight 'Delete All' and press the **ENT** Key. A 'Delete all flight plans?' confirmation window is displayed.
- 4) With 'OK' highlighted, press the ENT Key to delete all flight plans. To cancel the request, press the CLR Key, or highlight 'CANCEL' and press the ENT Key.

# **FLIGHT PLAN EDITING**

The active flight plan or any stored flight plan can be edited. The edits made to the active flight plan affect navigation as soon as they are entered.

#### **DELETING THE ACTIVE FLIGHT PLAN**

The G950 allows deletion of an active flight plan. Deleting the active flight plan suspends navigation by the G950.

#### Deleting the active flight plan:

- 1) Press the FPL Key to display the Active Flight Plan Page (MFD) or the Active Flight Plan Window (PFD).
- 2) Press the **MENU** Key, highlight 'Delete Flight Plan', and press the **ENT** Key. The 'Delete all waypoints in flight plan?' window is displayed.
- **3)** With 'OK' highlighted, press the **ENT** Key to delete the active flight plan. To cancel the request, press the **CLR** Key, or highlight 'CANCEL' and press the **ENT** Key.

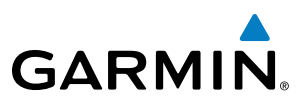

### **DELETING FLIGHT PLAN ITEMS**

Individual waypoints, entire airways, and entire procedures can be deleted from a flight plan. Some waypoints in the final approach segment (such as the FAF or MAP) can not be deleted individually. Attempting to delete a waypoint that is not allowed results in a window displaying 'Invalid flight plan modification.'

#### Deleting an individual waypoint from the active flight plan:

- 1) Press the **FPL** Key to display the Active Flight Plan Page (MFD) or the Active Flight Plan Window (PFD).
- 2) Press the **FMS** Knob to activate the cursor (not required on the PFD) and turn the large **FMS** Knob to highlight the waypoint to be deleted.
- 3) Press the CLR Key. The 'Remove XXXXX?' window is displayed.
- **4)** With 'OK' highlighted, press the **ENT** Key. To cancel the request, press the **CLR** Key, or highlight 'CANCEL' and press the **ENT** Key.
- 5) Press the FMS Knob to remove the flashing cursor.

#### Deleting an entire airway from the active flight plan:

- 1) Press the **FPL** Key to display the Active Flight Plan Page (MFD) or the Active Flight Plan Window (PFD).
- 2) Press the **FMS** Knob to activate the cursor (not required on the PFD) and turn the large **FMS** Knob to highlight the white header of the airway to be deleted.
- 3) Press the **CLR** Key. The 'Remove <airway name>?' window is displayed.
- **4)** With 'OK' highlighted, press the **ENT** Key. To cancel the request, press the **CLR** Key, or highlight 'CANCEL' and press the **ENT** Key.
- 5) Press the FMS Knob to remove the flashing cursor.

#### Deleting an entire procedure from the active flight plan:

- 1) Press the **FPL** Key to display the Active Flight Plan Page (MFD) or the Active Flight Plan Window (PFD).
- 2) Press the **FMS** Knob to activate the cursor (not required on the PFD) and turn the large **FMS** Knob to highlight the white header of the procedure to be deleted.
- 3) Press the **CLR** Key. The 'Remove <procedure name> from flight plan?' window is displayed.
- **4)** With 'OK' highlighted, press the **ENT** Key. To cancel the request, press the **CLR** Key, or highlight 'CANCEL' and press the **ENT** Key.
- 5) Press the **FMS** Knob to remove the flashing cursor.

#### Or:

- 1) Press the FPL Key to display the Active Flight Plan Page (MFD) or the Active Flight Plan Window (PFD).
- 2) Press the **MENU** Key to display the Page Menu and turn the **FMS** Knob to highlight 'Remove <procedure>'.
- 3) Press the **ENT** Key. The 'Remove <procedure name> from flight plan?' window is displayed.
- **4)** With 'OK' highlighted, press the **ENT** Key. To cancel the request, press the **CLR** Key, or highlight 'CANCEL' and press the **ENT** Key.

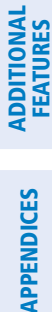

4

NDEX

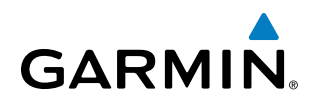

#### Deleting an individual waypoint from a stored flight plan:

- 1) Press the **FPL** Key to display the Active Flight Plan Page.
- 2) Turn the small FMS Knob clockwise one click to display the Flight Plan Catalog Page.
- 3) Press the FMS Knob to activate the cursor and turn the FMS Knob to highlight the flight plan to be edited.
- **4)** Press the **EDIT** Softkey; or press the **MENU** Key, select 'Edit Flight Plan' and press the **ENT** Key. The Stored Flight Plan Page is displayed.
- 5) Turn the large FMS Knob to highlight the waypoint to be deleted.
- 6) Press the CLR Key. The 'Remove XXXXX?' window is displayed.
- 7) With 'OK' highlighted, press the **ENT** Key. To cancel the request, press the **CLR** Key, or highlight 'CANCEL' and press the **ENT** Key.
- 8) Press the FMS Knob to remove the flashing cursor.

#### Deleting an entire airway from a stored flight plan:

- 1) Press the FPL Key to display the Active Flight Plan Page.
- 2) Turn the small FMS Knob clockwise one click to display the Flight Plan Catalog Page.
- 3) Press the **FMS** Knob to activate the cursor and turn the **FMS** Knob to highlight the flight plan to be edited.
- 4) Press the **EDIT** Softkey; or press the **MENU** Key, select 'Edit Flight Plan' and press the **ENT** Key. The Stored Flight Plan Page is displayed.
- 5) Turn the large **FMS** Knob to highlight the white header of the airway to be deleted.
- 6) Press the **CLR** Key. The 'Remove <airway name>?' window is displayed.
- 7) With 'OK' highlighted, press the ENT Key. To cancel the request, press the CLR Key, or highlight 'CANCEL' and press the ENT Key.
- 8) Press the FMS Knob to remove the flashing cursor.

#### Deleting an entire procedure from a stored flight plan:

- 1) Press the FPL Key to display the Active Flight Plan Page.
- 2) Turn the small FMS Knob clockwise one click to display the Flight Plan Catalog Page.
- 3) Press the FMS Knob to activate the cursor and turn the FMS Knob to highlight the flight plan to be edited.
- 4) Press the **EDIT** Softkey; or press the **MENU** Key, select 'Edit Flight Plan' and press the **ENT** Key. The Stored Flight Plan Page is displayed.
- 5) Turn the large **FMS** Knob to highlight the white header of the procedure to be deleted.
- 6) Press the CLR Key. The 'Remove <procedure name> from flight plan?' window is displayed.
- 7) With 'OK' highlighted, press the **ENT** Key. To cancel the request, press the **CLR** Key, or highlight 'CANCEL' and press the **ENT** Key.
- 8) Press the **FMS** Knob to remove the flashing cursor.

Or:

**SYSTEM** OVERVIEV

FLIGHT INSTRUMENTS

EIS

AUDIO PANEL & CNS

FLIGHT MANAGEMENT

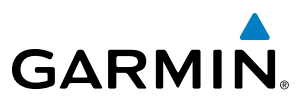

- 1) Press the FPL Key to display the Active Flight Plan Page.
- 2) Turn the small **FMS** Knob clockwise one click to display the Flight Plan Catalog Page.
- 3) Press the FMS Knob to activate the cursor and turn the FMS Knob to highlight the flight plan to be edited.
- **4)** Press the **EDIT** Softkey; or press the **MENU** Key, select 'Edit Flight Plan' and press the **ENT** Key. The Stored Flight Plan Page is displayed.
- 5) Press the **MENU** Key to display the Page Menu and turn the **FMS** Knob to highlight 'Remove <procedure>'.
- 6) Press the ENT Key. The 'Remove <procedure name> from flight plan?' window is displayed.
- 7) With 'OK' highlighted, press the **ENT** Key. To cancel the request, press the **CLR** Key, or highlight 'CANCEL' and press the **ENT** Key.
- 8) Press the FMS Knob to remove the flashing cursor.

#### CHANGING FLIGHT PLAN COMMENTS (NAMES)

The comment field (or name) of each flight plan can be changed to something that is useful for identification and sorting.

#### Changing the active flight plan comment:

- 1) Press the FPL Key to display the Active Flight Plan Page.
- 2) Press the FMS Knob to activate the cursor and turn the large FMS Knob to highlight the comment field.
- 3) Use the **FMS** Knobs to edit the comment.
- 4) Press the ENT Key to accept the changes.
- 5) Press the FMS Knob to remove the flashing cursor.

#### Changing a stored flight plan comment:

- 1) Press the **FPL** Key to display the Active Flight Plan Page.
- 2) Turn the small **FMS** Knob clockwise one click to display the Flight Plan Catalog Page.
- 3) Press the FMS Knob to activate the cursor and turn the FMS Knob to highlight the flight plan to be edited.
- **4)** Press the **EDIT** Softkey; or press the **MENU** Key, select 'Edit Flight Plan' and press the **ENT** Key. The Stored Flight Plan Page is displayed.
- 5) Turn the large **FMS** Knob to highlight the comment field.
- 6) Use the **FMS** Knobs to edit the comment.
- **7)** Press the **ENT** Key to accept the changes.
- 8) Press the FMS Knob to remove the flashing cursor.

# **ALONG TRACK OFFSETS**

A waypoint having an "along track offset" distance from an existing waypoint can be entered into a flight plan. Along track offset waypoints lie along the path of the existing flight plan, and can be used to make the system reach a specified altitude before or after reaching the specified flight plan waypoint. Offset distances can be

204
GARMIN

entered from 1 to 99 nm in increments of 1 nm. Entering a negative offset distance results in an along track offset waypoint inserted before the selected waypoint, whereas entering a positive offset distance results in an along track offset waypoint inserted after the selected waypoint. Multiple offset waypoints are allowed.

A waypoint must be adjacent to its parent waypoint in the flight plan, so the system limits the along-track distance to less than the length of the leg before or after the selected waypoint. If the selected waypoint is the active waypoint, the distance is limited to less than the distance to go to the active waypoint. Assigning an along track offset to a leg with indeterminate length is not permitted. An along track offset is not allowed at or after the final approach fix of an approach.

An along track offset distance cannot be modified once entered. If the along track offset distance must be changed, the existing along track offset waypoint must be deleted and a new one created with the new offset distance.

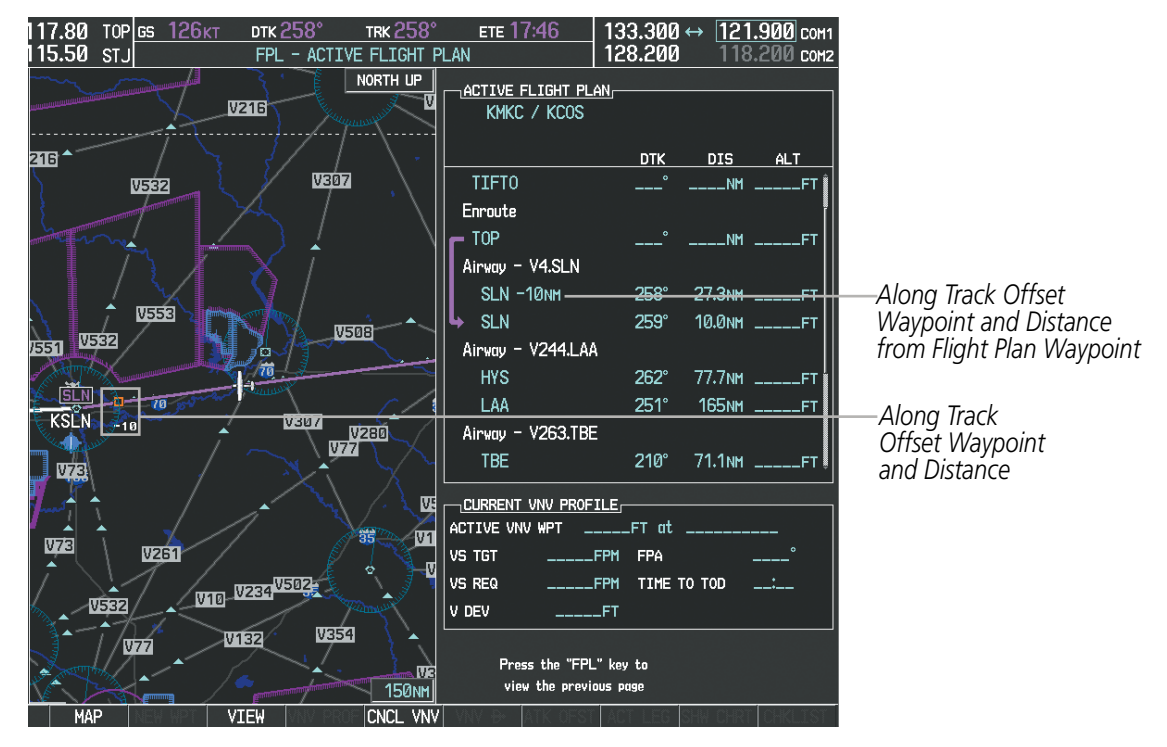

Figure 5-75 Along Track Offset

### Entering an along track offset distance:

- 1) Press the FPL Key to display the Active Flight Plan Page (MFD) or the Active Flight Plan Window (PFD).
- 2) Press the **FMS** Knob to activate the cursor (not required on the PFD) and turn the large **FMS** Knob to highlight the waypoint for the along track offset.
- Press the ATK OFST Softkey (MFD only); or press the MENU Key, highlight 'Create ATK Offset Waypoint', and press the ENT Key.
- **4)** Enter a positive or negative offset distance in the range of +/-1 to 99 nm (limited by leg distances).
- 5) Press the ENT Key to create the offset waypoint.
- 6) Press the **FMS** Knob to remove the flashing cursor.

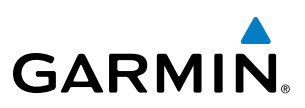

### **PARALLEL TRACK**

The Parallel Track (PTK) feature allows creation of a parallel course offset of 1 to 50 nm left or right of the current flight plan. When Parallel Track is activated, the course line drawn on the map pages shows the parallel course, and waypoint names have a lower case "p" placed after the identifier.

Using direct-to, loading an approach, a holding pattern, or editing and activating the flight plan automatically cancels Parallel Track. Parallel Track is also cancelled if a course change occurs greater than 120° or the parallel tracks overlap as a result of the course change.

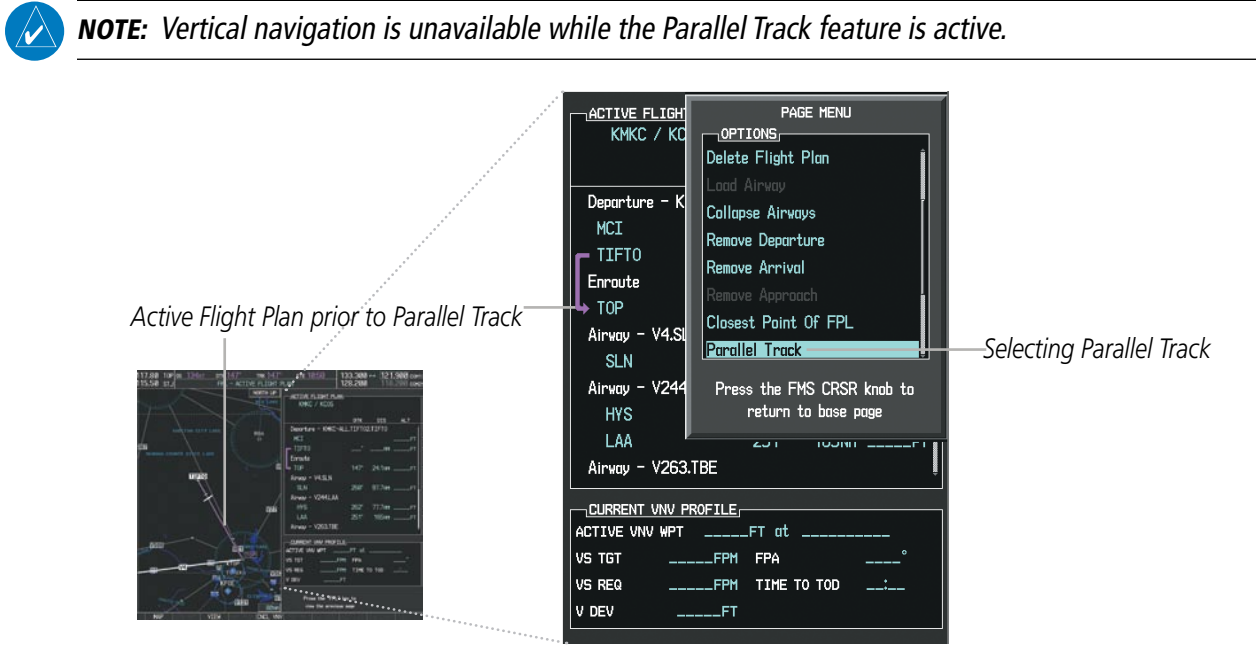

Figure 5-76 Active Flight Plan Window - Selecting Parallel Track

### Activating parallel track:

- 1) Press the FPL Key to display the Active Flight Plan Page (MFD) or the Active Flight Plan Window (PFD).
- 2) Press the **MENU** Key, highlight 'Parallel Track', and press the **ENT** Key. The Parallel Track Window is displayed with the direction field highlighted.
- 3) Turn the small FMS Knob to select 'Left' or 'Right' and press the ENT Key. The 'DISTANCE' field is highlighted.
- **4)** Turn the small **FMS** Knob to enter a distance from 1-99 nm and press the **ENT** Key. 'ACTIVATE PARALLEL TRACK' is highlighted.
- 5) Press the **ENT** Key to activate parallel track. Press the **FMS** Knob or the **CLR** Key to cancel the parallel track activation.

206

**APPENDICES** 

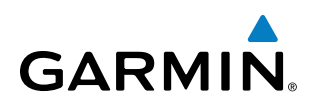

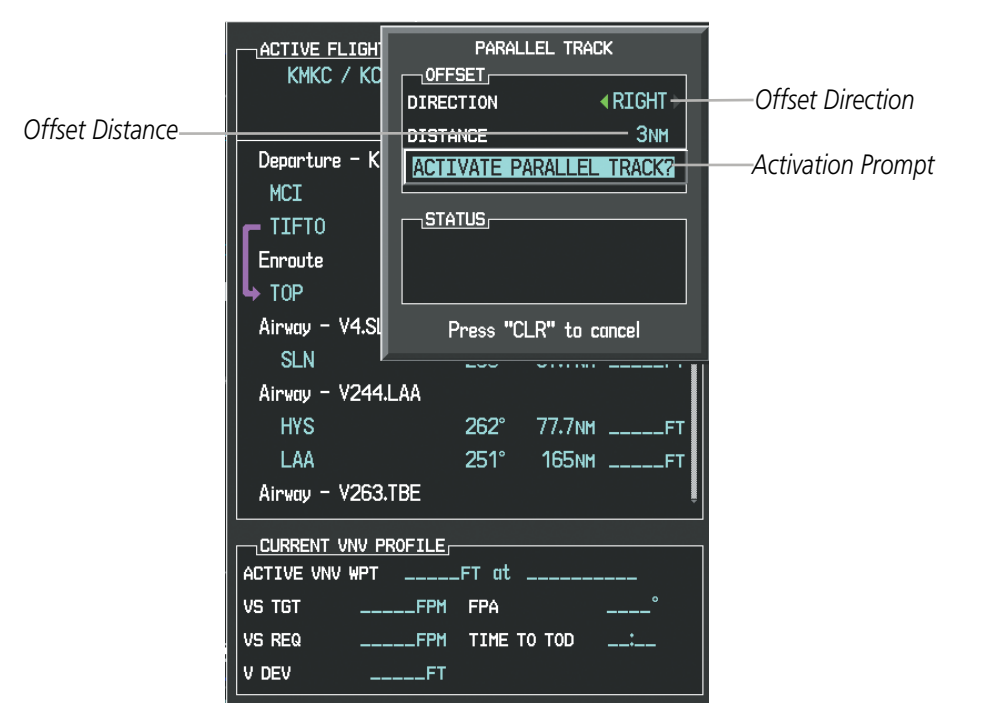

Figure 5-77 Parallel Track Window

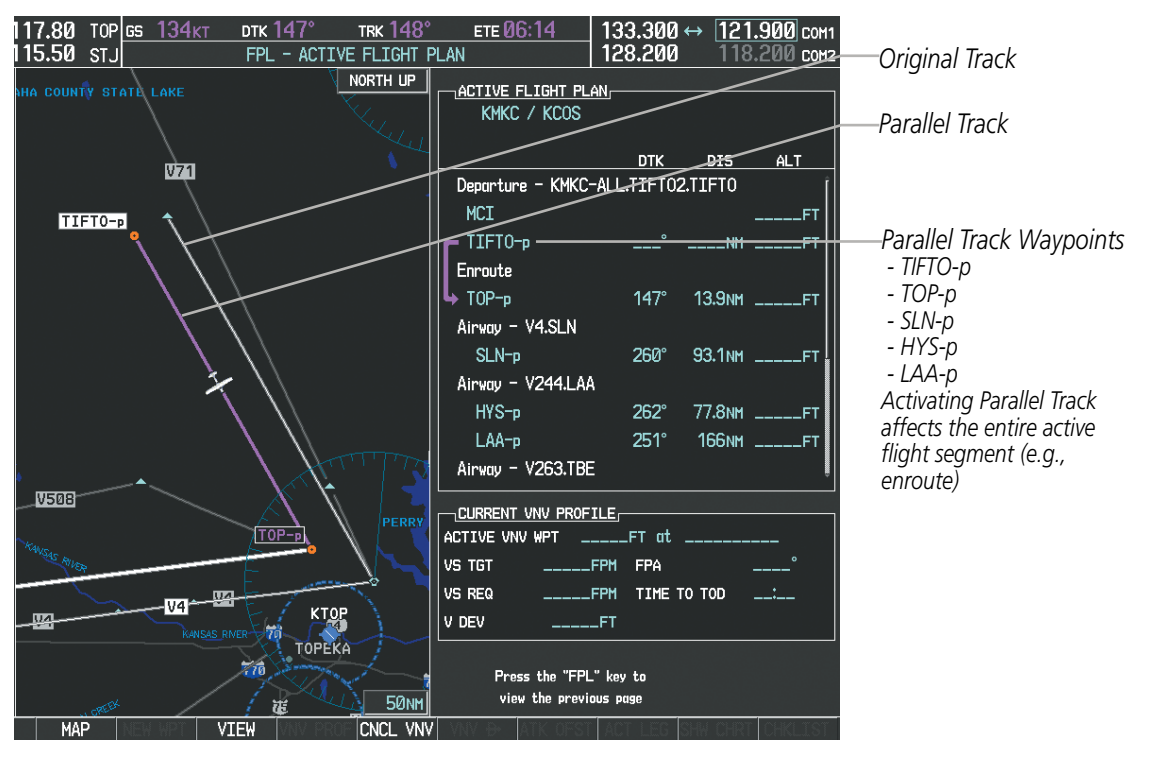

Figure 5-78 Parallel Track Active

If the parallel track proposed by the offset direction and distance is not allowed by the system, the activation prompt is displayed, but disabled. Parallel Track cannot be activated if a course is set using direct-to or if the active leg is the first leg of the departure procedure. Attempting to activate parallel track with these conditions results in the message 'Parallel Track Unavailable Invalid Route Geometry'. If an approach leg is active the status

indicates that the system is unable to activate the parallel track with the message 'Parallel Track Unavailable Approach Leg Active'. If the offset direction and distance results in an unreasonable route geometry the status indicates that the system is unable to activate the parallel track because of invalid geometry.

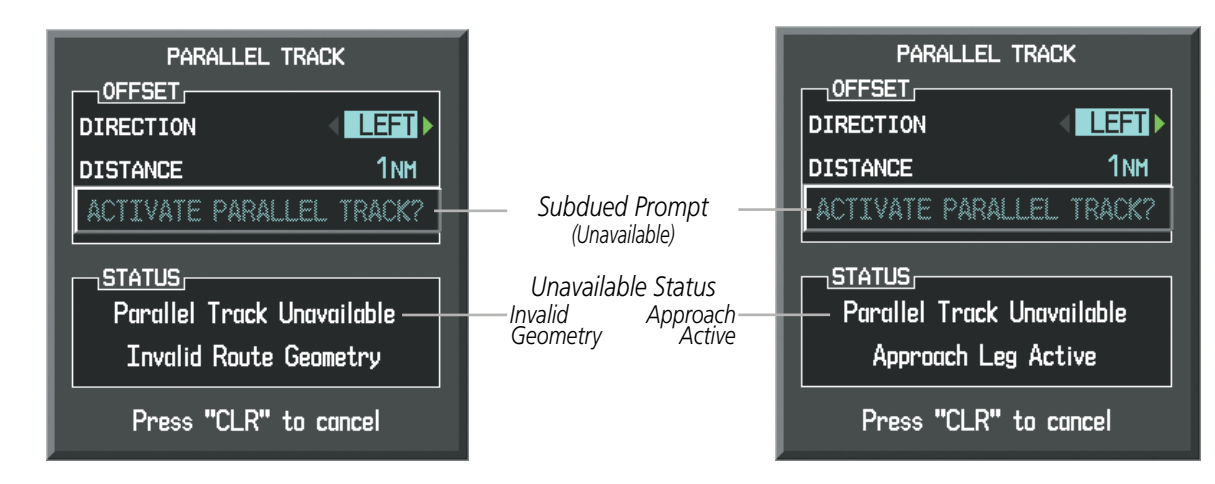

Figure 5-79 Parallel Track Unavailable

If the active leg is not a track between two fixes (TF) or a course to a fix (DF) leg, the status indicates that the system is unable to activate the parallel track because parallel track is not available for the active leg type.

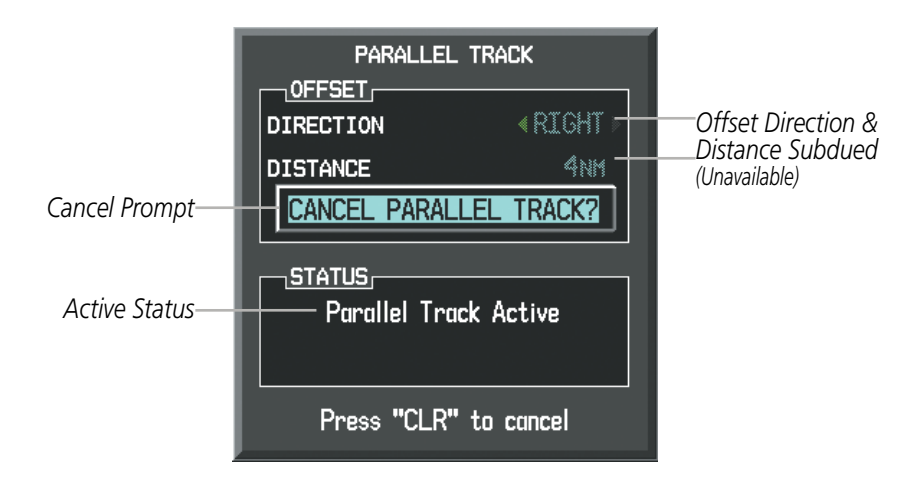

Figure 5-80 Cancelling Parallel Track

### Cancelling parallel track:

- 1) Press the FPL Key to display the Active Flight Plan Page (MFD) or the Active Flight Plan Window (PFD).
- 2) Press the **MENU** Key, highlight 'Parallel Track', and press the **ENT** Key. The Parallel Track Window is displayed with 'CANCEL PARALLEL TRACK?' highlighted.
- 3) Press the ENT Key.

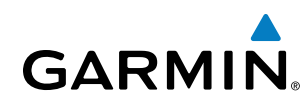

### W I

# FLIGHT

EIS

### **ACTIVATING A FLIGHT PLAN LEG**

The G950 allows selection of a highlighted leg as the "active leg" (the flight plan leg which is currently used for navigation guidance).

### Activating a flight plan leg:

- **1)** Press the **FPL** Key to display the Active Flight Plan Page (MFD) or the Active Flight Plan Window (PFD).
- 2) Press the **FMS** Knob to activate the cursor (not required on the PFD) and turn the large **FMS** Knob to highlight the destination waypoint for the desired leg.
- 3) Press the **ACT LEG** Softkey (MFD only); or press the **MENU** Key, highlight 'Activate Leg', and press the **ENT** Key. A confirmation window is displayed with 'ACTIVATE' highlighted.
- **4)** Press the **ENT** Key to activate the flight plan leg. To cancel, press the **CLR** Key, or highlight 'CANCEL' and press the **ENT** Key.

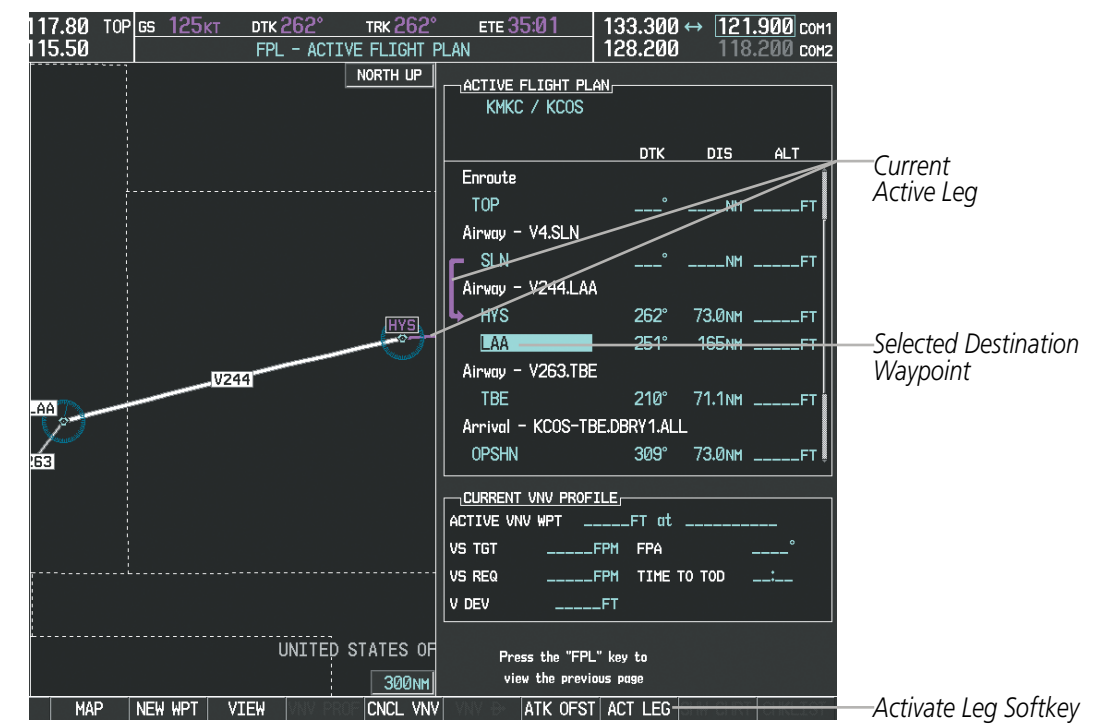

**5)** Press the **FMS** Knob to remove the flashing cursor.

Figure 5-81 Active Flight Plan Page - Selecting the Leg Destination Waypoint

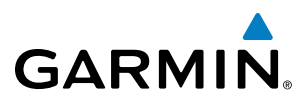

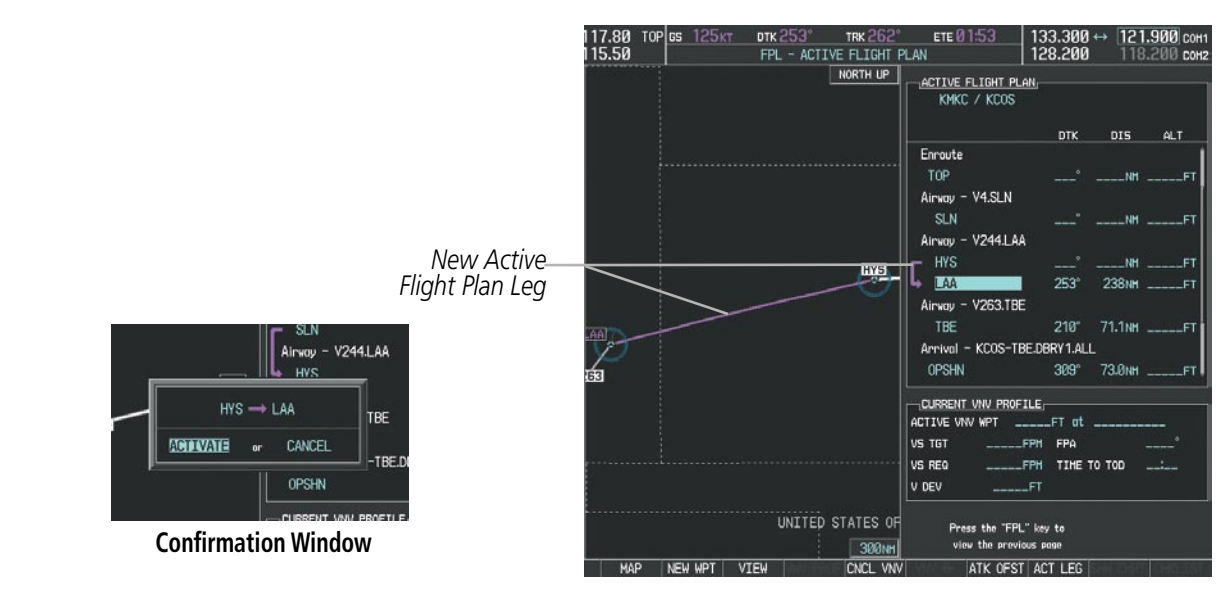

Figure 5-82 Active Flight Plan Page - New Active Leg

### **INVERTING A FLIGHT PLAN**

Any flight plan may be inverted (reversed) for navigation back to the original departure point.

### Inverting the active flight plan:

- 1) Press the FPL Key to display the Active Flight Plan Page (MFD) or the Active Flight Plan Window (PFD).
- 2) Press the **MENU** Key, highlight 'Invert Flight Plan', and press the **ENT** Key. An 'Invert Active Flight Plan?' confirmation window is displayed.
- 3) Select 'OK'.
- **4)** Press the **ENT** Key to invert and activate the active flight plan. To cancel, press the **CLR** Key, or highlight 'CANCEL' and press the **ENT** Key.

### Inverting and activating a stored flight plan:

- 1) Press the **FPL** Key and turn the small **FMS** Knob to display the Flight Plan Catalog Page.
- 2) Press the FMS Knob to activate the cursor, and turn the FMS Knob to highlight the desired flight plan.
- **3)** Press the **INVERT** Softkey; or press the **MENU** Key, highlight 'Invert & Activate FPL?', and press the **ENT** Key. The 'Invert and activate stored flight plan?' window is displayed.
- **4)** With 'OK' highlighted, press the **ENT** Key. To cancel the request, press the **CLR** Key, or highlight 'CANCEL' and press the **ENT** Key.

**ADDITIONAL FEATURES** 

NDEX

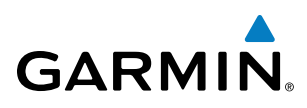

### FLIGHT PLAN VIEWS

Information about flight plans can be viewed in more than one way. The active flight plan can be configured to show cumulative distance over the length of the flight plan or the distance for each leg of the flight plan; and the active flight plan can be viewed in a narrow or wide view. In the wide view, additional information is displayed: Fuel Remaining (FUEL REM), Estimated Time Enroute (ETE), Estimated Time of Arrival (ETA), and Bearing to the waypoint (BRG).

### Switching between leg-to-leg waypoint distance and cumulative waypoint distance:

- 1) Press the **FPL** Key on the MFD to display the Active Flight Plan Page.
- 2) Press the **VIEW** Softkey to display the **CUM** and **LEG-LEG** Softkeys.
- **3)** Press the **CUM** Softkey to view cumulative waypoint distance, or press the **LEG-LEG** Softkey to view leg-to-leg waypoint distance.
- 4) Press the **BACK** Softkey to return to the top level active flight plan softkeys.

Active Flight Plan Leg to Leg Distance

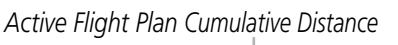

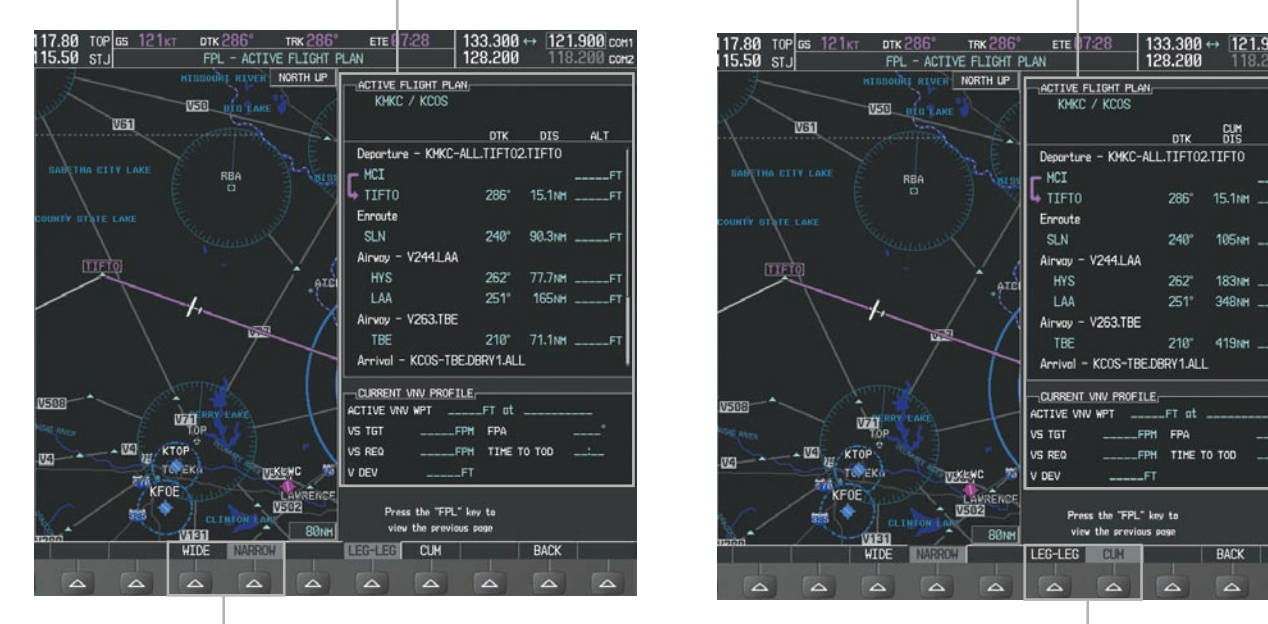

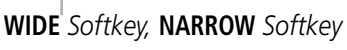

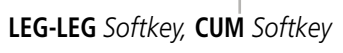

Figure 5-83 Active Flight Plan - Leg to Leg vs. Cumulative Distance

### Switching between wide and narrow view:

- 1) Press the **FPL** Key on the MFD to display the Active Flight Plan Page.
- 2) Press the **VIEW** Softkey to display the **WIDE** and **NARROW** Softkeys.
- 3) Press the **WIDE** Softkey to display the wide view, or press the **NARROW** Softkey to display the narrow view.
- 4) Press the **BACK** Softkey to return to the top level active flight plan softkeys.

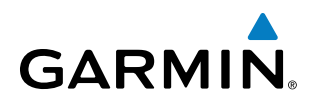

| Active Flight Plan Narrow View                                |                                     |                      |                                 | Active Flight Plan Wide View          |                           |                     |                           |                                                                                                    |                  |                                                                                                    |                                                                                                    |
|---------------------------------------------------------------|-------------------------------------|----------------------|---------------------------------|---------------------------------------|---------------------------|---------------------|---------------------------|----------------------------------------------------------------------------------------------------|------------------|----------------------------------------------------------------------------------------------------|----------------------------------------------------------------------------------------------------|
| 117.80 TOP <u>GS 121kt DTK 286°</u><br>115.50 STJ FPL - ACTIV | TRK 286° ETE (7:2)<br>E FLIGHT PLAN | 8 133.300<br>128.200 | На 121.900 сона<br>118.200 сона | 117.80<br>115.50                      | TOP 65 121kt DT<br>STJ FI | ×286°<br>PL - ACTIV | TRK 286°<br>E FLIGHT PLAN | ете ()7:28<br>1                                                                                                    | 133.30<br>128.20 | 0↔ <u>121.</u><br>0 118.                                                                                                    | 900 сон<br>200 сон                                                                                                    |
| HIBBOORT HIVER                                                | NORTH UP                            | GHT PLAN,            |                                 | KM                                    | E FLIGHT PLAN             |                     |                           |                                                                                                    |                  |                                                                                                    |                                                                                                    |
|                                                               |                                     | DTK                  | DIS ALT                         |                                       | DTK                       | DIS                 | ALT                       | REM                                                                                                    | ETE              | ETA                                                                                                    | BRG                                                                                                    |
| $\lambda \sim \gamma^{2}$                                     | Deporture -                         | KMKC-ALL.TIFT02      | .TIFTO                          | Depart                                | ure - KMKC-ALL.TIFTO      | 2.TIFTO             |                           |                                                                                                    |                  |                                                                                                    |                                                                                                    |
| SABETHA CITY LAKE RBA                                         | HCI NOLD                            |                      | FT                              | L HCI                                 |                           |                     | FT                        |                                                                                                    |                  |                                                                                                    |                                                                                                    |
|                                                               | J S TIFTO                           | 286                  | 15.1NHFT                        | L TIFT                                | 0 286"                    | 15.1NH              | FT                        | 0GL/:                                                                                                    | 07:28            | 22:07LCL                                                                                                    | 286"                                                                                                    |
| COUNTY STATE LAKE                                             | Enroute                             |                      |                                 | Enrout                                | e                         |                     |                           |                                                                                                    |                  |                                                                                                    |                                                                                                    |
|                                                               | SLN                                 | 240"                 | 90.3NHFT                        | SLN                                   | 240*                      | 90.3NH              | FT                        | 06L/:                                                                                                    | 44:40            | 22:52LCL                                                                                                    | 247°                                                                                                    |
| TIFIO                                                         | Airway - V2                         | 44.LAA               |                                 | Airway                                | - V244.LAA                |                     |                           |                                                                                                    |                  |                                                                                                    |                                                                                                    |
|                                                               | ATCI HYS                            | 262°                 | 77.7NHFT                        |                                       |                           |                     |                           | NIDDENT UNU DOAD                                                                                                    | TI E             |                                                                                                    |                                                                                                    |
|                                                               | LAA                                 | 251"                 | 165NHFT                         | 115                                   |                           | LANE                | NORTH UP AC               | TIVE VNV WPT                                                                                                    | FT of            |                                                                                                    |                                                                                                    |
|                                                               | Airway - V2                         | 63.TBE               | again an                        | · · · · · · · · · · · · · · · · · · · |                           | 1                   | TJ_ UE VS                 | TGT                                                                                                    | FPH FPA          |                                                                                                    |                                                                                                    |
|                                                               | TBE                                 | 210"                 | 71.1NMFT                        | BEE/                                  | SABETHA CITY LARE RE      | A                   | STEL VS                   | REQ                                                                                                    | FPH TIME         | T0 T00                                                                                                    |                                                                                                    |
| $\langle \rangle$                                             | Arrival - KC                        | COS-TBE.DBRY1.ALL    |                                 | NEMATO                                | COUNTY STATE LAKE         |                     | ST. 30 VI                 | 0EV                                                                                                    | _FT              |                                                                                                    |                                                                                                    |
|                                                               | CURRENT VN                          | V PROFILE            |                                 | £ /                                   | TIÊTO                     | VE1/                |                           | areas areas                                                                                                    |                  |                                                                                                    |                                                                                                    |
| US08                                                          | ACTIVE VIV W                        | PTFT at .            |                                 | 12 -                                  |                           | - erc               | HESON                     |                                                                                                    |                  |                                                                                                    |                                                                                                    |
| Martinen E Top                                                | VS TGT                              | FPM FPA              | <sup>*</sup>                    |                                       |                           | The My              |                           |                                                                                                    |                  |                                                                                                    |                                                                                                    |
| TTT - TTT III KTOP                                            | VS REQ .                            | FPH TIME T           | о тор                           | RECROOT                               |                           | T                   | <b>HEI</b>                |                                                                                                    |                  |                                                                                                    |                                                                                                    |
| TOPEK                                                         | Kewc 📁 v dev                        | FT                   |                                 | < HANHATT                             | SOB PORKY                 | ine that            | TE P KHK                  |                                                                                                    |                  |                                                                                                    |                                                                                                    |
| KFOE                                                          | AURENCE                             |                      |                                 |                                       | KTOB                      | KLWC                |                           |                                                                                                    |                  |                                                                                                    |                                                                                                    |
| CLINICAL AND                                                  | Press ti                            | he "FPL" key to      |                                 | R                                     | TKFOE                     | TALAIREN            | V0V • • • • •             | Press the "FPI                                                                                                    | L" key to        |                                                                                                    |                                                                                                    |
|                                                               | 80NH view th                        | e previous page      |                                 | 100000                                | Hab Vor Int               | IN ADDIA            | KI BONH                   | view the previ                                                                                                    | ous page         | -14<br>                                                                                                    |                                                                                                    |
| WIDE MARKON                                                   | LEG-LEG                             | СОМ                  | BACK                            |                                       | HIDE                      | NARROW              |                           | CUM                                                                                                    |                  | BACK                                                                                                    |                                                                                                    |
|                                                               |                                     |                      |                                 |                                       |                           |                     |                           |                                                                                                    |                  |                                                                                                    |                                                                                                    |
|                                                               |                                     |                      |                                 | 100000                                | 100000                    |                     |                           | and a second second sec |                  | Constant of the local diversion of the local diversion of the local | and the second second s |

WIDE Softkey, NARROW Softkey

LEG-LEG Softkey, CUM Softkey

Figure 5-84 Active Flight Plan - Wide vs. Narrow View

### **COLLAPSING AIRWAYS**

The G950 allows airways on the active flight plan to be collapsed or expanded from the Active Flight Plan Page/Window. When airways have been collapsed, it is indicated on the airway heading.

When airways are collapsed, leg-to-leg computed values such as DIS or ETE shown for the exit waypoint reflect the total of all the legs on the airway that have been hidden in the collapsed display. The DTK value is inhibited because it is not usable in this context.

The Active Flight Plan Page always keeps the following three waypoints visible: "From" waypoint, "To" waypoint, and "Next" waypoint. To prevent one or more of these waypoints from being hidden in a collapsed airway segment, the airway segment that contains either the "To" or the "Next" waypoint is automatically expanded. When an airway is loaded, airways are automatically expanded to facilitate flight plan review.

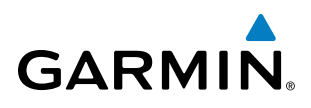

| <u>ACTIVE FLIGHT PLAN</u><br>KMKC / KSEA |      |         |        |                                   | ACTIVE FLIGHT PLAN,<br>KMKC / KSEA |            |         |        |
|------------------------------------------|------|---------|--------|-----------------------------------|------------------------------------|------------|---------|--------|
|                                          | DTK  | DIS     | ALT    | O2 EEDOT Ainway                   |                                    | DTK        | DIS     | ALT    |
| Airway - Q3.FEPOT                        |      |         | 4      | QS.FEFOT Allway<br>Collansed View | Airway - Q3.FEPOT (a               | :ollapsed) |         | ŕ      |
| FOWND                                    | 341° | 61.1 мм | 9500ft | Expanded View                     | FEPOT                              | °          | 540nm   | 9500ft |
| FINER                                    | 344° | 134мм   | 9500ft |                                   | Approach - KSEA-ILS                | 5 16C      |         |        |
| FRFLY                                    | 343° | 68.7 NM | 9500ft |                                   | PAE iaf                            | Ø19°       | 63.3мм  | 7700ft |
| FAMUK                                    | 343° | 121 мм  | 9500ft |                                   | ERYKA                              | 167°       | 11.1 мм | 5000ft |
| FEPOT                                    | 342° | 155мм   | 9500ft |                                   | MGNUM                              | 161°       | 4.0nm   | 4000ft |
| Approach - KSEA-ILS                      | 16C  |         | ſ      |                                   | ANVIL                              | 161°       | 3.0мм   | 3200FT |
| PAE iaf                                  | Ø19° | 63.3мм  | 7700ft |                                   | SODOE faf                          | 161°       | 4.9NM   | 1900ft |
| ERYKA                                    | 167° | 11.1 мм | 5000ft |                                   | RW16C map                          | 161°       | 4.4NM   |        |
| MGNUM                                    | 161° | 4.0nm   | 4000ft |                                   | 833FT                              | 161°       | Ø.7nm   | 830FT  |
| ANVIL                                    | 161° | 3.0мм   | 3200FT |                                   | OTLIE                              |            |         | 2000FT |

Figure 5-85 Expanded/Collapsed Airways

### Collapsing/expanding the airways in the active flight plan:

- 1) Press the FPL Key to display the Active Flight Plan Page (MFD) or the Active Flight Plan Window (PFD).
- 2) Press the **MENU** Key, highlight 'Collapse Airways' or 'Expand Airways', and press the **ENT** Key. The airways are collapsed/expanded.

### CLOSEST POINT OF FPL

'Closest Point of FPL' calculates the bearing and closest distance at which a flight plan passes a reference waypoint, and creates a new user waypoint along the flight plan at the location closest to a chosen reference waypoint.

### Determining the closest point along the active flight plan to a selected waypoint:

- 1) Press the FPL Key to display the Active Flight Plan Page (MFD) or the Active Flight Plan Window (PFD).
- Press the MENU Key, highlight 'Closest Point Of FPL", and press the ENT Key. A window appears with the reference waypoint field highlighted.
- **3)** Enter the identifier of the reference waypoint and press the **ENT** Key. The G950 displays the bearing (BRG) and distance (DIS) to the closest point along the flight plan to the selected reference waypoint and creates a user waypoint at this location. The name for the new user waypoint is derived from the identifier of the reference waypoint.

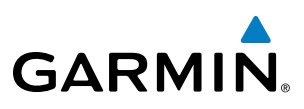

### 5.7 VERTICAL NAVIGATION

**NOTE:** The G950 supports vertical navigation for all lateral leg types except for CA, CI, FA, FM, HA, HM, PI, VA, VD, VI, VR, and VM. Vertical constraints are not retained in stored flight plans.

The G950 system Vertical Navigation (VNV) feature provides vertical profile guidance during the enroute and teminal phases of flight. Guidance based on specified altitudes at waypoints in the active flight plan or to a direct-to waypoint is provided. It includes vertical path guidance to a descending path, which is provided as a linear deviation from the desired path. The desired path is defined by a line joining two waypoints with specified altitudes or as a vertical angle from a specified waypoint/altitude. The vertical waypoints are integrated into the active flight plan.

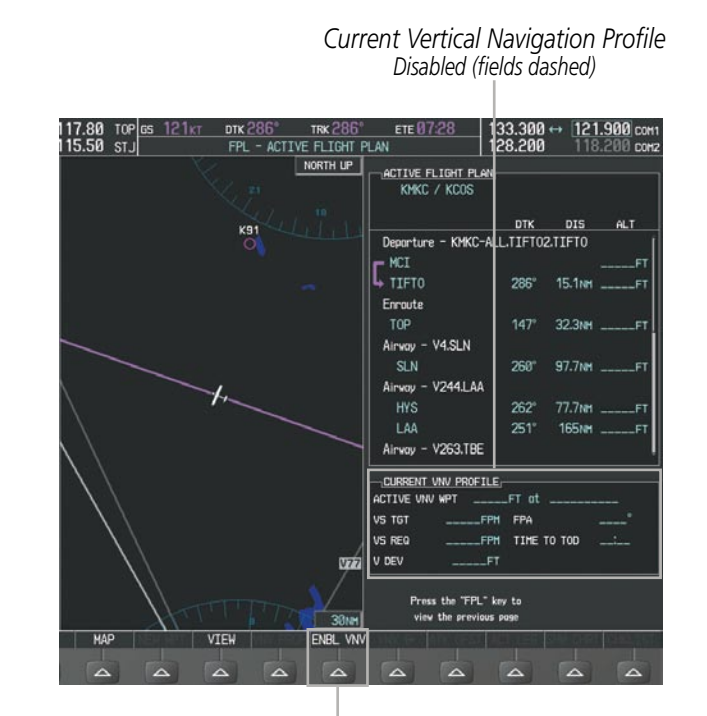

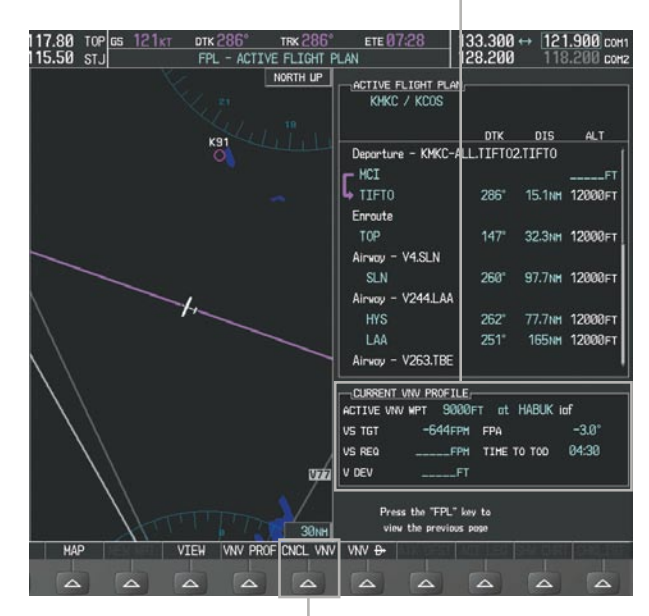

Current Vertical Navigation Profile

Enabled (valid data)

ENBL VNV Softkey

CNCL VNV Softkey

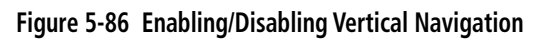

### Enabling VNV guidance:

- 1) Press the FPL Key to display the Active Flight Plan Page on the MFD.
- 2) Press the ENBL VNV Softkey; or press the MENU Key, highlight 'Enable VNV', and press the ENT Key. Vertical navigation is enabled, and vertical guidance begins with the waypoint shown in the CURRENT VNV PROFILE box (defaults first waypoint in the active flight plan with an altitude enabled for vertical navigation (e.g., HABUK)).

### **Disabling VNV guidance:**

- 1) Press the FPL Key to display the Active Flight Plan Page on the MFD.
- 2) Press the CNCL VNV Softkey; or press the MENU Key, highlight 'Cancel VNV', and press the ENT Key. Vertical navigation is disabled.

Garmin G950 Pilot's Guide for the Tecnam P2006T

214

Current Vertical Navigation Profile

After VNV Direct-to

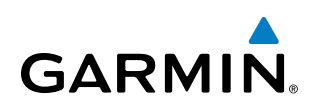

Canceling vertical navigation results in vertical deviation (V DEV), vertical speed required (VS REQ), and time to top of descent/bottom of descent (TIME TO TOD/BOD) going invalid. The Vertical Deviation Indicator (VDI) and Required Vertical Speed Indication (RVSI) on the PFD are removed, and the V DEV, VS REQ, and TIME TO TOD items displayed in the CURRENT VNV PROFILE box are dashed. VNV remains disabled until manually enabled. Vertical guidance in reversionary mode can only be enabled for a direct-to waypoint.

The G950 allows a vertical navigation direct-to to any waypoint in the active flight plan with an altitude constraint "designated" for vertical guidance. Pressing the VNV Direct-to Softkey on the Active Flight Plan Page allows the flight plan to be flown, while vertical guidance based on the altitude constraint at the VNV direct-to waypoint is provided. The altitude change begins immediately and is spread along the flight plan from current position to the vertical direct-to waypoint, not just along the leg for the direct-to waypoint. A direct-to with altitude constraint activated by pressing the Direct-to Key also provides vertical guidance, but would bypass flight plan waypoints between the current position in the flight plan and the direct-to waypoint. A top of descent (TOD) point is computed based on the default flight path angle; descent begins once the TOD is reached.

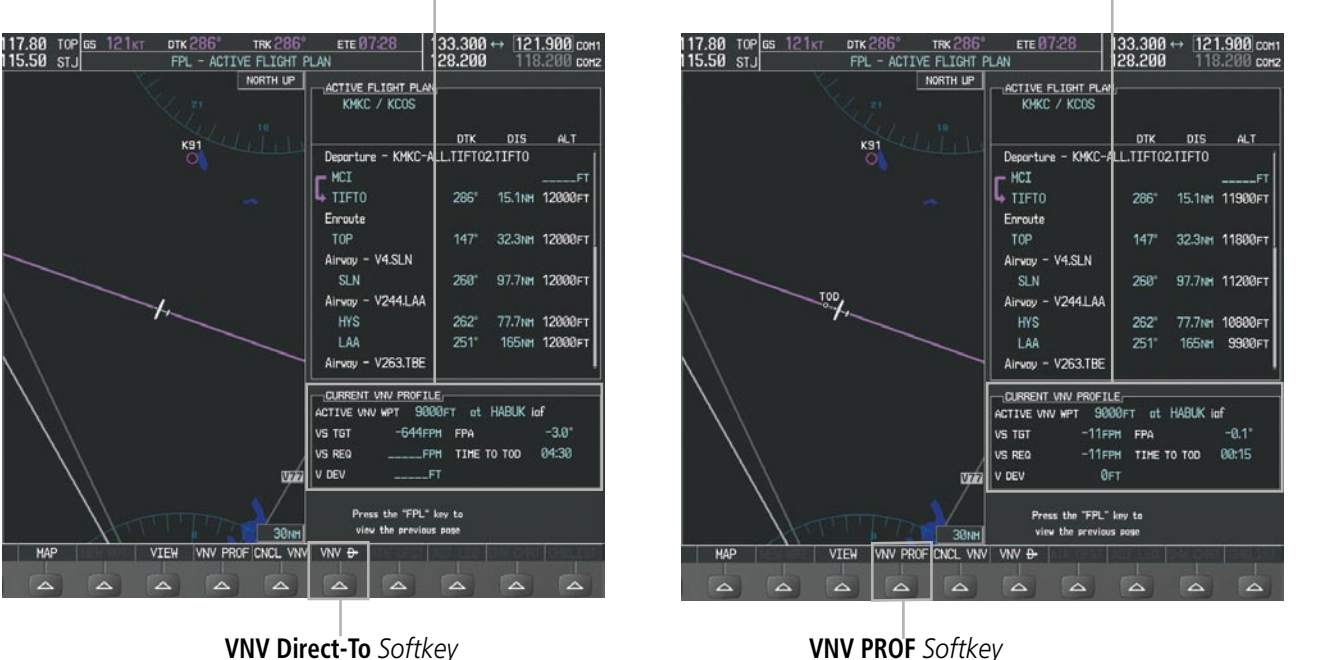

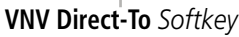

Current Vertical Navigation Profile

Prior to VNV Direct-to

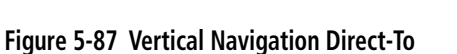

### Activating a vertical navigation direct-to:

- 1) Press the **FPL** Key to display the Active Flight Plan Page on the MFD.
- 2) Press the FMS Knob to activate the cursor and turn the FMS Knob to highlight the desired waypoint.

**NOTE:** The selected waypoint must have a designated altitude constraint (light blue number) to be used. If not, the first waypoint in the flight plan with a designated altitude constraint is selected.

SYSTEM

FLIGHT INSTRUMENTS

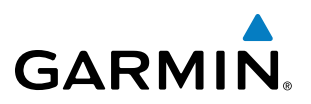

- 3) Press the VNV Direct-To Softkey; or press the MENU Key, highlight 'VNV Direct-To', and press the ENT Key. An 'Activate vertical Direct-to to: NNNNNFT at XXXXXX?' confirmation window is displayed.
- 4) Press the ENT Key. Vertical guidance begins to the altitude constraint for the selected waypoint.
- 5) Press the FMS Knob to remove the flashing cursor.

The vertical navigation profile can be modified by directly entering a vertical speed target (VS TGT) and/or flight path angle (FPA) in the CURRENT VNV PROFILE box.

### Modifying the VS TGT and FPA:

- 1) Press the FPL Key to display the Active Flight Plan Page on the MFD.
- 2) Press the **VNV PROF** Softkey; or press the **MENU** Key, highlight 'Select VNV Profile Window', and press the **ENT** Key. The cursor is now located in the CURRENT VNV PROFILE box.
- 3) Turn the FMS Knobs as needed to edit the values.
- 4) Press the FMS Knob to remove the flashing cursor.

### **ALTITUDE CONSTRAINTS**

The G950 system can use altitude constraints associated with lateral waypoints to give guidance for vertical navigation. These altitudes are, depending on the specific instance, manually entered or retrieved from the published altitudes in the navigation database. The navigation database only contains altitudes for procedures that call for "Cross at" altitudes. If the procedure states "Expect to cross at," then the altitude is not in the database. In this case the altitude may be entered manually.

| 5000FT<br>Cross AT   | <u>ACTIVE FLIGHT PLAN</u><br>KIXD / KDF\ |          |        |                | Displayed Text           |
|----------------------|------------------------------------------|----------|--------|----------------|--------------------------|
| or ABOVE<br>5.000 ft |                                          | DTK      | DIS    | ALT            | Examples                 |
| 5,000 11             | KARLA                                    | 221°     | 11.7nm | 13000ft-       | Large White Text         |
| 2300FT               | COVIE                                    | 221°     | 9.0nm  | 12400ft        |                          |
| Cross AT             | LEMYN                                    | 220°     | 8.0nm  | 9900ft-        | Large Light Blue Text    |
| 2,300 ft             | Approach - KDFW-RNAV                     | ' 17Lgps | 5 LPV  |                |                          |
| 2000                 | RIVET iaf                                | 259°     | 18.8nm | 4000FT         | ——Small Light Blue Text  |
|                      | DRAAK                                    | 176°     | 3.3NM  | 2000ft         |                          |
| or BELOW             | INWOD                                    | 176°     | 3.2NM  | зааағт🕂        |                          |
| 3,000 ft             | MENOL faf                                | 176°     | 3.9nm  | 2300ft         | Subdued Text             |
| Altitude Constraint  | R₩17L map                                | 176°     | 5.3NM  |                |                          |
| Examples             | 990ft                                    | 174°     | 0.8nm  | <u>990ft</u> - | ——Small White Text with  |
|                      | POLKE                                    |          |        | Ļ              | Altitude Restriction Bar |

Figure 5-88 Waypoint Altitude Constraints

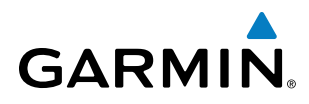

|               | White Text                                                                                                    | Light Blue Text                                                                                                    | Light Blue Subdued Text                                                                                                    |
|---------------|----------------------------------------------------------------------------------------------------|----------------------------------------------------------------------------------------------------|----------------------------------------------------------------------------------------------------|
| Large<br>Text | Altitude calculated by the system<br>estimating the altitude of the aircraft as<br>it passes over the navigation point. This<br>altitude is provided as a reference and is<br>not designated to be used in determining<br>vertical speed and deviation guidance. | Altitude has been entered manually.<br>Altitude is designated for use in giving<br>vertical speed and deviation guidance.<br>Altitude does not match the published<br>altitude in navigation database or no<br>published altitude exists.         | The system cannot use this<br>altitude in determining vertical<br>speed and deviation guidance<br>because of an invalid constraint<br>condition. |
| Small<br>Text | Altitude is not designated to be used in determining vertical speed and deviation guidance. Altitude has been retrieved from the navigation database and is provided as a reference.                                                                             | Altitude is designated for use in giving<br>vertical speed and deviation guidance.<br>Altitude has been retrieved from the<br>navigation database or has been entered<br>manually and matches a published<br>altitude in the navigation database. | The system cannot use this<br>altitude in determining vertical<br>speed and deviation guidance<br>because of an invalid constraint<br>condition. |

Table 5-8 Altitude Constraint Size and Color Coding

Altitudes associated with approach procedures are "auto-designated". This means the system automatically uses the altitudes loaded with the approach for giving vertical speed and deviation guidance. Note that these altitudes are displayed as blue text up to, but not including, the FAF. The FAF is always a "reference only" altitude and cannot be designated, unless the selected approach does not provide vertical guidance. In this case, the FAF altitude can be designated.

Altitudes that have been designated for use in vertical guidance can be "un-designated" using the **CLR** Key. The altitude is now displayed only as a reference. It is not used to give vertical guidance. Other displayed altitudes may change due to re-calculations or be rendered invalid as a result of manually changing an altitude to a non-designated altitude.

### Designating a waypoint altitude to be used for vertical guidance:

- 1) Press the FPL Key to display the Active Flight Plan Page on the MFD.
- 2) Press the FMS Knob, and turn to highlight the desired waypoint altitude.
- 3) Turn the small FMS Knob to enter editing mode.
- 4) Press the **ENT** Key. The altitude is now shown in blue, indicating it is usable for vertical guidance.

### Designating a procedure waypoint altitude to be used for vertical guidance:

- 1) Press the FPL Key to display the Active Flight Plan Page on the MFD.
- 2) Press the **FMS** Knob, and turn to highlight the desired waypoint altitude.
- 3) Press the ENT Key. The altitude is now shown in blue, indicating it is usable for vertical guidance.

Altitude constraints are displayed and entered in feet mean sea level (MSL) values to the nearest hundred. An altitude constraint in feet above ground level (AGL) format is supported for airports. When a database altitude restriction is displayed, the G950 allows entry of a different altitude when creating a waypoint, effectively overriding the database restriction (only before the FAF). When a database altitude restriction of type "AT or ABOVE" or "AT or BELOW" is activated, the system uses the "AT" portion of the restriction to define the vertical profile.

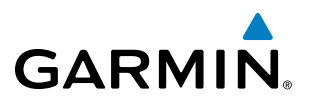

SYSTEM OVERVIEW

APPENDICES

NDEX

- An altitude constraint is invalid if:
- Meeting the constraint requires the aircraft to climb
- Meeting the constraint requires the maximum flight path angle or maximum vertical speed to be exceeded
- The altitude constraint results in a TOD behind the aircraft present position
- The constraint is within a leg type for which altitude constraints are not supported
- The altitude constraint is added to the FAF of an approach that provides vertical guidance (i.e., ILS or GPS WAAS approach)
- The altitude constraint is added to a waypoint past the FAF.

### Entering/modifiying an altitude constraint:

- 1) Press the **FPL** Key to display the Active Flight Plan Page on the MFD.
- 2) Press the FMS Knob, and turn to highlight the desired waypoint altitude constraint.
- 3) Enter an altitude constraint value using the FMS Knobs. To enter altitudes as a flight level, turn the small FMS Knob counter-clockwise past zero or clockwise past 9 on the first character, and the system automatically changes to show units of Flight Level. Turn the large FMS Knob clockwise to highlight the first zero and enter the three digit flight level.
- **4)** Press the **ENT** Key to accept the altitude constraint; if the selected waypoint is an airport, an additional choice is displayed. Turn the small **FMS** Knob to choose 'MSL' or 'AGL', and press the **ENT** Key to accept the altitude.

Altitude constraints can be modified or deleted after having been added to the flight plan. In the event an altitude constraint is deleted and the navigation database contains an altitude restriction for the lateral waypoint, the G950 displays the altitude restriction from the database provided no predicted altitude can be provided. The G950 also provides a way to reinstate a published altitude constraint that has been edited.

### Deleting an altitude constraint provided by the navigation database:

- 1) Press the **FPL** Key to display the Active Flight Plan Page on the MFD.
- 2) Press the FMS Knob, and turn to highlight the desired waypoint altitude constraint.
- 3) Press the **CLR** Key. A 'Remove VNV altitude constraint?' confirmation window is displayed.
- 4) Select 'OK' and press the ENT Key.

### Deleting an altitude constraint that has been manually entered:

- 1) Press the **FPL** Key to display the Active Flight Plan Page on the MFD.
- 2) Press the FMS Knob, and turn to highlight the desired waypoint altitude constraint.
- 3) Press the **CLR** Key. A 'Remove or Revert to published VNV altitude of nnnnnFT?' confirmation window is displayed.
- **4)** Select 'REMOVE' and press the **ENT** Key. The manually entered altitude is deleted (it is replaced by a system calculated altitude, if available).

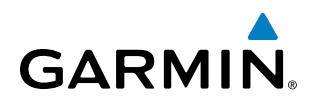

### Reverting a manually entered altitude constraint back to the navigation database value:

- 1) Press the FPL Key to display the Active Flight Plan Page on the MFD.
- 2) Press the FMS Knob, and turn to highlight the desired waypoint altitude constraint.
- 3) Press the **CLR** Key. A 'Remove or Revert to published VNV altitude of nnnnnFT?' confirmation window is displayed.
- 4) Select 'REVERT' and press the ENT Key. The altitude is changed to the navigation database value.
- 5) Press the **FMS** Knob to remove the flashing cursor.

### Modifying a system calculated altitude constraint:

- 1) Press the FPL Key to display the Active Flight Plan Page on the MFD.
- 2) Press the FMS Knob, and turn to highlight the desired waypoint altitude constraint.
- 3) Press the **CLR** Key. An 'Edit or Revert to published VNV altitude of nnnnnFT?' confirmation window is displayed.
- 4) Select 'EDIT' and press the ENT Key.
- 5) Edit the value using the FMS Knobs, and press the ENT Key.
- 5) Press the **FMS** Knob to remove the flashing cursor.

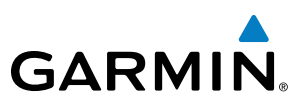

### **5.8 PROCEDURES**

The G950 can access the whole range of instrument procedures available. Departures (DPs), arrivals (STARs), and non-precision and precision approaches (APPRs) are stored within the database and can be loaded using the Procedures **(PROC)** Key.

The selected procedure for the departure or arrival airport is added to the active flight plan. No waypoints are required to be in the active flight plan to load procedures; however, if the departure and arrival airport are already loaded, the procedure loading window defaults to the appropriate airport, saving some time selecting the correct airport on the Procedure Loading Page. Whenever an approach is selected, the choice to either "load" or "activate" is given. "Loading" adds the approach to the end of the flight plan without immediately using it for navigation guidance. This allows continued navigation via the intermediate waypoints in the original flight plan, but keeps the procedure available on the Active Flight Plan Page for quick activation when needed. "Activating" also adds the approach.

### DEPARTURES

A Departure Procedure (DP) is loaded at the departure airport in the flight plan. Only one departure can be loaded at a time in a flight plan. If a departure is loaded when another departure is already in the active flight plan, the new departure replaces the previous departure. The route is defined by selection of a departure, the transition waypoints, and a runway.

### LOADING A DEPARTURE INTO THE ACTIVE FLIGHT PLAN

### Loading a departure into the active flight plan using the **PROC** Key:

- 1) Press the **PROC** Key. The Procedures Window is displayed.
- 2) Highlight 'SELECT DEPARTURE'.
- 3) Press the ENT Key. The Departure Loading Page is displayed.
- 4) Use the FMS Knob to select an airport and press the ENT Key.
- 5) Select a departure from the list and press the ENT Key.
- 6) Select a runway (if required) and press the ENT Key.
- 7) Select a transition (if required) and press the **ENT** Key. 'LOAD?' is highlighted.
- 8) Press the ENT Key to load the departure procedure.

SYSTEM

FLIGHT INSTRUMENTS

EIS

AUDIO PANEL & CNS

FLIGHT MANAGEMENT

HAZARD

AFCS

ADDITIONAL FEATURES

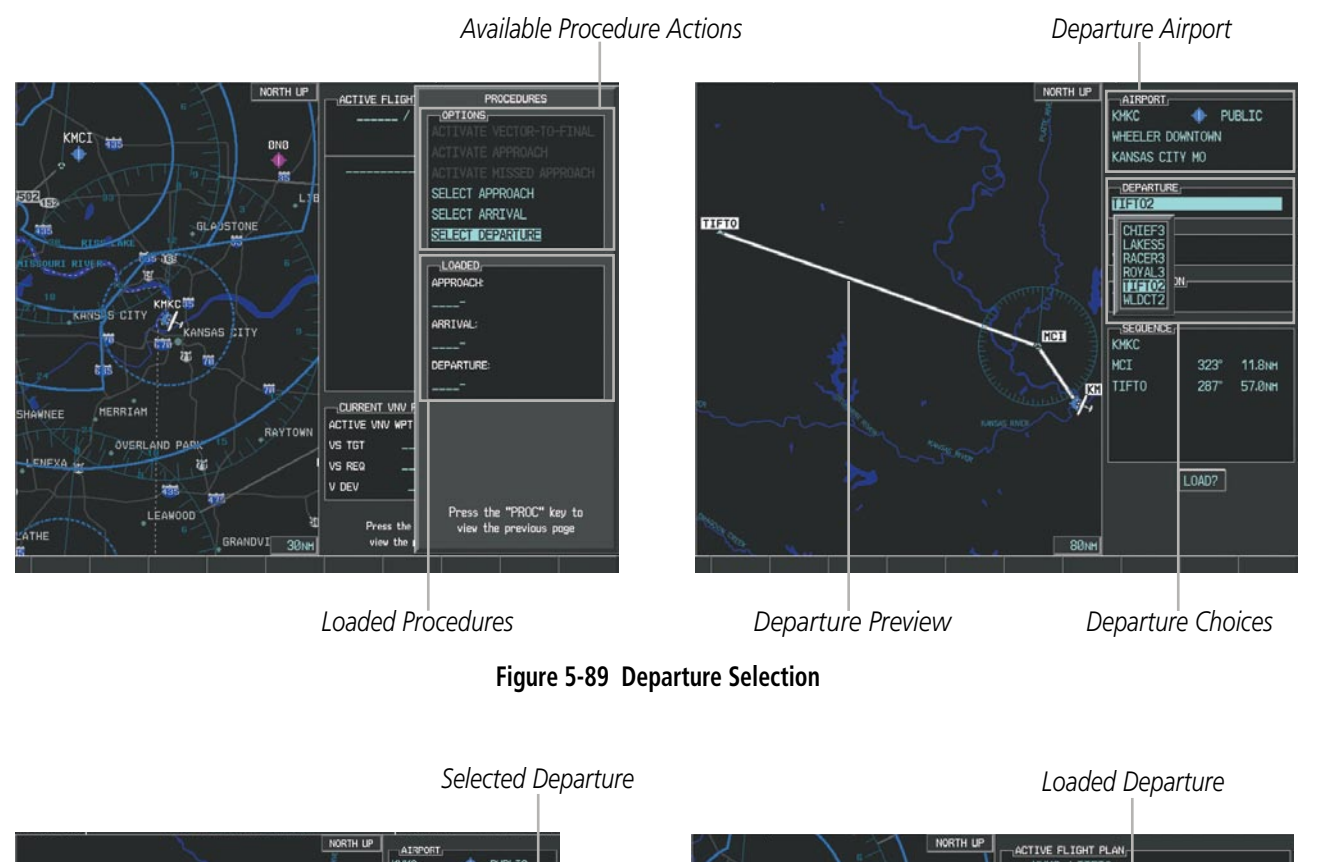

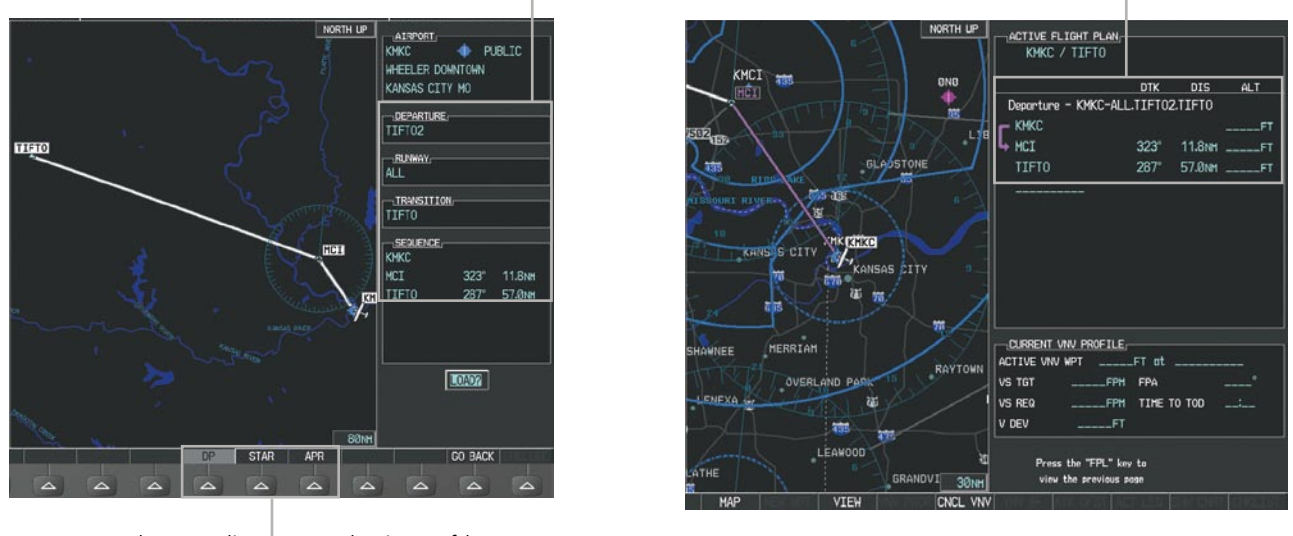

Procedure Loading Page Selection Softkeys

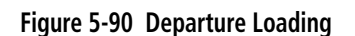

**GARMIN**.

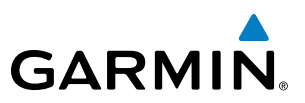

### Viewing available departures at an airport:

- 1) From the Airport Information Page (first page in the WPT group), press the **DP** Softkey. The Departure Information Page is displayed, defaulting to the airport displayed on the Airport information Page.
- 2) To select another airport, press the FMS Knob to activate the cursor, enter an identifier/facility name/city, and press the ENT Key.
- 3) Turn the large **FMS** Knob to highlight the Departure. The departure is previewed on the map.
- **4)** Turn the small **FMS** Knob to view the available departures. Press the **ENT** Key to select the departure. The cursor moves to the Runway box. The departure is previewed on the map.
- 5) Turn the small **FMS** Knob to view the available runways. Press the **ENT** Key to select the runway. The cursor moves to the Transition box (only if there are available transitions). The departure is previewed on the map.
- 6) Turn the small **FMS** Knob to view the available transitions. Press the **ENT** Key to select the transition. The cursor moves to the Sequence box. The departure is previewed on the map.
- 7) Press the **INFO** Softkey to return to the Airport Information Page.

### **REMOVING A DEPARTURE FROM THE ACTIVE FLIGHT PLAN**

When plans change while flying IFR, departures can be easily removed from the Active Flight Plan.

### Removing a departure procedure from the active flight plan:

- 1) Press the **FPL** Key to display the Active Flight Plan Page (MFD) or the Active Flight Plan Window (PFD).
- 2) Press the **MENU** Key, and highlight 'Remove Departure'.
- 3) Press the ENT Key. A confirmation window is displayed listing the departure procedure.
- **4)** With 'OK' highlighted, press the **ENT** Key. To cancel the removal request, highlight 'CANCEL' and press the **ENT** Key.

Or:

- 1) Press the FPL Key to display the Active Flight Plan Page (MFD) or the Active Flight Plan Window (PFD)
- 2) Press the **FMS** Knob, and turn to highlight the departure header in the active flight plan.
- **3)** Press the **CLR** Key. A confirmation window is displayed listing the departure procedure.
- **4)** With 'OK' highlighted, press the **ENT** Key. To cancel the removal request, highlight 'CANCEL' and press the **ENT** Key.
- 5) Press the **FMS** Knob to remove the flashing cursor.

**APPENDICES** 

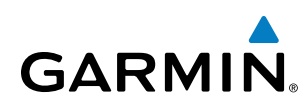

### ARRIVALS

A Standard Terminal Arrival (STAR) can be loaded at any airport that has one available. Only one arrival can be loaded at a time in a flight plan. If an arrival is loaded when another arrival is already in the active flight plan, the new arrival replaces the previous arrival. The route is defined by selection of an arrival, the transition waypoints, and a runway.

### LOADING AN ARRIVAL INTO THE ACTIVE FLIGHT PLAN

### Loading an arrival into the active flight plan using the PROC Key:

- 1) Press the **PROC** Key. The Procedures Window is displayed.
- 2) Highlight 'SELECT ARRIVAL'.
- 3) Press the ENT Key. The Arrival Loading Page is displayed.
- 4) Use the FMS Knob to select an airport and press the ENT Key.
- 5) Select an arrival from the list and press the ENT Key.
- 6) Select a transition (if required) and press the ENT Key.
- 7) Select a runway (if required) and press the ENT Key. 'LOAD?' is highlighted.
- 8) Press the **ENT** Key to load the arrival procedure.

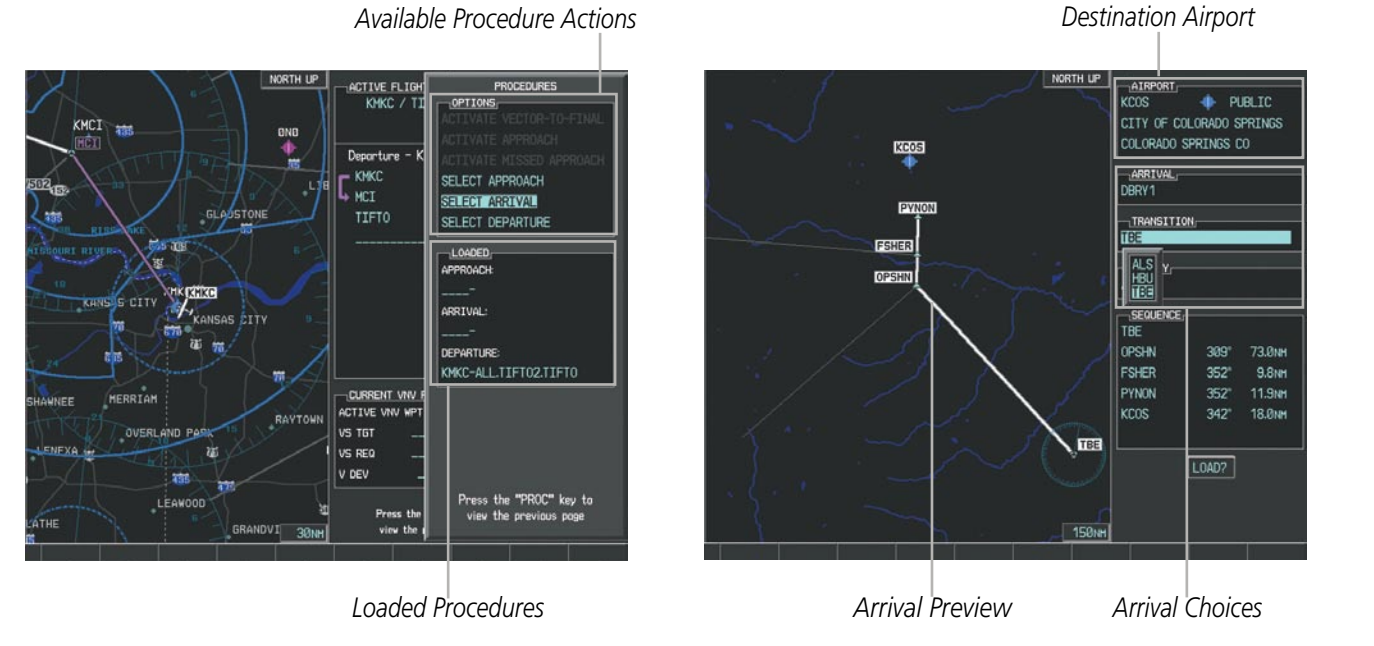

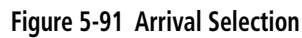

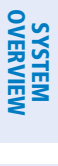

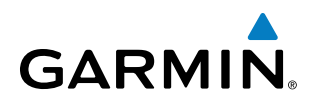

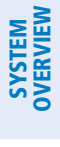

| 5 | 1 |
|---|---|
| ú | 2 |
| 2 | 5 |
| E | - |
|   |   |

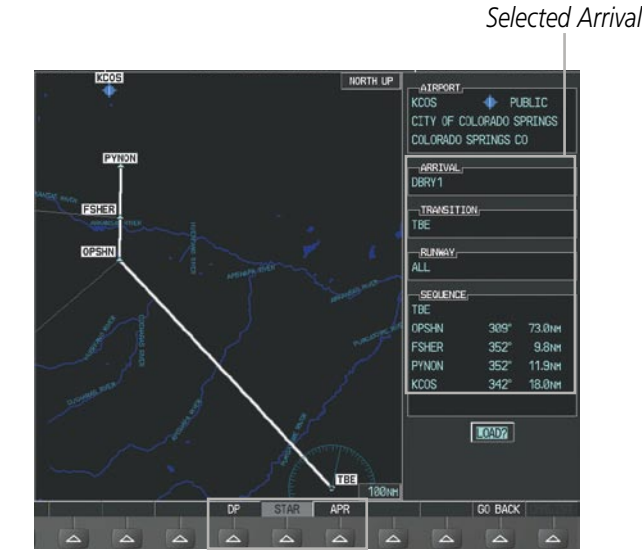

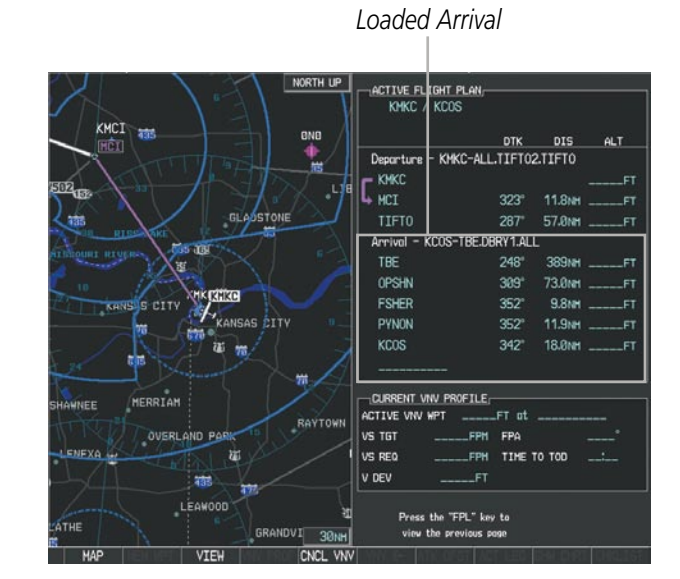

Procedure Loading Page Selection Softkeys

Figure 5-92 Arrival Loading

### Viewing available arrivals at an airport:

- 1) From the Airport Information Page (first page in the WPT group), select the **STAR** Softkey. The Arrival Information Page is displayed, defaulting to the airport displayed on the Airport Information Page.
- 2) To select another airport, press the FMS Knob to activate the cursor, enter an identifier/facility name/city, and press the ENT Key.
- 3) Turn the large **FMS** Knob to highlight the Arrival. The arrival is previewed on the map.
- **4)** Turn the small **FMS** Knob to view the available arrivals. Press the **ENT** Key to select the arrival. The cursor moves to the Transition box. The arrival is previewed on the map.
- 5) Turn the small **FMS** Knob to view the available transitions. Press the **ENT** Key to select the transition. The cursor moves to the Runway box. The arrival is previewed on the map.
- 6) Turn the small **FMS** Knob to view the available runways. Press the **ENT** Key to select the runway. The cursor moves to the Sequence box. The arrival is previewed on the map.
- 7) Press the INFO Softkey to return to the Airport Information Page.

190-01146-00 Rev. A

### FLIGHT MANAGEMENT

### **REMOVING AN ARRIVAL FROM THE ACTIVE FLIGHT PLAN**

When plans change while flying IFR, arrivals can be easily removed from the Active Flight Plan.

### Removing an arrival from the active flight plan:

- 1) Press the FPL Key to display the Active Flight Plan Page (MFD) or the Active Flight Plan Window (PFD).
- 2) Press the **MENU** Key, and highlight 'Remove Arrival'.
- 3) Press the ENT Key. A confirmation window is displayed listing the arrival procedure.
- **4)** With 'OK' highlighted, press the **ENT** Key. To cancel the removal request, highlight 'CANCEL' and press the **ENT** Key.

Or:

GARMIN

- 1) Press the **FPL** Key to display the Active Flight Plan Page (MFD) or the Active Flight Plan Window (PFD)
- 2) Press the **FMS** Knob, and turn to highlight the arrival header in the active flight plan.
- 3) Press the CLR Key. A confirmation window is displayed listing the arrival procedure.
- **4)** With 'OK' highlighted, press the **ENT** Key. To cancel the removal request, highlight 'CANCEL' and press the **ENT** Key.
- 5) Press the FMS Knob to remove the flashing cursor.

### **APPROACHES**

**NOTE:** If certain GPS parameters (WAAS, RAIM, etc.) are not available, some published approach procedures for the desired airport may not be displayed in the list of available approaches.

An Approach Procedure (APPR) can be loaded at any airport that has one available, and provides guidance for non-precision and precision approaches to airports with published instrument approach procedures. Only one approach can be loaded at a time in a flight plan. If an approach is loaded when another approach is already in the active flight plan, the new approach replaces the previous approach. The route is defined by selection of an approach and the transition waypoints.

Whenever an approach is selected, the choice to either "load" or "activate" is given. "Loading" adds the approach to the end of the flight plan without immediately using it for navigation guidance. This allows continued navigation via the intermediate waypoints in the original flight plan, but keeps the procedure available on the Active Flight Plan Page for quick activation when needed. "Activating" also adds the procedure to the end of the flight plan but immediately begins to provide guidance to the first waypoint in the approach.

When selecting an approach, a "GPS" designation to the right of the procedure name indicates the procedure can be flown using the GPS receiver. Some procedures do not have this designation, meaning the GPS receiver can be used for supplemental navigation guidance only. If the GPS receiver cannot be used for primary guidance, the appropriate navigation receiver must be used for the selected approach (e.g., VOR or ILS). The final course segment of ILS approaches, for example, must be flown by tuning the NAV receiver to the proper frequency and selecting that NAV receiver on the CDI.

INDEX

FLIGHT INSTRUMENTS

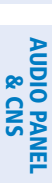

EIS

ADDITIONAL FEATURES

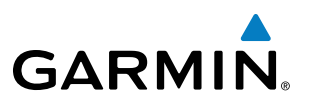

The G950 WAAS GPS allows for flying LNAV, LNAV/VNAV, and LPV approaches according to the published chart. LNAV+V is a standard LNAV approach with advisory vertical guidance provided for assistance in maintaining a constant vertical glidepath similar to an ILS glideslope on approach. This guidance is displayed on the G950 PFD in the same location as the ILS glideslope using a magenta diamond. In all cases where LNAV+V is indicated by the system during an approach, LNAV minima are used. The active approach type is annunciated on the HSI as shown in the following table:

| HSI Annunciation Description |                                                                                     | Example on HSI                            |  |  |  |  |
|------------------------------|-------------------------------------------------------------------------------------|-------------------------------------------|--|--|--|--|
| LNAV                         | GPS approach using published LNAV minima                                            | 351°                                      |  |  |  |  |
| LNAV+V                       | GPS approach using published LNAV minima.<br>Advisory vertical guidance is provided | Approach Type                             |  |  |  |  |
| L/VNAV                       | GPS approach using published LNAV/VNAV minima                                       | GPS LIPY C - LNAV<br>- LNAV+V<br>- LNAV+V |  |  |  |  |
| LPV                          | GPS approach using published LPV minima                                             | - LPV                                     |  |  |  |  |

Table 5-9 Approach Types

### LOADING AN APPROACH INTO THE ACTIVE FLIGHT PLAN

### Loading an approach into the active flight plan using the **PROC** Key:

- 1) Press the **PROC** Key. The Procedures Window is displayed.
- 2) Highlight 'SELECT APPROACH', and press the **ENT** Key. The Approach Loading Page is displayed.
- 3) Use the FMS Knob to select an airport and press the ENT Key.
- 4) Select an approach from the list and press the **ENT** Key.
- 5) Select a transition (if required) and press the **ENT** Key.
- 6) Minimums
  - a) To set 'MINIMUMS', turn the small **FMS** Knob to select 'BARO', and press the **ENT** Key. Turn the small **FMS** Knob to select the altitude, and press the **ENT** Key.

Or:

 ${\bf b}{\bf )}$  To skip setting minimums, press the  ${\bf ENT}$  Key.

receiver to fly the final course of the approach.

**7)** Press the **ENT** Key with 'LOAD?' highlighted to load the approach procedure; or turn the large **FMS** Knob to highlight 'ACTIVATE' and press the **ENT** Key to load and activate the approach procedure.

NOTE: When GPS is not approved for the selected final approach course, the message 'NOT APPROVED

FOR GPS' is displayed. GPS provides guidance to the approach, but the HSI must to be switched to a NAV

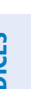

**APPENDICES** 

MANAGEMEI

**SYSTEM OVERVIEW** 

EIS

AUDIO PANEL & CNS

**ADDITIONAL** FEATURES

226

SYSTEM

FLIGHT INSTRUMENTS

EIS

AUDIO PANEL & CNS

FLIGHT MANAGEMENT

HAZARD

AFCS

ADDITIONAL FEATURES

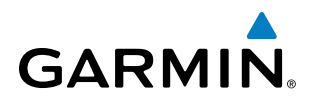

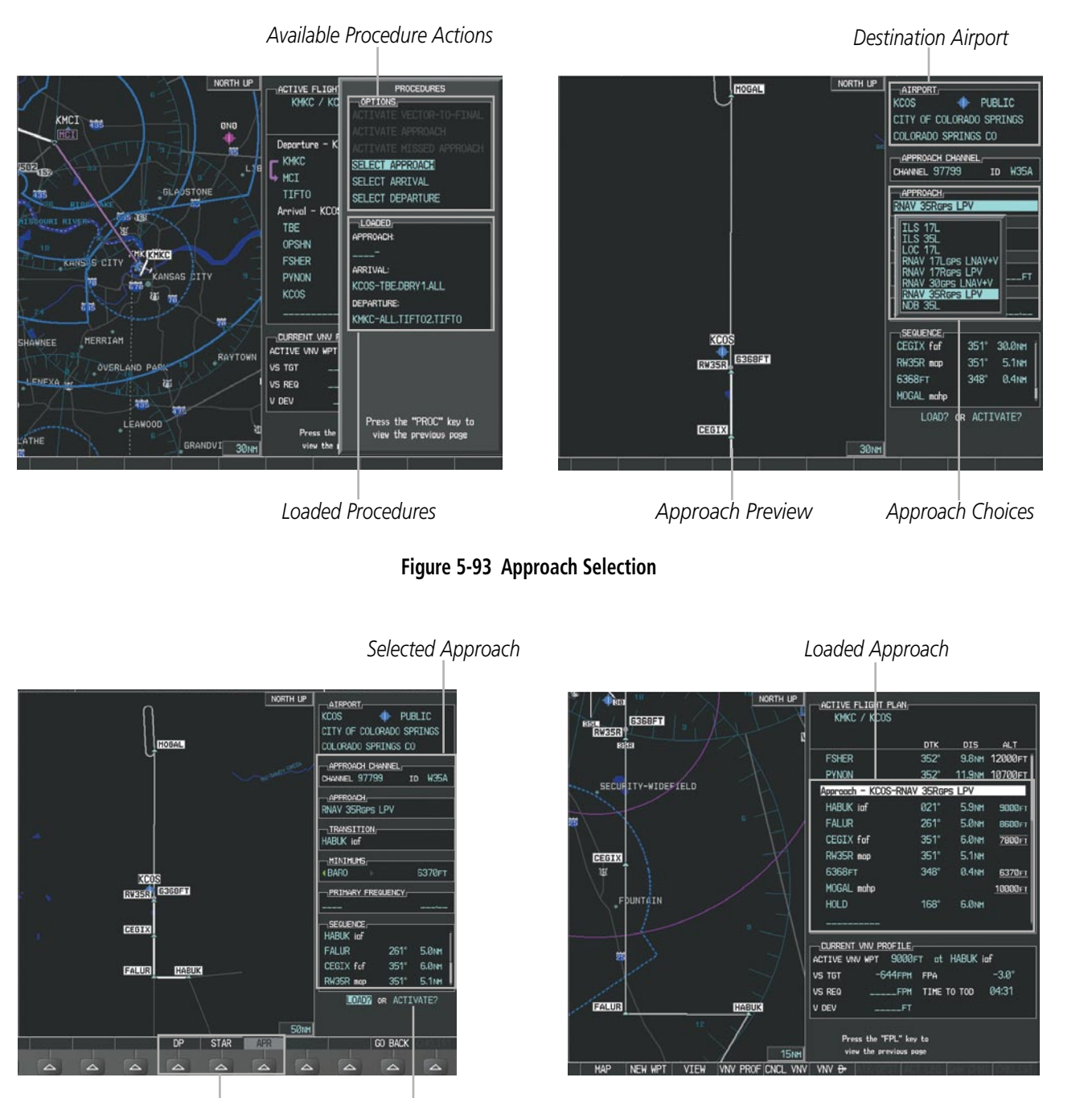

Procedure Loading Page Selection Softkeys LO.

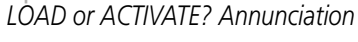

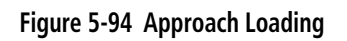

INDEX

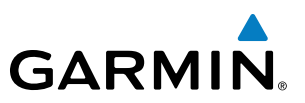

### Viewing available approaches at an airport:

- 1) From the Airport Information Page (first page in the WPT group), press the **APR** Softkey. The Approach Information Page is displayed, defaulting to the airport displayed on the Airport information Page.
- 2) To select another airport, press the FMS Knob to activate the cursor, enter an identifier/facility name/city, and press the ENT Key.
- **3)** Press the **FMS** Knob, then turn the large **FMS** Knob to highlight the Approach. The approach is previewed on the map.
- **4)** Turn the small **FMS** Knob to view the available approaches. Press the **ENT** Key to select the approach. The cursor moves to the Transition box. The approach is previewed on the map.
- 5) Turn the small **FMS** Knob to view the available transitions. Press the **ENT** Key to select the transition. The cursor moves to the Minimums box. The approach is previewed on the map.
- 6) Turn the small **FMS** Knob to select BARO minimums on or off. Press the **ENT** Key.
- a) When minimums are selected on, the cursor moves to the minimum altitude field . Use the small FMS Knob to select the altitude. Press the **ENT** Key. The cursor moves to the Sequence box. The approach is previewed on the map.

### Or:

- **b)** When minimums are selected off, the cursor moves to the Sequence box. The approach is previewed on the map.
- 7) Press the **INFO** Softkey to return to the Airport Information Page.

### Loading an approach into the active flight plan from the Nearest Airport Page:

- **1)** Select the Nearest Airports Page.
- 2) Press the **FMS** Knob, then turn the large **FMS** Knob to highlight the desired nearest airport. The airport is previewed on the map.
- 3) Press the APR Softkey; or press the MENU Key, highlight 'Select Approach Window', and press the ENT Key.
- 4) Turn the **FMS** Knob to highlight the desired approach.
- 5) Press the LD APR Softkey; or press the **MENU** Key, highlight 'Load Approach', and press the **ENT** Key. The Approach Loading Page is displayed with the transitions field highlighted.
- 6) Turn the **FMS** Knob to highlight the desired transition, and press the **ENT** Key.
- 7) Barometric Minimums
  - a) To set 'MINIMUMS', turn the small **FMS** Knob to select 'BARO', and press the **ENT** Key. Turn the small **FMS** Knob to select the altitude, and press the **ENT** Key. The 'LOAD?' field is highlighted.

Or:

- b) To skip setting minimums, press the ENT Key. The 'LOAD?' field is highlighted.
- 8) Press the ENT Key with 'LOAD?' highlighted to load the approach procedure; or turn the large FMS Knob to highlight 'ACTIVATE' and press the ENT Key to load and activate the approach procedure. The system continues navigating the current flight plan until the approach is activated. When GPS is not approved for the selected final approach course, the message 'NOT APPROVED FOR GPS' is displayed. GPS provides guidance to the approach, but the HSI must to be switched to a NAV receiver to fly the final course of the approach.

EIS

AUDIO PANEL & CNS

FLIGHT MANAGEMENT

HAZARD

**SYSTEM OVERVIEW** 

### ACTIVATING AN APPROACH

GARMIN

A previously loaded approach can be activated from the Procedures Window.

### Activating a previously loaded approach:

- 1) Press the PROC Key. The Procedures Window is displayed with 'Activate Approach' highlighted.
- 2) Press the ENT Key to activate the approach.

In many cases, it may be easiest to "load" the full approach while still some distance away, enroute to the destination airport. Later, if vectored to final, use the steps above to select 'Activate Vector-To-Final' — which makes the inbound course to the FAF waypoint active.

### Activating a previously loaded approach with vectors to final:

- 1) Press the **PROC** Key to display the Procedures Window.
- 2) Highlight 'ACTIVATE VECTOR-TO-FINAL' and press the ENT Key.

### Loading and activating an approach using the MENU Key:

- 1) From the Approach Loading Page, press the **MENU** Key. The page menu is displayed with 'Load & Activate Approach' highlighted.
- **2)** Press the **ENT** Key. When GPS is not approved for the selected final approach course, the message 'NOT APPROVED FOR GPS' is displayed. GPS provides guidance to the approach, but the HSI must to be switched to a NAV receiver to fly the final course of the approach.

### **REMOVING AN APPROACH FROM THE ACTIVE FLIGHT PLAN**

When plans change while flying IFR, approaches can be easily removed from the Active Flight Plan.

### Removing an approach from the active flight plan:

- 1) Press the FPL Key to display the Active Flight Plan Page (MFD) or the Active Flight Plan Window (PFD)
- 2) Press the **MENU** Key, and highlight 'Remove Approach'.
- 3) Press the ENT Key. A confirmation window is displayed listing the approach procedure.
- With 'OK' highlighted, press the ENT Key. To cancel the removal, highlight 'CANCEL' and press the ENT Key.Or:
- 1) Press the FPL Key to display the Active Flight Plan Page (MFD) or the Active Flight Plan Window (PFD)
- 2) Press the **FMS** Knob, and turn to highlight the approach header in the active flight plan.
- 3) Press the **CLR** Key. A confirmation window is displayed listing the approach procedure.
- **4)** With 'OK' highlighted, press the **ENT** Key. To cancel the removal, highlight 'CANCEL' and press the **ENT** Key.
- 5) Press the **FMS** Knob to remove the flashing cursor.

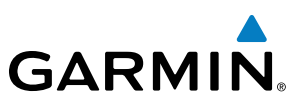

### **MISSED APPROACH**

### Activating a missed approach in the active flight plan:

- 1) Press the PROC Key.
- 2) Turn the FMS Knob to highlight 'ACTIVATE MISSED APPROACH'.
- 3) Press the ENT Key. The aircraft automatically sequences to the MAHP.

### Or:

Cou

Press the Go-Around Button.

### **COURSE TO ALTITUDE**

In this missed approach procedure, the altitude immediately following the MAP (in this case '6368ft') is not part of the published procedure. It is simply a Course to Altitude (CA) leg which guides the aircraft along the runway centerline until the altitude required to safely make the first turn toward the MAHP is exceeded. This altitude is provided by Jeppesen, and may be below, equal to, or above the published minimums for this approach. In this case, if the aircraft altitude is below the specified altitude (6,368 feet) after crossing the MAP, a direct-to is established to provide a course on runway heading until an altitude of 6,368 feet is reached. After reaching 6,368 feet, a direct-to is established to the published MAHP (in this case MOGAL). If the aircraft altitude is above the specified altitude after crossing the MAP, a direct-to is established to the published fix (MOGAL) to begin the missed approach procedure.

In some missed approach procedures this Course to Altitude leg may be part of the published procedure. For example, a procedure may dictate a climb to 5,500 feet, then turn left and proceed to the Missed Approach Hold Point (MAHP). In this case, the altitude would appear in the list of waypoints as '5500ft'. Again, if the aircraft altitude is lower than the prescribed altitude, a direct-to is established on a Course to Altitude leg when the missed approach procedure is activated.

|                       | ACTIVE FLIGHT PLAN   |       |        |                |
|-----------------------|----------------------|-------|--------|----------------|
|                       | KMKC / KCOS          |       |        |                |
|                       |                      | DTV   | BTO    | AL T           |
|                       |                      | DIK   | 015    | ALI            |
|                       | FSHER                | 352°  | 9.8nm  | 9500ft         |
|                       | PYNON                | 352°  | 11.9мм | 9500ft         |
|                       | Approach - KCOS-RNAV | 35Rgp | 3 LPV  |                |
|                       | HABUK iaf            | Ø21°  | 5.9мм  | 9000ft         |
|                       | FALUR                | 261°  | 5.0мм  | 8600ft         |
|                       | CEGIX faf            | 351°  | 6.0мм  | 7800ft         |
|                       | RW35R map            | 351°  | 5.1 мм |                |
| rse to Altitude Leg—— | 6368FT               | 348°  | 0.4nm  | <u>6370ft</u>  |
|                       | MOGAL mahp           |       |        | <u>10000ft</u> |
|                       | HOLD                 | 168°  | 6.0nm  |                |
|                       |                      |       |        | Į              |

Figure 5-95 Course to Altitude

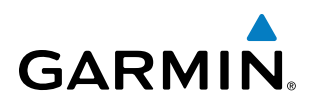

### 5.9 TRIP PLANNING

The G950 allows the pilot to view trip planning information, fuel information, and other information for a specified flight plan or flight plan leg based on automatic data, or based on manually entered data. Weight planning is also available, based on fuel data and the active flight plan (to estimate remaining fuel).

### **TRIP PLANNING**

All of the input of data needed for calculation and viewing of the statistics is done on the Trip Planning Page located in the AUX Page Group.

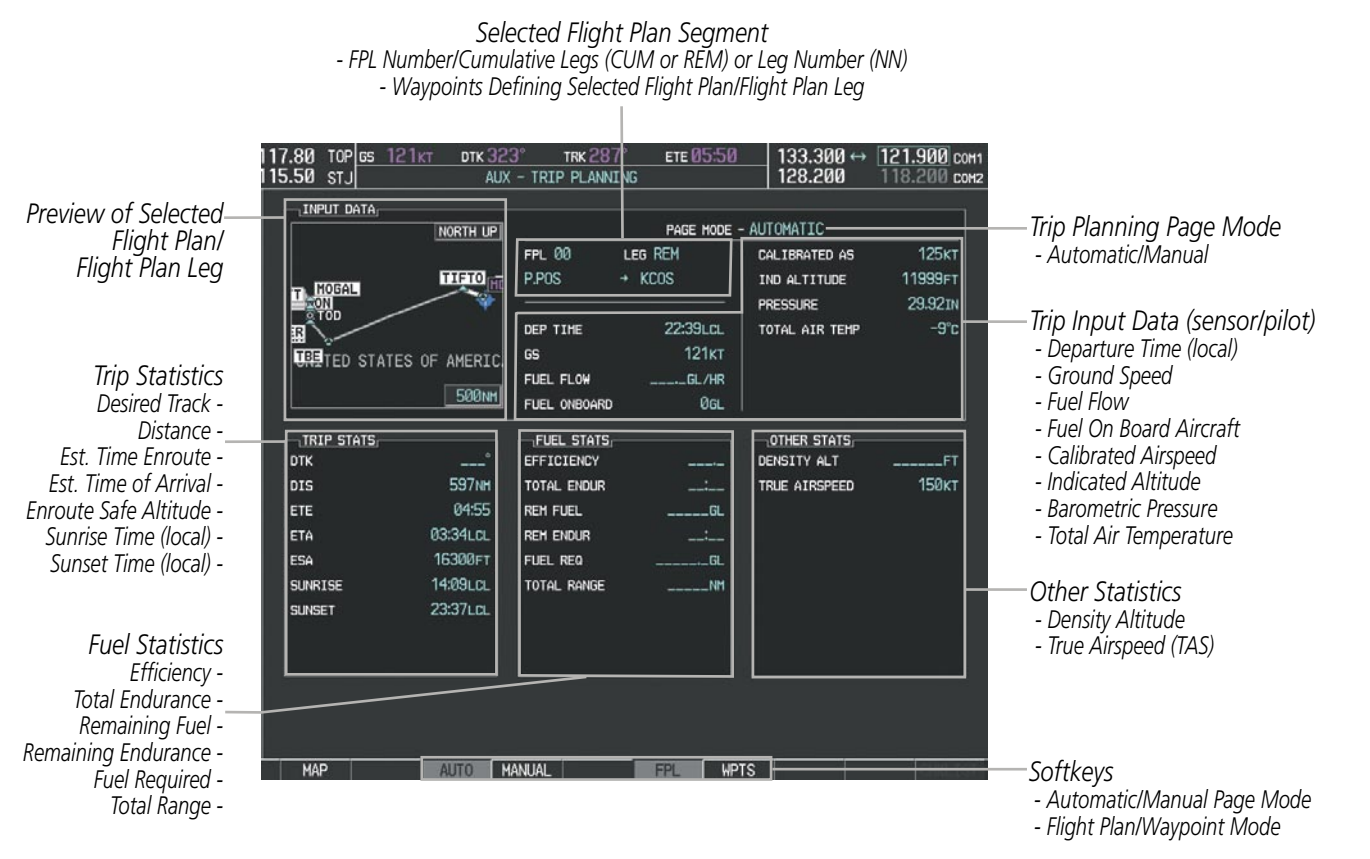

Figure 5-96 Trip Planning Page

The trip planning inputs are based on sensor inputs (automatic page mode) or on pilot inputs (manual page mode). Some additional explanation of the sources for some of the inputs is as follows:

- Departure time (DEP TIME) This defaults to the current time in automatic page mode. The computations are from the aircraft present position, so the aircraft is always just departing.
- Calibrated airspeed (CALIBRATED AS) The primary source is from the air data system, and the secondary source of information is GPS ground speed.
- Indicated altitude (IND ALTITUDE) The primary source is the barometric altitude, and the secondary source of information is GPS altitude.

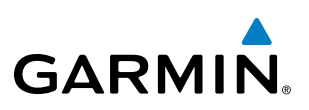

### TRIP STATISTICS

The trip statistics are calculated based on the selected starting and ending waypoints and the trip planning inputs.

In flight plan mode (FPL) with a stored flight plan selected (NN), and the entire flight plan (CUM) selected, the waypoints are the starting and ending waypoints of the selected flight plan.

In flight plan mode (FPL) with a stored flight plan selected (NN), and a specific leg (NN) selected, the waypoints are the endpoints of the selected leg.

In flight plan mode (FPL) with the active flight plan selected (00), and the remaining flight plan (REM) selected, the 'from' waypoint is the present position of the aircraft and the 'to' waypoint is the endpoint of the active flight plan.

In flight plan mode (FPL) with the active flight plan selected (00), and a specific leg (NN) selected, the 'from' waypoint is the current aircraft position and the 'to' waypoint is the endpoint of the selected leg.

In waypoint (WPTS) mode these are manually selected waypoints (if there is an active flight plan, these default to the endpoints of the active leg).

Some of the calculated trip statistics are dashed when the selected leg of the active flight plan has already been flown.

- Desired Track (DTK) DTK is shown as nnn° and is the desired track between the selected waypoints. It is dashed unless only a single leg is selected.
- Distance (DIS) The distance is shown in tenths of units up to 99.9, and in whole units up to 9999.
- Estimated time enroute (ETE) ETE is shown as hours:minutes until less than an hour, then it is shown as minutes:seconds.
- Estimated time of arrival (ETA) ETA is shown as hours:minutes and is the local time at the destination.
  - If in waypoint mode then the ETA is the ETE added to the departure time.
  - If a flight plan other than the active flight plan is selected it shows the ETA by adding to the departure time all of the ETEs of the legs up to the selected leg. If the entire flight plan is selected, then the ETA is calculated as if the last leg of the flight plan was selected.
  - If the active flight plan is selected the ETA reflects the current position of the aircraft and the current leg being flown. The ETA is calculated by adding to the current time the ETEs of the current leg up to the selected leg. If the entire flight plan is selected, then the ETA is calculated as if the last leg of the flight plan was selected.
- Enroute safe altitude (ESA) The ESA is shown as nnnnnFT
- Destination sunrise and sunset times (SUNRISE, SUNSET) These times are shown as hours:minutes and are the local time at the destination.

232

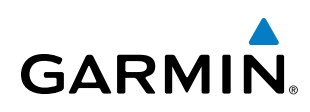

### FUEL STATISTICS

The fuel statistics are calculated based on the selected starting and ending waypoints and the trip planning inputs. Some of the calculated trip statistics are dashed when the selected leg of the active flight plan has already been flown.

- Fuel efficiency (EFFICIENCY) This value is calculated by dividing the current ground speed by the current fuel flow.
- Time of fuel endurance (TOTAL ENDUR) This time is shown as hours:minutes. This value is obtained by dividing the amount of fuel on board by the current fuel flow.
- Fuel on board upon reaching end of selected leg (REM FUEL) This value is calculated by taking the amount of fuel onboard and subtracting the fuel required to reach the end of the selected leg.
- Fuel endurance remaining at end of selected leg (REM ENDUR) This value is calculated by taking the time of fuel endurance and subtracting the estimated time enroute to the end of the selected leg.
- Fuel required for trip (FUEL REQ) This value is calculated by multiplying the time to go by the fuel flow.
- Total range at entered fuel flow (TOTAL RANGE) This value is calculated by multiplying the time of fuel endurance by the ground speed.

### **OTHER STATISTICS**

These statistics are calculated based on the system sensor inputs or the manual trip planning inputs.

- Density altitude (DENSITY ALT)
- True airspeed (TRUE AIRSPEED)

The pilot may select automatic (AUTO) or manual (MANUAL) page mode, and flight plan (FPL) or waypoint (WPTS) mode. In automatic page mode, only the FPL, LEG, or waypoint IDs are editable (based on FPL/WPTS selection).

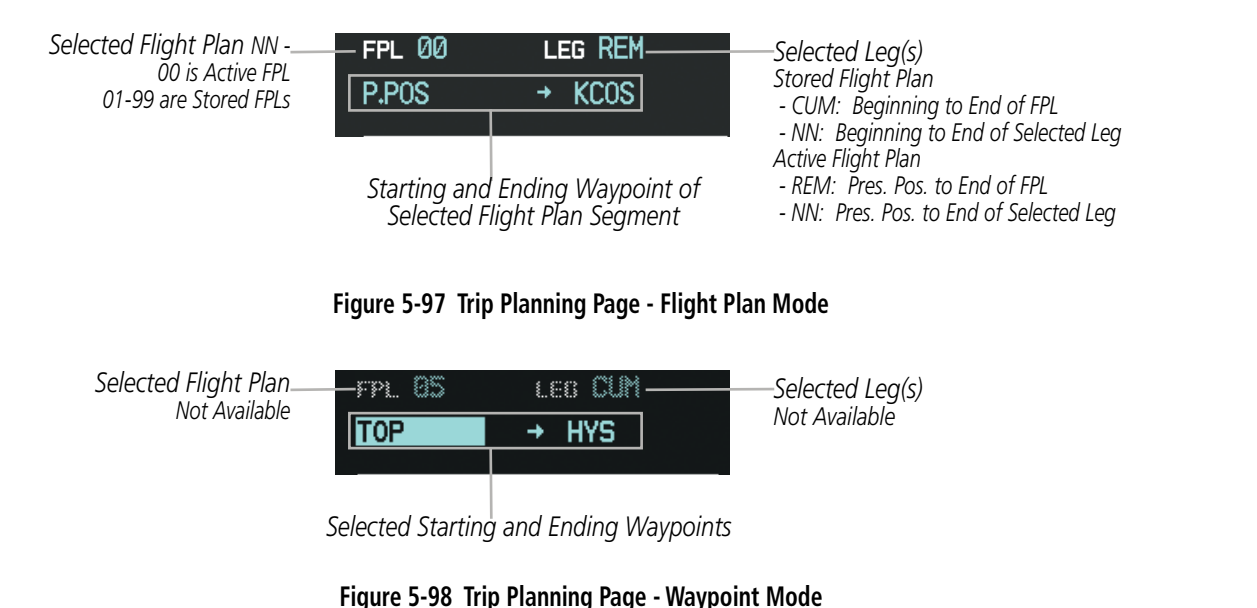

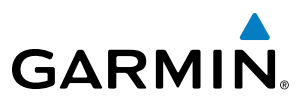

#### Selecting automatic or manual page mode:

Press the **AUTO** Softkey or the **MANUAL** Softkey; or press the **MENU** Key, highlight 'Auto Mode' or 'Manual Mode', and press the **ENT** Key.

### Selecting flight plan or waypoint mode:

Press the **FPL** Softkey or the **WPTS** Softkey; or press the **MENU** Key, highlight 'Flight Plan Mode' or 'Waypoints Mode', and press the **ENT** Key.

### Selecting a flight plan and leg for trip statistics:

- 1) Press the **FMS** Knob to activate the cursor in the flight plan number field.
- 2) Turn the small **FMS** Knob to select the desired flight plan number.
- **3)** Turn the large **FMS** Knob to highlight 'CUM' or 'REM'. The statistics for each leg can be viewed by turning the small **FMS** Knob to select the desired leg. The Inset Map also displays the selected data.

### Selecting waypoints for waypoint mode:

- 1) Press the **WPTS** Softkey; or press the **MENU** Key, highlight 'Waypoints Mode', and press the **ENT** Key. The cursor is positioned in the waypoint field directly below the FPL field.
- 2) Turn the **FMS** knobs to select the desired waypoint (or select from the Page Menu 'Set WPT to Present Position' if that is what is desired), and press the **ENT** Key. The cursor moves to the second waypoint field.
- **3)** Turn the **FMS** knobs to select the desired waypoint, and press the **ENT** Key. The statistics for the selected leg are displayed.

In manual page mode, the other eight trip input data fields must be entered by the pilot, in addition to flight plan and leg selection.

### Entering manual data for trip statistics calculations:

- 1) Press the **MANUAL** Softkey or select 'Manual Mode' from the Page Menu, and press the **ENT** Key. The cursor may now be positioned in any field in the top right two boxes.
- 2) Turn the **FMS** Knobs to move the cursor onto the DEP TIME field and enter the desired value. Press the **ENT** Key. The statistics are calculated using the new value and the cursor moves to the next entry field. Repeat until all desired values have been entered.

**APPENDICES** 

234

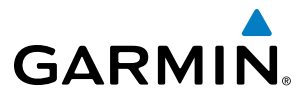

### 5.10 RAIM PREDICTION

RAIM (Receiver Autonomous Integrity Monitoring) is a GPS receiver function that performs a consistency check on all tracked satellites. RAIM ensures that the available satellite geometry allows the receiver to calculate a position within a specified RAIM protection limit (2.0 nm for oceanic, 2.0 nm for enroute, 1.0 nm for terminal, and 0.3 nm for non-precision approaches). During oceanic, enroute, and terminal phases of flight, RAIM is available nearly 100% of the time. The RAIM prediction function also indicates whether RAIM is available at a specified date and time. RAIM computations predict satellite coverage within ±15 min of the specified arrival date and time. Because of the tighter protection limit on approaches, there may be times when RAIM is not available. RAIM prediction must be initiated manually if there is concern over WAAS coverage at the destination or some other reason that compromises navigation precision. If RAIM is not available when crossing the FAF, the missed approach procedure must be flown.

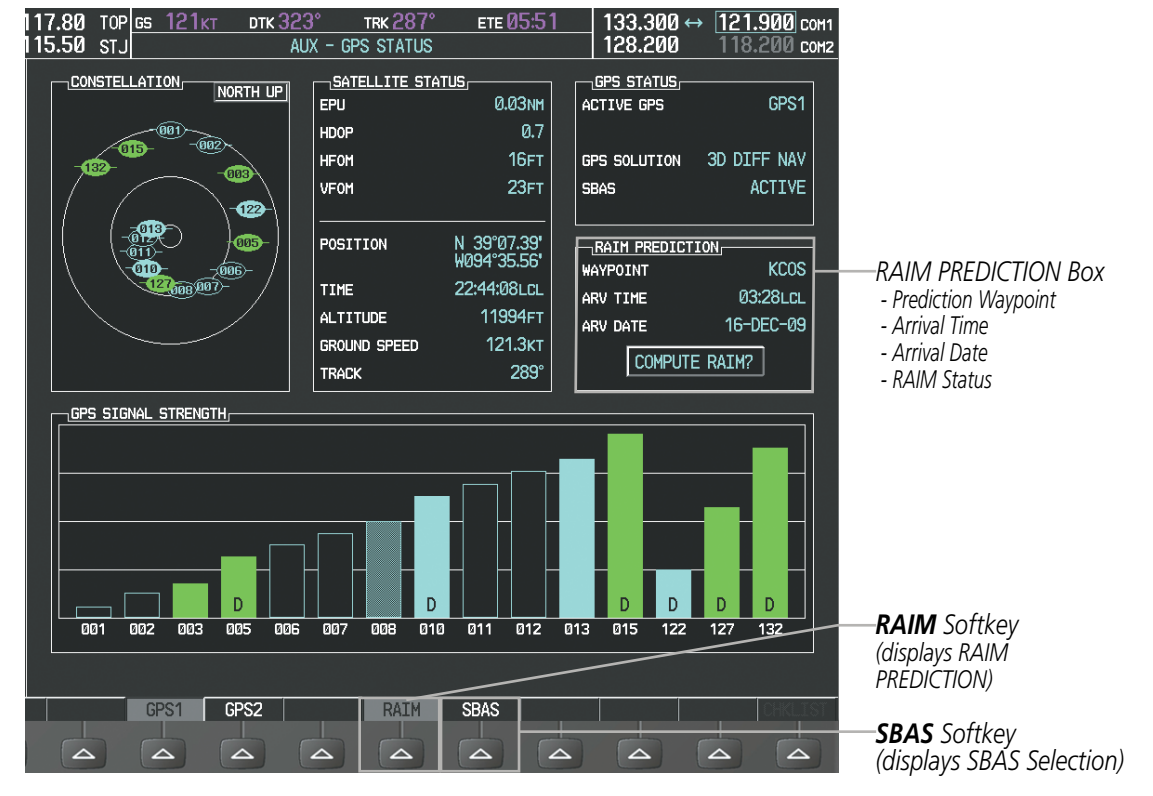

Figure 5-99 RAIM Prediction

### Predicting RAIM availability at a selected waypoint:

- 1) Select the AUX-GPS Status Page.
- 2) Press the FMS Knob. The RAIM Prediction 'WAYPOINT' field is highlighted.
- **3)** Turn the small **FMS** Knob to display the Waypoint Information Window. (Turning it clockwise displays a blank Waypoint Information Window, turning it counter-clockwise displays the Waypoint Information Window with a waypoint selection submenu allowing selection of active flight plan, nearest, recent, user, or airway waypoints).

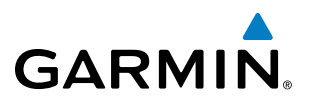

- 4) Enter the identifier, facility, or city name of the departure waypoint; or select a waypoint from the submenu of waypoints and press the **ENT** Key to accept the waypoint entry.
- 5) Turn the FMS Knobs to enter an arrival time and press the ENT Key.
- 6) Turn the FMS Knobs to enter an arrival date and press the ENT Key.
- 7) Press the ENT Key with 'COMPUTE RAIM?' highlighted to begin the computation.

### Predicting RAIM availability at the aircraft present position:

- **1)** Select the AUX-GPS Status Page.
- 2) Press the **FMS** Knob. The RAIM Prediction 'WAYPOINT' field is highlighted.
- 3) Press the MENU Key, highlight 'Set WPT to Present Position', and press the ENT Key.
- 4) Press the ENT Key to accept the waypoint entry.
- 5) Turn the FMS Knobs to enter an arrival time and press the ENT Key.
- 6) Turn the FMS Knobs to enter an arrival date and press the ENT Key.
- 7) Press the **ENT** Key with 'COMPUTE RAIM?' highlighted to begin the computation.

Status of the RAIM computation for the selected waypoint, time, and date is displayed at the bottom of the RAIM PREDICTION Box as follows:

- 'COMPUTE RAIM?' RAIM has not been computed.
- 'COMPUTING AVAILABILITY' RAIM calculation is in progress.
- 'RAIM AVAILABLE' RAIM is predicted to be available.
- 'RAIM NOT AVAILABLE' RAIM is predicted to be unavailable.

The Satellite Based Augmentation System (SBAS) provides increased navigation accuracy when available. SBAS can be enabled or disabled manually on the GPS Status Page.

AFCS

ADDITIONAL FEATURES

**APPENDICES** 

NDEX

**SYSTEM** OVERVIEW

FLIGHT INSTRUMENTS

EIS

AUDIO PANEL & CNS

FLIGHT MANAGEMENT

HAZARD

AFCS

ADDITIONAL FEATURES

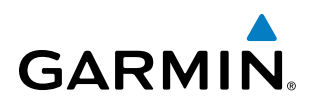

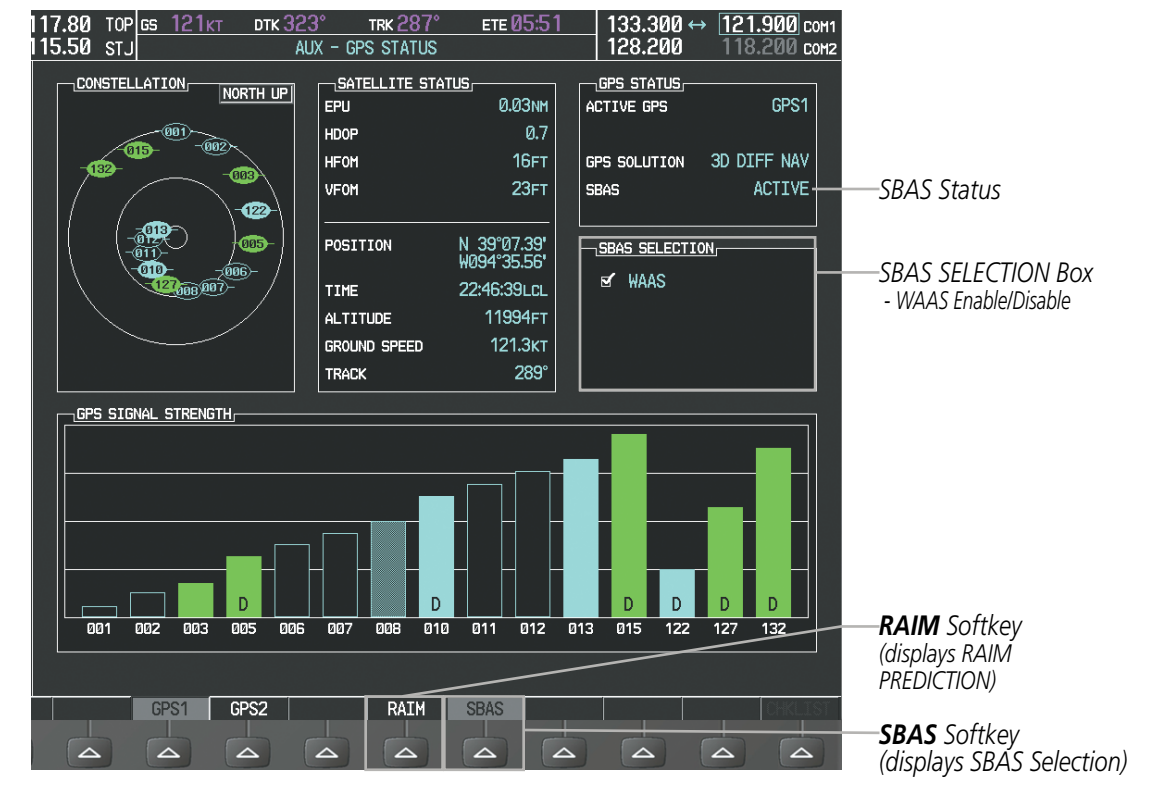

Figure 5-100 SBAS Display - Active

### Enabling/Disabling SBAS:

- 1) Select the AUX-GPS Status Page.
- 2) Press the SBAS Softkey.
- 3) Press the FMS Knob. The SBAS SELECTION 'WAAS' field is highlighted.
- 4) Press the ENT Key to disable SBAS. Press the ENT Key again to enable SBAS.

APPENDICES

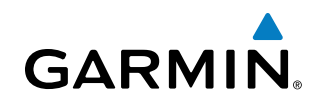

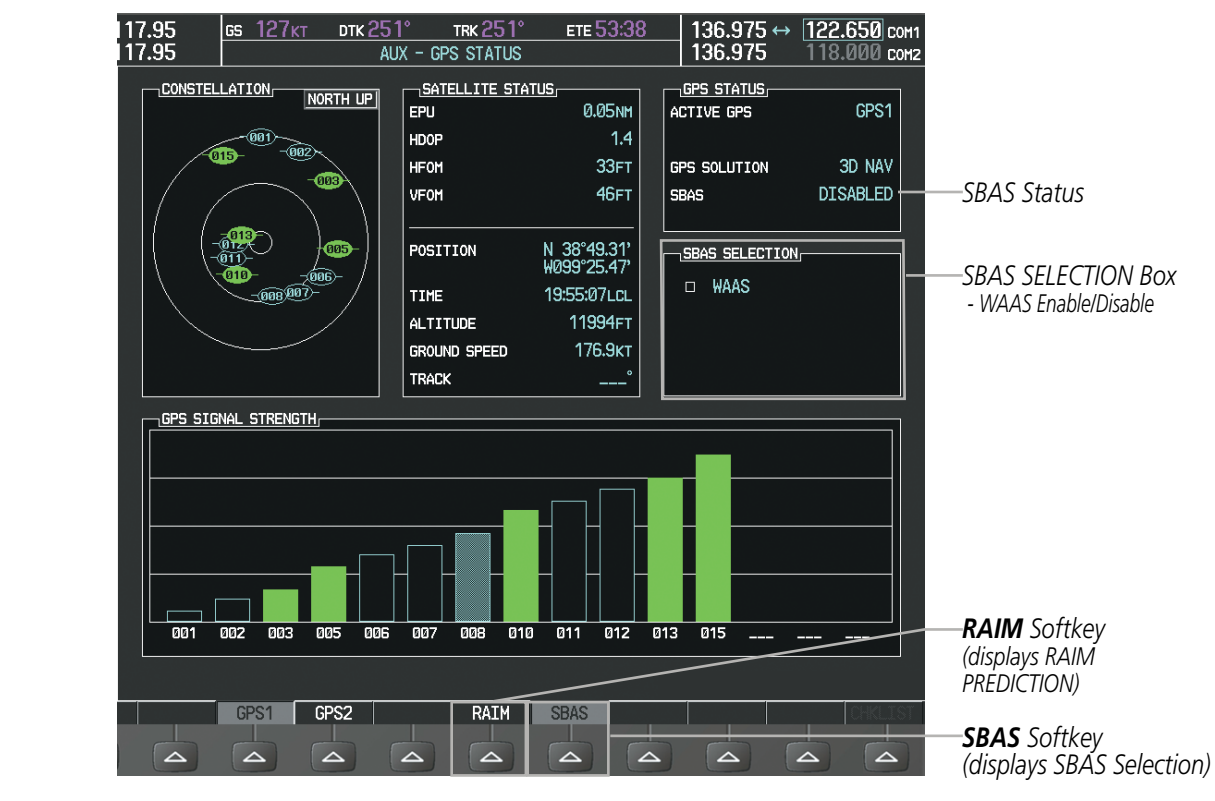

Figure 5-101 SBAS Display - Active

SYSTEM OVERVIEW

FLIGHT INSTRUMENTS

EIS

AUDIO PANEL & CNS

INDEX

## GARMIN

### 5.11 NAVIGATING A FLIGHT PLAN

The following discussion is an example of navigating a flight plan with the WAAS capable GPS system while the G950 provides vertical guidance through descents. A lateral flight plan (LNAV) would be navigated in much the same way, but would not include vertical guidance when the final approach course is active.

### **NOTE:** The following example flight plan is for instructional purposes only. All database information depicted should be considered not current.

The example is a flight plan from KMKC to KCOS filed using the TIFTO2 departure, various Victor Airways, and the DBRY1 arrival with the transition at TBE. The flight plan includes an enroute altitude of 12,000 feet, an LPV (WAAS) approach selected for runway 35R, and a missed approach executed at the Missed Approach Point (MAP). A few enroute changes are demonstrated.

1) Prior to departure, the TIFTO2 departure, the airways, and the DBRY1 arrival at KCOS are loaded. See the Procedures section for loading departures and arrivals. Note the magenta arrow in Figure 5-102 indicating the active departure leg.

After takeoff, ATC assigns a heading of 240°.

**2)** Figure 5-102 shows the aircraft on the assigned heading of 240°. 'TERM' (Terminal) is the current CDI flight phase displayed on the HSI indicating 1.0 nm CDI scaling.

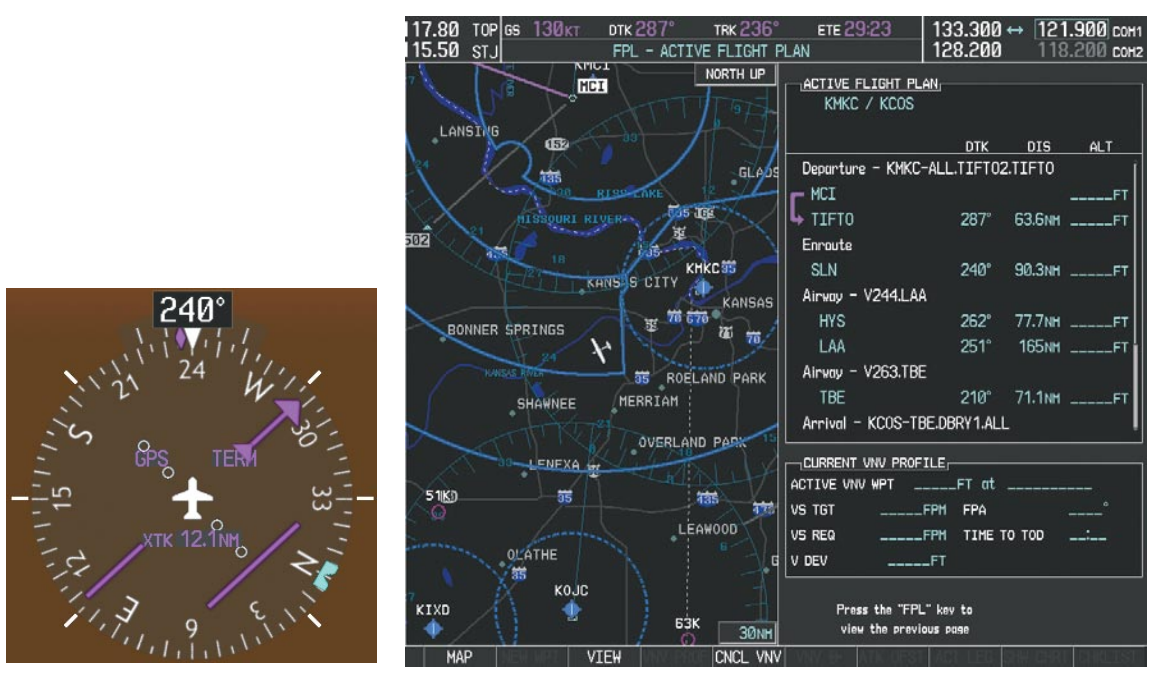

Figure 5-102 Assigned Heading of 240°

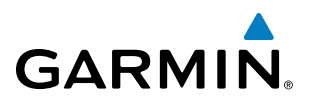

**3)** ATC now assigns routing to join V4. A heading of 290° is assigned to intercept V4. The aircraft turns to heading 290° as seen in Figure 5-103.

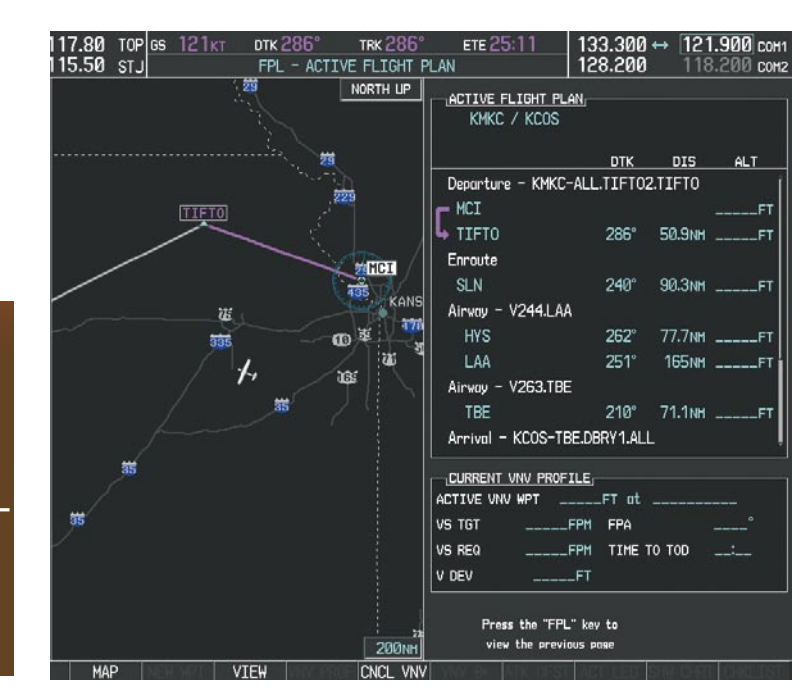

Figure 5-103 Assigned Heading of 290°

**4)** Enter V4 into the flight plan.

290

a) Press the FMS Knob to activate the cursor.

**NDEX**
## FLIGHT MANAGEMENT

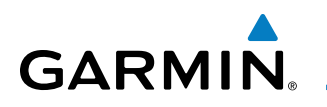

**b)** The desired entry point for V4 (TOP) must be entered. Turn the large **FMS** Knob to highlight the desired flight plan insertion point (SLN) as shown in Figure 5-104. When the V4 entry point (TOP) is inserted, it is placed immediately above the highlighted waypoint (SLN).

| ACTIVE FLIGHT PLAN   |          |                    |     |
|----------------------|----------|--------------------|-----|
| KMKC / KCOS          |          |                    |     |
|                      |          |                    |     |
|                      | DTK      | DIS                | ALT |
| Departure - KMKC-ALL | TIFT02   | LTIFT0             | Î   |
|                      |          |                    | FT  |
| ➡ TIFTO              | 286°     | 46.8 <sub>NM</sub> | FT  |
| Enroute              |          |                    |     |
| SLN                  | 240°     | 90.3nm             | FT  |
| Airway - V244.LAA    |          |                    |     |
| HYS                  | 262°     | 77.7nm             | FT  |
| LAA                  | 251°     | 165мм              | FT  |
| Airway - V263.TBE    |          |                    |     |
| TBE                  | 210°     | 71.1 NM            | FT  |
| Arrival - KCOS-TBE.D | Bry1.ali | -                  | Ŷ   |
| CURRENT VNV PROFILE  |          |                    |     |
| ACTIVE VNV MPT       | _FT at   |                    |     |
| VS TGTFPM            | FPA      |                    | °   |
| VS REQFPM            | TIME 1   | O TOD              | :   |
| V DEVFT              |          |                    |     |

Figure 5-104 Begin Adding V4 to the Flight Plan

**c)** Turn the small **FMS** Knob to display the Waypoint Information Window. Enter the desired entry point for V4, Topeka VOR (TOP), as shown in Figure 5-105.

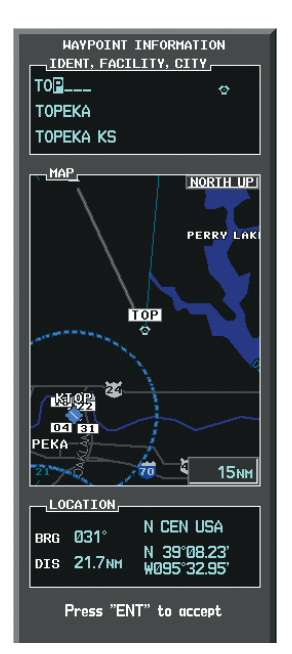

Figure 5-105 Entering V4 Entry Point

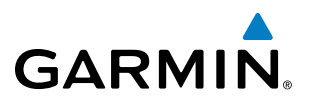

d) Press the ENT Key. TOP is inserted into the flight plan as in Figure 5-106.

| MKC / KCOS           |         |         |      |
|----------------------|---------|---------|------|
|                      | DTK     | DIS     | ALT  |
| Departure - KMKC-ALL | .TIFT02 | 2.TIFTO | Î    |
| F MCI                |         |         | FT   |
| ➡ TIFTO              | 286°    | 45.4 NM | FT   |
| Enroute              |         |         |      |
| TOP                  | 146°    | 32.3мм  | FT   |
| SLN                  | 260°    | 97.7 NM | FT   |
| Airway - V244.LAA    |         |         |      |
| HYS                  | 262°    | 77.7nm  | FT   |
| LAA                  | 251°    | 165 мм  | FT   |
| Airway - V263.TBE    |         |         |      |
| ТВЕ                  | 210°    | 71.1nm  | FT - |
|                      |         |         |      |
| ACTIVE VNV MPT       | _FT at  |         |      |
| VS TGTFPM            | FPA     |         | °    |
| VS REQFPM            | TIME    | го тор  | :    |
| V DEVFT              |         |         |      |
|                      |         |         |      |

Figure 5-106 TOP Inserted into the Flight Plan

- e) With SLN still highlighted as in Figure 5-106, turn the small **FMS** Knob clockwise. The Waypoint Information Page is displayed and the **LD AIRWY** Softkey is now available.
- f) Press the LD AIRWY Softkey to display the list of available airways for TOP as seen in Figure 5-107.

| AIRHAY,                                  |            |
|------------------------------------------|------------|
| V131<br>V280<br>V4<br>V508<br>V71<br>V77 | 250° 97.7м |
|                                          | 200 077741 |
|                                          |            |
|                                          |            |
|                                          |            |
|                                          |            |
|                                          |            |

Figure 5-107 List of Available Airways for TOP

g) Turn either **FMS** Knob to highlight V4 in the list as seen in Figure 5-107.

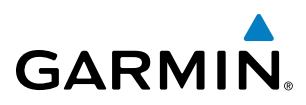

h) Press the ENT Key. The list of available exits for V4 is now displayed as in Figure 5-108.

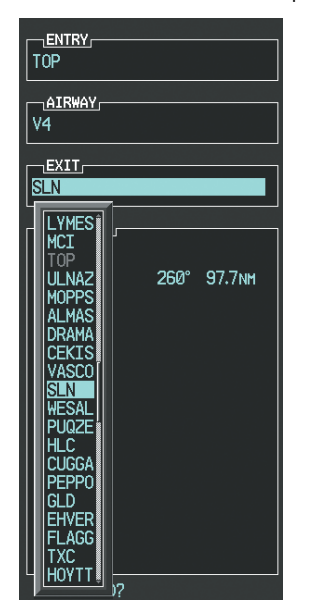

Figure 5-108 List of Available Exits for V4

- i) If necessary, turn either **FMS** Knob to select the desired exit. In this case Salina VOR (SLN) is selected as in Figure 5-108.
- **j)** Press the **ENT** Key. The selected airway and exit are displayed, and the prompt "LOAD?" highlighted as in Figure 5-109.

| ENTRY    |      |        |
|----------|------|--------|
| TOP      |      |        |
| L        |      |        |
| AIRHAY   |      |        |
| V4       |      |        |
| EXIT     |      |        |
| SLN      |      |        |
| [        |      |        |
| SEQUENCE |      |        |
| TOP      |      |        |
| SLN      | 260° | 97.7мм |
|          |      |        |
|          |      |        |
|          |      |        |
|          |      |        |
|          |      |        |
|          |      |        |
|          |      |        |
|          |      |        |
|          |      |        |
|          |      |        |
|          |      |        |
|          |      |        |
|          |      |        |
|          |      |        |
|          |      |        |
|          |      |        |
|          |      |        |
|          |      |        |
|          |      |        |

Figure 5-109 Ready to Load V4

**k)** Press the **ENT** Key.

GARMIN

I) V4 is now loaded into the flight plan as shown in Figure 5-110.

| ACTIVE FLIGHT PLAN    |        |        |     |
|-----------------------|--------|--------|-----|
| KMKC / KCOS           |        |        |     |
|                       |        |        |     |
|                       |        | 015    | ALT |
| Departure - KMKC-ALL. | TIFTOZ | TIFIO  |     |
|                       |        |        | FT  |
| 🗣 TIFTO               | 286°   | 44.Ønm | FT  |
| Enroute               |        |        |     |
| TOP                   | 146°   | 32.3NM | FT  |
| Airway - V4.SLN       |        |        |     |
| SLN                   | 260°   | 97.7мм | FT  |
| Airway - V244.LAA     |        |        |     |
| HYS                   | 262°   | 77.7NM | FT  |
| LAA                   | 251°   | 165мм  | FT  |
| Airway - V263.TBE     |        |        | ÷   |
| CURRENT VNV PROFILE   |        |        |     |
| ACTIVE VNV MPT        | FT at  |        |     |
| VS TGTFPM             | FPA    |        | °   |
| VS REQFPM             | TIME T | O TOD  | :   |
| V DEVFT               |        |        |     |
|                       |        |        |     |

Figure 5-110 V4 is Loaded in the Flight Plan

- 5) Making V4 the active leg of the flight plan.
- a) Press the FMS Knob to activate the cursor.
- **b)** Turn the large **FMS** Knob to highlight SLN. The TO waypoint of the leg is selected in order to activate the leg.
- **c)** Press the **ACT LEG** Softkey. The confirmation window is now displayed as in Figure 5-111. Note the TOP to SLN leg is actually part of V4.

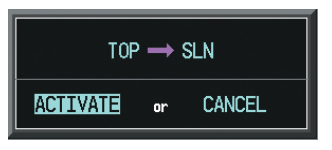

Figure 5-111 Comfirm Active Leg

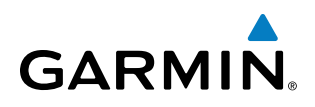

**d)** Verify the displayed leg is the desired leg and press the **ENT** Key. Note in Figure 5-112, the magenta arrow in the flight plan window and magenta line on the map indicating V4 is now the active flight plan leg. Note the phase of flight remained in Terminal (TERM) mode up to this point because a departure leg was active. Since a leg after the departure is now active, the current CDI flight phase is ENR (Enroute) and CDI scaling has changed to 2.0 nm.

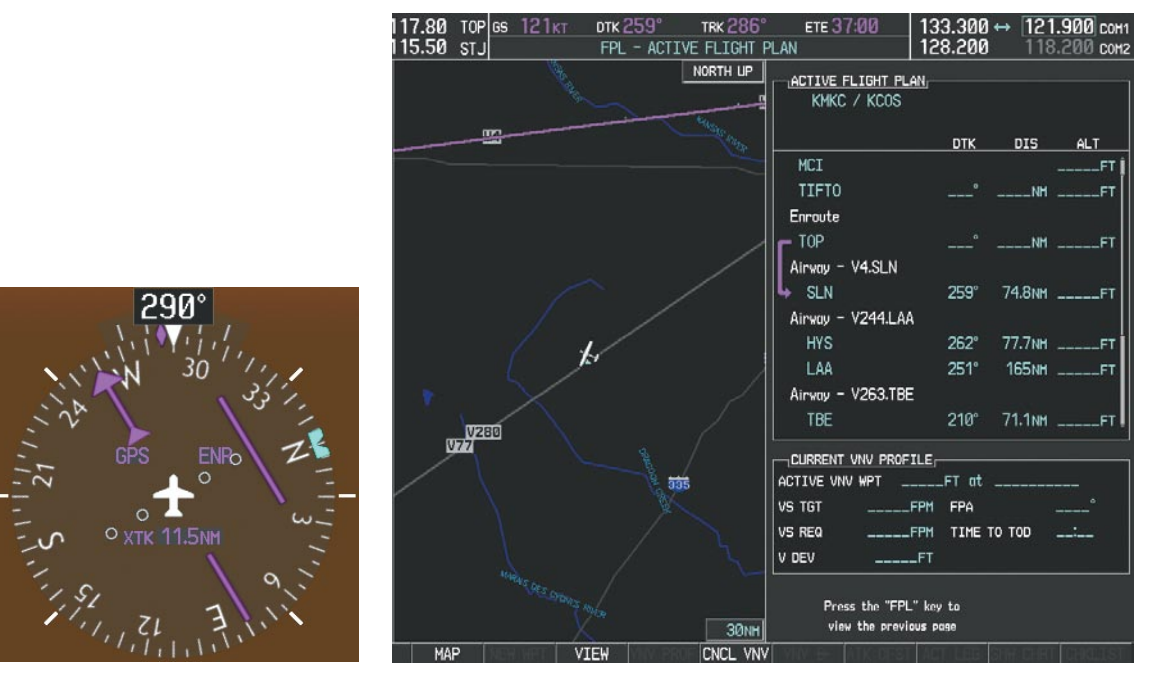

Figure 5-112 V4 Now Active Leg

**6)** The aircraft continues on heading 290°. When crosstrack distance is less than 2.0 nm, the XTK disappears from the HSI and the CDI is positioned on the last dot indicating a 2.0 nm distance from the centerline of the next course.

#### 7) As the CDI approaches center, the aircraft turns onto the active leg as seen in Figure 5-113.

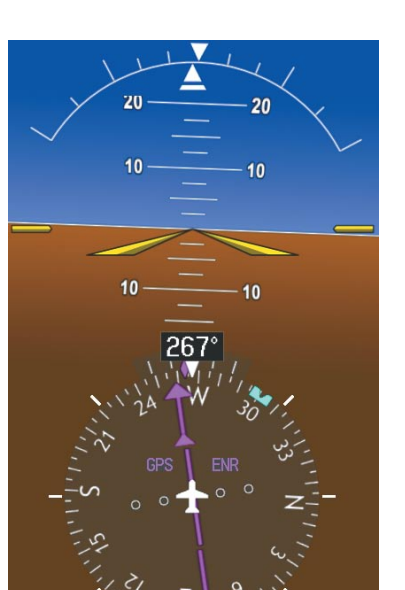

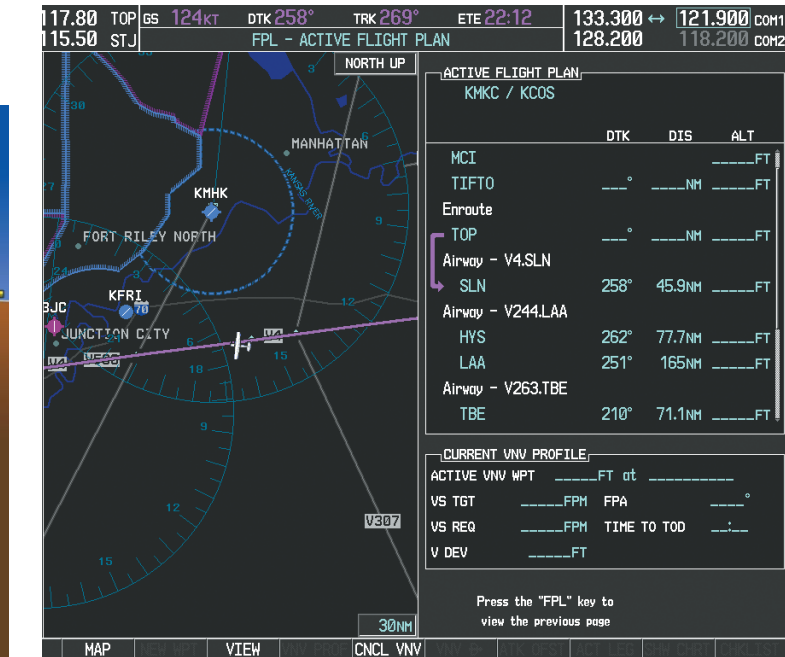

Figure 5-113 Turn on to Active Leg

8) At SLN, Victor Airway 244 (V244) is intercepted. Turn prompts are displayed in the PFD Navigation Status Box as seen in Figure 5-114.

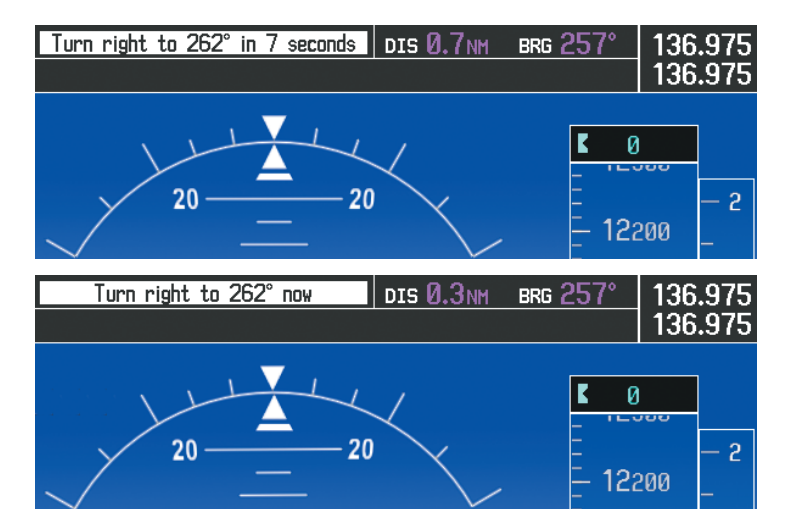

Figure 5-114 Turn to Intercept V244

EIS

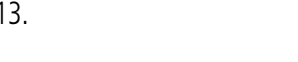

GARMIN

# GARMIN

9) As seen in Figure 5-115, V244 is now the active flight plan leg.

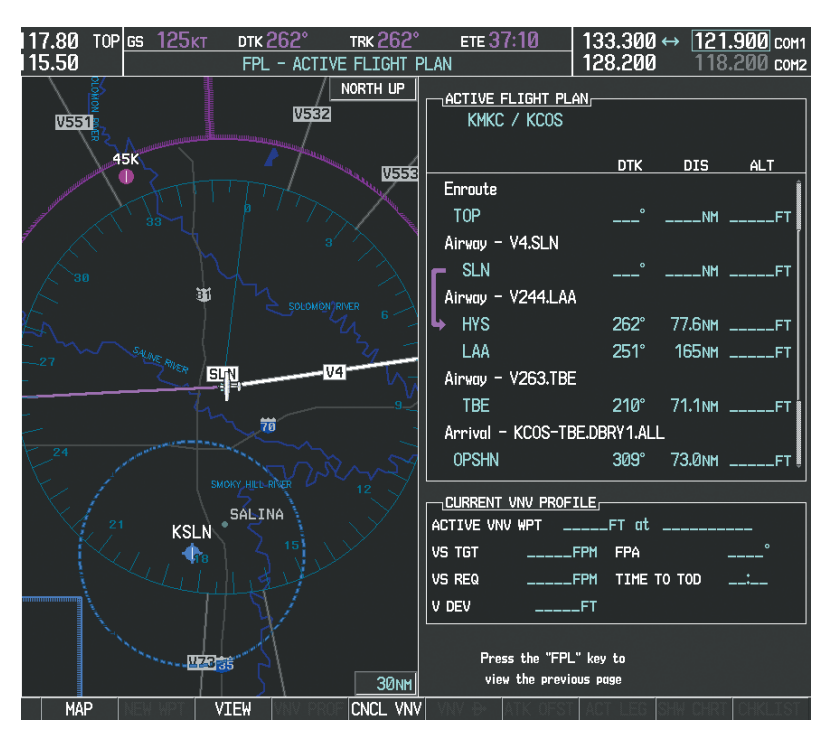

Figure 5-115 V244 Now Active Leg

GARMIN

10) At Lamar VOR (LAA) V263 is intercepted. See Figure 5-116.

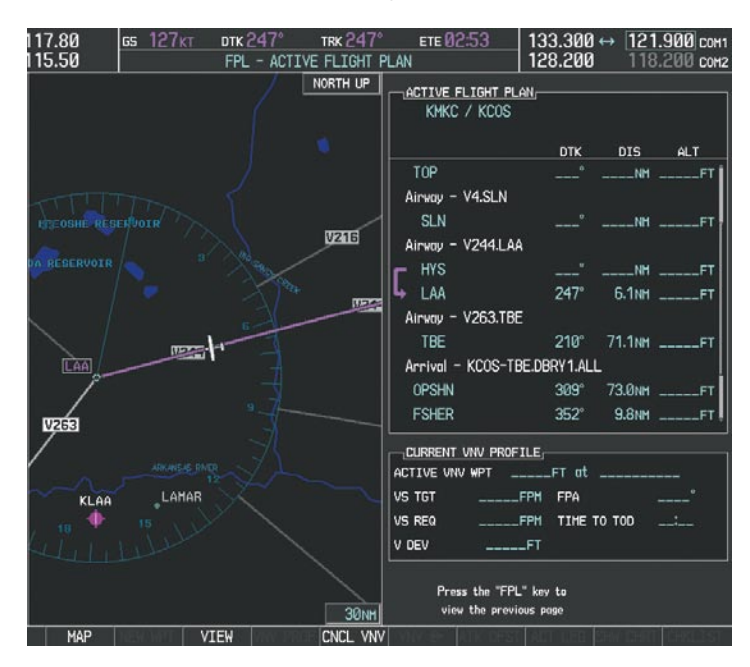

Figure 5-116 HYS to LAA Leg Active

- **11)** ATC grants clearance to proceed direct to the OPSHN intersection to begin the arrival procedure. ATC advises to expect an altitude of 10,000 feet at OPSHN.
  - a) Press the FMS Knob to activate the cursor.
  - b) Turn the large FMS Knob to select OPSHN in the flight plan list.
  - c) Press the Direct-to (D) Key. The Direct-to Window is now displayed as shown in Figure 5-117.

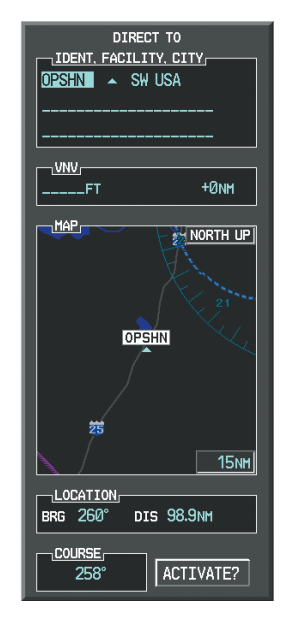

Figure 5-117 Direct To OPSHN

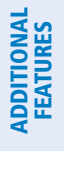

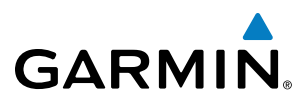

d) Turn the large FMS Knob to place the cursor in the VNV altitude field as shown in Figure 5-118.

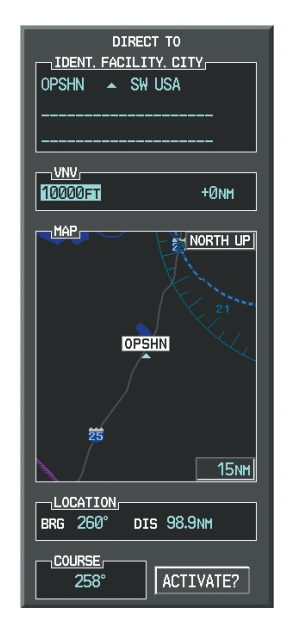

Figure 5-118 Enter VNV Altitude

- e) An altitude of 10,000 feet is entered as requested by ATC.
- **f)** Press the **ENT** Key. The cursor is now displayed in the VNV offset field as shown in Figure 5-119.

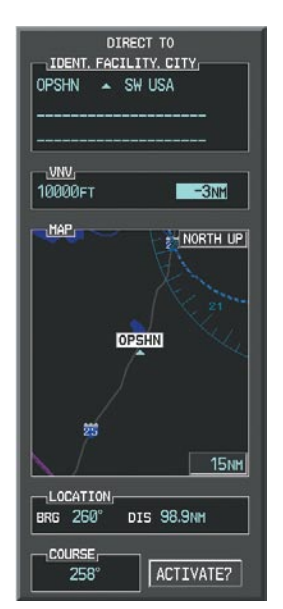

Figure 5-119 Enter VNV Offset Distance

**g)** Enter the offset, or distance from the waypoint at which to reach the selected altitude. In this case, three miles prior to OPSHN is entered. In other words, the G950 gives vertical guidance so the aircraft arrives at an altitude of 10,000 feet three miles prior to OPSHN.

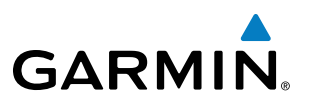

h) Press the ENT Key twice to activate the direct-to. Note, in Figure 5-120, the magenta arrow indicating the direct-to OPSHN after the offset waypoint for OPSHN. The preceding offset waypoint indicates the offset distance and altitude that were previously entered. The remaining waypoints in the loaded arrival procedure have no database specified altitudes, therefore, dashes are displayed. Keep the CDI centered and maintain a track along the magenta line to OPSHN.

Note the Direct-to waypoint is within the loaded arrival procedure, therefore, phase of flight scaling for the CDI changes to Terminal Mode and is annunciated by displaying 'TERM' on the HSI.

**NOTE:** If the loaded arrival procedure has waypoints with altitude constraints retrieved from the database that will be used as is, the altitude must be manually accepted by placing the cursor over the desired altitude, then pressing the ENT Key. The altitude is now displayed as light blue meaning it will be used by the system to determine vertical speed and deviation guidance.

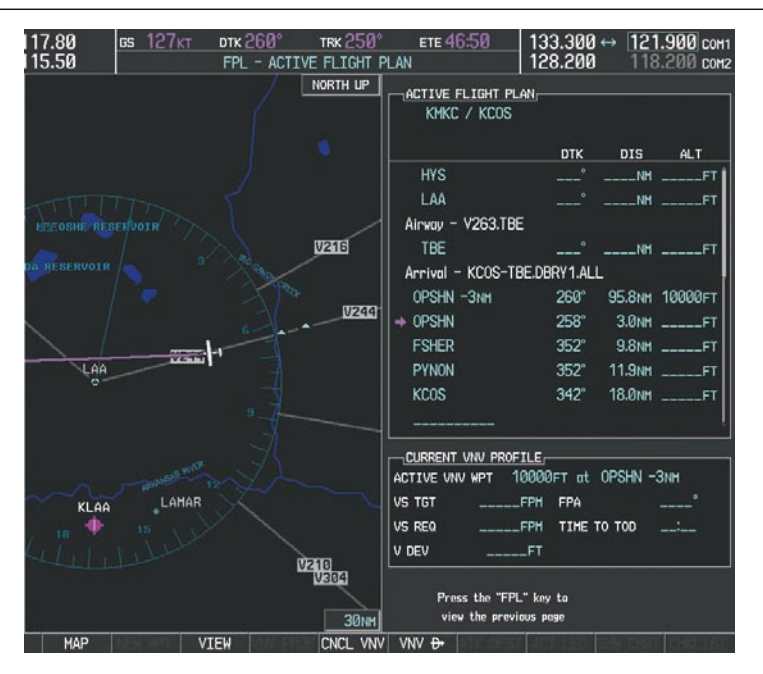

Figure 5-120 Direct-to Active

- **12)** The aircraft is proceeding to OPSHN. The expected approach is the RNAV LPV approach to runway 35R, so it is selected.
- a) Press the PROC Key to display the Procedures Window.

**ADDITIONAL FEATURES** 

**APPENDICES** 

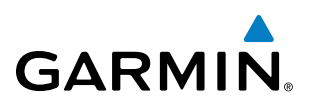

**b)** 'SELECT APPROACH' should be highlighted as shown in Figure 5-121.

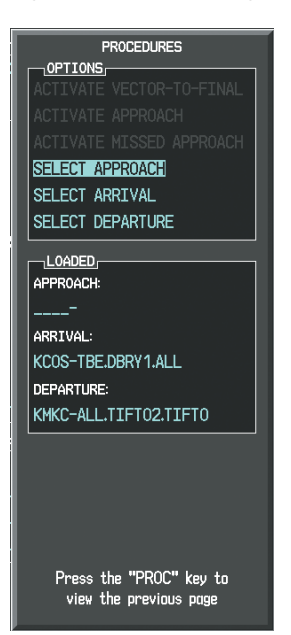

Figure 5-121 Procedures Window

c) Press the ENT Key. A list of available approaches for the destination airport is displayed as in Figure 5-122.

AIRPORT PUBLIC CITY OF COLORADO SPRINGS COLORADO SPRINGS CO APPROACH CHANNEL ID W35A CHANNEL 97799 SRGPS L PV .gps LNAV+V Rgps LPV Rps LNAV+V GPS LPV SEQUENC CEGIX for 30.0NM RW35R map 6368FT 348 Ø.4NM MOGAL mahp LOAD? OR ACTIVATE?

Figure 5-122 List of Available Approaches

d) Turn either FMS Knob to select the LPV approach for 35R as shown in Figure 5-122.

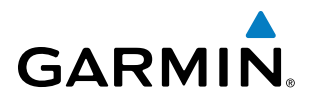

e) Press the ENT Key. A list of available transitions for the selected approach is displayed as in Figure 5-123.

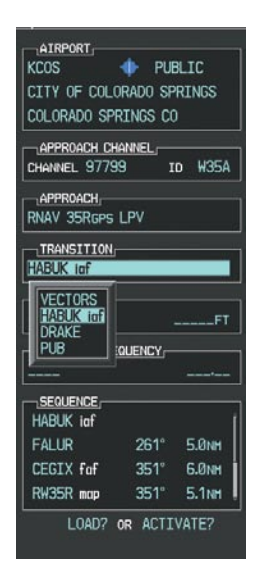

#### Figure 5-123 List of Available Transitions

- f) Turn either FMS Knob to select the desired transition. In this case, the Initial Approach Fix (IAF) at HABUK is used.
- g) Press the ENT Key.
- h) Barometric Minimums (Figure 5-124)

To set 'MINIMUMS', turn the small **FMS** Knob to select 'BARO', and press the **ENT** Key. Turn the small **FMS** Knob to select the altitude, and press the **ENT** Key.

#### 0r:

To skip setting minimums, press the **ENT** Key.

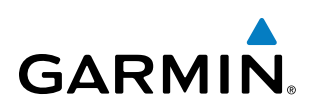

| AIRPORT       |        |      |       | - |
|---------------|--------|------|-------|---|
| KCOS          | 🔶 I    | PUBL | IC    |   |
| CITY OF COL   | orado  | SPRI | NGS   |   |
| Colorado sp   | RINGS  | CO   |       |   |
|               | HANNEL |      |       | _ |
| CHANNEL 9779  | 99     | ID   | W354  | ۱ |
| APPROACH      |        |      |       | _ |
| RNAV 35Rgps   | LPV    |      |       |   |
| TRANSITION    |        |      |       | _ |
| HABUK iaf     |        |      |       |   |
| MINIMUMS      |        |      |       | _ |
| <br>♦ BAR0 >> |        | 6    | 370F1 |   |
|               |        |      |       |   |
|               |        | -    | +     | - |
|               |        |      |       | _ |
| HABUK iaf     |        |      |       | Î |
| FALUR         | 261    | °Ę   | 5.0nm |   |
| CEGIX faf     | 351    | ° (  | 5.Ønm |   |
| RW35R map     | 351    | °Ę   | 5.1NM | ÷ |
| LOAD?         | OR AC  | TIVA | TE?   |   |
|               |        |      |       |   |

Figure 5-124 Barometric Minimums Set

i) With 'LOAD?' highlighted, again press the **ENT** Key. The selected approach is added to the flight plan as seen in Figure 5-125.

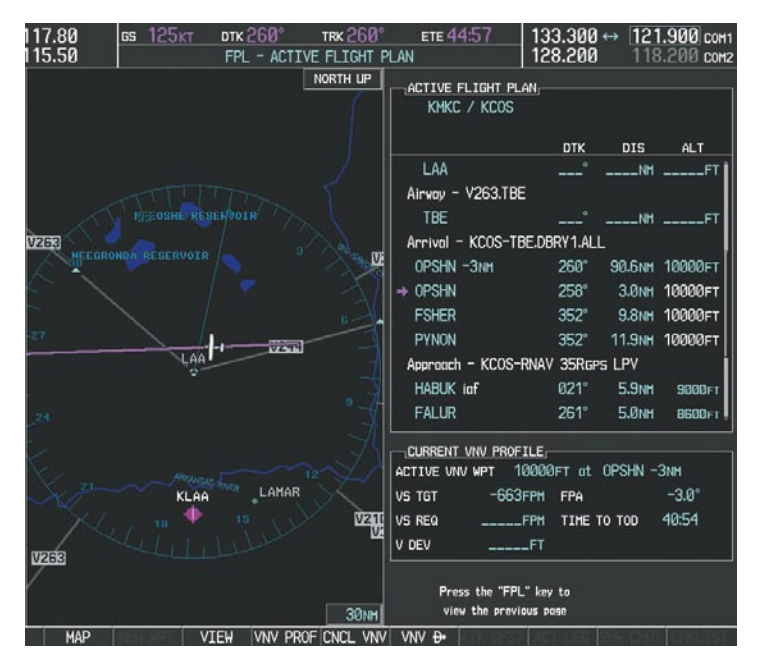

Figure 5-125 Loaded Approach

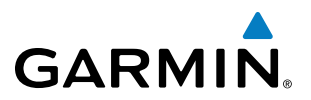

**13)** Note the altitude constraints associated with each of the approach waypoints as seen in Figure 5-126. These altitudes are loaded from the database and are displayed as light blue text, indicating these values are "designated" for use in computing vertical deviation guidance.

Note: To no longer use the displayed altitude for calculating vertical deviation guidance, perform the following:

- a) Press the FMS Knob to activate the cursor.
- **b**) Turn the small **FMS** Knob to highlight the desired altitude.
- c) Press the **CLR** Key.
- d) Press the FMS Knob to deactivate the cursor.

After making the altitude "non-designated", it is displayed as white text.

Altitude constraint values associated with the Final Approach Fix (FAF) and waypoints beyond the FAF cannot be designated for vertical guidance. These altitude values are always displayed as white text, as in Figure 5-126. Vertical guidance from the FAF and on to the Missed Approach Point (MAP) is given using the WAAS GPS altitude source, therefore, the displayed altitude values are for reference only.

| MACTIVE FLIGHT PLAN  |        |         |                |
|----------------------|--------|---------|----------------|
|                      | ртк    | DIS     | ALT            |
| FSHER                | 352°   | 9.8nm   | 10000ft 🛔      |
| PYNON                | 352°   | 11.9NM  | 10000ft        |
| Approach - KCOS-RNAV | 35Rgf  | rs LPV  |                |
| HABUK iaf            | 021°   | 5.9NM   | 9000ft         |
| FALUR                | 261°   | 5.0nm   | 8600ft         |
| CEGIX faf            | 351°   | 6.0nm   | 7800ft         |
| RW35R map            | 351°   | 5.1NM   |                |
| 6368FT               | 348°   | 0.4nm   | <u>6370ft</u>  |
| MOGAL mahp           |        |         | <u>10000ft</u> |
| HOLD                 | 168°   | 6.0nm   |                |
|                      |        |         | Ĵ              |
|                      |        |         |                |
| ACTIVE VNV WPT 10000 | IFT at | OPSHN - | Злм            |
| VS TGT -796FPM       | FPA    |         | -3.0°          |
| VS REQFPM            | TIME   | то тор  | 29:49          |
| V DEVFT              |        |         |                |

Figure 5-126 Vertical Guidance is Active to the FAF

EIS

# GARMIN

- **14)** As the aircraft approaches OPSHN, it may be desirable to adjust the speed, or steepness of the upcoming descent. The default Flight Path Angle (FPA) is -3.0 degrees and a required vertical speed is computed to maintain the -3.0 FPA. To change the vertical flight path, perform the following steps.
- a) Press the VNV PROF Softkey to place the cursor in the target vertical speed field (VS TGT) as shown in Figure 5-127.
- **b)** At this point, the descent vertical speed can be selected, or the FPA can be selected. Turn the large **FMS** Knob to select the desired selection field, then turn the small **FMS** Knob to enter the desired value.

Note the information now displayed in the 'CURRENT VNV PROFILE' box. Also, note the offset waypoint (orange box) and gray circle are now displayed on the map. The gray circle marks the Top of Descent (TOD). In this example, vertical guidance is provided at the TOD that results in a -3.0 degree FPA descent to an altitude of 10,000 feet upon reaching the offset waypoint.

| 117.80 <u>вз 125кт</u> с<br>115.50 | TRK 258° TRK 258°<br>FPL - ACTIVE FLIGHT P | ete <u>17:07</u><br>Lan         | 133.300                | ↔ [ <u>121</u><br>118 | .900 COM1 |
|------------------------------------|--------------------------------------------|---------------------------------|------------------------|-----------------------|-----------|
| D C DENVER                         | NORTH UP                                   | ACTIVE FLIGHT PL<br>KMKC / KCOS | AN                     |                       |           |
|                                    |                                            |                                 | ртк                    | DIS                   | ALT       |
| 25 MOGAL                           | 70                                         | LAA                             |                        | NH                    | FT        |
| ( ]                                |                                            | Airway - V263.TB                | E                      |                       |           |
| COLORADO SPRINGS                   |                                            | TBE                             |                        | NH                    | FT        |
| REGINT                             |                                            | Arrival - KCOS-TI               | BE.DBRY1.ALL           |                       | ļ         |
| FALUR                              |                                            | OPSHN -3NM                      | 258°                   | 32.7NH                | 10000FT   |
| from                               |                                            | → OPSHN                         | 258°                   | 3.0NH                 | 10000FT   |
| FSHER                              |                                            | FSHER                           | 352°                   | 9.8NH                 | 10000FT   |
| OPSHN TOD                          |                                            | PYNON                           | 352°                   | 11.9NH                | 10000FT   |
| 25                                 |                                            | Approach - KCOS-                | RNAV 35Rgps            | LPV                   | i         |
|                                    |                                            | HABUK iaf                       | 021°                   | 5.9NH                 | 9000FT    |
| . (                                |                                            | FALUR                           | 261°                   | 5.0NH                 | 8600FT    |
| $\sim$                             |                                            | CURRENT VNV PROF                | TLE                    |                       |           |
|                                    |                                            | ACTIVE VNV WPT 1                | 0000FT at 1            | opshn -:              | 3nm       |
|                                    | TBE                                        | VS TGT -664                     | FPH FPA                |                       | -3.0°     |
| 25                                 |                                            | VS REQ                          | FPH TIME T             | O TOD                 | 12:40     |
|                                    |                                            | V DEV                           | FT                     |                       |           |
|                                    | 200nm                                      | Press the "FP<br>view the previ | L" key to<br>lous page |                       |           |
| MAP VIE                            | W VNV PROF CNCL VNV                        | VNV D+                          | Wal LEB S              |                       | Consul S  |

Figure 5-127 Adjusting the Descent

c) Press the ENT Key.

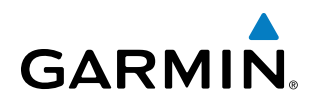

**15)** As seen in Figure 5-128, the aircraft is approaching TOD. Note the target vertical speed required to reach the selected altitude. The Vertical Deviation Indicator (VDI) and the Required Vertical Speed Indicator (RVSI) are now displayed on the PFD as shown in Figure 5-129. When the aircraft is within one minute of the TOD, it is annunciated as shown in Figure 5-129, and an aural alert 'Vertical track' will be heard.

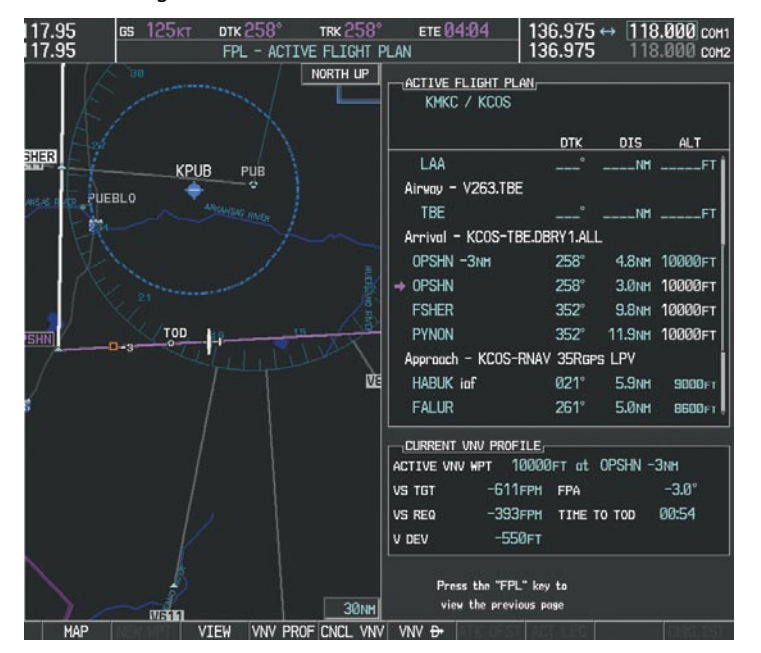

Figure 5-128 Approaching Top of Descent (TOD)

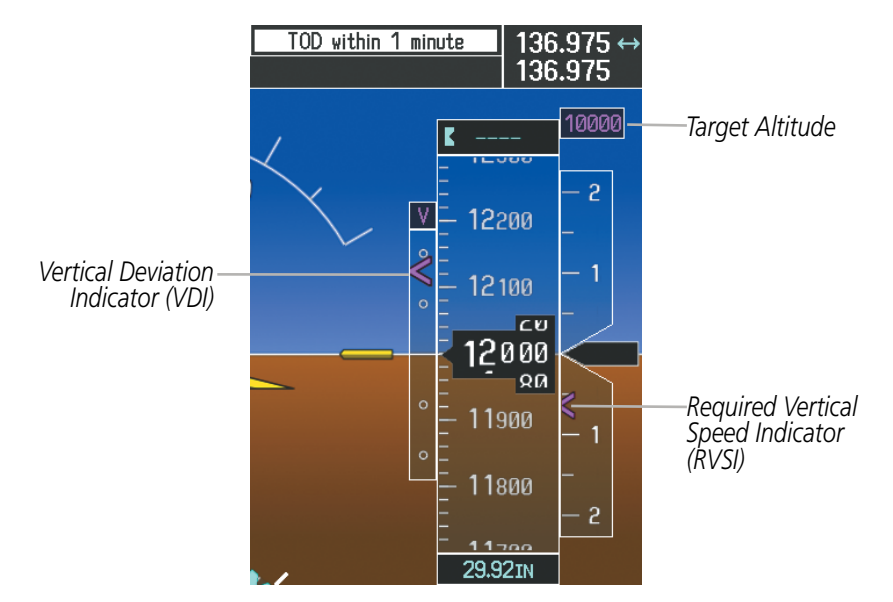

Figure 5-129 VDI & RVSI Upon Reaching Top of Descent (TOD)

- GARMIN.
  - **16)** Upon reaching TOD, a descent vertical speed is established by placing the VSI pointer in line with the RVSI as shown in Figure 5-130.

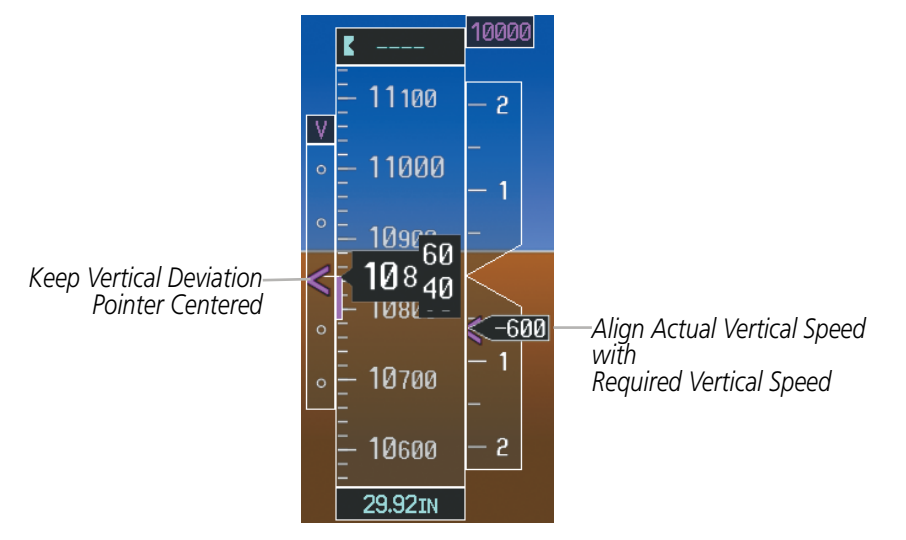

Figure 5-130 VDI & RVSI Showing Correctly Established Descent

**17)** When the aircraft is one minute from the bottom of descent (BOD) it is annunciated as shown in Figure 5-131. Upon reaching the offset waypoint for OPSHN, the aircraft is at 10,000 feet.

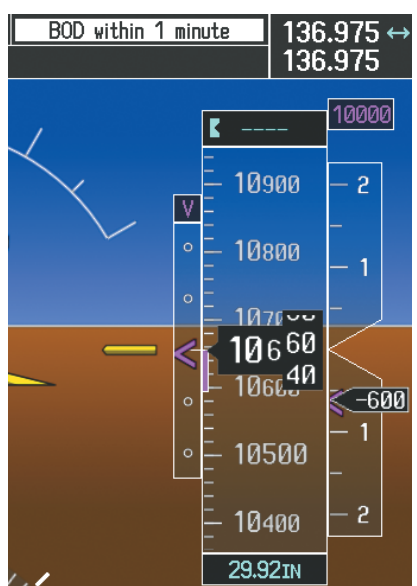

Figure 5-131 Approaching Bottom of Descent (BOD) at OPSHN Offset Waypoint

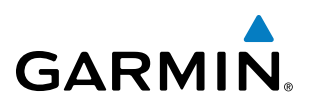

18) The aircraft is approaching OPSHN. The upcoming turn and next heading are annunciated at the top left of the PFD as seen in Figure 5-132. Initiate the turn and maneuver the aircraft on a track through the turn radius to intercept the magenta line for the OPSHN to FSHER leg and center the CDI.

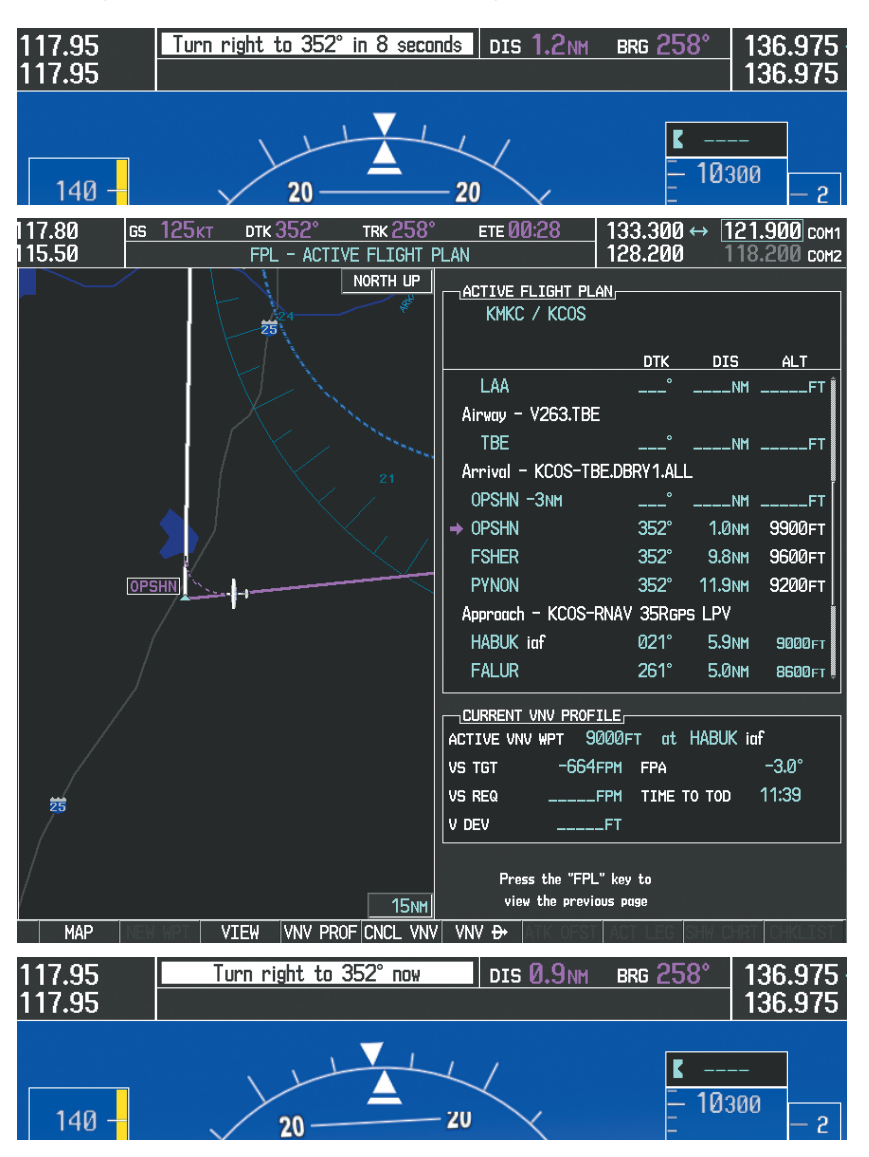

Figure 5-132 Turn to intercept OPSHN to FSHER Leg

# GARMIN

**19)** After passing OPSHN, the next leg of the arrival turns magenta as shown in Figure 5-133. The magenta arrow in the flight plan list now indicates the OPSHN to FSHER leg of the arrival procedure is now active.

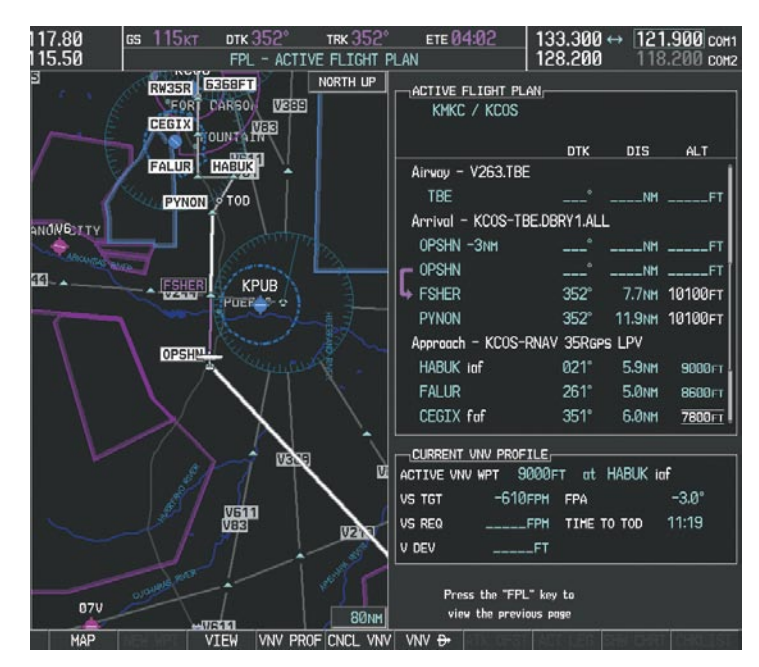

Figure 5-133 Tracking the OPSHN to FSHER Leg

**20)** The flight continues through the arrival procedure to PYNON (see Figure 5-134). At a point 31 nm from the destination airport, the phase of flight scaling for the CDI changes to Terminal Mode and is annunciated by displaying 'TERM' on the HSI.

A descent to HABUK is in the next leg. Note the TOD point on the map. Annunciations for the upcoming turn and descent, as well as the VDI and RVSI, appear on the PFD as the flight progresses.

### **FLIGHT MANAGEMENT**

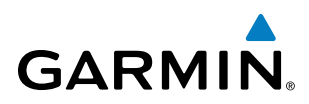

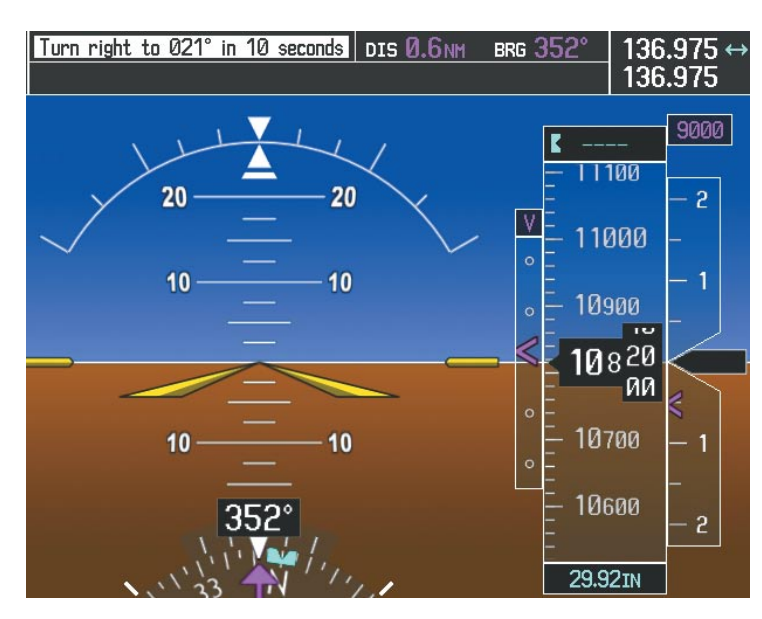

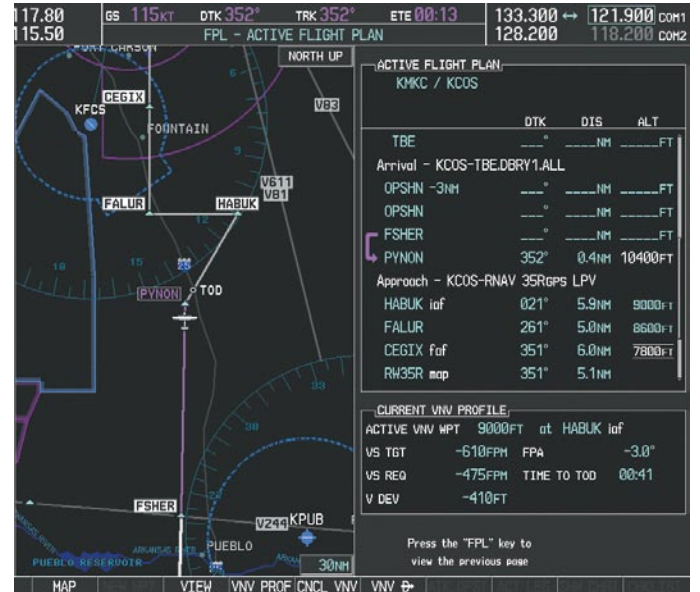

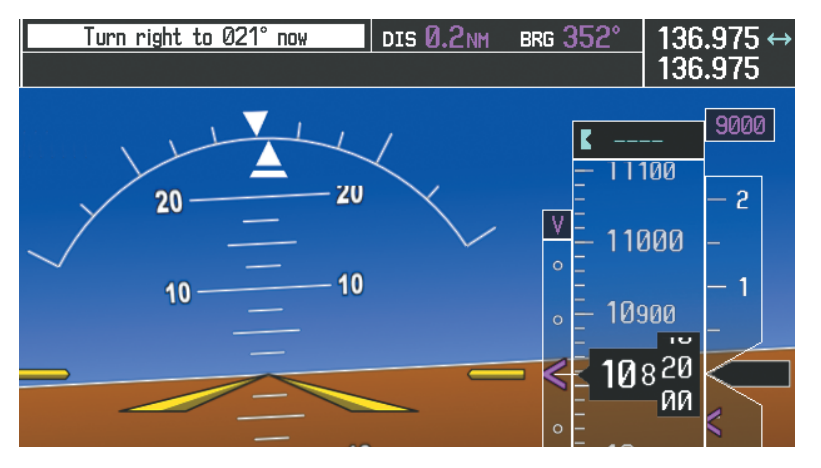

Figure 5-134 Approaching PYNON

SYSTEM OVERVIEW

FLIGHT INSTRUMENTS

EIS

AUDIO PANEL & CNS

FLIGHT MANAGEMENT

HAZARD AVOIDANCE

AFCS

INDEX

## FLIGHT MANAGEMENT

# **21)** Upon passing PYNON the approach procedure automatically becomes active. The approach may be activated at any point to proceed directly to the IAF. In this example, the aircraft has progressed through the final waypoint of the arrival and the flight plan has automatically sequenced to the IAF as the active leg, activating the approach procedure (see Figure 5-135).

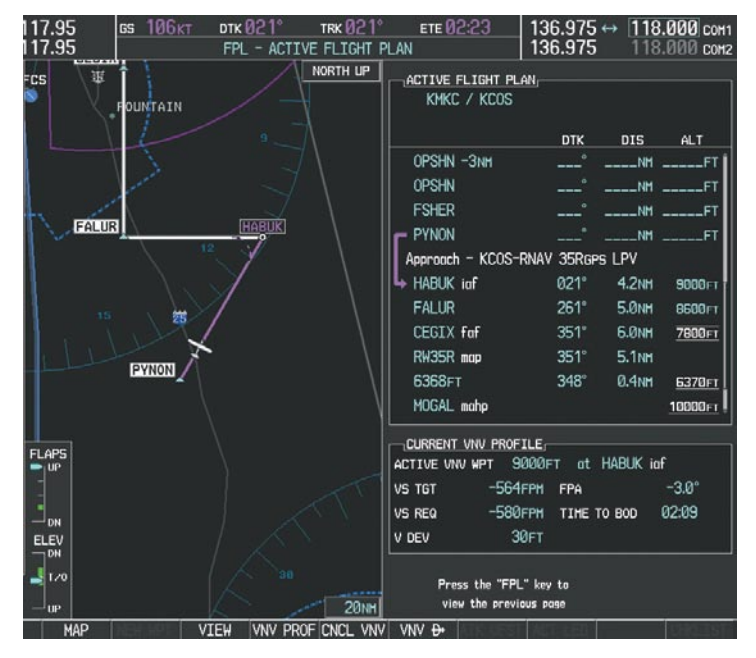

Figure 5-135 Approach is Now Active

Note: To manually activate the approach procedure, perform the following steps:

- a) Press the PROC Key.
- b) Turn the large FMS Knob to highlight 'ACTIVATE APPROACH' as shown in Figure 5-136.
- c) Press the ENT Key to activate the approach.

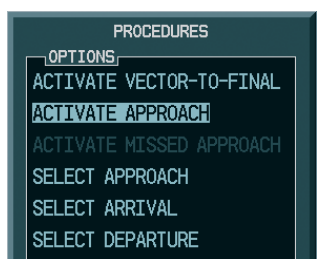

Figure 5-136 Manually Activate Approach

GARMIN

k

V

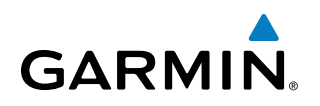

22) The IAF is the next waypoint. At the TOD, establish a descent vertical speed as previously discussed in Step 16. The aircraft altitude is 9,000 feet upon reaching HABUK.

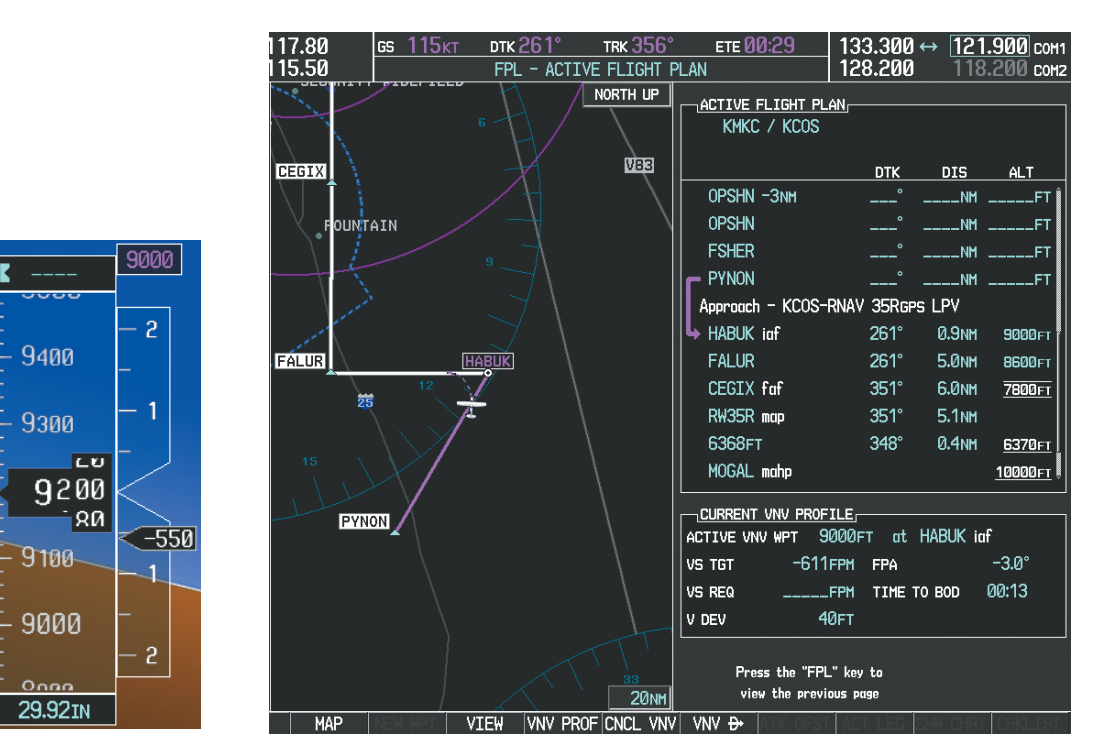

Figure 5-137 Descending Turn to the Initial Approach Fix (IAF)

EIS

## FLIGHT MANAGEMENT

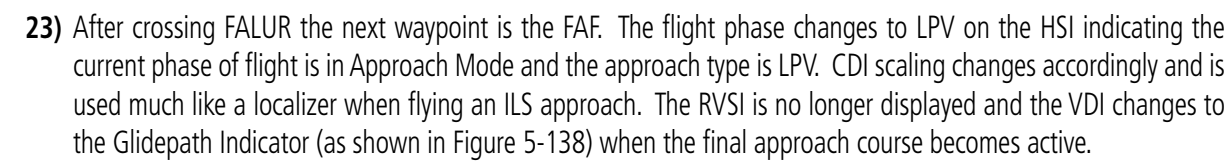

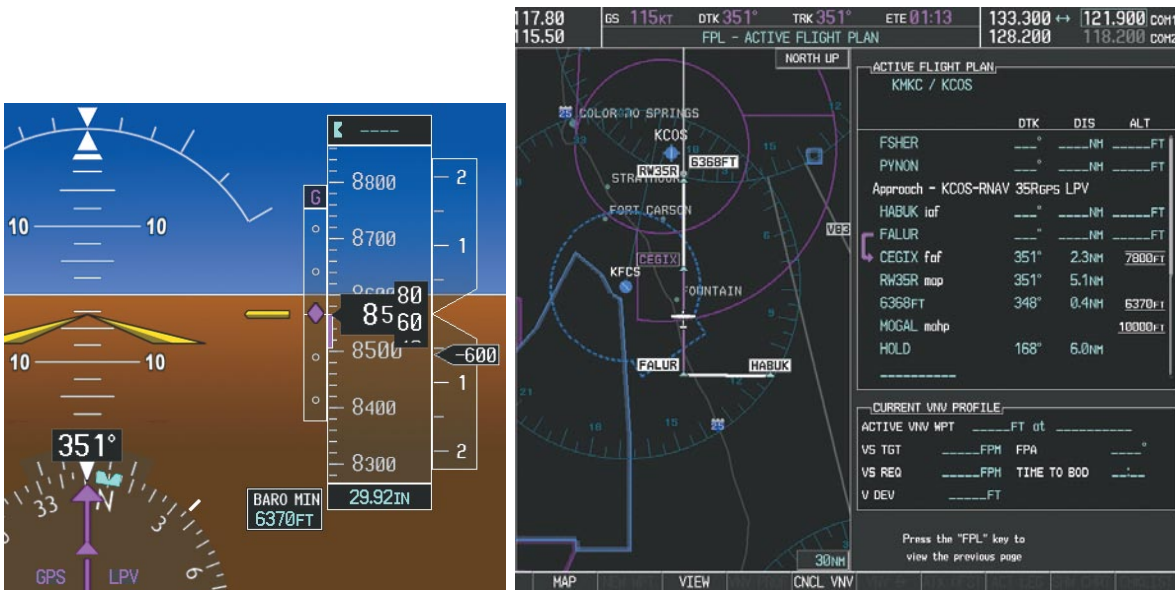

Figure 5-138 Descending to the FAF

The descent continues through the FAF (CEGIX) using the Glidepath Indicator, as one would use a glideslope indicator, to obtain an altitude "AT" 7,800 feet at the FAF. Note the altitude restriction lines over and under (At) the altitude in the 'ALT' field in Figure 5-138.

GARMIN

K

G

BARO MIN 6370FT

7800

7700

7400

7300

24) After crossing CEGIX, the aircraft continues following the glidepath to maintain the descent to "AT or ABOVE" 6,370 feet at the Missed Approach Point (MAP) (RW35R) as seen in Figure 5-139.

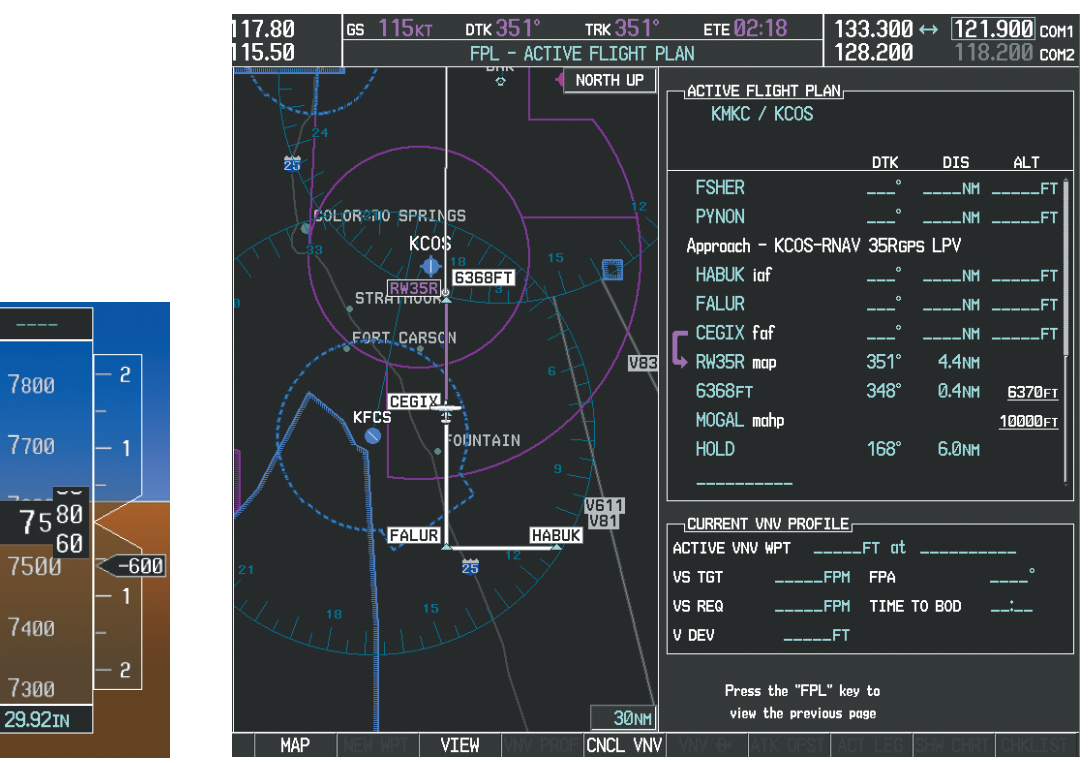

Figure 5-139 Descending to the Missed Approach Point

In this missed approach procedure, the altitude immediately following the MAP (in this case '6368ft') is not part of the published procedure. It is simply a Course to Altitude (CA) leg which guides the aircraft along the runway centerline until the altitude required to safely make the first turn toward the MAHP is exceeded. This altitude is provided by Jeppesen, and may be below, equal to, or above the published minimums for this approach. In this case, if the aircraft altitude is below the specified altitude (6,368 feet) after crossing the MAP, a direct-to is established to provide a course on runway heading until an altitude of 6,368 feet is reached. After reaching 6,368 feet, a direct-to is established to the published MAHP (in this case MOGAL). If the aircraft altitude is above the specified altitude after crossing the MAP, a direct-to is established to the published fix (MOGAL) to begin the missed approach procedure.

In some missed approach procedures this Course to Altitude leg may be part of the published procedure. For example, a procedure may dictate a climb to 5,500 feet, then turn left and proceed to the Missed Approach Hold Point (MAHP). In this case, the altitude would appear in the list of waypoints as '5500ft'. Again, if the aircraft altitude is lower than the prescribed altitude, a direct-to is established on a Course to Altitude leg when the missed approach procedure is activated.

GARMIN

# GARMIN

**25)** Upon reaching the MAP, it is decided to execute a missed approach. Automatic waypoint sequencing is suspended past the MAP. Press the **SUSP** Softkey on the PFD to resume automatic waypoint sequencing through the missed approach procedure.

A direct-to is initiated to MOGAL, which is the Missed Approach Hold Point (MAHP) as seen in Figure 5-140. The aircraft is climbing to 10,000 feet. The CDI flight phase now changes from LPV to MAPR as seen on the HSI.

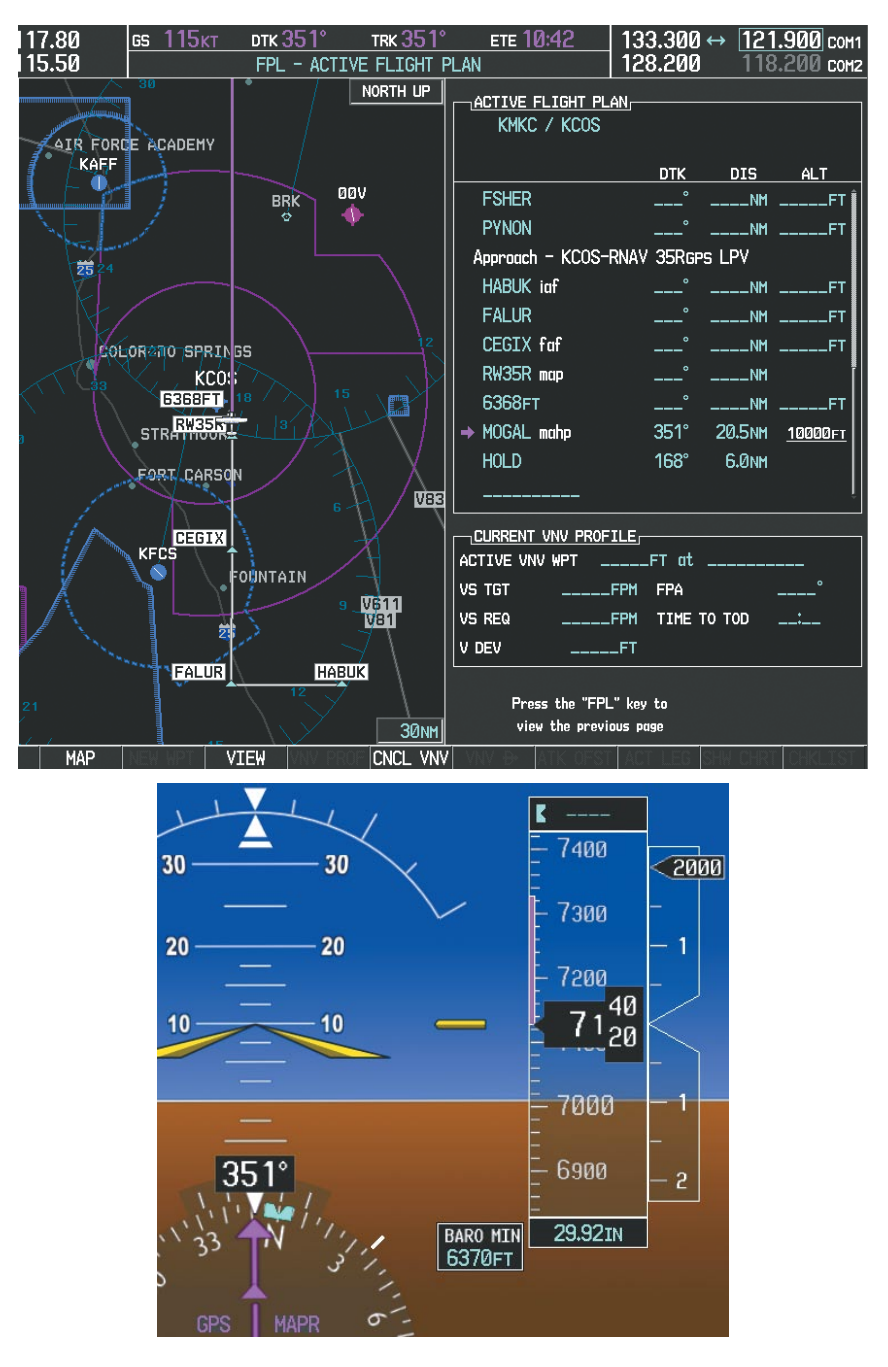

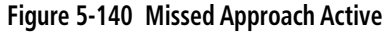

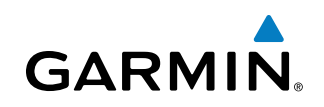

**26)** The aircraft continues climbing to "AT or ABOVE" 10,000 feet at MOGAL. A holding pattern is established at the MAHP (MOGAL) as shown in Figure 5-141.

| 117.80                  | вз 116кт          | <u>ртк 168°</u> | TRK 332° | ETE 00:15                      | 133.300 ↔               | 121.   | 900 COM1   |
|-------------------------|-------------------|-----------------|----------|--------------------------------|-------------------------|--------|------------|
|                         |                   | TPL - MUII      | NORTH UP | ACTIVE FLIGHT P                | LAN,                    | 110.   | 200 con2   |
| $\langle \cdot \rangle$ |                   |                 |          |                                | ртк                     | DIS    | ALT        |
| $\langle \rangle$       | $\cap$            |                 |          | FSHER                          |                         | NH .   | FT         |
|                         | ( )               |                 |          | PYNON                          |                         | NH .   | FT         |
| $\langle \rangle$       |                   |                 |          | Approach - KCOS                | -RNAV 35Rgps L          | _PV    |            |
| Vai                     | $  \rangle  $     |                 |          | HABUK iaf                      |                         |        | FT         |
| 1                       | $\langle \rangle$ |                 |          | FALUR                          |                         | NH     | FT         |
|                         |                   |                 |          | CEGIX faf                      |                         | NH _   | FT         |
|                         | $\mathbf{N}$      |                 |          | RW35R map                      | °                       | NH     | - II       |
|                         | MOGAL             | _               |          | 6368FT                         | <u> </u>                | NH .   | FT         |
|                         |                   |                 |          | MOGAL mahp                     |                         |        | FT         |
|                         | $\sim$            |                 |          | → HOLD                         | 168°                    | 0.5NH  | II         |
|                         | L                 |                 | TT       |                                |                         |        |            |
|                         | TI                |                 | 6 7      | CURRENT VNV PRO                | FILE                    |        |            |
|                         |                   |                 | T        | ACTIVE VNV MPT                 | FT at                   |        |            |
|                         | N                 |                 |          | VS TGT                         | FPH FPA                 |        | °          |
| 1 30                    |                   | BLACK FOR       | EST      | VS REQ                         | FPH TIME TO             | TOD _  |            |
| 751                     |                   |                 |          | V DEV                          | FT                      |        |            |
|                         |                   |                 | 20NH     | Press the "FF<br>view the prev | "L" key to<br>ious page |        |            |
| MAP                     | V]                | (EW             | CNCL VNV | a valv ter ADA DES             |                         | 112:81 | Smithiss - |

Figure 5-141 Establishing the Holding Pattern

**27)** The aircraft maintains 10,000 feet while following the magenta line through the hold as in Figure 5-142.

| 117.80 | б5 135кт | <b>ртк 168°</b>  | trk 168°     | ETE Ø2:29                    | 133.300                   | ↔ 121.    | 900 com1 |
|--------|----------|------------------|--------------|------------------------------|---------------------------|-----------|----------|
| 115.50 |          | FPL - ACT        | IVE FLIGHT P | LAN                          | 128.200                   | 118.      | 200 com2 |
| 95     |          |                  | NORTH UP     | ACTIVE FLIGHT                | <u>Plan,</u><br>S         |           |          |
|        |          |                  |              |                              | DTK                       | DIS       | ALT      |
|        |          |                  |              | FSHER                        |                           | NH .      | FT       |
|        |          |                  |              | PYNON                        |                           | NM .      | FT       |
|        |          |                  |              | Approach - KCO               | S-RNAV 35Rgp              | s LPV     | <b> </b> |
|        |          |                  |              | HABUK iaf                    |                           | NM .      | FT       |
|        |          |                  |              | FALUR                        |                           | NH        | FT       |
|        |          |                  |              | CEGIX faf                    |                           | NM .      | FT       |
|        | $\cap$   |                  |              | RW35R map                    |                           | NM        | 1        |
|        | 1 -      |                  |              | 6368FT                       |                           | NM .      | FT       |
| VB1    |          |                  |              | MOGAL mahp                   |                           |           | FT       |
|        |          |                  |              | → HOLD                       | 168°                      | 5.6NM     |          |
|        |          |                  |              |                              |                           |           | 1        |
|        |          |                  |              |                              | OFILE,                    |           | -        |
|        |          |                  |              | ACTIVE VNV WPT               | FT at                     |           | -        |
|        |          | 1                |              | VS TGT                       | FPH FPA                   |           |          |
|        | V        |                  |              | VS REQ                       | FPM TIME T                | O TOD _   |          |
|        |          |                  |              |                              | FT                        |           |          |
|        |          | $\sum_{i=1}^{n}$ | 20NH         | Press the "F<br>view the pre | PL" key ta<br>evious page |           |          |
| MAP    | V        | IEW              | CNCL VNV     | WW B- ATK OF                 | ST AST LED                | SHW: CHRT | CHKLEST  |

Figure 5-142 Hold Established

INDEX

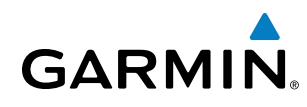

# 5.12 ABNORMAL OPERATION

This section discusses the Dead Reckoning mode of operation and the subsequent indications.

# **NOTE:** Dead Reckoning Mode only functions in Enroute (ENR) or Oceanic (OCN) phase of flight. In all other phases, an invalid GPS solution produces a "NO GPS POSITION" annunciation on the map and the G950 stops using GPS.

While in Enroute or Oceanic phase of flight, if the G950 detects an invalid GPS solution or is unable to calculate a GPS position, the system automatically reverts to Dead Reckoning (DR) Mode. In DR Mode, the G950 uses its last-known position combined with continuously updated airspeed and heading data (when available) to calculate and display the aircraft's current estimated position.

It is important to note that estimated navigation data supplied by the G950 in DR Mode may become increasingly unreliable and must not be used as a sole means of navigation. If while in DR Mode airspeed and/or heading data is also lost or not available, the DR function may not be capable of accurately tracking estimated position and, consequently, the system may display a path that is different than the actual movement of the aircraft. Estimated position information displayed by the G950 through DR while there is no heading and/or airspeed data available should not be used for navigation.

DR Mode is inherently less accurate than the standard GPS/WAAS Mode due to the lack of satellite measurements needed to determine a position. Changes in wind speed and/or wind direction compound the relative inaccuracy of DR Mode. Because of this degraded accuracy, other navigation equipment must be relied upon for position awareness until GPS-derived position data is restored.

DR Mode is indicated on the G950 by the appearance of the letters 'DR' superimposed in yellow over the 'own aircraft' symbol as shown in Figure 5-143. In addition, 'DR' is prominently displayed in yellow on the HSI slightly above and to the right of the aircraft symbol on the CDI as shown in Figure 5-143. Also, the CDI deviation bar is removed from the display. Lastly, but at the same time, a 'GPS NAV LOST' alert message appears on the PFD. Normal navigation using GPS/WAAS source data resumes automatically once a valid GPS solution is restored.

As a result of operating in DR Mode, all GPS-derived data is computed based upon an estimated position and is displayed as yellow text on the display to denote degraded navigation source information as shown in Figure 5-143.

Also, while the G950 is in DR Mode, some terrain functions are not available. Additionally, the accuracy of all nearest information (airports, airspaces, and waypoints) is questionable. Finally, airspace alerts continue to function, but with degraded accuracy.

# FLIGHT MANAGEMENT

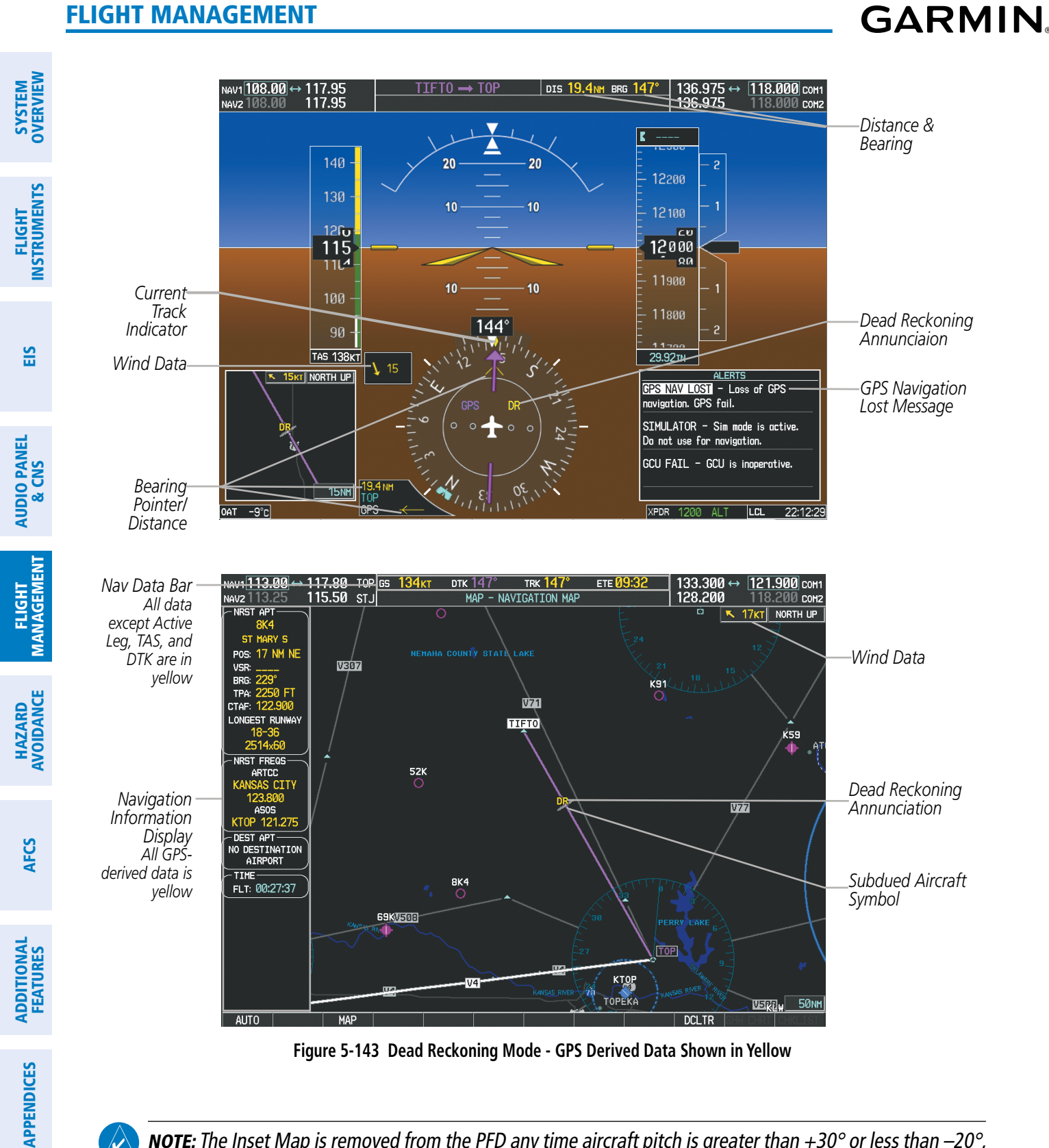

**NOTE:** The Inset Map is removed from the PFD any time aircraft pitch is greater than +30° or less than -20°, or when a 65° bank angle is reached.

# **SECTION 6 HAZARD AVOIDANCE**

Hazard avoidance features available for the G950 are designed to aid situational awareness and provide advisory information with regard to potential hazards to flight safety associated with terrain and air traffic.

#### **Terrain Avoidance**

• Terrain Proximity

#### Traffic

GARMIN

• Traffic Information Service (TIS)

# **6.1 TERRAIN PROXIMITY**

**WARNING:** Do not use Terrain Proximity information for primary terrain avoidance. Terrain Proximity is intended only to enhance situational awareness.

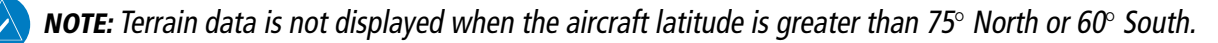

G950 Terrain Proximity is a terrain awareness system that does not comply with TSO-C151b certification standards. It increases situational awareness and aids in reducing controlled flight into terrain (CFIT). Do not confuse Terrain Proximity with Terrain Awareness and Warning System (TAWS). TAWS is more sophisticated and robust, and it is TSO-C151b certified. Terrain Proximity does not provide warning annunciations or voice alerts. It only provides color indications on map displays when terrain and obstacles are within a certain altitude threshold from the aircraft. Although the terrain and obstacle color map displays are the same, TAWS uses more sophisticated algorithms to assess aircraft distance from terrain and obstacles.

Terrain Proximity requires the following components to operate properly:

- Valid 3-D GPS position
- Valid terrain/obstacle database

Terrain Proximity displays altitudes of terrain and obstructions relative to the aircraft position and altitude with reference to a database that may contain inaccuracies. Terrain and obstructions are shown only if they are in the database. Terrain and obstacle information should be used as an aid to situational awareness. They should never be used to navigate or maneuver around terrain.

Note that all obstructions may not be available in the terrain and obstacle database. No terrain and obstacle information is shown without a valid 3-D GPS position.

The G950 GPS receiver provides the horizontal position and altitude. GPS altitude is derived from satellite position. GPS altitude is then converted to a mean sea level (MSL)-based altitude (GPS-MSL altitude) and is used to determine terrain and obstacle proximity. GPS-MSL altitude accuracy is affected by satellite geometry, but is not subject to variations in pressure and temperature that normally affect pressure altitude sensors. GPS-MSL altitude does not require local altimeter settings to determine MSL altitude. It is a widely-used MSL altitude source.

Terrain and obstacle databases are referenced to MSL. Using the GPS position and altitude, the Terrain Proximity feature portrays a 2-D picture of the surrounding terrain and obstacles relative to the position and altitude of the aircraft. GPS position and GPS-MSL altitude are used to calculate and predict the aircraft's flight path in relation

to the surrounding terrain and obstacles. In this way, the pilot can view predicted dangerous terrain and obstacle conditions.

# **DISPLAYING TERRAIN PROXIMITY DATA**

The symbols and colors in Figure 6-1 and Table 6-1 are used to represent obstacles and aircraft altitude when the Terrain Proximity Page is selected for display. Terrain Proximity uses black, yellow, and red to represent terrain information relative to aircraft altitude. The color of each obstacle is associated with the altitude of the aircraft.

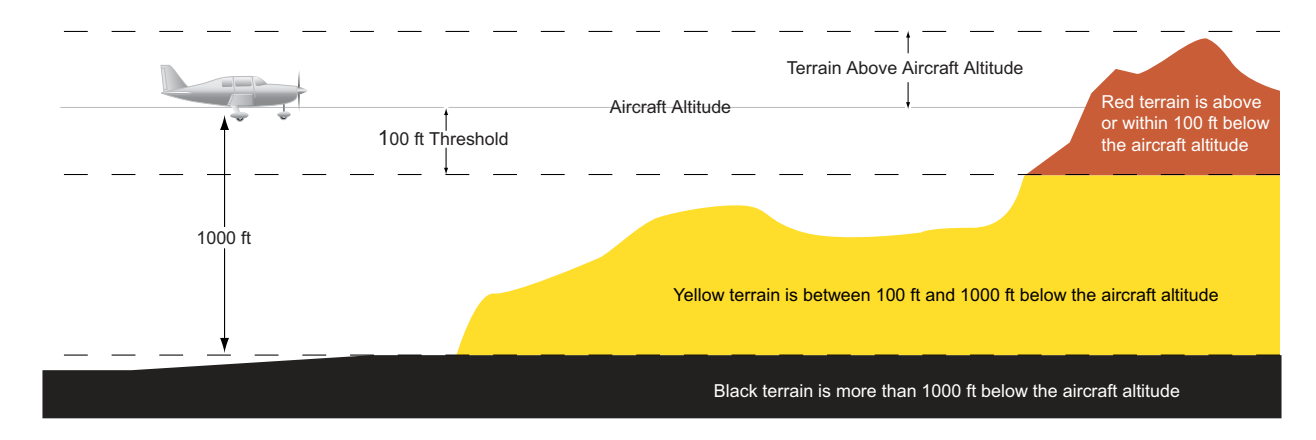

Figure 6-1 Terrain Altitude/Color Correlation for Terrain Proximity

| Unlighted   | Unlighted Obstacle |             | Obstacle    | Obstacle Location                                                         |
|-------------|--------------------|-------------|-------------|---------------------------------------------------------------------------|
| < 1000' AGL | > 1000' AGL        | < 1000' AGL | > 1000' AGL |                                                                           |
| ٨           | *                  | *           | *           | Red obstacle is above or within 100 ft below the aircraft altitude        |
| ۵           | $\clubsuit$        | *           | *           | Yellow obstacle is between 100 ft and 1000 ft below the aircraft altitude |

#### Table 6-1 Terrain Proximity Terrain/Obstacle Colors and Symbology

Terrain and obstacle information can be displayed on the following pages:

- PFD Inset Map
- Navigation Map Page

- Trip Planning Page
- Flight Plan Page

• Terrain Proximity Page

## Displaying terrain and obstacle information (maps other than the Terrain Proximity Page):

- 1) Press the **MAP** Softkey (for the PFD Inset Map, press the **INSET** Softkey).
- 2) Press the **TERRAIN** Softkey to display terrain and obstacle data.

When Terrain Proximity is selected on maps other than the Terrain Proximity Page, an icon to indicate the feature is enabled for display and a legend for Terrain Proximity colors are shown (Figure 6-5).

The Navigation Map Page Setup Menu provides a means in addition to the softkey for enabling/disabling display of terrain and obstacles. The setup menu also controls the map range settings above which terrain and

**APPENDICES** 

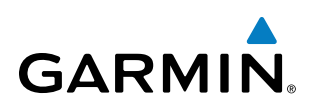

obstacle data are decluttered from the display. If a map range larger than the map range setting is selected, the data is removed from the map.

Terrain data can be selected for display independently of obstacle data; however, obstacles recognized by Terrain Proximity as yellow or red are shown when terrain is selected for display and the map range is within the setting limit.

Maps besides the Terrain Proximity Page use settings based on those selected for the Navigation Map Page. The maximum display ranges for obstacles on each map are dependent on the range setting made for the Navigation Map. If the maximum range for obstacle display on the Navigation Map is adjusted to below 20 nm, the highest obstacle display range settings on the other applicable maps are also adjusted proportionally.

#### Customizing terrain and obstacle display on the Navigation Map Page:

- 1) Select the Navigation Map Page.
- 2) Press the MENU Key.
- 3) With 'Map Setup' highlighted, press the ENT Key (Figure 6-2).
- 4) Turn the small FMS Knob to select the 'Map' Group and press the ENT Key (Figure 6-3).
- 5) Turn the large FMS Knob or press the ENT Key to scroll through product selections (Figure 6-4).
- TERRAIN DATA Turns the display of terrain data on or off and sets maximum range at which terrain is shown
- OBSTACLE DATA Turns the display of obstacle data on or off and sets maximum range at which obstacles are shown
- 6) Turn the small FMS Knob to scroll through options for each product (ON/OFF, range settings).
- 7) Press the ENT Key to select an option.
- 8) Press the **FMS** Knob or **CLR** Key to return to the Navigation Map Page with the changed settings.

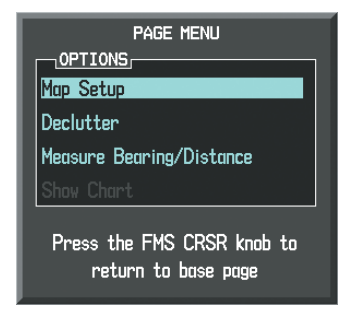

Figure 6-2 Navigation Map Page Menu

| 1                                             | IAP SETUP |
|-----------------------------------------------|-----------|
| GROUP                                         |           |
| Map                                           |           |
| Map<br>Traffic<br>Aviation<br>Airways<br>Land |           |

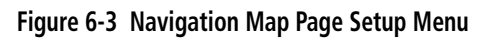

| MAP SETUP                                         |                      |  |
|---------------------------------------------------|----------------------|--|
|                                                   |                      |  |
| ORIENTATION North up                              |                      |  |
| AUTO ZOOM                                         | All On               |  |
| MAX LOOK FWD                                      | 30min                |  |
| MIN LOOK FWD                                      | 5min                 |  |
| TIME OUT                                          | Ømin                 |  |
| LAND DATA                                         | ∢On ►                |  |
| TRACK VECTOR                                      | ∢Off ► 60 sec        |  |
| WIND VECTOR                                       | ∢Off ►               |  |
| NAV RANGE RING                                    | ∢Off ►               |  |
| topo data                                         | < <b>0∰ ►</b> 1500nm |  |
| TOPO SCALE                                        | < Off ▶              |  |
| TERRAIN DATA                                      | ∢0n ▶ 2000nm         |  |
| OBSTACLE DATA                                     | ∢0n                  |  |
| FUEL RNG (RSV)                                    | ∢0ff ► 00:45         |  |
|                                                   |                      |  |
| Press the FMS CRSR knob to<br>return to base page |                      |  |

Figure 6-4 Navigation Map Page Setup Menu, Map Group

## HAZARD AVOIDANCE

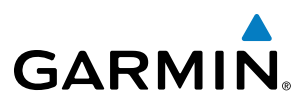

SYSTEM OVERVIEW

NDEX

Additional information about obstacles can be displayed by panning over the display on the map. The map panning feature is enabled by pressing the **RANGE** Knob. The map range is adjusted by turning the **RANGE** Knob. If the map range is adjusted while panning is enabled, the map is re-centered on the Map Pointer.

Additional Information on Obstacle Selected with Map Pointer

Red Terrain Area (Above or Within 100' Below Aircraft Altitude) Red Lighted Obstacles-(Above or Within 100' Below Aircraft

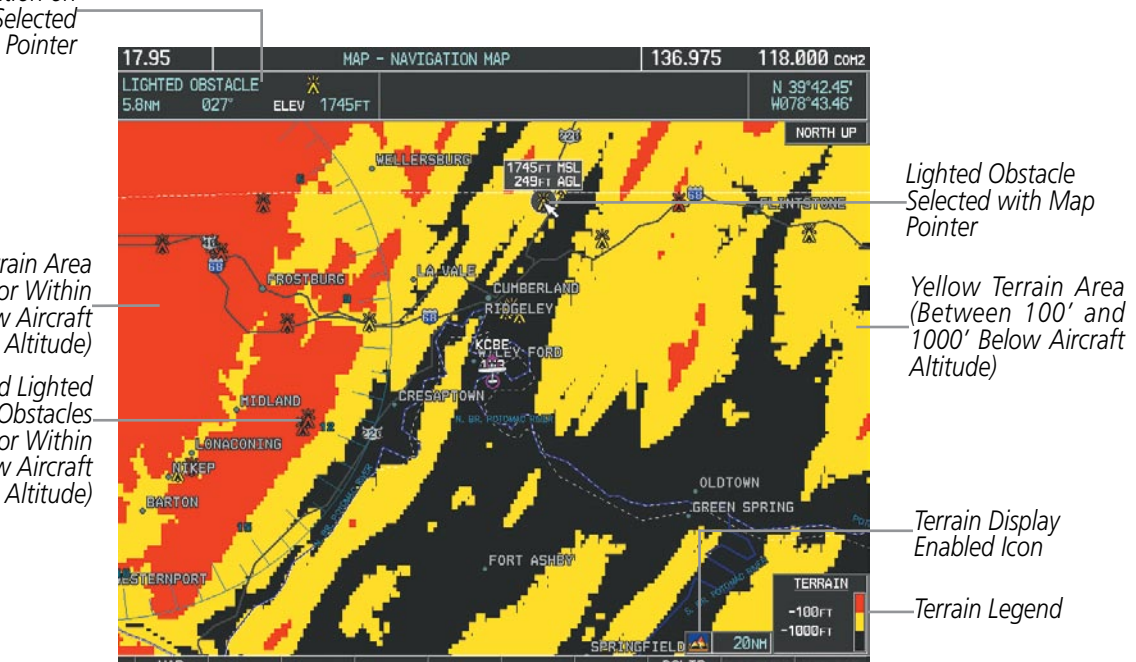

Figure 6-5 Terrain Information on the Navigation Map Page

# **TERRAIN PROXIMITY PAGE**

The Terrain Proximity Page is specialized to show terrain and obstacle data in relation to the aircraft's current altitude, without clutter from the basemap. Aviation data (airports, VORs, and other NAVAIDs) can be displayed for reference.

Aircraft orientation on this map is always heading up unless there is no valid heading. Two views are available relative to the position of the aircraft: the 360° default display and the radar-like ARC (120°) display. Map range is adjustable with the **RANGE** Knob from 1 to 200 nm, as indicated by the map range rings (or arcs).

#### **Displaying the Terrain Proximity Page:**

- 1) Turn the large FMS Knob to select the Map Page Group.
- 2) Turn the small FMS Knob to select the Terrain Proximity Page.
- 3) To change the view,
  - a) Press the VIEW Softkey.
  - b) Press the 360 or ARC Softkey to select the desired view.
    - Or:
  - a) Press the MENU Key.
  - b) Select 'View Arc' or 'View 360°' (choice dependent on current state) and press the ENT Key to change the view.

#### Showing/hiding aviation information on the Terrain Proximity Page:

1) Press the **MENU** Key.

GARMIN

2) Select 'Show Aviation Data' or 'Hide Aviation Data' (choice dependent on current state) and press the ENT Key.

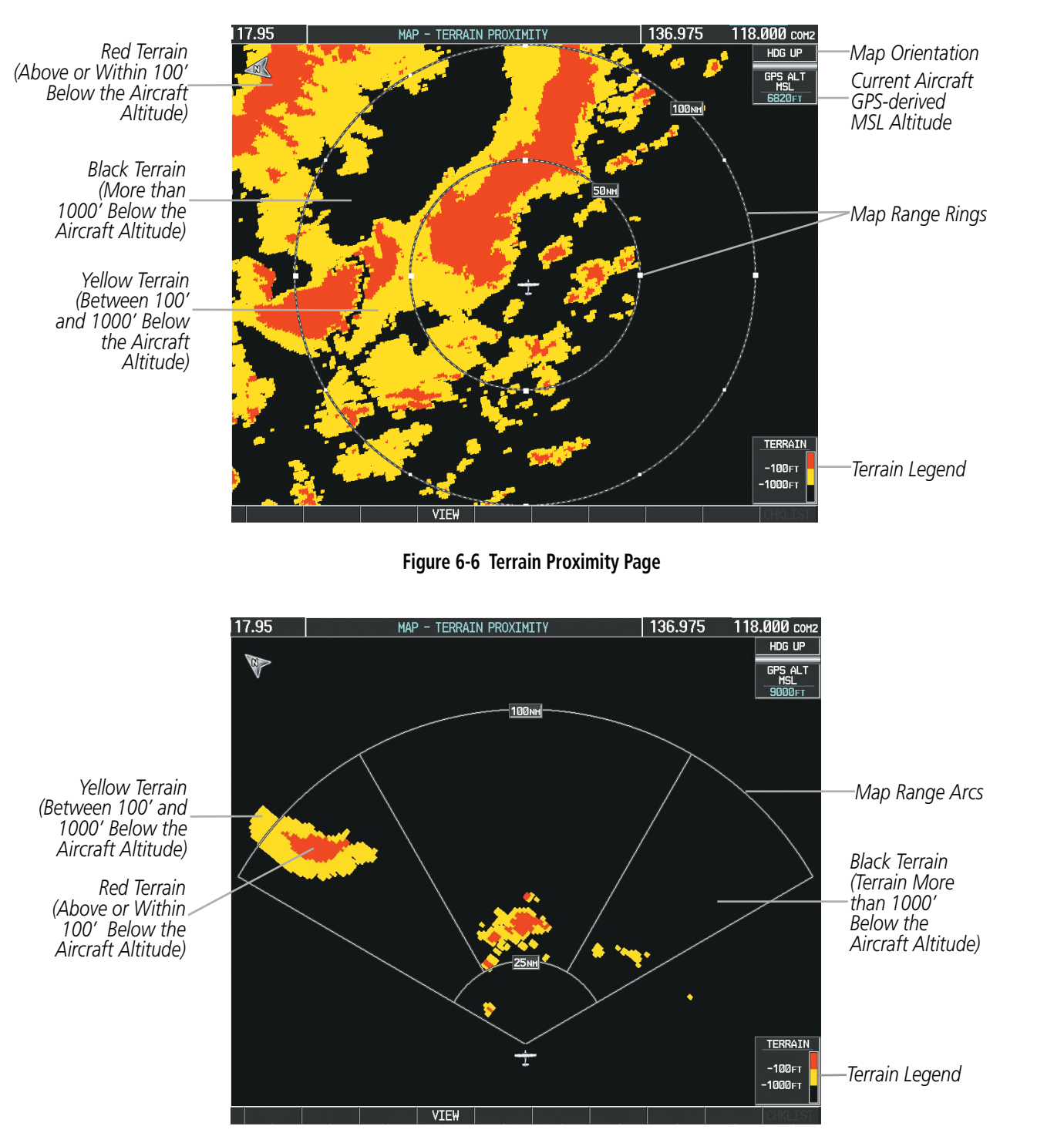

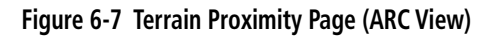

INDEX

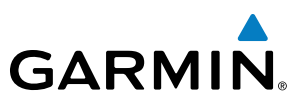

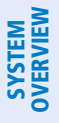

FLIGHT INSTRUMENTS

# 6.2 TRAFFIC INFORMATION SERVICE (TIS)

**WARNING:** The Traffic Information Service (TIS) is intended for advisory use only. TIS is intended to help the pilot locate traffic visually. It is the responsibility of the pilot to see and maneuver to avoid traffic.

**NOTE:** TIS is available only when the aircraft is within the service volume of a TIS-capable terminal radar site. Aircraft without an operating transponder are invisible to both Traffic Advisory Systems (TAS) and TIS. Aircraft without altitude reporting capability are shown without altitude separation data or climb descent indication.

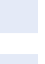

EIS

# AUDIO PANEL & CNS

# VDEX

#### **NOTE:** TIS is disabled if a Traffic Advisory System (TAS) is installed.

Traffic Information Service (TIS) is designed to help in detection and avoidance of other aircraft. TIS uses the Mode S transponder for the traffic data link. TIS receives traffic information from ground stations, and is updated every 5 seconds. The G950 displays up to eight traffic targets within a 7.5-nm radius, from 3000 feet below to 3500 feet above the requesting aircraft. Traffic is displayed using TCAS symbology.

| TIS Symbol              | Description                |
|-------------------------|----------------------------|
| $\otimes$               | Non-Threat Traffic         |
| $\bigcirc$              | Traffic Advisory (TA)      |
| $\overline{\mathbf{N}}$ | Traffic Advisory Off Scale |

#### Table 6-2 TIS Traffic Symbols

Traffic Advisories (TA) alert the crew to intruding aircraft. When traffic meets the advisory criteria for the TA, a solid yellow circle symbol is generated. A TA which is detected but is outside the range of the map on which traffic is displayed are indicated with a message in the lower left corner of the map.

TIS also provides a vector line showing the direction in which the traffic is moving, to the nearest 45°. Traffic information for which TIS is unable to determine the bearing (non-bearing traffic) is displayed in the center of the Traffic Map Page (Figure 6-12) or in a banner at the lower left corner of maps other than the Traffic Map Page on which traffic can be displayed.

The altitude difference between the requesting aircraft and other intruder aircraft is displayed above/below the traffic symbol in hundreds of feet. If the other aircraft is above the requesting aircraft, the altitude separation appears above the traffic symbol; if below, the altitude separation appears below. Altitude trend is displayed as an up/down arrow (for speeds greater than 500 fpm in either direction) to the right of the target symbol. Traffic symbols for aircraft without altitude reporting capability appear without altitude separation or climb/descent information.

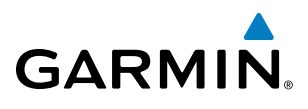

## **DISPLAYING TRAFFIC DATA**

Traffic information can be displayed on the following maps (when TIS is operating):

- PFD Inset Map
- Navigation Map Page
- Traffic Map Page

- Trip Planning Page
- Nearest Pages
- Active Flight Plan Page

#### Displaying traffic information (maps other than the Traffic Map Page):

- 1) Press the MAP Softkey.
- 2) Press the TRAFFIC Softkey.

When traffic is selected on maps other than the Traffic Map Page, an icon is shown to indicate the feature is enabled for display (Figure 6-8).

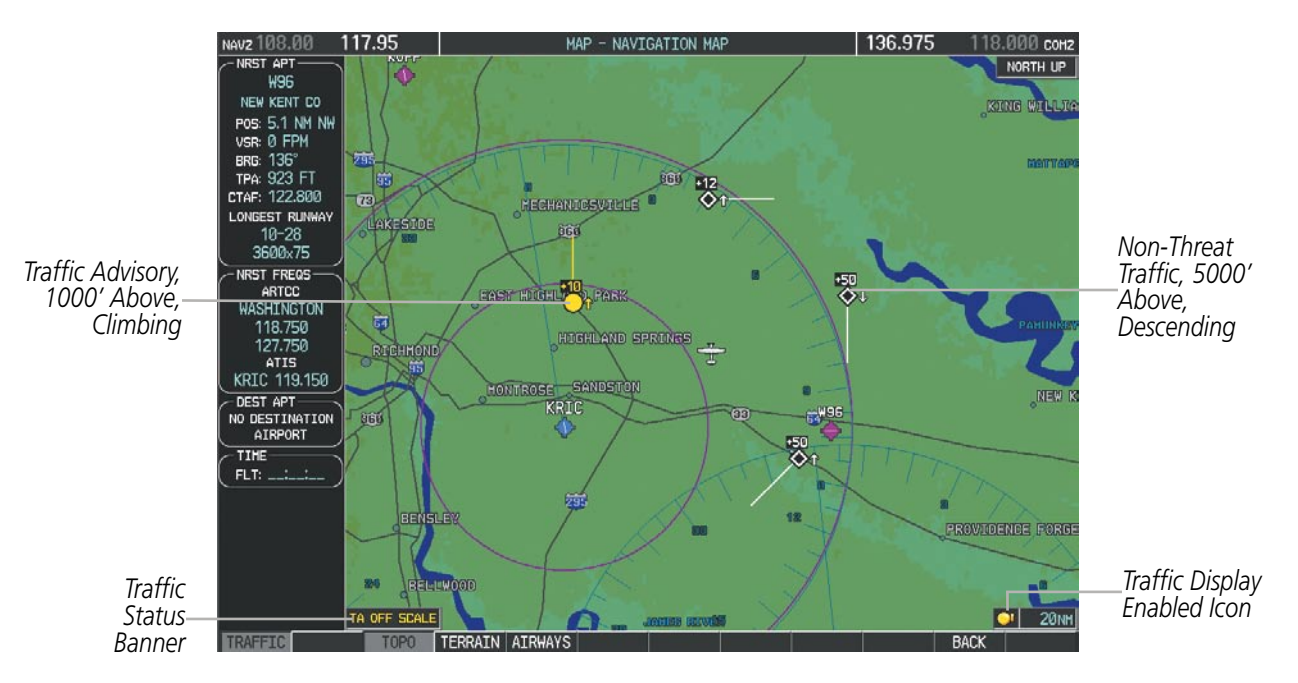

Figure 6-8 TIS Traffic on the Navigation Map Page

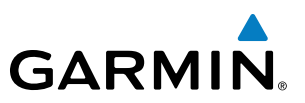

The Navigation Map Page Setup Menu provides a means in addition to the softkey for enabling/disabling display of traffic. The setup menu also controls the map range settings above which traffic data (symbols and labels) are decluttered from the display. If a map range larger than the map range setting is selected, the data is removed from the map. Maps besides the Traffic Map Page use settings based on those selected for the Navigation Map Page.

#### Displaying traffic information (PFD Inset Map):

- 1) Press the **INSET** Softkey.
- 2) Press the TRAFFIC Softkey to display traffic data on the inset map (TRFC-1).
- **3)** Press the softkey again to display the traffic-only inset (TRFC-2).
- 4) Press the softkey again to remove traffic data.

#### Customizing traffic display on the Navigation Map Page:

- **1)** Select the Navigation Map Page.
- 2) Press the MENU Key.
- 3) With 'Map Setup' highlighted, press the ENT Key (Figure 6-9).
- 4) Turn the small FMS Knob to select the 'Traffic' Group and press the ENT Key (Figure 6-10).
- 5) Turn the large **FMS** Knob or press the **ENT** Key to scroll through product selections (Figure 6-11).
  - TRAFFIC Turns the display of traffic data on or off
  - TRAFFIC MODE Selects the traffic mode for display; select from:
    - All Traffic Displays all traffic
    - TA ONLY Displays Traffic Alerts only
  - TRAFFIC SMBL Selects the maximum range at which traffic symbols are shown
  - TRAFFIC LBL Selects the maximum range at which traffic labels are shown (with the option to turn off)
- 6) Turn the small FMS Knob to scroll through options for each product (ON/OFF, range settings, etc.).
- 7) Press the **ENT** Key to select an option.
- 8) Press the FMS Knob or CLR Key to return to the Navigation Map Page with the changed settings.

**APPENDICES**
#### **HAZARD AVOIDANCE**

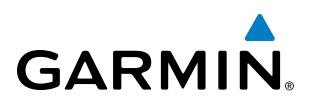

| PAGE MENU                                         |
|---------------------------------------------------|
| OPTIONS                                           |
| Map Setup                                         |
| Declutter                                         |
| Measure Bearing/Distance                          |
| Show Chart                                        |
| Press the FMS CRSR knob to<br>return to base page |

Figure 6-9 Navigation Map Page Menu

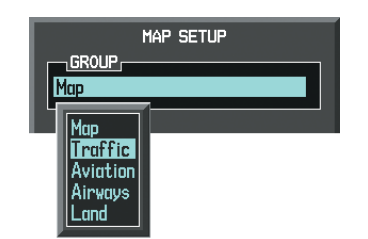

| MAP :<br>GROUP,<br>Traffic | SETUP          |
|----------------------------|----------------|
| TRAFFIC                    | ≪Off ►         |
| TRAFFIC MODE               | All Traffic    |
| TRAFFIC SMBL               | 150nm          |
| TRAFFIC LBL                | 50nm           |
|                            |                |
| Press the FMS              | 6 CRSR knob to |
| return to                  | base page      |

Figure 6-10 Navigation Map Page Setup Menu

Figure 6-11 Navigation Map Page Setup Menu, Traffic Group

**SYSTEM** OVERVIEW

FLIGHT INSTRUMENTS

EIS

AUDIO PANEL & CNS

FLIGHT MANAGEMENT

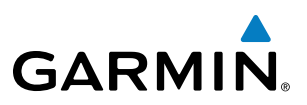

## **TRAFFIC MAP PAGE**

The Traffic Map Page is specialized to show surrounding TIS traffic data in relation to the aircraft's current position and altitude, without clutter from the basemap. Aircraft orientation on this map is always heading up unless there is no valid heading. Map range is adjustable with the **RANGE** Knob from 2 to 12 nm, as indicated by the map range rings.

The traffic mode is annunciated in the upper left corner of the Traffic Map Page. When the aircraft is on the ground, TIS automatically enters Standby Mode. Once the aircraft is airborne, TIS switches from Standby to Operating Mode and the G950 begins to display traffic information. Refer to the System Status discussion for more information.

#### Displaying traffic on the Traffic Map Page:

- 1) Turn the large FMS Knob to select the Map Page Group.
- 2) Turn the small FMS Knob to select the Traffic Map Page.
- **3)** Confirm TIS is in Operating Mode:

Press the **OPERATE** Softkey to begin displaying traffic.

#### **0r**:

- a) Press the MENU Key.
- b) Select 'Operate Mode' (shown if TIS is in Standby Mode) and press the ENT Key.

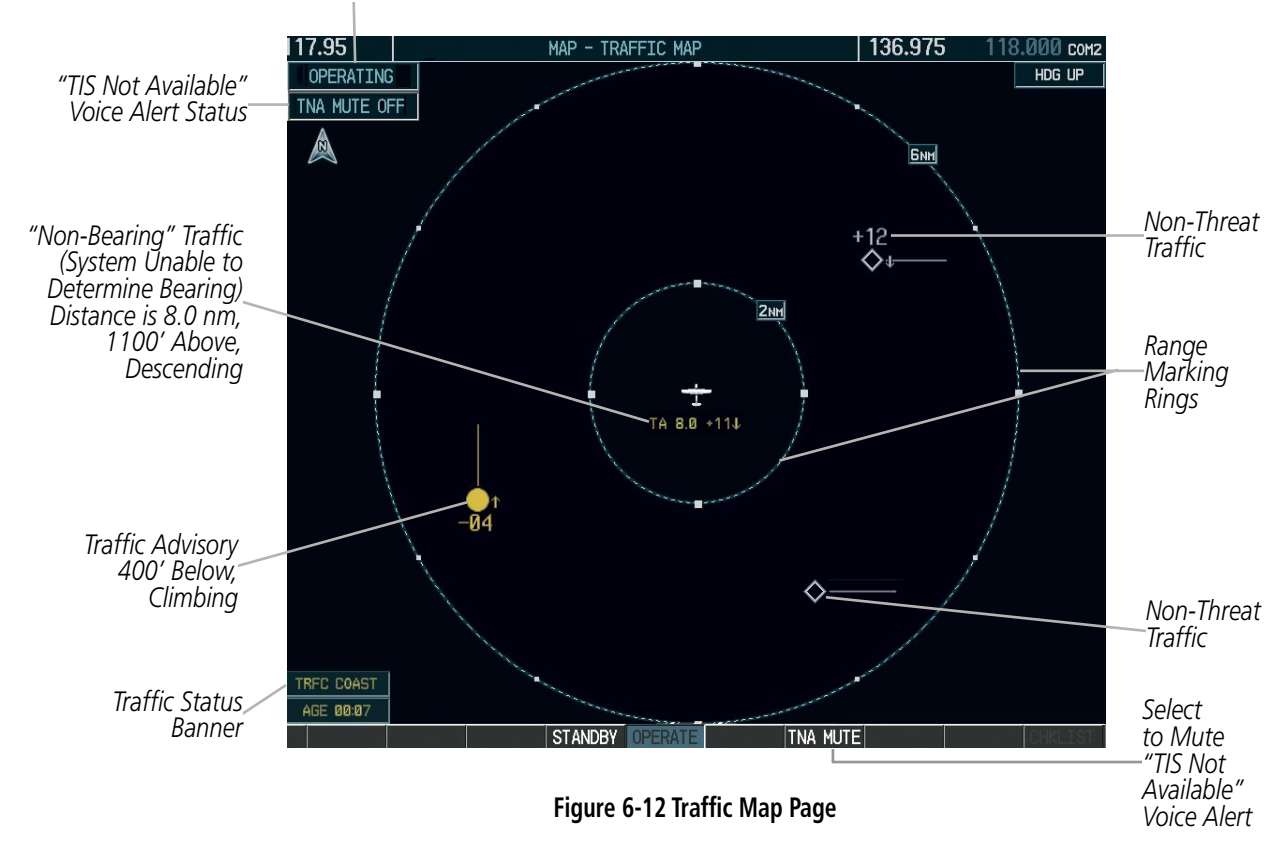

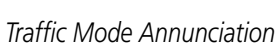

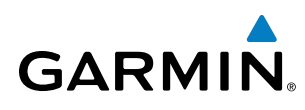

# TIS ALERTS

When the number of TAs on the Traffic Map Page increases from one scan to the next, the following occur:

- A single "*Traffic*" voice alert is generated.
- A 'TRAFFIC' Annunciation appears to the top left of the Attitude Indicator on the PFD, flashing for 5 seconds and remaining displayed until no TAs are detected in the area.
- The PFD Inset Map is automatically displayed with traffic.

To reduce the number of nuisance alerts due to proximate aircraft, the **"Traffic"** voice alert is generated only when the number of TAs increases. For example, when the first TA is displayed, a voice and visual annunciation are generated. As long as a single TA remains on the display, no additional voice alerts are generated. If a second TA appears on the display or if the number of TAs initially decreases and then subsequently increases, another voice alert is generated.

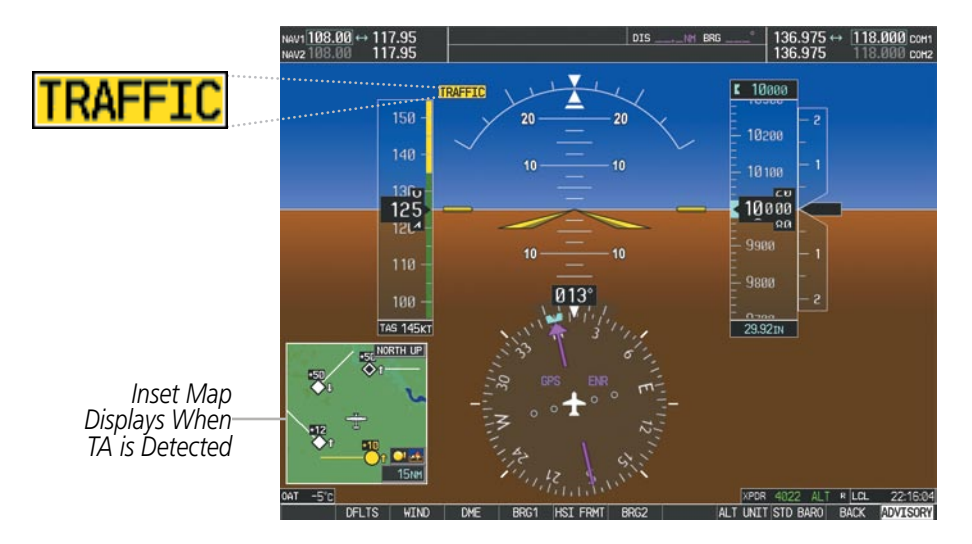

Figure 6-13 Traffic Annunciation (PFD)

A **"TIS Not Available"** (TNA) voice alert is generated when the TIS service becomes unavailable or is out of range. TIS may be unavailable in the radar coverage area due to the following:

- Radar site TIS Mode S sensor is not operational or is out of service
- Traffic or requesting aircraft is beyond the maximum range of the TIS-capable Mode S radar site.
- Traffic or requesting aircraft is above the radar site in the cone of silence and out of range of an adjacent site.
- Traffic or requesting aircraft is below radar coverage. In flat terrain, the coverage extends from about 3000 feet upward at 55 miles. Terrain and obstacles around the radar site can further decrease radar coverage in all directions.
- Traffic does not have an operating transponder.

The **"TIS Not Available"** (TNA) voice alert can be manually muted to reduce nuisance alerting. TNA muting status is shown in the upper left corner of the Traffic Map Page.

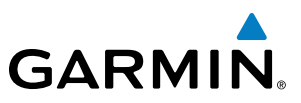

#### Muting the "TIS Not Available" voice alert:

- 1) Select the Traffic Map Page.
- 2) Press the TNA MUTE Softkey. The status is displayed in the upper left corner of the Traffic Map Page.
  - Or:
- a) Press the MENU Key.

b) Select "'Not Available" Mute On' (shown if TNA muting is currently off) and press the ENT Key.

## SYSTEM STATUS

The G950 performs an automatic test of TIS during power-up. If TIS passes the test, TIS enters Standby Mode (on the ground) or Operating Mode (in the air). If TIS fails the power up test, an annunciation is shown in the center of the Traffic Map Page.

| Traffic Map Page<br>Annunciation | Description                                                                                |
|----------------------------------|--------------------------------------------------------------------------------------------|
| NO DATA                          | Data is not being received from the transponder*                                           |
| DATA FAILED                      | Data is being received from the transponder, but a failure is detected in the data stream* |
| FAILED                           | The transponder has failed*                                                                |
| UNAVAILABLE                      | TIS is unavailable or out of range                                                         |

\* Contact a service center or Garmin dealer for corrective action

Table 6-3 TIS Failure Annunciations

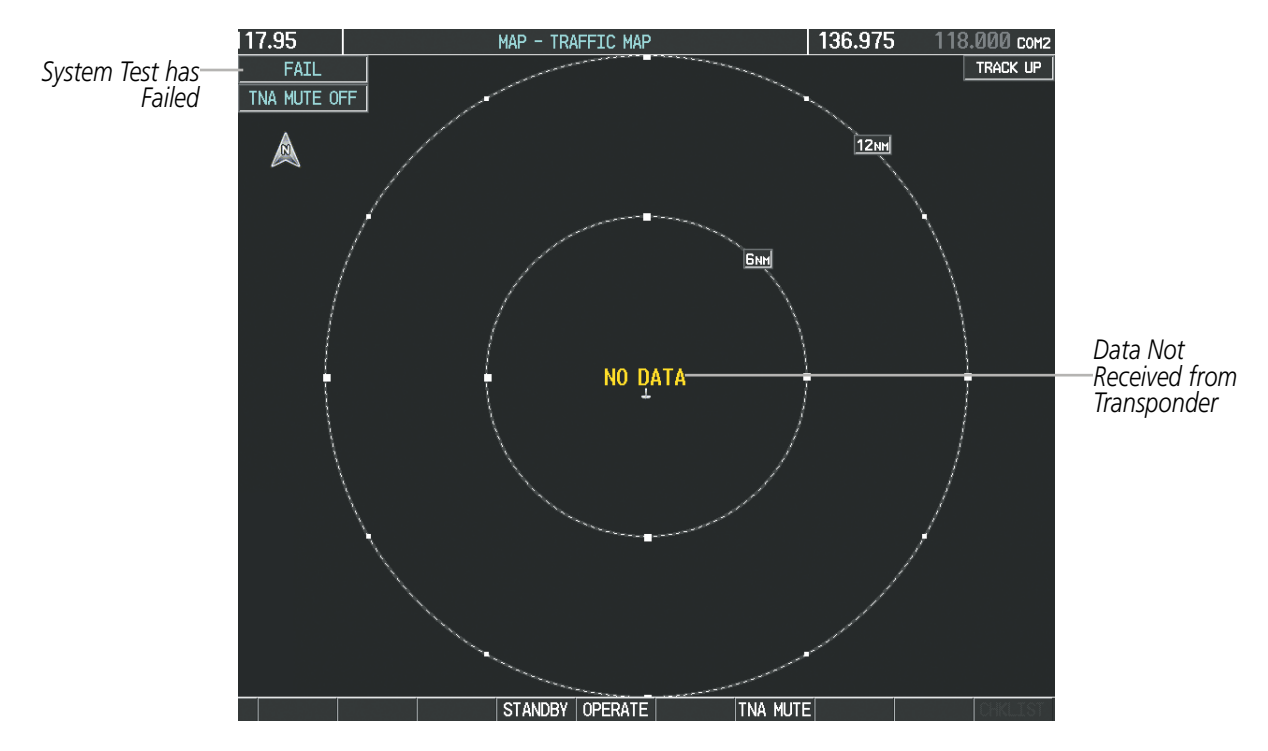

Figure 6-14 TIS Power-up Test Failure

**APPENDICES** 

NDEX

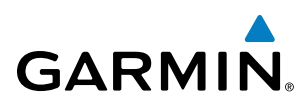

The traffic mode is annunciated in the upper left corner of the Traffic Map Page. When the aircraft is on the ground, TIS automatically enters Standby Mode. If traffic is selected for display on another map while Standby Mode is selected, the traffic display enabled icon is crossed out (also the case whenever TIS has failed). Once the aircraft is airborne, TIS switches to Operating Mode and traffic information is displayed. The mode can be changed manually using softkeys or the page menu.

| Mode          | Traffic Mode Annunciation<br>(Traffic Map Page)        | Traffic Display Enabled Icon<br>(Other Maps) |
|---------------|--------------------------------------------------------|----------------------------------------------|
| TIS Operating | OPERATING                                              | <u></u>                                      |
| TIS Standby   | <b>STANDBY</b> (also shown in white in center of page) | *                                            |
| TIS Failed*   | FAIL                                                   | *                                            |

\* See Table 6-5 for additional failure annunciations

#### Table 6-4 TIS Modes

#### Switching between TIS modes:

- **1)** Select the Traffic Map Page.
- 2) Press the **STANDBY** or **OPERATE** Softkey to switch between modes. The mode is displayed in the upper left corner of the Traffic Map Page.

#### Or:

- a) Press the MENU Key.
- **b)** Select 'Operate Mode' or 'Standby Mode' (choice dependent on current state) and press the **ENT** Key.

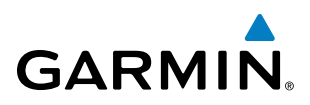

The annunciations to indicate the status of traffic information appear in a banner at the lower left corner of maps on which traffic can be displayed (Table 6-5).

| Traffic Status Banner<br>Annunciation | Description                                                                                                    |
|---------------------------------------|----------------------------------------------------------------------------------------------------|
| TA OFF SCALE                          | A Traffic Advisory is outside the selected display range*<br>Annunciation is removed when traffic comes within the selected display range                                                                                         |
| TA X.X ± XX $\updownarrow$            | System cannot determine bearing of Traffic Advisory**<br>Annunciation indicates distance in nm, altitude separation in hundreds of feet, and<br>altitude trend arrow (climbing/descending)                                        |
| AGE MM:SS                             | Appears if traffic data is not refreshed within 6 seconds<br>If after another 6 seconds data is not received, traffic is removed from the display<br>The quality of displayed traffic information is reduced as the age increases |
| TRFC COAST                            | The displayed data is not current (6 to 12 seconds since last message)<br>The quality of displayed traffic information is reduced when this message is displayed                                                                  |
| TRFC RMVD                             | Traffic is removed because it is too old for coasting (12 to 60 seconds since last message)<br>Traffic may exist within the selected display range, but it is not displayed                                                       |
| TRFC FAIL                             | Traffic data has failed                                                                                                    |
| <b>NO TRFC DATA</b>                   | Traffic has not been detected                                                                                                    |
| <b>TRFC UNAVAIL</b>                   | The traffic service is unavailable or out of range                                                                                                    |

\*Shown as symbol on Traffic Map Page \*\*Shown in center of Traffic Map Page

Table 6-5 TIS Traffic Status Annunciations

INDEX

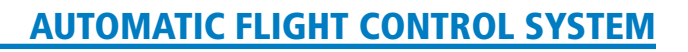

# **SECTION 7 AUTOMATIC FLIGHT CONTROL SYSTEM**

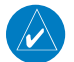

GARMIN

NOTE: Refer to the Aircraft Flight Manual (AFM) for the installed autopilot.

# 7.1 S-TEC FIFTY FIVE X AUTOPILOT (OPTIONAL)

## FLIGHT DIRECTOR MODE ANNUNCIATION

**NOTE:** Only the additional 'FD' mode annunciation that may appear in the G950 AFCS Status Box is discussed below. This mode annunciation is not analogous to both the G950 and the S-TEC Fifty Five X. Refer to the approved S-TEC Fifty Five X Pilot's Operating Handbook (POH) for comprehensive list of annunciations and operating instructions.

In addition to the redundant status/mode annunciations and/or visual representations that are simultaneously displayed on both the G950 (AFCS Status Box and/or PFD) and the S-TEC Fifty Five X (Autopilot Display and/ or Remote Annunciator Display), the G950 displays an additional mode annunciation of 'FD' when the Flight Director Mode is engaged.

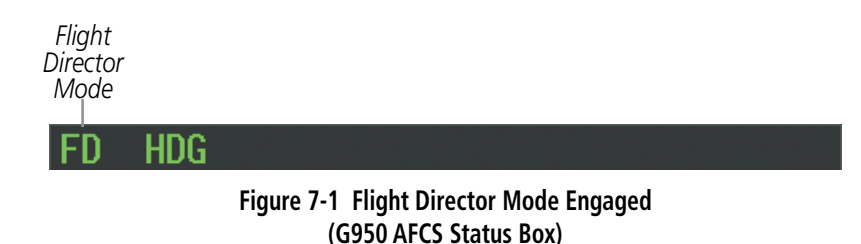

#### **ALTITUDE PRESELECT**

The **ALT** Knob on the PFD is used to enter the selected altitude, which is provided to the STEC Fifty Five X autopilot. Refer to the STEC Fifty Five X User's Manual for details on the altitude preselect function.

## **AUTOMATIC FLIGHT CONTROL SYSTEM**

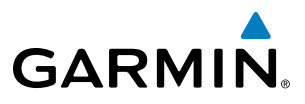

FLIGHT SYSTEM INSTRUMENTS OVERVIEW

EIS

AUDIO PANEL & CNS

FLIGHT MANAGEMENT

HAZARD AVOIDANCE

INDEX

**B**LANK **P**AGE

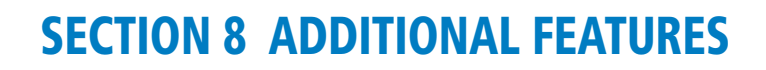

Additional features of the system include the following:

- SafeTaxi<sup>®</sup> diagrams
- Scheduler

GARMIN

SafeTaxi diagrams provide detailed taxiway, runway, and ramp information at more than 700 airports in the United States. By decreasing range on an airport that has a SafeTaxi diagram available, a close up view of the airport layout can be seen.

The Scheduler feature can be used to enter and display short term or long term reminder messages such as Switch fuel tanks, Change oil, or Altimeter-Transponder Check in the Messages Window on the PFD.

## 8.1 SAFETAXI

SafeTaxi is an enhanced feature that gives greater map detail when viewing airports at close range. The maximum map ranges for enhanced detail are pilot configurable. When viewing at ranges close enough to show the airport detail, the map reveals taxiways with identifying letters/numbers, airport Hot Spots, and airport landmarks including ramps, buildings, control towers, and other prominent features. Resolution is greater at lower map ranges. When the MFD display is within the SafeTaxi ranges, the airplane symbol on the airport provides enhanced position awareness.

Designated Hot Spots are recognized at airports with many intersecting taxiways and runways, and/or complex ramp areas. Airport Hot Spots are outlined to caution pilots of areas on an airport surface where positional awareness confusion or runway incursions happen most often. Hot Spots are defined with a magenta circle or outline around the region of possible confusion.

Any map page that displays the navigation view can also show the SafeTaxi airport layout within the maximum configured range. The following is a list of pages where the SafeTaxi feature can be seen:

- Navigation Map Page
- Inset Map (PFD)
- Airport Information Page

• NDB Information Page

• Intersection Information Page

• User Waypoint Information Page

• VOR Information Page

- Trip Planning Page
- Nearest Pages
- Active and Stored Flight Plan Pages

#### **ADDITIONAL FEATURES**

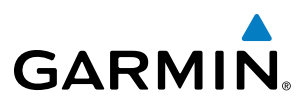

SYSTEM OVERVIEW

INDEX

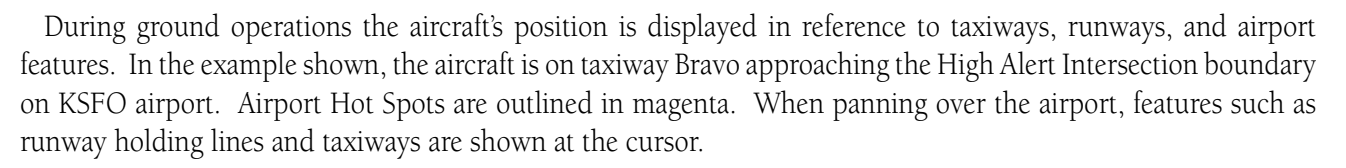

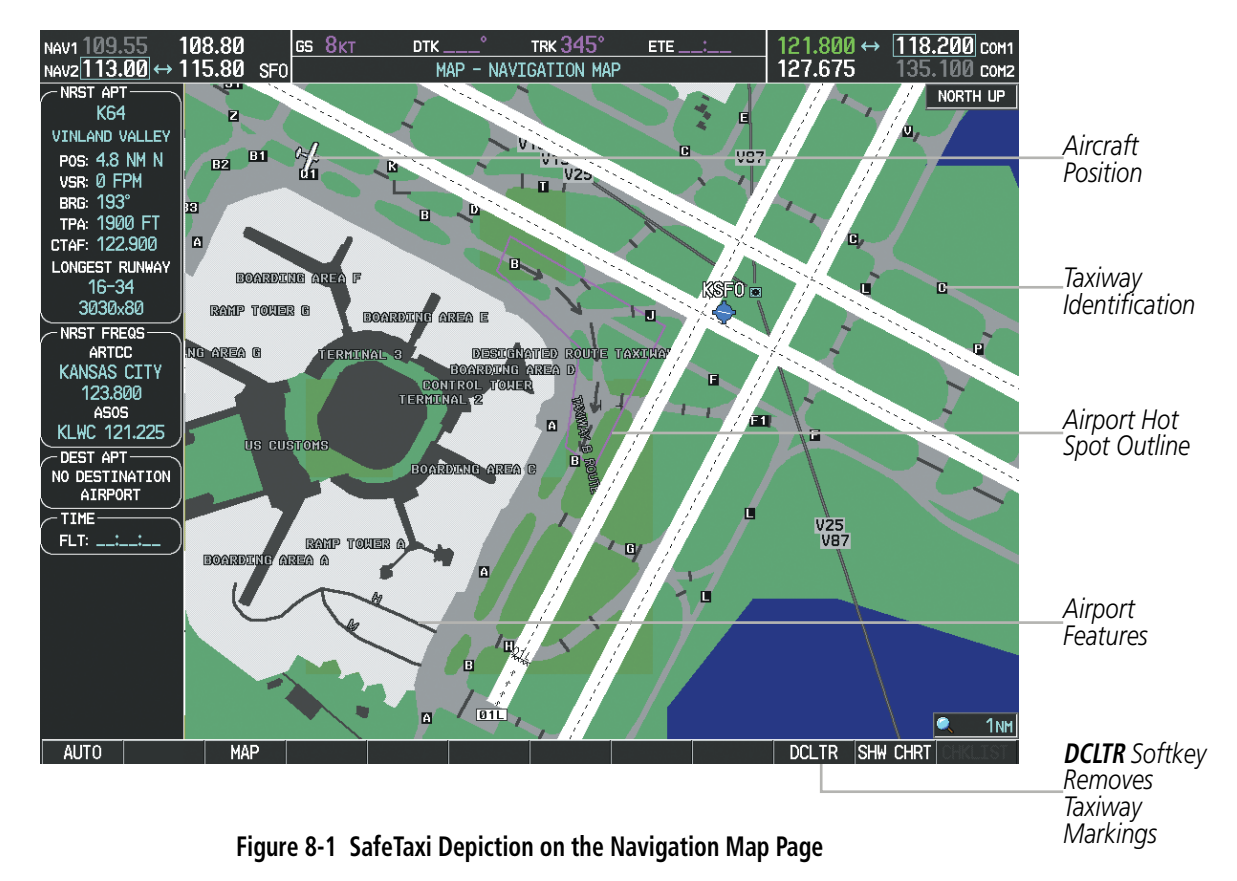

The **DCLTR** Softkey (declutter) label advances to DCLTR-1, DCLTR -2, and DCLTR-3 each time the softkey is pressed for easy recognition of decluttering level. Pressing the **DCLTR** Softkey removes the taxiway markings and airport feature labels. Pressing the **DCLTR-1** Softkey removes VOR station ID, the VOR symbol, and intersection names if within the airport plan view. Pressing the **DCLTR-2** Softkey removes the airport runway layout, unless the airport in view is part of an active route structure. Pressing the **DCLTR-3** Softkey cycles back to the original map detail. Refer to Map Declutter Levels in the Flight Management Section.

#### Configuring SafeTaxi range:

GARMIN

- 1) While viewing the Navigation Map Page, press the **MENU** Key to display the PAGE MENU.
- 2) Turn the large FMS Knob to highlight the Map Setup Menu Option and press the ENT Key.

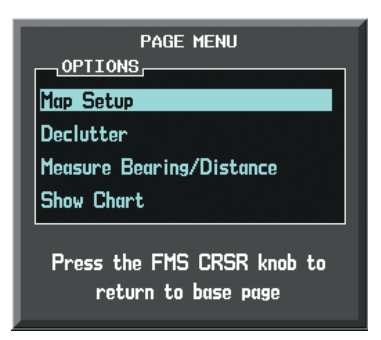

Figure 8-2 Navigation Map PAGE MENU, Map Setup Option

- 3) Turn the FMS Knob to select the Aviation Group and press the ENT Key.
- 4) Turn the large **FMS** Knob to scroll through the Aviation Group options to SAFETAXI.
- 5) Turn the small FMS Knob to display the range of distances.
- 6) Turn either FMS Knob to select the desired distance for maximum SafeTaxi display range.
- 7) Press the **ENT** Key to complete the selection.
- 8) Press the **FMS** Knob to return to the Navigation Map Page.

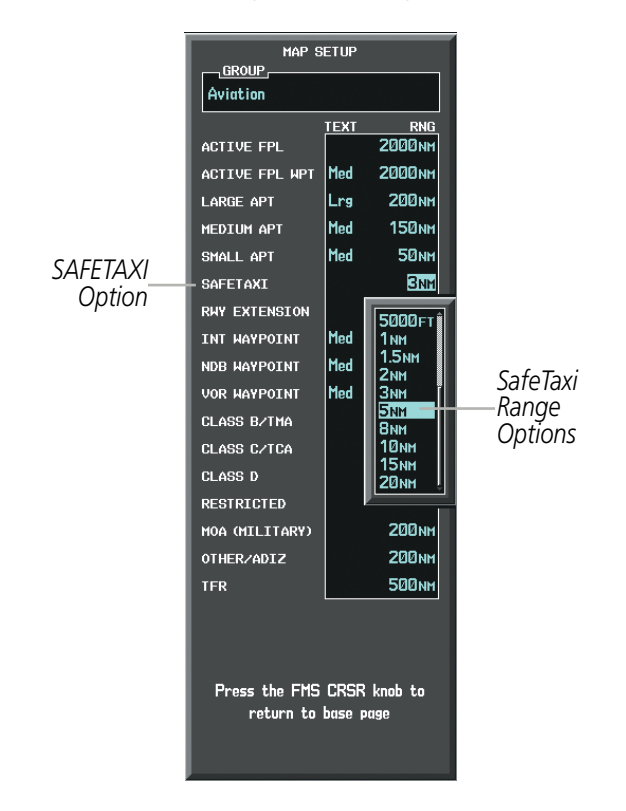

Figure 8-3 MAP SETUP Menu, Aviation Group, SAFETAXI Range Options

not available.

SAFETAXI DATABASE CYCLE NUMBER AND REVISION

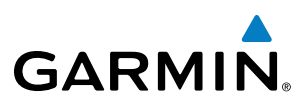

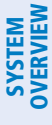

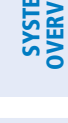

| DATABASE                                                                                                    |                      |
|----------------------------------------------------------------------------------------------------|----------------------|
| 🏹 Checklist File: N/A                                                                                                    |                      |
| 🐻 Basemap Land 3.00                                                                                                    |                      |
| A→ SafeTaxi Expires 27-AUG-2009 ———                                                                                                    | —— SafeTaxi Database |
| 🙏 Terrain 2.04                                                                                                    |                      |
| 🖄 Airport Terrain 2.04                                                                                                    |                      |
| 🔆 Obstacle Expires 27-AUG-2009                                                                                                    |                      |
| Interstien Expires 27-AUG-2009                                                                                                    |                      |
|                                                                                                    |                      |
| All map and terrain data provided is only to be<br>used as a general reference to your surrounding<br>and as an aid to situational awareness. |                      |

Figure 8-4 Power-up Page, SafeTaxi Database

SafeTaxi database is revised every 56 days. SafeTaxi is always available for use after the expiration date. When turning on the system, the Power-up Page indicates whether the databases are current, out of date, or

| Power-up Page Display           | Definition                                                             |
|---------------------------------|------------------------------------------------------------------------|
| A→ SafeTaxi Expires 27-AUG-2009 | Normal operation. SafeTaxi database is valid and within current cycle. |
| A→ SafeTaxi Expires 2-JUL-2009  | SafeTaxi database has expired.                                         |
| <mark>A→</mark> SafeTaxi: N/A   | Database card contains no SafeTaxi data.                               |

#### Table 8-1 SafeTaxi Annunciation Definitions

The SafeTaxi Region, Version, Cycle, Effective date and Expires date of the database cycle can also be found on the AUX - System Status page, as seen in Figure 8-5.

Select the **DBASE** Softkey to place the cursor in the DATABASE window. Scroll through the listed information by turning the **FMS** Knob or pressing the **ENT** Key until the SafeTaxi database information is shown.

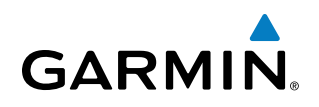

The SafeTaxi database cycle number shown in Figure 8-5, 09S4, is deciphered as follows:

- 09 Indicates the year 2009
- S Indicates the data is for SafeTaxi
- 4 Indicates the fourth issue of the SafeTaxi database for the year

The SafeTaxi EFFECTIVE date 02–JUL–09 is the beginning date for the current database cycle. SafeTaxi EXPIRES date 27–AUG–09 is the revision date for the next database cycle.

| NAV1 108.90 ↔           | 116.           | .30   | gs Økt                | DTK                | °.     | тяк 357°   | ETE:            | 126.200    | ) ↔ <u>123.800</u> c | :0M1 |               |
|-------------------------|----------------|-------|-----------------------|--------------------|--------|------------|-----------------|------------|----------------------|------|---------------|
| NAV2117.95              | 110.           | .70   |                       | AUX                | - sysi | TEM STATUS |                 | 119.150    | 136.975 c            | :0M2 |               |
| - NRST APT              | N N            |       | ~                     |                    |        |            |                 |            |                      |      |               |
| K64                     | ∥ Г            |       | CTATUS                |                    |        |            |                 |            | DOGGET               |      |               |
| VINLAND VALLEY          |                |       | STATUS                | SERIAL N           | UMBER  | VERSION    | AIRFRAME        |            | P20001               |      |               |
| POS: 4.8 NM N           | <sup>י</sup> ا | COM1  | √                     |                    |        | 7.00       | SYS SOFTWARE VE | ERSION     | 0935.01              |      |               |
| VSR: U FPM<br>BRG: 193° |                | COM2  | <b>√</b>              |                    |        | 7.00       | CRG PART NUMBER | R          | 190-01147-00         |      |               |
| TPA: 1900 FT            |                | GDC1  | J                     | 478                | 1697   | 3.02       | SYSTEM ID       |            | 000000000            |      |               |
| CTAF: 122.900           |                |       |                       |                    |        |            | CHECKLIST       |            | NOT AVAILABLE        |      |               |
| LONGEST RUNWAY          | I              | GIA1  | √                     | 000                | 00001  | 0.50       |                 |            |                      |      |               |
| 16-34<br>3030x80        |                | GIA2  | $\sim$                | 15w00              | 01497  | 5.82       |                 |            |                      |      |               |
| NRST FREQS              | (   I          | GMA1  | <b>√</b>              | 471                | 00322  | 4.03       |                 |            |                      | ĥ    |               |
| ARTCC<br>KANSAS CITY    | ı              | GMU1  | <ul> <li>✓</li> </ul> | 4750               | 09715  | 2.01       | REGION          |            | WORLDWIDE            |      |               |
| 123.800<br>ASOS         | ı              | GPS1  | <ul> <li>✓</li> </ul> | 08570 <sup>.</sup> | 12141  | 3.2        | VERSION         |            | 3.00                 |      |               |
| KLWC 121.225            | /   I          | GPS2  | <b>√</b>              | 08570              | 22170  | 3.2        | GARMIN LTD.     | AND ITS SU | BSIDIARIES 2009      |      |               |
| DEST APT                |                | GRS1  | J                     | 420(               | 10369  | 2.12       | SAFETAXI        |            |                      |      |               |
|                         |                |       | *.                    | 120.               |        |            | REGION          |            | US                   |      | _             |
|                         | 1              | GS1   | ✓                     |                    |        | 4.00       | VERSION         |            | 2.24                 |      |               |
|                         | ין (           | GS2   | <ul> <li>✓</li> </ul> |                    |        | 4.00       | CYCLE           |            | 0954                 |      | SafeTaxi Data |
|                         |                | GTX1  | ✓                     |                    |        | 6.00       | EFFECTIVE       |            | 02-JUL-09            |      |               |
|                         |                | MFD1  |                       | 8650               | 01051  | 9.15k      | EXPIRES         |            | 27-AUG-09            |      |               |
|                         |                | NALIA |                       |                    |        | E 01       | GARMIN LTD.     | AND ITS SU | BSIDIARIES 2009      |      |               |
|                         |                | NHVT  | V.                    |                    |        | 2.01       | AVIATION        |            |                      |      |               |
|                         |                | NAV2  | ~                     |                    |        | 5.01       | REGION          |            | WORLDWIDE            |      |               |
|                         |                |       |                       |                    |        |            |                 |            |                      |      |               |
| AUTO                    |                |       | LRU                   | ARFRM DI           | BASE   |            | ANN TEST        | Г          | CHKLI                | ST   |               |

Figure 8-5 AUX – System Status Page, SafeTaxi Current Information

SafeTaxi information appears in blue and yellow text. The EFFECTIVE date appears in blue when data is current and in yellow when the current date is before the effective date. The EXPIRES date appears in blue when data is current and in yellow when expired (Figures 8-5 and 8-6). NOT AVAILABLE appears in blue in the REGION field if SafeTaxi data is not available on the database card (Figure 8-6). An expired SafeTaxi database is not disabled and will continue to function indefinitely.

Refer to Updating Garmin Databases in Appendix B for instructions on revising the SafeTaxi database.

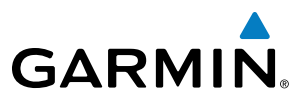

Figure 8-6 illustrates possible SafeTaxi database conditions that may appear on the AUX - System Status Page. The EFFECTIVE date is the beginning date for this database cycle. If the present date is before the effective date, the EFFECTIVE date appears in yellow and the EXPIRES date appears in blue. The EXPIRES date is the revision date for the next database cycle. NOT AVAILABLE indicates that SafeTaxi is not available on the database card or no database card is inserted.

| <u>DATABASE</u><br>BASEMAP | Î                    | DATABASE<br>BASEMAP | Î                     | <u>DATABASE</u><br>BASEMAP | Î                       |
|----------------------------|----------------------|---------------------|-----------------------|----------------------------|-------------------------|
| REGION                     | WORLDWIDE            | REGION              | WORLDWIDE             | REGION                     | WORLDWIDE               |
| VERSION                    | 3.00                 | VERSION             | 3.00                  | VERSION                    | 3.00                    |
| GARMIN LTD. AND I          | TS SUBSIDIARIES 2008 | GARMIN LTD. AND     | ITS SUBSIDIARIES 2008 | GARMIN LTD. AND            | ) ITS SUBSIDIARIES 2008 |
| SAFETAXI                   |                      | SAFETAXI            |                       | SAFETAXI                   |                         |
| REGION                     | US                   | REGION              | US                    | REGION                     | NOT AVAILABLE           |
| VERSION                    | 2.24                 | VERSION             | 2.24                  | VERSION                    |                         |
| CYCLE                      | Ø9S4                 | CYCLE               | Ø9S4                  | CYCLE                      |                         |
| EFFECTIVE                  | 02-JUL-09            | EFFECTIVE           | 02-JUL-09             | EFFECTIVE                  |                         |
| EXPIRES                    | 27-AUG-09            | EXPIRES             | 27-AUG-09             | EXPIRES                    |                         |
| GARMIN LTD. AND I          | TS SUBSIDIARIES 2009 | GARMIN LTD. AND     | ITS SUBSIDIARIES 2009 |                            |                         |
| AVIATION                   |                      | AVIATION            |                       | AVIATION                   |                         |

Current Date is before Effective Date

SafeTaxi Database has Expired

SafeTaxi Database Not Installed

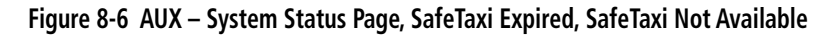

NDEX

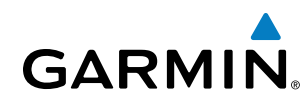

# 8.2 SCHEDULER

The Scheduler feature can be used to enter and display reminder messages (e.g., Change oil, Switch fuel tanks, or Altimeter-Transponder Check) in the Alerts Window on the PFD. Messages can be set to display based on a specific date and time (event), once the message timer reaches zero (one-time; default setting), or recurrently whenever the message timer reaches zero (periodic). Message timers set to periodic alerting automatically reset to the original timer value once the message is displayed. When power is cycled, all messages are retained until deleted, and message timer countdown is resumed.

| NRST APT<br>K64<br>VINLAND WALLEY<br>POS 4.8 NM N<br>VSR 0 FPM<br>BRS 193'<br>TPA 1930 FT | TENERS,<br>DENERIC UP START?<br>PLICHT IN-AIR<br>DEPARTURE TIME PWR-ON | 00:00:00 HESSAGE<br>00:00:10 TYPE<br>21:27L0L TIPE<br>REH  | LER, OIL CHANGE                            |         |                       |
|-------------------------------------------------------------------------------------------|------------------------------------------------------------------------|------------------------------------------------------------|--------------------------------------------|---------|-----------------------|
| CTAP: 122.908<br>LONGEST RUNNAV<br>16-34<br>3030x80<br>NRST FRE05                         | DOOMETER<br>TRUP COOMETER<br>TRUP AVERAGE DS                           | 3.3NH HESEAGE<br>3.3NH TYPE<br>96.0KT DATE<br>198.0KT DATE | TRANSPONDER ALTINITR<br>Event<br>81-APR-88 | MESSAGE | OIL CHANGE            |
| ARTCC<br>KANSAS CITY<br>123,808<br>ASOS<br>KLIAC 121,225                                  | FLIGHT DATA LOSSER                                                     | NO CARD TURE                                               | 0006LGL                                    | TYPE    | One Time<br>050:00:00 |
| ND DESTINATION<br>AIRPORT<br>TIME<br>FLT:                                                 |                                                                        | REM<br>HESSAGE<br>TYPE                                     | <br>One Time                               | REM     | 049:56:03             |
|                                                                                           |                                                                        | REM                                                        |                                            |         |                       |

#### Figure 8-5 Scheduler (Utility Page)

#### Entering a scheduler message:

- 1) Select the AUX Utility Page.
- 2) Press the FMS Knob momentarily to activate the flashing cursor.
- 3) Turn the large **FMS** Knob to highlight the first empty scheduler message naming field.
- 4) Use the **FMS** Knob to enter the message text to be displayed in the Alerts Window and press the **ENT** Key.
- 5) Press the ENT Key again or use the large FMS Knob to move the cursor to the field next to Type.
- 6) Turn the small **FMS** Knob to select the message alert type:
  - Event—Message issued at the specified date/time
  - One-time—Message issued when the message timer reaches zero (default setting)
  - Periodic—Message issued each time the message timer reaches zero
- 7) Press the ENT Key again or use the large FMS Knob to move the cursor to the next field.
- 8) For periodic and one-time message, use the **FMS** Knob to enter the timer value (HH:MM:SS) from which to countdown and press the **ENT** Key.

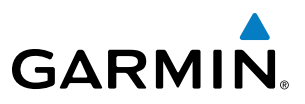

- **9)** For event-based messages:
  - a) Use the FMS Knob to enter the desired date (DD-MM-YY) and press the ENT Key.
  - b) Press the ENT Key again or use the large FMS Knob to move the cursor to the next field.
- c) Use the FMS Knob to enter the desired time (HH:MM) and press the ENT Key.
- 10) Press the ENT Key again or use the large FMS Knob to move the cursor to enter the next message.

#### Deleting a scheduler message:

- **1)** Select the AUX Utility Page.
- 2) Press the FMS Knob momentarily to activate the flashing cursor.
- 3) Turn the large **FMS** Knob to highlight the name field of the scheduler message to be deleted.
- 4) Press the **CLR** Key to clear the message text. If the **CLR** Key is pressed again, the message is restored.
- 5) Press the **ENT** Key while the message line is cleared to clear the message time.

Scheduler messages appear in the Alerts Window on the PFD. When a scheduler message is waiting, the **ALERTS** Softkey label changes to ADVISORY. Pressing the **ADVISORY** Softkey opens the Alerts Window and acknowledges the scheduler message. The softkey label reverts to ALERTS when pressed, the Alerts Window is removed from the display, and the scheduler message is deleted from the message queue.

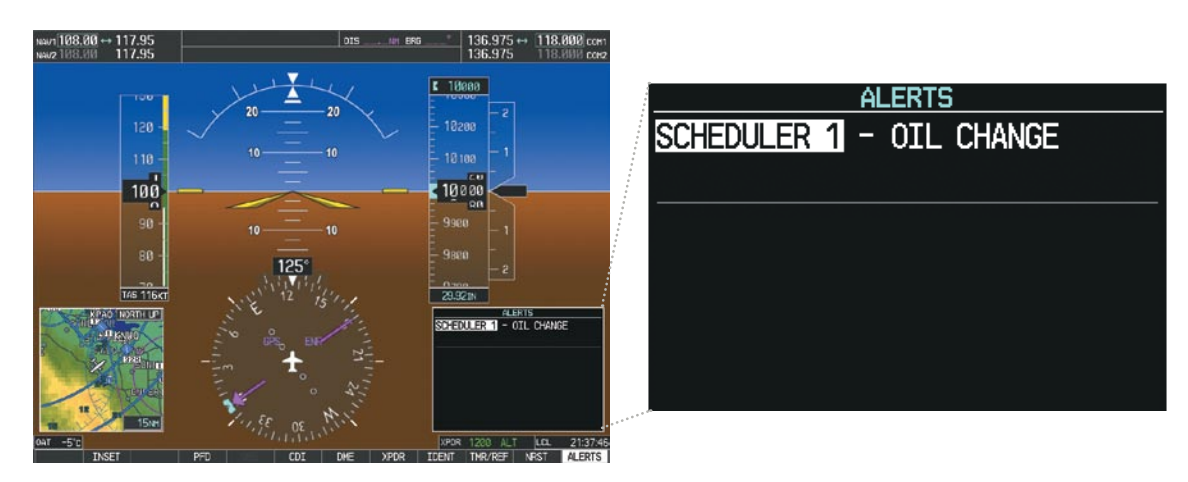

Figure 8-6 PFD Alerts Window

NDEX

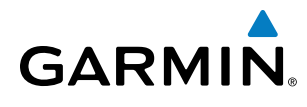

# **ANNUNCIATIONS AND ALERTS**

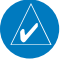

**NOTE:** The P2006T aircraft Pilot's Operating Handbook (POH) supersedes information found in this document.

The G950 Alerting System conveys alerts using the following:

- **Annunciation Window:** The Annunciation Window displays abbreviated annunciation text. Text color is based on alert levels described in the following section. The Annunciation Window is located to the right of the Altimeter and Vertical Speed Indicator. All aircraft annunciations can be displayed simultaneously in the Annunciation Window. A white horizontal line separates annunciations that are acknowledged from annunciations that are not yet acknowledged. Higher priority annunciations are displayed towards the top of the window.
- Alerts Window: The Alerts Window displays text messages for up to 64 prioritized alert messages. Pressing the **ALERTS** Softkey displays the Alerts Window. Pressing the **ALERTS** Softkey a second time removes the Alerts Window from the display. When the Alerts Window is displayed, the **FMS** Knob can be used to scroll through the alert message list.
- **Softkey Annunciation:** During certain alerts, the **ALERTS** Softkey may appear as a flashing annunciation to accompany an alert. The **ALERTS** Softkey assumes a new label consistent with the alert level (WARNING, CAUTION, or ADVISORY). By pressing the softkey when flashing an annunciation, the alert is acknowledged. The softkey label then returns to **ALERTS**. If alerts are still present, the **ALERTS** label is displayed in white with black text. Pressing the **ALERTS** Softkey a second time views the alert text messages.
- **System Annunciations:** Typically, a large red 'X' appears over instruments whose information is supplied by a failed Line Replaceable Unit (LRU). See the G950 System Annunciations Section for more information.

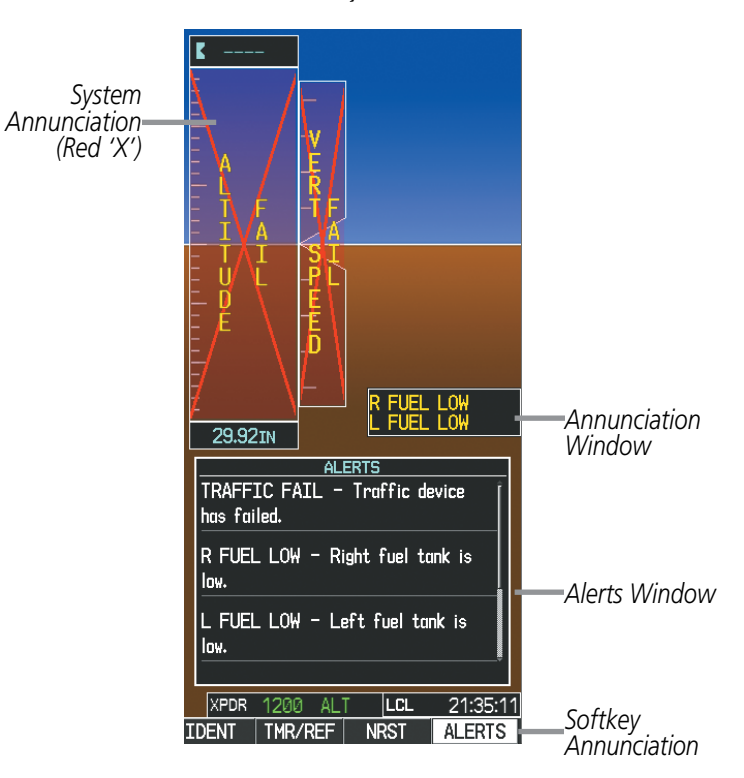

Figure A-1 G950 Alerting System

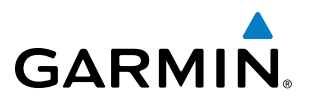

• Audio Alerting System: The G950 System issues audio alert tones when specific system conditions are met. See the Alert Level Definitions Section for more information. Should the #1 GIA 63W fail, audio and voice alerts are not generated. The annunciation tone may be tested from the AUX - System Status Page.

#### Testing the system annunciation tone:

- 1) Use the **FMS** Knob to select the AUX System Status Page.
- 2) Press the ANN TEST Softkey.

Or:

- a) Press the MENU Key.
- b) Highlight 'Enable Annunciator Test Mode' and press the ENT Key.

| NAV1 113.00 ↔    | 117.80 | TOP GS | 121kt        | ртк 287°      | TRK 288°   | ETE 27:03       | 133.300 ↔      | 121.900 сом1 |
|------------------|--------|--------|--------------|---------------|------------|-----------------|----------------|--------------|
| NAV2113.25       | 115.50 | STJ    |              | AUX - SYST    | TEM STATUS |                 | 128.200        | 118.200 сона |
| NRST APT         |        | U INFO |              |               |            | AIRFRAME        |                |              |
| KANSAS CITY INTL |        |        | STATUS       | SERIAL NUMBER | VERSION    | AIRFRAME        |                | P2006T       |
| POS: 3.3 NM W    | COH1   |        |              |               |            | SYS SOFTWARE VE | RSION          | 0935.01      |
| VSR:             | COM2   |        | ×            |               |            | CRG PART NUHBER | 19             | 0-01147-00   |
| TPA: 2050 FT     | 6001   |        | ~            |               |            | SYSTEH ID       |                | 000000000    |
| TOWER: 128.200   |        |        |              |               |            | CHECKLIST       | NOT            | AVAILABLE    |
| LONGEST RUNWAY   | GIA1   |        | V            | 0000001       | 0.50       |                 |                |              |
| 10801×150        | GIAZ   |        | ×            | 0000002       | 0.50       |                 |                |              |
| NRST FREQS       | GMA1   |        | ×            |               |            | DATABASE        |                |              |
| ARTCC            | GMU1   |        | ×            |               |            | BASEMAP         |                |              |
| 127.900          | 0004   |        |              | 0000004       | 20         | REGION          |                | HUNLDHIDE    |
| ATIS             | 6P51   |        | ×            | 0000001       | 3.0        | VERSION         |                | 3.00         |
| KMCI 128.375     | GPS2   |        | ×            | 0000002       | 3.0        | GARMIN LTD.     | AND ITS SUBSID | IARIES 2008  |
| NO DEST APT      | GRS1   |        |              |               |            | SAFETAXI        |                |              |
| AIRPORT          | GS1    |        |              |               |            | REGION          |                | US           |
| TIHE             |        |        |              |               |            | VERSION         |                | 2.27         |
| FLT: 00:01:51    | 652    |        |              |               |            | CYCLE           |                | 0957         |
|                  | GTX1   |        | ×            |               |            | EFFECTIVE       |                | 17-DEC-09    |
|                  | HFD1   |        | $\checkmark$ | 0             | 9.15       | EXPIRES         |                | 11-FEB-10    |
|                  | NAV1   |        | ×            |               |            | GARMIN LTD.     | AND ITS SUBSID | IARIES 2009  |
|                  | NAUS   |        |              |               |            | AVIATION        |                |              |
|                  | HHV2   |        |              |               |            | REGION          |                | WORLDWIDE    |
|                  |        |        |              |               |            |                 |                |              |
| AUTO             |        | 1      | RU AF        | RFRM DBASE    |            | ANN TEST        |                | C. Market    |

Figure A-2 System Status Page, Annunciation Tone Testing

**NDEX** 

Select to Test Annunciation Tone

## **ALERT LEVEL DEFINITIONS**

**GARMIN** 

The G950 Alerting System uses four alert levels.

• **WARNING:** This level of alert requires immediate attention.

Warning alert text is shown in red in the Annunciation Window and is accompanied by a continuous chime and a flashing **WARNING** Softkey annunciation (see Figure A-3). Pressing the **WARNING** Softkey acknowledges the presence of the warning alert and stops the aural chime.

Warning voice alerts repeat continuously until acknowledged by pressing the **WARNING** Softkey.

• **CAUTION:** This level of alert indicates the existence of abnormal conditions on the aircraft that may require intervention.

Caution alert text is shown in yellow in the Annunciation Window and is accompanied by a single chime and a flashing **CAUTION** Softkey annunciation (see Figure A-3). Pressing the **CAUTION** Softkey acknowledges the presence of the caution alert.

Caution voice alerts repeat three times or until acknowledged by pressing the **CAUTION** Softkey.

• ANNUNCIATION OR MESSAGE ADVISORY: This level of alert provides general information.

Annunciation alert text is shown in white in the Annunciation Window; no aural tone is generated. An annunciation alert is accompanied by a flashing **ADVISORY** Softkey annunciation (see Figure A-3). Pressing the **ADVISORY** Softkey acknowledges the presence of the annunciation alert.

Message advisory alerts do not issue annunciations in the Annunciation Window. Instead, message advisory alerts only issue a flashing **ADVISORY** Softkey annunciation (see Figure A-3). Pressing the **ADVISORY** Softkey acknowledges the presence of the message advisory alert and displays the alert text message in the Alerts Window.

Message advisory voice alerts generated when the message advisory is issued do not repeat.

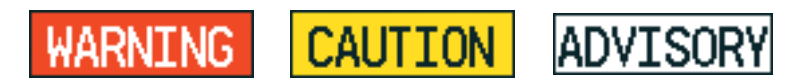

Figure A-3 Softkey Annunciation (ALERTS Softkey Labels)

• SAFE OPERATING ANNUNCIATIONS: This level of alert provides general information about conditions which are safe for operation.

Safe operating annunciation alert text is shown in green in the Annunciation Window; no aural tone is generated. It is accompanied by a flashing **ADVISORY** Softkey annunciation (see Figure A-3). Pressing the **ADVISORY** Softkey acknowledges the presence of the alert.

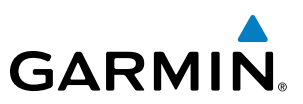

## **AIRCRAFT ALERTS**

The following alerts are configured specifically for the the P2006T aircraft. See the Pilot's Operating Handbook (POH) for information regarding pilot responses.

#### WARNING ALERTS

| Annunciation Window Text | Alerts Window Message      | Audio Alert    |
|--------------------------|----------------------------|----------------|
| L BUS VOLT HIGH          | Lh Overvoltage             |                |
| <b>R BUS VOLT HIGH</b>   | Rh Overvoltage             |                |
| L COOLANT LOW            | Lh Low Coolant             |                |
| <b>R COOLANT LOW</b>     | Rh Low Coolant             | Depenting Topo |
| PILOT DR OPEN            | Main Door Open             | Repeating tone |
| <b>REAR DR OPEN</b>      | Rear Door Open             |                |
| LH ENGINE FIRE           | Left engine fire detected  |                |
| <b>RH ENGINE FIRE</b>    | Right engine fire detected |                |

## **CAUTION ALERTS**

| Annunciation Window Text | Alerts Window Message | Audio Alert   |
|--------------------------|-----------------------|---------------|
| L ALT FAIL               | Lh Generator          |               |
| R ALT FAIL               | Rh Generator          | Single Chime  |
| PITOT HEAT FAIL          | Pitot Heat Fail       | Single Chille |
| EXT POWER ON             | External Power        |               |

#### SAFE OPERATING ANNUNCIATIONS

| Annunciation Window Text | Alerts Window Message | Audio Alert |
|--------------------------|-----------------------|-------------|
| <b>GEAR PUMP ON</b>      | Gear Pump Powered     |             |
| L FUEL PUMP ON           | Lh Fuel Pump          | Nono        |
| <b>R FUEL PUMP ON</b>    | Rh Fuel Pump          | None        |
| <b>PITOT HEAT ON</b>     | Pitot Heat            |             |

## **MESSAGE ADVISORY ALERTS**

| Alerts Window Message                                             | Audio Alert |
|-------------------------------------------------------------------|-------------|
| <b>PFD FAN FAIL</b> – The cooling fan for the PFD is inoperative. | None        |
| MFD FAN FAIL – The cooling fan for the MFD is inoperative.        | None        |

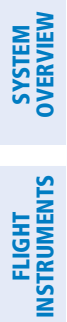

AFCS

296

**APPENDICES** 

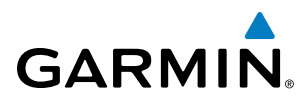

## **G950 SYSTEM ANNUNCIATIONS**

**NOTE:** Upon power-up, certain windows remain invalid as G950 equipment begins to initialize. All windows should be operational within one minute of power-up. If any window continues to remain flagged, the G950 System should be serviced by a Garmin-authorized repair facility.

When an LRU or an LRU function fails, a large red 'X' is typically displayed on windows associated with the failed data (refer to Figure A-3 for all possible flags and the responsible LRUs). Refer to the Pilot's Operating Handbook (POH) for additional information regarding pilot responses to these annunciations.

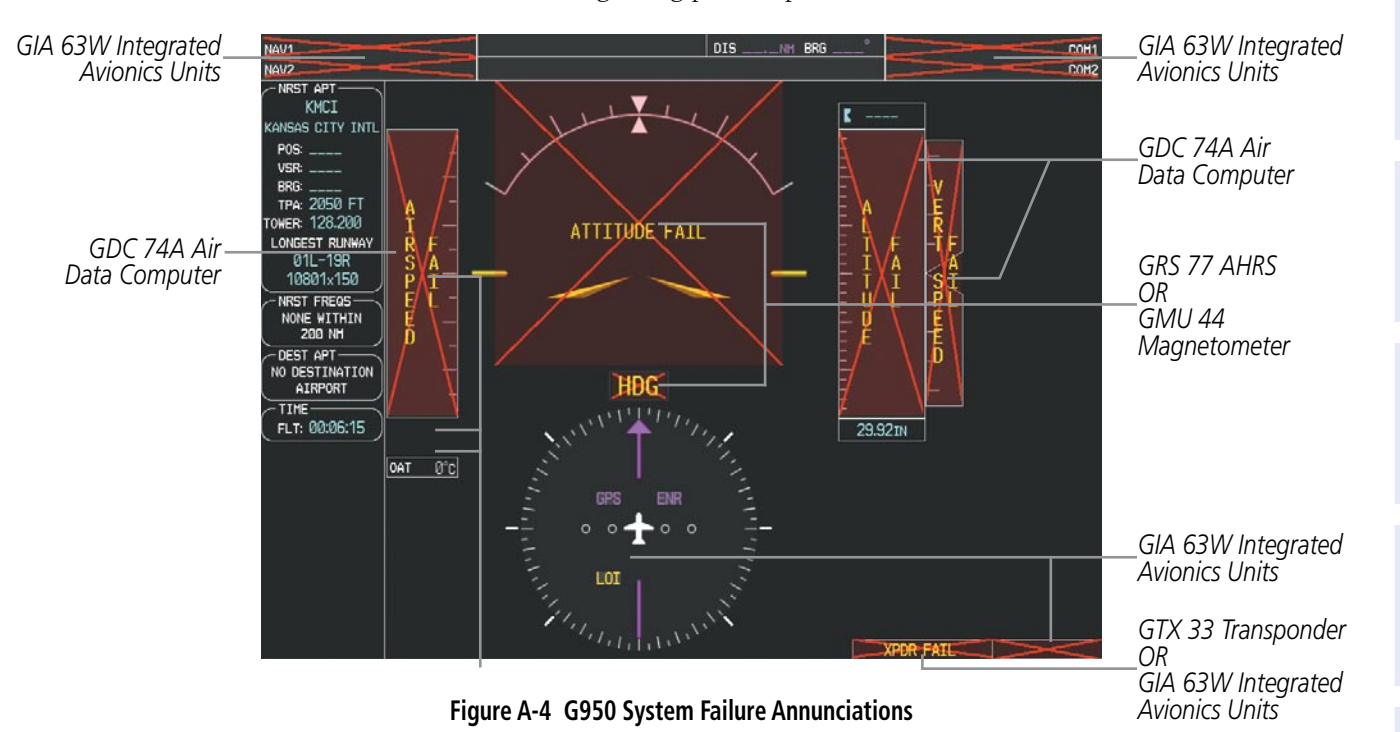

The status of detected LRUs can be checked on the AUX - System Status Page (Figure A-2). Active LRUs are indicated by green check marks; failed, by red 'X's. Failed LRUs should be noted and a service center or Garmin-authorized dealer informed.

#### **Viewing LRU information:**

- 1) Use the **FMS** Knob to select the AUX System Status Page.
- 2) To place the cursor in the 'LRU Info' Box,
- a) Press the LRU Softkey.

Or:

- a) Press the MENU Key.
- **b)** With 'Select LRU Window' highlighted, press the **ENT** Key.
- 3) Use the **FMS** Knob to scroll through the box to view LRU status information.

## **APPENDIX A**

SYSTEM OVERVIEW

FLIGHT INSTRUMENTS

EIS

AUDIO PANEL & CNS

FLIGHT MANAGEMENT

HAZARD AVOIDANCE

AFCS

ADDITIONAL FEATURES

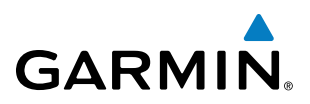

|   | System Annunciation                                                                                              | Comment                                                                           | Sys       | tem Annunciation                                               | Comment                                                                                                    |
|---|----------------------------------------------------------------------------------------------------|-----------------------------------------------------------------------------------|-----------|----------------------------------------------------------------|----------------------------------------------------------------------------------------------------|
|   | AHRS ALIGH: Keep Hings Level                                                                                     | Attitude and Heading<br>Reference System is aligning.                             |           |                                                                | Display system is not receiving<br>vertical speed input from the<br>air data computer                                                               |
|   | ATTITUODE FAIL                                                                                                   | Display system is not receiving<br>attitude information from the<br>AHRS.         |           |                                                                | Display system is not receiving                                                                                                    |
|   |                                                                                                    |                                                                                   |           | , HDG                                                          | valid heading input from AHRS.                                                                                                    |
|   | 2020<br>CALIBRATE AHRS/MAG                                                                                       | AHRS calibration incomplete or configuration module failure.                      |           |                                                                | Display system is not receiving<br>altitude input from the air data<br>computer.                                                                    |
|   |                                                                                                    | GPS information is either<br>not present or is invalid for                        |           | TAS                                                            | Display system is not receiving<br>valid true airspeed information<br>from air data computer.                                                       |
| - | AHRS utilizes GPS inputs<br>during normal operation.<br>AHRS operation may be<br>degraded if GPS signals are not | navigation use. Note that<br>AHRS utilizes GPS inputs<br>during normal operation. |           | DAT                                                            | Display system is not receiving valid OAT information from air data computer.                                                                       |
|   |                                                                                                    |                                                                                   | XPDR FAIL | Display system is not receiving valid transponder information. |                                                                                                    |
|   |                                                                                                    | Display system is not receiving<br>airspeed input from air data                   | 01        | ther Various Red X<br>Indications                              | A red 'X' through any other<br>display field (such as engine<br>instrumentation fields)<br>indicates that the field is not<br>receiving valid data. |
|   |                                                                                                    | computer.                                                                         |           | L -                                                            |                                                                                                    |

Table A-2 G950 System Annunciations

**APPENDICES** 

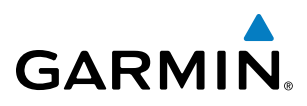

# SYSTEM

EIS

AUDIO PANEL & CNS

ADDITIONAL FEATURES

# G950 SYSTEM MESSAGE ADVISORIES

This section describes various G950 system message advisories. Certain messages are issued due to an LRU or an LRU function failure. Such messages are normally accompanied by a corresponding red 'X' annunciation as shown previously in the G950 System Annunciation section.

**NOTE:** This Section provides information regarding G950 message advisories that may be displayed by the system. Knowledge of the aircraft, systems, flight conditions, and other existing operational priorities must be considered when responding to a message. Always use sound pilot judgment. The Pilot's Operating Handbook (POH) takes precedence over any conflicting guidance found in this section.

| Message                                                                                        | Comments                                                                                                    |
|------------------------------------------------------------------------------------------------|----------------------------------------------------------------------------------------------------|
| DATA LOST – Pilot stored data was lost. Recheck settings.                                      | The pilot profile data was lost. System reverts to default pilot profile and settings. The pilot may reconfigure the MFD & PFD with preferred settings, if desired. |
| <b>XTALK ERROR</b> – A flight display crosstalk error has occurred.                            | The MFD and PFD are not communicating with each other. The G950 system should be serviced.                                                                          |
| PFD1 SERVICE – PFD1 needs service.<br>Return unit for repair.<br>MFD1 SERVICE – MFD1 needs     | The PFD and/or MFD self-test has detected a problem. The G950 system should be serviced.                                                                            |
| service. Return unit for repair.                                                               |                                                                                                    |
| MANIFEST – PFD1 software<br>mismatch. Communication halted.                                    | The PFD and/or MFD has incorrect software installed. The G950 system should be serviced                                                                             |
| mismatch. Communication halted.                                                                |                                                                                                    |
| <b>PFD1 CONFIG</b> – PFD1 configuration error. Config service req'd.                           | The PFD configuration settings do not match backup configuration memory. The G950 system should be serviced.                                                        |
| <b>MFD1 CONFIG</b> – MFD1 configuration error. Config service req'd.                           | The MFD configuration settings do not match backup configuration memory. The G950 system should be serviced.                                                        |
| <b>SW MISMATCH</b> – GDU software version mismatch. Xtalk is off.                              | The MFD and PFD have different software versions installed. The G950 system should be serviced.                                                                     |
| PFD1 COOLING – PFD1 has poor<br>cooling. Reducing power usage.<br>MFD1 COOLING – MFD1 has poor | The PFD and/or MFD is overheating and is reducing power consumption by dimming the display. If problem persists, the G950 system should be serviced.                |
| cooling. Reducing power usage.<br><b>PFD1 KEYSTK</b> – PFD1 [keyname] Key<br>is stuck          | A key is stuck on the PED and/or MED bazel. Attempt to free the stuck key by pressing                                                                               |
| <b>MFD1 KEYSTK</b> – MFD [keyname] Key is stuck.                                               | it several times. The G950 system should be serviced if the problem persists.                                                                                       |
| <b>CNFG MODULE</b> – PFD1 configuration module is inoperative.                                 | The PFD1 configuration module backup memory has failed. The G950 system should be serviced.                                                                         |
| <b>PFD1 VOLTAGE</b> – PFD1 has low voltage. Reducing power usage.                              | The PFD1 voltage is low. The G950 system should be serviced.                                                                                                    |
| <b>MFD1 VOLTAGE</b> – MFD1 has low voltage. Reducing power usage.                              | The MFD voltage is low. The G950 system should be serviced.                                                                                                    |

#### **MFD & PFD MESSAGE ADVISORIES**

190-01146-00 Rev. A

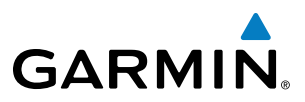

## DATABASE MESSAGE ADVISORIES

| Message                            | Comments                                                                                                    |  |  |
|------------------------------------|----------------------------------------------------------------------------------------------------|--|--|
| MFD1 DB ERR – MFD1 aviation        |                                                                                                    |  |  |
| database error exists.             | The MFD and/or PFD detected a failure in the aviation database. Attempt to reload                                                                                  |  |  |
| PFD1 DB ERR – PFD1 aviation        | the aviation database. If problem persists, the G950 system should be serviced.                                                                                    |  |  |
| database error exists.             |                                                                                                    |  |  |
| MFD1 DB ERR – MFD1 basemap         |                                                                                                    |  |  |
| database error exists.             | The MED and/or PED detected a failure in the baseman database                                                                                                    |  |  |
| PFD1 DB ERR – PFD1 basemap         |                                                                                                    |  |  |
| database error exists.             |                                                                                                    |  |  |
| MFD1 DB ERR – MFD1 terrain         | The MED and/or DED detected a failure in the terrain detabase. Ensure that the                                                                                     |  |  |
| database error exists.             | I ne IVIFU and/or YFU detected a failure in the terrain database. Ensure that the                                                                                  |  |  |
| PFD1 DB ERR – PFD1 terrain         | the G950 system should be serviced                                                                                                    |  |  |
| database error exists.             |                                                                                                    |  |  |
| MFD1 DB ERR – MFD1 terrain         |                                                                                                    |  |  |
| database missing.                  | The terrain database is present, on another LRLL but is missing on the specified LRLL                                                                              |  |  |
| PFD1 DB ERR – PFD1 terrain         |                                                                                                    |  |  |
| database missing.                  |                                                                                                    |  |  |
| MFD1 DB ERR – MFD1 obstacle        | The MED and/or DED detected a failure in the obstacle database. Ensure that the data                                                                               |  |  |
| database error exists.             | rine MFD and/or PFD delected a failure in the obstacle database. Ensure that the cost is properly inserted. Replace data card, if problem persists the COSO system |  |  |
| PFD1 DB ERR – PFD1 obstacle        | should be serviced                                                                                                    |  |  |
| database error exists.             |                                                                                                    |  |  |
| MFD1 DB ERR – MFD1 obstacle        |                                                                                                    |  |  |
| database missing.                  | The obstacle database is present, on another LRIL but is missing on the specified LRIL                                                                             |  |  |
| PFD1 DB ERR – PFD1 obstacle        |                                                                                                    |  |  |
| database missing.                  |                                                                                                    |  |  |
| MFD1 DB ERR – MFD1 airport terrain | The MED and/or DED detected a failure in the airport terrain detabase. Ensure that                                                                                 |  |  |
| database error exists.             | the data card is properly inserted. Replace data card. If problem persists the GQ50                                                                                |  |  |
| PFD1 DB ERR – PFD1 airport terrain | system should be serviced                                                                                                    |  |  |
| database error exists.             |                                                                                                    |  |  |
| MFD1 DB ERR – MFD1 airport terrain |                                                                                                    |  |  |
| database missing.                  | The airport terrain database is present on another LRU, but is missing on the                                                                                      |  |  |
| PFD1 DB ERR – PFD1 airport terrain | specified LRU.                                                                                                    |  |  |
| database missing.                  |                                                                                                    |  |  |
| MFD1 DB ERR – MFD1 Safe Taxi       | The MED and/or DED detected a failure in the Safe Taxi database. Ensure that the                                                                                   |  |  |
| database error exists.             | data card is properly inserted. Replace data card. If problem persists, the G950 system should be serviced.                                                        |  |  |
| PFD1 DB ERR – PFD1 Safe Taxi       |                                                                                                    |  |  |
| database error exists.             |                                                                                                    |  |  |
| MFD1 DB ERR – MFD1 Safe Taxi       | The MED and/or DED detected a failure in the Cafe Taxi data have for some that the                                                                                 |  |  |
| database error exists.             | data card is properly inserted. Replace data card. If problem persists the COSO                                                                                    |  |  |
| PFD1 DB ERR – PFD1 Safe Taxi       | system should be serviced.                                                                                                    |  |  |
| database error exists.             |                                                                                                    |  |  |

INDEX

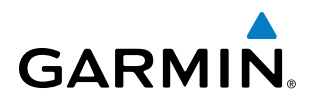

| Message                                                                | Comments                                                                                                    |
|------------------------------------------------------------------------|----------------------------------------------------------------------------------------------------|
| <b>DB MISMATCH</b> – Aviation database version mismatch. Xtalk is off. | The PFD and MFD have different aviation database versions installed. Crossfill is off.<br>Install correct aviation database version in both displays.                   |
| <b>DB MISMATCH</b> – Aviation database type mismatch. Xtalk is off.    | The PFD and MFD have different aviation database types installed (Americas, European, etc.). Crossfill is off. Install correct aviation database type in both displays. |
| <b>DB MISMATCH</b> – Terrain database version mismatch.                | The PFD and MFD have different terrain database versions installed. Crossfill is off.<br>Install correct terrain database version in both displays.                     |
| <b>DB MISMATCH</b> – Terrain database type mismatch.                   | The PFD and MFD have different terrain database types installed. Crossfill is off.<br>Install correct terrain database type in both displays.                           |
| <b>DB MISMATCH</b> – Obstacle database version mismatch.               | The PFD and MFD have different obstacle database versions installed. Crossfill is off.<br>Install correct obstacle database version in both displays.                   |
| <b>DB MISMATCH</b> – Airport Terrain database mismatch.                | The PFD and MFD have different airport terrrain databases installed. Crossfill is off.<br>Install correct airport terrain database in both displays.                    |

#### **GMA 1347 MESSAGE ADVISORIES**

| Message                                                              | Comments                                                                                                    |
|----------------------------------------------------------------------|----------------------------------------------------------------------------------------------------|
| <b>GMA1 FAIL</b> – GMA1 is inoperative.                              | The audio panel self-test has detected a failure. The audio panel is unavailable. The G950 system should be serviced.                                                                                    |
| <b>GMA1 CONFIG</b> – GMA1 configuration error. Config service req'd. | The audio panel configuration settings do not match backup configuration memory.<br>The G950 system should be serviced.                                                                                  |
| MANIFEST – GMA1 software mismatch. Communication halted.             | The audio panel has incorrect software installed. The G950 system should be serviced.                                                                                                    |
| <b>GMA1 SERVICE</b> – GMA1 needs service. Return unit for repair.    | The audio panel self-test has detected a problem in the unit. Certain audio functions may still be available, and the audio panel may still be usable. The G950 system should be serviced when possible. |

#### **GIA 63W MESSAGE ADVISORIES**

| Message                                                             | Comments                                                                          |  |
|---------------------------------------------------------------------|-----------------------------------------------------------------------------------|--|
| <b>GIA1 CONFIG</b> – GIA1 config error.<br>Config service req'd.    | The GIA1 and/or GIA2 configuration settings do not match backup configuration     |  |
| <b>GIA2 CONFIG</b> – GIA2 config error.<br>Config service req'd.    | memory. The G950 system should be serviced.                                       |  |
| <b>GIA1 CONFIG</b> – GIA1 audio config error. Config service req'd. | The GIA1 and/or GIA2 have an error in the audio configuration. The G950 system    |  |
| <b>GIA2 CONFIG</b> – GIA2 audio config error. Config service req'd. | should be serviced.                                                               |  |
| <b>GIA1 COOLING</b> – GIA1 temperature too low.                     | The GIA1 and/or GIA2 temperature is too low to operate correctly. Allow units to  |  |
| <b>GIA2 COOLING</b> – GIA2 temperature too low.                     | warm up to operating temperature.                                                 |  |
| GIA1 COOLING – GIA1 over                                            | The CIA1 and/or CIA2 temperature is too high. If problem perficts the COEO surtem |  |
| <b>GIA2 COOLING</b> – GIA2 over temperature.                        | should be serviced.                                                               |  |

## **APPENDIX A**

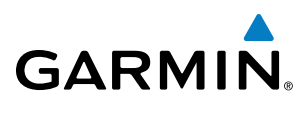

| SYSTEM | OVERVIEW |
|--------|----------|
|        |          |

| Message                                                                                                    | Comments                                                                                                    |
|----------------------------------------------------------------------------------------------------|----------------------------------------------------------------------------------------------------|
| GIA1 SERVICE – GIA1 needs service.<br>Return the unit for repair.<br>GIA2 SERVICE – GIA2 needs service.<br>Return the unit for repair.        | The GIA1 and/or GIA2 self-test has detected a problem in the unit. The G950 system should be serviced.                                                                                                    |
| HW MISMATCH – GIA hardware<br>mismatch. GIA1 communication<br>halted.<br>HW MISMATCH – GIA hardware<br>mismatch. GIA2 communication<br>halted | A GIA mismatch has been detected, where only one is WAAS capable.                                                                                                    |
| MANIFEST – GIA1 software         mismatch, communication halted.         MANIFEST – GIA2 software         mismatch, communication halted.     | The GIA1 and/or GIA 2 has incorrect software installed. The G950 system should be serviced.                                                                                                    |
| COM1 TEMP – COM1 over temp.<br>Reducing transmitter power.<br>COM2 TEMP – COM2 over temp.<br>Reducing transmitter power.                      | The system has detected an over temperature condition in COM1 and/or COM2. The transmitter operates at reduced power. If the problem persists, the G950 system should be serviced.                                   |
| COM1 SERVICE – COM1 needs<br>service. Return unit for repair.<br>COM2 SERVICE – COM2 needs<br>service. Return unit for repair.                | The system has detected a failure in COM1 and/or COM2. COM1 and/or COM2 may still be usable. The G950 system should be serviced when possible.                                                                       |
| COM1 PTT – COM1 push-to-talk key<br>is stuck.<br>COM2 PTT – COM2 push-to-talk key<br>is stuck.                                                | The COM1 and/or COM2 external push-to-talk switch is stuck in the enable (or "pressed") position. Press the PTT switch again to cycle its operation.<br>If the problem persists, the G950 system should be serviced. |
| COM1 RMT XFR – COM1 remote<br>transfer key is stuck.<br>COM2 RMT XFR – COM2 remote<br>transfer key is stuck.                                  | The COM1 and/or COM2 transfer switch is stuck in the enabled (or "pressed") position. Press the transfer switch again to cycle its operation. If the problem persists, the G950 system should be serviced.           |
| <b>LOI</b> – GPS integrity lost. Crosscheck with other NAVS.                                                                                  | GPS integrity is insufficient for the current phase of flight.                                                                                                    |
| <b>GPS NAV LOST</b> – Loss of GPS navigation. Insufficient satellites.                                                                        | Loss of GPS navigation due to insufficient satellites.                                                                                                    |
| GPS NAV LOST – Loss of GPS navigation. Position error.                                                                                        | Loss of GPS navigation due to position error.                                                                                                    |
| <b>GPS NAV LOST</b> – Loss of GPS navigation. GPS fail.                                                                                       | Loss of GPS navigation due to GPS failure.                                                                                                    |

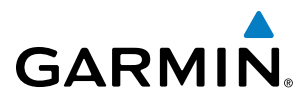

| APPE | NDIX | A |
|------|------|---|
|------|------|---|

SYSTEM OVERVIEW

FLIGHT INSTRUMENTS

EIS

AUDIO PANEL & CNS

FLIGHT MANAGEMENT

HAZARD

AFCS

| Message                                                                                                    | Comments                                                                                                    |  |  |
|----------------------------------------------------------------------------------------------------|----------------------------------------------------------------------------------------------------|--|--|
| <b>ABORT APR</b> – Loss of GPS navigation.<br>Abort approach.                                                                                | Abort approach due to loss of GPS navigation.                                                                                                    |  |  |
| <b>APR DWNGRADE</b> – Approach downgraded.                                                                                                   | Vertical guidance generated by WAAS is unavailable, use LNAV only minimums.                                                                                    |  |  |
| <b>TRUE APR</b> – True north approach.<br>Change HDG refereence to TRUE.                                                                     | Displayed after passing the first waypoint of a true north approach when the nav angle is set to 'AUTO'.                                                       |  |  |
| <b>GPS1 SERVICE</b> – GPS1 needs service.<br>Return unit for repair.<br><b>GPS2 SERVICE</b> – GPS2 needs service.<br>Return unit for repair. | A failure has been detected in the GPS1 and/or GPS2 receiver. The receiver may still be available. The G950 system should be serviced.                         |  |  |
| NAV1 SERVICE – NAV1 needs service.<br>Return unit for repair.<br>NAV2 SERVICE – NAV2 needs service.<br>Return unit for repair.               | A failure has been detected in the NAV1 and/or NAV2 receiver. The receiver may still be available. The G950 system should be serviced.                         |  |  |
| NAV1 RMT XFR – NAV1 remote transfer key is stuck.                                                                                            | The remote NAV1 and/or NAV2 transfer switch is stuck in the enabled (or "pressed")                                                                             |  |  |
| <b>NAV2 RMT XFR</b> – NAV2 remote transfer key is stuck.                                                                                     | the G950 system should be serviced.                                                                                                    |  |  |
| <b>G/S1 FAIL</b> – G/S1 is inoperative.                                                                                                    | A failure has been detected in glideslope receiver 1 and/or receiver 2. The G950                                                                               |  |  |
| <b>G/S2 FAIL</b> – G/S2 is inoperative.                                                                                                    | system should be serviced.                                                                                                    |  |  |
| G/S1 SERVICE – G/S1 needs service.<br>Return unit for repair.<br>G/S2 SERVICE – G/S2 needs service.                                          | A failure has been detected in glideslope receiver 1 and/or receiver 2. The receiver may still be available. The G950 system should be serviced when possible. |  |  |
| Return unit for repair.                                                                                                    |                                                                                                    |  |  |

## **GTX 33 MESSAGE ADVISORIES**

| Message                                                             | Comments                                                                                                    |  |
|---------------------------------------------------------------------|----------------------------------------------------------------------------------------------------|--|
| <b>XPDR1 CONFIG</b> – XPDR1 config error.<br>Config service req'd.  | The transponder configuration settings do not match those of backup configuration memory. The G950 system should be serviced. |  |
| MANIFEST – GTX1 software mismatch, communication halted.            | The transponder has incorrect software installed. The G950 system should be serviced.                                         |  |
| <b>XPDR1 SRVC</b> – XPDR1 needs service.<br>Return unit for repair. | The #1 transponder should be serviced when possible.                                                                          |  |
| <b>XPDR1 FAIL</b> – XPDR1 is inoperative.                           | There is no communication with the #1 transponder.                                                                            |  |

ADDITIONAL FEATURES

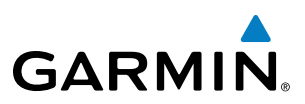

# SYSTEM OVERVIEW

| GRS | 77 | MESSAGE ADVISORIES |  |
|-----|----|--------------------|--|
|     |    |                    |  |

| Message                                                          | Comments                                                                                                    |  |  |
|------------------------------------------------------------------|----------------------------------------------------------------------------------------------------|--|--|
| <b>AHRS1 TAS</b> – AHRS1 not receiving airspeed.                 | The #1 AHRS is not receiving true airspeed from the air data computer. The AHRS relies on GPS information to augment the lack of airspeed. The G950 system should be serviced. |  |  |
| AHRS1 GPS – AHRS1 using backup GPS source.                       | The #1 AHRS is using the backup GPS path. Primary GPS path has failed. The G950 system should be serviced when possible.                                                       |  |  |
| <b>AHRS1 GPS</b> – AHRS1 not receiving any GPS information.      | The #1 AHRS is not receiving any or any useful GPS information. Check AFMS limitations. The G950 system should be serviced.                                                    |  |  |
| AHRS1 GPS – AHRS1 not receiving backup GPS information.          | The #1 AHRS is not receiving backup GPS information. The G950 system should be serviced.                                                                                       |  |  |
| AHRS1 GPS – AHRS1 operating exclusively in no-GPS mode.          | The #1 AHRS is operating exclusively in no-GPS mode. The G950 system should be serviced.                                                                                       |  |  |
| <b>AHRS1 SRVC</b> – AHRS1 Magnetic-field model needs update.     | The #1 AHRS earth magnetic field model is out of date. Update magnetic field model when practical.                                                                             |  |  |
| GEO LIMITS – AHRS1 too far North/<br>South, no magnetic compass. | The aircraft is outside geographical limits for approved AHRS operation. Heading is flagged as invalid.                                                                        |  |  |
| MANIFEST – GRS1 software mismatch, communication halted.         | The #1 AHRS has incorrect software installed. The G950 system should be serviced.                                                                                              |  |  |

#### **GMU 44 MESSAGE ADVISORIES**

| Message                         | Comments                                                                            |  |  |
|---------------------------------|-------------------------------------------------------------------------------------|--|--|
| HDG FAULT – AHRS1 magnetometer  | A fault has occurred in the #1 GMU 44. Heading is flagged as invalid. The AHRS uses |  |  |
| fault has occurred.             | GPS for backup mode operation. The G950 system should be serviced.                  |  |  |
| MANIFEST – GMU1 software        | The GMU 44 has incorrect software installed. The G950 system should be serviced.    |  |  |
| mismatch, communication halted. |                                                                                     |  |  |

## GDL 69A MESSAGE ADVISORIES (OPTIONAL)

| Message                                                             | Comments                                                                                                    |  |
|---------------------------------------------------------------------|----------------------------------------------------------------------------------------------------|--|
| <b>GDL69 CONFIG</b> – GDL 69 config<br>error. Config service req'd. | GDL 69 configuration settings do not match those of backup configuration memory.<br>The G950 system should be serviced. |  |
| GDL69 FAIL – GDL 69 has failed.                                     | A failure has been detected in the GDL 69. The receiver is unavailable. The G950 system should be serviced              |  |
| <b>MANIFEST</b> – GDL software mismatch, communication halted.      | The GDL 69 has incorrect software installed. The G950 system should be serviced.                                        |  |

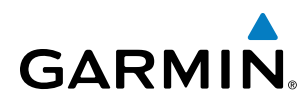

#### **GDC 74A MESSAGE ADVISORIES**

| Message                                                             | Comments                                                                          |  |
|---------------------------------------------------------------------|-----------------------------------------------------------------------------------|--|
| <b>ADC1 ALT EC</b> – ADC1 altitude error correction is unavailable. | GDC1 is reporting that the altitude error correction is unavailable.              |  |
| <b>ADC1 AS EC</b> – ADC1 airspeed error correction is unavailable.  | GDC1 is reporting that the airspeed error correction is unavailable.              |  |
| MANIFEST – GDC1 software mismatch, communication halted.            | The GDC 74A has incorrect software installed. The G950 system should be serviced. |  |

#### MISCELLANEOUS MESSAGE ADVISORIES

| Message                                                                  | Comments                                                                                                    |  |
|--------------------------------------------------------------------------|----------------------------------------------------------------------------------------------------|--|
| <b>FPL WPT LOCK</b> – Flight plan waypoint is locked.                    | Upon power-up, the G950 system detects that a stored flight plan waypoint is locked.<br>This occurs when an aviation database update eliminates an obsolete waypoint. The<br>flight plan cannot find the specified waypoint and flags this message. This can also<br>occur with user waypoints in a flight plan that is deleted. |  |
|                                                                          | Remove the waypoint from the flight plan if it no longer exists in any database,<br>Or - update the waypoint name/identifier to reflect the new information.                                                                                                    |  |
| FPL WPT MOVE – Flight plan waypoint moved.                               | The system has detected that a waypoint coordinate has changed due to a new aviation database update. Verify that stored flight plans contain correct waypoint locations.                                                                                                    |  |
| TIMER EXPIRD – Timer has expired.                                        | The system notifies the pilot that the timer has expired.                                                                                                    |  |
| <b>DB CHANGE</b> – Database changed.<br>Verify user modified procedures. | This occurs when a stored flight plan contains an airway that is no longer consistent with the aviation database. This alert is issued only after an aviation database update. Verify that the user-modified procedures in stored flight plans are correct and up to date.                                                       |  |
| <b>DB CHANGE</b> – Database changed.<br>Verify stored airways.           | This occurs when a stored flight plan contains an airway that is no longer consistent with the aviation database. This alert is issued only after an aviation database update. Verify use of airways in stored flight plans and reload airways as needed.                                                                        |  |
| <b>FPL TRUNC</b> – Flight plan has been truncated.                       | This occurs when a newly installed aviation database eliminates an obsolete approach<br>or arrival used by a stored flight plan. The obsolete procedure is removed from the<br>flight plan. Update flight plan with current arrival or approach.                                                                                 |  |
| <b>LOCKED FPL</b> – Cannot navigate locked flight plan.                  | This occurs when the pilot attempts to activate a stored flight plan that contains locked waypoint. Remove locked waypoint from flight plan. Update flight plan with current waypoint.                                                                                                    |  |
| WPT ARRIVAL – Arriving at waypoint<br>-[xxxx]                            | Arriving at waypoint [xxxx], where [xxxx] is the waypoint name.                                                                                                    |  |
| STEEP TURN – Steep turn ahead.                                           | A steep turn is 15 seconds ahead. Prepare to turn.                                                                                                    |  |
| INSIDE ARSPC – Inside airspace.                                          | The aircraft is inside the airspace.                                                                                                    |  |

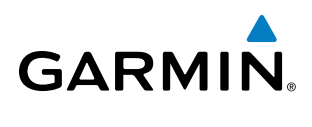

| Message                                                             | Comments                                                                                                    |  |  |
|---------------------------------------------------------------------|----------------------------------------------------------------------------------------------------|--|--|
| <b>ARSPC AHEAD</b> – Airspace ahead less than 10 minutes.           | Special use airspace is ahead of aircraft. The aircraft will penetrate the airspace within 10 minutes.                                                                                                    |  |  |
| <b>ARSPC NEAR</b> – Airspace near and ahead.                        | Special use airspace is near and ahead of the aircraft position.                                                                                                    |  |  |
| <b>ARSPC NEAR</b> – Airspace near – less than 2 nm.                 | Special use airspace is within 2 nm of the aircraft position.                                                                                                    |  |  |
| <b>APPR INACTV</b> – Approach is not active.                        | The system notifies the pilot that the loaded approach is not active. Activate approach when required.                                                                                                    |  |  |
| <b>SLCT FREQ</b> – Select appropriate frequency for approach.       | The system notifies the pilot to load the approach frequency for the appropriate NAV receiver. Select the correct frequency for the approach.                                                                         |  |  |
| <b>SLCT NAV</b> – Select NAV on CDI for approach.                   | The system notifies the pilot to set the CDI to the correct NAV receiver. Set the CDI to the correct NAV receiver.                                                                                                    |  |  |
| <b>PTK FAIL</b> – Parallel track unavailable: bad geometry.         | Bad parallel track geometry.                                                                                                    |  |  |
| <b>PTK FAIL</b> – Parallel track unavailable: invalid leg type.     | Invalid leg type for parallel offset.                                                                                                    |  |  |
| <b>PTK FAIL</b> – Parallel track unavailable: past IAF.             | IAF waypoint for parallel offset has been passed.                                                                                                    |  |  |
| <b>UNABLE V WPT</b> – Can't reach current vertical waypoint.        | The current vertical waypoint can not be reached within the maximum flight path angle and vertical speed constraints. The system automatically transitions to the next vertical waypoint.                             |  |  |
| <b>VNV</b> – Unavailable. Unsupported leg type in flight plan.      | The lateral flight plan contains a procedure turn, vector, or other unsupported leg type prior to the active vertical waypoint. This prevents vertical guidance to the active vertical waypoint.                      |  |  |
| <b>VNV</b> – Unavailable. Excessive crosstrack error.               | The current crosstrack exceeds the limit, causing vertical deviation to go invalid.                                                                                                    |  |  |
| <b>VNV</b> – Unavailable. Excessive track angle error.              | The current track angle error exceeds the limit, causing the vertical deviation to go invalid.                                                                                                    |  |  |
| <b>VNV</b> – Unavailable. Parallel course selected.                 | A parallel course has been selected, causing the vertical deviation to go invalid.                                                                                                    |  |  |
| <b>NO WGS84 WPT</b> – Non WGS 84<br>waypoint for navigation -[xxxx] | The position of the selected waypoint [xxxxx] is not calculated based on the WGS84 map reference datum and may be positioned in error as displayed. Do not use GPS to navigate to the selected non-WGS84 waypoint.    |  |  |
| <b>TRAFFIC FAIL</b> – Traffic device has failed.                    | The G950 is no longer receiving data from the traffic system. The traffic device should be serviced.                                                                                                    |  |  |
| <b>FAILED PATH</b> – A data path has failed.                        | A data path connected to the GDU or the GIA 63/W has failed.                                                                                                    |  |  |
| MAG VAR WARN – Large magnetic variance. Verify all course angles.   | The GDU's internal model cannot determine the exact magnetic variance for geographic locations near the magnetic poles. Displayed magnetic course angles may differ from the actual magnetic heading by more than 2°. |  |  |
| SCHEDULER [#] – <message>.</message>                                | Message criteria entered by the user.                                                                                                    |  |  |

SYSTEM OVERVIEW

FLIGHT INSTRUMENTS

EIS

AUDIO PANEL & CNS

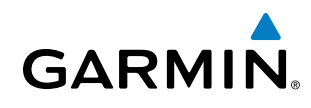

## FLIGHT PLAN IMPORT/EXPORT MESSAGES

In some circumstances, some messages may appear in conjunction with others.

| Flight Plan Import/Export Results                                                                                                    | Description                                                                                                    |  |
|----------------------------------------------------------------------------------------------------|----------------------------------------------------------------------------------------------------|--|
| 'Flight plan successfully imported.'                                                                                                    | A flight plan file stored on the SD card was successfully imported as a stored flight plan.                                                                                                    |  |
| 'File contained user waypoints only. User<br>waypoints imported successfully. No stored<br>flight plan data was modified.'                                                   | The file stored on the SD card did not contain a flight plan, only user waypoints. These waypoints have been saved to the system user waypoints. No flight plans stored in the system have been modified.                                                                                                    |  |
| 'No flight plan files found to import.'                                                                                                    | The SD card contains no flight plan data.                                                                                                    |  |
| 'Flight plan import failed.'                                                                                                    | Flight plan data was not successfully imported from the SD card.                                                                                                    |  |
| 'Flight plan partially imported.'                                                                                                    | Some flight plan waypoints were successfully imported from the SD card, however others had errors and were not imported. A partial stored flight plan now exists in the system.                                                                                                    |  |
| 'File contained user waypoints only.' The file stored on the SD card did not contain a flight plan, only user waypoints more of these waypoints did not import successfully. |                                                                                                    |  |
| 'Too many points. Flight plan truncated.'                                                                                                    | The flight plan on the SD card contains more waypoints than the system can support. The flight plan was imported with as many waypoints as possible.                                                                                                    |  |
| 'Some waypoints not loaded. Waypoints locked.'                                                                                                    | The flight plan on the SD card contains one or more waypoints that the system cannot find<br>in the aviation database. The flight plan has been imported, but must be edited within the<br>system before it can be activated for use.                                                                                                    |  |
| 'User waypoint database full. Not all loaded.'                                                                                                    | The flight plan file on the SD card contains user waypoints. The quantity of stored user waypoints has exceeded system capacity, therefore not all the user waypoints on the SD card have been imported. Any flight plan user waypoints that were not imported are locked in the flight plan. The flight plan must be edited within the system before it can be activated for use. |  |
| 'One or more user waypoints renamed.'                                                                                                    | One or more imported user waypoints were renamed when imported due to naming conflicts with waypoints already existing in the system.                                                                                                    |  |
| 'Flight plan successfully exported.'                                                                                                    | The stored flight plan was successfully exported to the SD card.                                                                                                    |  |
| 'Flight plan export failed.'                                                                                                    | The stored flight plan was not successfully exported to the SD card. The SD card may not have sufficient available memory or the card may have been removed prematurely.                                                                                                    |  |

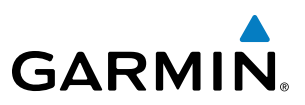

## **VOICE ALERTS**

Voice alerts are provided to the G950 by the #1 GIA 63W; should this unit fail, audio and voice alerts are not generated.

|                                                                                                    | Voice Alert             | Alert Trigger                                                                                |
|----------------------------------------------------------------------------------------------------|-------------------------|----------------------------------------------------------------------------------------------|
| "Minimums, minimums" Aircraft is transitioning through the minimum descent altitude/decision height (MI                                               |                         | Aircraft is transitioning through the minimum descent altitude/decision height (MDA/DH)      |
| "Vertical track"Aircraft is one minute from Top of Descent (issued only when vertical traffic""Traffic"TIS voice alert - Traffic Advisory (TA) issued |                         | Aircraft is one minute from Top of Descent (issued only when vertical navigation is enabled) |
|                                                                                                    |                         | TIS voice alert - Traffic Advisory (TA) issued                                               |
|                                                                                                    | "Traffic Not Available" | TIS voice alert - Traffic system has failed or cannot communicate                            |

#### Table A-3 Voice Alerts

The gender of the voice used to announce audio alerts may be set to male or female on the System Setup Page.

#### Changing the audio alert voice:

- 1) Use the FMS Knob to select the AUX System Setup Page.
- 2) Press the FMS Knob momentarily to activate the flashing cursor.
- **3)** Turn the large **FMS** Knob to highlight the voice in the Audio Alert Box.
- 4) Turn the small **FMS** Knob to display and highlight the desired voice and press the **ENT** Key.

| 13.68 | auti mortu.<br>Internetia.                                                                  | AT MOTULE<br>0<br>20<br>20<br>20<br>20<br>20<br>20<br>20<br>20<br>20                                                    |                                                                                                    |       |        |
|-------|---------------------------------------------------------------------------------------------|----------------------------------------------------------------------------------------------------|----------------------------------------------------------------------------------------------------|-------|--------|
|       | 0472.4.1286<br>(617) 28-622-63<br>1296 1255223.5<br>1296 549967 1252.245<br>1296 54967 0000 | 4.71746 9.8718 2007<br>4.71746 9.8718 2007<br>G.48 67% 077<br>G.48 67% 077<br>G.48 0714 077<br>G.48 0 075<br>G.48 0 077 | (11) 100 100 100 100 100<br>(10) 1 00<br>(10) 1 00<br>(10) 10<br>(10) 10<br>(10) | VOICE | FEMALE |
| 845   | NO AND AND AND AND AND AND AND AND AND AND                                                  | No PELINE OT OT OT OT OT OT OT OT OT OT OT OT OT                                                                        | AUSTON AUTO<br>MALETON AUTO<br>STREAM AUTO<br>STREAM AUTO<br>DWNEL PRICES ZIG EV<br>MAN STREAM AVEC/1871                                                                                                    |       | MALE   |
| 1 1 1 | 40347 POLADSUST<br>NET234 R00794344<br>Ave: 34452138 AUX<br>0774 AUX208 1000017             | PLERT CONCTRA                                                                                                    | enuen er                                                                                                    |       |        |

Figure A-5 System Setup Page, Alert Voice Settings

NDEX

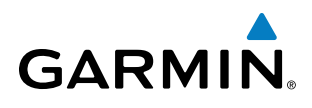

# **SD CARD USE AND DATABASES**

The G950 System uses Secure Digital (SD) cards to load and store various types of data. For basic flight operations, SD cards are required for database storage as well as Jeppesen navigation and ChartView database updates.

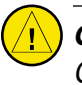

**CAUTION:** Do not load Jeppesen navigation data (except ChartView) onto Garmin Supplemental Data Cards.

**NOTE:** Loading a database in the system prior to it's effective date will result in the expiration date on the power-up screen and the effective date on the AUX-SYSTEM STATUS Page being displayed in yellow.

#### **JEPPESEN DATABASES**

The Jeppesen aviation database is updated on a 28-day cycle. The ChartView database is updated on a 14day cycle. If the ChartView database is not updated within 70 days of the expiration date, ChartView will no longer function.

Both these databases are provided directly from Jeppesen. The ChartView database should be copied to the Garmin supplied Supplemental Data Card which will reside in the bottom card slot on the MFD. The aviation database must be installed from the Jeppesen or user supplied SD data card. Contact Jeppesen (www.jeppesen. com) for subscription and update information.

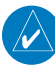

**NOTE:** After the aviation database is installed, the card may be removed.

#### Updating the Jeppesen aviation database:

- 1) With the G950 System OFF, insert the SD card containing the aviation database update into the top card slot of the PFD to be updated (label of SD card should face left).
- 2) Turn the G950 System ON. A prompt similar to the following is displayed in the upper left corner of the PFD:

| do you want  | TO UPDATE THE   | AVIATION DATABASE? |
|--------------|-----------------|--------------------|
|              | FROM            | TO                 |
| REGION:      | WORLDWIDE       | WORLDWIDE          |
| CYCLE:       | 0604            | 0605               |
| EFFECTIVE:   | 13-APR-2006     | 11-MAY-2006        |
| EXPIRES:     | 11-MAY-2006     | 08-JUN-2006        |
|              |                 |                    |
| NO WILL BE A | ASSUMED IN 8 SI | ECONDS.            |

Figure B-1 Database Update Prompt

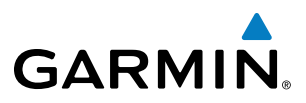

3) Press the **ENT** Key to start the database update. A prompt similar to the following is displayed:

| do you want                              | TO UPDATE TH | E AVIATION DATABASE |  |
|------------------------------------------|--------------|---------------------|--|
|                                          | FROM         | то                  |  |
| REGION:                                  | WORLDWIDE    | WORLDWIDE           |  |
| CYCLE:                                   | 0604         | 0605                |  |
| EFFECTIVE:                               | 13-APR-2006  | 11-MAY-2006         |  |
| EXPIRES:                                 | 11-MAY-2006  | 08-JUN-2006         |  |
|                                          |              |                     |  |
| NO WILL BE ASSUMED IN 8 SECONDS.         |              |                     |  |
| UPDATING AVIATION DATABASE, PLEASE WAIT. |              |                     |  |
| •                                        |              |                     |  |
| UPDATED 1 FILES SUCCESSFULLY!            |              |                     |  |
| PRESS ANY KEY TO CONTINUE.               |              |                     |  |
| CONTINUING IN 8 SECONDS.                 |              |                     |  |

Figure B-2 Database Update Confirmation

- **4)** After the update completes, the PFD continues to power-up normally.
- 5) Turn the G950 System OFF and remove the SD card.
- 6) Repeat steps 1 through 4 for the MFD. The MFD and PFD databases are now updated. Remove the SD card when finished.
- **7)** Verify the correct update cycle is loaded during MFD power-up.

## **GARMIN DATABASES**

**NOTE:** The data contained in the terrain and obstacle databases comes from government agencies. Garmin accurately processes and cross-validates the data, but cannot guarantee the accuracy and completeness of the data.

The following G950 databases are stored on Supplemental Data Cards provided by Garmin:

- Expanded basemap –The basemap database contains data for the topography and land features, such as rivers, lakes, and towns. It is updated only periodically, with no set schedule. There is no expiration date.
- Terrain The terrain database contains terrain mapping data. It is updated periodically and has no expiration date.
- Airport terrain The airport terrain database contains airport diagram data. It is updated periodically and has no expiration date.
- Obstacle The obstacle database contains data for obstacles, such as towers, that pose a potential hazard to aircraft. Obstacles 200 feet and higher are included in the obstacle database. It is very important to note that not all obstacles are necessarily charted and therefore may not be contained in the obstacle database. This database is updated on a 56-day cycle.
- SafeTaxi The SafeTaxi database contains detailed airport diagrams for selected airports. These diagrams aid in following ground control instructions by accurately displaying the aircraft position on the map in relation to taxiways, ramps, runways, terminals, and services. This database is updated on a 56-day cycle.

SYSTEM OVERVIEW

**APPENDICES** 

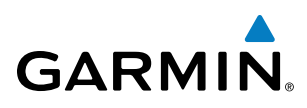

Since these databases are not stored internally in the PFD or MFD, a Supplemental Data Card containing identical database versions must be kept in each display unit. A Supplemental Data Card should be inserted into the bottom card slot of the PFD and the MFD and not removed except for updating the card.

The Garmin database updates can be obtained by following the instructions detailed in the 'Aviation Databases' section of the Garmin website (www.garmin.com). Once the updated files have been downloaded from the website, a PC equipped with an appropriate SD card reader is used to unpack and program the new databases onto the existing Supplemental Data Cards. The following equipment is required to perform the update:

- Windows-compatible PC computer (Windows 2000 or XP recommended)
- SD Card Reader: SanDisk SDDR-93, SanDisk SDDR-99, Verbatim #96504, or equivalent
- Updated database obtained from the Garmin website
- Existing 010-00330-42 Supplemental Database SD Cards from both PFD and MFD

#### Updating Garmin databases:

- 1) Copy the data to the appropriate data cards.
- 2) Insert one SD card in the bottom card slot of the MFD and one in the bottom card slot of each PFD.
- **3)** Apply power to the G950 System. View the MFD Power-up screen. Check that the databases are initialized and displayed on the Power-up screen. When updating the terrain database, an 'in progress' message may be seen. If this message is present, wait for the system to finish loading before verifying the correct databases are initialized, then proceed to step 3.

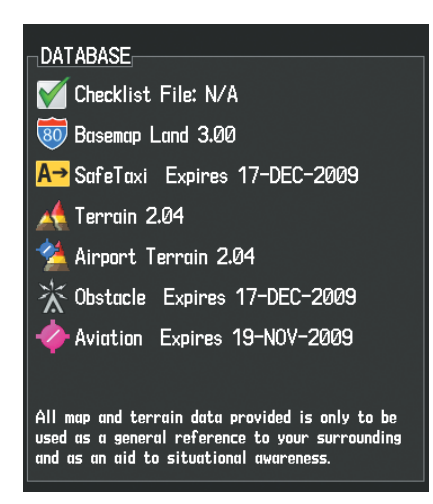

Figure B-3 Database Information on the Power-up Screen

- 4) Acknowledge the Power-up Page agreement by pressing the ENT Key or the right most softkey.
- 5) Use the **FMS** Knob to select the AUX System Setup Page.
- 6) Select the **DBASE** Softkey to place the cursor in the 'DATABASE' box.
- 7) Turn the **FMS** Knob to scroll through the list and check that all databases are current and there are no errors.
- 8) Power down the G950.

SYSTEM

## **APPENDIX B**

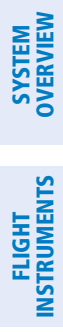

INDEX

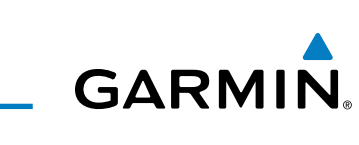

**B**LANK **P**AGE
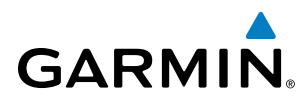

## GLOSSARY

| ACC       | accuracy                               | AUX        | auxiliary                                    |
|-----------|----------------------------------------|------------|----------------------------------------------|
| ACT, ACTV | active, activate                       | AWOS       | Automated Weather Observing System           |
| ADC       | air data computer                      |            |                                              |
| ADF       | Automatic Direction Finder             | B ALT      | barometric altitude                          |
| ADI       | Attitude Direction Indicator           | BARO       | barometric setting                           |
| AF        | Arc to fix                             | BATT       | battery                                      |
| AFCS      | Automatic Flight Control System        | BC         | backcourse                                   |
| AFM       | Airplane Flight Manual                 | Bearing    | The compass direction from the               |
| AFMS      | Airplane Flight Manual Supplement      |            | present position to a destination            |
| AFRM      | airframe                               |            | waypoint.                                    |
| AGL       | Above Ground Level                     | BFO        | beat frequency oscillator                    |
| AHRS      | Attitude and Heading Reference         | BKSP       | backspace                                    |
|           | System                                 | BRG        | bearing                                      |
| AIM       | Airman's Information Manual            | _          |                                              |
| AIRMET    | Airman's Meteorological Information    | C          | center runway                                |
| ALRT      | alert                                  | °C         | degrees Celsius                              |
| ALT       | altitude                               | CA         | Course to Altitude                           |
| ALT, ALTN | alternator                             | CALC       | calculator                                   |
| AMPS      | amperes                                | Calibrated | Indicated airspeed corrected for             |
| ANNUNC    | annunciation                           | Airspeed   | Installation and Instrument errors.          |
| ANT       | antenna                                | CD         | Course to DIVIE distance                     |
| AP        | autopilot                              | CDI        | Course Deviation Indicator                   |
| AP DISC   | autopilot disconnect                   | CDU        | Control Display Unit                         |
| APR       | approach                               | CF         | Course to Fix                                |
| APT       | airport, aerodrome                     | CHI        | Cylinder Head Temperature                    |
| ARINC     | Aeronautical Radio Incorporated        | CHKLIST    | checklist                                    |
| ARSPC     | airspace                               | CHNL       | channel                                      |
| ARTCC     | Air Route Traffic Control Center       | CI         | Course to Intercept                          |
| ARV       | arrival                                | CLD        | cloud                                        |
| AS        | airspeed                               | CLR        | clear                                        |
| ASB       | Aviation Support Branch                | cm         | centimeter                                   |
| ASOS      | Automated Surface Observing System     | CNS        | Communication, Navigation, &<br>Surveillance |
| ATC       | Air Traffic Control                    | CO         | carbon monoxide                              |
| ATCRBS    | ATC Radar Beacon System                | СОМ        | communication radio                          |
| ATIS      | Automatic Terminal Information Service | CONFIG     | configuration                                |
| ATK       | along-track                            | COOL       | coolant                                      |
| AUTOSEQ   | automatic sequence                     | COPLT      | co-pilot                                     |

#### **APPENDIX C**

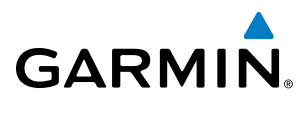

| Course                  | The line between two points to be                                                                                                    | DH                       | decision height                                                                                                    |
|-------------------------|----------------------------------------------------------------------------------------------------|--------------------------|----------------------------------------------------------------------------------------------------|
| Course to<br>Steer      | The recommended direction to steer<br>in order to reduce course error or stay<br>on course. Provides the most efficient<br>heading to get back to the desired | Dilution of<br>Precision | A measure of GPS satellite geometry<br>quality on a scale of one to ten (lower<br>numbers equal better geometry,<br>where higher numbers equal poorer<br>geometry). |
|                         | course and proceed along the flight                                                                                                    | DIR                      | direction                                                                                                    |
| CD                      | pian.                                                                                                    | DIS                      | distance                                                                                                    |
|                         | Course to Radial                                                                                                    | Distance                 | The 'great circle' distance from the                                                                                                    |
| CRNT                    | current                                                                                                    |                          | present position to a destination waypoint.                                                                                                    |
| Crosstrack              | The distance the aircraft is off a                                                                                                    | DME                      | Distance Measuring Equipment                                                                                                    |
| Error                   | desired course in either direction, left                                                                                                    | DOP                      | Dilution of Precision                                                                                                    |
| CDC                     | or right.                                                                                                    | DP                       | Departure Procedure                                                                                                    |
| CKS                     | course                                                                                                    | DPRT                     | departure                                                                                                    |
| CKS                     | Course to Steer                                                                                                    | DR                       | dead reckoning                                                                                                    |
| CKSK                    | cursor                                                                                                    | DSBL                     | disabled                                                                                                    |
|                         | Control Area                                                                                                    | DTK                      | Desired Track                                                                                                    |
| CIKL                    | Control                                                                                                    |                          |                                                                                                    |
|                         | The total of all legs in a hight plan.                                                                                                    | E                        | empty, east                                                                                                    |
| CVRC                    |                                                                                                    | ECU                      | Engine Control Unit                                                                                                    |
| CWS                     | control wheel steering                                                                                                    | Efficiency               | A measure of fuel consumption,<br>expressed in distance per unit of fuel.                                                                                           |
| CYL                     | cylinder                                                                                                    | EGT                      | Exhaust Gas Temperature                                                                                                    |
|                         |                                                                                                    | EIS                      | Engine Indication System                                                                                                    |
| D ALT                   | density altitude                                                                                                    | ELEV                     | elevation                                                                                                    |
| DB, DBASE               | database                                                                                                    | ELEV                     | elevator                                                                                                    |
| dBZ                     | decibels 'Z' (radar return)                                                                                                    | EMERGCY                  | emergency                                                                                                    |
| DCLTR,                  | declutter                                                                                                    | EMI                      | Electromagnetic Interference                                                                                                    |
| DECLIK                  |                                                                                                    | ENDUR                    | endurance                                                                                                    |
| DEC FUEL                | decrease fuel                                                                                                    | Endurance                | Flight endurance, or total possible                                                                                                    |
| deg                     | degree                                                                                                    |                          | flight time based on available fuel on                                                                                                    |
| DEIC, DEICE             | de-icing                                                                                                    | ENIC                     | board.                                                                                                    |
| DEP<br>De sins d'Tra sk | departure                                                                                                    | ENG                      | engine                                                                                                    |
| Desired Irack           | "from" and "to" waypoints.                                                                                                    | ENGD<br>ENR              | engaged<br>enroute                                                                                                    |
| DEST                    | destination                                                                                                    | Enroute Safe             | The recommended minimum altitude                                                                                                    |
| DF                      | Direct to Fix                                                                                                    | Altitude                 | within ten miles left or right of the                                                                                                    |
| DFLT                    | default                                                                                                    |                          | desired course on an active flight plan                                                                                                    |
| DGRD                    | degrade                                                                                                    |                          | טו עוופנו-נט.                                                                                                    |

**APPENDICES** 

## GARMIN.

SYSTEM OVERVIEW

FLIGHT INSTRUMENTS

EIS

AUDIO PANEL & CNS

FLIGHT MANAGEMENT

HAZARD

AFCS

ADDITIONAL FEATURES

APPENDICES

| ENT            | enter                                                                    | FOB          | Fuel On Board                             |
|----------------|--------------------------------------------------------------------------|--------------|-------------------------------------------|
| EPE            | Estimated Position Error                                                 | FPL          | flight plan                               |
| EPU            | Estimated Position Uncertainty                                           | fpm          | feet per minute                           |
| ERR            | error                                                                    | FREQ         | frequency                                 |
| ESA            | Enroute Safe Altitude                                                    | FRZ          | freezing                                  |
| Estimated      | A measure of horizontal GPS position                                     | FSS          | Flight Service Station                    |
| Position Error | error derived by satellite geometry                                      | ft           | foot/feet                                 |
|                | conditions and other factors.                                            | Fuel Flow    | The fuel flow rate, expressed in units of |
| Estimated      | Ine estimated time at which the<br>aircraft should reach the destination |              | fuel per hour.                            |
| Arrival        | wavpoint, based upon current speed                                       | Fuel On      | The total amount of usable fuel on        |
|                | and track.                                                               | Board        | board the aircraft.                       |
| Estimated      | The estimated time it takes to reach                                     |              | - Mala ala a s                            |
| Time Enroute   | the destination waypoint from the                                        | G/S, GS      | glideslope                                |
|                | around speed                                                             | GA           | go-around                                 |
| FΤΔ            | Estimated Time of $\Delta$ rrival                                        | gal, gl      | gallon(s)                                 |
| FTF            | Estimated Time Enroute                                                   | GBOX         | gearbox                                   |
| EXPIRD         | expired                                                                  | GDC          | Garmin Air Data Computer                  |
|                | copied                                                                   | GDL          | Garmin Satellite Data Link                |
| ٥E             | degrees Fahrenheit                                                       | GDU          |                                           |
| FΔ             | Course From Fix to Altitude                                              | GEA          | Garmin Engine/Airframe Unit               |
| FΔΔ            | Federal Aviation Administration                                          | GEO          | geographic<br>Commin Flinkt Control       |
| FADEC          | Full Authority Digital Engine Control                                    | GFC          |                                           |
| FΔF            | Final Approach Fix                                                       | GIA          | Garmin Integrated Avionics Unit           |
| FΔII           | failure                                                                  | GLS          | Global Navigation Satellite Landing       |
| FC             | Course From Fix to Distance                                              | GMΔ          | Garmin Audio Panel System                 |
| FCC            | Federal Communication Commission                                         | GMT          | Greenwich Mean Time                       |
| FCST           | forecast                                                                 | GMU          | Garmin Magnetometer Unit                  |
| FD             | Course From Fix to DMF Distance                                          | GND          | around                                    |
| FD             | flight director                                                          | aph          | gallons per hour                          |
| FDF            | Fault Detection and Exclusion                                            | GPS          | Global Positioning System                 |
| FFLOW          | fuel flow                                                                | Grid MORA    | Grid Minimum Off-Route Altitude:          |
| FIS-B          | Flight Information Services-Broadcast                                    |              | one degree latitude by one degree         |
| FISDL          | Flight Information Service Data Link                                     |              | longitude in size and clears the highest  |
| FL             | flight level                                                             |              | elevation reference point in the grid by  |
| FLC            | Flight Level Change                                                      | Groundspood  | The velocity that the aircraft is         |
| FM             | Course From Fix to Manual Termination                                    | Giodinaspeed | travelling relative to a ground position. |
| FMS            | Flight Management System                                                 | Ground Track | see Track                                 |

#### **APPENDIX C**

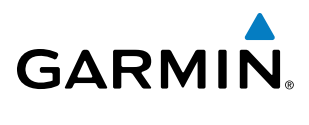

| GRS             | Garmin Reference System                                                                  | IG             | Imperial gallon                                                                            |
|-----------------|------------------------------------------------------------------------------------------|----------------|--------------------------------------------------------------------------------------------|
| GS              | Ground speed                                                                             | ILS            | Instrument Landing System                                                                  |
| GTX             | Garmin Transponder                                                                       | IMC            | Instrument Meteorological Conditions                                                       |
|                 |                                                                                          | in             | inch                                                                                       |
| HA              | Hold Terminating at Altitude                                                             | INACTV         | inactive                                                                                   |
| HDG             | heading                                                                                  | INC FUEL       | increase fuel                                                                              |
| Heading         | The direction an aircraft is pointed,                                                    | IND            | indicated                                                                                  |
|                 | based upon indications from a<br>magnetic compass or a properly set<br>directional gyro. | Indicated      | Information provided by properly calibrated and set instrumentation on the aircraft panel. |
| HF              | Hold Terminating at Fix                                                                  | INFO           | information                                                                                |
| HFOM            | Horizontal Figure of Merit                                                               | in HG          | inches of mercury                                                                          |
| Hg              | mercury                                                                                  | INT            | intersection(s)                                                                            |
| HI              | high                                                                                     | INTEG          | integrity (RAIM unavailable)                                                               |
| HI SENS         | High Sensitivity                                                                         | IrDA, IRDA     | Infrared Data Association                                                                  |
| HM              | Hold with Manual Termination                                                             | ,              |                                                                                            |
| Horizontal      | A measure of the uncertainty in the                                                      | KEYSTK         | key stuck                                                                                  |
| Figure of       | aircraft's horizontal position.                                                          | kg             | kilogram                                                                                   |
| IVIEIIL<br>h Do | hastopassal                                                                              | kHz            | kilohertz                                                                                  |
|                 | Herizental Protection Level                                                              | km             | kilometer                                                                                  |
| NFL<br>hr       | hour                                                                                     | kt             | knot                                                                                       |
|                 | Iliah Cread Data Dus                                                                     |                |                                                                                            |
| ПСП             | High-speed Data Bus                                                                      | L              | left, left runway                                                                          |
|                 | Horizonial Situation Indicator                                                           | LAT            | latitude                                                                                   |
|                 | llevizental Uncertainty Level                                                            | LBL            | label                                                                                      |
|                 |                                                                                          | lb             | pound                                                                                      |
| ΠΖ              | Heitz                                                                                    | LCD            | Liquid Crystal Display                                                                     |
| I               | Inner Marker                                                                             | LCL            | local                                                                                      |
|                 | Initial Approach Eix                                                                     | LED            | Light Emitting Diode                                                                       |
|                 | Initial Apploacti Fix                                                                    | Left Over Fuel | The amount of fuel remaining on                                                            |
|                 |                                                                                          | On Board       | board after the completion of one or                                                       |
|                 |                                                                                          |                | more legs of a flight plan or direct-to.                                                   |
| ICAU            | Organization                                                                             | Left Over Fuel | The amount of flight time remaining,                                                       |
| ICS             | Intercom System                                                                          | Neserve        | after the completion of one or more                                                        |
| ID              | Identification/Morse Code Identifier                                                     |                | legs of a flight plan or direct-to, and a                                                  |
| IDENT, IDNT     | identification                                                                           |                | known consumption rate.                                                                    |
| IF              | Initial Fix                                                                              | Leg            | The portion of a flight plan between                                                       |
| IFR             | Instrument Flight Rules                                                                  |                | two waypoints.                                                                             |
|                 |                                                                                          | LIFK           | Low Instrument Flight Rules                                                                |

FLIGHT SYSTEM INSTRUMENTS OVERVIEW

EIS

## GARMIN

| LNAV          | Lateral Navigation                           | MSA         | Minimum Safe Altitude              |
|---------------|----------------------------------------------|-------------|------------------------------------|
| LO            | low                                          | MSG         | message                            |
| LOC           | localizer                                    | MSL         | Mean Sea Level                     |
| LOI           | loss of integrity (GPS)                      | MT          | meter                              |
| LON           | longitude                                    | mV          | millivolt(s)                       |
| LPV           | Localizer Performance with Vertical guidance | MVFR        | Marginal Visual Flight Rules       |
| LRU           | Line Replacement Unit                        | Ν           | north                              |
| LT            | left                                         | NAV         | navigation                         |
| LTNG          | lightning                                    | NAVAID      | NAVigation AID                     |
| LVL           | level                                        | NDB         | Non-directional Beacon             |
|               |                                              | NEXRAD      | Next Generation Radar              |
| Μ             | Middle Marker                                | nm          | nautical mile(s)                   |
| m             | meter                                        | NoPT        | No Procedure Turn Required         |
| MAG           | Magnetic                                     |             | (Procdeure shall not be executed   |
| MAG VAR       | Magnetic Variation                           |             | without ATC clearance)             |
| MAHP          | Missed Approach Hold Point                   | NRST        | nearest                            |
| MAN IN        | manifold pressure (inches Hg)                |             |                                    |
| MAN SQ        | Manual Squelch                               | 0           | Outer Marker                       |
| MAP           | Missed Approach Point                        | OAT         | Outside Air Temperature            |
| MASQ          | Master Avionics Squelch                      | OBS         | Omni Bearing Selector              |
| MAX           | maximum                                      | OFST        | offset                             |
| MAXSPD        | maximum speed (overspeed)                    | OXY         | oxygen                             |
| MDA           | barometric minimum descent altitude          |             |                                    |
| MET           | manual electric trim                         | P ALT       | pressure altitude                  |
| METAR         | Meteorological Aviation Routine              | PA          | Passenger Address                  |
| MEPT          | manual electric pitch trim                   | PA          | Proximity Advisory                 |
| MFD           | Multi Function Display                       | PASS        | passenger(s)                       |
| MGRS          | Military Grid Reference System               | PC          | personal computer                  |
| MHz           | megahertz                                    | PFD         | Primary Flight Display             |
| MIC           | microphone                                   | PI          | Procedure Turn to Course Intercept |
| MIN           | minimum                                      | PIT, PTCH   | pitch                              |
| Minimum       | Uses Grid MORAs to determine a safe          | POSN        | position                           |
| Safe Altitude | altitude within ten miles of the aircraft    | PPM         | parts per million                  |
|               | present position.                            | P. POS      | Present Position                   |
| MKR           | marker beacon                                | PRES, PRESS | pressure                           |
| MOA           | Military Operations Area                     | PROC        | procedure(s), procedure turn       |
| MOV           | movement                                     | psi         | pounds per square inch             |
| mpm           | meters per minute                            | PT          | Procedure Turn                     |

SYSTEM OVERVIEW

#### **APPENDIX C**

SYSTEM OVERVIEW

FLIGHT INSTRUMENTS

EIS

AUDIO PANEL & CNS

FLIGHT MANAGEMENT

HAZARD AVOIDANCE

AFCS

ADDITIONAL FEATURES

**APPENDICES** 

INDEX

318

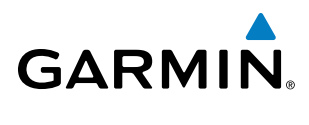

| РТК      | parallel track                          | SEL, SLCT | select                                     |
|----------|-----------------------------------------|-----------|--------------------------------------------|
| PTT      | Push-to-Talk                            | SFC       | surface                                    |
| PWR      | power                                   | SIAP      | Standard Instrument Approach<br>Procedures |
| QTY      | quantity                                | SID       | Standard Instrument Departure              |
| ,        |                                         | SIGMET    | Significant Meteorological Information     |
| R        | right, right runway                     | Sim       | simulator                                  |
| RAD      | radial                                  | SLP/SKD   | slip/skid                                  |
| RAIM     | Receiver Autonomous Integrity           | SMBL      | symbol                                     |
|          | Monitoring                              | SPD       | speed                                      |
| RAM      | random access memory                    | SPI       | Special Position Identification            |
| REF      | reference                               | SPKR      | speaker                                    |
| REM      | remaining (fuel remaining above         | SQ        | squelch                                    |
|          | Reserve)                                | SRVC, SVC | service                                    |
| REQ      | required                                | STAL      | stall                                      |
| RES      | reserve (fuel reserve entered by pilot) | STAR      | Standard Terminal Arrival Route            |
| REV      | reverse, revision, revise               | STATS     | statistics                                 |
| RF       | Constant Radius Turn to Fix             | STBY      | standby                                    |
| RMI      | Radio Magnetic Indicator                | STD       | standard                                   |
| RMT      | remote                                  | STRMSCP   | Stormscope                                 |
| RNG      | range                                   | SUA       | Special Use Airspace                       |
| RNWY     | runway                                  | SUSP      | suspend                                    |
| ROL      | roll                                    | SVS       | Synthetic Vision System                    |
| ROM      | read only memory                        | SW        | software                                   |
| rpm      | revolutions per minute                  | SYS       | system                                     |
| RST FUEL | reset fuel                              |           |                                            |
| RSV      | reserve (fuel reserve entered by pilot) | Т         | true                                       |
| RT       | right                                   | TA        | Traffic Advisory                           |
| RVRSNRY  | reversionary                            | TACAN     | Tactical Air Navigation System             |
| RX       | receive                                 | TAF       | Terminal Aerodrome Forecast                |
|          |                                         | TAS       | True Airspeed                              |
| S        | south                                   | TAS       | Traffic Advisory System, true airspeed     |
| SA       | Selective Availability                  | TAT       | Total Air Temperature                      |
| SAT      | Static Air Temperature                  | TAWS      | Terrain Awareness and Warning System       |
| SBAS     | Satellite-Based Augmentation System     | TCA       | Terminal Control Area                      |
| SCIT     | Storm Cell Identification and Tracking  | TCAS      | Traffic Collision Avoidance System         |
| SD       | Secure Digital                          | TEL       | telephone                                  |
| sec      | second(s)                               | TEMP      | temperature                                |
|          |                                         |           |                                            |

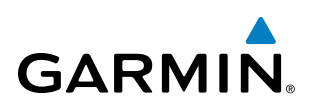

| TERM            | terminal                                | Vertical Speed | The vertical speed necessary to       |
|-----------------|-----------------------------------------|----------------|---------------------------------------|
| TF              | Track Between Two Fixes                 | Required       | descend/climb from a current position |
| TFR             | Temporary Flight Restriction            |                | and altitude to a defined target      |
| T HDG           | True Heading                            |                | current groundspeed.                  |
| TIS             | Traffic Information System              | VFOM           | Vertical Figure of Merit              |
| TIT             | Turbine Inlet Temperature               | VFR            | Visual Flight Rules                   |
| TKE             | Track Angle Error                       | VHF            | Very High Frequency                   |
| TMA             | Terminal Maneuvering Area               | VI             | Heading Vector to Intercept           |
| TMR/REF         | Timer/Reference                         | VLOC           | VOR/Localizer Receiver                |
| Торо            | topographic                             | VM             | Heading Vector to Manual Termination  |
| Track           | Direction of aircraft movement relative | VMC            | Visual Meteorological Conditions      |
|                 | to a ground position; also 'Ground      | VNAV, VNV      | vertical navigation                   |
| Tue els Are els | Irack                                   | VOL            | volume                                |
| Frior           | desired track and the current track     | VOR            | VHF Omni-directional Range            |
| TRG             | target                                  | VORTAC         | very high frequency omnidirectional   |
| TRK             | track                                   |                | range station and tactical air        |
| TRSA            | Terminal Radar Service Area             | VPI            | Vertical Protection Level             |
| TRUNC           | truncated                               | VPROF          | VNV profile vertical profile          |
| TTL             | total                                   | VPTH           | VNV path vertical path                |
| TURN            | procedure turn                          | VR             | Heading Vector to Radial              |
| TX              | transmit                                | VS             | vertical speed                        |
|                 |                                         | VSI            | Vertical Speed Indicator              |
| UNAVAIL         | unavailable                             | VSR            | Vertical Speed Required               |
| USR             | user                                    | VTF            | vector to final                       |
| UTC             | Coordinated Universal Time              | V I I          |                                       |
| UTM/UPS         | Universal Transverse Mercator /         | W/             | watt(s) west                          |
|                 | Universal Polar Stereographic Grid      | WAAS           | Wide Area Augmentation System         |
|                 |                                         | WARN           | warning (GPS position error)          |
| V, Vspeed       | velocity (airspeed)                     | WGS-84         | World Geodetic System - 1984          |
| VA              | Heading Vector to Altitude              | WPT            | waypoint(s)                           |
| VAPP            | VOR approach                            |                | world wide                            |
| VAR             | variation                               | W/X            | weather                               |
| VD              | Heading Vector to DME Distance          | VVX            | weather                               |
| Vdc             | volts, direct current                   | XEEB XEB       | transfer                              |
| VERT            | vertical                                | XPDR           | transnonder                           |
| Vertical Figure | A measure of the uncertainty in the     | ΧΤΔΙΚ          | cross-talk                            |
| of ivierit      | aircraft's vertical position.           | XTK            | cross-track                           |
|                 |                                         | 2 X I I X      |                                       |

#### **APPENDIX C**

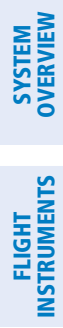

GARMIN.

**B**LANK **P**AGE

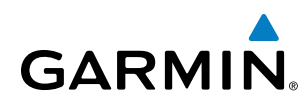

### **FREQUENTLY ASKED QUESTIONS**

If a particular aspect of G950 operational capability is not addressed by these commonly asked questions or in the index, contact Garmin (see the copyright page or back cover for contact information) or a Garmin-authorized dealer. Garmin is dedicated to supporting its products and customers.

#### WHAT IS WAAS?

The Wide Area Augmentation System (WAAS) uses a system of ground stations to correct any GPS signal errors. These ground stations correct for errors caused by ionospheric disturbances, timing, and satellite orbit errors. It also provides vital integrity information regarding the health of each GPS satellite. The signal correction is then broadcast through one of two geostationary satellites. This correction information can then be received by any WAAS-enabled GPS receiver.

WAAS is designed to provide the additional accuracy, availability, and integrity necessary to enable users to rely on GPS for all phases of flight. WAAS is currently available in the United States, including Alaska and Hawaii.

#### How does WAAS AFFECT APPROACH OPERATIONS?

Both LNAV/VNAV and LPV approaches use the accuracy of WAAS to include vertical (glide path) guidance capability. The additional accuracy and vertical guidance capability allows improved instrument approaches to an expanded number of airports throughout the U.S.

The implementation of LPV approaches further improves precision approach capabilities. LPV approaches are designed to make full use of the improved GPS signal from the WAAS. This approach combines the LNAV/ VNAV vertical accuracy with lateral guidance similar to the typical Instrument Landing System (ILS). LPV approaches allow lower approach minimums.

If WAAS is not available for the final approach course, the approach downgrades, as indicated by the "Approach downgraded. Use LNAV minima." message.

#### WHAT IS RAIM AND HOW DOES IT AFFECT APPROACH OPERATIONS?

When WAAS is unavailable, the GPS receivers use Receiver Autonomous Integrity Monitoring (RAIM) to perform the following functions:

- Monitor and verify integrity and geometry of tracked GPS satellites
- Notify pilot when satellite conditions do not provide necessary coverage to support a certain phase of flight
- Predict satellite coverage of a destination area to determine whether the number of available satellites is sufficient to satisfy requirements (refer to the System Overview Section for instructions on RAIM prediction)
- Detect and exclude bad satellites from the navigation solution (Fault Detection and Exclusion, FDE)

RAIM ensures that satellite geometry allows for a navigation solution calculation within a specified protection limit (4.0 nm for oceanic, 2.0 nm for enroute, 1.0 nm for terminal, and 0.3 nm for non-precision approaches). Without WAAS or RAIM, GPS position accuracy integrity cannot be monitored.

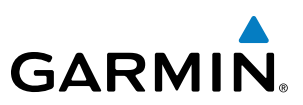

## SYSTEM OVERVIEW

WHY MIGHT THERE BE NO APPROACHES AVAILABLE FOR A FLIGHT PLAN?

Approaches are available for the final destination airport in a flight plan or as a direct-to (keep in mind that some VOR/VORTAC identifiers are similar to airport identifiers). If a destination airport does not have a published approach, the G950 indicates "NONE" for the available procedures.

## What happens when an approach is selected? Can a flight plan with an approach, a departure, or an arrival be stored?

When an approach, departure, or arrival is loaded into the active flight plan, a set of approach, departure, or arrival waypoints is inserted into the flight plan, along with a header line showing the title of the selected instrument procedure. The original enroute portion of the flight plan remains active, unless the instrument procedure is activated. This may be done either when the procedure is loaded or at a later time.

Flight plans can also be stored with an approach, a departure, or an arrival. Note that the active flight plan is erased when the system is turned off. Also, the active flight plan is overwritten when another flight plan is activated. When storing flight plans with an approach, a departure, or an arrival, the G950 uses the waypoint information from the current database to define the waypoints. If the database is changed or updated, the G950 System automatically updates the information, provided the procedure has not been modified. Should an approach, departure, or arrival procedure no longer be available, the flight plan becomes locked until the procedure is deleted from the flight plan.

#### CAN "SLANT GOLF" ("/G") BE FILED USING THE G950?

"/G" may be filed for a flight plan. Non-precision GPS approaches are not to be flown with an expired database. See the approved Airplane Flight Manual (AFM) as well as the Aeronautical Information Manual (AIM) for more information.

#### WHAT DOES THE OBS SOFTKEY DO?

The **OBS** Softkey is used to select manual sequencing of waypoints. Activating OBS mode sets the current active-to waypoint as the primary navigation reference and prevents the system from sequencing to the next waypoint in a flight plan. When OBS mode is cancelled, automatic waypoint sequencing is continued, and the G950 automatically activates the next waypoint in the flight plan once the aircraft has crossed the present active waypoint.

#### Normal (OBS not activated)

- Automatic sequencing of waypoints
- Manual course change on HSI not possible
- Always navigates 'TO' the active waypoint
- Must be in this mode for final approach course

#### OBS

- Manual sequencing 'holds' on selected waypoint
- Manually select course to waypoint from HSI
- Indicates 'TO' or 'FROM' waypoint
- Cannot be set for final approach course or published holding patterns

**SYSTEM OVERVIEW** 

**FLIGHT** INSTRUMENTS

EIS

AUDIO PANEL & CNS

FLIGHT MANAGEMENT

HAZARD

AFCS

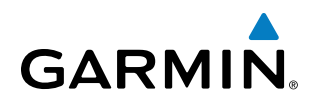

When OBS mode is active, the G950 allows the pilot to set a desired course to/from a waypoint using the **CRS/BARO** Knob and HSI (much like a VOR).

The most common application for using the **OBS** Softkey is the missed approach. The G950 suspends automatic waypoint sequencing (indicated by a 'SUSP' annunciation placed on the HSI) when the missed approach point (MAP) is crossed. This prevents the G950 from automatically sequencing to the missed approach holding point (MAHP). During this time, the **OBS** Softkey designation changes to **SUSP**. Selecting the **SUSP** Softkey reactivates automatic waypoint sequencing. The **OBS** Softkey then resumes its normal functionality.

#### WHY MIGHT THE G950 NOT AUTOMATICALLY SEQUENCE TO THE NEXT WAYPOINT?

The G950 only sequences flight plan waypoints when automatic sequencing is enabled (i.e., no 'OBS' or 'SUSP' annunciation on the HSI). For automatic sequencing to occur, the aircraft must also cross the *bisector* of the turn being navigated. The bisector is a line passing through the waypoint common to two flight plan legs at an equal angle from each leg.

#### How can a waypoint be skipped in an approach, a departure, or an arrival?

The G950 allows the pilot to manually select any approach, departure, or arrival leg as the active leg of the flight plan. This procedure is performed on the MFD from the Active Flight Plan Page by highlighting the desired waypoint and selecting the **ACT LEG** Softkey then the **ENT** Key to approve the selection. The GPS then provides navigation along the selected flight plan leg.

#### WHEN DOES TURN ANTICIPATION BEGIN?

The G950 smooths adjacent leg transitions based on a normal 15° bank angle (with the ability to roll up to 30°) and provides three pilot cues for turn anticipation:

- A waypoint alert ('Next DTK ###° in # seconds' or 'Next HDG ###° in # seconds') appears on the PFD 10 seconds before the turn point and flashes as it counts down to zero.
- A flashing turn advisory ('Turn [right/left] to ###° in # seconds') appears on the PFD 10 seconds before the turn and flashes as it counts down to zero. 'Turn [right/left] to ###° now' or 'Next [DTK/HDG] to ###° now' is displayed when the pilot is to begin the turn and the HSI (GPS mode) automatically sequences to the next DTK or HDG value.
- The To/From indicator on the HSI flips momentarily to indicate that the midpoint of the turn has been crossed.

#### WHEN DOES THE CDI SCALE CHANGE?

Once a departure is activated, the G950 Course Deviation Indicator (CDI) full scale deflection is set to 0.3 nm. The CDI scale changes to 1.0 nm (terminal mode) then ramps up to 2.0 nm (enroute mode) at 30 nm from the departure airport. When 31 nm from the destination, the CDI scale smoothly transition from 2.0 nm back to 1.0 nm (terminal mode). At 2.0 nm before the FAF during an active approach, the CDI scale transitions down further based on the type of approach activated (LNAV, LNAV/VNAV, LPV). When a missed approach is activated, the CDI is set to 0.3 nm. See the Flight Instruments Section for more details on CDI scaling.

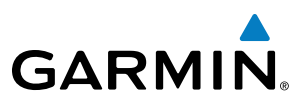

#### WHY DOES THE HSI NOT RESPOND LIKE A VOR WHEN OBS MODE IS ACTIVE?

Unlike a VOR, the CDI scale used on GPS equipment is based on the crosstrack distance to the desired course, not on the angular relationship to the destination. Therefore, the CDI deflection on the GPS is constant regardless of the distance to the destination and does not become less sensitive when further away from the destination.

#### WHAT IS THE CORRECT MISSED APPROACH PROCEDURE? How IS THE MISSED APPROACH HOLDING POINT SELECTED?

To comply with TSO specifications, the G950 does not automatically sequence past the MAP. The first waypoint in the missed approach procedure becomes the active waypoint when the SUSP Softkey is selected after crossing the MAP. All published missed approach procedures must be followed, as indicated on the approach plate.

To execute the missed approach procedure prior to the MAP (not recommended), select the Active Flight Plan Page and use the **ACT LEG** Softkey to activate the missed approach portion of the procedure.

#### After a missed approach, how can the same approach be re-selected? How can a new approach be ACTIVATED?

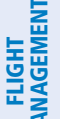

**NOTE:** Do not attempt to reactivate the current approach prior to crossing the missed approach point (MAP). If an attempt to do so is made, an alert message "Are you sure you want to discontinue the current approach?" appears. The G950 directs the pilot back to the transition waypoint and does not take into consideration any missed approach procedures, if the current approach is reactivated.

After flying the missed approach procedure, the pilot may reactivate the same approach for another attempt by pressing the **PROC** Key. Once the clearance is given for another attempt, activate the approach by highlighting 'ACTIVATE APPROACH' using the large FMS Knob and pressing the ENT Key. The G950 provides navigation along the desired course to the waypoint and rejoins the approach in sequence from that point.

To activate a new approach for the same airport, select the new procedure by pressing the **PROC** Key. Choose 'SELECT APPROACH', select the desired approach from the list shown, and press the ENT Key. Select the desired transition, then activate the approach using the **ENT** Key.

To activate a new approach to a different airport, press the **Direct-to** Key and select the desired airport using the FMS Knobs. Press the ENT Key to accept the selected airport, then follow the steps in the preceding paragraph to select an approach for the new airport.

EIS

324

#### APPENDIX E

### **GENERAL TIS INFORMATION**

GARMIN

**NOTE:** Aircraft without an operating transponder are invisible to TIS.

**NOTE:** TIS is not intended to be used as a collision avoidance system and does not relieve the pilot of the responsibility to "see and avoid" other aircraft. TIS should not be used for avoidance maneuvers during instrument meterorlogical conditions (IMC) or when there is no visual contact with the intruder aircraft.

The Traffic Information Service (TIS) provides traffic advisory information to non-TAS/TCAS-equipped aircraft. TIS is a ground-based service providing the relative locations of all ATCRBS Mode-A and Mode-C transponder equipped aircraft within a specified service volume. The TIS ground sensor uses real-time track reports to generate traffic notification. The G950 System displays TIS traffic information on the Traffic Map Page of the MFD. TIS information may also be displayed for overlay on the MFD Navigation Map Page, as well as on the PFD Inset Map. Surveillance data includes all transponder-equipped aircraft within the coverage volume. The G950 System displays up to eight traffic targets within a 7.5-nm radius, from 3,000 feet below, to 3,500 feet above the requesting aircraft.

The main difference between the Traffic Information System (TIS) and Traffic Advisory (TAS) or Traffic Collision Avoidance Systems (TCAS) is the source of surveillance data. TAS/TCAS uses an airborne interrogator with a halfsecond update rate, while TIS utilizes the terminal Mode-S ground interrogator and accompanying data link to provide a five-second update rate. TIS and TAS/TCAS have similar ranges.

TIS relies on surveillance of the Mode-S radar system, which is a "secondary surveillance" radar system similar to that used by ATCRBS. Many limitations are inherent in secondary radar surveillance. Information provided by TIS is neither better nor more accurate than the information used by ATC. TIS is intended only to assist in visual acquisition of other aircraft in visual meteorological conditions (VMC). While TIS is a useful aid for visual traffic avoidance, system limitations must be considered to ensure proper use. No recommended avoidance maneuvers are given, nor authorized, as a direct result of a TIS intruder display or TIS advisory.

- TIS operation may be intermittent during turns or other maneuvering.
- TIS is dependent on two-way, line-of-sight communications between the aircraft and the Mode-S radar antenna. Whenever the structure of the aircraft comes between the transponder antenna and the ground-based radar antenna, the signal may be temporarily interrupted.

**NOTE:** Refer to the TIS Limitations section of the Aeronautical Information Manual (AIM) for a more comprehensive explanation of limitations and anomalies associated with TIS.

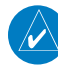

**NOTE:** TIS is unavailable at low altitudes in many areas of the United States. This is often the case in mountainous regions.

#### **APPENDIX E**

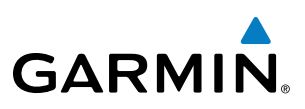

SYSTEM OVERVIEW

**WARNING:** Garmin is not responsible for Mode S geographical coverage. Operation of the ground stations is the responsibility of the FAA. Refer to the AIM for a Terminal Mode S radar site map.

TIS information is collected during a single radar sweep. Collected information is then sent through the Mode S uplink on the next radar sweep. Because of this, the surveillance information is approximately five seconds old. TIS ground station tracking software uses prediction algorithms to compensate for this delay. These algorithms use track history data to calculate expected intruder positions consistent with the time of display. Occasionally, aircraft maneuvering may cause variations in this calculation and create slight errors on the Traffic Map Page which affect relative bearing information and the target track vector and may delay display of the intruder information. However, intruder distance and altitude typically remain relatively accurate and may be used to assist in spotting traffic. The following errors are common examples:

- When the client or intruder aircraft maneuvers excessively or abruptly, the tracking algorithm may report incorrect horizontal position until the maneuvering aircraft stabilizes.
- When a rapidly closing intruder is on a course that intercepts the client aircraft course at a shallow angle (either overtaking or head-on) and either aircraft abruptly changes course within 0.25 nm, TIS may display the intruder aircraft on the incorrect side of the client aircraft.

These are rare occurrences and are typically resolved within a few radar sweeps once the client/intruder aircraft course stabilizes.

Pilots using TIS can provide valuable assistance in the correction of malfunctions by reporting observations of undesirable performance. Reports should identify the time of observation, location, type and identity of the aircraft, and describe the condition observed. Reports should also include the type of transponder and transponder software version. Since TIS performance is monitored by maintenance personnel, not ATC, malfunctions should be reported in the following ways:

- By telephone to the nearest Flight Service Station (FSS) facility
- By FAA Form 8000-7, Safety Improvement Report (postage-paid card can be obtained at FAA FSSs, General Aviation District Offices, Flight Standards District Offices, and General Aviation Fixed Base Operators)

### **MAP SYMBOLS**

GARMIN.

#### AIRPORTS

| Item                              | Symbol          |
|-----------------------------------|-----------------|
| Unknown Airport                   | 0               |
| Non-towered, Non-serviced Airport |                 |
| Towered, Non-serviced Airport     |                 |
| Non-towered, Serviced Airport     | •               |
| Towered, Serviced Airport         | $\mathbf{\Phi}$ |
| Restricted (Private) Airport      | R               |
| Heliport                          | Θ               |

#### NAVAIDS

| Item                                  | Symbol   |
|---------------------------------------|----------|
| Intersection                          |          |
| LOM (compass locator at outer marker) | 0        |
| NDB (non-directional radio beacon)    | 0        |
| VOR                                   | ۲        |
| VOR/DME                               |          |
| VOR/ILS                               | +        |
| VORTAC                                | Ô        |
| TACAN                                 | <b>@</b> |

#### BASEMAP

| ltem                  | Symbol                                  |
|-----------------------|-----------------------------------------|
| Interstate Highway    | <b></b>                                 |
| State Highway         |                                         |
| US Highway            | Ü                                       |
| National Highway      |                                         |
| City                  | •                                       |
| State/Province Border | <u>St/PRV_BORDER</u>                    |
| International Border  | INTL BORDER                             |
| Road                  |                                         |
| Railroad              | + + + + + + + + + + + + + + + + + + + + |
| Latitude/Longitude    |                                         |

#### **AIRSPACE BOUNDARIES**

| lt                             | em              | Symbol |
|--------------------------------|-----------------|--------|
| ICAO Control Area              |                 |        |
| Class B Airspace               | 9               |        |
| Mode C Tower A                 | Area            |        |
| Warning Area                   | Prohibited Area |        |
| Alert Area                     | Restricted Area |        |
| Caution Area                   | Training Area   |        |
| Danger Area                    | Unknown Area    |        |
| Class C                        |                 |        |
| Terminal Radar                 | Service Area    |        |
| Mode C Area                    |                 |        |
| Military Operations Area (MOA) |                 |        |

SYSTEM OVERVIEW

FLIGHT INSTRUMENTS

EIS

AUDIO PANEL & CNS

FLIGHT MANAGEMENT

HAZARD AVOIDANCE

AFCS

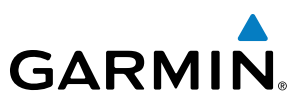

FLIGHT INSTRUMENTS

EIS

AUDIO PANEL & CNS

FLIGHT MANAGEMENT

HAZARD AVOIDANCE

AFCS

ADDITIONAL FEATURES

#### HAZARD AVOIDANCE FEATURES

| Feature                                                                                                    | Symbol  |
|----------------------------------------------------------------------------------------------------|---------|
| Terrain Proximity display enabled                                                                                              |         |
| Traffic display enabled                                                                                                    | <u></u> |
| Loss of hazard avoidance feature<br>(a white X is shown over the symbol<br>to indicate not available; e.g., traffic<br>symbol) | ×       |

#### TRAFFIC

| Item                           | Symbol     |
|--------------------------------|------------|
| Non-threat Traffic             | $\otimes$  |
| Proximity Advisory             | $\diamond$ |
| Traffic Advisory, Out of Range | 8          |
| Traffic Advisory               | $\bigcirc$ |

#### MISCELLANEOUS

| Item                                                    | Symbol     |
|---------------------------------------------------------|------------|
| ARTCC Frequency or FSS Frequency                        | ž          |
| Map Pointer (when panning)                              |            |
| Elevation Pointer<br>(on Topography Scale when panning) | $\Diamond$ |
| Measuring Pointer                                       |            |
| Wind Vector                                             | *          |
| Overzoom Indicator                                      | ୍          |
| User Waypoint                                           |            |
| Vertical Navigation Along Track Waypoint                |            |
| Parallel Track Waypoint                                 | ۲          |
| Unanchored Flight Path Waypoint                         | ۲          |
| Top of Descent (TOD)                                    | ¢ TOD      |
| Bottom of Descent (BOD)                                 | ۲          |
| Navigating using Dead Reckoning                         | DB         |

**APPENDICES** 

## GARMIN

#### **OBSTACLE DATABASE**

| Unlighted Obstacle |              | Lighted Obstacle |             | Obstacle Lesstion                                                         |
|--------------------|--------------|------------------|-------------|---------------------------------------------------------------------------|
| < 1000' AGL        | > 1000' AGL  | < 1000' AGL      | > 1000' AGL |                                                                           |
| ۸                  | *            | ằ                | *           | Red obstacle is above or within 100 ft<br>below the aircraft altitude     |
| ۵                  | $\mathbf{k}$ | ằ                | *           | Yellow obstacle is between 100 ft and 1000 ft below the aircraft altitude |
| ٨                  | $\square$    | *                | *           | Gray obstacle is more than 1000 ft<br>below aircraft altitude             |

Table G-1 Obstacle Colors

#### TERRAIN AVOIDANCE COLORS AND SYMBOLS

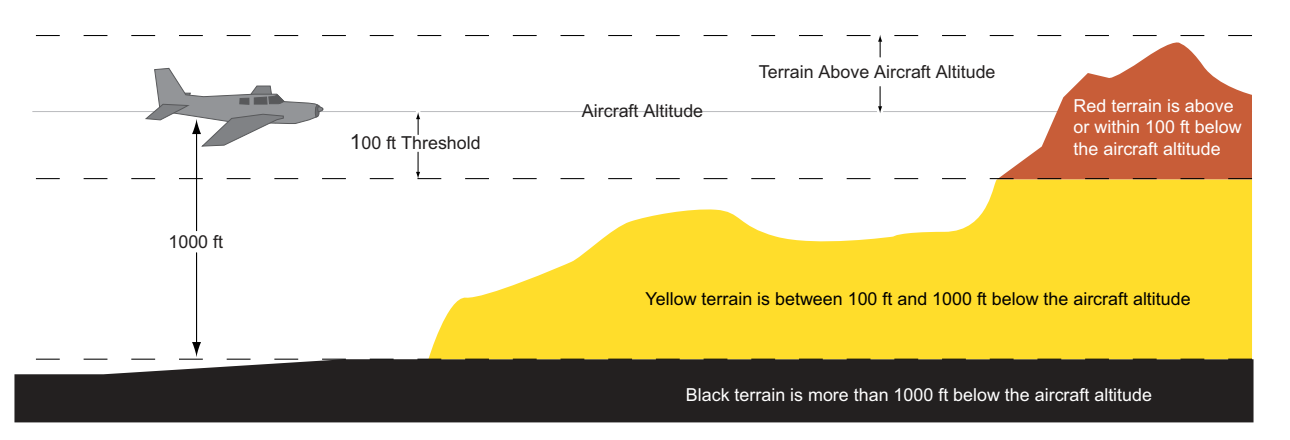

Figure F-1 Terrain Altitude/Color Correlation

#### **APPENDIX F**

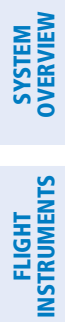

INDEX

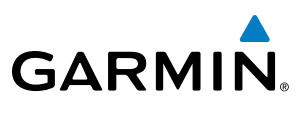

**BLANK PAGE** 

## GARMIN

## SYSTEM OVERVIEW

| Π | 1 |
|---|---|
| ÷ |   |
|   |   |

| Activate a Flight Plan                   | 200             |
|------------------------------------------|-----------------|
| Active frequency                         | 84, 93          |
| Advisory alerts                          | 296             |
| AHRS                                     | 304             |
| Air Data Computer (ADC)                  |                 |
| Airport                                  |                 |
| Information                              | 157             |
| Nearest                                  | 38              |
| Airspace Alerts                          | 172, 173, 267   |
| Airspeed Indicator                       | 46, 48–49       |
| Airways                                  |                 |
| Collapsed                                |                 |
| Expanded                                 | 213             |
| Alerting system                          |                 |
| Alerts                                   |                 |
| Aircraft                                 |                 |
| Airspace                                 |                 |
|                                          |                 |
|                                          |                 |
| Alerts Window                            |                 |
| Along Track Offcot                       | 204 205         |
|                                          | 204, 203        |
| ALI                                      | 16 51 52        |
| Altimeter barometric cotting             | 40, JT=JJ<br>16 |
| Altitudo                                 | 40              |
| Puffor                                   | 25              |
| Constraints                              | 21C             |
| Altitude alerting                        | 210 Z           |
| Altitude constraints                     | 250             |
| Annunciations                            | 250             |
| AIIIUIICIdUOIIS                          | 0 207           |
| System                                   | 11 201          |
| Appunciations, softkov                   | 11, 294         |
| Annunciations, sortkey                   | 70<br>47 70     |
| Annunciation window                      | 4/, /0          |
|                                          | 222             |
| Approach                                 | 220             |
| Activating                               | 107 226 229     |
| Loading                                  | 197, 220, 228   |
| Removing                                 | 229             |
| APR SOTTKEY                              | 228, 234        |
| Arc HSI                                  | 50              |
| Arrival Alerts 101, 105, 222, 225        | 35              |
| Arrival procedure 181, 195, 223, 225, 4  | 248, 250, 259   |
| Attitude and Heading Reference System (A | (HKS) 3, 7,     |
| 2- 3                                     |                 |
| Attitude indicator                       | 46, 50          |
| Audio alerting system                    | 294             |
|                                          | · 2             |
| Audio Panel Fail-Sate Operation          | 115             |
| Automatic Flight Control System (AFCS)   | 283             |
| Automatic squeicn                        | 92              |

| Auto-tuning COM          | 87       |
|--------------------------|----------|
| Auto-tuning NAV          | 96 100   |
| Auto 700m                | 122      |
| AUX - System Status Page | 288, 290 |
| Aviation Symbols         | 134, 18  |

#### B

| Backlighting                  |           |
|-------------------------------|-----------|
| Decompetiting Altimator       |           |
| Barometric Setting, Altimeter | 40, 52-55 |
| Bearing/distance, measuring   | 129       |
| Bearing information           | 47, 58–59 |

#### C

| Calibrated Airspeed231<br>CAUTION295<br>Caution alerts296<br>CDI225, 239, 250, 258, 265, 306<br>Closest Point213<br>COM channel spacing91<br>COM Frequency Box84<br>Communication (COM) Frequency Box46<br>COM Tuning Failure115 |
|----------------------------------------------------------------------------------------------------|
| Controls<br>PFD/MFD 18–19, 26<br>Softkeys 20–23<br>Copy a Flight Plan 200<br>Course Deviation Indicator (CDI) 37–38, 60–61, 147<br>Changing scale 323<br>Course To Altitude 230                                                  |

#### D

| Databases<br>Data entry<br>Date, time<br>DCLTR<br>Dead Reckoning<br>Decision Height (DH)<br>Declutter, display | 6, 7, 11, 309<br>25–26<br>33<br>24<br>75<br>47, 73<br>76 |
|----------------------------------------------------------------------------------------------------|----------------------------------------------------------|
| Delete<br>Entire airway                                                                                        | 202 203                                                  |
| Entire procedure                                                                                               | 202, 203                                                 |
| Flight plan items                                                                                              | 202                                                      |
| Flight plans                                                                                                   | 201                                                      |
| Individual waypoint                                                                                            | 202, 203                                                 |
| Density Altitude                                                                                               | 233                                                      |
| Departure                                                                                                    |                                                          |
| Procedure                                                                                                    | 193, 207, 220, 222                                       |
| Select                                                                                                    | 220, 223, 226, 229                                       |
| Time                                                                                                    | 231                                                      |
| Departure procedure                                                                                            | 220                                                      |
| Dilution of Precision (DOP)                                                                                    | 17                                                       |

#### **INDEX**

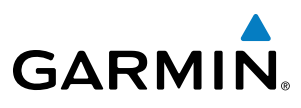

| 248, 250, 265<br>Display backup<br>Display controls<br>DME information window | 83<br>18–25<br>59 |
|-------------------------------------------------------------------------------|-------------------|
| E                                                                             |                   |
| Emergency Frequency                                                           | 115               |
| Engine Indication System (EIS)                                                | 77–78             |
| Entering Flight ID                                                            | 102, 107          |
| Entertainment inputs                                                          | 113               |
| Estimated Position Error (EPE)                                                | 17                |
| Export Flight Plan                                                            | 307               |
| F                                                                             |                   |
| Flight ID                                                                     | 102, 107          |
| Flight plan                                                                   | ,                 |
| Closest point to reference                                                    | 213               |
| Storing                                                                       | 322               |
| FPA                                                                           | 216, 255          |
| Frequency                                                                     |                   |
| Nearest                                                                       | 170               |
| Frequency spacing                                                             | 91                |
| Frequently asked questions                                                    | 321               |
| Fuel                                                                          | 222               |
| Efficiency                                                                    | 233               |
| Endurance                                                                     | 233               |
| Remaining                                                                     | 233233<br>222     |
| Statistics                                                                    | 233<br>222        |
| Fuel on Roard                                                                 | 233               |
|                                                                               | 200               |

Direct-to - 151, 174, 175, 176, 177, 178, 179, 214, 215,

#### G

| Clidenath                       | 262     |
|---------------------------------|---------|
| Gildepatit                      | 203     |
| Glidepath Indicator             | 54      |
| Glideslope                      | 263     |
| Glideslope Indicator            | 54      |
| Global Positioning System (GPS) |         |
| Navigation                      | 174–268 |
| GPS receiver                    | 13–15   |
| GTX 33 Mode S Transponders      | 102     |

#### Н

| Heading 4<br>HI SENS 10<br>Horizontal Situation Indicator (HSI)18, 19, 34, 46, 55–<br>226, 229, 239, 250, 259, 263, 265, 267, 316, 322, 3 | 6<br>1<br>-66,<br>323, |
|----------------------------------------------------------------------------------------------------|------------------------|
| 324<br>HSI double green arrow9                                                                                                    | 3                      |
| HSI magenta arrow 9                                                                                                    | 3                      |
| HSI single green arrow9                                                                                                    | 3                      |

| IDENT function          | 104, 107 |
|-------------------------|----------|
| ID indicator            | 95       |
| Import Flight Plan      | 307      |
| Indicated Altitude      | 231      |
| Inset Map               | 47       |
| Intercom system (ICS)   | 113      |
| Intersection            |          |
| Information             | 158–159  |
| Inverting a flight plan | 200      |
|                         |          |

#### J

| Jeppesen | aviation | database | 309 |
|----------|----------|----------|-----|
|----------|----------|----------|-----|

#### L

| Land Symbols                   | 133      |
|--------------------------------|----------|
| Line Replaceable Units (LRU) - | 2–5, 10  |
| LNAV                           | 239      |
| LO SENS                        | 101      |
| Low Altitude Annunciation      | 72       |
| LPV                            | 239, 265 |

#### Μ

| Map Panning                            | 124      |
|----------------------------------------|----------|
| Map symbols                            | 327      |
| Marker beacon                          | 101      |
| Marker Beacon Annunciations            | 71       |
| MASQ processing                        | 79       |
| Measurement units                      | 34       |
| Menus                                  | 25       |
| Message advisories 295, 299, 300, 301, | 304, 305 |
| Messages                               |          |
| Reminder                               | 41       |
| Minimum Descent Altitude (MDA)         | 47, 73   |
| Missed Approach 181, 230, 235,         | 239, 265 |
| MKR/MUTE                               | 101      |
| Mode S22,                              | 102, 103 |
| Mode selection softkeys                | 102, 103 |
| Morse code identifier                  | 95       |
| Multi Function Display (MFD)           | 2        |
| Controls                               | 18–19    |
| Softkeys                               | 24       |

#### Ν

| Navigation Information Display | 145, 146, 268      |
|--------------------------------|--------------------|
| Navigation mode selection      | 93                 |
| Navigation (NAV)               |                    |
| Database                       | 177, 216, 217      |
| Мар                            | 117, 129, 155, 177 |
| Status Box                     | 36                 |
| Navigation (NAV) Frequency Box | 46                 |

I-2

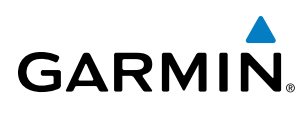

| П | Ν | D | E) | X |
|---|---|---|----|---|
|   |   |   |    |   |

| OVERVIEW | SYSTEM |
|----------|--------|
|          |        |
|          |        |

| Navigation source                     | 60–62              |
|---------------------------------------|--------------------|
| Navigation Status Box                 | 46                 |
| Nav radio selection                   | 93                 |
| Nearest                               |                    |
| Airports29, 38, 117, 118, 151, 154, 1 | 155, 156, 157, 177 |
| Page                                  | 155, 156, 157      |
| Airspaces                             | 29, 35, 170, 172   |
| Intersections                         | 29, 158, 159       |
| NDB                                   | 29, 161            |
| User Waypoint                         | 165                |
| VOR                                   | 29, 158, 163       |
| Nearest Airport(s)                    | 228                |
| Nearest airports, frequency tuning    | 87                 |
| Normal display operation              | 8                  |

#### 0

| OBS Mode                      | 65–66    |
|-------------------------------|----------|
| Obstacles                     | 301, 302 |
| Odometer                      | 40       |
| Omni Bearing Selector (OBS)   | 322–323  |
| Other Statistics              | 231, 233 |
| Outside Air Temperature (OAT) | 46, 67   |

#### Ρ

| Page                                |          |
|-------------------------------------|----------|
| Menus                               | 25       |
| Page groups                         | 27–30    |
| Parallel Track                      | 206, 207 |
| Passenger address                   | 111      |
| PA system                           | 111      |
| PFDSee Primary Flight Display (PFD) |          |
| PFD failure                         | 115      |
| Pilot profiles                      | 32–33    |
| Pitch indication                    | 50       |
| Power-up, system                    | 7        |
| Primary Flight Display (PFD)        | 2        |
| Controls                            | 18–19    |
| Softkevs                            | 20–22    |

### Q

| Quick tuning | 121.500 | MHz | 86 |
|--------------|---------|-----|----|
|--------------|---------|-----|----|

#### R

| RAIM15, 225, 235, 236, 237                       | , 238 |
|--------------------------------------------------|-------|
| Range                                            | -143  |
| Receiver Autonomous Integrity Monitoring (RAIM)1 | 5-16, |
| 235, 321                                         |       |
| Reminder messages                                | 41    |
| Required Vertical Speed                          | -256  |
| Required Vertical Speed Indicator (RVSI) 256     | , 257 |
| Reversionary Mode                                | -115  |

| Runway         |    |
|----------------|----|
| Minimum length | 38 |
| Surface        | 38 |
| RX indicator   | 85 |

#### S

| Safe Operating Annunciations  | 295, 296<br>285, 288<br>5, 237, 238<br>5, 237, 238<br>5, 237, 238<br>5, 237, 238<br>5, 237, 238<br>5, 237, 238<br>5, 237, 289<br>46, 72<br>46, 72<br>47, 56<br>84 |
|-------------------------------|----------------------------------------------------------------------------------------------------|
| Sequencing waypoints          |                                                                                                    |
| Automatic                     | 323                                                                                                    |
| Sequencing waypoints, suspend | 66                                                                                                    |
| Slip/Skid Indicator           | 46, 50                                                                                                    |
| Softkey annunciations         | /0                                                                                                    |
| Softkeys                      |                                                                                                    |
| MFD                           | 24                                                                                                    |
| PFD                           | -21-23, 46                                                                                                    |
| Sort Flight Plans             | 200                                                                                                    |
| Speaker                       | 108                                                                                                    |
| Split COM operation           | 112                                                                                                    |
| SQ annunciation               | 110                                                                                                    |
| Standby frequency             | -84, 87, 93                                                                                                    |
| Standby frequency field       | 84                                                                                                    |
| Stereo headsets               | 108                                                                                                    |
| Stuck microphone              | 115                                                                                                    |
| Sunrise/Sunset                | 232                                                                                                    |
| Symbols, map                  | 327                                                                                                    |
| System                        | 0 202                                                                                                    |
|                               | 9, 293                                                                                                    |
| Iviessage advisories          | 299                                                                                                    |
| Power-up                      | /                                                                                                    |
| 11me                          | 33                                                                                                    |
| System time                   | 46                                                                                                    |

#### T

| Terrain              | 301           |
|----------------------|---------------|
| Color indications    | 329           |
| Terrain-SVS          | 283           |
| Timer                |               |
| Departure            | 40            |
| Flight               | 40            |
| TOPO DATA            | 130, 131, 140 |
| Top of Descent (TOD) | 255, 256, 262 |

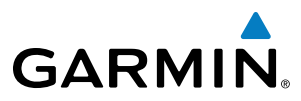

| SYSTEM | OVERVIEW           |
|--------|--------------------|
|        |                    |
| FLIGHT | <b>INSTRUMENTS</b> |

| TOPO SCALE                        | 132              |
|-----------------------------------|------------------|
| Track                             | 55               |
| Traffic Advisory (TA)             | 71               |
| Traffic Annunciation              | 47               |
| Traffic Information Service (TIS) | 325–326          |
| Voice alerts                      | 71               |
| Transponder                       | 3                |
| Status Box                        | 46               |
| Transponder code entry            | 105              |
| Transponder data box              | 79               |
| Transponder ground mode           | 103              |
| Transponder mode field            | 79, 103, 104     |
| Transponder standby mode          | 104              |
| Trend Vector                      |                  |
| Turn Rate                         | 58               |
| Trip                              |                  |
| Planning                          | 231, 232, 233    |
| Statistics                        | 40, 232, 233     |
| True Airspeed (TAS)               | 46, 48, 233, 304 |
| Turn anticipation                 | 323              |
| Turn Rate Indicator               | 46, 58           |
| TX indicator                      | 85               |
|                                   |                  |

#### U

| Units, measurement        | 34  |
|---------------------------|-----|
| Updating Garmin databases | 289 |

#### V

| VDISee Vertical Deviation Indicator (VDI) |              |
|-------------------------------------------|--------------|
| Deviation                                 | 52           |
| Guidance                                  | 217          |
| Direct-to                                 | 215          |
| Navigation                                | 216          |
| Speed                                     |              |
| Guidance                                  | 217          |
| Vertical Deviation Indicator (VDI)        | 54, 256, 257 |
| Vertical navigation                       | 245          |
| Direct-to                                 | 215          |
| Vertical Speed Indicator (VSI)            | 46, 54, 257  |
| VER codo                                  | 106          |
| VNAV                                      | 179 306      |
| VNV                                       | 255 319      |
| Guidance                                  | 2007010      |
| Disabling                                 | 214          |
| Enabling                                  | 214          |
| Target Altitude                           | 54           |
| VNV indications, PFD                      | 69           |
| Voice alerts                              | 296          |
| Voice alerts, TIS Traffic                 | 71, 279      |
| VUL annunciation                          | 110          |

| VOR, Nearest <i>See</i> Nearest: VOR  |          |
|---------------------------------------|----------|
| VOR selection                         | 93       |
| VSISee Vertical Speed Indicator (VSI) |          |
| Vspeeds                               | 49       |
| VS <sup>'</sup> TGT                   | 216, 255 |
|                                       |          |

#### W

| WAAS                                 | 239, 302 |
|--------------------------------------|----------|
| Warning alerts                       | 296      |
| Warranty                             | i        |
| Waypoint                             |          |
| Automatic sequencing                 | 322, 323 |
| Skipping                             | 323      |
| Waypoint Selection Submenu 175, 184, | 188, 235 |
| Waypoint sequencing, suspend         | 66       |
| Wind                                 | 120, 142 |
| Wind data                            | 47       |

## **Z**

| Zoom |     |
|------|-----|
| Auto | 122 |

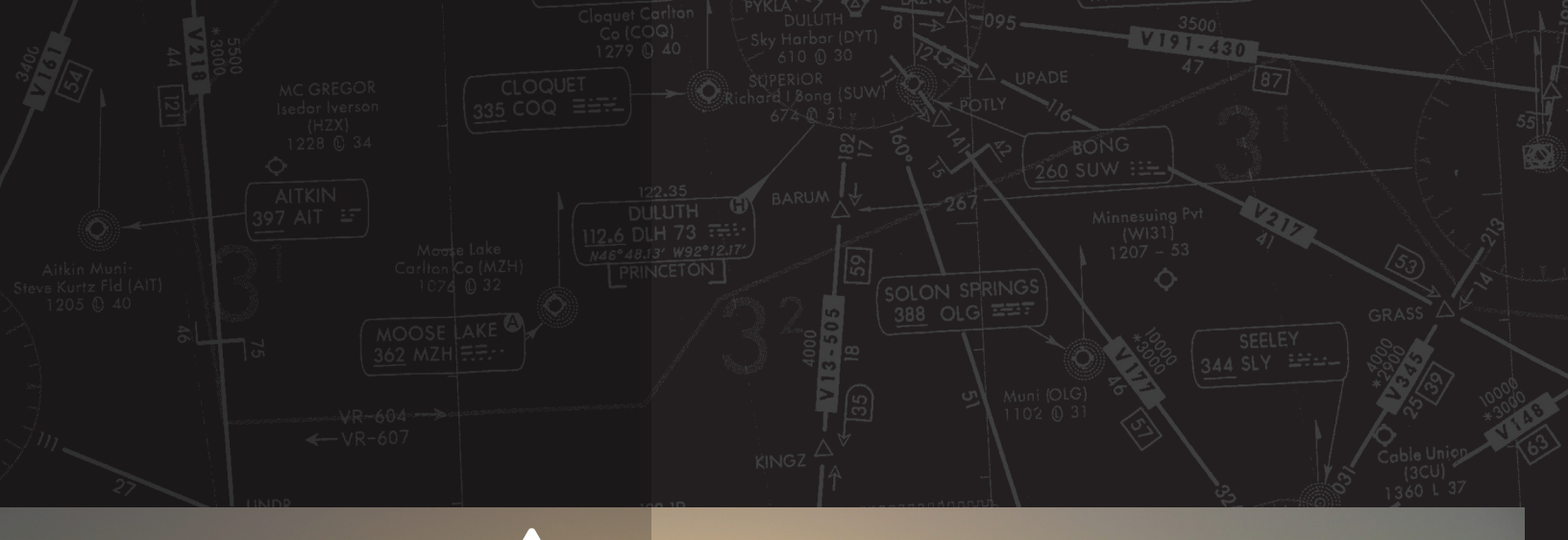

# GARMIN.

Garmin International, Inc. 1200 East 151st Street Olathe, KS 66062, U.S.A. p:913.397.8200 f:913.397.8282

Garmin AT, Inc. 2345 Turner Road SE Salem, OR 97302, U.S.A. p:503.391.3411 f:503.364.2138

Garmin (Europe) Ltd. Liberty House, Bulls Copse Road Houndsdown Business Park Southampton, SO40 9RB, U.K. p:44/0870.8501241 f:44/0870.8501251

Garmin Corporation No. 68, Jangshu 2nd Road Shijr, Taipei County, Taiwan p:886/02.2642.9199 f:886/02.2642.9099

www.garmin.com